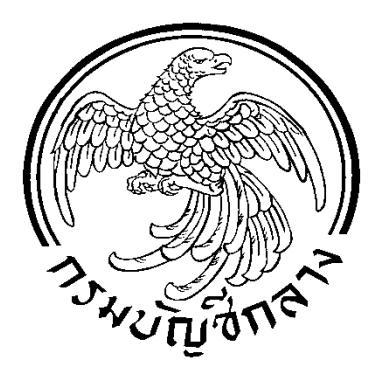

Guidelines On Error Correction Of Government Agencies Accounts

# แนวทางการตรวจสอบบัญชี ของส่วนราชการ

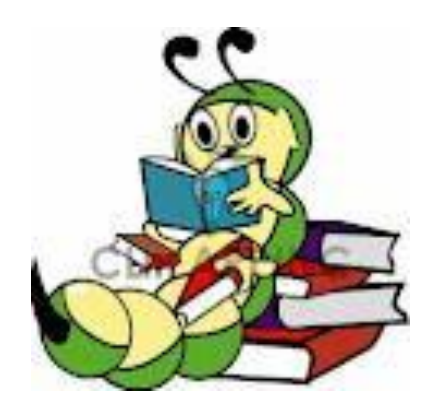

กรมบัญชีกลาง สำนักมาตรฐานด้านการบัญชีภาครัฐ

กรกฎาคม ๒๕๕๕

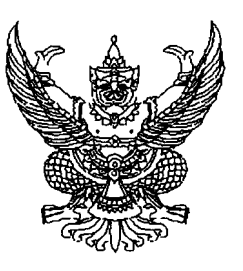

ที่ กค อ๔๒๓.๓/ง ฮิต 9

กรมบัญชีกลาง ถนนพระราม ๖ กทม. ๑๐๔๐๐

#### ๒๓ กรกฎาคม ๒๕๕๕

เรื่อง แนวทางการตรวจสอบบัญชีของส่วนราชการในระบบ GFMIS เรียน ปลัดกระทรวง อธิบดี อธิการบดี เลขาธิการ ผู้อำนวยการ ผู้บัญชาการ ผู้ว่าราชการจังหวัด สิ่งที่ส่งมาด้วย แนวทางการตรวจสอบบัญชีของส่วนราชการในระบบ GFMIS

ด้วยกรมบัญชีกลางได้ตรวจสอบข้อมูลบัญชีของส่วนราชการตามหลักเกณฑ์การประเมินผล การปฏิบัติงานด้านบัญชีของส่วนราชการ ปรากฏว่าส่วนราชการหลายแห่งยังมีข้อมูลบัญชีผิดพลาด สาเหตุอาจ เกิดจากไม่ทราบวิธีการตรวจสอบบัญชี หรือทราบแต่มีวิธีการตรวจสอบบัญชีที่ยุ่งยาก มีการสับเปลี่ยนเจ้าหน้าที่ ที่ปฏิบัติงานด้านบัญชีอยู่เสมอ และบางหน่วยงานอาจเข้าใจผิดว่าเมื่อบันทึกข้อมูลในระบบ GFMIS แล้ว ระบบจะบันทึกรายการบัญชีให้ทุกขั้นตอนโดยไม่จำเป็นต้องตรวจสอบข้อมูลบัญชีในระบบแต่อย่างใด ทำให้ละเลยการตรวจสอบข้อมูลบัญชี

กรมบัญชีกลางพิจารณาแล้ว เห็นว่าเพื่ออำนวยความสะดวกให้แก่ส่วนราชการในการ ตรวจสอบข้อมูลบัญชีในระบบ GFMIS จึงกำหนด "แนวทางการตรวจสอบบัญชีของส่วนราชการ ในระบบ GFMIS" เพื่อให้ส่วนราชการใช้เป็นแนวปฏิบัติในการตรวจสอบบัญชี ประกอบด้วยการตรวจสอบ งบทดลอง การตรวจสอบบัญชีแยกประเภท การตรวจสอบการบันทึกรายการบัญชีและเอกสารประกอบ รายการบัญชี และวิธีบันทึกปรับปรุงรายการบัญชีให้ถูกต้อง โดยมีรายละเอียดปรากฏตามสิ่งที่ส่งมาด้วย

อนึ่ง เพื่อให้ข้อมูลบัญชีของส่วนราชการมีความครบถ้วน ถูกต้อง และเป็นปัจจุบัน จึงใคร่ ขอให้หัวหน้าส่วนราชการกำกับ ดูแล และมอบหมายให้เจ้าหน้าที่ทำการตรวจสอบข้อมูลบัญชีในระบบ GFMIS อย่างสม่ำเสมอ

จึงเรียนมาเพื่อโปรดทราบและแจ้งให้เจ้าหน้าที่ที่เกี่ยวข้องทราบและถือปฏิบัติต่อไป อนึ่งท่าน สามารถเปิดดูหนังสือนี้ได้ที่เว็บไซต์ของกรมบัญชีกลาง www.cgd.go.th

ขอแสดงความนับถือ

C

สำนักมาตรฐานด้านการบัญชีภาครัฐ กลุ่มงานระบบบัญชีภาครัฐ โทร. ๐ ๒๑๒๗ ๗๔๐๗ – ๑๐ โทรสาร ๐ ๒๑๒๗ ๗๔๑๑ www.cgd.go.th

(นางอุไร ร่มโพธิหยก) ที่ปรึกษาด้านพัฒนาระบบบัญชี ปฏิบัติราชการแทน อธิบดีกรมบัญชีกลาง

#### สารบัญ

| -1      |                                                                           |     |
|---------|---------------------------------------------------------------------------|-----|
| บทที ๑  | บทนำ                                                                      |     |
|         | - หลักการและเหตุผล                                                        | ଭ   |
|         | - วัตถุประสงค์                                                            | ଭ   |
|         | - ขอบเขต/ข้อจำกัด                                                         | ୭   |
|         | - ประโยชน์ที่ได้รับ                                                       | ම   |
| บทที่ ๒ | ภาพรวมการตรวจสอบบัญชีของส่วนราชการ                                        | ଶ   |
| บทที่ ๓ | การตรวจสอบงบทดลอง                                                         |     |
|         | - ตรวจสอบดุลบัญชีในงบทดลอง                                                | e   |
|         | - ตรวจสอบความสัมพันธ์ของรายการบัญชี                                       | ଣ   |
| บทที่ ๔ | การตรวจสอบบัญชีแยกประเภท                                                  |     |
|         | - แนวคิดในการทำ Pivot Table                                               | ୦୯  |
|         | <ul> <li>การจับคู่ประเภทเอกสารที่เกี่ยวข้องกันในบัญชีแยกประเภท</li> </ul> | ണബ  |
| บทที่ ๕ | การตรวจสอบการบันทึกรายการบัญชี                                            |     |
|         | - การเก็บเอกสาร/หลักฐานประกอบการบันทึกรายการบัญชีในระบบ GFMIS             | ഭ്ണ |
|         | - วิธีการบันทึกรายการบัญชีเบื้องต้น                                       | ೯   |
| บทที่ ๖ | แนวทางการแก้ไขข้อผิดพลาดทางบัญชี                                          | ଜ୦  |
| ภาคผนวก |                                                                           |     |

#### สารบัญ

| ୭.         | บัญชีเงินสดในมือ                                                 | ୭       |
|------------|------------------------------------------------------------------|---------|
| ම.         | บัญชีพักเงินนำส่ง                                                | ې<br>م  |
| ണ.         | บัญชีพักรอ Clearing                                              | ୭୯      |
| <b>ଝ</b> . | บัญชีเงินฝากธนาคาร(เงินงบประมาณ)                                 | ଇଜ      |
| <i>د</i> . | บัญชีเงินฝากธนาคาร(เงินนอกงบประมาณ)                              | ୭୯      |
| ່ວ.        | บัญชีลูกหนี้เงินยืมในงบประมาณ                                    | ୩୦      |
| ബ.         | บัญชีค้างรับกรมบัญชีกลาง                                         | <b></b> |
| ಡ.         | บัญชีเจ้าหนี้การค้า-บุคคลภายนอกหรือเจ้าหนี้การค้า-หน่วยงานภาครัฐ | ර්ෂ්    |
|            | บัญชีเจ้าหนี้อื่น- หน่วยงานภาครัฐ หรือเจ้าหนี้อื่น-บุคคลภายนอก   | ୶୦      |
| ୦୦.        | บัญชีรับสินค้า/ใบสำคัญ (GR/IR)                                   | ଖ୍ୟାର   |
| ୭୭.        | บัญชีเจ้าหนี้ส่วนราชการ-รายได้รับแทนกัน                          | ಡಠಾ     |
| ඉම.        | บัญชีใบสำคัญค้างจ่าย                                             | ದನ      |
| ଭണ.        | บัญชีภาษีหัก ณ ที่จ่ายรอนำส่ง                                    | ଟଣ୍     |
| ୭୯.        | บัญชีเบิกเกินส่งคืนรอนำส่ง                                       | ୭୦୦     |
|            |                                                                  |         |

### บทที่ ๑

#### บทนำ

#### หลักการและเหตุผล

ด้วยกรมบัญชีกลางได้กำหนดเกณฑ์การประเมินผลการปฏิบัติงานด้านบัญชีของส่วนราชการ ตั้งแต่ปีงบประมาณ พ.ศ. ๒๕๕๓ เพื่อให้ส่วนราชการต้นสังกัดระดับกรมกำกับ ดูแลหน่วยงานในสังกัด ให้ปฏิบัติงานด้านบัญชีได้อย่างถูกต้อง และผลักดันให้ส่วนราชการเร่งตรวจสอบ ปรับปรุงแก้ไขข้อผิดพลาด ที่เกิดขึ้นให้ถูกต้องโดยเร็ว และรายงานผลการประเมินให้กระทรวงต้นสังกัดและกรมบัญชีกลางทราบภายใน ระยะเวลาที่กำหนด และจากการประเมินผลการปฏิบัติงานด้านบัญชีตั้งแต่ปีงบประมาณ พ.ศ. ๒๕๕๓ พบว่า ยังมีส่วนราชการหลายแห่งที่มีข้อมูลด้านบัญชีผิดพลาด อันอาจเกิดจากเจ้าหน้าที่ของส่วนราชการไม่ทราบ วิธีการตรวจสอบบัญชีที่ถูกต้องหรือทราบแต่มีวิธีการตรวจสอบบัญชีที่ยุ่งยาก ดังนั้น กรมบัญชีกลางจึงกำหนด แนวทางการตรวจสอบบัญชีขีญชีองส่วนราชการในระบบ GFMIS โดยใช้ Pivot table เพื่อลดขั้นตอนและความ ยุ่งยากในการตรวจสอบข้อมูลบัญชี

#### วัตถุประสงค์

๑. เพื่อให้ส่วนราชการได้รับทราบวิธีการตรวจสอบข้อมูลบัญชีในระบบ GFMIS ที่มีขั้นตอน การปฏิบัติงานที่สามารถทำความเข้าใจได้ง่าย

๒. เพื่อให้ส่วนราชการใช้เป็นแนวทางในการตรวจสอบข้อมูลบัญชีในระบบ GFMIS

m. เพื่อให้ผู้ตรวจสอบบัญชีใช้เป็นแนวทางในการตรวจสอบข้อมูลบัญชีของส่วนราชการในระบบ GFMIS

#### ขอบเขต/ข้อจำกัด

๑.ข้อมูลบัญชีแยกประเภทที่ใช้ในการทำ Pivot Table หากเรียกข้อมูลจากเครื่อง GFMIS Terminal สามารถกำหนดรายละเอียดโครงร่างของบัญชีแยกประเภทได้ และต้องแปลงข้อมูล (Text file) บัญชีแยกประเภทที่ได้จากเครื่อง GFMIS Terminal ให้อยู่ในรูปแบบของ Excel file หากเรียกข้อมูลจาก Web online จะไม่สามารถกำหนดรายละเอียดโครงร่างของบัญชีแยกประเภทได้เช่นเดียวกับเครื่อง GFMIS Terminal แต่สามารถนำข้อมูลที่อยู่ในรูปแบบของ Excel file ไปใช้ในการทำ Pivot table ได้ทันที

๒. การใช้ Pivot table สามารถใช้ในการตรวจสอบรายละเอียดข้อมูลบัญชีได้เฉพาะบางบัญชีที่ มีรายการเคลื่อนไหวทางการเงินและบัญชีที่มีความสัมพันธ์กันเท่านั้น ไม่สามารถตรวจสอบรายละเอียดข้อมูล บัญชีได้ทุกบัญชี

๓. การเรียกรายงานรายละเอียดบัญชีแยกประเภทผ่าน Web online สามารถเรียกข้อมูลได้เป็น รายวันหรือรายเดือน ไม่สามารถเรียกข้อมูลที่มีจำนวนเงินสะสมตั้งแต่ต้นปีงบประมาณจนถึงวันที่ปัจจุบัน ๔.การใช้ Pivot table จะต้องมีข้อมูลที่เชื่อมโยงกัน เช่น การอ้างอิง หรือการกำหนด หรือ จำนวนเงินของรายการเคลื่อนไหวทางการเงินที่มีความสัมพันธ์กัน เป็นต้น ซึ่งจะช่วยสนับสนุนให้การใช้ โปรแกรมมีประสิทธิภาพยิ่งขึ้น

#### ประโยชน์ที่ได้รับ

๑. ทำให้ทราบข้อผิดพลาดทางบัญชีได้อย่างรวดเร็วและสามารถปรับปรุงบัญชีได้ทันภายใน งวดบัญชีที่กรมบัญชีกลางกำหนด

๒. ทำให้รายงานการเงินของส่วนราชการมีความครบถ้วน ถูกต้อง สามารถนำข้อมูลไปใช้
 เพื่อประโยชน์ในการบริหารและตัดสินใจได้ รวมทั้งผ่านเกณฑ์การประเมินผลการปฏิบัติงานด้านบัญชี

#### บทที่ ๒

#### ภาพรวมการตรวจสอบบัญชีของส่วนราชการ

โดยทั่วไปการตรวจสอบบัญชีจะเริ่มต้นจากการนำหลักฐานการรับและจ่ายเงินรวมทั้งรายการ ปรับปรุงบัญชีมาตรวจสอบความครบถ้วนของการบันทึกรายการบัญชีในสมุดรายวันทั่วไป แล้วจึงตรวจสอบ การผ่านรายการจากสมุดบัญชีไปบัญชีแยกประเภท และตรวจสอบความครบถ้วนถูกต้องของข้อมูลบัญชีแยกประเภท ที่นำมาแสดงในรายงานการเงิน แต่การบันทึกรายการในระบบ GFMIS จะเริ่มต้นจากการนำข้อมูลบัญชีที่เกิดขึ้น จากระบบจัดซื้อจัดจ้าง ระบบการเบิกจ่ายเงิน ระบบรับและนำส่งเงิน ระบบสินทรัพย์ และระบบบัญชีแยกประเภท มาบันทึกรายการในบัญชีแยกประเภทแล้วผ่านรายการไปรายงานต่างๆ เช่น สมุดรายวันทั่วไป งบทดลอง รายงาน การเงิน เป็นต้น

ก่อนเริ่มต้นการตรวจสอบข้อมูลบัญชีจำเป็นต้องเรียกงบทดลองขึ้นมาตรวจสอบ เพื่อตรวจสอบรายละเอียดเบื้องต้นว่ามีบัญชีใดที่มีความผิดพลาดเกิดขึ้น โดยตรวจสอบดุลบัญชีของแต่ละบัญชี ้ที่แสดงในช่อง "ยอดยกไป" ของงบทดลอง หลังจากนั้นให้ตรวจสอบความสัมพันธ์ของรายการบัญชีและ ้จำนวนเงินที่ปรากฏรายการเคลื่อนไหวในงวดปัจจุบันในช่อง "เดบิต"กับช่อง "เครดิต" รวมทั้งความสัมพันธ์ ของรายการบัญชีแยกประเภทในช่อง "ยอดยกไป" เมื่อทราบว่าบัญชีใดมีความผิดพลาดจึงตรวจสอบ รายละเอียดการบันทึกรายการในบัญชีแยกประเภท การตรวจสอบบัญชีแยกประเภทจะใช้วิธีการจับคู่ ประเภทเอกสารที่เกี่ยวข้องกันในแต่ละบัญชี เพื่อตรวจสอบว่าได้บันทึกรายการบัญชีเข้าระบบ GFMIS ครบถ้วนตามขั้นตอนที่กำหนดหรือไม่ ดังนั้น เพื่อให้เกิดความรวดเร็วในการตรวจสอบ จึงจำเป็นต้องใช้ ้เครื่องมือช่วยในการตรวจสอบโดยการใช้ Pivot table ซึ่งจะทำให้ทราบผลข้อผิดพลาดที่เกิดขึ้นโดยเร็วและ สามารถปรับปรุงบัญชีให้ถูกต้องภายในระยะเวลาที่กรมบัญชีกลางเปิดงวดบัญชี การใช้ Pivot table สามารถใช้ ในการตรวจสอบรายละเอียดข้อมูลบัญชีได้เฉพาะบัญชีที่มีรายการเคลื่อนไหวทางการเงินและบัญชีที่มี ้ความสัมพันธ์กันเท่านั้น ไม่สามารถตรวจสอบรายละเอียดข้อมูลบัญชีได้ทุกบัญชี การใช้ Pivot table เป็น ้เครื่องมือที่ใช้ง่ายและสะดวก รวดเร็ว หลังจากทราบผลการตรวจสอบจากการใช้ Pivot table แล้ว จำเป็นที่ จะต้องทราบความหมายของประเภทเอกสารที่เกิดขึ้นในระบบ GFMIS เนื่องจากผู้บันทึกข้อมูลส่วนใหญ่บันทึก Web online เพื่อจะได้ทราบว่าข้อผิดพลาดที่เกิดขึ้น เกิดจากการบันทึกข้อมูล ข้อมูลผ่าน GFMIS ในระบบงานใด เพราะการแก้ไขข้อมูลในแต่ละกระบวนงานในระบบ GFMIS มีความแตกต่างกัน

สิ่งที่สำคัญที่จะช่วยสนับสนุนให้การตรวจสอบข้อมูลบัญชีมีประสิทธิภาพยิ่งขึ้น คือการจัดเก็บ เอกสารให้เป็นระบบกล่าวคือ การเก็บเอกสารหรือหลักฐานประกอบการบันทึกรายการบัญชีควรแยกเป็น เอกสารด้านรับและนำส่งเงิน เอกสารด้านการเบิกจ่ายเงิน และเอกสารทั่วไปที่ไม่เกี่ยวข้องกับตัวเงิน -ଢ-

#### **สาระสำคัญของการตรวจสอบบัญชีแยกประเภท**แต่ละบัญชีมีดังนี้

๑.บัญชีเงินสดในมือเพื่อตรวจสอบการรับและนำส่งเงินรายได้แผ่นดินหรือเงินนอก งบประมาณรวมทั้งการรับและจ่ายเงินนอกงบประมาณที่ได้รับอนุญาตให้ฝากธนาคารพาณิชย์ที่ถืออยู่ในรูปเงินสด

**๒.บัญชีพักเงินนำส่ง** เพื่อตรวจสอบการนำส่งเงินสดที่บมจ.ธนาคารกรุงไทยและการบันทึก ข้อมูลนำส่งเงิน

**๓. บัญชีพักรอ Clearing** เพื่อตรวจสอบการนำส่งเงินเป็นเช็คที่บมจ.ธนาคารกรุงไทยและ การบันทึกข้อมูลนำส่งเงิน

**๔. บัญชีเงินฝากธนาคาร(เงินงบประมาณ)หรือบัญชีเงินฝากธนาคาร(เงินนอก งบประมาณ)**เพื่อตรวจสอบการรับเงินตามรายการขอเบิกเงินที่กรมบัญชีกลางโอนเงินเข้าบัญชีเงินฝากธนาคาร ของส่วนราชการ เพื่อนำเงินไปจ่ายให้แก่ผู้มีสิทธิรับเงินต่อไป และการบันทึกรายการขอจ่ายเงินในระบบ GFMIS หลังจากที่ได้จ่ายเงินให้แก่ผู้มีสิทธิรับเงิน

**๕. บัญชีค้างรับจากกรมบัญชีกลาง**เพื่อตรวจสอบการรับรู้บัญชีรายได้ค้างรับที่เกิดจาก รายการขอเบิกเงินเข้าบัญชีส่วนราชการ เพื่อนำเงินไปจ่ายให้แก่ผู้มีสิทธิรับเงิน และการลดยอดบัญชีรายได้ค้างรับ เมื่อกรมบัญชีกลางโอนเงินเข้าบัญชีเงินฝากธนาคารของส่วนราชการ

**๖. บัญชีลูกหนี้เงินยืมในงบประมาณหรือบัญชีลูกหนี้เงินยืมนอกงบประมาณ** เพื่อ ตรวจสอบการจ่ายเงินให้ลูกหนี้เงินยืมและการส่งใช้คืนเงินยืมเป็นเงินสดและหรือใบสำคัญ

๗. บัญชีลูกหนี้ส่วนราชการ-รายได้รับแทนกันหรือบัญชีเจ้าหนี้ส่วนราชการ-รายได้รับ แทนกันเพื่อตรวจสอบการรับและการนำส่งเงินรายได้แผ่นดินหรือเงินนอกงบประมาณแทนส่วนราชการอื่น

**๘. บัญชีเจ้าหนี้การค้า-บุคคลภายนอก**เพื่อตรวจสอบการบันทึกรายการขอเบิกเงินและการ จ่ายชำระเงินให้แก่เจ้าหนี้หรือผู้มีสิทธิรับเงิน

**๙. บัญชีรับสินค้า/ใบสำคัญ**เพื่อตรวจสอบการตรวจรับงานตามใบสั่งซื้อสั่งจ้างในระบบ GFMIS และการบันทึกรายการขอเบิกเงินเพื่อจ่ายชำระหนี้

**๑๐. บัญชีใบสำคัญค้างจ่าย** เพื่อตรวจสอบการขอเบิกเงินเข้าบัญชีส่วนราชการและการจ่าย ชำระเงินให้ผู้มีสิทธิรับเงิน

๑๑. บัญชีภาษีหัก ณ ที่จ่ายรอนำส่ง (ระบุประเภท) เพื่อตรวจสอบการรับรู้ภาษีค้างจ่าย จากรายการขอเบิกเงินที่ส่วนราชการจะต้องนำส่งกรมสรรพากร โดยวิธีการเบิกหักผลักส่งเป็นรายได้แผ่นดิน ให้กรมสรรพากร หลังจากที่ระบบ GFMIS ประมวลผลจ่ายเงินตรงเข้าบัญชีของผู้มีสิทธิรับเงิน หรือ ส่วนราชการบันทึกรายการขอจ่ายเงินในระบบ GFMIS หลังจากที่ได้จ่ายชำระเงินให้แก่ผู้มีสิทธิรับเงิน

๑๒. บัญชีเบิกเกินส่งคืนรอนำส่งเพื่อตรวจสอบการรับรู้เงินเหลือจ่ายจากเงินงบประมาณ หรือเงินนอกงบประมาณ เป็นบัญชีเบิกเกินส่งคืน การนำเงินส่งคืนคลังและการบันทึกลดยอดบัญชีเบิกเกินส่งคืน

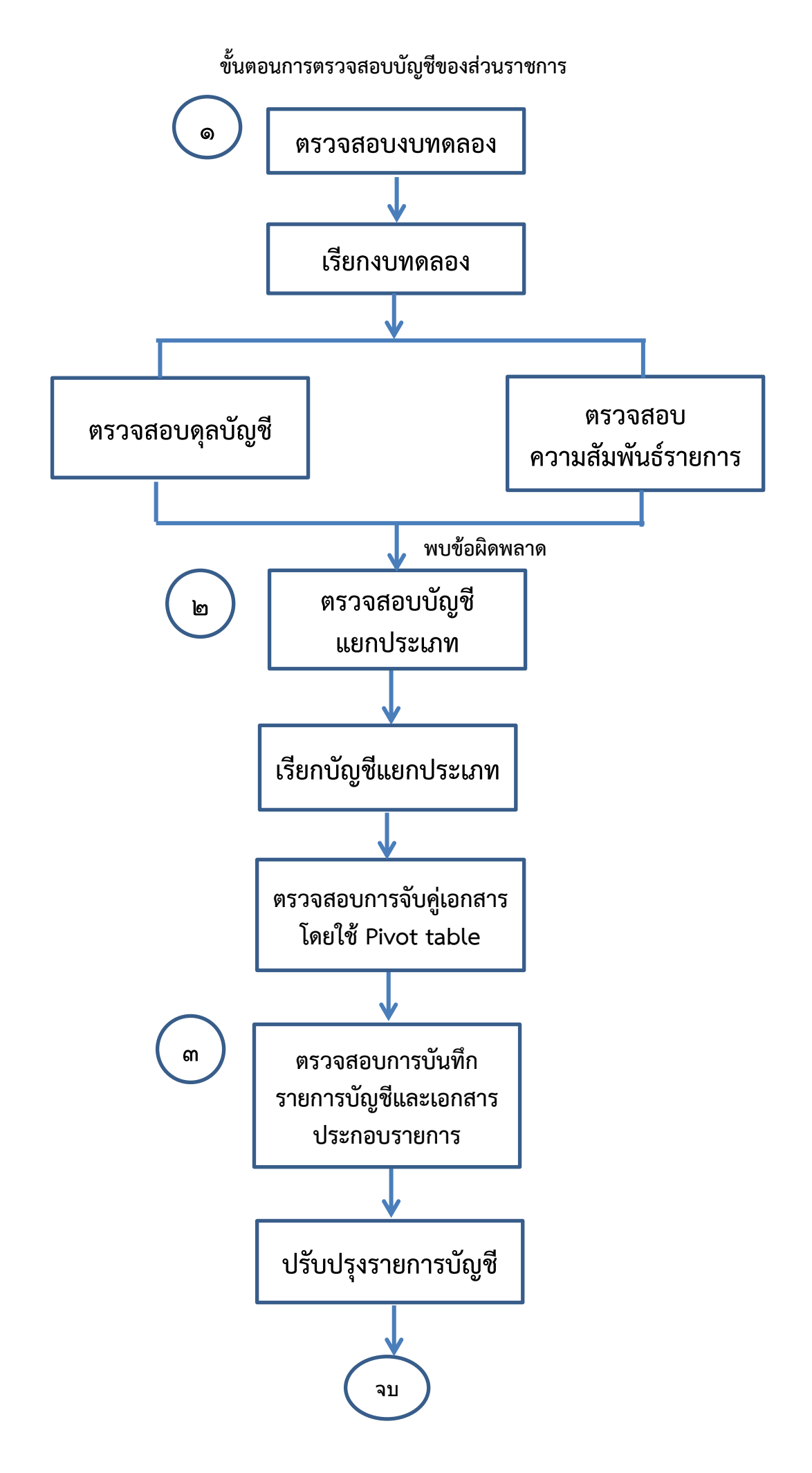

#### บทที่ ๓

#### การตรวจสอบงบทดลอง

ก่อนที่จะเริ่มต้นตรวจสอบข้อมูลบัญชีจะต้องเรียกงบทดลองในระหว่างงวดบัญชีของ ปีงบประมาณปัจจุบัน โดยตรวจสอบยอดดุลบัญชีในช่อง "ยอดยกมา"ว่ามีบัญชีที่ยกยอดมา บัญชีใดแสดงยอด ผิดดุลบัญชี ทั้งนี้ เพื่อความสะดวกในการจำแนกข้อผิดพลาดว่าเป็นของปีปัจจุบันหรือปีก่อน แล้วจึงตรวจสอบ ช่อง "ยอดยกไป" หลังจากนั้น ให้ตรวจสอบการล้างบัญชีพักสินทรัพย์ การล้างบัญชียกยอด ความเหมาะสม ในการใช้ชื่อบัญชีแยกประเภท และการตรวจสอบรายการบัญชีอื่นๆ เมื่อพบข้อคลาดเคลื่อนให้ดำเนินการเรียก บัญชีแยกประเภทของบัญชีดังกล่าวมาตรวจสอบรายละเอียด แล้วจึงตรวจสอบวิธีการบันทึกรายการบัญชีในระบบ GFMIS หากยังไม่ทราบสาเหตุข้อผิดพลาดที่ชัดเจน ให้เรียกรายงานต่างๆ ที่เกี่ยวข้องมาประกอบการ ตรวจสอบ สำหรับการตรวจสอบบัญชีที่ปรากฏในงบทดลองมีวิธีการดำเนินการ ดังนี้

๑. ให้เรียกงบทดลองรายเดือนตามหน่วยเบิกจ่าย โดยระบุงวด ๑ ถึงงวดที่ต้องการตรวจสอบ ข้อมูลบัญชี ด้วยคำสั่งงาน ZGL\_MVT\_MONTH กรณีเรียกรายงานผ่านเครื่อง GFMIS Terminal หรือรายงาน งบทดลองรายวัน-หน่วยเบิกจ่ายกรณีเรียกรายงานผ่าน Web online แล้วจึงตรวจสอบข้อมูลบัญชีใน ช่อง "ยอดยกมา" และช่อง"ยอดยกไป" ตามวิธีการที่กำหนด สำหรับการเรียกงบทดลองในงวดถัดไปให้ระบุ เฉพาะงวดที่ต้องการตรวจสอบเท่านั้น

#### ๒. การตรวจสอบดุลบัญชีในงบทดลอง

๒.๑ ให้ตรวจสอบดุลบัญชีแยกประเภทจากยอดคงเหลือในช่อง "ยอดยกไป"ที่ปรากฏในงบทดลอง ดังนี้

- ๒.๑.๑ บัญชีหมวดสินทรัพย์ ต้องมีดุลบัญชีด้านเดบิต ยกเว้น
  - (๑) บัญชีพักเงินนำส่ง ต้องมียอดคงเหลือเป็นศูนย์
  - (๒) บัญชีพักรอ Clearing ต้องมียอดคงเหลือเป็นศูนย์
  - (๓) บัญชีพักเงินสดรับ ต้องมียอดคงเหลือเป็นศูนย์
  - (๔) บัญชีปรับปรุงเงินฝากคลัง ต้องมียอดคงเหลือเป็นศูนย์
  - (๕) บัญชีพักหักล้างการรับโอนสินทรัพย์ ต้องมียอดคงเหลือเป็นศูนย์
- (๖) บัญชีปรับมูลค่าสินทรัพย์ เช่น บัญชีค่าเสื่อมราคาสะสม ค่าเผื่อหนี้สงสัยจะสูญ และค่าตัดจำหน่ายสะสม เป็นต้น ต้องมียอดคงเหลือดุลบัญชีด้านเครดิต

(๗) บัญซีพักสินทรัพย์ (ระบุประเภท) บัญซีนี้จะต้องมียอดคงเหลือเป็นศูนย์ ยกเว้นการล้างบัญซีพักงานระหว่างก่อสร้างที่ใช้ในการบันทึกรายการจัดซื้อจัดจ้างที่มีหลายงวดงาน และต้อง ทยอยปรับปรุงเป็นบัญซีงานระหว่างก่อสร้างจนงานแล้วเสร็จ ซึ่งได้รับการยกเว้นให้ปรับปรุงบัญซีพักงาน ระหว่างก่อสร้างเป็นบัญซีงานระหว่างก่อสร้างให้แล้วเสร็จภายใน ๓๐ วันนับจากวันสิ้นปีงบประมาณ

๒.๑.๒ บัญชีหมวดหนี้สิน ต้องมีดุลบัญชีด้านเครดิต ยกเว้น

(๑) บัญชีเจ้าหนี้ส่วนราชการ-รายได้รับแทนกัน ต้องมียอดคงเหลือเป็นศูนย์

(๒) บัญชีภาษีหัก ณ ที่จ่ายรอนำส่งแต่ละประเภท ต้องมียอดคงเหลือเป็นศูนย์

๒.๑.๓ บัญชีหมวดส่วนทุน ต้องมีดุลบัญชีด้านเครดิต ยกเว้นบัญชีอื่นที่มิใช่บัญชีทุน ของหน่วยงานจะมีดุลบัญชีด้านเครดิตหรือเดบิต แล้วแต่กรณี

๒.๑.๔ บัญชีหมวดรายได้ ต้องมีดุลด้านเครดิต ยกเว้นบัญชีปรับมูลค่ารายได้ เช่น บัญชีรายได้ภาษีจัดสรรเป็นเงินนอกงบประมาณ รายได<u>้ (ระบุประเภท)</u> จ่ายคืน เป็นต้น

๒.๑.๕ บัญชีหมวดค่าใช้จ่าย ต้องมีดุลบัญชีด้านเดบิต ยกเว้นบัญชีปรับหมวดรายจ่าย บัญชีพักค่าใช้จ่าย และบัญชีพักหักล้างการโอนสินทรัพย์ ต้องมียอดคงเหลือเป็นศูนย์ และบัญชีค่าใช้จ่าย ระหว่างหน่วยงาน-รายได้แผ่นดินรอนำส่งคลังอาจมียอดคงเหลือด้านเครดิต

๒.๑.๖ บัญชีหมวดยกยอด (Conversion) บัญชีนี้จะต้องมียอดคงเหลือเป็นศูนย์ เช่น บัญชีพักเงินฝากคลัง บัญชีพักเงินรับฝากส่วนราชการ บัญชีพักเงินทดรองราชการ บัญชีพัก ใบสำคัญค้างจ่าย เป็นต้น

๒.๒ การตรวจสอบการใช้ชื่อบัญชีแยกประเภทให้เหมาะสมกับหน่วยงาน อาจเกิดจาก ส่วนราชการเลือกใช้บัญชีแยกประเภทไม่เหมาะสมกับการดำเนินงาน เช่น

๒.๒.๑ บัญชีกลุ่มสินทรัพย์ราชพัสดุ เช่น บัญชีที่ดินราชพัสดุ บัญชีพักที่ดินราชพัสดุ บัญชีอาคารราชพัสดุ ค่าเสื่อมราคาและค่าเสื่อมราคาสะสมที่เกี่ยวข้องกับอาคารราชพัสดุ เป็นต้น บัญชีกลุ่มนี้ ให้ใช้เฉพาะกรมธนารักษ์เท่านั้น

๒.๒.๒ บัญชีกลุ่มสินทรัพย์ Interface เช่น อาคารและสิ่งปลูกสร้าง Interface
 ครุภัณฑ์ Interface เป็นต้น บัญชีกลุ่มนี้ให้ใช้เฉพาะมหาวิทยาลัย หน่วยงานอิสระ องค์การมหาชน
 ทุนหมุนเวียน และส่วนราชการที่ได้รับอนุญาตให้ใช้ระบบ Interface เช่น กองทัพอากาศ กองทัพเรือ และ
 สำนักงานปลัดกระทรวงยุติธรรม เป็นต้น

๒.๒.๓ บัญชีกลุ่มสินทรัพย์โครงสร้างพื้นฐาน เช่น บัญชีถนน บัญชีเขื่อน บัญชี สินทรัพย์โครงสร้างพื้นฐาน เป็นต้น บัญชีกลุ่มนี้ให้ใช้เฉพาะส่วนราชการที่มีภารกิจเกี่ยวกับเรื่องดังกล่าว เช่น กรมทางหลวง กรมชลประทาน เป็นต้น

#### ๓. การตรวจสอบความสัมพันธ์ของรายการบัญชี

สามารถตรวจสอบความสัมพันธ์ของบัญชีที่ปรากฏในช่อง "ยอดยกไป" หรือรายการ เคลื่อนไหวในช่อง "เดบิต" และ "เครดิต" ของงบทดลอง ซึ่งการตรวจสอบดังกล่าวจะช่วยคัดกรองข้อมูล ที่มีความผิดปกติได้ในเบื้องต้นก่อนที่จะตรวจสอบรายละเอียดต่อไป

๓.๑ การหาความสัมพันธ์ของบัญชีและจำนวนเงิน ที่ปรากฏในงบทดลองช่อง "เดบิต" และช่อง "เครดิต" ดังนี้

#### ๓.๑.๑ บัญชีเงินสดในมือ

- ด้านเดบิต เป็นการบันทึกรายการบัญชีเกี่ยวกับการรับเงินทุกประเภท รวมทั้งการถอนเงินสดจากบัญชีเงินฝากธนาคารมาถือไว้ในรูปเงินสด เพื่อรอการจ่ายเงินต่อไป โดยมี ความสัมพันธ์กับบัญชีรายได้แผ่นดิน บัญชีรายได้เงินนอกงบประมาณ บัญชีเงินรับฝากอื่น บัญชีเงินประกันอื่น บัญชีเบิกเกินส่งคืนรอนำส่ง บัญชีลูกหนี้เงินยืมงบประมาณ บัญชีลูกหนี้เงินยืมนอกงบประมาณ บัญชีเงินฝาก ธนาคารไม่มีรายตัว บัญชีเจ้าหนี้ส่วนราชการ-รายได้รับแทนกัน เจ้าหนี้องค์กรปกครองส่วนท้องถิ่น ฯลฯ -ಷ-

#### **เดบิต** บัญชีเงินสดในมือ(1101010101)

เครดิต บัญชีรายได้แผ่นดิน (ระบุประเภท) (41/42xxxxxx)หรือ บัญชีรายได้เงินนอกงบประมาณ (43xxxxxxx)หรือ บัญชีเงินรับฝากอื่น (2111020199)หรือ บัญชีเงินประกันอื่น (2112010199)หรือ บัญชีเบิกเกินส่งคืนรอนำส่ง (2116010104)หรือ บัญชีลูกหนี้เงินยืมนอกงบประมาณ (1102010102)หรือ บัญชีลูกหนี้ส่วนราชการ-รายได้รับแทนกัน (2101020106)หรือ บัญชีเจ้าหนี้องค์กรปกครองส่วนท้องถิ่น (2101020101)

าลา

- ด้านเครดิต เป็นการบันทึกรายการบัญชีเกี่ยวกับนำเงินส่งคลัง รวมทั้งการนำ เงินสดฝากธนาคาร โดยมีความสัมพันธ์กับบัญชีพักเงินนำส่ง บัญชีเงินฝากธนาคารไม่มีรายตัว บัญชีเงินฝาก กระแสรายวันที่สถาบันการเงิน บัญชีเงินฝากออมทรัพย์ที่สถาบันการเงิน

**เดบิต** บัญชีพักเงินนำส่ง (1101010112) หรือ

บัญชีเงินฝากไม่มีรายตัว (1101030199) หรือ

บัญชีเงินฝากกระแสรายวันที่สถาบันการเงิน (1101030101) หรือ บัญชีเงินฝากออมทรัพย์ที่สถาบันการเงิน (1101030102)

**เครดิต** บัญชีเงินสดในมือ (1101010101)

๓.๑.๒ บัญชีพักเงินนำส่ง

- **ด้านเดบิต** เป็นการบันทึกรายการบัญชีเกี่ยวกับการบันทึกข้อมูลนำเงินส่งคลัง เป็นเงินสด โดยมีความสัมพันธ์กับบัญชีเงินสดในมือ

> **เดบิต** บัญชีพักเงินนำส่ง (1101010112) **เครดิต** บัญชีเงินสดในมือ (1101010101)

- ด้านเครดิต เป็นการบันทึกรายการบัญชีที่ระบบบันทึกบัญชีให้อัตโนมัติ หลังจากได้นำเงินส่งที่บมจ.ธนาคารกรุงไทยเข้าบัญชีเงินฝากธนาคารของกรมบัญชีกลางหรือสำนักงานคลัง จังหวัด โดยมีความสัมพันธ์กับบัญชีค่าใช้จ่ายระหว่างหน่วยงาน-หน่วยงานโอนเงินรายได้แผ่นดินให้ กรมบัญชีกลาง บัญชีค่าใช้จ่ายระหว่างหน่วยงาน-หน่วยงานโอนเงินนอกงบประมาณให้กรมบัญชีกลาง บัญชี ค่าใช้จ่ายระหว่างหน่วยงาน-หน่วยงานโอนเงินเบิกเกินส่งคืนให้กรมบัญชีกลาง

เดบิต บัญชีค่าใช้จ่ายระหว่างหน่วยงาน-หน่วยงาน (5210010102)
 โอนเงินนอกงบประมาณให้กรมบัญชีกลาง หรือ
 บัญชีค่าใช้จ่ายระหว่างหน่วยงาน-หน่วยงาน (5210010103)
 โอนเงินรายได้แผ่นดินให้กรมบัญชีกลาง หรือ
 บัญชีค่าใช้จ่ายระหว่างหน่วยงาน-หน่วยงาน (5209010112)
 ส่งเงินเบิกเกินส่งคืนให้กรมบัญชีกลาง
 เครดิต บัญชีพักเงินนำส่ง (1101010112)

#### ๓.๑.๓ บัญชีพักรอ Clearing

 ด้านเดบิต เป็นการบันทึกรายการบัญชีที่ระบบบันทึกบัญชีให้อัตโนมัติ หลังจากที่ธนาคารกรุงไทย จำกัด (มหาชน) เรียกเก็บเงินตามเช็คได้ และได้ปรับเพิ่มเงินฝากธนาคาร ให้กรมบัญชีกลางหรือสำนักงานคลังจังหวัด โดยมีความสัมพันธ์กับบัญชีพักเงินนำส่ง เดบิต บัญชีพักรอ Clearing (1101010113)

**เครดิต** บัญชีพักเงินน้ำส่ง (1101010112)

- ด้านเครดิต เป็นการบันทึกรายการบัญชีที่ระบบบันทึกบัญชีให้อัตโนมัติ หลังจากนำเช็คส่งที่บมจ.ธนาคารกรุงไทยเข้าบัญชีเงินฝากธนาคารของกรมบัญชีกลางหรือสำนักงานคลัง จังหวัด โดยมีความสัมพันธ์กับบัญชีค่าใช้จ่ายระหว่างหน่วยงาน-หน่วยงานโอนเงินรายได้แผ่นดินให้ กรมบัญชีกลาง บัญชีค่าใช้จ่ายระหว่างหน่วยงาน-หน่วยงานโอนเงินนอกงบประมาณให้กรมบัญชีกลาง บัญชี ค่าใช้จ่ายระหว่างหน่วยงาน-หน่วยงานโอนเงินเบิกเกินส่งคืนให้กรมบัญชีกลาง

เดบิต บัญชีค่าใช้จ่ายระหว่างหน่วยงาน-หน่วยงาน (5210010102)
 โอนเงินนอกงบประมาณให้กรมบัญชีกลาง หรือ
 บัญชีค่าใช้จ่ายระหว่างหน่วยงาน-หน่วยงาน (5210010103)
 โอนเงินรายได้แผ่นดินให้กรมบัญชีกลาง หรือ
 บัญชีค่าใช้จ่ายระหว่างหน่วยงาน-หน่วยงาน (5209010112)
 ส่งเงินเบิกเกินส่งคืนให้กรมบัญชีกลาง
 เครดิต บัญชีพักรอ Clearing (1101010113)

#### ๓.๑.๔ บัญชีเงินฝากคลัง

 - ด้านเดบิต เป็นการบันทึกรายการบัญชีที่ระบบบันทึกปรับเพิ่มเงินฝากคลัง ให้อัตโนมัติหลังจากที่บันทึกข้อมูลนำส่งเงินเข้าระบบ GFMIS และกรมบัญชีกลางกระทบยอดผ่านรายการ เรียบร้อยแล้ว หรือการรับโอนเงินเข้าบัญชีโดยวิธีการโอนขายบิล หรือการเบิกหักผลักส่ง โดยมีความสัมพันธ์ กับบัญชีรายได้ระหว่างหน่วยงาน-ปรับเพิ่มเงินฝากคลัง บัญชีรายได้ระหว่างกัน-ภายในกรมเดียวกันบัญชีรายได้ จากการอุดหนุน-หน่วยงานภาครัฐ (สำหรับทุนหมุนเวียน)

#### **เดบิต** บัญชีเงินฝากคลัง (1101020501)

**เครดิต** บัญชีรายได้ระหว่างหน่วยงาน-ปรับเพิ่มเงินฝากคลัง (4308010105) หรือ บัญชีรายได้ระหว่างหน่วยงาน-หน่วยงานรับเงินถอนคืนรายได้ จากรัฐบาล (4308010111) หรือ บัญชีรายได้ระหว่างกัน-ภายในกรมเดียวกัน (4308010118)หรือ บัญชีรายได้จากการอุดหนุน-หน่วยงานภาครัฐ (4302010101)

 ด้านเครดิต เป็นการบันทึกรายการบัญชีที่ระบบบันทึกปรับลดเงินฝากคลัง ให้อัตโนมัติหลังจากที่บันทึกรายการขอเบิกเงินจากคลัง หรือการโอนเงินเข้าบัญชีโดยวิธีการโอนขายบิล หรือ การเบิกหักผลักส่ง โดยมีความสัมพันธ์กับบัญชีค่าใช้จ่ายระหว่างหน่วยงาน-ปรับเพิ่มเงินฝากคลัง บัญชี ค่าใช้จ่ายระหว่างกัน-ภายในกรมเดียวกัน เดบิต บัญชีค่าใช้จ่ายระหว่างหน่วยงาน-ปรับเงินฝากคลัง (5210010105) หรือ
 บัญชีค่าใช้จ่ายระหว่างหน่วยงาน-หน่วยงานโอนเงินรายได้แผ่นดิน
 ให้กรมบัญชีกลาง (5210010103) หรือ
 บัญชีค่าใช้จ่ายระหว่างกัน-ภายในกรมเดียวกัน(5210010117)
 เครดิต บัญชีเงินฝากคลัง (1101020501)

#### ๓.๑.๕ บัญชีเงินฝากธนาคาร(เงินงบประมาณ)/บัญชีเงินฝากธนาคาร

#### (นอกงบประมาณ)

 ด้านเดบิต เป็นรายการบัญชีที่ระบบบันทึกปรับเพิ่มเงินฝากธนาคาร หลังจาก กรมบัญชีกลางสั่งโอนเงินเข้าบัญชีเงินฝากธนาคารของส่วนราชการ โดยมีความสัมพันธ์กับบัญชีค้างรับ กรมบัญชีกลาง (กรณีบันทึกรายการขอเบิกเงินโดยขอรับเงินเข้าบัญชีของส่วนราชการ) รวมทั้งการกลับ รายการขอจ่ายเงินที่มีความสัมพันธ์กับบัญชีใบสำคัญค้างจ่ายหรือบัญชีเจ้าหนี้การค้า-บุคคลภายนอก เดบิต บัญชีเงินฝากธนาคาร(เงินงบประมาณ) (1101020603) หรือ บัญชีเงินฝากธนาคาร(เงินนอกงบประมาณ) (1101020604) เครดิต บัญชีค้างรับจากกรมบัญชีกลาง (1102050124) หรือ บัญชีใบสำคัญค้างจ่าย (2102040102) หรือ บัญชีเจ้าหนี้การค้า-บคคลภายนอก (210101020)

 - ด้านเครดิต เป็นรายการบัญชีที่ระบบบันทึกปรับลดเงินฝากธนาคาร หลังจาก บันทึกรายการขอจ่ายเงิน โดยมีความสัมพันธ์กับบัญชีใบสำคัญค้างจ่ายหรือบัญชีเจ้าหนี้การค้า-บุคคลภายนอก เดบิต บัญชีใบสำคัญค้างจ่าย (2102040102) หรือ บัญชีเจ้าหนี้การค้า-บุคคลภายนอก (2101010102) เครดิต บัญชีเงินฝากธนาคาร(เงินงบประมาณ) (1101020603) หรือ บัญชีเงินฝากธนาคาร(เงินนอกงบประมาณ) (1101020604)

#### ๓.๑.๖ บัญชีค้างรับจากกรมบัญชีกลาง

- **ด้านเดบิต** เป็นรายการบัญชีที่ระบบบันทึกให้อัตโนมัติหลังจากบันทึกรายการ ขอเบิกเงินเข้าระบบ GFMIS โดยมีความสัมพันธ์กับบัญชีรายได้ระหว่างหน่วยงาน-หน่วยงานรับเงิน (ระบุประเภทงบประมาณ)จากรัฐบาล บัญชีรายได้ระหว่างหน่วยงาน-หน่วยงานรับเงินนอกงบประมาณจาก กรมบัญชีกลาง

> **เดบิต** บัญชีค้างรับจากกรมบัญชีกลาง (1102050124) **เครดิต** บัญชีรายได้ระหว่างหน่วยงาน-หน่วยงานรับเงิน (43070101xx) (ระบุประเภทงบประมาณ) จากรัฐบาล หรือ บัญชีรายได้ระหว่างหน่วยงาน-หน่วยงานรับเงินนอกงบประมาณ จากกรมบัญชีกลาง(4308010101)

- **ด้านเครดิต** เป็นรายการบัญชีที่ระบบบันทึกให้อัตโนมัติหลังจาก กรมบัญชีกลางสั่งโอนเงินเข้าบัญชีเงินฝากธนาคารของส่วนราชการ โดยมีความสัมพันธ์กับบัญชีเงินฝาก ธนาคาร (เงินงบประมาณ) บัญชีเงินฝากธนาคาร (เงินนอกงบประมาณ) **เดบิต** บัญชีเงินฝากธนาคาร (เงินงบประมาณ) (1101020603) หรือ บัญชีเงินฝากธนาคาร (เงินนอกงบประมาณ) (1101020604) **เครดิต** บัญชีค้างรับจากกรมบัญชีกลาง (1102050124)

#### ๓.๑.๗ บัญชีใบสำคัญค้างจ่าย

 - ด้านเดบิต เป็นรายการบัญชีที่ระบบบันทึกให้อัตโนมัติหลังจากบันทึกรายการ ขอจ่ายเงิน โดยมีความสัมพันธ์กับบัญชีเงินฝากธนาคาร(เงินงบประมาณ) บัญชีเงินฝากธนาคาร(เงินนอก งบประมาณ)

#### **เดบิต** บัญชีใบสำคัญค้างจ่าย (2102040102)

**เครดิต** บัญชีเงินฝากธนาคาร (เงินงบประมาณ) (1101020603) หรือ บัญชีเงินฝากธนาคาร (เงินนอกงบประมาณ) (1101020604)

- **ด้านเครดิต** เป<sup>ื้</sup>นรายการบัญชีที่ระบบบันทึกให้อัตโนมัติหลังจากบันทึก

รายการขอเบิกเงินเพื่อขอรับเงินเข้าบัญชีเงินฝากธนาคารของส่วนราชการ เพื่อนำเงินไปจ่ายต่อให้ผู้มีสิทธิ รับเงิน โดยมีความสัมพันธ์กับบัญชีค่าใช้จ่าย บัญชีวัสดุคงคลัง บัญชีพักสินทรัพย์ บัญชีเงินรับฝากอื่น บัญชีเงิน ประกันอื่น

เดบิต บัญชีค่าใช้จ่าย (ระบุประเภท) หรือ
 บัญชีวัสดุคงคลัง (1105010105) หรือ
 บัญชีพักสินทรัพย์ (ระบุประเภท) หรือ
 บัญชีเงินรับฝากอื่น (2111020199) หรือ
 บัญชีเงินประกันอื่น (2112010199)
 เครดิต บัญชีใบสำคัญค้างจ่าย (2102040102)

#### ๓.๑.๘ บัญชีเจ้าหนี้การค้า-บุคคลภายนอก

 ด้านเดบิต เป็นรายการบัญชีที่ระบบบันทึกให้อัตโนมัติหลังจากกรมบัญชีกลาง สั่งโอนเงินเข้าบัญชีเงินฝากธนาคารของเจ้าหนี้หรือผู้มีสิทธิรับเงินโดยมีความสัมพันธ์กับบัญชีรายได้ระหว่าง หน่วยงาน-หน่วยงานรับเงิน(ระบุประเภทงบประมาณ) จากรัฐบาล บัญชีรายได้ระหว่างหน่วยงาน-หน่วยงาน รับเงินนอกงบประมาณจากกรมบัญชีกลาง

**เดบิต** บัญชีเจ้าหนี้การค้า-บุคคลภายนอก (2101010102)

**เครดิต** บัญชีรายได้ระหว่างหน่วยงาน-หน่วยงานรับเงิน (43070101xx)

(ระบุประเภทงบประมาณ) จากรัฐบาล หรือ

บัญชีรายได้ระหว่างหน่วยงาน-หน่วยงานรับเงินนอกงบประมาณ

จากกรมบัญชีกลาง(4308010101)

- ด้านเครดิต เป็นรายการบัญชีที่ระบบบันทึกให้อัตโนมัติหลังจากบันทึก

รายการขอเบิกเงินเพื่อขอรับเงินเข้าบัญชีเงินฝากธนาคารของเจ้าหนี้หรือผู้มีสิทธิรับเงินโดยมีความสัมพันธ์กับ บัญชีค่าใช้จ่าย บัญชีวัสดุคงคลัง บัญชีพักสินทรัพย์ บัญชีเงินรับฝากอื่น บัญชีเงินประกันอื่น -මම-

เดบิต บัญชีค่าใช้จ่าย (ระบุประเภท) หรือ
 บัญชีวัสดุคงคลัง (1105010105) หรือ
 บัญชีพักสินทรัพย์ (ระบุประเภท) หรือ
 บัญชีเงินรับฝากอื่น (2111020199) หรือ
 บัญชีเงินประกันอื่น (2112010199)
 เครดิต บัญชีเจ้าหนี้การค้า-บุคคลภายนอก (2101010102)

#### ๓.๑.๙ บัญชีภาษีหัก ณ ที่จ่ายรอนำส่ง (ระบุประเภท)

ด้านเดบิต เป็นรายการบัญชีที่ระบบบันทึกให้อัตโนมัติหลังจากที่บันทึก
 รายการขอจ่ายเงินกรณีบันทึกรายการขอเบิกเงินเพื่อขอรับเงินเข้าส่วนราชการ หรือกรมบัญชีกลางประมวลผล
 สั่งจ่ายเงินเข้าบัญชีเงินฝากธนาคารของเจ้าหนี้หรือผู้มีสิทธิรับเงินกรณีบันทึกรายการขอเบิกเงินเพื่อจ่ายตรง
 เจ้าหนี้ โดยมีความสัมพันธ์กับบัญชีรายได้ระหว่างหน่วยงาน-หน่วยงานรับเงิน (ระบุประเภทงบประมาณ)
 จากรัฐบาล บัญชีรายได้ระหว่างหน่วยงานรับเงินนอกงบประมาณจากกรมบัญชีกลาง

**เดบิต** บัญชีภาษีหัก ณ ที่จ่ายรอนำส่ง (ระบุประเภท) (21020401××)

**เครดิต** บัญชีรายได้ระหว่างหน่วยงาน-หน่วยงานรับเงิน (43070101××)

(ระบุประเภทงบประมาณ) จากรัฐบาล หรือ

บัญชีรายได้ระหว่างหน่วยงาน-หน่วยงานรับเงินนอก

งบประมาณจากกรมบัญชีกลาง (4308010101)

**ด้านเครดิต** เป็นรายการบัญชีที่ระบบบันทึกให้อัตโนมัติหลังจากที่ระบบ

บันทึกบัญชีภาษีหัก ณ ที่จ่ายรอนำส่งด้านเดบิต โดยมีความสัมพั้นธ์กับบัญชีใบสำคัญค้างจ่ายหรือบัญชีเจ้าหนี้ การค้า-บุคคลภายนอก

> **เดบิต** บัญชีใบสำคัญค้างจ่าย (2102040102) หรือ บัญชีเจ้าหนี้การค้า-บุคคลภายนอก (2101010102) **เครดิต** บัญชีภาษีหัก ณ ที่จ่ายรอนำส่ง (ระบุประเภท) (21020401xx)

# ๓.๒ การหาความสัมพันธ์ของบัญชีและจำนวนเงิน ที่ปรากฏในงบทดลองช่อง "ยอดยกไป" ดังนี้ ๓.๒.๑ บัญชีเงินสดในมือ

ยอดคงเหลือของบัญชีนี้อาจเกิดจากจำนวนเงินรายได้แผ่นดินที่เกิดจากการรับ เงินรายได้แผ่นดินของส่วนราชการหรือรับรายได้แผ่นดินแทนส่วนราชการอื่น เงินงบประมาณที่เบิกมาเพื่อ รอการจ่ายที่ถืออยู่ในรูปเงินสด หรือเงินเบิกเกินส่งคืนเพื่อรอนำส่งคืนคลัง เงินนอกงบประมาณที่ได้รับมาแล้ว ยังมิได้นำส่งคลังหรือนำฝากคลังซึ่งอาจเป็นเงินนอกงบประมาณของส่วนราชการหรือเงินนอกงบประมาณ รับแทนส่วนราชการอื่น รวมทั้งเงินนอกงบประมาณที่ได้รับอนุญาตให้ฝากธนาคารพาณิชย์ที่รอการจ่ายต่อไป ซึ่งยอดเงินคงเหลือต้องตรงกับรายงานเงินคงเหลือประจำวันที่จัดทำตามระเบียบการเบิกจ่ายเงิน การเก็บรักษาเงิน และการนำเงินส่งคลัง พ.ศ. ๒๕๕๑ หากมีผลต่างให้จัดทำงบกระทบยอด โดยผลต่างที่เกิดขึ้นอาจเกิดจากยอด ยกมาที่ยังไม่ได้รับการแก้ไขหรืออาจเกิดจากการบันทึกข้อมูลจัดเก็บหรือข้อมูลนำส่งไม่ครบถ้วน โดยมี ความสัมพันธ์กับบัญชีพักเงินนำส่ง บัญชีเบิกเกินส่งคืนรอนำส่ง บัญชีเจ้าหนี้ส่วนราชการ-รายได้รับแทนกัน รายได้เงินนอกงบประมาณ บัญชีเงินรับฝากอื่น ฯลฯ แต่ทั้งนี้ ไม่อาจนำยอดเงินคงเหลือของบัญชีต่างๆที่กล่าว มาจับคู่กับบัญชีเงินสดในมือได้ลงตัวพอดี

#### ๓.๒.๒ บัญชีเงินฝากธนาคาร(เงินงบประมาณ)/บัญชีเงินฝากธนาคาร

#### (เงินนอกงบประมาณ)

ยอดคงเหลือของบัญชีนี้เกิดจากจำนวนเงินของรายการขอเบิกเงินที่ยังไม่ได้

บันทึกรายการขอจ่ายเงิน จึงควรจัดทำงบเทียบยอดเงินฝากธนาคารเพื่อพิสูจน์ความถูกต้องของจำนวนเงิน คงเหลือ โดยมีความสัมพันธ์กับบัญชีค้างรับจากกรมบัญชีกลาง บัญชีใบสำคัญค้างจ่าย รวมทั้งบัญชีเจ้าหนี้ การค้า-บุคคลภายนอกเฉพาะกรณีขอเบิกเงินเข้าส่วนราชการ

> **เดบิต** บัญชีเงินฝากธนาคาร(เงินงบประมาณ) (1101020603) หรือ บัญชีเงินฝากธนาคาร(เงินนอกงบประมาณ) (1101020604)หรือ บัญชีค้างรับจากกรมบัญชีกลาง (1102050124) **เครดิต** บัญชีเจ้าหนี้การค้า-บุคคลภายนอก (2101010102)หรือ บัญชีใบสำคัญค้างจ่าย (2102040102)

#### ๓.๒.๓ บัญชีเงินฝากคลัง

ยอดคงเหลือของบัญชีนี้เกิดจากจำนวนเงินคงเหลือของบัญชีหมวดหนี้สินหรือ รายได้เงินนอกงบประมาณที่นำฝากคลัง ซึ่งในแต่ละเดือนควรจัดทำงบเทียบยอดเงินฝากคลังเพื่อพิสูจน์ความ ถูกต้องของจำนวนเงินคงเหลือ โดยมีความสัมพันธ์กับบัญชีเงินรับฝากอื่น บัญชีเงินประกันอื่น บัญชีเงินประกัน สัญญา บัญชีรายได้เงินนอกงบประมาณ บัญชีเจ้าหนี้องค์กรปกครองส่วนท้องถิ่น ฯลฯ

**เดบิต** บัญชีเงินฝากคลัง (1101020501)

**เครดิต** บัญชีเงินรับฝากอื่น (2111020199) หรือ

บัญชีเงินประกันอื่น (2112010199) หรือ

บัญชีเจ้าหนี้องค์กรปกครองส่วนท้องถิ่น (2101020101) หรือ

บัญชีเจ้าหนี้ส่วนราชการ-รายได้รับแทนกัน (2101020106) หรือ

บัญชีรายได้เงินนอกงบประมาณ (ระบุประเภท 43xxxxxxx)

#### ๓.๒.๔ บัญชีเงินทดรองราชการ

ยอดคงเหลือของบัญชีนี้เกิดจากการได้รับอนุญาตให้มีวงเงินทดรองราชการไว้ เพื่อใช้ในการดำเนินงาน ซึ่งจำนวนเงินที่ได้รับจะต้องนำฝากธนาคารที่เป็นรัฐวิสาหกิจหรืออยู่ในรูปเงินสด โดยมีความสัมพันธ์กับบัญชีเงินทดรองราชการรับจากคลัง-เพื่อการดำเนินงาน

**เดบิต** บัญชีเงินทดรองราชการ (1101010104)

**เครดิต** บัญชีเงินทครองราชการรับจากคลัง-เพื่อการดำเนินงาน (2202010101)

#### ๓.๒.๕ บัญชีลูกหนี้เงินยืมเงินงบประมาณ/บัญชีลูกหนี้เงินยืมเงินนอกงบประมาณ/ ลูกหนี้เงินยืมนอกงบประมาณฝากธนาคารพาณิชย์

้ ยอดคงเหลือของบัญชีนี้เกิดจากจำนวนเงินตามสัญญาการยืมเงินที่ยังมิได้บันทึก รายการล้างเงินยืม โดยมีความสัมพันธ์กับสัญญาการยืมเงินที่ลูกหนี้ยังไม่ได้ส่งใช้คืนเงินยืม

#### ๓.๒.๖ บัญชีวัสดุคงคลัง

ยอดคงเหลือของบัญชีนี้เกิดจากจำนวนเงินตามมูลค่าของวัสดุคงคลังที่ยังไม่ได้ เบิกไปใช้ในการดำเนินงาน หรือจำนวนเงินที่ยังไม่ได้ปรับปรุงบัญชีเป็นค่าใช้จ่าย โดยมีความสัมพันธ์กับยอด คงเหลือที่ปรากฏในบัญชีคุมวัสดุที่จัดทำขึ้นตามระเบียบทางราชการ

#### ๓.๒.๗ บัญชีใบสำคัญค้างจ่าย/บัญชีเจ้าหนี้การค้า-บุคคลภายนอก

ยอดคงเหลือของบัญชีนี้เกิดจากจำนวนเงินที่ยังมิได้จ่ายชำระหนี้ตามใบแจ้งหนี้ หรือหลักฐานขอเบิกเงิน โดยมีความสัมพันธ์กับใบแจ้งหนี้หรือหลักฐานการจ่ายเงินที่ยังมิได้จ่ายชำระเงินและ บัญชีเงินฝากธนาคาร

#### ๓.๒.๘ บัญชีรับสินค้า/ใบสำคัญ

้ยอดคงเหลือของบัญ<sup>้</sup>ชีนี้เกิดจากจำนวนเงินของการตรวจรับงานในระบบ GFMIS ที่ยังมิได้บันทึกรายการของเบิกเงิน โดยมีความสัมพันธ์กับใบตรวจรับงานที่ยังไม่ได้บันทึกรายการ ขอเบิกเงิน

#### ๓.๒.๙ บัญชีพักเบิกเงินอุดหนุน

ยอดคงเหลือของบัญชีนี้เกิดจากการเบิกเงินงบประมาณประเภทเงินอุดหนุน ทั่วไปตามแผนการใช้จ่ายเงินหรือโครงการ โดยยังไม่ทราบรายละเอียดค่าใช้จ่าย และเมื่อได้รับเงินจากคลัง นำเงินไปฝากธนาคารพาณิชย์ โดยมีความสัมพันธ์กับบัญชีพักรับเงินอุดหนุน

**เดบิต** บัญชีพักเบิกเงินอุดหนุน (5107030101) **เครดิต** บัญชีพักรับเงินอุดหนุน (4302040101)

#### บทที่ ๔

#### การตรวจสอบบัญชีแยกประเภท

หลังจากตรวจสอบข้อมูลบัญชีในหน้างบทดลองแล้ว พบว่าบัญชีแยกประเภทมีดุลบัญชีผิดดุล หรือมีข้อคลาดเคลื่อน ให้ดำเนินการเรียกบัญชีแยกประเภทของบัญชีดังกล่าวกรณีเรียกรายงานผ่านเครื่อง GFMIS Terminal ให้ใช้คำสั่งงาน FBL3N มาตรวจสอบรายละเอียด โดยระบุรหัสบัญชีแยกประเภทที่ต้องการตรวจสอบ รายละเอียดและกำหนดโครงร่าง AC01 หรือโครงร่างอื่นที่มีรายละเอียดข้อมูลเช่น วันที่ผ่านรายการ จำนวนเงิน การกำหนด การอ้างอิง คีย์อ้างอิง3 เป็นต้น หรืออาจเรียกรายงานผ่าน GFMIS Web online ให้เลือกรายงาน แสดงบรรทัดรายการบัญชีแยกประเภททั่วไป สำหรับวิธีการตรวจสอบบัญชีแยกประเภทโดยส่วนใหญ่จะใช้ วิธีการจับคู่ประเภทเอกสารที่เกี่ยวข้องกัน เพื่อตรวจสอบความสัมพันธ์ของรายการบัญชีที่เกิดขึ้น ซึ่งบางบัญชี อาจใช้วิธีการจับคู่ประเภทเอกสารที่เกี่ยวข้องกัน เพื่อตรวจสอบความสัมพันธ์ของรายการบัญชีที่เกิดขึ้น ซึ่งบางบัญชี อาจใช้วิธีการจับคู่ประเภทเอกสารไม่ได้ จึงจำเป็นต้องตรวจสอบเอกสารประกอบการบันทึกรายการ ที่เกี่ยวข้อง สำหรับการจับคู่ประเภทเอกสารสามารถเลือกใช้ Pivot table ช่วยในการปฏิบัติงาน ซึ่งจะทำให้ ประหยัดเวลาในการตรวจสอบเป็นอย่างมาก และทราบผลการตรวจสอบได้อย่างรวดเร็ว

#### แนวคิดในการทำ Pivot table

Pivot Table เป็นเครื่องมือประเภทหนึ่งในโปรแกรม Excel ที่ช่วยในการจัดทำข้อมูลเพื่อ ออกรายงาน ดังนั้นการตรวจสอบบัญชีแยกประเภทในระบบ GFMISจำเป็นต้องจัดกลุ่มข้อมูลบัญชีแยก ประเภท จึงนำ Pivot Table มาช่วยในการตรวจสอบ เพื่อให้เกิดความสะดวกและรวดเร็วในการตรวจสอบ โดยมีเงื่อนไขในการจัดกลุ่มบัญชีแยกประเภทว่ารายการเคลื่อนทางบัญชีต้องมีการบันทึกรายการด้านเดบิต และเครดิตด้วยจำนวนเงินที่เท่ากัน หรือรายการบัญชีที่มีความสัมพันธ์กันซึ่งมีข้อมูลที่เชื่อมโยงกัน เช่นระบุ "การกำหนด" หรือ "การอ้างอิง" เป็นต้น เพื่อตรวจสอบว่าการบันทึกรายการเคลื่อนไหวของข้อมูลบัญชีแยก ประเภทด้านเดบิตและเครดิต ได้ดำเนินการตามขั้นตอนที่กำหนดไว้ในระบบ GFMIS ครบถ้วน ถูกต้องหรือไม่ เมื่อใช้ Pivot Table ตรวจสอบข้อมูลบัญชีแล้วจะแสดงผลลัพธ์เป็นศูนย์หรือจำนวนเงินคงเหลือ หากผลลัพธ์ เป็นศูนย์แสดงว่าสามารถจัดกลุ่มข้อมูลตามที่กำหนดได้ หากมีจำนวนเงินคงเหลือแสดงว่าไม่สามารถจัดกลุ่ม ข้อมูลได้ ดังนั้น การตรวจสอบในขั้นตอนต่อไปจะต้องนำผลลัพธ์ที่แสดงยอดคงเหลือไปตรวจสอบกับเอกสาร ประกอบการบันทึกรายการบัญชีหรือการบันทึกรายการบัญชีที่เกี่ยวข้องต่อไป

ก่อนที่จะเริ่มต้นทำ Pivot Table จะต้องเรียกบัญชีแยกประเภทจากระบบ GFMIS ด้วย คำสั่งงาน FBL3N แล้วบันทึก ( save) ข้อมูลให้อยู่ในรูป Text file หลังจากนั้นให้เปิดแฟ้มข้อมูลที่อยู่ในรูป Text file แล้วจึงทำ Pivot Table สำหรับการเรียกบัญชีแยกประเภทจาก GFMIS Web online ให้จัดเก็บ ข้อมูลในรูป Excel file -ඉු-

#### วิธีการเปิดแฟ้มข้อมูล(Text file)กรณีเรียกรายงานผ่านเครื่อง GFMIS Terminal

๑. เข้าโปรแกรม Excel แล้วจึงเปิดแฟ้มข้อมูลที่ Save มาจากระบบ GFMIS ในรูป Text file ให้ระบุชนิดแฟ้มข้อมูลเป็น ALL File (\*.\*) แล้วเลือกแฟ้มที่อยู่ในรูป Text file แล้วจึงกดปุ่มเปิด/Open

| (L) - (L -  | •                    |                                              |                                                                   | สมุดงาน1 - Mici                                           | osoft Excel                                      |                                  |          |         |               |                |                                 | - 0   | X |
|-------------|----------------------|----------------------------------------------|-------------------------------------------------------------------|-----------------------------------------------------------|--------------------------------------------------|----------------------------------|----------|---------|---------------|----------------|---------------------------------|-------|---|
| พน้าแรก     | แทรก เค้าโครงหน้าก   | ระดาษ สูตร ข้อมูล                            | ตรวจทาน มุมมอง                                                    | PDF                                                       |                                                  |                                  |          |         |               |                |                                 | 0 - 🗖 | X |
| Tahoma      | • 11 • A             | , <sup>*</sup> ≡ <u>=</u> ≫··                | 🗐 ้ ตัดข้อความ                                                    | ทั่วไป                                                    | •                                                |                                  |          |         | Σ μας         | รวมอัตโนมัติ * | 7                               | Ì     |   |
|             | <u>u</u> • 🗄 • 🔕 • 🖕 | <u>.</u> ===@@                               | 🎰 ผสานและจัดกึ่งกลาง 🔻                                            | \$ - % ,                                                  | .00<br>>.0 การจัดรูปแบบ<br>>.0                   | จัดรูปแบบ ลัก:<br>เป็นการาง ราชช | รณะ แทรก | ลบ รูปแ | ນນ<br>20 ລ້າง |                | รียงสำดับ ค้นทา<br>เอะกรอง เอือ |       |   |
| คลิปบอร์ด 🖗 | แบบอักษร             | โน การรั                                     | จัดแนว 😡                                                          | ດ້າເລຍ                                                    | Fi Taken a ka                                    | แมนตาราง เม<br>ลักษณะ            | 10       | เซลล์   |               | การแก่         | เลยกรอง เลย<br>โไข              | n -   |   |
| A1          | ▼ () f <sub>x</sub>  |                                              |                                                                   |                                                           |                                                  |                                  |          |         |               |                |                                 |       | ¥ |
| A           | B C                  | D E                                          | F G                                                               | H I                                                       | J                                                | K                                | L        | М       | N             | 0              | Р                               | Q     | F |
| 1           |                      |                                              |                                                                   |                                                           |                                                  |                                  |          |         |               |                |                                 |       | Π |
| 2           |                      |                                              |                                                                   |                                                           |                                                  |                                  |          |         |               |                |                                 |       |   |
| 3           |                      |                                              |                                                                   |                                                           |                                                  |                                  |          |         |               |                |                                 |       |   |
| 4           |                      |                                              |                                                                   |                                                           |                                                  |                                  |          |         |               |                |                                 |       |   |
| 5           | เปิด                 |                                              |                                                                   |                                                           |                                                  |                                  | ?        | <       |               |                |                                 |       |   |
| 6           |                      | 🕞 Sun Arnul                                  |                                                                   |                                                           |                                                  | <b>a</b> .e                      |          |         |               |                |                                 |       | - |
| /           | <u>ม</u> องหาเน:     | านหนุรกอพงห                                  |                                                                   |                                                           |                                                  | Q • 🗾                            | ∧ 🛄 🖽    |         |               |                |                                 |       |   |
| 8           | My Recent            | inew .                                       | 1 <u>2</u> 1                                                      | 101020101_tuk.xlsx                                        |                                                  |                                  |          |         |               |                |                                 |       | - |
| 10          |                      | 🔁 เฉลยแบบฝกหด                                | <u>1</u> 21                                                       | 101020106<br>101020106 buk byt                            |                                                  |                                  |          |         |               |                |                                 |       | - |
| 10          | 🕑 Desktop            | 1101010101 tuk.xls                           | E 21                                                              | 101020100_tdk.txt                                         |                                                  |                                  |          |         |               |                |                                 |       |   |
| 12          | <sup>™y</sup>        | 1101010112                                   | 21                                                                | 101020198_tuk.xls                                         |                                                  |                                  |          |         |               |                |                                 |       | - |
| 13          | - Documents          | a 1101010112new                              | 21                                                                | 101020198_tuk.xlsx                                        |                                                  |                                  |          |         |               |                |                                 |       | - |
| 14          | Computer             | 1101010112-tuk.xlsx                          | <b>2</b> 1                                                        | 102040102                                                 |                                                  |                                  |          |         |               |                |                                 |       |   |
| 15          | My Network           | 1101020603<br>1101020603 tuk yky             | ·····································                             | 102040102_CUK.XISX<br>813N_1101010112-15054               | from AnnChanna XI.                               | ς                                |          |         |               |                |                                 |       | - |
| 16          | Places               | 1101020604                                   | 2011<br>2011                                                      | ณฑ์ดิน-แบบ.xls                                            | nom Annendrindige                                | ,<br>,                           |          |         |               |                |                                 |       |   |
| 17          |                      | 🗃 1101020604_tuk.xlsx                        | 🗐 n                                                               | มเท่ดิน-แบบจันทบุรีxls.xl                                 |                                                  |                                  |          |         |               |                |                                 |       |   |
| 18          |                      | 1102050124                                   | 🟉 sı                                                              | илаам.НТМ                                                 |                                                  |                                  |          |         |               |                |                                 |       |   |
| 19          |                      | 1102050124_tuk.xlsx                          | ចើ បំ                                                             | บูซีเงินสด<br>- วิจิ                                      |                                                  |                                  |          |         |               |                |                                 |       | = |
| 20          |                      | 2101010102<br>2101010102 tuk yky             | ា<br>ខ្លាំ ស្                                                     | ญชเงนสด_CUK.XISX<br>กเงินปาส่งวันหมรี                     |                                                  |                                  |          |         |               |                |                                 |       |   |
| 21          |                      | 2101010103                                   |                                                                   |                                                           |                                                  |                                  |          |         |               |                |                                 |       | - |
| 22          | _                    | 101010103_tuk.xlsx                           |                                                                   |                                                           |                                                  |                                  |          |         |               |                |                                 |       | - |
| 23          |                      | 2101020101                                   |                                                                   |                                                           |                                                  |                                  |          |         |               |                |                                 |       |   |
| 25          |                      |                                              |                                                                   |                                                           |                                                  |                                  |          |         |               |                |                                 |       |   |
| 26          |                      | ชื่อแ <u>ฟ</u> ัม:                           |                                                                   |                                                           |                                                  | ¥                                |          |         |               |                |                                 |       |   |
| 27          |                      | ชนิดแฟ้ม: All Files (*.*)                    |                                                                   |                                                           |                                                  | V                                |          |         |               |                |                                 |       |   |
| 28          |                      | All Files (* *)                              |                                                                   |                                                           |                                                  | ^                                |          | -       |               |                |                                 |       | 1 |
| 29          | เครื่องมือ 🔹         | แฟ้ม Excel ทั้งหมด<br>Excel Files (*. xl*: : | (*.xl*; *.xlsx; *.xlsm; *.xlsb;<br>*.xlsx; *.xlsm; *.xlsh; *.ylsm | ; *.xlam; *.xltx; *.xltm; '<br>; *.xltx; *.xltm; *.xlc; * | '.xls; *.xlt; *.htm; *<br>xla: *.xlt; *.xlm; *.> | .html; *.mht<br>dw)              | ยกเล็ก   | ]       |               |                |                                 |       |   |
| 30          |                      | All Web Pages (*.1                           | htm; *.html; *.mht; *.mhtml)                                      | , and radiij radji                                        |                                                  | ,                                |          | 1       |               |                |                                 |       |   |
| 31          |                      | XML Files (*.xml)<br>Text Files (*.orn: *    | *.txt; *.csv)                                                     |                                                           |                                                  | v                                |          |         |               |                |                                 |       |   |
| 32          |                      |                                              |                                                                   |                                                           |                                                  |                                  |          |         |               |                |                                 |       |   |
| 33          |                      |                                              |                                                                   |                                                           |                                                  |                                  |          |         |               |                |                                 |       |   |

ภาพที่ ๑

-ത്രെ-

#### ๒. ระบบจะถามว่าต้องการเปิดแฟ้มข้อมูลใช่หรือไม่ ให้กดปุ่มใช่

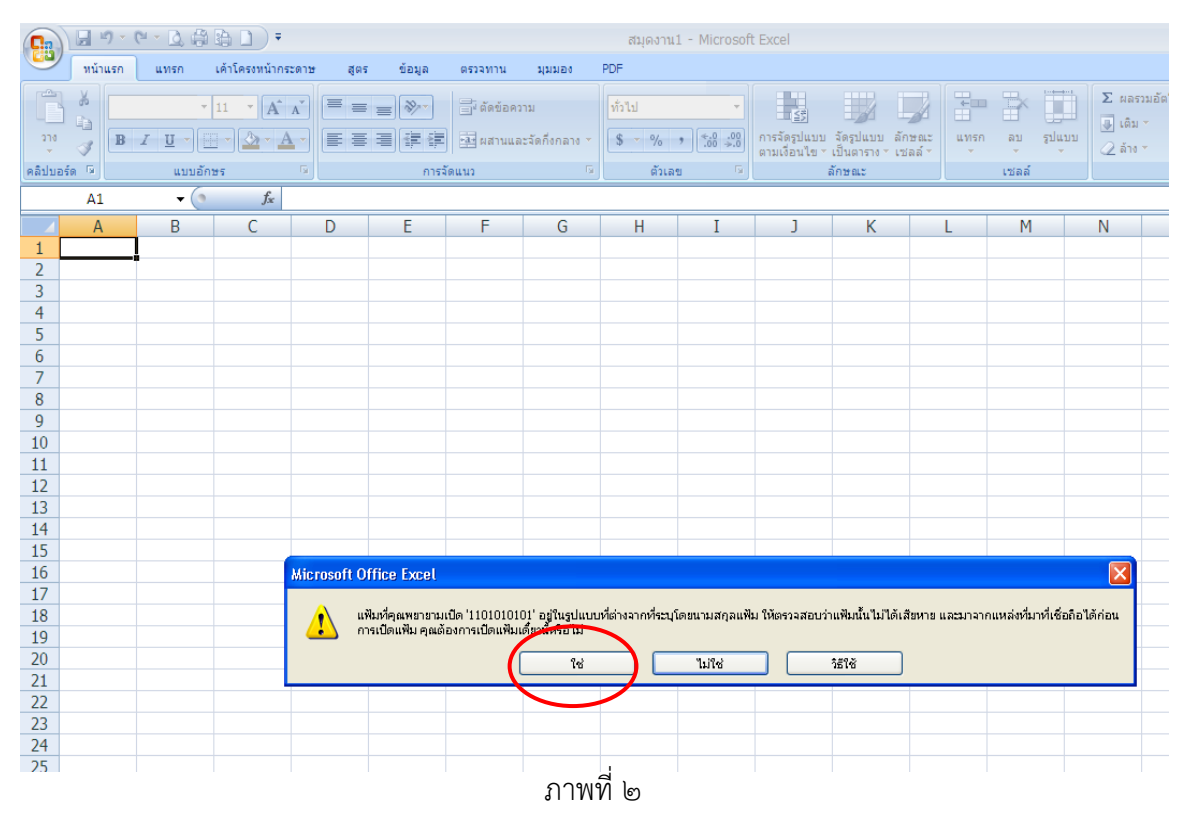

#### ๓. ให้แปลงข้อมูลเป็นภาษาไทย โดยเลือก 874 Thai windows

| Ca                               | J 17 - (    | - 🗋 🖨                                | <b>a d f</b>                                                                                                    |                                                                                          |                                                                                    |                                                                                 |                                                                                          | สมุดงาน                   | 1 - Microsof              | t Excel                           |                                            |                  |
|----------------------------------|-------------|--------------------------------------|----------------------------------------------------------------------------------------------------|------------------------------------------------------------------------------------------|------------------------------------------------------------------------------------|---------------------------------------------------------------------------------|------------------------------------------------------------------------------------------|---------------------------|---------------------------|-----------------------------------|--------------------------------------------|------------------|
|                                  | หน้าแรก     | แทรก                                 | เค้าโครงหน้ากระ                                                                                                    | ះតាឃ ត្បូពទ                                                                              | ข้อมูล                                                                             | ตรวจทาน                                                                         | มุมมอง                                                                                   | PDF                       |                           |                                   |                                            |                  |
| 270<br>270                       | ×<br>B<br>S | •<br><i>I</i> <u>ປ</u> •<br>ແນນຄັກ   | 11 · A                                                                                                    |                                                                                          | = ≫~<br>≡ ≇ ≇                                                                      | 📑 ตัดข้อคร<br>เอา ผสานแส<br>มัดแนว                                              | วาม<br>จะจัดกึ่งกลาง 🔻                                                                   | ทั่วไป<br>\$ - %<br>ตัวเล | ▼<br>0.00.00.0<br>0.⇒.00. | <br>การจัดรูปแบบ<br>ตามเงื่อนไข * | ม จัดรูปแบบ ลั<br>รเป็นตาราง ระเ<br>ลักษณะ | ์กษณะ เ<br>ชลล้∽ |
|                                  | A1          | <del>,</del> ()                      | fx                                                                                                    |                                                                                          |                                                                                    |                                                                                 |                                                                                          |                           |                           |                                   |                                            |                  |
| 1                                | А           | В                                    | С                                                                                                    | D                                                                                        | E                                                                                  | F                                                                               | G                                                                                        | Н                         | Ι                         | J                                 | К                                          | L                |
| 2<br>3                           |             |                                      |                                                                                                    |                                                                                          |                                                                                    |                                                                                 |                                                                                          |                           |                           |                                   |                                            |                  |
| 4<br>5                           |             | ด้วย่วะ                              | ยสร้างการนำเช่                                                                                                    | ้ำข้อความ - ข้                                                                           | วันที่ 1 จาก 3                                                                     |                                                                                 |                                                                                          |                           |                           | ? 🗙                               |                                            |                  |
| 6<br>7<br>8<br>9<br>10<br>11     |             | ຫັວຮ່ວຍ:<br>ຄ້າຄູກຫັ<br>ເລືອກ<br>(ຈີ | สร้างข้อความพบว<br>องแล้วให้เลือก'ย่<br>ข้อมูลดั้งเดิม<br>™นิดแฟ้มที่เหมา<br>๋● มีการใช้ตัว <u>ค</u> ื่น<br>◯ ความกว้างคงห่ | ว่าข้อมูลของคุณ<br>โดไป' หรือเลือก<br>ะที่สุดกับข้อมูล•<br>- อักขระเช่น<br>1 - เขตข้อมละ | เป็น ตัวคื่น<br>เชนิดข้อมูลที่เหม<br>ของคุณ:<br>เครื่องหมายจุลร<br>ากจัดให้อย่ในรป | มาะสมกับข้อมูล<br>าาค (,) หรือแท้ข<br>แบบคอลัมน์โด                              | เของคุณที่สุด<br>J แขกแต่ละเขต<br>ขมีช่องว่างเป็นต้                                      | ข้อมูล<br>วแบ่งระหว่างเขต | าข้อมล                    |                                   |                                            |                  |
| 12<br>13<br>14<br>15<br>16<br>17 |             | เริ่มนำเ<br>แสดง                     | .ข้าหี่แฏว: 1<br>งตัวอย่างของแฟ๊ม                                                                                           | ווז un<br>u D:\account\v                                                                 | หล่งที่มาของแ <u>พ</u> ั<br>ทนปี54\สอนกร <b>ม</b> ์                                | ມ: 932 : Ja<br>860 : Po<br>10010 : F<br>20261 : T<br>10021 : T<br>ເຫັນ 874 : Th | apanese (Shift-:<br>rrtuguese (DOS<br>Romanian (Mac)<br>61<br>hai (Mac)<br>hai (Windows) | n5)<br>)                  |                           |                                   |                                            |                  |
| 18<br>19<br>20<br>21<br>22       |             | 1 h)<br>2<br>3 Ft<br>4 1<br>5        | カメウミ:シ靨ウテメツ。<br>ヒムハヒウ霽ッテメウ15<br>倏「キュ霄ムュะュ (                                                                                 | メテセム。、ァ、鰓ァt<br>:05。テチキュ雍やケ<br>S/L11010101                                                | 公。大舰7<br>1.01爱冲加工羯升                                                                | <u>857.70</u><br>54 9935                                                        | <del>rksh (DOS</del> )                                                                   |                           |                           |                                   |                                            |                  |
| 23<br>24<br>25<br>26<br>27       |             | <u>&lt;</u>                          |                                                                                                    |                                                                                          |                                                                                    | ยกเลิก                                                                          | < ข้อนกลับ                                                                               | ถัดไ <u>ป</u> >           | <u></u>                   | ส้น                               |                                            |                  |

# ๔. หลังจากนั้นให้กดปุ่ม "ถัดไป"

|                      | <b>,</b> 1) - | (u • <u>b</u> )            | ;;;;;;;;;;;;;;;;;;;;;;;;;;;;;;;;;;;;;;;                                                                                                    |                                     |                                         |                                   |                              | สมุดงาน                    | ı1 - Microsofi                               | t Excel                       |                                          |                       |                     |                       |                                        |                                                    | . 5                 | χ |
|----------------------|---------------|----------------------------|----------------------------------------------------------------------------------------------------|-------------------------------------|-----------------------------------------|-----------------------------------|------------------------------|----------------------------|----------------------------------------------|-------------------------------|------------------------------------------|-----------------------|---------------------|-----------------------|----------------------------------------|----------------------------------------------------|---------------------|---|
| 9                    | หน้าแรก       | แทรก                       | เค้าโครงหน้ากร                                                                                                    | ះតាម ផ្តូត                          | ร ข้อมูล                                | ตรวจทาน                           | มุมมอง                       | PDF                        |                                              |                               |                                          |                       |                     |                       |                                        |                                                    | 0 - 5               | X |
| วาง<br>•<br>คลิปบอร์ | A1            | <u>I</u> <u>U</u> т<br>иил | <ul> <li>11 · A<sup>ˆ</sup></li> <li>11 · A<sup>ˆ</sup></li> <li>10 · A<sup>ˆ</sup></li> <li>10 · A<sup>ˆ</sup></li> <li>10 · A<sup>ˆ</sup></li> <li>10 · A<sup>ˆ</sup></li> <li>11 · A<sup>ˆ</sup></li> <li>12 · A<sup>ˆ</sup></li> <li>13 · A<sup>ˆ</sup></li> <li>14 · A<sup>ˆ</sup></li> <li>14 · A<sup>ˆ</sup></li></ul> |                                     | اللہ اللہ اللہ اللہ اللہ اللہ اللہ اللہ | มีข้อข้อคา<br>เป็นสานแล<br>จัดแนว | วาม<br>ละจัดกึ่งกลาง *<br>เจ | ทั่วไป<br>\$ - %<br>ตัวเล  | ▼<br>(0.0, 00, 00)<br>(00 ≥ 00)<br>(10 ≥ 00) | การจัดรูปแบบ<br>ตามเงื่อนใข ▼ | จัดรูปแบบ ลั<br>เป็นดาราง r เว<br>ลักษณะ | กษณะ<br>เห<br>ช่ลล์ ▼ | รก ลบ รูปแ<br>เซลล์ | ນນ<br>ບັນນີ້<br>ເຊິ່າ | รวมอัตโนมัติ *<br>! *<br>! * !<br>การน | AT อี<br>เรียงสำคับ ค้นพ<br>เละกรอง * เลือ<br>ก็ไข | 0<br>11<br>11<br>11 | ¥ |
|                      | A             | В                          | С                                                                                                    | D                                   | E                                       | F                                 | G                            | H                          | Ι                                            | J                             | K                                        | L                     | М                   | N                     | 0                                      | Р                                                  | Q                   |   |
| 1<br>2<br>3          |               | •                          |                                                                                                    |                                     |                                         |                                   |                              |                            |                                              |                               |                                          |                       |                     |                       |                                        |                                                    |                     |   |
| 4                    |               | ท้อ                        | ช่วยสร้างการน้ำเ                                                                                                    | ข้าข้อความ - 1                      | ขึ้นที่ 1 จาก 3                         |                                   |                              |                            |                                              | ? X                           |                                          |                       |                     |                       |                                        |                                                    |                     |   |
| 6                    |               | ຜູ້ກາ                      | ส่วนสร้างตัดดาวแพบ                                                                                                    | ท่าข้อบอของอด                       | แป็น ตัวตั้น                            |                                   |                              |                            |                                              |                               |                                          |                       |                     |                       |                                        |                                                    |                     |   |
| 7                    |               | ຄຳຄ                        | เกล้องแล้วให้เลือก'                                                                                                    | การอยู่สอยงรุง<br>ไถ้ดไป หรือเอื่อเ | ถมน ดาคน<br>าชนิดขักบอที่เร             | แบะสมกับข้อมส                     | ของคณที่สด                   |                            |                                              |                               |                                          |                       |                     |                       |                                        |                                                    |                     |   |
| 8                    |               |                            | นิดข้อมลดั้งเดิม                                                                                                    |                                     |                                         |                                   | an far der                   |                            |                                              |                               |                                          |                       |                     |                       |                                        |                                                    |                     |   |
| 9                    |               | ii                         | ลือกชนิดแฟ้มที่เหม                                                                                                    | าะที่สุดกับข้อมูล                   | ของคุณ:                                 |                                   |                              |                            |                                              |                               |                                          |                       |                     |                       |                                        |                                                    |                     | _ |
| 10                   |               | _                          | 📀 มีการใช้ตัวคู่เ                                                                                                    | เ - อักขระเช่เ                      | แคร้องหมายจุล                           | ภาค (,) หรือแท้เ                  | ບ ແຍກແຕ່ລະເພດ                | ข้อมูล                     |                                              |                               |                                          |                       |                     |                       |                                        |                                                    |                     | _ |
| 11                   |               |                            | () ความกว้างคง                                                                                                    | ที่ - เขตข้อมูล                     | ถูกจัดให้อยู่ในรู                       | ปแบบคอล้มน์โด                     | ยมีช่องว่างเป็นต้            | วแบ่งระหว่างเขอ            | จข้อมูล                                      |                               |                                          |                       |                     |                       |                                        |                                                    |                     | - |
| 13                   |               |                            | _                                                                                                    |                                     |                                         |                                   |                              |                            |                                              |                               |                                          |                       |                     |                       |                                        |                                                    |                     | - |
| 14                   |               | เริ่ม                      | น่าเข้าที่แฏว: 1                                                                                                    | Ŷ                                   | หล่งที่มาของแ                           | <u>व</u> ेश: 874 : Th             | nai (Windows)                |                            |                                              | *                             |                                          |                       |                     |                       |                                        |                                                    |                     |   |
| 15                   |               |                            |                                                                                                    |                                     |                                         |                                   |                              |                            |                                              |                               |                                          |                       |                     |                       |                                        |                                                    |                     |   |
| 16                   |               |                            |                                                                                                    |                                     |                                         |                                   |                              |                            |                                              |                               |                                          |                       |                     |                       |                                        |                                                    |                     |   |
| 17                   |               |                            | สดงตัวอย่างของแพ้                                                                                                    | ม D:\account\ง                      | านปี54)สอนกร                            | มที่ดินไข้อมูลแบ                  | บฝึกหัดที่ดิน พร้            | อมเฉลย23สค5                | \1101010101                                  |                               |                                          |                       |                     |                       |                                        |                                                    |                     |   |
| 18                   |               |                            |                                                                                                    | າດນ້ຳດານດ້ຳມັນດ້ຳ                   |                                         |                                   |                              |                            |                                              |                               |                                          |                       |                     |                       |                                        |                                                    |                     |   |
| 19                   |               |                            | L MALINUZ : MINUMISH<br>2                                                                                                    | INFINE NUT                          | IN                                      |                                   |                              |                            |                                              |                               |                                          |                       |                     |                       |                                        |                                                    |                     |   |
| 20                   |               |                            | 3 สหัสหน่วยงาน150<br>                                                                                                    | )5กรมที่ดิน                         |                                         |                                   |                              |                            |                                              |                               |                                          |                       |                     |                       |                                        |                                                    |                     | _ |
| 21                   |               |                            | <u>ะ</u> เลขทบญช G/L1<br>5                                                                                                    | 10101010101                         | มนสดเนมอ                                | 9935                              |                              |                            |                                              | ~                             |                                          |                       |                     |                       |                                        |                                                    |                     | _ |
| 22                   |               |                            | <                                                                                                    |                                     |                                         |                                   |                              |                            | >                                            |                               |                                          |                       |                     |                       |                                        |                                                    |                     |   |
| 23                   |               | -                          |                                                                                                    |                                     |                                         |                                   |                              | $\boldsymbol{\mathcal{C}}$ |                                              |                               |                                          |                       |                     |                       |                                        |                                                    |                     | - |
| 24                   |               |                            |                                                                                                    |                                     |                                         | ยกเลิก                            | < ร้อนกลับ                   | ถัดไป <u>่</u> >           | . เสร็จเ                                     | ลั้น                          |                                          |                       |                     |                       |                                        |                                                    |                     | - |
| 26                   |               |                            |                                                                                                    |                                     |                                         |                                   |                              |                            |                                              |                               |                                          |                       |                     |                       |                                        |                                                    |                     |   |
| 27                   |               |                            |                                                                                                    |                                     |                                         |                                   |                              |                            |                                              |                               |                                          |                       |                     |                       |                                        |                                                    |                     | - |
| 20                   |               |                            |                                                                                                    |                                     |                                         |                                   |                              |                            |                                              |                               |                                          |                       |                     |                       |                                        |                                                    |                     |   |

ภาพที่ ๔

# ๕. หลังจากนั้นให้กดปุ่ม " ถัดไป" อีกครั้ง

|          | , L) -      | ( <sup>21</sup> - 1 | <u>)</u>     | •                                |                      |                     |               |                     | สมุดงาน      | 1 - Microsof     | t Excel      |                            |        |            |                |                |                        | _ = X   |
|----------|-------------|---------------------|--------------|----------------------------------|----------------------|---------------------|---------------|---------------------|--------------|------------------|--------------|----------------------------|--------|------------|----------------|----------------|------------------------|---------|
| <b>9</b> | หน้าแรก     | แท                  | รก           | เค้าโครงหน้ากะ                   | ระดาษ สู             | ตร ข้อมูล           | ตรวจทาน       | มุมมอง              | PDF          |                  |              |                            |        |            |                |                |                        | 0 - 🕫 X |
|          | X           |                     | Ŧ            | 11 • A                           | ≡ :                  | = *                 |               | วาม                 | ทั่วไป       |                  | (3           |                            |        | • 🖹 🗍      | Σ war          | รวมอัตโนมัติ - | A7                     | ħ       |
| 210      | B           | Ιĭ                  | -            | I                                |                      | EBÉÉ                | อีซี ผสานแ    | ละจัดกึ่งกลาง *     | \$ - %       | , ≪.0 .00        | การจัดรูปแบบ | จัดรูปแบบ ลักษณ            | เะ่แทร | กลบ รูปแบ: | ີ 💽 ເຄິ່ນ<br>ນ | 1 *            | <br>เรียงสำดับ ค้น     | ทาและ   |
| คลิปบอร์ | ୍ ମ<br>ଜ୍ୟା |                     | <br>แบบอัก   | 195                              | 6                    |                     | ວັດແນວ        | G.                  | ตัวเส        | 01 G             | ตามเงือนไข * | เป็นตาราง ×เซลล์<br>ลักษณะ | • •    | • •        | <u>्र</u> काल  | การเ           | และกรอง * เส้<br>เค้ใจ | ไอก *   |
|          | Δ1          |                     | <b>v</b> (6  | fx                               |                      |                     |               |                     |              |                  |              |                            |        | 12111      |                |                |                        | ×       |
|          | A           |                     | B            | C                                | D                    | E                   | F             | G                   | Н            | Ι                | J            | K                          | L      | М          | N              | 0              | р                      | 0       |
| 1        |             | 1                   |              |                                  |                      | _                   |               |                     |              | -                |              |                            | -      |            |                |                |                        |         |
| 2        |             | _                   |              |                                  |                      |                     |               |                     |              |                  |              |                            |        |            |                |                |                        |         |
| 3        |             |                     |              |                                  |                      |                     |               |                     |              |                  |              |                            |        |            |                |                |                        |         |
| 5        |             |                     | ด้วช่ว       | ยสร้างการน้ำเ                    | ข้าข้อความ           | ขั้นที่ 2 จาก 3     |               |                     |              |                  | ? 🗙          |                            |        |            |                |                |                        |         |
| 6        |             |                     | หน้าจอ       | บนี้ให้คุณตั้งค่าตัว             | เค้นที่มีอยู่ในข้    | อมูลของคุณ โดยค     | าุณสามารถดูผล | ที่เกิดขึ้นกับข้อคว | ามของคุณจากเ | ด้วอย่างแสดงด้าง | ເລ່າຈ        |                            |        |            |                |                |                        |         |
| 7        |             |                     | (ตัวคั่น     |                                  |                      |                     |               |                     |              |                  |              |                            |        |            |                |                |                        |         |
| 0<br>9   |             |                     | <b>V</b> 1   | เ <u>ท</u> ับ                    |                      | 4                   |               |                     |              |                  |              |                            |        |            |                |                |                        |         |
| 10       |             |                     | 1            | อัฒภา <u>ค</u> (;)               | <u>ม</u> องตัวศ์     | แท้อยู่ติดกันเป็นต้ | ัวเดียวกัน    |                     |              |                  |              |                            |        |            |                |                |                        |         |
| 11       |             |                     |              | จุล <u>ก</u> าค (, )<br>ช่องว่าง | <u>ต้</u> วระบุข้อคว | าม: "               | *             |                     |              |                  |              |                            |        |            |                |                |                        |         |
| 12       |             |                     |              | อันา:                            |                      |                     |               |                     |              |                  |              |                            |        |            |                |                |                        |         |
| 13       |             |                     |              |                                  |                      |                     |               |                     |              |                  |              |                            |        |            |                |                |                        |         |
| 15       |             |                     |              |                                  |                      |                     |               |                     |              |                  |              |                            |        |            |                |                |                        |         |
| 16       |             |                     | (แส <u>ด</u> | ແຕ້ວອຍ່າงພ້ອມູລ                  |                      |                     |               |                     |              |                  |              |                            |        |            |                |                |                        |         |
| 17       |             |                     |              |                                  |                      |                     |               |                     |              |                  |              |                            |        |            |                |                |                        |         |
| 10       |             |                     | สถาย         | uz:                              |                      |                     |               | ы́л <sup>,</sup>    | แรายการ      |                  | <u>^</u>     |                            |        |            |                |                |                        |         |
| 20       |             |                     | ธหัส         | หน่วยงาน                         |                      |                     | 1505          |                     |              |                  |              |                            |        |            |                |                |                        |         |
| 21       |             |                     | เลข          | ហើប័ណ្ឌទី G/L                    |                      |                     | 1             | .01010101           |              | เงินสดใน         | -            |                            |        |            |                |                |                        |         |
| 22       |             |                     | <            |                                  |                      | Ш                   |               |                     |              | 2                |              |                            |        |            |                |                |                        |         |
| 24       |             |                     |              |                                  |                      | ſ                   |               | <u> </u>            |              |                  | 2            |                            |        |            |                |                |                        |         |
| 25       |             |                     |              |                                  |                      | l                   | ยกเลิก        | < ขอน <u>ก</u> ลับ  | ถดไป_>       | <u></u>          | สน           |                            |        |            |                |                |                        |         |
| 26       |             |                     |              |                                  |                      |                     |               |                     | $\sim$       |                  |              |                            |        |            |                |                |                        |         |
| 28       |             |                     |              |                                  |                      |                     |               |                     |              |                  |              |                            |        |            |                |                |                        |         |
| 29       |             |                     |              |                                  |                      |                     |               |                     |              |                  |              |                            |        |            |                |                |                        |         |
| 30       |             |                     |              |                                  |                      |                     |               |                     |              |                  |              |                            |        |            |                |                |                        |         |
| 31       |             |                     |              |                                  |                      |                     |               |                     |              |                  |              |                            |        |            |                |                |                        |         |
| 33       |             |                     |              |                                  |                      |                     |               |                     |              |                  |              |                            |        |            |                |                |                        |         |
| 34       |             |                     |              |                                  |                      |                     |               |                     |              |                  |              |                            |        |            |                |                |                        |         |
| 35       |             |                     |              |                                  |                      |                     |               |                     |              |                  |              |                            |        |            |                |                |                        |         |
| 30       |             |                     |              |                                  |                      |                     |               |                     |              |                  |              |                            |        |            |                |                |                        |         |
| 38       |             |                     |              |                                  |                      |                     |               |                     |              |                  |              |                            |        |            |                |                |                        |         |
| 39       |             |                     |              |                                  |                      |                     |               |                     |              |                  |              |                            |        |            |                |                |                        |         |
| 40       |             |                     |              |                                  |                      |                     |               |                     |              |                  |              |                            |        |            |                |                |                        | v       |
| H + +    | N Sheet     | 1/5                 | heet2        | / Sheet3 /                       | ° <b>t</b> ]         |                     |               |                     |              |                  |              | 1                          |        |            |                |                |                        |         |
| พร้อม    |             |                     |              |                                  |                      |                     |               |                     |              |                  |              |                            |        |            |                |                | .00% 🕒                 |         |

-මං-

๖. ให้กดปุ่ม "Shift" ค้างไว้ตั้งแต่ช่องแรก จนถึงก่อนช่อง "จำนวนเงิน" โดยระบบจะแสดงคอลัมน์ เป็นสีดำ แล้วให้เปลี่ยน "รูปแบบข้อมูลคอลัมน์" จาก "ทั่วไป"หรือ "General" เป็น "ข้อความ" หรือ "Text"ยกเว้นช่อง " จำนวนเงิน" ให้ระบุเป็น "ทั่วไป"หรือ "General" แล้วจึงกดปุ่ม "เสร็จสิ้น"

|        | 9-0     | - 🖪 🖨           | •••                    |                 |                      |                  |                     | สมุดงาน        | 1 - Microsof    | t Excel       |               |
|--------|---------|-----------------|------------------------|-----------------|----------------------|------------------|---------------------|----------------|-----------------|---------------|---------------|
| 9      | หน้าแรก | แทรก            | เค้าโครงหน้ากร         | ระดาษ สูต       | ร ข้อมูล             | ตรวจทาน          | มุมมอง              | PDF            |                 |               |               |
|        |         | ▼<br>7 11 -)[:" | 11 • A                 |                 |                      | อีนตัดข้อค       | วาม                 | ทั่วไป         | v<br>. (€.000)  |               | ว้อรปแบบ อ่   |
| *      | IB -    |                 |                        |                 |                      |                  | ละจดกงกลาง *        | \$ 70          | 9 .00 ⇒.0       | ตามเงื่อนไข * | เป็นตาราง * เ |
| คลิปบอ | เร้ด 🖻  | ແນນอัก          | 95                     | G.              | การ                  | จัดแนว           | G.                  | ຕັ້ງເລ         | u 6             |               | ลักษณะ        |
|        | A1      | • ()            | $f_{x}$                |                 |                      |                  |                     |                |                 |               |               |
|        | А       | В               | С                      | D               | E                    | F                | G                   | Н              | Ι               | J             | K             |
| 1      |         |                 |                        |                 |                      |                  |                     |                |                 |               |               |
| 2      |         |                 |                        |                 |                      |                  |                     |                |                 |               |               |
| 3      |         |                 |                        |                 |                      |                  |                     |                |                 |               |               |
| 4      |         |                 |                        | ม้อม้อกกอง      |                      |                  |                     |                | 6               |               |               |
| 5      |         | 1000            | 949140119716           | - אוניאפטוט     | כ חודי כ וואס        |                  |                     |                | l               |               |               |
| 6      |         | หน้าจอ          | หน้ให้คุณเลือกแต       | ด่ละคอลัมน์ และ | ะกำหนดรูปแบบข้       | โอมูล            |                     |                |                 |               |               |
| /      |         | ູ່ຮູປແບ         | บข้อมูลคอลัมน์         |                 |                      |                  |                     |                |                 |               |               |
| 0      |         | 0               | <u> ทั่วไ</u> ป        |                 | รงโมงเหน ให้รู้อไปไป | ปลี่ยนต่าตัวเลงเ | ปั้นว่านาน ด่าวันเ  | าลาเป็นวันเวลา | และต่าส่วนที่เน | จือเป็น       |               |
| 10     |         |                 | ม้อ <u>ค</u> วาม       |                 | งอดอาม<br>ข้อความ    |                  |                     |                |                 |               |               |
| 11     |         | 0               | <u>้นที</u> ่: MDY     | *               |                      |                  | ขึ้นส <u>ูง</u>     |                |                 |               |               |
| 12     |         | 0               | <u>ม่</u> ต้องนำเข้าคอ | ล้มน์ (ข้าม)    |                      |                  |                     | _              |                 |               |               |
| 13     |         |                 |                        |                 |                      |                  |                     |                |                 |               |               |
| 14     |         |                 |                        |                 |                      |                  |                     |                |                 |               |               |
| 15     |         |                 |                        |                 |                      |                  |                     |                |                 |               |               |
| 16     |         | <u>ุ แสด</u> ง  | ຫ້ວວຍ່າงข้อมูล         |                 |                      |                  |                     |                |                 |               |               |
| 17     |         |                 |                        |                 |                      |                  |                     |                |                 | _             |               |
| 18     |         | ข้อค            | <u>วข้อความข้อควา</u>  | ม ข้อคว         | านข้อความ            | ข้อความ          | ข้อความทั่วไป       |                | ทั่วไป          |               |               |
| 19     |         |                 | Post                   | g Date          | หนวยเบกจาย           |                  | ยห                  | นเนสกุลเนบท.   | fr.ør           |               |               |
| 20     |         | 002             | 21.1                   | 2.2010          | 150050004            | 8                | 40                  | 804            | .00             |               |               |
| 21     |         | 003             | 21.1                   | 2.2010          | 150050004            | .8               | 40<br>40            | 396<br>1 584   | .00             |               |               |
| 22     |         | <               | 10.1                   | 1.2010          | 10000004             |                  | 10                  | 1,001          |                 |               |               |
| 23     |         |                 |                        |                 |                      |                  |                     |                |                 |               |               |
| 24     |         |                 |                        |                 | [                    | ยกเลิก           | < ย้อน <u>ก</u> ลับ | ถัดไป >        | เ <u>ส</u> ร์จ  | ส้น           |               |
| 25     |         |                 |                        |                 |                      |                  |                     |                |                 |               |               |
| 20     |         |                 |                        |                 |                      |                  |                     |                |                 |               |               |
| 2/     |         |                 |                        |                 |                      |                  |                     |                |                 |               |               |
| 20     |         |                 |                        |                 |                      |                  |                     |                |                 |               |               |
| 30     |         |                 |                        |                 |                      |                  |                     |                |                 |               |               |

-ഞെ-

๗. หลังจากกดปุ่ม "เสร็จสิ้น" ระบบจะแสดงรายละเอียดของบัญชีแยกประเภทใน Excel file

|                    | <b>1</b> ) - (1 - | · 🛕 🎒       | <b>1</b>       |       | สอร ค้อมอ          | 000000  | 10051             | 11010101     | 01 - Micros          | oft Excel                                     |                         |                  |                 |        |       |                 |                  | 0             | . = x |
|--------------------|-------------------|-------------|----------------|-------|--------------------|---------|-------------------|--------------|----------------------|-----------------------------------------------|-------------------------|------------------|-----------------|--------|-------|-----------------|------------------|---------------|-------|
|                    | V                 | A VI371     | 10110030101113 |       | ย์คง ภอท์ต         | N314111 | ห ฟุทพยง          | FDF          |                      |                                               |                         | _                |                 | []     | Σα    | อสายอักโยยัติ ร | A                |               |       |
| Ŀ,                 | Tahoma            | *           | 11 • A         | A     | ≡ ≡ ≫              | 🚽 ดัดข่ | อความ             | ข้อความ      | *                    |                                               |                         |                  |                 | < 🏭    |       | สรรมยดจนมด ···  | Źſ               | h             |       |
| 210                | BI                | <u>U</u> -  | - 💩 - A        |       | E = = @ @          | 🔤 ผสา   | นและจัดกึ่งกลาง 🔹 | <b>∰</b> - % | , *.0 .00<br>.00 ≯.0 | การจัดรูปแบบ                                  | จัดรูปแบบ ลัก           | าษณะ             | แทรก ลบ         | รูปแบ  | ນ<br> | 74 Y            | เรียงลำดับ       | ค้นทาและ      |       |
| คลิปบอร์ด          | <u>م</u>          | ແນນວັກ      | 95             | 6     | การจั              | งแนว    | 6                 | ຕັ້ງເລ       | 9 G                  | 0 1110011 10 1                                | เบนตาราง * เบ<br>ลักษณะ | ' laiai          | เชล             | ล้     | · 2 " | การแ            | และกรอง*<br>ก้ใข | refett .      |       |
|                    | Δ1                | <b>•</b> () | fx             | สถานะ | 2                  |         |                   |              |                      | <u>,                                     </u> |                         |                  |                 |        |       |                 |                  |               | ×     |
|                    | ٨                 | R           | <u> </u>       | Г     | ) F                | F       | G                 | Ц            | I                    | 1                                             | K                       | 1                |                 | M      | N     | 0               | D                |               | 0     |
| 1 at               | านะ:              | D           | U              | L     | / L                |         | 0                 | ผ่านรายการ   | 1                    | J                                             | K                       | ุ∟<br>พัก        |                 | e a    | าง    | 0               | หักล้าง          | -             | Q     |
| 2                  |                   |             |                |       |                    |         |                   |              |                      |                                               |                         |                  |                 |        |       |                 |                  |               |       |
| 3 รหั              | ัสหน่วยงาน        |             |                |       |                    | 1505    |                   |              |                      |                                               | กรมที่ดิน               |                  |                 |        |       |                 |                  |               |       |
| 4 Lã               | าขที่บัญชี G/     | L           |                |       |                    |         | 110101010         | )1           |                      | เงินสดในมี                                    | a                       |                  |                 |        |       | 10506           |                  |               |       |
| 5                  |                   |             |                | ch    |                    |         |                   |              | 1                    |                                               | V 0                     |                  |                 |        |       |                 |                  |               |       |
| 6                  |                   |             | St             | ป     | เลขเอกสาร          |         |                   |              | ปร                   |                                               | การอ่างอิง              |                  | Post            | g Date |       | หน่วยเบิกจ      | าย               | РК            |       |
| /                  |                   |             |                | 5011  | 100003100          |         |                   |              | BD                   |                                               | 11360001                | 364401           | 3 04 0          | 4 2011 |       | 15005000        | 58               | 40            |       |
| 9                  |                   |             |                | 2011  | 100005199          |         |                   |              | BD                   |                                               | 11360002                | 841100           | .5 04.0         | 1 2011 |       | 15005000        | 50<br>58         | 40            | _     |
| 10                 |                   |             |                | 2011  | 100009146          |         |                   |              | BD                   |                                               | 11360002                | 771200           | 2 20.0          | 2.2011 |       | 15005000        | 58               | 40            |       |
| 11                 |                   |             |                | 2011  | 100015044          |         |                   |              | BD                   |                                               | 11360001                | 121400           | 2 06.0          | 1.2011 |       | 15005000        | 58               | 40            |       |
| 12                 |                   |             |                | 2011  | 100015113          |         |                   |              | BD                   |                                               | 11360002                | 771200           | 3 20.0          | 2.2011 |       | 15005000        | 58               | 40            |       |
| 13                 |                   |             |                | 2011  | 100019812          |         |                   |              | BD                   |                                               | 11360001                | 121400           | 3 06.0          | 1.2011 |       | 15005000        | 58               | 40            |       |
| 14                 |                   |             |                | 2011  | 100020389          |         |                   |              | BD                   |                                               | 11360002                | 841100           | 2 28.0          | 1.2011 |       | 15005000        | 58               | 40            |       |
| 15                 |                   |             |                | 2011  | 100021166          |         |                   |              | BD                   |                                               | 11360003                | 605000           | 2 31.0          | 5.2011 |       | 15005000        | 58               | 40            |       |
| 10                 |                   |             |                | 2011  | 10002116/          |         |                   |              | BD<br>BD             |                                               | 11360003                | 052400<br>094700 | 13 31.0         | 5.2011 |       | 15005000        | 58<br>E0         | 40            |       |
| 18                 |                   |             |                | 2011  | 100027202          |         |                   |              | BD<br>BD             |                                               | 11360000                | 124200           | 12 14 0         | 1.2011 |       | 15005000        | 50<br>58         | 40            |       |
| 19                 |                   |             |                | 2011  | 100031805          |         |                   |              | RD                   |                                               | 11360001                | 124300           | 14.0<br>13 14.0 | 1 2011 |       | 15005000        | 58               | 40            |       |
| 20                 |                   |             |                | 2011  | 100033393          |         |                   |              | BD                   |                                               | 11360000                | 805000           | 4 01.0          | 3.2011 |       | 15005000        | 58               | 40            |       |
| 21                 |                   |             |                | 2011  | 100035468          |         |                   |              | 39                   |                                               | GL201010                | 01               | 01.1            | 0.2010 |       | 15005000        | 58               | 50            |       |
| 22                 |                   |             |                | 2011  | 100035469          |         |                   |              | 39                   |                                               | GL201010                | 01               | 01.1            | 0.2010 |       | 15005000        | 58               | 50            |       |
| 23                 |                   |             |                | 2011  | 100035470          |         |                   |              | 39                   |                                               | GL201010                | 01               | 01.1            | 0.2010 |       | 15005000        | 58               | 50            |       |
| 24                 |                   |             |                | 2011  | 100035958          |         |                   |              | J9                   |                                               | GL201010                | 01               | 01.1            | 0.2010 |       | 15005000        | 58               | 50            |       |
| 25                 |                   |             |                | 2011  | 100035959          |         |                   |              | J9<br>10             |                                               | GL201010                | 01               | 01.1            | 0.2010 |       | 15005000        | 58               | 40            |       |
| 20                 |                   |             |                | 2011  | 100035960          |         |                   |              | J9<br>10             |                                               | GL201010                | 01               | 01.1            | 0.2010 |       | 15005000        | 50<br>50         | 40            |       |
| 27                 |                   |             |                | 2011  | 100035962          |         |                   |              | 19                   |                                               | GL201010                | 01               | 01.1            | 0.2010 |       | 15005000        | 50<br>58         | 50            | _     |
| 29                 |                   |             |                | 2011  | 100036066          |         |                   |              | J9                   |                                               | GL201010                | 01               | 01.1            | 0.2010 |       | 15005000        | 58               | 40            |       |
| 30                 |                   |             |                | 2011  | 100036067          |         |                   |              | 39                   |                                               | GL201010                | 01               | 01.1            | 0.2010 |       | 15005000        | 58               | 50            |       |
| 31                 |                   |             |                | 2011  | 100036068          |         |                   |              | 39                   |                                               | GL201010                | 01               | 01.1            | 0.2010 |       | 15005000        | 58               | 50            |       |
| 32                 |                   |             |                | 2011  | 100039108          |         |                   |              | 39                   |                                               | GL201010                | 01               | 01.1            | 0.2010 |       | 15005000        | 58               | 50            |       |
| 33                 |                   |             |                | 2011  | 100039109          |         |                   |              | J9                   |                                               | GL201010                | 01               | 01.1            | 0.2010 |       | 15005000        | 58               | 50            |       |
| 34                 |                   |             |                | 2011  | 100039110          |         |                   |              | J9                   |                                               | GL201010                | 01               | 01.1            | 0.2010 |       | 15005000        | 58               | 40            |       |
| 35                 |                   |             |                | 2011  | 100039111          |         |                   |              | J9<br>10             |                                               | GL201010                | 01               | 01.1            | 0.2010 |       | 15005000        | 58               | 50            |       |
| 37                 |                   |             |                | 2011  | 100040470          |         |                   |              | 10                   |                                               | GL201010                | 01               | 01.1            | 0.2010 |       | 15005000        | 58               | 40            |       |
| 38                 |                   |             |                | 2011  | 100040537          |         |                   |              | BD                   |                                               | 11360001                | 364400           | 3 04.0          | 4.2011 |       | 15005000        | 58               | 40            |       |
| 39                 |                   |             |                | 2011  | 100041551          |         |                   |              | BD                   |                                               | 11360001                | 364400           | 2 04.0          | 4.2011 |       | 15005000        | 58               | 40            |       |
| 40                 |                   |             |                | 2011  | 100041674          |         |                   |              | BD                   |                                               | 11360003                | 280600           | 2 06.0          | 4.2011 |       | 15005000        | 58               | 40            |       |
| <br> {   ↓   ▶   } | 1101010           | 101 / 🤊     | ]/             | 5011  | 400044570          |         |                   |              | DD.                  |                                               | 1120002                 | 200600           | 0 00 0          | 4 2011 |       | 4000000         | F0               | 40            |       |
| พร้อม              |                   |             |                |       |                    |         |                   |              |                      |                                               |                         |                  |                 |        |       |                 | 0% 🕞             | Ū             | •     |
| 🐉 sta              | art 🧕 🧕           | ) iTunes    |                |       | บทที่4การตรวจสอบบั |         | Microsoft Excel - | 110          |                      |                                               |                         |                  |                 |        |       |                 | (                | ) <b>1</b> 9, | 14:16 |

-ത്ര-

๘. ก่อนที่จะลบช่องว่างของทุกคอลัมน์ ให้วางเมาส์ที่มุมซ้ายมือของตาราง แล้วกดปุ่มซ้ายมือ ๑ ครั้ง
 จะปรากฏแถบสีฟ้าคลุมทุกคอลัมน์และบรรทัดรายการ หลังจากนั้นให้วางเมาส์ไปที่คอลัมน์ใดคอลัมน์หนึ่งแล้ว
 กดดับเบิ้ลคลิก

|        | 9          | - (* - 🛕 i |                                       | ;      |              |                    |            |                 | 11010101       | .01 - Microso    | oft Excel                 |                |               |             |           |                  |                |                         | . = x    |
|--------|------------|------------|---------------------------------------|--------|--------------|--------------------|------------|-----------------|----------------|------------------|---------------------------|----------------|---------------|-------------|-----------|------------------|----------------|-------------------------|----------|
| •      | หน้าแระ    | ก แทรก     | เค้าโครงหน้า                          | าระดาษ | ត្តីពទ       | ข้อมูล             | ตรวจทาน    | มุมมอง          | PDF            |                  |                           |                |               |             |           |                  |                | ۲                       | - 🛪 X    |
| Ê      | A Ta       | ahoma      | * 11 * A                              | · · ·  | = = <u>-</u> | <b>N</b> /         | 🗐 ตัดข้อคว | าม              | ข้อความ        | •                |                           |                |               | • 🖹 🕇       | - Σ κ     | เลรวมอัตโนมัติ * | A7             | Ä                       |          |
| 214    |            | D 7 TT -   |                                       |        |              |                    |            |                 | · 0/           |                  | <u>≦ร</u><br>การจัดราในบบ | วัดราในาาบ อัก | 🍠 🖽           | า อา ราโน   | 🛄 😺 ti    | ดิม *            | <br>เรียงสำดับ | <b>เมเม</b><br>ดับทาและ |          |
|        | 1          | <u> </u>   | • • • • • • • • • • • • • • • • • • • |        |              |                    | на пица    | SAMPIOTINIO -   | <b>3</b> 70    | 7 .00 →.0        | ตามเงื่อนไข *             | เป็นตาราง * เช | ลล์ * *       | · · · · ·   | ~ Qă      | ina *            | และกรอง *      | เลือก *                 |          |
| (คลิปบ | ośa 14     | แบบ        | อักษร                                 | 9      |              | การจั              | ดแนว       | ι»,             | ຕົວເລ          | 8 <sup>(8)</sup> | Î                         | จักษณะ         |               | เซลล์       |           | การแ             | กไข            |                         |          |
|        | A1         | • (        | Jx                                    | สถานะ  | ;;<br>       | -                  | -          | 0               |                |                  | 1                         | 17             | 1             |             |           | -                | D              |                         | 2        |
| Ý      | A          | В          | C                                     |        | )            | Ł                  | F          | G               | H              | 1                | J                         | K              | L<br>سۆر      | M           | N         | 0                | P              |                         | <u>Q</u> |
| 2      | enel l'No. |            |                                       |        |              |                    |            |                 | N 1149 1817 13 | •                |                           |                | m             |             |           |                  | MININ          |                         |          |
| 3      | รหัสหน่วย  | ยงาน       |                                       |        |              |                    | 1505       |                 |                |                  |                           | กรมที่ดิน      |               |             |           |                  |                |                         |          |
| 4      | เลขที่บัญ  | มชี G/L    |                                       |        |              |                    |            | 110101010       | )1             |                  | เงินสดในมีอ               | ۱<br>د         |               |             |           | 10506            |                |                         |          |
| 5      |            |            |                                       | 4      |              |                    |            |                 |                | 1                |                           | v 0            |               |             |           |                  |                | DI/                     |          |
| 6      |            |            | St                                    | 1      | ເລາ          | ขเอกสาร            |            |                 |                | ปร               |                           | การอางอง       |               | Postg Date  | 9         | หนวยเบกร         | าย             | РК                      |          |
| 8      |            |            |                                       | 2011   | 10           | 0003199            |            |                 |                | BD               |                           | 113600013      | 3644013       | 04.04.201   | 1         | 15005000         | 58             | 40                      |          |
| 9      |            |            |                                       | 2011   | 10           | 0005743            |            |                 |                | BD               |                           | 113600028      | 3411003       | 28.01.201   | 1         | 15005000         | 58             | 40                      |          |
| 10     |            |            |                                       | 2011   | 10           | 0009146            |            |                 |                | BD               |                           | 113600027      | 7712002       | 20.02.201   | 1         | 15005000         | 58             | 40                      |          |
| 11     |            |            |                                       | 2011   | 10           | 0015044            |            |                 |                | BD               |                           | 113600011      | 1214002       | 06.01.201   | 1         | 15005000         | 58             | 40                      |          |
| 12     |            |            |                                       | 2011   | 10           | 0015113            |            |                 |                | BD               |                           | 113600027      | 7712003       | 20.02.201   | 1         | 15005000         | 58             | 40                      |          |
| 13     |            |            |                                       | 2011   | 10           | 0019812            |            |                 |                | BD<br>RD         |                           | 113600011      | 2411002       | 28.01.201   | 1         | 15005000         | 58<br>59       | 40                      |          |
| 15     |            |            |                                       | 2011   | 10           | 0020389            |            |                 |                | BD               |                           | 113600036      | 5050002       | 31.05.201   | 1         | 15005000         | 58             | 40                      |          |
| 16     |            |            |                                       | 2011   | 10           | 0021167            |            |                 |                | BD               |                           | 113600036      | 5524003       | 31.05.201   | 1         | 15005000         | 58             | 40                      |          |
| 17     |            |            |                                       | 2011   | 10           | 0027202            |            |                 |                | BD               |                           | 113600000      | 0847005       | 06.01.201   | 1         | 15005000         | 58             | 40                      |          |
| 18     |            |            |                                       | 2011   | 10           | 0031804            |            |                 |                | BD               |                           | 113600011      | 1243002       | 14.01.201   | 1         | 15005000         | 58             | 40                      |          |
| 19     |            |            |                                       | 2011   | 10           | 0031805            |            |                 |                | BD               |                           | 113600011      | 1243003       | 14.01.201   | 1         | 15005000         | 58             | 40                      |          |
| 20     |            |            |                                       | 2011   | 10           | 0033393<br>0035468 |            |                 |                | 10<br>BD         |                           | GL2010100      | 3050004<br>ht | 01.03.201   | 1<br>0    | 15005000         | 58<br>58       | 40                      |          |
| 22     |            |            |                                       | 2011   | 10           | 0035469            |            |                 |                | J9               |                           | GL2010100      | 01            | 01.10.201   | 0         | 15005000         | 58             | 50                      |          |
| 23     |            |            |                                       | 2011   | 10           | 0035470            |            |                 |                | J9               |                           | GL2010100      | 01            | 01.10.201   | 0         | 15005000         | 58             | 50                      |          |
| 24     |            |            |                                       | 2011   | 10           | 0035958            |            |                 |                | 39               |                           | GL201010       | 01            | 01.10.201   | 0         | 15005000         | 58             | 50                      |          |
| 25     |            |            |                                       | 2011   | 10           | 0035959            |            |                 |                | J9               |                           | GL201010       | 01            | 01.10.201   | 0         | 15005000         | 58             | 40                      |          |
| 26     |            |            |                                       | 2011   | 10           | 0035960            |            |                 |                | J9<br>10         |                           | GL2010100      | 01            | 01.10.201   | 0         | 15005000         | 58             | 50                      |          |
| 27     |            |            |                                       | 2011   | 10           | 0032901            |            |                 |                | 19<br>10         |                           | GL2010100      | )1<br>)1      | 01.10.201   | 0         | 15005000         | 58<br>58       | 40<br>50                |          |
| 29     |            |            |                                       | 2011   | 10           | 0036066            |            |                 |                | J9               |                           | GL2010100      | 01            | 01.10.201   | 0         | 15005000         | 58             | 40                      |          |
| 30     |            |            |                                       | 2011   | 10           | 0036067            |            |                 |                | 39               |                           | GL2010100      | 01            | 01.10.201   | 0         | 15005000         | 58             | 50                      |          |
| 31     |            |            |                                       | 2011   | 10           | 0036068            |            |                 |                | 39               |                           | GL201010       | 01            | 01.10.201   | 0         | 15005000         | 58             | 50                      |          |
| 32     |            |            |                                       | 2011   | 10           | 0039108            |            |                 |                | J9               |                           | GL2010100      | 01            | 01.10.201   | 0         | 15005000         | 58             | 50                      |          |
| 33     |            |            |                                       | 2011   | 10           | 0039109            |            |                 |                | J9<br>10         |                           | GL2010100      | 01            | 01.10.201   | 0         | 15005000         | 58             | 50                      |          |
| 34     |            |            |                                       | 2011   | 10           | 0039110            |            |                 |                | 19               |                           | GL2010100      | )1<br>)1      | 01.10.201   | 0         | 15005000         | 58<br>58       | 40                      |          |
| 36     |            |            |                                       | 2011   | 10           | 0040470            |            |                 |                | J9               |                           | GL2010100      | 01            | 01.10.201   | 0         | 15005000         | 58             | 40                      |          |
| 37     |            |            |                                       | 2011   | 10           | 0040471            |            |                 |                | 39               |                           | GL2010100      | 01            | 01.10.201   | 0         | 15005000         | 58             | 50                      |          |
| 38     |            |            |                                       | 2011   | 10           | 0040537            |            |                 |                | BD               |                           | 113600013      | 3644003       | 04.04.201   | 1         | 15005000         | 58             | 40                      |          |
| 39     |            |            |                                       | 2011   | 10           | 0041551            |            |                 |                | BD               |                           | 113600013      | 3644002       | 04.04.201   | 1         | 15005000         | 58             | 40                      |          |
| 40     |            |            |                                       | 2011   | 10           | 0041674            |            |                 |                | BD               |                           | 113600032      | 2806002       | 06.04.201   | 1         | 15005000         | 58             | 40                      |          |
| H A    | H 110      | 1010101    | <b>9</b>                              |        |              |                    |            |                 |                |                  |                           |                |               |             |           |                  | -              |                         |          |
| พร้อม  |            | 50         |                                       | 7-     |              |                    | -          |                 |                |                  | ดาเฉลีย: -523             | 33.536763 น้   | บสำนวน: 8605  | J ผลรวม:-54 | 999237.84 |                  | 00% (=)-       | V                       |          |
| 44     | start      | 🕼 iTune    | ;                                     | 1      | โมทที่4การเ  | เรวจสอบบั          | . 🔂 м      | crosoft Excel - | 110            |                  |                           |                |               |             |           |                  | (              | ( 11 9,                 | 14:19    |

ภาพที่ ๘

- ്ലെ-

๙. เมื่อกดดับเบิ้ลคลิกจะปรากฏคอลัมน์ว่างขึ้นมา ก่อนที่จะลบคอลัมน์ว่าง ให้ย้ายรหัสบัญชีแยก ประเภท และชื่อบัญชีแยกประเภทมาไว้ในคอลัมน์เลขที่เอกสาร เพื่อแสดงให้ทราบว่าเป็นข้อมูลของบัญชีแยก ประเภทใด

| Production         Production         Product                                                                                                    |          | J - (1 - 🗋                        | <b># 6 D</b> | Ŧ                 |               |                       | 1101010101 - Microso                  | oft Excel      |        |                |         |                |          |           | -                            | σx            |
|----------------------------------------------------------------------------------------------------|----------|-----------------------------------|--------------|-------------------|---------------|-----------------------|---------------------------------------|----------------|--------|----------------|---------|----------------|----------|-----------|------------------------------|---------------|
| Image: Section of the section of the sectio                       | 0        | หน้าแรก แทรก                      | เค้าโครงห    | เน้ากระดาษ สตร    | ร ข้อมอ ตร    | יפעעע עראקט           | PDF                                   |                |        |                |         |                |          |           | 0                            | . = x         |
| Image:         Image:         Image:<                                                                                                    | <b>A</b> |                                   |              |                   |               | inin duan             |                                       |                |        |                |         |                | 5        |           |                              |               |
| Image: State in the state in the s                       |          | nahoma                            | * 11 *       | A A ≡ ≡           | <b>- %</b>    | * ดัดข้อความ          | ข้อความ 🔹                             | <u>&lt;</u>    |        |                |         | <b>*</b>       | 2 Mast   | ານວິດເ    | ALIA 🕺 🕅                     |               |
| Al         ordex         ordex         ordex         ordex         ordex         ordex         ordex           Al         •         A anne:         Image: Image: Im                                                                                                    | 210      | BIU                               |              | • A • E =         |               | ในสานและจัดกึ่งกลาง ∗ | · · · · · · · · · · · · · · · · · · · | การจัดรูปแบบ   | จัดรูป | แบบ ลักษณะ     | แทรก    | ลบ รูปแบบ      | 🔮 เตม    | *         | เรียงสำดับ ค้นทาและ          |               |
| All ministry       Instruct       Instruct       Instruct       Instruct       Instruct       Instruct         A       Image: An and the answer of the answer of t                                                                                                    |          | V                                 |              |                   |               | _                     | · · · · · ·                           | ตามเงื่อนไข *  | เป็นตา | เราง ∗ เชลล์ ∗ | *       | · · · ·        | Q ล้าง 1 | •         | และกรอง รัเลือก รั           |               |
| AI       A       Innum dö hvö pung ävene tir ming även lasen innum dö hvö pung ävene tir ming ävene tir ming ävene tite ming ävene tir ming ävene tir ming ävene tir ming ävene tir m                                                  | คลิปบ    | อร์ด โข แบ                        | บอักษร       | 9                 | การจัดแนว     | 1 (1)                 | ด้วเลข 🖓                              |                | ລັກษณะ | ;<br>,         |         | เซลล์          |          |           | การแก้ไข                     |               |
| A         anuurédudioúgiuas s in uginu unit         N         0         P         Q         R         5           animation         in         exit         india         india         india         india           animation         135         duas luig         india         india         india         india         india           3         animation         135         duas luig         india         india         india         india           6         S         1         statuant         in         india         india                                                                                                    |          | A1 •                              | (•           | <i>f</i> x สถานะ: |               |                       |                                       |                |        |                |         |                |          |           |                              | ¥             |
| 1 arms: C111U116019990Ug9U4233761U01U32077 vin eefra vinäv vinäv vinäv vinäv vinäv vinävi vinävi vi |          | А                                 |              | ४ भ               | e ব           | ् च न                 | 1                                     |                | L      | Μ              | Ν       | 0              | Р        | Q         | R                            | S             |
| 2         Navialariu         1515         Unaviality         7         1556           5         5         5         1         Haunanti         H         minishis         Pesig Date         Winaufintu         PK thrumbhlusnahlunn, Trift           8         2011 [10005733         BD         11360003544013         04.04.2011         150050058         40         792           9         2011 [10005733         BD         11360002712002         20.02.2011         150050058         40         396           10         2011 [10005743         BD         11360002712002         20.02.2011         150050058         40         396           11         2011 [10005113         BD         11360002712003         20.02.2011         150050058         40         396           14         2011 [10002166         BD         1136000057002         31.05.2011         150050058         40         346           2011 [10002166         BD         1136000124003         140.12011         150050058         40         346           2011 [10002167         BD         1136000124002         140.12011         150050058         40         346           2011 [10003333         BD         1136000124002         140.12011         15                                                                                                    | 1        | สถานะ:                            | ດາກເ         | มาสย้ายชล         | ວບຎູชແລະ      | รหสบญชแย              | กประเภท                               |                | พัก    |                | ดงค้าง  |                | หักล้าง  |           |                              | -             |
| 3       Particle 0       100       Unit output       Unit output       Unit output       Unit output       Particle 7       10506         6       R       8       2011 (0000399       BO       1150000344013       04.40.2011       15050008       40       9201         9       2011 (00005743       BO       11360002712002       20.10.2011       15050008       40       920         10       2011 (00005743       BO       11360002712002       20.10.2011       15050008       40       941         11       2011 (00005743       BO       11360002712002       20.10.2011       15050008       40       944         12       2011 (00005743       BO       11360002712002       20.10.2011       150500058       40       144         1011 (00019167       BO       11360002712002       20.10.2011       150500058       40       144.51         1011 (00021167       BO       11360006570003       31.65.2011       150500058       40       144.77         101       2011 (00021167       BO       11360006570003       31.65.2011       150500058       40       3440.00         101       2011 (0002167       BO       11360006570003       31.65.2011       150500058       40 <td>2</td> <td></td> <td></td> <td>,</td> <td></td> <td></td> <td> aa</td> <td></td> <td></td> <td></td> <td></td> <td></td> <td></td> <td></td> <td></td> <td></td>                                                                                                    | 2        |                                   |              | ,                 |               |                       | aa                                    |                |        |                |         |                |          |           |                              |               |
| Internings of L         United and L         Doto           6         St 1         Lawaants         th         nrkävkå         Postg Date         wusudintu         PK tinusuklukanakudit. Tr.Pt           7         St 1         Lawaants         th         nrkävkå         Postg Date         wusudintu         PK tinusuklukanakudit. Tr.Pt           7         St 11         Litt 100005743         BD         11360001244003         20.12.011         150050058         40         96.03           9         Dut 100005743         BD         11360001244002         20.02.011         150050058         40         90.44           11         Dut 100015044         BD         11360001224002         20.02.011         150050058         40         146.5           12         Dut 10001804         BD         11360002411002         28.01.2011         150050058         40         1,468.00           13         Dut 10001804         BD         1136000241002         28.01.2011         150050058         40         1,468.00           14         Dut 10001804         BD         1136000240002         31.05.2011         150050058         40         3,460.00           15         Dut 10001805         BD         113600024003         31.05.2011<                                                                                                    | 3        | รห์สหน่วยงาน<br>เหตุสี่หัวเชี C/I |              |                   | 1505          |                       | รมที่ดิน<br>.รศ. 2ศ.                  |                |        |                |         | 10506          |          |           |                              |               |
| 6         S         1         analysis         Postg Date         utsudninu         PK thrushuluarahush. Tr.Rt           8         2011 [0003199         BO         11360013644013         40.40.2011         150050058         40         9c.2           10         2011 [0003743         BO         11360001244002         60.12011         150050058         40         804           11         2011 [0003194         BO         11360001214002         60.12011         150050058         40         30.5           12         2011 [0001313         BO         11360001214002         60.12011         150050058         40         30.6           13         2011 [0002166         BO         1136000124002         80.012011         150050058         40         2.477.00           15         2011 [0002166         BO         1136000124002         150050058         40         2.477.00           16         2011 [0002166         BO         1136000124002         140.12011         150050058         40         2.477.00           17         2011 [0002166         BO         1136000124002         140.12011         150050058         40         3.640.00           18         2011 [0003164         BO         1136000124002                                                                                                    | 4        | เลขทบญช G/L                       |              |                   | 11010101      | 10.                   | เงนสตเนมอ                             |                |        |                |         | 10200          |          |           |                              | _             |
| C         D         Difference         Difference <thdifference< th="">         Difference         <t< td=""><td>6</td><td></td><td>ระ เป</td><td>เลขเอกสาร</td><td><math>\neg</math></td><td>15</td><td>การล้างสื</td><td>a</td><td></td><td>Posto Date</td><td></td><td>หม่ายเมือล่าย</td><td></td><td>DK -</td><td>ส่วนวนเงินในสกุลในปท</td><td>Tr Prt</td></t<></thdifference<>                                                                                                    | 6        |                                   | ระ เป        | เลขเอกสาร         | $\neg$        | 15                    | การล้างสื                             | a              |        | Posto Date     |         | หม่ายเมือล่าย  |          | DK -      | ส่วนวนเงินในสกุลในปท         | Tr Prt        |
| 8         2011 10003199         BD         11360013644013         04.04.2011         150050058         40         96.03           9         2011 10005743         BD         11360002841003         28.01.2011         150050058         40         792           10         2011 100015044         BD         11360001214002         66.01.2011         150050058         40         304           11         2011 100015044         BD         11360001214002         66.01.2011         150050058         40         336           13         2011 10002169         BD         113600012441002         20.02.2011         150050058         40         148.5           14         2011 10002166         BD         11360003524003         31.05.2011         150050058         40         2,47.00           15         2011 10002167         BD         11360003654003         31.05.2011         150050058         40         3,640.00           18         2011 10002167         BD         11360001244003         14.0.2011         150050058         40         3,640.00           19         2011 100031804         BD         11360001244003         14.0.2011         150050058         40         3,666.67           2011 100031804         BD <td>7</td> <td></td> <td>50 1</td> <td>COLD COLLEGE 13</td> <td></td> <td>1,</td> <td>11180100</td> <td>v</td> <td></td> <td>rosty bate</td> <td></td> <td>10000011110</td> <td></td> <td>T IX</td> <td>A IN S NEON ENGLÍA EN LUTIT.</td> <td>man</td>                                                                                                    | 7        |                                   | 50 1         | COLD COLLEGE 13   |               | 1,                    | 11180100                              | v              |        | rosty bate     |         | 10000011110    |          | T IX      | A IN S NEON ENGLÍA EN LUTIT. | man           |
| 9         2011 10005743         BD         1136002841003         28.01.2011         150050058         40         792           10         2011 10005744         BD         11360027712002         20.02.2011         150050058         40         804           11         2011 10005744         BD         11360027712003         20.02.2011         150050058         40         336           13         2011 10005743         BD         11360027712003         20.02.2011         150050058         40         1445           14         2011 10002892         BD         11360002712003         66.01.2011         150050058         40         1445.5           16         2011 10002166         BD         11360002841002         31.05.2011         150050058         40         1447.7           17         2011 100027102         BD         11360002847005         66.01.2011         150050058         40         1447.7           18         2011 10003184         BD         11360002847003         14.01.2011         150050058         40         36.60.0           19         2011 10003546         BD         11360001244002         14.01.2011         150050058         50         -36.07.25.87           20         2011 100035468 <td>8</td> <td></td> <td>2011</td> <td>100003199</td> <td></td> <td>BD</td> <td>1136000</td> <td>13644013</td> <td></td> <td>04.04.2011</td> <td></td> <td>1500500058</td> <td></td> <td>40</td> <td>96.03</td> <td></td>                                                                                                    | 8        |                                   | 2011         | 100003199         |               | BD                    | 1136000                               | 13644013       |        | 04.04.2011     |         | 1500500058     |          | 40        | 96.03                        |               |
| 10         2011 10003646         BD         11300027712002         20.02.011         150050058         40         804           11         2011 100015044         BD         113600011214002         66.02.011         150050058         40         301.5           12         2011 100015131         BD         113600011214003         66.02.011         150050058         40         336           13         2011 10002167         BD         11360002411002         28.01.2011         150050058         40         1.48.5           14         2011 10002167         BD         1136000241002         28.01.2011         150050058         40         1.44.77           17         2011 10002167         BD         1136000124002         14.01.2011         150050058         40         1.44.77           18         2011 100031804         BD         11360001124002         14.01.2011         150050058         40         1.698.00           21         2011 100031805         BD         11360001124002         14.01.2011         150050058         50         -1.665.93.24           22         2011 10003548         39         GL2010010         0.1.0210         150050058         50         -326.65.87           21         2011 1000354                                                                                                    | 9        |                                   | 2011         | 100005743         |               | BD                    | 1136000                               | 28411003       |        | 28.01.2011     |         | 1500500058     |          | 40        | 792                          |               |
| 11       2011 100015113       BD       11360001271020       6.01.2011       150050058       40       336.5         12       2011 100015113       BD       11360007712003       20.02.2011       1500500058       40       144.5         14       2011 10002169       BD       11360003550007       31.05.2011       1500500058       40       12,47.00         16       2011 10002167       BD       113600036524003       31.05.2011       1500500058       40       2,247.00         18       2011 100027120       BD       113600036524003       31.05.2011       1500500058       40       3,64.00         19       2011 100027120       BD       11360001243002       14.01.2011       1500500058       40       1,608.00         19       2011 100031805       BD       11360001243003       14.01.2011       1500500058       50       1,605,502.44         20       2011 100035468       39       GL20101001       01.10.2010       150050058       50       -366,592.44         21       2011 100035470       39       GL20101001       01.10.2010       1500500058       50       -366,592.44         22       2011 100035468       39       GL20101001       01.10.2010       1500500058       <                                                                                                    | 10       |                                   | 2011         | 100009146         |               | BD                    | 1136000                               | 27712002       |        | 20.02.2011     |         | 1500500058     |          | 40        | 804                          |               |
| 12       2011 100015113       BD       11360002712003       20.02.2011       150050058       40       396         13       2011 100019612       BD       11360001121403       66.01.2011       150050058       40       146.5         14       2011 10002166       BD       11360003650002       31.05.2011       150050058       40       2,247.00         15       2011 10002166       BD       11360003654003       31.05.2011       1500500058       40       3,464.00         18       2011 100031804       BD       11360000847005       66.01.2011       1500500058       40       1,660.00         19       2011 100031805       BD       11360000847005       60.01.2011       1500500058       40       792         20       2011 100031805       BD       11360001124003       14.01.2011       1500500058       50       380,722.69         21       2011 100035468       J9       G.20101001       0.10.2010       1500500058       50       352,656.87         23       2011 10003549       J9       G.20101001       0.10.2010       150050058       50       -20,980.58         24       2011 10003540       J9       G.20101001       0.10.2010       150050058       50 <t< td=""><td>11</td><td></td><td>2011</td><td>100015044</td><td></td><td>BD</td><td>1136000</td><td>11214002</td><td></td><td>06.01.2011</td><td></td><td>1500500058</td><td></td><td>40</td><td>301.5</td><td></td></t<>                                                                                                    | 11       |                                   | 2011         | 100015044         |               | BD                    | 1136000                               | 11214002       |        | 06.01.2011     |         | 1500500058     |          | 40        | 301.5                        |               |
| 13       2011 100019812       BD       11360011214003       06.01.2011       150050058       40       1.48.5         14       2011 100020389       BD       11360028411002       28.0.2011       150050058       40       2.247.00         16       2011 10002167       BD       11360003650002       31.05.2011       150050058       40       2.247.00         18       2011 10002167       BD       1136000124002       140.12011       150050058       40       3.640.00         18       2011 100031805       BD       1136000124002       140.12011       150050058       40       792         20       2011 100031805       BD       11360001240002       140.12011       150050058       40       792         20       2011 100031805       BD       11360001240002       140.12011       150050058       50       -380.722.69         21       2011 100035468       J9       GL2010010       0.11.0.2010       150050058       50       -360.722.69         22       2011 100035470       J9       GL2010010       0.11.0.2010       150050058       50       -20.86.98         25       2011 100035490       J9       GL2010010       0.11.0.2010       1500500058       50       -2                                                                                                    | 12       |                                   | 2011         | 100015113         |               | BD                    | 1136000                               | 27712003       |        | 20.02.2011     |         | 1500500058     |          | 40        | 396                          |               |
| 14       2011 10002189       BD       1136002811002 28 01.2011       1500500058       40       1,668.00         15       2011 100021166       BD       1136003650002       31.05.2011       150050058       40       2,247.00         16       2011 100021167       BD       11360003654003       31.05.2011       150050058       40       3,640.00         18       2011 100031805       BD       1136000124002       14.01.2011       150050058       40       3,640.00         19       2011 100031805       BD       1136000124002       14.01.2011       150050058       40       3,640.00         20       2011 100033033       BD       1136000124002       14.01.2011       150050058       40       50         21       2011 10003548       39       GL2010101       01.10.2010       150050058       50       -380,722.69         22       2011 100035470       39       GL2010101       01.10.2010       150050058       50       -7,854.89         25       2011 10003598       39       GL2010101       01.10.2010       150050058       50       -20,80.58         26       2011 100035961       39       GL2010101       01.10.2010       150050058       50       -20,80.58     <                                                                                                    | 13       |                                   | 2011         | 100019812         |               | BD                    | 1136000                               | 11214003       |        | 06.01.2011     |         | 1500500058     |          | 40        | 148.5                        |               |
| 10       2011 1000/1167       BD       1130003050002       20.101 10000005       40       2,4/4.00         16       2011 100021057       BD       1136000152403       31.05.2011       1500500058       40       3,640.00         18       2011 100031004       BD       113600011243002       14.01.2011       1500500058       40       3,640.00         19       2011 100031003       BD       113600011243002       14.01.2011       1500500058       40       3,640.00         19       2011 10003303       BD       113600011243002       14.01.2011       1500500058       40       500         20       2011 100033648       39       GL20101001       01.10.2010       1500500058       50       -380,722.69         21       2011 100035468       39       GL20101001       01.10.2010       1500500058       50       -352,556.87         24       2011 100035469       39       GL20101001       01.10.2010       1500500058       50       -352,556.87         24       2011 100035560       39       GL20101001       01.10.2010       150050058       50       -352,556.87         25       2011 10003566       39       GL20101001       01.10.2010       1500500058       50       -35                                                                                                    | 14       |                                   | 2011         | 100020389         |               | BD                    | 1136000                               | 28411002       |        | 28.01.2011     |         | 1500500058     |          | 40        | 1,608.00                     |               |
| 10       2011 10002107       000       113000030224003       3.1.0.2011       1300000055       40       1.44.//         17       2011 100021007       000       11300001243002       14.01.2011       1500500058       40       3.660.00         18       2011 100031805       BD       113600011243002       14.01.2011       1500500058       40       7.968.00         19       2011 100033805       BD       113600011243002       14.01.2011       1500500058       40       7.900         20       2011 100033405       BD       113600011243002       14.01.2010       1500500058       50       -1.668.00         21       2011 100035469       39       GL20101001       01.02.001       1500500058       50       -1.665.39.24         22       2011 100035470       39       GL20101001       01.10.2010       1500500058       50       -7.854.89         25       2011 100035960       39       GL20101001       01.10.2010       1500500058       50       -7.854.89         26       2011 100035960       39       GL20101001       01.10.2010       1500500058       50       -7.954.89         27       2011 100035962       39       GL20101001       01.10.2010       1500500058       <                                                                                                    | 15       |                                   | 2011         | 100021166         |               | BD                    | 1136000                               | 36050002       |        | 31.05.2011     |         | 1500500058     |          | 40        | 2,24/.00                     |               |
| 1       2011 0002202       BD       1130000047003       04002201       14002201       14002201         18       2011 100031805       BD       113600011243003       14012011       150050058       40       792         20       2011 10003393       BD       11360001243003       1401.2011       150050058       40       792         20       2011 100033468       19       GL20101001       01.10.2010       150050058       50       -380,722.69         21       2011 100035468       19       GL20101001       01.10.2010       150050058       50       -360,722.69         22       2011 100035469       19       GL20101001       01.10.2010       150050058       50       -352,656.87         24       2011 100035959       19       GL20101001       01.10.2010       150050058       50       -20,980.58         25       2011 100035960       19       GL20101001       01.10.2010       1500500058       50       -20,980.58         26       2011 100035960       19       GL20101001       01.10.2010       1500500058       50       -199,357.00         28       2011 100035066       19       GL20101001       01.10.2010       1500500058       50       -199,357.00 <td>10</td> <td></td> <td>2011</td> <td>100021107</td> <td></td> <td>BD</td> <td>1130000</td> <td>00047005</td> <td></td> <td>31.05.2011</td> <td></td> <td>1500500058</td> <td></td> <td>40<br/>740</td> <td>2 640 00</td> <td></td>                                                                                                    | 10       |                                   | 2011         | 100021107         |               | BD                    | 1130000                               | 00047005       |        | 31.05.2011     |         | 1500500058     |          | 40<br>740 | 2 640 00                     |               |
| Image: 1000000000000000000000000000000000000                                                                                                    | 1/       |                                   | 2011         | 100027202         |               | BD<br>BD              | 1136000                               | 11742002       |        | 14 01 2011     |         | 1500500058     |          | 40        | 1,608,00                     |               |
| 20         201         201         201         201         201         201         201         201         201         201         201         201         201         201         201         201         201         201         201         201         201         201         201         201         201         201         201         201         201         201         201         201         201         201         201         201         201         201         201         201         201         201         201         201         201         201         201         201         201         201         201         201         201         201         201         201         201         201         201         201         201         201         201         201         201         201         201         201         201         201         201         201         201         201         201         201         201         201         201         201         201         201         201         201         201         201         201         201         201         201         201         201         201         201         201         201 <td>10</td> <td></td> <td>2011</td> <td>100031805</td> <td></td> <td>BD</td> <td>1136000</td> <td>11243002</td> <td>•</td> <td>14.01.2011</td> <td></td> <td>1500500058</td> <td></td> <td>40</td> <td>792</td> <td></td>                                                                                                    | 10       |                                   | 2011         | 100031805         |               | BD                    | 1136000                               | 11243002       | •      | 14.01.2011     |         | 1500500058     |          | 40        | 792                          |               |
| 21       2011 100035468       39       GL20101001       01.10.2010       1500500058       50       -380,722.69         22       2011 100035469       39       GL20101001       01.10.2010       1500500058       50       -1,605,639.24         23       2011 100035470       39       GL20101001       01.10.2010       1500500058       50       -352,556.87         24       2011 100035959       39       GL20101001       01.10.2010       1500500058       50       -20,980.58         25       2011 100035950       39       GL20101001       01.10.2010       1500500058       50       -20,980.58         27       2011 100035960       39       GL20101001       01.10.2010       1500500058       50       -20,980.58         27       2011 100035962       39       GL20101001       01.10.2010       1500500058       50       -199,357.00         28       2011 100036066       39       GL20101001       01.10.2010       1500500058       50       -199,357.00         30       2011 100036066       39       GL20101001       01.10.2010       1500500058       50       -1,577,05.82         31       2011 100036068       39       GL20101001       01.10.2010       1500500058 <t< td=""><td>20</td><td></td><td>2011</td><td>100033393</td><td></td><td>BD</td><td>1136000</td><td>08050004</td><td></td><td>01.03.2011</td><td></td><td>1500500058</td><td></td><td>40</td><td>500</td><td></td></t<>                                                                                                    | 20       |                                   | 2011         | 100033393         |               | BD                    | 1136000                               | 08050004       |        | 01.03.2011     |         | 1500500058     |          | 40        | 500                          |               |
| 22       2011 100035469       39       GL2010101       01.10.2010       1500500058       50       -1,605,639.24         23       2011 100035470       39       GL2010101       01.10.2010       1500500058       50       -352,656.87         24       2011 100035958       39       GL20101001       01.10.2010       1500500058       50       -7,854.89         25       2011 100035960       39       GL20101001       01.10.2010       1500500058       40       69.89         26       2011 100035961       39       GL20101001       01.10.2010       1500500058       50       -20,980.58         27       2011 100035962       39       GL20101001       01.10.2010       1500500058       50       -199,357.00         29       2011 100035066       39       GL20101001       01.10.2010       1500500058       50       -193,357.00         30       2011 100036067       39       GL20101001       01.10.2010       1500500058       50       -193,357.00         31       2011 100036067       39       GL20101001       01.10.2010       1500500058       50       -1,527,063.38         32       2011 100039108       39       GL20101001       01.10.2010       1500500058       50 <td>21</td> <td></td> <td>2011</td> <td>100035468</td> <td></td> <td>J9</td> <td>GL2010</td> <td>001</td> <td></td> <td>01.10.2010</td> <td></td> <td>1500500058</td> <td></td> <td>50</td> <td>-380,722.69</td> <td></td>                                                                                                    | 21       |                                   | 2011         | 100035468         |               | J9                    | GL2010                                | 001            |        | 01.10.2010     |         | 1500500058     |          | 50        | -380,722.69                  |               |
| 23       2011 100035470       39       GL2010101       01.10.2010       150050058       50       -352,656.87         24       2011 100035958       39       GL2010101       01.10.2010       1500500058       50       -7,854.89         25       2011 100035960       39       GL2010101       01.10.2010       1500500058       40       69.89         26       2011 100035960       39       GL2010101       01.10.2010       1500500058       40       69.89         27       2011 100035961       39       GL20101001       01.10.2010       1500500058       50       -20,980.58         28       2011 100035962       39       GL20101001       01.10.2010       1500500058       50       -199,357.00         29       2011 100036066       39       GL20101001       01.10.2010       1500500058       50       -5,313.87         30       2011 100036067       39       GL20101001       01.10.2010       1500500058       50       -1,527,063.38         31       2011 100039108       39       GL20101001       01.10.2010       1500500058       50       -1,527,063.38         34       2011 100039110       39       GL20101001       01.10.2010       1500500058       50 <t< td=""><td>22</td><td></td><td>2011</td><td>100035469</td><td></td><td>J9</td><td>GL2010:</td><td>001</td><td></td><td>01.10.2010</td><td></td><td>1500500058</td><td></td><td>50</td><td>-1,605,639.24</td><td></td></t<>                                                                                                    | 22       |                                   | 2011         | 100035469         |               | J9                    | GL2010:                               | 001            |        | 01.10.2010     |         | 1500500058     |          | 50        | -1,605,639.24                |               |
| 24       2011 100035958       39       GL20101001       01.10.2010       150050058       50       -7,854.89         25       2011 100035959       39       GL20101001       01.10.2010       150050058       50       -20,980.58         26       2011 100035960       39       GL20101001       01.10.2010       150050058       50       -20,980.58         27       2011 100035961       39       GL20101001       01.10.2010       150050058       50       -199,357.00         28       2011 100036066       39       GL20101001       01.10.2010       150050058       50       -199,357.00         29       2011 100036066       39       GL20101001       01.10.2010       150050058       50       -5,313.87         30       2011 100036068       39       GL20101001       01.10.2010       1500500058       50       -193,355         32       2011 100036068       39       GL20101001       01.10.2010       1500500058       50       -193,355         34       2011 100039108       39       GL20101001       01.10.2010       1500500058       50       -1,527,063,98         34       2011 100040470       39       GL20101001       01.10.2010       1500500058       50                                                                                                    | 23       |                                   | 2011         | 100035470         |               | J9                    | GL20101                               | 001            |        | 01.10.2010     |         | 1500500058     |          | 50        | -352,656.87                  |               |
| 25       2011 100035959       39       GL20101001       01.10.2010       1500500058       40       69.89         26       2011 100035960       39       GL20101001       01.10.2010       1500500058       50       -20,980.58         27       2011 100035961       39       GL20101001       01.10.2010       1500500058       40       10         28       2011 100036066       39       GL20101001       01.10.2010       1500500058       40       137,75.82         30       2011 100036067       39       GL20101001       01.10.2010       1500500058       50       -5,313.87         31       2011 100036067       39       GL20101001       01.10.2010       1500500058       50       -1,93.55         32       2011 100036068       39       GL20101001       01.10.2010       1500500058       50       -1,93.55         32       2011 100039108       39       GL20101001       01.10.2010       1500500058       50       -1,527,063.98         34       2011 100039110       39       GL20101001       01.10.2010       1500500058       40       32,307.15         35       2011 10004470       39       GL20101001       01.10.2010       1500500058       40       32,307.                                                                                                    | 24       |                                   | 2011         | 100035958         |               | 39                    | GL2010:                               | 001            |        | 01.10.2010     |         | 1500500058     |          | 50        | -7,854.89                    |               |
| 26       2011 100035960       19       GL20101001       01.10.2010       1500500058       50       -20,980.58         27       2011 100035961       19       GL20101001       01.10.2010       1500500058       40       10         28       2011 100035962       19       GL20101001       01.10.2010       1500500058       50       -199,357.00         29       2011 100036066       19       GL20101001       01.10.2010       1500500058       50       -5,313.87         30       2011 100036067       19       GL20101001       01.10.2010       1500500058       50       -5,313.87         31       2011 100036068       19       GL20101001       01.10.2010       1500500058       50       -193.55         32       2011 100039108       19       GL20101001       01.10.2010       1500500058       50       -1,527,063.98         34       2011 100039110       19       GL20101001       01.10.2010       1500500058       50       -1,228,396.49         35       2011 100039111       19       GL20101001       01.10.2010       1500500058       40       32,307.15         36       2011 100040471       19       GL20101001       01.10.2010       1500500058       40                                                                                                    | 25       |                                   | 2011         | 100035959         |               | 39                    | GL2010:                               | 1001           |        | 01.10.2010     |         | 1500500058     |          | 40        | 69.89                        |               |
| 27       2011 100035961       J9       GL20101001       01.10.2010       1500500058       40       10         28       2011 100035962       J9       GL20101001       01.10.2010       1500500058       50       -199,357.00         29       2011 100036066       J9       GL20101001       01.10.2010       1500500058       50       -5,313.87         30       2011 100036067       J9       GL20101001       01.10.2010       1500500058       50       -5,313.87         31       2011 100036068       J9       GL20101001       01.10.2010       1500500058       50       -193.55         32       2011 100039108       J9       GL20101001       01.10.2010       1500500058       50       -1,527,063.98         34       2011 100039110       J9       GL20101001       01.10.2010       1500500058       50       -1,228,396.49         35       2011 100039111       J9       GL20101001       01.10.2010       1500500058       50       -1,208,396.49         36       2011 10004470       J9       GL20101001       01.10.2010       1500500058       50       -247,996.09         37       2011 10004471       J9       GL20101001       01.10.2010       1500500058       40                                                                                                    | 26       |                                   | 2011         | 100035960         |               | J9                    | GL2010:                               | 1001           |        | 01.10.2010     |         | 1500500058     |          | 50        | -20,980.58                   |               |
| 28       2011 10003992       J9       GL20101001       01.10.2010       150050058       50       -199,357.00         29       2011 100036066       J9       GL20101001       01.10.2010       150050058       40       137,705.82         30       2011 100036067       J9       GL20101001       01.10.2010       150050058       50       -5,313.87         31       2011 100036068       J9       GL20101001       01.10.2010       150050058       50       -193.55         32       2011 100039108       J9       GL20101001       01.10.2010       150050058       50       -1,527,063.98         33       2011 100039110       J9       GL20101001       01.10.2010       1500500058       50       -1,228,396.49         34       2011 100039111       J9       GL20101001       01.10.2010       1500500058       40       57,398.30         35       2011 100040470       J9       GL20101001       01.10.2010       1500500058       40       32,307.15         37       2011 100040471       J9       GL20101001       01.10.2010       1500500058       40       32,307.15         38       2011 100040537       BD       113600013644003       0.40.4.2011       1500500058       40                                                                                                    | 27       |                                   | 2011         | 100035961         |               | J9                    | GL2010:                               | 1001           |        | 01.10.2010     |         | 1500500058     |          | 40        | 10                           |               |
| 29       2011 10003006       39       GL2010101       01.10.2010       1500500058       40       157,705.82         30       2011 100036067       39       GL20101001       01.10.2010       1500500058       50       -5,313.87         31       2011 100036068       39       GL20101001       01.10.2010       1500500058       50       -193.55         32       2011 100039108       39       GL20101001       01.10.2010       1500500058       50       -1,527,063.98         34       2011 100039110       39       GL20101001       01.10.2010       1500500058       50       -1,208,396.49         35       2011 100040470       39       GL20101001       01.10.2010       1500500058       40       32,307.15         37       2011 100040471       39       GL20101001       01.10.2010       1500500058       50       -247,996.00         38       2011 100040537       BD       113600013644003       04.04.2011       1500500058       40       266.64         39       2011 10004151       BD       113600013644002       04.04.2011       150050058       40       241.200         #*** #       11010101       11.0001057       BD       11360001364002       06.04.2011       15005                                                                                                    | 28       |                                   | 2011         | 100035962         |               | J9<br>10              | GL20101                               | 1001           |        | 01.10.2010     |         | 1500500058     |          | 50        | -199,357.00                  |               |
| 30       2011 10003000/       39       GL20101001       01.10.2010       1500500058       50       -5,513.67         31       2011 100036068       39       GL20101001       01.10.2010       1500500058       50       -193.55         32       2011 100039108       39       GL20101001       01.10.2010       1500500058       50       -4,650,242.96         33       2011 100039109       39       GL20101001       01.10.2010       1500500058       50       -1,527,063.98         34       2011 100039110       39       GL20101001       01.10.2010       1500500058       50       -1,208,396.49         35       2011 100040470       39       GL20101001       01.10.2010       1500500058       50       -1,208,396.49         36       2011 100040471       39       GL20101001       01.10.2010       1500500058       50       -247,996.00         38       2011 100040471       39       GL20101001       01.10.2010       1500500058       40       266.64         39       2011 100040537       BD       113600013644003       04.04.2011       1500500058       40       241.200         # 4 + H       11010101       50.4       50.4       244.2.00       40       241.2.00                                                                                                    | 29       |                                   | 2011         | 100036067         |               | J9<br>10              | GL2010                                | 1001           |        | 01.10.2010     |         | 1500500058     |          | 40<br>50  | 137,703.82                   |               |
| 32       2011 10000000       39       GL201001       01.10.2010       1500500058       50       -195.53         33       2011 100039109       39       GL20101001       01.10.2010       1500500058       50       -1,527,063.98         34       2011 100039110       39       GL20101001       01.10.2010       1500500058       40       57,398.30         35       2011 100039111       39       GL20101001       01.10.2010       1500500058       50       -1,208,396.49         36       2011 100040470       39       GL20101001       01.10.2010       1500500058       40       32,307.15         37       2011 100040471       39       GL20101001       01.10.2010       1500500058       50       -247,996.00         38       2011 100040537       BD       113600013644003       04.04.2011       1500500058       40       266.64         39       2011 100041551       BD       113600013644002       04.04.2011       1500500058       40       2,412.00         # 4 + H       11010101       9       400032806002       06.04.2011       150050058       40       2,412.00         # 4 + H       11010101       9       113600032806002       06.04.2011       1500500058       40 <td>30</td> <td></td> <td>2011</td> <td>100036068</td> <td></td> <td>19</td> <td>GL2010</td> <td>1001</td> <td></td> <td>01.10.2010</td> <td></td> <td>1500500058</td> <td></td> <td>50</td> <td>-0,513.87</td> <td></td>                                                                                                    | 30       |                                   | 2011         | 100036068         |               | 19                    | GL2010                                | 1001           |        | 01.10.2010     |         | 1500500058     |          | 50        | -0,513.87                    |               |
| 33       2011 100039109       J9       GL201001       01.10.2010       1500500058       50       -1,527,063.98         34       2011 100039110       J9       GL20101001       01.10.2010       1500500058       40       57,398.30         35       2011 100039111       J9       GL20101001       01.10.2010       1500500058       40       57,398.30         36       2011 100040470       J9       GL20101001       01.10.2010       1500500058       40       32,307.15         37       2011 100040471       J9       GL20101001       01.10.2010       1500500058       50       -247,996.00         38       2011 100040537       BD       113600013644003       04.04.2011       1500500058       40       266.64         39       2011 100041551       BD       113600013644002       04.04.2011       1500500058       40       241.36         40       2011 100041674       BD       11360002806002       06.04.2011       1500500058       40       2,412.00         # 4 + H       110101011       1       100% ©       1       100% ©       1       100% ©       1       100% ©       1       100% ©       1       100% ©       1       100% ©       1       1       1                                                                                                    | 32       |                                   | 2011         | 100039108         |               | 19                    | GL2010                                | 001            |        | 01.10.2010     |         | 1500500058     |          | 50        | -4,650,242,96                |               |
| 34       2011 100039110       39       GL20101001       01.10.2010       1500500058       40       57,398.30         35       2011 100039111       39       GL20101001       01.10.2010       1500500058       50       -1,208,396.49         36       2011 100040470       39       GL20101001       01.10.2010       1500500058       40       32,307.15         37       2011 100040471       39       GL20101001       01.10.2010       1500500058       40       32,307.15         38       2011 100040471       39       GL20101001       01.10.2010       1500500058       40       266.64         39       2011 100040537       BD       113600013644002       04.04.2011       1500500058       40       266.64         39       2011 100041551       BD       113600032806002       06.04.2011       1500500058       40       2,412.00         K 4 → H       11010101       9       (14260032806002       06.04.2011       1500500058       40       2,412.00         K 4 → H       110101011       9       (14260032806002       06.04.2011       1500500058       40       2,412.00         K 4 → H       1101010101       9       (14260032806002       06.04.2011       1500500058 <td< td=""><td>33</td><td></td><td>2011</td><td>100039109</td><td></td><td>19</td><td>GL20101</td><td>001</td><td></td><td>01.10.2010</td><td></td><td>1500500058</td><td></td><td>50</td><td>-1.527.063.98</td><td></td></td<>                                                                                                    | 33       |                                   | 2011         | 100039109         |               | 19                    | GL20101                               | 001            |        | 01.10.2010     |         | 1500500058     |          | 50        | -1.527.063.98                |               |
| 35       2011 100039111       J9       GL20101001       01.10.2010       1500500058       50       -1,208,396.49         36       2011 100040470       J9       GL20101001       01.10.2010       1500500058       40       32,307.15         37       2011 100040471       J9       GL20101001       01.10.2010       1500500058       50       -247,996.00         38       2011 100040537       BD       113600013644003       04.04.2011       1500500058       40       266.64         39       2011 100041551       BD       113600013644002       04.04.2011       1500500058       40       541.36         40       2011 100041674       BD       11360002806002       06.04.2011       1500500058       40       2,412.00         K 4 → H       110101011       1100041674       BD       11360032806002       06.04.2011       1500500058       40       2,412.00         K 4 → H       110101011       100044672       H       100064673       H       10006       100.000       100.000       100.000       100.000       100.000       100.000       100.000       100.000       100.000       100.000       100.000       100.000       100.000       100.000       100.000       100.000       100.000 </td <td>34</td> <td></td> <td>2011</td> <td>100039110</td> <td></td> <td>J9</td> <td>GL2010</td> <td>001</td> <td></td> <td>01.10.2010</td> <td></td> <td>1500500058</td> <td></td> <td>40</td> <td>57,398.30</td> <td></td>                                                                                                    | 34       |                                   | 2011         | 100039110         |               | J9                    | GL2010                                | 001            |        | 01.10.2010     |         | 1500500058     |          | 40        | 57,398.30                    |               |
| 36       2011 100040470       J9       GL20101001       01.10.2010       1500500058       40       32,307.15         37       2011 100040471       J9       GL20101001       01.10.2010       1500500058       50       -247,996.00         38       2011 100040537       BD       113600013644003       04.04.2011       1500500058       40       266.64         39       2011 100041551       BD       113600013644002       04.04.2011       1500500058       40       541.36         40       2011 100041674       BD       11360002806002       06.04.2011       1500500058       40       2,412.00         K ↓ H       1101010101       1000444722       DD       14260022000002       16.04.2011       1500500058       40       2,412.00         Nizau       #Naããu: -5233.336763       1001101       100% -       -       +       1000% -       +       +       100% -       +       +       100% -       +       +       100% -       +       +       100% -       +       +       +       100% -       +       +       +       100% -       +       +       +       +       +       +       +       +       +       +       +       +       +                                                                                                    | 35       |                                   | 2011         | 100039111         |               | J9                    | GL2010:                               | 001            |        | 01.10.2010     |         | 1500500058     |          | 50        | -1,208,396.49                |               |
| 37       2011 100040471       J9       GL20101001       01.10.2010       1500500058       50       -247,996.00         38       2011 100040537       BD       113600013644003       04.04.2011       1500500058       40       266.64         39       2011 100041551       BD       113600013644002       04.04.2011       1500500058       40       541.36         40       2011 100041674       BD       113600032806002       06.04.2011       1500500058       40       2,412.00         40       2011 100041674       BD       113600032806002       06.04.2011       1500500058       40       2,412.00         41       110101010       ************************************                                                                                                    | 36       |                                   | 2011         | 100040470         |               | J9                    | GL20101                               | 001            |        | 01.10.2010     |         | 1500500058     |          | 40        | 32,307.15                    |               |
| 38       2011 100040537       BD       113600013644003       04.04.2011       1500500058       40       266.64         39       2011 100041551       BD       113600013644002       04.04.2011       1500500058       40       541.36         40       2011 100041674       BD       113600032806002       06.04.2011       1500500058       40       2,412.00         40       2011 100041674       BD       113600032806002       06.04.2011       1500500058       40       2,412.00         44       110101010       1100044573       DD       113600032806002       06.04.2011       1500500058       40       2,412.00         wizzu       eiuzáz: -5233.536763       10241022       100% -       -       +       +       100% -       -       +       +       +       100% -       -       +       +       +       +       +       +       +       +       +       +       +       +       +       +       +       +       +       +       +       +       +       +       +       +       +       +       +       +       +       +       +       +       +       +       +       +       +       +       +       +                                                                                                    | 37       |                                   | 2011         | 100040471         |               | J9                    | GL2010                                | 1001           |        | 01.10.2010     |         | 1500500058     |          | 50        | -247,996.00                  |               |
| 39       2011 100041551       BD       113600013644002       04.04.2011       1500500058       40       541.36         40       2011 100041674       BD       113600032806002       06.04.2011       1500500058       40       2,412.00         44 → H       1101010101       1100041674       BD       113600032806002       06.04.2011       1500500058       40       2,412.00         44 → H       1101010101       1100041674       BD       113600032806002       06.04.2011       1500500058       40       2,412.00         44 → H       1101010101       100041674       BD       113600032806002       06.04.2011       1500500058       40       2,412.00         4100000       110001001       110001001       110001001       110001001       110001001       110001001       110001000       110001000       110001000       110001000       110001000       110001000       110001000       110001000       110001000       110001000       110001000       110001000       110001000       110001000       110001000       110001000       110001000       110001000       110001000       110001000       110001000       110001000       110001000       110001000       110001000       110001000       110001000       110001000       110001000                                                                                                    | 38       |                                   | 2011         | 100040537         |               | BD                    | 1136000                               | 13644003       |        | 04.04.2011     |         | 1500500058     |          | 40        | 266.64                       |               |
| 40       2011 100041674       BD       113600032806002       06.04.2011       1500500058       40       2,412.00         44 → H       1101010101       5044       400.044573       DD       4100.0002806002       06.04.2011       1500500058       40       2,412.00         wisau       #itaäs:       -5233.536763       itustruu: 86050       #BF702:       -54999237.84       III III IIII       100%       -       -       -       -       -       -       -       -       -       -       -       -       -       -       -       -       -       -       -       -       -       -       -       -       -       -       -       -       -       -       -       -       -       -       -       -       -       -       -       -       -       -       -       -       -       -       -       -       -       -       -       -       -       -       -       -       -       -       -       -       -       -       -       -       -       -       -       -       -       -       -       -       -       -       -       -       -       -       -       - </td <td>39</td> <td></td> <td>2011</td> <td>100041551</td> <td></td> <td>BD</td> <td>1136000</td> <td>13644002</td> <td></td> <td>04.04.2011</td> <td></td> <td>1500500058</td> <td></td> <td>40</td> <td>541.36</td> <td></td>                                                                                                    | 39       |                                   | 2011         | 100041551         |               | BD                    | 1136000                               | 13644002       |        | 04.04.2011     |         | 1500500058     |          | 40        | 541.36                       |               |
| หัสม         หัสม         หัส         หัส         หัสม         หัส         หัส         หัส         หัส         หัส         หัส         หัส         หัส         หัส         หัส                                                                                                    | 40       |                                   | 2011         | 100041674         |               | BD                    | 1136000                               | 32806002       |        | 06.04.2011     |         | 1500500058     |          | 40        | 2,412.00                     |               |
| พร้อม ค่าเฉลี่ย: -5233.536763 นับร่านวน: 86050 ผลรวม: -54999237.84 🗰 🔲 🛄 100% 🝚 📿 🕀                                                                                                    | 14 4     | 1101010101                        | <b>1</b>     | 50004/173         |               |                       | 14.4 "0" (0.07                        | 60007003       | 11     | 07-04-1044     |         |                |          | an        | 4 400 00                     | $\rightarrow$ |
| 🛃 Start 🔞 Tunes 📓 มาที่4การคราวสอบมั 😰 Morosoft Excel - 110 😵 Korosoft Excel - 110                                                                                                    | พร้อม    |                                   |              |                   |               |                       |                                       | ค่าเฉลี่ย: -52 | 33.536 | 763 นับสำนวน   | : 86050 | ผลรวม: -549992 | 37.84    |           | 100% 🕞 💷 🖓                   | -+            |
|                                                                                                    | -        | start 🛛 🔞 Tun                     | es           | 📓 บทที่           | าการตรวจสอบบั | 🔯 Microsoft Excel - 1 | 10                                    |                |        |                |         |                |          |           | (0) 🖉                        | 14:24         |

๑๐. เมื่อย้ายรหัสบัญชีแยกประเภท และชื่อบัญชีแยกประเภทมาไว้ในคอลัมน์เลขที่เอกสารแล้ว ให้ลบคอลัมน์ที่ว่างทุกคอลัมน์ทั้งแนวตั้งและแนวนอน

|         | <b>-</b> ) - (1 - 🛕             | <b>()</b> |      | 7            |               |          |          |                 | 1           | 101010101 | - Microsoft Excel            |       |             |        |               |        |          | -                    | ٥    | χ  |
|---------|---------------------------------|-----------|------|--------------|---------------|----------|----------|-----------------|-------------|-----------|------------------------------|-------|-------------|--------|---------------|--------|----------|----------------------|------|----|
| •       | หน้าแรก แทรก                    | เค้า      | โครง | เหน้ากระ     | เดาษ สูตร     | ข้อมูล   | (1523)   | ทาน มุมมอ       | a PDF       |           |                              |       |             |        |               |        |          | 0 -                  | ٥    | χ  |
|         |                                 |           |      |              |               |          |          |                 |             |           |                              |       |             |        | <b>7</b>      | 1053   | แล้กโมร่ | 14 A                 |      |    |
|         | Tahoma                          | * 11      | *    | Â.           | A = = =       | <b>*</b> | ) 🖥 ă    | ดข้อความ        | ท้          | ไป        |                              | 1     |             |        | × 📕 🕇         |        | 1291111  |                      |      |    |
| 210     | BIU                             | • = •     | 8    | ) - <u>A</u> |               | •        |          | สานและจัดกึ่งกล | no 🛪 [      | - % ,     | 🔇 ลบคอลั                     | ้มเ   | í j         | ทรก    | ลบ รูปแบบ     | 1911 - |          | เรียงลำดับ ค้นทาและ  |      |    |
| v 🕥     | · · · ·                         |           |      |              | 6             |          |          |                 | 6           |           |                              |       |             | *      | * * <u>«</u>  | ลาง *  |          | และกรองฯ เลือกฯ      |      |    |
| NUTTERN |                                 | /-<br>/-  | _    | C            | <u> </u>      | 1        | 19401011 |                 |             | 8319.2    |                              | reito |             | 1      | 200           |        |          | 11541140             |      | Te |
|         | G13 •                           | 0         |      | Jx           |               |          |          |                 |             |           |                              | _     | •           |        | •             | _      |          |                      | _    | Ŷ  |
|         | A                               | В         | C    | D            | E             | F        | G        | H               | I           | J         | K                            | L     | М           | N      | 0             | P      | Q        | R                    | -    |    |
| 1       | สถานะ:                          |           | +    |              |               |          |          | ผ่านราย         | มการ        |           |                              | พัก   |             | ดงค่าง |               | ์กล่า  | ð        |                      | +    | -  |
| 2       | ะนั้งหม่อยมอบ                   |           | +    |              | เวิ่มสุดใหมือ | ENE      |          |                 |             |           | ດຕາມສື່ອິນ                   |       |             |        |               |        |          |                      | +    | ł  |
| 2       | วทสหน่วยงาน<br>เองเพิ่มัณซี G/I |           | +    | -,           | 110101010101  | 1202     |          |                 |             |           | กรมหาดน                      |       |             |        | 10506         |        |          |                      | +    | ł  |
| 5       | een ninefin Oli                 |           | ł    |              | 110101010101  |          |          |                 |             |           |                              |       |             |        | 10300         |        |          |                      | +    | ł  |
| 6       |                                 | (         | St   | รี           | เลขเอกสาร     |          |          |                 | 15          |           | การอ้างอิง                   |       | Posto Date  |        | หน่วยเบิกจ่าย |        | PK       | ( จำนวนเงินในสกลในปท | . T/ | r  |
| 7       |                                 | Ň         | 1    | -            |               |          |          |                 |             |           |                              | ┢     | r obeg bace |        | never and a   |        |          |                      |      |    |
| 8       |                                 |           | 2    | 2011         | 100003199     |          |          |                 | BC          |           | 113600013644013              |       | 04.04.2011  |        | 1500500058    |        | 40       | 96.0                 | )3   | T  |
| 9       |                                 |           | 2    | 2011 '       | 100005743     |          |          |                 | BD          |           | 113600028411003              |       | 28.01.2011  |        | 1500500058    |        | 40       | 79                   | )2   |    |
| 10      |                                 |           | 2    | 2011         | 100009146     |          |          |                 | BD          |           | 113600027712002              |       | 20.02.2011  |        | 1500500058    |        | 40       | 80                   | )4   |    |
| 11      |                                 |           | 2    | 2011         | 100015044     |          |          |                 | BD          |           | 113600011214002              |       | 06.01.2011  |        | 1500500058    |        | 40       | 301.                 | .5   |    |
| 12      |                                 |           | 1    | 2011         | 100015113     |          |          |                 | BD          |           | 113600027712003              |       | 20.02.2011  |        | 1500500058    |        | 40       | 39                   | 16   |    |
| 13      |                                 |           | 1    | 2011 (       | 100019812     |          |          |                 | BC          |           | 113600011214003              |       | 06.01.2011  |        | 1500500058    |        | 40       | 148.                 | .5   | ۷  |
| 10492   |                                 |           | 2    | 2011         | 4700074965    |          |          |                 | PP          |           | มิถุนายน 2011                |       | 30.06.2011  |        | 1500500058    |        | 50       | -364,235.0           | )()  | 4  |
| 10493   |                                 |           | 2    | 2011         | 4700075113    |          |          |                 | PP          |           | พฤษภาคม 2011                 |       | 31.05.2011  |        | 1500500058    |        | 50       | -2,385.0             | 0    |    |
| 10494   |                                 |           | 2    | 2011         | 4700075114    |          |          |                 | PP          |           | พฤษภาคม 2011                 |       | 31.05.2011  |        | 1500500058    |        | 50       | -20,055.0            | 10   |    |
| 10495   |                                 |           | 2    | 2011         | 4700075151    |          |          |                 | PP          |           | มิถุนายน 2554                |       | 30.06.2011  |        | 1500500058    |        | 50       | -176,725.0           | 10   | ł  |
| 10496   |                                 |           | 4    | 2011         | 4700075674    |          |          |                 | PP          |           | มิถุนายน 2011                |       | 09.06.2011  |        | 1500500058    |        | 50       | -60,000.0            | 10   | -  |
| 10497   |                                 |           | 4    | 2011         | 4700075675    |          |          |                 | PP          |           | มีถุนายน 2011                |       | 16.06.2011  |        | 1500500058    |        | 50       | -100,000.0           | 10   | -  |
| 10498   |                                 |           | 4    | 2011         | 4/000/8604    |          |          |                 | PP          |           | มถุนายน 2554<br>ถือมอยน 2011 |       | 30.06.2011  |        | 1500500058    |        | 50       | -298,430.0           | 10   | ł  |
| 10499   |                                 |           | 4    | 2011         | 4/000/9410    |          |          |                 | PP<br>DD    |           | มถุนายน 2011<br>เมษารถม 2011 |       | 30.06.2011  |        | 1500500058    |        | 50       | -285,870.0           | 10   | ł  |
| 10500   |                                 |           | 1    | 2011         | 4700079307    |          |          |                 | DD          |           | เมษายน 2011<br>พฤษภาคม 2011  |       | 29.04.2011  |        | 1500500058    |        | 50       | -370,733.0           | 10   | ł  |
| 10501   |                                 |           | 1    | 2011         | 4700079300    |          |          |                 | pp          |           | มือบายน 2011                 |       | 30.06.2011  |        | 1500500058    |        | 50       | -413 910 0           | 10   | 1  |
| 10503   |                                 |           | ľ    | 2011         | 4700080793    |          |          |                 | pp          |           | มิถนายน 2011                 |       | 02.06.2011  |        | 1500500058    |        | 50       | -120.000.0           | 0    | 1  |
| 10504   |                                 |           | 1    | 2011         | 4700080795    |          |          |                 | PP          |           | มิถนายน 2011                 |       | 29.06.2011  |        | 1500500058    |        | 50       | -100,000.0           | 0    | 1  |
| 10505   |                                 |           | 1    | 2011         | 4700080796    |          |          |                 | PP          |           | มิถุนายน 2011                |       | 20.06.2011  |        | 1500500058    |        | 50       | -40,000.0            | )0   | 1  |
| 10506   |                                 |           | 2    | 2011         | 4700081323    |          |          |                 | PP          |           | มิถุนายน 2011                |       | 28.06.2011  |        | 1500500058    |        | 50       | -24,035.0            | )()  | 1  |
| 10507   |                                 |           | 2    | 2011         | 4700081622    |          |          |                 | PP          |           | มิถุนายน 2011                |       | 29.06.2011  |        | 1500500058    |        | 50       | -9,955.0             | )()  | 1  |
| 10508   |                                 |           | 1    | 2011         | 4700082007    |          |          |                 | PP          |           | มิถุนายน 2011                |       | 30.06.2011  |        | 1500500058    |        | 50       | -60,340.0            | 10   |    |
| 10509   |                                 |           | 1    | 2011         | 4700082208    |          |          |                 | PP          |           | พฤษภาคม 2011                 |       | 23.05.2011  |        | 1500500058    |        | 50       | -200,000.0           | 10   |    |
| 10510   |                                 |           | ľ    | 2011         | 4700082210    |          |          |                 | PP          |           | มิถุนายน 2011                |       | 20.06.2011  |        | 1500500058    |        | 50       | -30,120.0            | 10   |    |
| 10511   |                                 |           | 4    | 2011         | 4700082211    |          |          |                 | PP          |           | มีถุนายน 2011                |       | 06.06.2011  |        | 1500500058    |        | 50       | -100,000.0           | 10   |    |
| 10512   |                                 |           | 1    | 2011         | 4/00082212    |          |          |                 | PP          |           | มิถุนายน 2011                |       | 10.06.2011  |        | 1500500058    |        | 50       | -45,000.0            | 10   |    |
| 10513   |                                 | *         | 1    | 2011         | 4/00082213    |          |          |                 | PP          |           | พฤษภาคม 2011                 | ┝     | 24.05.2011  |        | 1500500058    |        | 50       | -100,000.0           | 10   |    |
| 10514   |                                 | Ť         | 4    | 2011         |               |          |          |                 |             |           |                              |       |             |        | 1200200028    |        |          | -13,749,809.4        | /0   |    |
| 10516   |                                 | **        |      |              |               |          |          |                 |             |           |                              |       |             |        | 1500500059    |        |          | -12 740 200 /        | 16   |    |
| 10510   |                                 |           |      |              |               |          |          |                 |             |           |                              |       |             |        | 1000000000    |        |          | -12,743,003.4        | U    |    |
| 10518   |                                 | ***       |      |              |               |          |          |                 |             |           |                              |       |             |        |               |        |          | -13 740 800 4        | 6    |    |
|         | 1101010101                      | 2         |      |              |               |          |          |                 |             |           |                              |       |             |        |               |        |          | 2017 10100011        |      |    |
| พร้อม   |                                 |           |      |              |               |          |          |                 |             |           |                              |       |             |        |               |        |          | 100% 🕤 🗸 🗸           |      | ŧ  |
| AL etc  | rt Mu                           | 185       |      |              | 🕅 มหนึ่งกา    | ตราวสอง  | เข้      | Microsoft E     | vrel - 110  |           |                              |       |             |        |               |        |          | 0 10 K               | 144  | 40 |
| 010     |                                 |           |      |              | E             | anneni)  |          | Microsoft E     | xcci ~ 110. |           |                              |       |             |        |               |        |          |                      |      |    |

-୭୯-

๑๑. หลังจากเปิด Text files เพื่อแปลงค่าเป็น Excel file แล้วให้ลบช่องว่างในบัญชีแยกประเภท และบันทึกข้อมูล (SAVE) โดยกดปุ่ม 🐽 แล้วเลือก "บันทึกเป็น" (Save as) กดปุ่ม "สมุดงาน Excel 97-2003"

|     | <b>.</b> 9 -     | 6.    | • 🚺 🖨 🖨 了 •                   |                                                  |       | 1101020603 - Mic | crosof | t Excel                             |                                 |      |           |           |                |                                 |   |
|-----|------------------|-------|-------------------------------|--------------------------------------------------|-------|------------------|--------|-------------------------------------|---------------------------------|------|-----------|-----------|----------------|---------------------------------|---|
|     |                  |       |                               |                                                  | 10    | PDF              |        |                                     |                                 |      |           |           |                | 0                               |   |
|     | <u>ส</u> ร้าง    |       | บันทึกสำเนาของเอกสาร          |                                                  |       |                  |        |                                     |                                 |      | -         | Σ ผลรวมอื | เตโนมัติ - A   | - m                             |   |
|     |                  |       | สมุดงาน Excel                 |                                                  |       | 1111             |        | <u>≦</u> ≸                          |                                 |      |           | 🔳 เดิม 🕆  | $\mathbb{Z}$   | r uru                           |   |
| Pã- | เปิด             |       | 💷 บันทึกสมุดงานในรูป          | ปแบบแฟมเริ่มดัน                                  | ana * | 🛒 * % * 號        | .00    | การจัดรูปแบบ จั≀<br>ตามเงื่อนไข∽เป็ | ดรูปแบบ ลักษณะ<br>นดาราง⊤เชลล์⊤ | แทรก | ลบ รูปแบบ |           | เรียง:<br>และก | ถ้าด้บ ค้นหาและ<br>เรอง⊤ เลือก⊤ | 2 |
| _   |                  |       | 🩉 สมดงาน Excel แบ             | บบใช้แมโคร                                       | - Gi  | ດ້ວເລຍ           | 5      | ลัก                                 | mar                             |      | เซลล์     |           | การแก้ไข       |                                 |   |
|     | <u>บั</u> นทึก   |       | 📲 บันทึกสมุดงานในรูป          | ปแบบแฟ็มที่ใช้ XML และแบบใช้แมโคร                |       |                  |        |                                     |                                 |      |           |           |                |                                 |   |
|     |                  |       |                               |                                                  |       | Н                | T      | 1                                   | K                               | 1    | М         | N         | 0              | P                               | 0 |
|     | บันทึกเป็น       | •     | สมุดงานใ <u>บ</u> นาริ Ex     | ccel<br>แห็นไทมาริพี่เพนาะสำหรับการโพลดและบับพืก | สำนว  | นเงินในสกลในปท.  | Tr.P   | rt                                  |                                 | _    |           |           |                |                                 | ~ |
|     | -                |       | อย่างรวดเร็ว                  |                                                  |       | -302,439.50      |        |                                     |                                 |      |           |           |                |                                 |   |
|     | and.             |       | 😨 📄 สมุ <u>ด</u> งาน Excel 97 | 7-2003                                           |       | 302,439.50       |        |                                     |                                 |      |           |           |                |                                 |   |
|     | <u>n</u> an      |       | บันทึกสำเนาของสม              | งดงานที่เข้ากันได้สมบูรณ์กับ Excel 97-2003       |       | -302,439.50      |        |                                     |                                 |      |           |           |                |                                 |   |
| 1   |                  |       |                               |                                                  |       | 8,000.00         |        |                                     |                                 |      |           |           |                |                                 |   |
| 2   | จดเ <u>ต</u> รยม |       | PDF 118a XPS                  | รมดงวาม ปั้มแป้ม PDE หรือ VPS                    |       | 8,000.00         |        |                                     |                                 |      |           |           |                |                                 |   |
|     |                  |       |                               | ANNOTACE AND FOIL AND AFS                        |       | 500              |        |                                     |                                 |      |           |           |                |                                 |   |
| -33 | ನ್ನ              |       | รูปแบบอื่นๆ                   |                                                  |       | 7,824.00         |        |                                     |                                 |      |           |           |                |                                 |   |
|     |                  |       | 🔣 เปิดกล่องโต้ตอบ 'บ้         | วันทึกเป็น' เพื่อเลือกจากชนิดแฟ้มที่เป็นไปได้    |       | 29,079.00        |        |                                     |                                 |      |           |           |                |                                 |   |
|     | ปร <u>ะ</u> กาศ  | •     | ทงหมด                         |                                                  |       | 10 608 10        |        |                                     |                                 |      |           |           |                |                                 |   |
|     |                  |       |                               |                                                  |       | 3 600 00         |        |                                     |                                 |      |           |           |                |                                 |   |
|     | ปิด              |       |                               |                                                  |       | 4 203 00         |        |                                     |                                 |      |           |           |                |                                 |   |
|     |                  |       |                               |                                                  |       | 3,369.00         |        |                                     |                                 |      |           |           |                |                                 |   |
|     |                  |       |                               | 🟥 ดัวเลือกของ Excel 🗙 ออกจาก Excel               |       | 33,204.00        |        |                                     |                                 |      |           |           |                |                                 |   |
| 16  | 2011 400         | 0000  | 3709 PY                       | 04.11.2010 1500500058 40                         |       | 7,050.00         |        |                                     |                                 |      |           |           |                |                                 |   |
| 17  | 2011 400         | 00004 | 4805 PY                       | 15.11.2010 1500500058 40                         |       | 72,754.00        |        |                                     |                                 |      |           |           |                |                                 |   |
| 18  | 011 400          | nnna  | 4806 PY                       | 15 11 2010 1500500058 40                         |       | 45 200 00        |        |                                     |                                 |      |           |           |                |                                 |   |

ภาพที่ ๑๑

#### แล้วให้กดปุ่มบันทึก (save)

| <b>C</b> .   |        | <u>ان) - (۲</u> | - 🛕 🎒                   | • 🗋 •            |                                 |                               |                                                              | 110102                | 20603.xls [โทมดความ                                                                                                    | เข้ากันได้ | ] - Microso                   | oft Excel                        |                      |                       |                  |                  |                                             |                                             | - 0     |
|--------------|--------|-----------------|-------------------------|------------------|---------------------------------|-------------------------------|--------------------------------------------------------------|-----------------------|----------------------------------------------------------------------------------------------------|------------|-------------------------------|----------------------------------|----------------------|-----------------------|------------------|------------------|---------------------------------------------|---------------------------------------------|---------|
|              | หน้    | ถ่าแรก          | แทรก เ                  | เค้าโครงหน้ากระเ | ลาษ สูตร                        | ข้อมูล                        | ตรวจทาน                                                      | มุมมอง                | PDF                                                                                                    |            |                               |                                  |                      |                       |                  |                  |                                             | (                                           | 0 - 🗖   |
| วาง<br>คลิปบ | ວร์ດ 🖓 | Tahoma<br>B 2   | a •<br>. <u>U</u> •<br> | 11 · A A         |                                 | = ≫-<br>≡ ‡ 1                 | <ul> <li>สัดข้อเ</li> <li>สัดข้อเ</li> <li>สังแนว</li> </ul> | าวาม<br>ละจัดกึ่งกลาง | <ul> <li>ทั่วไป</li> <li>         •         •         •         •         •         •         •         •         •         •         •         •         •         •         •         •         •         •         •         •         •         •         •         •         •         •         •         •         •         •         •         •         •         •         •         •         •         •         •         •         •         •         •         •         •         •         •         •         •         •         •         •         •         •         •         •         •         •         •         •         •         •         •         •         •         •         •         •         •         •         •         •         •         •         •         •         •         •         •         •         •         •         •         •         •         •         •         •         •         •         •         •         •         •         •         •         •         •         •         •         •         •         •         •         •         •         •         •         •         •         •         •         •         •          •         •          •&lt;</li></ul> | • .00 F    | มารจัดรูปแบบ<br>เามเงื่อนไข ช | จัดรูปแบบ<br>เป็นตาราง<br>ลักษณะ | ม ลักษณะ<br>รเชลล์ * | <b>€</b><br>แทรก<br>• | ลบ รูปเ<br>เซลล์ | Σ με<br>μυυ<br>γ | เรวมอัตโนมัติ ∽<br>ม ∽ เ<br>ง ∽ บ<br>การแก้ | รัยงสำดับ ค้นหาแม่<br>ละกรอง × เลือกา<br>ไข | a:<br>* |
|              | 13     | 54              | <b>+</b> (9             | f <sub>x</sub>   |                                 |                               |                                                              |                       |                                                                                                    |            |                               |                                  |                      |                       |                  |                  |                                             |                                             |         |
|              | Α      | [               | B C                     | D                |                                 | E                             | F                                                            | G                     | Н                                                                                                    | Ι          | J                             |                                  | K                    | L                     | М                | N                | 0                                           | Р                                           | Q       |
| 1            | ปี     | เลขเอก          | กสาร ปร                 | การอ้างอิง       | Po                              | stg Date                      | หน่วยเบิกจ่                                                  | าย PK จำ              | นวนเงินในสกุลในปท                                                                                                    | i. Tr.Pr   | t                             |                                  |                      |                       |                  |                  |                                             |                                             |         |
| 2            | 2011   | 10004           | 6305 J9                 | GL201010         | 02 01                           | 10.2010                       | 15005000                                                     | 58 50                 | -302,439.5                                                                                                    | 50         |                               |                                  |                      |                       |                  |                  |                                             |                                             |         |
| 3            | 2011   | 10004           | 8113 J9                 | GL201010         | 02 01                           | 10.2010                       | 15005000                                                     | 58 40                 | 302,439.5                                                                                                    | 50         |                               |                                  |                      |                       |                  |                  |                                             |                                             |         |
| 4            | 2011   | 10004           | 011/ 10                 | GL201010         | 02 01                           | 10 2010                       | 15005000                                                     | 50 50                 | 202 420 5                                                                                                    | 50         |                               |                                  | 6                    |                       |                  |                  |                                             |                                             |         |
| 5            | 2011   | 40000           | บนรากเป็น               |                  |                                 |                               |                                                              |                       |                                                                                                    |            |                               |                                  |                      |                       |                  |                  |                                             |                                             |         |
| 6            | 2011   | 40000           | บัน <u>ท</u> ึกใ        | lu: 🛅 15         | 00500058-OK                     |                               |                                                              |                       |                                                                                                    |            | ¥ @                           | ) - 🚺 🛛                          | X 📬                  |                       |                  |                  |                                             |                                             |         |
| /            | 2011   | 40000           | My Reg                  | ent 🗐 110        | 1010101.xls                     |                               |                                                              |                       |                                                                                                    |            |                               |                                  |                      |                       |                  |                  |                                             |                                             |         |
| 0            | 2011   | 40000           | Docume                  | ents 📓 110       | 1020603.xls                     |                               |                                                              |                       |                                                                                                    |            |                               |                                  |                      |                       |                  |                  |                                             |                                             |         |
| 10           | 2011   | 40000           | 🚱 Desktop               | , 🖳 GL 1         | 101010101-ស៊ោ                   | เสดในมือ.xls                  |                                                              |                       |                                                                                                    |            |                               |                                  |                      |                       |                  |                  |                                             |                                             |         |
| 11           | 2011   | 40000           | - Mu                    | B GL1            | 101010112-พัก                   | เงินนาส่ง.xls                 |                                                              |                       |                                                                                                    |            |                               |                                  |                      |                       |                  |                  |                                             |                                             |         |
| 12           | 2011   | 40000           | Docume                  | ents Shout       | 101020501-01                    | เฝากคลัง.xls                  | (*)                                                          | la                    |                                                                                                    |            |                               |                                  |                      |                       |                  |                  |                                             |                                             |         |
| 13           | 2011   | 40000           | 👩 My                    | El G 1           | 101020603-00                    | เผากรมาคาร<br>เฝากรมาคาร      | (เงินงบบระมาณ)<br>(เงินนอกงาประ:                             | unal).xls             |                                                                                                    |            |                               |                                  |                      |                       |                  |                  |                                             |                                             |         |
| 14           | 2011   | 40000           | Comput                  | er 🖪 GL1         | 102010101-ត្តក                  | หนี้เงินยิมงบร                | ประมาณ.xls                                                   |                       |                                                                                                    |            |                               |                                  |                      |                       |                  |                  |                                             |                                             |         |
| 15           | 2011   | 40000           | My Net<br>Places        | Nork GL1         | 102050124-ด้า                   | รับกรมบัญชี                   | กลาง.xls                                                     |                       |                                                                                                    |            |                               |                                  |                      |                       |                  |                  |                                             |                                             |         |
| 16           | 2011   | 40000           |                         | GL2              | 101010102-เจ้า                  | หนี้การค้าภา                  | ยนอก.xls                                                     |                       |                                                                                                    |            |                               |                                  |                      |                       |                  |                  |                                             |                                             |         |
| 17           | 2011   | 40000           |                         | GL2              | 101010103-รับ<br>101020101 เด้า | สินคำไบสำคัญ<br>เกลืองไปเหลือ | ų.xls                                                        |                       |                                                                                                    |            |                               |                                  |                      |                       |                  |                  |                                             |                                             |         |
| 18           | 2011   | 40000           |                         | B G 2            | 101020101-ta                    | ทนยบท.xls<br>หนี้สรกส่วนร     | าชการรับแทนก้                                                | u.xls                 |                                                                                                    |            |                               |                                  |                      |                       |                  |                  |                                             |                                             |         |
| 19           | 2011   | 40000           |                         | B GL2            | 101020198-ເຈົ້                  | หนี้อื่นหน่วยง                | านภาครัฐ.xls                                                 |                       |                                                                                                    |            |                               |                                  | $\sim$               | $\neg$                |                  |                  |                                             |                                             |         |
| 20           | 2011   | 40000           |                         | 🖉 GL 2           | 102040102- <b>ใ</b> บ           | สาคัญค้างจ่าย                 | ı.xls                                                        |                       |                                                                                                    |            |                               |                                  |                      |                       |                  |                  |                                             |                                             |         |
| 21           | 2011   | 40000           |                         |                  |                                 |                               |                                                              |                       |                                                                                                    |            |                               | (                                | คลิก                 | l I                   |                  |                  |                                             |                                             |         |
| 22           | 2011   | 40000           |                         |                  |                                 |                               |                                                              |                       |                                                                                                    |            |                               |                                  |                      |                       | -                |                  |                                             |                                             |         |
| 24           | 2011   | 40000           |                         |                  |                                 |                               |                                                              |                       |                                                                                                    |            |                               |                                  | 7 /                  | -1                    | -                |                  |                                             |                                             |         |
| 25           | 2011   | 40000           |                         | ส่วนมีเม         |                                 |                               |                                                              |                       |                                                                                                    |            |                               | _/                               | $\square$            |                       |                  |                  |                                             |                                             |         |
| 26           | 2011   | 40000           |                         | 554 <u>11</u> 11 | 1101                            | J20603.xls                    |                                                              |                       |                                                                                                    |            |                               | _V                               |                      |                       |                  |                  |                                             |                                             |         |
| 27           | 2011   | 40000           |                         | บนทกเบ           | านช <u>น</u> ด: Exce            | 97-2003 W                     | orkbook (*.xls)                                              |                       |                                                                                                    |            | -                             | - Y                              |                      |                       |                  |                  |                                             |                                             |         |
| 28           | 2011   | 40000           |                         | _                |                                 |                               |                                                              |                       |                                                                                                    |            | 1_                            |                                  |                      | _                     |                  |                  |                                             |                                             |         |
| 29           | 2011   | 40000           | <u>เค</u> รื่องมีเ      | • •              |                                 |                               |                                                              |                       |                                                                                                    |            | 1                             | นทึก                             | ยกเลื                | in                    |                  |                  |                                             |                                             |         |
| 30           | 2011   | 40000           | 00020 - 1               |                  | 20                              | 11.2010                       | 13003000                                                     | 0- 0                  | T:                                                                                                    | 72         |                               |                                  |                      |                       |                  |                  |                                             |                                             |         |

-ല്ല-

|           | 1) - (1 - 🕻 | <b>)</b> 🌐 I     | • 1 •               |             |                    | 11010206     | 03.xls [โหมดความเข้                    | ากันไ     | ด้] - Microsof            | ft Excel                       |            |          |                 |           |              |                         | . 0 | X |
|-----------|-------------|------------------|---------------------|-------------|--------------------|--------------|----------------------------------------|-----------|---------------------------|--------------------------------|------------|----------|-----------------|-----------|--------------|-------------------------|-----|---|
| <b>1</b>  | ม่าแรก แทร  | กเ               | ด้าโครงหน้ากระดาษ ส | สูตร ข้อมูล | ตรวจทาน            | มุมมอง       | PDF                                    |           |                           |                                |            |          |                 |           |              | ۲                       | - 0 | X |
| A 📑       | Tahoma      | <b>*</b> 1       |                     | = = 🕅       | 🗐 ตัดข้อความ       | 1            | ทั่วไป                                 | •         |                           |                                |            | ÷.       |                 | Σ ผลรวมอ่ | ัดโนมัติ · A | 7 🏔                     |     |   |
| - D       | B / II      | •                | - (b) - A - ) =     | 王王德道        |                    | ัดกึ่งกลาง * |                                        | .00       | <u>⊇ร</u><br>การจัดรูปแบบ | ั้ม <b>ต</b> าม<br>จัดรูปแบบ เ | <br>ลักษณะ | <br>แทรก | ลบ รูปแบบ       | 🛃 เติม *  | เรียง        | ม มีมี<br>สำดับค้นหาและ |     |   |
| 🔹 父       |             |                  |                     |             |                    | 5            | ······································ | >.U       | ตามเงื่อนไข ๆ เ           | เป็นตาราง * 1<br>ใจหญะ         | เซลล์ *    | *        | т т.<br>1815 г. | 2 å10 ▼   | ແລະເ         | ารองฯ เลือกฯ            |     |   |
| - NEDULAR | 12 .        | - (6             | f.                  | 7113        | 1971447            |              | M 35 M D                               |           | 8                         | TT II New                      |            |          | 1000            | Л         | 11341142     |                         | )   | × |
|           | R           |                  | D                   | F           | F                  | G            | Н                                      | I         | 1                         | K                              | ,          | 1        | М               | N         | 0            | D                       | 0   | • |
| 1 1       | เลขเอกสาร   | 15               | การอ้างอิง          | Posto Date  | ้<br>หน่วยเบิกจ่าย | PK อ่านวเ    | <br>แงินในสกลในปท.                     | ı<br>Tr.F | Prt                       | N                              |            | L        | 11              | IN        | 0            | Г                       | Ŷ   |   |
| 2 2011    | 100046305   | 5 39             | GL20101002          | 01.10.2010  | 1500500058         | 50           | -302.439.50                            |           |                           |                                |            |          |                 |           |              |                         |     | Ĩ |
| 3 2011    | 100048113   | 3 ]9             | GL20101002          | 01.10.2010  | 1500500058         | 40           | 302,439,50                             |           |                           |                                |            |          |                 |           |              |                         |     | 1 |
| 4 2011    | 100048114   | 1 39             | GL20101002          | 01.10.2010  | 1500500058         | 50           | -302,439.50                            |           |                           |                                |            |          |                 |           |              |                         |     | 1 |
| 5 2011    | 400000016   | 50 PY            |                     | 01.10.2010  | 1500500058         | 40           | 8,000.00                               |           |                           |                                |            |          |                 |           |              |                         |     | I |
| 6 2011    | 40000016    | 51 PY            |                     | 01.10.2010  | 1500500058         | 40           | 8,000.00                               |           |                           |                                |            |          |                 |           |              |                         |     |   |
| 7 2011    | 400000016   | 52 PY            |                     | 01.10.2010  | 1500500058         | 40           | 500                                    |           |                           |                                |            |          |                 |           |              |                         |     |   |
| 8 2011    | 400000155   | 59 PY            |                     | 30.11.2010  | 1500500058         | 40           | 7,824.00                               |           |                           |                                |            |          |                 |           |              |                         |     |   |
| 9 2011    | 400000156   | 50 PY            |                     | 30.11.2010  | 1500500058         | 40           | 29,079.00                              |           |                           |                                |            |          |                 |           |              |                         |     |   |
| 10 2011   | 400000156   | 51 PY            |                     | 30.11.2010  | 1500500058         | 40           | 2,407.50                               |           |                           |                                |            |          |                 |           |              |                         |     |   |
| 11 2011   | 400000199   | 2 PY             |                     | 23.11.2010  | 1500500058         | 40           | 19,698.10                              |           |                           |                                |            |          |                 |           |              |                         |     |   |
| 12 2011   | 400000233   | 30 PY            |                     | 27.10.2010  | 1500500058         | 40           | 3,600.00                               |           |                           |                                |            |          |                 |           |              |                         |     |   |
| 13 2011   | 400000233   | 81 PY            |                     | 27.10.2010  | 1500500058         | 40           | 4,203.00                               |           |                           |                                |            |          |                 |           |              |                         |     |   |
| 14 2011   | 40000233    | 32 PY            |                     | 27.10.2010  | 1500500058         | 40           | 3,369.00                               |           |                           |                                |            |          |                 |           |              |                         |     |   |
| 15 2011   | 400000233   | 33 PY            |                     | 27.10.2010  | 1500500058         | 40           | 33,204.00                              |           |                           |                                |            |          |                 |           |              |                         |     |   |
| 16 2011   | 400000370   | )9 PY            |                     | 04.11.2010  | 1500500058         | 40           | 7,050.00                               |           |                           |                                |            |          |                 |           |              |                         |     | - |
| 17 2011   | 400000480   | )5 PY            |                     | 15.11.2010  | 1500500058         | 40           | 72,754.00                              |           |                           |                                |            |          |                 |           |              |                         |     | - |
| 18 2011   | 400000480   | )6 PY            |                     | 15.11.2010  | 1500500058         | 40           | 45,200.00                              |           |                           |                                |            |          |                 |           |              |                         |     | - |
| 19 2011   | 400000519   | 97 PY            |                     | 29.11.2010  | 1500500058         | 40           | 31,200.00                              |           |                           |                                |            |          |                 |           |              |                         |     | - |
| 20 2011   | 400000519   | 18 PY            | -                   | 29.11.2010  | 1500500058         | 40           | 108,850.00                             |           |                           |                                |            |          |                 |           |              |                         |     | V |
| 342 2011  | 470007920   | )8 PM            | 20113600031783      | 30.06.2011  | 1500500058         | 50           | -274,800.00                            |           |                           |                                |            |          |                 |           |              |                         |     | - |
| 343 2011  | 470007960   | )2 PM            | 20113600038522      | 30.06.2011  | 1500500058         | 50           | -21,316.00                             |           |                           |                                |            |          |                 |           |              |                         |     |   |
| 344 2011  | 470007960   | )3 PM            | 20113600040273      | 30.06.2011  | 1500500058         | 50           | -57,837.88                             |           |                           |                                |            |          |                 |           |              |                         |     |   |
| 345 2011  | 470007960   | )4 PM            | 20113600040265      | 30.06.2011  | 1500500058         | 50           | -100,000.00                            |           |                           |                                |            |          |                 |           |              |                         |     | - |
| 346 2011  | 470007970   | )1 PM            | 20113600029241      | 30.06.2011  | 1500500058         | 50           | -12,359.00                             |           |                           |                                |            |          |                 |           |              |                         |     | - |
| 34/ 2011  | 4/000/9/0   | )2 PM            | 20113600041209      | 30.06.2011  | 1500500058         | 50           | -53,200.00                             |           |                           |                                |            |          |                 |           |              |                         |     | - |
| 348 2011  | 4/000/9/0   | 13 PM            | 20113600038832      | 30.06.2011  | 1500500058         | 50           | -1,110.00                              |           |                           |                                |            |          |                 |           |              |                         |     | - |
| 349 2011  | 4/000/9/0   | 14 PM            | 20113600038558      | 30.06.2011  | 1500500058         | 50<br>750    | -8,383.00                              |           |                           |                                |            |          |                 |           |              |                         |     |   |
| 300 2011  | 4/000/9/0   | IN PM            | 20113000038368      | 30.00.2011  | 1200200020         | 50<br>40     | -50<br>6 000 00                        |           |                           |                                |            |          |                 |           |              |                         |     |   |
| 351 2011  | 490000700   |                  | 20113000012765      | 04.04.2011  | 1200200020         | 40           | 0,008.00<br>6.009.00                   |           |                           |                                |            |          |                 |           |              |                         |     |   |
| 352 2011  | 490001001   | 4 PZ             | 20113000012703      | 04.04.2011  | 1200200028         | 40           | 10,008.00                              |           |                           |                                |            |          |                 |           |              |                         |     | 1 |
| 353 2011  | 400001001   | 6 P7             | 20113000001773      | 04.04.2011  | 1500500058         | 40           | 146 882 00                             |           |                           |                                |            |          |                 |           |              |                         |     |   |
| 355 2011  | 490001001   | 7 07             | 20113000013044      | 04.04.2011  | 1500500038         | 40           | 5 000 00                               |           |                           |                                |            |          |                 |           |              |                         |     |   |
| 355 2011  | 490001001   | 8 07             | 20113000003437      | 04.04.2011  | 1500500058         | 40           | 12 845 50                              |           |                           |                                |            |          |                 |           |              |                         |     |   |
| 357 2011  | 490001001   | 9 P7             | 20113600032921      | 04 04 2011  | 1500500058         | 40           | 22,043.30                              |           |                           |                                |            |          |                 |           |              |                         |     |   |
| 358 2011  | 490001002   | 0 P7             | 20113600032426      | 04.04.2011  | 1500500058         | 40           | 8.458.00                               |           |                           |                                |            |          |                 |           |              |                         |     |   |
| 359 2011  | 490001002   | 1 P7             | 20113600003338      | 04.04.2011  | 1500500058         | 40           | 9.000.00                               |           |                           |                                |            |          |                 |           |              |                         |     |   |
| 360 2011  | 490001002   | 2 PZ             | 20113600013643      | 04.04.2011  | 1500500058         | 40           | 16,393.00                              |           |                           |                                |            |          |                 |           |              |                         |     |   |
| 361 2011  | 490001002   | 23 PZ            | 20113600005892      | 04.04.2011  | 1500500058         | 40           | 14,115.98                              |           |                           |                                |            |          |                 |           |              |                         |     | ¥ |
| H A N N   | 1101020603  | ) / <del>•</del> | 7                   |             |                    |              |                                        |           |                           | 4                              |            |          |                 |           |              |                         |     |   |

# หลังจากนั้นจะได้ข้อมูลบัญชีแยกประเภทที่อยู่ในรูปแบบของ Excel File ที่ไม่มีช่องว่าง

#### วิธีการทำ Pivot Table

 ๑. คัดเลือกบัญชีแยกประเภทที่มีรายการเคลื่อนไหวด้านเดบิตและเครดิตที่มีจำนวนเท่ากันหรือ มีการบันทึกรายการบัญชีที่มีความสัมพันธ์กัน เช่น บัญชีเงินสดในมือ เงินฝากธนาคาร (เงินงบประมาณ/ เงินนอกงบประมาณ) บัญชีใบสำคัญค้างจ่าย บัญชีลูกหนี้เงินยืม บัญชีค้างรับกรมบัญชีกลาง เป็นต้น

๒. ตรวจสอบข้อมูลที่จะใช้ในการท<sup>1</sup> Pivot Table ต้องมีชื่อฟิลด์ต่างๆครบถ้วน เช่น ปี วันที่
 ผ่านรายการ รหัสหน่วยเบิกจ่าย การอ้างอิง ประเภทเอกสาร เลขที่เอกสาร PK Clrng doc จำนวนเงินในสกุล
 ในปท. การกำหนด คีย์อ้างอิง 3 เป็นต้น

| J | -    |                 |            |            |                   |            |               |    |                      |     |
|---|------|-----------------|------------|------------|-------------------|------------|---------------|----|----------------------|-----|
|   | 3    | เลขที่บัญชี G/L | St         | 1101020603 | ง/ฝ ธนาคาร-ในงปม. |            | 361           |    |                      |     |
|   | 4    | ปี              | เลขเอกสาร  | ปร         | การอ้างอิง        | Postg Date | หน่วยเบิกจ่าย | PK | จำนวนเงินในสกุลในปท. | Tr. |
| 1 | 5    | 2011            | 100046305  | 39         | GL20101002        | 01.10.2010 | 1500500058    | 50 | -302,439.50          |     |
| 1 | 6    | 2011            | 100048113  | ]9         | GL20101002        | 01.10.2010 | 1500500058    | 40 | 302,439.50           |     |
|   | 7    | 2011            | 100048114  | ]9         | GL20101002        | 01.10.2010 | 1500500058    | 50 | -302,439.50          |     |
|   | 8    | 2011            | 4000000160 | PY         |                   | 01.10.2010 | 1500500058    | 40 | 8,000.00             |     |
|   | 9    | 2011            | 4000000161 | PY         |                   | 01.10.2010 | 1500500058    | 40 | 8,000.00             |     |
|   | 10   | 2011            | 400000162  | РҮ         |                   | 01.10.2010 | 1500500058    | 40 | , 500                |     |
|   | 165  | 2011            | 4000027706 | DV         |                   | 27.06.2011 | 100000000     | 40 | 1 110 00             |     |
| - | 105  | 2011            | 4000027706 | PY         |                   | 27.00.2011 | 1500500058    | 40 | 1,110.00             | _   |
| - | 166  | 2011            | 4000027707 | PY         |                   | 27.06.2011 | 1500500058    | 40 | 42,278.00            |     |
|   | 167  | 2011            | 4000027708 | PY         |                   | 27.06.2011 | 1500500058    | 40 | 93,313.00            |     |
|   | 168  | 2011            | 4000027709 | PY         |                   | 27.06.2011 | 1500500058    | 40 | 10,106.00            |     |
|   | 169  | 2011            | 4000027710 | PY         |                   | 27.06.2011 | 1500500058    | 40 | 8,383.00             |     |
|   | 170  | 2011            | 4000027805 | PY         |                   | 28.06.2011 | 1500500058    | 40 | 2,000.00             |     |
|   | 171  | 2011            | 4000027806 | PY         |                   | 28.06.2011 | 1500500058    | 40 | 14,014.00            |     |
|   | 172  | 2011            | 4000027807 | PY         |                   | 28.06.2011 | 1500500058    | 40 | 2,500.00             |     |
|   | 173  | 2011            | 4000027906 | PY         |                   | 29.06.2011 | 1500500058    | 40 | 16,500.00            |     |
|   | 174  | 2011            | 4700000985 | PM         | 20113600005218    | 29.10.2010 | 1500500058    | 50 | -33,204.00           |     |
|   | 175  | 2011            | 4700001019 | PM         | 20103600032751    | 05.10.2010 | 1500500058    | 50 | -500                 |     |
|   | 176  | 2011            | 4700001597 | PM         | 20113600000207    | 30.11.2010 | 1500500058    | 50 | -45,200.00           |     |
|   | 177  | 2011            | 4700002192 | PM         | 20113200010903    | 31.01.2011 | 1500500058    | 50 | -26,900.66           |     |
|   | 178  | 2011            | 4700002762 | PM         | 20113600005025    | 29.10.2010 | 1500500058    | 50 | -3,600.00            |     |
|   | 179  | 2011            | 4700003510 | PM         | 20103600042795    | 05.10.2010 | 1500500058    | 50 | -8.000.00            | Y   |
| 1 | ) II | Sheet1 Sheet2   | Sheet3 🖉   |            |                   | 1          |               |    |                      |     |

๓. ข้อมูลที่แสดงในบัญชีแยกประเภทต้องมีคอลัมน์ที่ติดกันห้ามมีช่องว่าง

ภาพที่ ๑๔

-ഉപ്പ-

๔. ให้สร้างคอลัมน์ "ABS" ต่อจากคอลัมน์ "จำนวนเงินในสกุลในปท." การทำ ABS มีวัตถุประสงค์เพื่อหาค่าสัมบูรณ์โดยการถอดสัญลักษณ์ต่างๆ ที่อยู่ข้างหน้าช่อง "จำนวนเงิน" ทั้งนี้ เพื่อเป็น การป้องกันมิให้เกิดปัญหาในการประมวลผลของโปรแกรม Pivot Table โดยพิมพ์สูตร =A แล้วเลือกคำว่า ABS

| 0       |          | <b>1)</b> = (1 = 📃 ( | 5 🖻    | - <u>)</u>     |        | GL11010                  | 20603  | -เงินฝากธนา     | าคาร(เงื | ว้นงบประ               | ฒาณ).xls [โหม                        | ดความเช่                | ข้ากันได้] ∙        | - Microsof                                     | t Excel       |                       | - 6           | X   |
|---------|----------|----------------------|--------|----------------|--------|--------------------------|--------|-----------------|----------|------------------------|--------------------------------------|-------------------------|---------------------|------------------------------------------------|---------------|-----------------------|---------------|-----|
|         | หน้      | าแรก แทรก            | เค้าโ  | โครงหน้ากระดาษ | ត្តូពទ | ข้อมูล                   | ตรวจทา | น มุมมอ         | 10       | Acrobat                |                                      |                         |                     |                                                |               |                       | 0 -           | a x |
| )<br>11 |          | BIU.                 | • 11   | • A A          |        |                          |        | ตัวเลข<br>👰 - % | , 4      | ▼<br>.0 .00.<br>00 ⇒.0 | <br>การจัดรูปแบบ จัด                 | ฐปแบบ                   | ลักษณะ              | ] <sup>+⊐</sup> แทรก ▼<br>] <sup>34</sup> ลบ ▼ | Σ             | ม<br>27<br>เรียงสำดับ | ค้นหาและ      |     |
| คลิป    | · 🗸      |                      |        | (              | ,      | การจัดแบว                |        | ຕັວເວ           | 291      | G                      | ตามเงือนไข * เป็น<br>ลักษ            | มตาราง *<br>*ค.ะ        | เซลล์ *             | ເຟລລ໌                                          |               | ้ และกรอง<br>การแก้ไ  | ึเลือก⊺<br>เข |     |
| (mail)  | CI I     | M - (                | X      | 1 fr -2        |        |                          | -)     |                 |          | -                      | WILL                                 | 1 1010                  |                     | 1200                                           |               |                       |               | X   |
|         | <u>م</u> | R R                  | с<br>С | • ,a           |        | F                        |        | F               | G        |                        | Ц                                    |                         | T                   | 1                                              |               | K                     |               |     |
| 4       | ศ<br>ส   | บ                    | 415    | บ              |        | L<br>Posta Date          | -      | เ<br>ยเมือว่าย  | DK       | ส่วนวง                 | า<br>แง๊มในสุกุลใน                   | ARS                     | 1                   | Tr Drt                                         |               | N                     | L             |     |
| 5       | 2011     | 100046305            | 19     | GI 2010100     | 2      | 01 10 2010               | 1500   | 0500058         | 50       | 11001                  | -302 439 50                          | =a                      |                     |                                                |               |                       |               |     |
| 6       | 2011     | 100048113            | 19     | GI 2010100     | 2      | 01.10.2010               | 1 สงก  | เล้บค่าสัมบูรณ์ | ของตัวเ  | ລາ (ຕັວເລ              | อง2, เธร.อง<br>เขที่ไม่มีเครื่องหมาย | ) Æ                     | IBS                 | <u> </u>                                       |               |                       |               |     |
| 7       | 2011     | 100048114            | J9     | GL2010100      | 2      | 01.10.2010               | 1500   | )500058         | 50       |                        | -302,439,50                          | (ta) i                  | ICCRINT             |                                                |               |                       |               |     |
| 8       | 2011     | 4000000160           | PY     |                |        | 01.10.2010               | 1500   | 0500058         | 40       |                        | 8,000.00                             | $\widetilde{f_x}$ $\mu$ | CCRINTM             |                                                |               |                       |               |     |
| 9       | 2011     | 4000000161           | PY     |                |        | 01.10.2010               | 1500   | )500058         | 40       |                        | 8,000.00                             | $(f_x)$ $\mu$           | ACOS                | =                                              |               |                       |               |     |
| 10      | 2011     | 4000000162           | PY     |                |        | 01.10.2010               | 1500   | )500058         | 40       |                        | 500                                  | $(f_x)$                 | ACOSH               |                                                |               |                       |               |     |
| 11      | 2011     | 4000001559           | PY     |                |        | 30.11.2010               | 1500   | 0500058         | 40       |                        | 7,824.00                             | (fx) 4                  | ADDRESS             |                                                |               |                       |               |     |
| 12      | 2011     | 4000001560           | PY     |                |        | 30.11.2010               | 1500   | )500058         | 40       |                        | 29,079.00                            | $(f_x)$                 | AMORDEGR<br>MOREINC |                                                |               |                       |               | •   |
| 193     | 2011     | 4700030704           | PM     | 201136000      | 13808  | 30.11.2010               | 1500   | )500058         | 50       |                        | -81.784.00                           | (f <sub>x</sub> ) 4     | ND                  |                                                |               |                       |               |     |
| 194     | 2011     | 4700030705           | PM     | 201136000      | 04334  | 30.11.2010               | 1500   | 0500058         | 50       |                        | -19,698.10                           | $(f_x)$                 | REAS                |                                                |               |                       |               |     |
| 195     | 2011     | 4700030706           | PM     | 201136000      | 15815  | 30.11.2010               | 1500   | )500058         | 50       |                        | -14,020.00                           | $(f_x)$                 | ASIN .              |                                                |               |                       |               |     |
| 196     | 2011     | 4700030707           | PM     | 201136000      | 22809  | 30.11.2010               | 1500   | )500058         | 50       |                        | -702                                 | $(f_x)$ (               | ASINH               | *                                              |               |                       |               |     |
| 197     | 2011     | 4700030708           | PM     | 201136000      | 16407  | 30.11.2010               | 1500   | 0500058         | 50       |                        | -31,200.00                           |                         |                     |                                                |               |                       |               |     |
| 198     | 2011     | 4700030709           | PM     | 201136000      | 05814  | 30.11.2010               | 1500   | )500058         | 50       |                        | -108,850.00                          |                         |                     |                                                |               |                       |               |     |
| 199     | 2011     | 4700035942           | PM     | 201136000      | 11214  | 30.12.2010               | 1500   | 0500058         | 50       |                        | -22,646.00                           |                         |                     |                                                |               |                       |               |     |
| 200     | 2011     | 4700035943           | PM     | 201136000      | 15321  | 30.12.2010               | 1500   | )500058         | 50       |                        | -87,950.00                           |                         |                     |                                                |               |                       |               |     |
| 201     | 2011     | 4700036200           | PM     | 201136000      | 08050  | 01.03.2011               | 1500   | )500058         | 50       |                        | -14,509.50                           |                         |                     |                                                |               |                       |               |     |
| 202     | 2011     | 4700036428           | PM     | 201136000      | 00958  | 30.12.2010               | 1500   | )500058         | 50       |                        | -6,473.50                            |                         |                     |                                                |               |                       |               | E   |
| 203     | 2011     | 4700036429           | PM     | 201136000      | 02541  | 30.12.2010               | 1500   | )500058         | 50       |                        | -18,661.00                           |                         |                     |                                                |               |                       |               |     |
| 204     | 2011     | 4700036430           | PM     | 201136000      | 22235  | 30.12.2010               | 1500   | )500058         | 50       |                        | -7,010.00                            |                         |                     |                                                |               |                       |               | _   |
| 205     | 2011     | 4700036431           | PM     | 201136000      | 01132  | 30.12.2010               | 1500   | 0500058         | 50       |                        | -351                                 |                         |                     |                                                |               |                       |               | _   |
| 206     | 2011     | 4700036432           | PM     | 201136000      | 25617  | 30.12.2010               | 1500   | )500058         | 50       |                        | -20,300.00                           |                         |                     |                                                |               |                       |               | _   |
| 207     | 2011     | 4700036433           | PM     | 201136000      | 25604  | 30.12.2010               | 1500   | 1500058         | 50       |                        | -20,164.00                           |                         |                     |                                                |               |                       |               |     |
| 208     | 2011     | 4/00036501           | PM     | 201136000      | 25634  | 30.12.2010               | 1500   | 1500058         | 50       |                        | -5,6/0.00                            |                         |                     |                                                |               |                       |               |     |
| 209     | 2011     | 4/00036502           | PM     | 201136000      | 00047  | 30.12.2010               | 1500   | 1500058         | 50       |                        | -284                                 |                         |                     |                                                |               |                       |               | _   |
| 11      | )<br>) ) | 1101020603           | Sheet  | 6 pivot tabl   | e abs  | รถ 17 ภาพ<br>รุ/สรุป / 🖏 | 150    | 840001          | 50       |                        | -8 040 00                            |                         |                     |                                                |               |                       |               |     |
| ป้อน    | ด่า      |                      |        |                |        |                          |        |                 |          |                        |                                      |                         |                     |                                                | <b>1</b> 100° | % Θ                   | 1             | ÷   |

-୭๙-

| <b>C</b> ,    |               | <b>v) -</b> (2 - 📃 ( | j 🔓         | I I) =                          | GL110102   | 20603-เงินฝาก     | เธนาคาร(เงิ       | นงบประมาณ).xls [โหมด                                                                                                    | ลความเข้ากันใด้] ·               | Microsoft Ex                    | cel                                                                                                    |                     | X   |
|---------------|---------------|----------------------|-------------|---------------------------------|------------|-------------------|-------------------|----------------------------------------------------------------------------------------------------|----------------------------------|---------------------------------|----------------------------------------------------------------------------------------------------|---------------------|-----|
| <u> </u>      | หน้           | าแรก แทรก            | เค้าโ       | โครงหน้ากระดาษ สูตร             | ข้อมูล (   | ตรวจทาน ม         | (มมอง /           | Acrobat                                                                                                    |                                  |                                 |                                                                                                    | 0 - 1               | 5 X |
| ב<br>יו<br>יו | ¥<br> <br>  ∛ | B I U                | • 11        | · A ∧ ≡ ≡                       |            | i ¢ilau<br>™ (ÿ • | % ,               | ง<br>0.00<br>0.00<br>0 | รูปแบบ ลักษณะ<br>เตาราง รเชลล์ ร | ]ื+⊐ แทรก ▼<br>]ื้** ลบ ▼<br>]] | Σ · Δ<br>· Σ· Δ<br>· Σ· Δ<br>· Σ· Δ<br>· Σ· Δ<br>· Σ· Δ<br>· Σ· Δ<br>· Δ<br>· Δ<br>· Δ<br>· Δ<br>· Δ<br>· Δ<br>· Δ | ค้นทาและ<br>เลือก ร |     |
| คลิปเ         | laśa G        | แบบ                  | อักษร       | 6                               | การจัดแนว  | G.                | ຕັ້ງເລຍ           | ด ลักษ                                                                                                    | alt                              | เซลล์                           | การแก้ไ                                                                                                    | .11                 |     |
|               | SU            | ¶ <b>▼</b> (         | • X         | <i>√ f</i> <sub>*</sub> =ABS(H5 |            |                   |                   |                                                                                                    |                                  |                                 |                                                                                                    |                     | ¥   |
|               | Α             | В                    | С           | D                               | E          | F                 | G                 | Н                                                                                                    | Ι                                | J                               | K                                                                                                    | L                   |     |
| 4             | ปี            | เลขเอกสาร            | ปร          | การอ้างอิง                      | Postg Date | หน่วยเบิกจ่า      | iei PK            | จ่านวนเงินในสกุลในเ                                                                                                    | ABS                              | Tr.Prt                          |                                                                                                    |                     | _   |
| 5             | 2011          | 100046305            | J9          | GL20101002                      | 01.10.2010 | 150050005         | 8 50              | -302,439.50                                                                                                    | =ABS(H5                          | 2                               |                                                                                                    |                     | _   |
| 6             | 2011          | 100048113            | J9          | GL20101002                      | 01.10.2010 | 150050005         | 8 40              | 302,439.50                                                                                                    | ABS(number)                      |                                 |                                                                                                    |                     |     |
| 7             | 2011          | 100048114            | J9          | GL20101002                      | 01.10.2010 | 150050005         | 8 50              | -302,439.50                                                                                                    |                                  |                                 |                                                                                                    |                     |     |
| 8             | 2011          | 400000160            | PY          |                                 | 01.10.2010 | 150050005         | 8 40              | 8,000.00                                                                                                    |                                  |                                 |                                                                                                    |                     | _   |
| 9             | 2011          | 4000000161           | PY          |                                 | 01.10.2010 | 150050005         | 8 40              | 8,000.00                                                                                                    |                                  |                                 |                                                                                                    |                     | _   |
| 10            | 2011          | 400000162            | PY          |                                 | 01.10.2010 | 150050005         | 8 40              | 500                                                                                                    |                                  |                                 |                                                                                                    |                     |     |
| 11            | 2011          | 4000001559           | PY          |                                 | 30.11.2010 | 150050005         | 8 40              | 7,824.00                                                                                                    |                                  |                                 |                                                                                                    |                     |     |
| 12            | 2011          | 4000001560           | PY          |                                 | 30.11.2010 | 150050005         | 8 40              | 29,079.00                                                                                                    |                                  |                                 |                                                                                                    |                     | V   |
| 193           | 2011          | 4700030704           | PM          | 20113600013808                  | 30.11.2010 | 150050005         | 8 50              | -81,784.00                                                                                                    |                                  |                                 |                                                                                                    |                     |     |
| 194           | 2011          | 4700030705           | PM          | 20113600004334                  | 30.11.2010 | 150050005         | 8 50              | -19,698.10                                                                                                    |                                  |                                 |                                                                                                    |                     |     |
| 195           | 2011          | 4700030706           | PM          | 20113600015815                  | 30.11.2010 | 150050005         | 8 50              | -14,020.00                                                                                                    |                                  |                                 |                                                                                                    |                     |     |
| 196           | 2011          | 4700030707           | PM          | 20113600022809                  | 30.11.2010 | 150050005         | 8 50              | -702                                                                                                    |                                  |                                 |                                                                                                    |                     |     |
| 197           | 2011          | 4700030708           | PM          | 20113600016407                  | 30.11.2010 | 150050005         | 8 50              | -31,200.00                                                                                                    |                                  |                                 |                                                                                                    |                     |     |
| 198           | 2011          | 4700030709           | PM          | 20113600005814                  | 30.11.2010 | 150050005         | 8 50              | -108,850.00                                                                                                    |                                  |                                 |                                                                                                    |                     |     |
| 199           | 2011          | 4700035942           | PM          | 20113600011214                  | 30.12.2010 | 150050005         | 8 50              | -22,646.00                                                                                                    |                                  |                                 |                                                                                                    |                     |     |
| 200           | 2011          | 4700035943           | PM          | 20113600015321                  | 30.12.2010 | 150050005         | 8 50              | -87,950.00                                                                                                    |                                  |                                 |                                                                                                    |                     |     |
| 201           | 2011          | 4700036200           | PM          | 20113600008050                  | 01.03.2011 | 150050005         | 8 50              | -14,509.50                                                                                                    |                                  |                                 |                                                                                                    |                     |     |
| 202           | 2011          | 4700036428           | PM          | 20113600000958                  | 30.12.2010 | 150050005         | 8 50              | -6,473.50                                                                                                    |                                  |                                 |                                                                                                    |                     |     |
| 203           | 2011          | 4700036429           | PM          | 20113600002541                  | 30.12.2010 | 150050005         | 8 50              | -18,661.00                                                                                                    |                                  |                                 |                                                                                                    |                     |     |
| 204           | 2011          | 4700036430           | PM          | 20113600022235                  | 30.12.2010 | 150050005         | 8 50              | -7,010.00                                                                                                    |                                  |                                 |                                                                                                    |                     |     |
| 205           | 2011          | 4700036431           | PM          | 20113600001132                  | 30.12.2010 | 150050005         | 8 50              | -351                                                                                                    |                                  |                                 |                                                                                                    |                     |     |
| 206           | 2011          | 4700036432           | PM          | 20113600025617                  | 30.12.2010 | 150050005         | 8 50              | -20,300.00                                                                                                    |                                  |                                 |                                                                                                    |                     |     |
| 207           | 2011          | 4700036433           | PM          | 20113600025604                  | 30.12.2010 | 150050005         | 8 50              | -20,164.00                                                                                                    |                                  |                                 |                                                                                                    |                     |     |
| 208           | 2011          | 4700036501           | PM          | 20113600025634                  | 30.12.2010 | 150050005         | 8 50              | -5,670.00                                                                                                    |                                  |                                 |                                                                                                    |                     |     |
| 209           | 2011          | 4700036502           | PM          | 20113600006025                  | 30.12.2010 | 150050005         | 8 50              | -284                                                                                                    |                                  |                                 |                                                                                                    |                     |     |
| 210           | 2011          | 4700036503           | DM<br>Sheet | 2011360000017                   | 30 12 2010 | 150050005         | R <sup>1</sup> 50 | -8 040 00                                                                                                    |                                  |                                 |                                                                                                    |                     |     |

## ๕. ให้วางเมาส์ที่บรรทัดรายการของช่อง "จำนวนเงินในสกุลในปท." แล้วกดปุ่ม Enter

-ണഠ-

๖. ให้ Copy สูตร ABS ลงทุกบรรทัดรายการ โดยวางเมาส์ที่มุมซ้ายด้านล่างของบรรทัดรายการ ของช่อง "ABS" โดยให้แสดงเครื่องหมายเป็น + แล้วจึงดับเบิ้ลคลิกเมาส์ ระบบจะ Copy สูตรลงทุกบรรทัด รายการ

| <b>C.</b> |        | 9 - (1 - 🔳 ( | 5 🞽   | •                    |          | GL11010    | 20603  | -เงินฝากธน   | เาคาร(เงื | ้นงบปร           | ะมาณ).xls [โหม                       | เดความเข้า            | ากันได้]        | - Microsoft E                   | xcel |                         | - 1                 | X   |
|-----------|--------|--------------|-------|----------------------|----------|------------|--------|--------------|-----------|------------------|--------------------------------------|-----------------------|-----------------|---------------------------------|------|-------------------------|---------------------|-----|
| 9         | หน้    | าแรก แทรก    | เค้าโ | ้ครงหน้ากระดาษ       | ត្តពទ    | ข้อมูล     | ตรวจทา | าน มุมม      | ٥١        | Acrobat          |                                      |                       |                 |                                 |      |                         | 0 -                 | a x |
| ľ         | )      | Tahoma       | * 11  | · A A                | ≡≡       | <b>= %</b> | ľ      | ตัวเลข       |           | *                | 5                                    |                       |                 | อื่™แทรก *<br>อื่ <b>*</b> ลบ * | Σ.   | AZT                     | Ä                   |     |
| 21)<br>•  | 1      | BIU          | •     | <u></u> • <u>A</u> • | ĒĒ       |            | •3• •  | <b></b> ¶∙ % | ,         | .0 .00<br>00 →.0 | การจัดรูปแบบ จัด<br>ตามเงื่อนไข∗เป็า | ลรูปแบบลื<br>นตาราง⊤เ | ้กษณะ<br>ซลล์ ∗ | 📰 รูปแบบ 🔹                      | 2.   | เรียงลำดับ<br>และกรอง * | ด้นหาและ<br>เลือก * |     |
| คลิปเ     | laśa G | แบบ          | อักษร | ū.                   | I        | การจัดแนว  | Ę.     | ຕັວ          | เลข       | G,               | ลักร                                 | yalı                  |                 | เซลล์                           |      | การแก้ไร                | 2                   |     |
|           | 15     | j <b>•</b> ( | 0     | <i>f</i> ≈ =ABS      | S(H5)    |            |        |              |           |                  |                                      |                       |                 |                                 |      |                         |                     | ¥   |
|           | A      | В            | С     | D                    |          | E          |        | F            | G         |                  | H                                    |                       | Ι               | J                               |      | К                       | L                   |     |
| 4         | ปี     | เลขเอกสาร    | ปร    | การอ้างอิง           |          | Postg Date | หน่ว   | ยเบิกจ่าย    | PK        | จ่านว            | นเงินในสกุลใน                        | 1 ABS                 |                 | Tr.Prt                          |      |                         |                     |     |
| 5         | 2011   | 100046305    | J9    | GL201010             | 02       | 01.10.2010 | 150    | 0500058      | 50        |                  | -302,439.50                          | 30                    | 2,439           | .50                             |      |                         |                     |     |
| 6         | 2011   | 100048113    | J9    | GL201010             | 02       | 01.10.2010 | 150    | 0500058      | 40        |                  | 302,439.50                           |                       |                 | U                               |      |                         |                     |     |
| 7         | 2011   | 100048114    | J9    | GL201010             | 02       | 01.10.2010 | 150    | 0500058      | 50        |                  | -302,439.50                          | )                     |                 |                                 |      |                         |                     |     |
| 8         | 2011   | 4000000160   | PY    |                      |          | 01.10.2010 | 150    | 0500058      | 40        |                  | 8,000.00                             | )                     |                 |                                 |      |                         |                     |     |
| 9         | 2011   | 4000000161   | PY    |                      |          | 01.10.2010 | 150    | 0500058      | 40        |                  | 8,000.00                             | )                     |                 |                                 |      |                         |                     |     |
| 10        | 2011   | 400000162    | PY    |                      |          | 01.10.2010 | 150    | 0500058      | 40        |                  | 500                                  | )                     |                 |                                 |      |                         |                     |     |
| 11        | 2011   | 4000001559   | PY    |                      |          | 30.11.2010 | 150    | 0500058      | 40        |                  | 7,824.00                             | )                     |                 |                                 |      |                         |                     |     |
| 12        | 2011   | 4000001560   | PY    |                      |          | 30.11.2010 | 150    | 0500058      | 40        |                  | 29,079.00                            | )                     |                 |                                 |      |                         |                     | V   |
| 193       | 2011   | 4700030704   | PM    | 201136000            | )13808   | 30.11.2010 | 150    | 0500058      | 50        |                  | -81,784.00                           | )                     |                 |                                 |      |                         |                     |     |
| 194       | 2011   | 4700030705   | PM    | 201136000            | )04334   | 30.11.2010 | 150    | 0500058      | 50        |                  | -19,698.10                           | )                     |                 |                                 |      |                         |                     |     |
| 195       | 2011   | 4700030706   | PM    | 201136000            | )15815   | 30.11.2010 | 150    | 0500058      | 50        |                  | -14,020.00                           | )                     |                 |                                 |      |                         |                     |     |
| 196       | 2011   | 4700030707   | PM    | 201136000            | )22809   | 30.11.2010 | 150    | 0500058      | 50        |                  | -702                                 | )                     |                 |                                 |      |                         |                     |     |
| 197       | 2011   | 4700030708   | PM    | 201136000            | )16407   | 30.11.2010 | 150    | 0500058      | 50        |                  | -31,200.00                           | )                     |                 |                                 |      |                         |                     |     |
| 198       | 2011   | 4700030709   | PM    | 201136000            | 005814   | 30.11.2010 | 150    | 0500058      | 50        |                  | -108,850.00                          | )                     |                 |                                 |      |                         |                     |     |
| 199       | 2011   | 4700035942   | PM    | 201136000            | )11214   | 30.12.2010 | 150    | 0500058      | 50        |                  | -22,646.00                           | )                     |                 |                                 |      |                         |                     |     |
| 200       | 2011   | 4700035943   | PM    | 201136000            | )15321   | 30.12.2010 | 150    | 0500058      | 50        |                  | -87,950.00                           | )                     |                 |                                 |      |                         |                     |     |
| 201       | 2011   | 4700036200   | PM    | 201136000            | 08050    | 01.03.2011 | 150    | 0500058      | 50        |                  | -14,509.50                           | )                     |                 |                                 |      |                         |                     |     |
| 202       | 2011   | 4700036428   | PM    | 201136000            | 000958   | 30.12.2010 | 150    | 0500058      | 50        |                  | -6,473.50                            | )                     |                 |                                 |      |                         |                     | E   |
| 203       | 2011   | 4700036429   | PM    | 201136000            | )02541   | 30.12.2010 | 150    | 0500058      | 50        |                  | -18,661.00                           | )                     |                 |                                 |      |                         |                     |     |
| 204       | 2011   | 4700036430   | PM    | 201136000            | )22235   | 30.12.2010 | 150    | 0500058      | 50        |                  | -7,010.00                            | )                     |                 |                                 |      |                         |                     |     |
| 205       | 2011   | 4700036431   | PM    | 201136000            | 001132   | 30.12.2010 | 150    | 0500058      | 50        |                  | -351                                 |                       |                 |                                 |      |                         |                     |     |
| 206       | 2011   | 4700036432   | PM    | 201136000            | )25617   | 30.12.2010 | 150    | 0500058      | 50        |                  | -20,300.00                           | )                     |                 |                                 |      |                         |                     |     |
| 207       | 2011   | 4700036433   | PM    | 201136000            | )25604   | 30.12.2010 | 150    | 0500058      | 50        |                  | -20,164.00                           | )                     |                 |                                 |      |                         |                     |     |
| 208       | 2011   | 4700036501   | PM    | 201136000            | )25634   | 30.12.2010 | 150    | 0500058      | 50        |                  | -5,670.00                            | )                     |                 |                                 |      |                         |                     |     |
| 209       | 2011   | 4700036502   | PM    | 201136000            | )06025   | 30.12.2010 | 150    | 0500058      | 50        |                  | -284                                 | ł                     |                 |                                 |      |                         |                     |     |
| 210       | 2011   | 4700036503   | DM    | 201136000            |          | 30 12 2010 | 150    | 1500058      | 50        |                  | -8 040 00                            |                       |                 |                                 |      |                         |                     |     |
| พร้อม     |        | 1101020003   | Sneet |                      | ne ( aus | Σ MUT (₽)  |        |              |           |                  |                                      |                       |                 |                                 | 100% |                         |                     |     |
|           |        |              |       |                      |          |            |        |              |           |                  |                                      |                       |                 | ک ک س                           |      | 0                       |                     | U   |

๗. หลังจาก Copy สูตร ABS ทุกบรรทัดรายการแล้ว ระบบจะแสดงข้อมูลในแต่ละบรรทัด รายการโดยไม่มีสัญลักษณ์ต่างๆ

| 9        | หน้า   | แรก แทรก       | เค้าโครง | หน้ากระดาษ สู             | ตร ข้อมูล      | ตรวจทาน มุม      | มอง   | Acrobat                                                            |                              |       |
|----------|--------|----------------|----------|---------------------------|----------------|------------------|-------|--------------------------------------------------------------------|------------------------------|-------|
| 1        | ٨ ٢    | Tahoma 🔹       | 11 -     |                           | =              | -                |       | -                                                                  | 🚽 🗄 🗠 แทรก 🔻                 | Σ.    |
|          | 6      |                |          |                           | = = 🥙          |                  |       |                                                                    | 🎾 🚰 ลบ 🔹                     | •     |
| ງງ.<br>• | 1 🖪    | BIU            |          |                           |                | ∰ <b>* ∰</b> * % | • • • | .0 .00 การจัดรูปแบบ จัดรูปแบบ (<br>00 ≫.0 ตามเงื่อนไข⊤ เป็นตาราง т | มักษณะ<br>เหลล์ ∗ 🛄 รูปแบบ ∗ | 2-1   |
| คลิปา    | iaśa 🗟 | แบบอัก         | าษร      | 6                         | การจัดแนว      | ធ ធំ             | ົງເລຍ | โจ ลักษณะ                                                          | เซลล์                        |       |
|          | 1      | • (0           |          | <i>f</i> <sub>x</sub> abs |                |                  |       |                                                                    |                              |       |
|          | A      | В              | С        | D                         | E              | F                | G     | Н                                                                  | Ι                            | J     |
| 1        | ปี     | เลขเอกสาร      | ปร       | การอ้างอิง                | Postg Date     | หน่วยเบิกจ่าย    | PK    | จำนวนเงินในสกุลในปท.                                               | abs T                        | r.Prt |
| 2        | 2011   | 100046305      | J9       | GL20101002                | 01.10.2010     | 1500500058       | 50    | -302,439.50                                                        | 302,439.50                   |       |
| 3        | 2011   | 100048113      | J9       | GL20101002                | 01.10.2010     | 1500500058       | 40    | 302,439.50                                                         | 302,439.50                   |       |
| 4        | 2011   | 100048114      | J9       | GL20101002                | 01.10.2010     | 1500500058       | 50    | -302,439.50                                                        | 302,439.50                   |       |
| 5        | 2011   | 4000000160     | PY       |                           | 01.10.2010     | 1500500058       | 40    | 8,000.00                                                           | <mark>8,</mark> 000.00       |       |
| 6        | 2011   | 4000000161     | PY       |                           | 01.10.2010     | 1500500058       | 40    | 8,000.00                                                           | <mark>8,</mark> 000.00       |       |
| 7        | 2011   | 4000000162     | PY       |                           | 01.10.2010     | 1500500058       | 40    | 500                                                                | 500.00                       |       |
| 8        | 2011   | 4000001559     | PY       |                           | 30.11.2010     | 1500500058       | 40    | 7,824.00                                                           | 7,824.00                     |       |
| 9        | 2011   | 4000001560     | PY       |                           | 30.11.2010     | 1500500058       | 40    | 29,079.00                                                          | 29,079.00                    |       |
| 10       | 2011   | 4000001561     | PY       |                           | 30.11.2010     | 1500500058       | 40    | 2,407.50                                                           | 2,407.50                     |       |
| 11       | 2011   | 4000001992     | PY       |                           | 23.11.2010     | 1500500058       | 40    | 19,698.10                                                          | 19,698.10                    |       |
| 12       | 2011   | 4000002330     | PY       |                           | 27.10.2010     | 1500500058       | 40    | 3,600.00                                                           | 3,600.00                     |       |
| 13       | 2011   | 4000002331     | PY       |                           | 27.10.2010     | 1500500058       | 40    | 4,203.00                                                           | 4,203.00                     |       |
| 14       | 2011   | 4000002332     | PY       |                           | 27.10.2010     | 1500500058       | 40    | 3,369.00                                                           | 3,369.00                     |       |
| 15       | 2011   | 4000002333     | PY       |                           | 27.10.2010     | 1500500058       | 40    | 33,204.00                                                          | 33,204.00                    |       |
| 16       | 2011   | 4000003709     | PY       |                           | 04.11.2010     | 1500500058       | 40    | 7,050.00                                                           | 7,050.00                     |       |
| 17       | 2011   | 4000004805     | PY       |                           | 15.11.2010     | 1500500058       | 40    | 72,754.00                                                          | 72,754.00                    |       |
| 18       | 2011   | 4000004806     | PY       |                           | 15.11.2010     | 1500500058       | 40    | 45,200.00                                                          | 45,200.00                    |       |
| 19       | 2011   | 4000005197     | PY       |                           | 29.11.2010     | 1500500058       | 40    | 31,200.00                                                          | 31,200.00                    |       |
| 20       | 2011   | 4000005198     | PY       |                           | 29.11.2010     | 1500500058       | 40    | 108,850.00                                                         | 108,850.00                   |       |
| 21       | 2011   | 4000005502     | PY       |                           | 18.11.2010     | 1500500058       | 40    | 81,784.00                                                          | 81,784.00                    |       |
| 22       | 2011   | 4000006392     | PY       |                           | 28.01.2011     | 1500500058       | 40    | 9,300.00                                                           | 9,300.00                     |       |
| 23       | 2011   | 4000006393     | PY       |                           | 28.01.2011     | 1500500058       | 40    | 99,350.00                                                          | 99,350.00                    |       |
| 24       | 2011   | 4000006394     | PY       |                           | 28.01.2011     | 1500500058       | 40    | 26,500.00                                                          | 26,500.00                    |       |
| 25       | 2011   | 4000006395     | PY       |                           | 28.01.2011     | 1500500058       | 40    | 48,579.00                                                          | 48,579.00                    |       |
| 26       | 2011   | 4000006396     | PY       |                           | 28.01.2011     | 1500500058       | 40    | 14,666.00                                                          | 14,666.00                    |       |
| 27       | 2011   | 4000006823     | PY       |                           | 26.11.2010     | 1500500058       | 40    | 702                                                                | 702.00                       |       |
| H 4      |        | 1101020603 / 9 | sheet6   | pivot table 🖉 a           | ads / สรุป / 🖏 |                  |       |                                                                    |                              |       |

ภาพที่ ๑๘

ลากเมาส์ให้ครอบคลุมทุกคอลัมน์และทุกบรรทัดรายการในบัญชีแยกประเภท

๙. ให้เลือกเมนู "แทรก" (Insert) แล้วเลือกแถบเมนู "PivotTable" หลังจากนั้นระบบจะให้ ระบุ Sheet ที่เก็บข้อมูลว่าจะให้เปิด Sheet ใหม่ หรือให้เก็บข้อมูลไว้ใน Sheet เดิม เมื่อเลือก "แผ่นงานใหม่" แล้วกดปุ่ม "ตกลง"

| <b>C.</b> | 😱 🕼 🕆 🔍 - 🦉 🗴 🕼 - Microsoft Excel |                |          |                                 |                    |                |            |           |                        |        |              |                  |                 |       |
|-----------|-----------------------------------|----------------|----------|---------------------------------|--------------------|----------------|------------|-----------|------------------------|--------|--------------|------------------|-----------------|-------|
|           | หน้า                              | นเรก แทรก      | เค้าโคร  | งหน้ากระดาษ สูเ                 | กร ข้อมูล          | ตรวจทาน มุม    | มอง        | Acrobat   |                        |        |              |                  |                 |       |
|           | 2                                 |                |          |                                 |                    |                |            | Ø         |                        | A      |              | A                | 2               |       |
| Pivot     | tTable                            | าราง รูปภาพ ภู | าพ รูว   | ไร่าง SmartArt คอ               | เล้มน์ เส้น วงศ    | าลม แท่ง พื้นท | ที่ กระจาย | ย แผนภูมิ | การเชื่อมโยง           | ูกล่อง | หัวกระดาษและ | อักษร            | บรรทัด          | ວັດຄຸ |
|           | 01514                             | ទាទ            | ดาพประก  | 211                             | <b>* *</b> '       | า า า          | *          | อนร       | พลายมต<br>อารเชื่อมโยง | ขอดวาม | ทายกระดาษ    | ศิลป ™<br>ต้อดา: | ลายเช่น *<br>วน |       |
|           | WIEIW                             |                | 11111111 | <u>.</u>                        |                    | แพนปุท         |            |           | ( HISCHENCEN )         |        |              | 2004             | IN              |       |
|           | LA                                | • •            |          | Jx abs                          |                    | _              |            | 1         |                        |        | _            |                  |                 |       |
|           | A                                 | В              | C        | D                               | E                  | F              | G          |           | H                      |        | I            |                  | ]               | ,     |
| 1         | ปี                                | เลขเอกสาร      | ปร       | การอ้างอิง                      | Postg Date         | หน่วยเบิกจ่าย  | PK         | จำนวนเ    | งินในสกุลในบ           | ท.     | abs          |                  | Tr.Prt          |       |
| 2         | 2011                              | 100046305      | J9       | GL20101002                      | 01.10.2010         | 1500500058     | 50         |           | -302,                  | 439.50 | 302,43       | 9.50             |                 |       |
| 3         | 2011                              | 100048113      | J9       | GL20101002                      | 01.10.2010         | 1500500058     | 40         |           | 302,                   | 439.50 | 302,43       | 9.50             |                 |       |
| 4         | 2011                              | 100048114      | J9       | GL20101002                      | 01.10.2010         | 1500500058     | 50         |           | -302,                  | 439.50 | 302,43       | 9.50             |                 |       |
| 5         | 2011                              | 4000000160     | PY       | การสร้าง PivotTal               | ble                |                | ſ          | 2 🗙 🗆     | 8,                     | 000.00 | 8,00         | 0.00             |                 |       |
| 6         | 2011                              | 4000000161     | PY       |                                 |                    |                |            |           | 8,                     | 000.00 | 8,00         | 0.00             |                 |       |
| 7         | 2011                              | 4000000162     | PY       | เลือกข้อมูลที่คุณต้องก          | าารวิเคราะห์       |                |            |           |                        | 500    | 50           | 0.00             |                 |       |
| 8         | 2011                              | 4000001559     | PY       | () เ <u>ล</u> ือกตารางหรือ      | ช่วง               |                |            |           | 7,                     | 824.00 | 7,82         | 4.00             |                 |       |
| 9         | 2011                              | 4000001560     | PY       | ตาฐาง/ช่วง:                     | abs!\$A\$1:\$J\$36 | 2              |            |           | 29,                    | 079.00 | 29,07        | 9.00             |                 |       |
| 10        | 2011                              | 4000001561     | PY       | 🔘 ใช้แหล่งข้อมูลภ               | ายนอก              |                |            |           | 2,                     | 407.50 | 2,40         | 7.50             |                 |       |
| 11        | 2011                              | 4000001992     | PY       | เลือกการเ                       | ชื่อมต่อ           |                |            |           | 19,                    | 698.10 | 19,69        | 8.10             |                 |       |
| 12        | 2011                              | 4000002330     | PY       | สี่ออารเชื่อง                   | ເດັ່ລະ             |                |            |           | 3,                     | 600.00 | 3,60         | 0.00             |                 |       |
| 13        | 2011                              | 4000002331     | PY       |                                 | 1010).<br>Dia      |                |            |           | 4,                     | 203.00 | 4,20         | 3.00             |                 | 1     |
| 14        | 2011                              | 4000002332     | PY       | เลอกตาแหนงทคุณตอ                | เงการวางรายงาน Piv | OCTADIE        |            |           | 3,                     | 369.00 | 3,36         | 9.00             |                 |       |
| 15        | 2011                              | 4000002333     | PY       | <ul> <li>แผ่นงานใหม่</li> </ul> |                    |                |            |           | 33,                    | 204.00 | 33,20        | 4.00             |                 |       |
| 16        | 2011                              | 4000003709     | PY       | () แ <u>ผ่</u> นงานที่มือยู่    |                    |                |            |           | 7,                     | 050.00 | 7,05         | 0.00             |                 |       |
| 17        | 2011                              | 4000004805     | PY       | <u>ต้</u> าแหน่ง:               |                    |                |            |           | 72,                    | 754.00 | 72,75        | 4.00             |                 |       |
| 18        | 2011                              | 4000004806     | PY       |                                 |                    | 60.01          | ยกเลื      | 0         | 45,                    | 200.00 | 45,20        | 0.00             |                 |       |
| 19        | 2011                              | 4000005197     | PY       |                                 |                    |                |            | ·····//   | 31,                    | 200.00 | 31,20        | 0.00             |                 |       |
| 20        | 2011                              | 4000005198     | PY       |                                 | 29.11.2010         | 1500500058     | 40         |           | 108,                   | 850.00 | 108,85       | 0.00             |                 |       |
| 21        | 2011                              | 4000005502     | PY       |                                 | 18.11.2010         | 1500500058     | 40         |           | 81,                    | 784.00 | 81,78        | 4.00             |                 |       |
| 22        | 2011                              | 4000006392     | PY       |                                 | 28.01.2011         | 1500500058     | 40         |           | 9,                     | 300.00 | 9,30         | 0.00             |                 |       |
| 23        | 2011                              | 4000006393     | PY       |                                 | 28.01.2011         | 1500500058     | 40         |           | ,<br>99,               | 350.00 | 99,35        | 0.00             |                 |       |
| 24        | 2011                              | 4000006394     | PY       |                                 | 28.01.2011         | 1500500058     | 40         |           | 26,                    | 500.00 | 26,50        | 0.00             |                 |       |
| 25        | 2011                              | 4000006395     | PY       |                                 | 28.01.2011         | 1500500058     | 40         |           | 48,                    | 579.00 | 48.57        | 9.00             |                 |       |
| 26        | 2011                              | 4000006396     | PY       |                                 | 28.01.2011         | 1500500058     | 40         |           | 14.                    | 666.00 | 14.66        | 6.00             |                 |       |
| 27        | 2011                              | 4000006823     | PY       |                                 | 26.11.2010         | 1500500058     | 40         |           | ,                      | 702    | 70           | 2.00             |                 |       |
| 14 4      | ) H                               | 1101020603 / 9 | Sheet6   | pivot table                     | abs asi 🕅          | 7              |            |           | 1                      |        |              |                  |                 |       |
๑๐. หลังจากกดปุ่ม **"ตกลง**" แล้ว ให้เลือกคอลัมน์ที่อยู่ด้านบนขวามือ แล้วลากมาแสดงใน ตารางด้านล่างขวามือของ Pivot Table

|          | 9.          | ۵ 🗋 🕑 🛄 ۲۹                            | 🕽 🔻 GL1101020603-ເຈົ        | นฝากธนาคาร(เงินงบประมาถ        | .).xls [โ เครื่อง        | งมือ PivotTable                   | _ 🗗 X                                          |  |  |
|----------|-------------|---------------------------------------|-----------------------------|--------------------------------|--------------------------|-----------------------------------|------------------------------------------------|--|--|
| 9        | หน้าแรก     | แทรก เค้าโครงหน้                      | ากระดาษ สูตร ข้อมูล         | ตรวจทาน มุมมอง                 | Acrobat ตัวเล            | ลือก ออกแบบ                       | 0 _ = X                                        |  |  |
| ชื่อ Pi  | votTable:   | ขตข้อมูลที่ใช้งานอยู่: 🚛              | 🏟 จัดกลุ่มส่วนที่เลือก 🛕    |                                |                          |                                   | 🖓 😥 🗍 🔒 รายการเขตข้อมูล                        |  |  |
| Pivot    | Table1      |                                       | 🛊 ยกเลิกการจัดกลุ่ม 🏾       |                                |                          |                                   | <u>, , , , , , , , , , , , , , , , , , , </u>  |  |  |
| <u>@</u> | จัวเลือก ▼  | 🎍 การตั้งค่าเขตข้อมูล 📑               | 47 จัดกลุ่มเขตข้อมูล        | เรยงลาดบ พนพู เปลง<br>เหล่งข้อ | เน ลาง เล≀<br>บมูล  ▼  ▼ | an sis PivotChart<br>▼ PivotTable | สูตร เครองมอ<br>▼ OLAP ▼ 🖽 ส่วนหัวของเขตข้อมูล |  |  |
| Piv      | otTable     | เขตข้อมูลที่ใช้งานอยู่                | จัดกลุ่ม                    | เรียงลำดับ ข้อมูล              | การ                      | รกระทำ เ                          | ครื่องมือ แสดง/ช่อน                            |  |  |
|          | A3          | <b>▼</b> ( ¶ ∫s                       | c                           |                                |                          |                                   | ¥                                              |  |  |
|          | A           | B C                                   | D E                         | F G                            | Н                        | I J                               | รายการเขตข้อมูลของ 🗾 table 🛛 🔻 🗙               |  |  |
| 1        |             | ปล่อ                                  | เยเขตข้อมูล 'หน้า' ที่นี่   |                                |                          |                                   |                                                |  |  |
| 2        |             | · · · · · · · · · · · · · · · · · · · | ปว่ายเมต์มั่วมากว่าเห       | r d d<br>19791                 |                          |                                   | เลือกเขตข้อมูลเพื่อเพิ่มสงะนรายงาน: 🕒          |  |  |
| 3        |             |                                       | าตรณณายุพุฒตรม              | 8 V 1 7 8                      |                          |                                   |                                                |  |  |
| 7        | Ľ           |                                       |                             |                                |                          |                                   | เลขเอกสาร                                      |  |  |
| 6        | 2)_<br>[])  |                                       |                             |                                |                          |                                   |                                                |  |  |
| 7        |             |                                       |                             |                                |                          |                                   | Postg Date                                     |  |  |
| 8        | 6           |                                       |                             |                                |                          |                                   | 🗌 หน่วยเบิกจ่าย                                |  |  |
| 9        | 2           | 1.1                                   | ۶                           |                                |                          |                                   | □РК                                            |  |  |
| 10       | רביג<br>ריי | าเลอย                                 | รายการข                     | อมุลทบ                         |                          |                                   | 🗌 จำนวนเงินในสกุลในปท.                         |  |  |
| 11       | ž           |                                       |                             |                                |                          |                                   | abs                                            |  |  |
| 12       | 2           |                                       |                             |                                |                          |                                   | Tr.Prt                                         |  |  |
| 13       | ຄ           |                                       |                             |                                |                          | =                                 |                                                |  |  |
| 14       | 2           |                                       |                             |                                |                          |                                   |                                                |  |  |
| 15       |             |                                       |                             |                                |                          |                                   |                                                |  |  |
| 16       |             |                                       |                             |                                |                          |                                   | ลากเขตข้อมูลไปมาระทวางพนที่ด้านล่าง:           |  |  |
| 17       |             |                                       |                             |                                |                          |                                   | 🍸 ตัวกรองรายงาน 🧮 ป้ายชื่อคอลัมน์              |  |  |
| 18       |             |                                       |                             |                                |                          |                                   |                                                |  |  |
| 19       |             |                                       |                             |                                |                          |                                   |                                                |  |  |
| 20       |             |                                       |                             |                                |                          |                                   |                                                |  |  |
| 21       |             |                                       |                             |                                |                          |                                   | ม้ายชื่อแลว Σ ค่า                              |  |  |
| 22       |             |                                       |                             |                                |                          |                                   |                                                |  |  |
| 23       |             |                                       |                             |                                |                          |                                   |                                                |  |  |
| 25       |             |                                       |                             |                                |                          |                                   |                                                |  |  |
| 26       |             |                                       |                             |                                |                          |                                   |                                                |  |  |
| 27       |             |                                       |                             |                                |                          |                                   | ้ เลื่อนเวลาการปรับปรงเค้ ปรับปรง              |  |  |
| H (      | ► N 1101    | 020603 / Sheet6 / p                   | pivot table <b>Sheet1</b> a | os / तन्ध / 🐮 🖣                |                          | $\rightarrow$                     |                                                |  |  |
| พร้อม    |             |                                       |                             |                                |                          |                                   |                                                |  |  |

ภาพที่ ๒๐

๑๑. ระบบจะแสดงรายละเอียดการจับคู่ประเภทเอกสาร โดยเอกสารที่แสดงในช่อง"ผลรวม ทั้งหมด" เป็นศูนย์ (0) หมายถึงระบบจับคู่ประเภทเอกสารได้ หรือ จำนวนเงินคงเหลือหมายถึงระบบ ไม่สามารถจับคู่ประเภทเอกสารได้

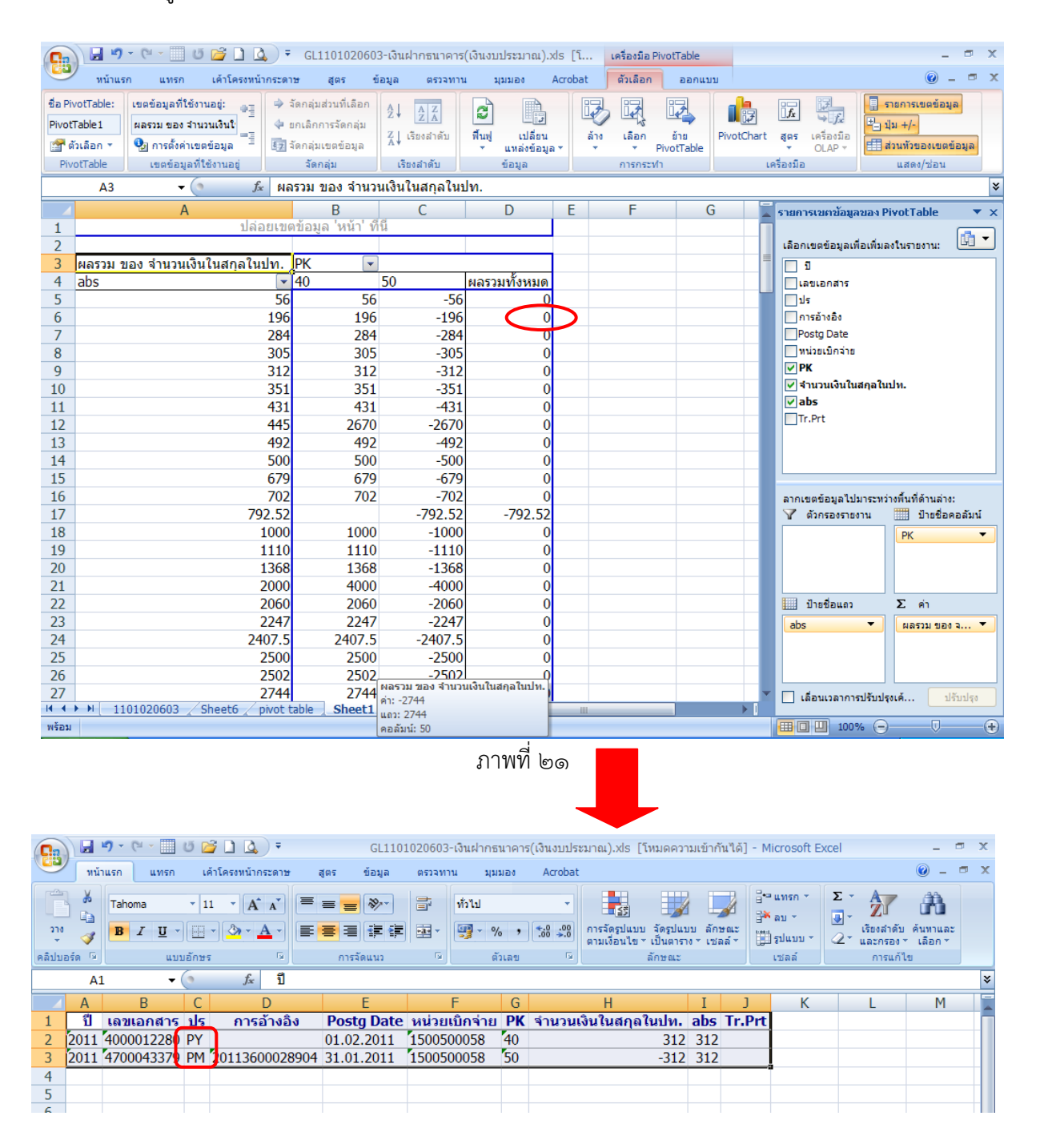

ภาพที่ ไคโค

๑๒. หากจำนวนเงินในช่อง "ผลรวมทั้งหมด" ไม่เท่ากับศูนย์ (0) แสดงว่าระบบไม่สามารถจับคู่ ประเภทเอกสารได้ ให้ตรวจสอบเอกสารประกอบรายการหรือตรวจสอบการบันทึกรายการบัญชีต่อไป เพื่อค้นหาข้อผิดพลาดที่เกิดขึ้น

| <b>C.</b> |       | 9 - (2 - 📃     | Ű 🕻   | • 🗋 🖉             |      | GL1101              | 020603       | -เงินฝากธา | นาคาร | ร(เงินงบปร         | ะมาณ).xls ['                | ไหมดควา               | มเข้ากันได้         | i] - Micro         | soft Exce | el    |                         | - 1              | x   |
|-----------|-------|----------------|-------|-------------------|------|---------------------|--------------|------------|-------|--------------------|-----------------------------|-----------------------|---------------------|--------------------|-----------|-------|-------------------------|------------------|-----|
| 9         | หน้า  | แรก แทรก       | 1¢    | ล้าโครงหน้ากระดาษ | ត្តព | ตร ข้อมูล           | ตรวจทา       | น มุมว     | Nev   | Acrobat            |                             |                       |                     |                    |           |       | (                       | 0 -              | ∎ x |
| Ê         |       | Tahoma         | • 1   |                   | ┋╶   | ≡ <mark>=</mark> ≫* | =            | ทั่วไป     |       | •                  | <#<br>                      |                       |                     | ื่อื่™แท<br>ใ∰่ัลบ | sn ▼ 2    | Σ -   | Z                       | ĥ                |     |
| 310<br>   | 1     | <u>₿ / U</u> - |       | • <u>• A</u> •    |      |                     | • <b>a</b> • | <b>∰</b>   | , ,   | €.0 .00<br>.00 →.0 | การจัดรูปแบบ<br>ตามเงื่อนไข | ิจัดรูปแบ<br>เป็นตารา | บลักษณะ<br>ง⊤เชลล์⊤ | 🗒 รูปเ             | ענו 🗸     | 2* แล | ยงลำดับ ค่<br>ะกรอง *ุเ | แหาและ<br>ลือก ∗ |     |
| คลิปบ     | ośa G | แบบ            | อักษร | r 6               |      | การจัดแนว           | G.           | ดัง        | แลข   | Ģ.                 |                             | ลักษณะ                |                     | เซล                | ล์        |       | การแก้ไข                |                  |     |
|           | A1    | • (            | 0     | <i>f</i> x ปี     |      |                     |              |            |       |                    |                             |                       |                     |                    |           |       |                         |                  | ¥   |
|           | A     | В              | С     | D                 |      | E                   |              | F          | G     |                    | H                           |                       | Ι                   | J                  | K         |       | L                       |                  | 1   |
| 1         | ปี    | เลขเอกสาร      | ปร    | การอ้างอิง        |      | Postg Date          | หน่วย        | เบิกจ่าย   | PK    | จำนวนเ             | เงินในสกุล                  | ในปท.                 | abs                 | Tr.Prt             |           |       |                         |                  |     |
| 2         | 2011  | 4700069916     | PM    | 201136000395      | 30 3 | 30.06.2011          | 15005        | 00058      | 50    |                    | -                           | 792.52                | 792.52              |                    |           |       |                         |                  |     |
| 3         |       |                |       |                   |      |                     |              |            |       |                    |                             |                       |                     |                    |           |       |                         |                  |     |
| 4         |       |                |       |                   |      |                     |              |            |       |                    |                             |                       |                     |                    |           |       |                         |                  |     |
| 5         |       |                |       |                   |      |                     |              |            |       |                    |                             |                       |                     |                    |           |       |                         |                  |     |
| 6         |       |                |       |                   |      |                     |              |            |       |                    |                             |                       |                     |                    |           |       |                         |                  |     |
| /         |       |                |       |                   |      |                     |              |            |       |                    |                             |                       |                     |                    |           |       |                         |                  | _   |
| 8         |       |                |       |                   | _    |                     |              |            |       |                    |                             |                       |                     |                    |           |       |                         |                  |     |
| 9         |       |                |       |                   | _    |                     |              |            |       |                    |                             |                       |                     |                    |           |       |                         |                  |     |
| 11        |       |                |       |                   |      |                     |              |            |       |                    |                             |                       |                     |                    |           |       |                         |                  |     |

ภาพที่ ๒๓

-ຓ๖-

#### ข้อมูลประกอบการทำ Pivot table

๑. การเลือกคอลัมน์ที่อยู่ด้านบนขวามือ แล้วลากมาแสดงในตารางด้านล่างขวามือของ Pivot Table ตามภาพที่ ๒๑ จะต้องลากข้อมูลมา ๓ คอลัมน์ คือ ๑.๑ คอลัมน์ "ป้ายชื่อคอลัมน์ หรือ Column Labels" ให้ลากคอลัมน์ "PK" มาแสดง ๑.๒ คอลัมน์ "∑ ค่า หรือ Values" ให้ลากคอลัมน์ "จำนวนเงินในสกุลในปท." มาแสดง ๑.๓ คอลัมน์ "ป้ายชื่อแถว หรือ Row Labels " ให้ลากข้อมูลตามลักษณะของบัญชีแยก ประเภท ดังนี้ ๑.๓.๑ บัญชีเงินสดในมือ ให้ลากคอลัมน์ "การอ้างอิง" "ABS" และ"ประเภทเอกสาร" แล้วแต่กรณี มาแสดง ๑.๓.๒ บัญชีพักเงินนำส่ง ให้ลากคอลัมน์ "Clrng doc" หรือ "คีย์อ้างอิง 3" "แหล่งของเงิน" และ "ประเภทเอกสาร" มาแสดง ให้ลากคอลัมน์ "ABS" หรือ "คีย์อ้างอิง 3" หรือ ๑.๓.๓ บัญชีพักรอ Clearing "การอ้างอิง" มาแสดง ๑.๓.๔ บัญชีเงินฝากธนาคาร(เงินงบประมาณ) ให้ลากคอลัมน์ "ABS" "แหล่งของเงิน" และ "ประเภทเอกสาร" มาแสดง ๑.๓.๕ บัญชีเงินฝากธนาคาร(เงินนอกงบประมาณ) ให้ลากคอลัมน์ "ABS" "แหล่งของเงิน" และ "ประเภทเอกสาร" มาแสดง ๑.๓.๖ บัญชีเงินฝากธนาคารเพื่อนำส่งเงินรายได้แผ่นดิน ให้ลากคอลัมน์ "การอ้างอิง" "ABS" และ"ประเภทเอกสาร" แล้วแต่กรณี มาแสดง ๑.๓.๗ บัญชีลูกหนี้เงินยืมในงบประมาณหรือบัญชีลูกหนี้เงินยืมนอกงบประมาณ ให้ลาก คอลัมน์ "การอ้างอิง" มาแสดง ทั้งนี้จะต้องเป็นการอ้างอิงเลขที่เกี่ยวข้องกับเอกสารขอเบิกเงิน ๑.๓.๘ บัญชีค้างรับจากกรมบัญชีกลาง ให้ลากคอลัมน์ "ABS" มาแสดง ๑.๓.๙ บัญชีลูกหนี้ส่วนราชการ-รายได้รับแทนกัน ให้ลากคอลัมน์ "การอ้างอิง"หรือ "ABS" แล้วแต่กรณี มาแสดง ทั้งนี้ขึ้นอยู่กับการบันทึกข้อมูลการรับและนำส่งเงินว่าระบุการอ้างอิงตรงกัน หรือไม่ หากระบุการอ้างอิงไม่ตรงกันให้ลากคอลัมน์ "ABS" ๑.๓.๑๐ บัญชีเจ้าหนี้การค้า-บุคคลภายนอกหรือเจ้าหนี้การค้า-หน่วยงานภาครัฐหรือ เจ้าหนี้อื่น-หน่วยงานภาครัฐ หรือเจ้าหนี้อื่น-บุคคลภายนอก ให้ลากคอลัมน์ "Clmg doc." หรือ "ABS" แล้วแต่กรณี มาแสดง ๑.๓.๑๑ บัญชีรับสินค้า/ใบสำคัญ (GR/IR) ให้ลากคอลัมน์ "ABS" หรือ "คีย์อ้างอิง 3" หรือ "การอ้างอิง"มาแสดง ๑.๓.๑๒ บัญชีเจ้าหนี้ส่วนราชการ-รายได้รับแทนกัน ให้ลากคอลัมน์ "การอ้างอิง"หรือ "ABS" แล้วแต่กรณี มาแสดง ทั้งนี้ขึ้นอยู่กับการบันทึกข้อมูลการรับและนำส่งเงินว่าระบุการอ้างอิงตรงกัน หรือไม่ หากระบุการอ้างอิงไม่ตรงกันให้ลากคอลัมน์ "ABS" ๑.๓.๑๓ บัญชีใบสำคัญค้างจ่าย ให้ลากคอลัมน์ "Clrng doc" หรือ "ABS" แล้วแต่กรณี มาแสดง ๑.๓.๑๔ บัญชีภาษีหัก ณ ที่จ่ายรอนำส่ง ให้ลากคอลัมน์ "ABS"หรือ "คีย์อ้างอิง 3" หรือ "การอ้างอิง" มาแสดง ๑.๓.๑๕ บัญชีเบิกเกินส่งคืนรอนำส่ง ให้ลากคอลัมน์ "ABS"หรือ"Clrng doc." หรือ "การอ้างอิง"มาแสดง

## การจับคู่ประเภทเอกสารที่เกี่ยวข้องกันในบัญชีแยกประเภท

โดยทั่วไปๆ การตรวจสอบรายละเอียดบัญชีแยกประเภทจะนิยมใช้วิธีการจับคู่ประเภทเอกสาร ที่มีความสัมพันธ์ เพื่อตรวจสอบว่าได้บันทึกรายการบัญชีเข้าในระบบ GFMIS ครบถ้วน ถูกต้องหรือไม่ ซึ่งการ จับคู่ประเภทเอกสารสามารถทำได้บางบัญชี โดยเฉพาะบัญชีที่รายการเคลื่อนไหวเข้า-ออกด้วยจำนวนเงินที่เท่ากัน เช่น บัญชีเงินสดในมือ บัญชีพักเงินนำส่ง บัญชีเงินฝากธนาคาร บัญชีค้างรับจากกรมบัญชีกลาง บัญชีเจ้าหนี้การค้า-บุคคลภายนอก บัญชีใบสำคัญค้างจ่าย เป็นต้น สำหรับการจับคู่ประเภทเอกสารในบัญชีแยกประเภทเป็น ดังนี้

# บัญชีเงินสดในมือ

การจับคู่ประเภทเอกสารสำหรับบัญชีนี้ เพื่อตรวจสอบการรับเงินและการนำส่งเงินเงินรายได้ แผ่นดิน หรือการรับและนำฝากเงินนอกงบประมาณที่ต้องนำฝากคลัง การรับและนำส่งเงินงบประมาณ ประเภทเบิกเกินส่งคืน ซึ่งการจับคู่ประเภทเอกสารบัญชีนี้จะไม่ครอบคลุมถึงการรับเงิน การนำฝากเงินและ การเบิกจ่ายเงินนอกงบประมาณที่ได้รับอนุญาตให้นำฝากธนาคารพาณิชย์ เนื่องจากจำนวนเงินตามรายการ รับหรือจ่ายเงินนอกงบประมาณที่นำฝากธนาคารพาณิชย์มีจำนวนเงินที่ไม่สมดุลกัน เช่น ได้บันทึกรายการรับ เงินนอกงบประมาณที่ต้องนำฝากธนาคารพาณิชย์ด้วยคำสั่งงาน ZRP\_RE หรือแบบ บช 01 ประเภทเอกสาร RE จำนวน ๑๐๐,๐๐๐ บาท และบันทึกรายการจ่ายเงินที่นำฝากธนาคารพาณิชย์ด้วยคำสั่งงาน ZF\_02\_PPหรือ แบบ บช 01 ประเภทเอกสาร PP จำนวน ๕,๐๐๐ บาท เป็นต้น สำหรับประเภทเอกสารที่เกี่ยวข้องกับบัญชี เงินสดในมือ มีดังนี้

| - RA | หมายถึงการบันทึกรับเงินรายได้แผ่นดิน ด้วยคำสั่งงาน ZRP_RA หรือแบบ     |
|------|-----------------------------------------------------------------------|
|      | นส 01 ระบุรายได้แผ่นดิน                                               |
| - R1 | หมายถึงการบันทึกรายการนำเงินส่งคลังเป็นรายได้แผ่นดิน ด้วยคำสั่งงาน    |
|      | ZRP_R1 หรือแบบ นส 02-1 ระบุรายได้แผ่นดิน                              |
| - RB | หมายถึงการบันทึกรับเงินนอกงบประมาณที่นำฝากคลัง ด้วยคำสั่งงาน          |
|      | ZRP_RB หรือแบบ นส 01 ระบุเงินนอกงบประมาณ                              |
| - R2 | หมายถึงการบันทึกรายการนำเงินนอกงบประมาณฝากคลัง ด้วยคำสั่งงาน          |
|      | ZRP_R2 หรือแบบ นส 02-1 ระบุเงินนอกงบประมาณ                            |
| - RC | หมายถึงการบันทึกรับเงินรายได้แผ่นดินแทนส่วนราชการอื่น ด้วยคำสั่งงาน   |
|      | ZRP_RC หรือแบบ นส 03 ระบุรายได้แผ่นดิน                                |
| - R3 | หมายถึงการบันทึกรายการนำเงินส่งคลังเป็นรายได้แผ่นดินแทนส่วนราชการอื่น |
|      | ด้วยคำสั่งงาน ZRP_R3 หรือแบบ นส 02-2 ระบุรายได้แผ่นดิน                |
| - RD | หมายถึงการบันทึกรับเงินนอกงบประมาณแทนส่วนราชการอื่น ด้วย              |
|      | คำสั่งงาน ZRP_RD หรือแบบ นส 03 ระบุเงินนอกงบประมาณ                    |
| - R4 | หมายถึงการบันทึกรายการนำเงินนอกงบประมาณฝากคลังแทนส่วนราชการอื่น       |
|      | ด้วยคำสั่งงาน ZRP_R4 หรือแบบ นส 02-2 ระบุเงินนอกงบประมาณ              |

| - BD    | หมายถึงการบันทึกรับเงินงบประมาณที่เบิกจากคลังมาแล้วมีเงินเหลือจ่ายที่จะต้อง |
|---------|-----------------------------------------------------------------------------|
|         | นำส่งคืนคลังเป็นเงินเบิกเกินส่งคืน ด้วยคำสั่งงาน ZGL_BD4 หรือแบบ บช 01      |
|         | ประเภทเอกสาร BD                                                             |
| - R6/R7 | หมายถึงการบันทึกรายการนำเงินส่งคืนคลังเป็นเงินเบิกเกินส่งคืน ด้วยคำสั่งงาน  |
|         | ZRP_R6 หรือแบบ นส 02-1 ระบุเบิกเกินส่งคืน หรือZRP_R7 หรือแบบ                |
|         | นส 02-1 ระบุเงินนอกงบประมาณ                                                 |
| - G4    | หมายถึงการรับคืนเงินทดรองราชการเป็นเงินสด ด้วยคำสั่งงาน ZF_02_G4 หรือ       |
|         | แบบ บช 01 ประเภทเอกสาร G4                                                   |
| - R8    | หมายถึงการบันทึกรายการนำส่งคืนเงินทดรองราชการ ด้วยคำสั่งงาน ZRP_R8          |
| - RE    | หมายถึงการบันทึกรายการรับเงินนอกงบประมาณที่ได้รับอนุญาตจาก                  |
|         | กระทรวงการคลังให้นำฝากธนาคารพาณิชย์ด้วยคำสั่งงาน ZRP_RE หรือแบบ             |
|         | บช 01 ประเภทเอกสาร RE                                                       |
| - PP    | หมายถึงการบันทึกรายการจ่ายเงินนอกงบประมาณที่นำฝากธนาคารพาณิชย์              |
|         | ด้วยคำสั่งงาน ZF_02_PPหรือแบบ บช 01 ประเภทเอกสาร PP                         |
| - JR    | หมายถึงการบันทึกรายการนำเงินฝากธนาคารหรือการถอนเงินฝากธนาคาร                |
|         | ด้วยคำสั่งงาน ZGL_JR หรือแบบ บช 01 ประเภทเอกสาร JR                          |
| - S*    | หมายถึงการกลับรายการรับเงินหรือนำส่งเงิน เช่น SA คือกลับรายการ RA           |
|         | (เอกสารรับเงินรายได้แผ่นดิน) S1 คือกลับรายการ R1 (เอกสารนำส่งเงินรายได้     |
|         | แผ่นดิน)                                                                    |

ดังนั้นการจับคู่ประเภทเอกสารของบัญชีนี้ประกอบด้วย

| รายการ                               |            | ประเภทเอกสาร       |               |
|--------------------------------------|------------|--------------------|---------------|
|                                      | การรับเงิน | การนำส่ง/นำฝากเงิน | การกลับรายการ |
| ๑. การรับและนำส่งเงินรายได้แผ่นดิน   | RA         | R1                 |               |
| ของส่วนราชการ                        | (นส01)     | (นส02-1)           |               |
| ๒. การกลับรายการรับเงินรายได้แผ่นดิน | RA         |                    | SA            |
| ของส่วนราชการ                        | (นส01)     |                    |               |
| ๓. การกลับรายการนำส่งเงินรายได้      |            | R1                 | S1            |
| แผ่นดินของส่วนราชการ                 |            | (นส02-1)           |               |

-ണद-

-ണ๙-

| รายการ                                                   |            | ประเภทเอกสาร       |               |
|----------------------------------------------------------|------------|--------------------|---------------|
|                                                          | การรับเงิน | การนำส่ง/นำฝากเงิน | การกลับรายการ |
| ๔. การรับและนำส่งเงินนอกงบประมาณ                         | RB         | R2                 |               |
| ของส่วนราชการ                                            | (นส01)     | (นส02-1)           |               |
| ๕. การกลับรายการรับเงินนอก                               | RB         |                    | SB            |
| งบประมาณของส่วนราชการ                                    | (นส01)     |                    |               |
| ๖. การกลับรายการนำส่งเงินนอก                             |            | R2                 | S2            |
| งบประมาณของส่วนราชการ                                    |            | (นส02-1)           |               |
| <ol> <li>๓. การรับและนำส่งเงินรายได้แผ่นดิน</li> </ol>   | RC         | R3                 |               |
| แทนส่วนราชการอื่น                                        | (นส03)     | (นส02-2)           |               |
| <ol> <li>๙. การกลับรายการรับเงินรายได้แผ่นดิน</li> </ol> | RC         |                    | SC            |
| แทนส่วนราชการอื่น                                        | (นส03)     |                    |               |
| ๙. การกลับรายการนำส่งรายได้แผ่นดิน                       |            | R3                 | S3            |
| แทนส่วนราชการอื่น                                        |            | (นส02-2)           |               |
| ๑๐. การรับและนำส่งเงินนอก                                | RD         | R4                 |               |
| งบประมาณแทนส่วนราชการอื่น                                | (นส03)     | (นส02-2)           |               |
| ๑๑.การกลับรายการรับเงินนอก                               | RD         |                    | SD            |
| งบประมาณแทนส่วนราชการอื่น                                | (นส03)     |                    |               |
| ๑๒.การกลับรายการนำส่งเงินนอก                             |            | R4                 | S4            |
| งบประมาณแทนส่วนราชการอื่น                                |            | (นส02-2)           |               |
| ๑๓. การรับและนำส่งคืนเงินทดรอง                           | G4         | R8                 |               |
| ราชการเป็นเงินสด                                         | (บช01)     | (นส02-2)           |               |
| ๑๔. การกลับรายการรับคืนเงินทดรอง                         | G4         |                    | G4            |
| ราชการ                                                   | (บช01)     |                    |               |
| ๑๕. การกลับรายการนำส่งคืนเงินทดรอง                       |            | R8                 | S8            |
| ราชการ                                                   |            | (นส02-2)           |               |
| ๑๖. การรับและนำส่งเงินเบิกเกินส่งคืน                     | BD         | R6/R7              |               |
|                                                          | (บช01)     | (นส02-1)           |               |

| รายการ                                 |            | ประเภทเอกสาร       |               |
|----------------------------------------|------------|--------------------|---------------|
|                                        | การรับเงิน | การนำส่ง/นำฝากเงิน | การกลับรายการ |
| ๑๗. การกลับรายการรับเงินเบิกเกินส่งคืน | BD         |                    | BD            |
|                                        | (บช01)     |                    |               |
| ๑๘. การกลับรายการนำส่งเงินเบิกเกิน     |            | R6/R7              | S6/S7         |
| ส่งคืน                                 |            | (นส02-1)           |               |

## ๒. บัญชีพักเงินนำส่ง

การจับคู่ประเภทเอกสารสำหรับบัญชีนี้ เพื่อตรวจสอบการนำส่งเงินสดที่บมจ. ธนาคารกรุงไทยและการบันทึกข้อมูลนำส่งเงิน สำหรับประเภทเอกสารที่เกี่ยวข้องกับบัญชีพักเงินนำส่ง มีดังนี้

| - CJ    | หมายถึงเอกสารการนำเงินส่งที่บมจ.ธนาคารกรุงไทยตามใบนำฝากเงิน (Pay in slip)  |
|---------|----------------------------------------------------------------------------|
| - CN    | หมายถึงเอกสารการนำส่งเงิน ที่กรมบัญชีกลางสร้างแทนบมจ.ธนาคารกรุงไทย         |
|         | หรือเปลี่ยนแปลงประเภทเอกสารการนำส่งเงิน                                    |
| - CO    | หมายถึงการกลับรายการเอกสารการนำส่งเงิน CJ                                  |
| - R1    | หมายถึงการบันทึกรายการนำเงินส่งคลังเป็นรายได้แผ่นดิน ด้วยคำสั่งงาน         |
|         | ZRP_R1 หรือแบบ นส 02-1 ระบุรายได้แผ่นดิน                                   |
| - R2    | หมายถึงการบันทึกรายการนำเงินนอกงบประมาณฝากคลัง ด้วยคำสั่งงาน               |
|         | ZRP_R2 หรือแบบ นส 02-1 ระบุเงินนอกงบประมาณ                                 |
| - R3    | หมายถึงการบันทึกรายการนำเงินส่งคลังเป็นรายได้แผ่นดินแทนส่วนราชการอื่น      |
|         | ด้วยคำสั่งงาน ZRP_R3 หรือแบบ นส 02-2 ระบุรายได้แผ่นดิน                     |
| - R4    | หมายถึงการบันทึกรายการนำเงินนอกงบประมาณฝากคลังแทนส่วนราชการอื่น            |
|         | ด้วยคำสั่งงาน ZRP_R4 หรือแบบ นส 02-2 ระบุเงินนอกงบประมาณ                   |
| - R6/R7 | หมายถึงการบันทึกรายการนำเงินส่งคืนคลังเป็นเงินเบิกเกินส่งคืน ด้วยคำสั่งงาน |
|         | ZRP_R6 หรือแบบ นส 02-1 ระบุเบิกเกินส่งคืน หรือZRP_R7 หรือแบบ               |
|         | นส 02-1 ระบุเงินนอกงบประมาณ                                                |
| - R8    | หมายถึงการบันทึกรายการนำส่งคืนเงินทดรองราชการ ด้วยคำสั่งงาน ZRP_R8         |
| - S*    | หมายถึงการกลับรายการรับเงินหรือนำส่งเงิน                                   |

-ര്ത-

# ดังนั้นการจับคู่ประเภทเอกสารของบัญชีนี้ประกอบด้วย

|                                                                                         | ประเภทเอกสาร                 |                                  |               |  |  |  |
|-----------------------------------------------------------------------------------------|------------------------------|----------------------------------|---------------|--|--|--|
| รายการ                                                                                  | การบันทึกข้อมูล<br>นำส่งเงิน | การนำส่งเงินที่<br>ธนาคารกรุงไทย | การกลับรายการ |  |  |  |
| ๑. การนำส่งเงินสดที่บมจ.                                                                | R1/R2/R3/R4/                 | CJ                               |               |  |  |  |
| ธนาคารกรุงไทยและการบันทึกข้อมูล<br>เชื่อส่งเวิน                                         | R6/R7/R8                     | (ใบนำฝากเงิน)                    |               |  |  |  |
| นเสขเงน                                                                                 | (นส02-1/นส02-2)              |                                  |               |  |  |  |
| ๒.การกลับรายการนำส่งเงินที่บมจ.<br>ธนาคารกรุงไทย                                        |                              | CJ                               | CO            |  |  |  |
| ๓. การสร้างเอกสารการนำส่งเงินที่                                                        | R1/R2/R3/R4/                 | CN                               |               |  |  |  |
| กรมบัญชีกลางสร้างแทนบมจ.<br>ธนาคารกรุงไทยหรือการเปลี่ยนแปลง<br>ประเภทเอกสารการนำส่งเงิน | R6/R7/R8                     |                                  |               |  |  |  |

## ๓. บัญชีพักรอ Clearing

การจับคู่ประเภทเอกสารสำหรับบัญชีนี้ เพื่อตรวจสอบการนำส่งเงินเป็นเช็คที่ ธนาคารกรุงไทยและบันทึกข้อมูลนำส่งเงิน สำหรับประเภทเอกสารที่เกี่ยวข้องกับบัญชีพักรอ Clearing มีดังนี้

- CJ หมายถึงการนำเงินส่งที่บมจ.ธนาคารกรุงไทยตามใบนำฝากเงิน (Pay in slip)
   โดยระบบจะแสดง CJ จำนวน ๒ บรรทัดรายการ คือแสดง ณ วันที่นำฝาก
   เงินและแสดง ณ วันที่เรียกเก็บเงินตามเช็คได้
- CN หมายถึงเอกสารการนำส่งเงิน ที่กรมบัญชีกลางสร้างแทน บมจ.ธนาคารกรุงไทย
- CO หมายถึงการกลับรายการเอกสารการนำส่งเงิน

| รายการ                                                                                               | ประเภทเอกสาร    |                 |  |  |
|----------------------------------------------------------------------------------------------------|-----------------|-----------------|--|--|
|                                                                                                    | วันที่นำฝากเซ็ค | วันที่ Clearing |  |  |
| ๑. การนำส่งเซ็คที่บมจ.ธนาคารกรุงไทย ณ วันที่นำ                                                       | CJ              | CJ              |  |  |
| ฝาก และการ Clearing ณ วันที่เรียกเก็บเงินได้                                                         | ด้านเครดิต      | ด้านเดบิต       |  |  |
| <ul><li>๒. การกลับรายการนำส่งเงินที่บมจ.ธนาคารกรุงไทย</li></ul>                                      | CJ              | CO              |  |  |
| <ul> <li>๓. การสร้างเอกสารการนำส่งเงินที่กรมบัญชีกลาง</li> <li>สร้างแทน บมจ.ธนาคารกรุงไทย</li> </ul> | CN              | CN              |  |  |

ดังนั้นการจับคู่ประเภทเอกสารของบัญชีนี้ประกอบด้วย

## ๔. บัญชีเงินฝากธนาคาร(เงินงบประมาณ)หรือบัญชีเงินฝากธนาคาร(เงินนอกงบประมาณ)

การจับคู่ประเภทเอกสารสำหรับบัญชีนี้ เพื่อตรวจสอบการรับเงินตามรายการขอเบิกเงิน ที่กรมบัญชีกลางโอนเงินเข้าบัญชีเงินฝากธนาคารของส่วนราชการ เพื่อนำเงินไปจ่ายให้แก่ผู้มีสิทธิรับเงินต่อไป และการบันทึกรายการขอจ่ายเงินหลังจากที่ได้จ่ายเงินให้แก่ผู้มีสิทธิรับเงิน สำหรับประเภทเอกสารที่เกี่ยวข้อง กับบัญชีเงินฝากธนาคาร มีดังนี้

- PY หมายถึงกรมบัญชีกลางโอนเงินเข้าบัญชีเงินฝากธนาคารของส่วนราชการ
   ตามรายการขอเบิกเงิน
- PM หมายถึงการบันทึกรายการขอจ่ายเงินตามเอกสารขอเบิกเงินเข้า
   ส่วนราชการด้วยคำสั่งงาน ZF\_53\_PM หรือ แบบ ขจ 05
- PZ หมายถึงการกลับรายการโอนเงินของกรมบัญชีกลางหรือรายการขอจ่ายเงิน ของส่วนราชการ

| รายการ                                              |                  | ประเภทเอกสาร      |               |
|-----------------------------------------------------|------------------|-------------------|---------------|
|                                                     | การบันทึกรับเงิน | การบันทึกรายการขอ | การกลับรายการ |
|                                                     | เข้าบัญชีเงินฝาก | จ่ายเงิน          |               |
|                                                     | ธนาคาร           |                   |               |
| <ol> <li>ด. การรับเงินและการบันทึกรายการ</li> </ol> | PY               | PM                |               |
| ขอจ่ายเงิน                                          |                  | (ขจ05)            |               |
| ๒. การกลับรายการโอนเงิน                             | PY               |                   | PZ            |
| ๒. การกลับรายการขอจ่ายเงิน                          |                  | PM                | PZ            |
|                                                     |                  | (ขจ05)            |               |

#### ดังนั้นการจับคู่ประเภทเอกสารของบัญชีนี้ประกอบด้วย

#### ๕. บัญชีค้างรับจากกรมบัญชีกลาง

การจับคู่ประเภทเอกสารสำหรับบัญชีนี้ เพื่อตรวจสอบการบันทึกบัญชีรับรู้รายได้ค้างรับที่เกิด จากรายการขอเบิกเงินที่ขอรับเงินเข้าส่วนราชการ เพื่อนำเงินไปจ่ายต่อให้ผู้มีสิทธิรับเงิน และการลดยอด บัญชีรายได้ค้างรับเมื่อกรมบัญชีกลางโอนเงินเข้าบัญชีเงินฝากธนาคารของส่วนราชการ สำหรับประเภท เอกสารที่เกี่ยวข้องกับบัญชีค้างรับจากกรมบัญชีกลาง มีดังนี้

| - KY | หมายถึงระบบGFMISได้บันทึกรับรู้บัญชีรายได้ค้างรับของรายการขอเบิกเงิน |
|------|----------------------------------------------------------------------|
|      | ที่ขอรับเงินเข้าส่วนราชการ                                           |
| - PY | หมายถึงกรมบัญชีกลางโอนเงินเข้าบัญชีเงินฝากธนาคารของส่วนราชการ        |
|      | ตามรายการขอเบิกเงิน                                                  |

- KZ หมายถึงการกลับรายการขอเบิกเงินที่ขอรับเงินเข้าส่วนราชการ
- PZ หมายถึงการกลับรายการประมวลจ่ายเงินของส่วนราชการ

ดังนั้นการจับคู่ประเภทเอกสารของบัญชีนี้ประกอบด้วย

| รายการ                         | ประเภทเอกสาร    |                     |               |
|--------------------------------|-----------------|---------------------|---------------|
|                                | การบันทึกรายการ | การโอนเงินเข้าบัญชี | การกลับรายการ |
|                                | ขอเบิกเงิน      | เงินฝากธนาคารของ    |               |
|                                |                 | ส่วนราชการ          |               |
| ๑. รายการขอเบิกถูกนำไปประมวลผล | KY              | PY                  |               |
| การจ่ายเงิน                    |                 |                     |               |
| ๒. การกลับรายการขอเบิกเงิน     | KY              |                     | KZ            |
| ๓. กลับรายการประมวลผลจ่ายเงิน  |                 | PY                  | PZ            |

# ๖. บัญชีเงินฝากธนาคารเพื่อนำส่งเงินรายได้แผ่นดิน

การจับคู่ประเภทเอกสารสำหรับบัญชีนี้ เพื่อตรวจสอบการรับและนำส่งเงินรายได้แผ่นดิน ผ่านบัญชีเงินฝากธนาคาร สำหรับประเภทเอกสารที่เกี่ยวข้องกับบัญชีเงินฝากธนาคารเพื่อนำส่งเงินรายได้ แผ่นดิน มีดังนี้

| - RA | หมายถึงการบันทึกรับเงินรายได้แผ่นดิน ด้วยคำสั่งงาน ZRP_RA หรือแบบ     |
|------|-----------------------------------------------------------------------|
|      | นส 01 ระบุรายได้แผ่นดิน                                               |
| - R1 | หมายถึงการบันทึกรายการนำเงินส่งคลังเป็นรายได้แผ่นดิน ด้วยคำสั่งงาน    |
|      | ZRP_R1 หรือแบบ นส 02-1 ระบุรายได้แผ่นดิน                              |
| - RC | หมายถึงการบันทึกรับเงินรายได้แผ่นดินแทนส่วนราชการอื่น ด้วยคำสั่งงาน   |
|      | ZRP_RC หรือแบบ นส 03 ระบุรายได้แผ่นดิน                                |
| - R3 | หมายถึงการบันทึกรายการนำเงินส่งคลังเป็นรายได้แผ่นดินแทนส่วนราชการอื่น |
|      | ด้วยคำสั่งงาน ZRP_R3 หรือแบบ นส 02-2 ระบุรายได้แผ่นดิน                |
| - S* | หมายถึงการกลับรายการรับเงินหรือนำส่งเงิน                              |

-๔๓-

-ଝ୍ଟ-

| รายการ                                                   |            | ประเภทเอกสาร       |               |
|----------------------------------------------------------|------------|--------------------|---------------|
|                                                          | การรับเงิน | การนำส่ง/นำฝากเงิน | การกลับรายการ |
| ๑. การรับและนำส่งเงินรายได้แผ่นดิน                       | RA         | R1                 |               |
| ของส่วนราชการ                                            | (นส01)     | (นส02-1)           |               |
| ๒. การกลับรายการรับเงินรายได้แผ่นดิน                     | RA         |                    | SA            |
| ของส่วนราชการ                                            | (นส01)     |                    |               |
| ๓. การกลับรายการนำส่งเงินรายได้                          |            | R1                 | S1            |
| แผ่นดินของส่วนราชการ                                     |            | (นส02-1)           |               |
| ๔. การรับและนำส่งเงินรายได้แผ่นดิน                       | RC         | R3                 |               |
| แทนส่วนราชการอื่น                                        | (นส03)     | (นส02-2)           |               |
| <ol> <li>๕. การกลับรายการรับเงินรายได้แผ่นดิน</li> </ol> | RC         |                    | SC            |
| แทนส่วนราชการอื่น                                        | (นส03)     |                    |               |
| ๖. การกลับรายการนำส่งเงินรายได้                          |            | R3                 | S3            |
| แผ่นดินแทนส่วนราชการอื่น                                 |            | (นส02-2)           |               |

# ดังนั้นการจับคู่ประเภทเอกสารของบัญชีนี้ประกอบด้วย

# ๗. บัญชีลูกหนี้เงินยืมในงบประมาณหรือบัญชีลูกหนี้เงินยืมนอกงบประมาณ

การจับคู่ประเภทเอกสารสำหรับบัญชีนี้ เพื่อตรวจสอบการจ่ายเงินให้ลูกหนี้ยืมและการส่งใช้ คืนเงินยืมเป็นเงินสดหรือใบสำคัญ สำหรับประเภทเอกสารที่เกี่ยวข้องกับบัญชีลูกหนี้เงินยืม มีดังนี้

| - K1 | หมายถึงการบันทึกรายการขอเบิกที่ระบุเป็นเงินยืม ด้วยคำสั่งงาน          |
|------|-----------------------------------------------------------------------|
|      | ZFB60_K1 หรือ แบบ ขบ 02 หรือแบบ ขบ 03 ระบุ "จ่ายให้ยืม"               |
| - G1 | หมายถึงการบันทึกรายการส่งใช้คืนเงินยืมเป็นใบสำคัญ ด้วยคำสั่งงาน       |
|      | ZF_02_G1 หรือ แบบ บช 01 ประเภทเอกสาร G1                               |
| - BE | หมายถึงการบันทึกรายการลดยอดบัญชีเบิกเกินส่งคืนรอนำส่งและ              |
|      | บัญชีลูกหนี้เงินยืมที่ส่งใช้คืนเงินยืมเป็นเงินสด ด้วยคำสั่งงาน ZGL_BE |
|      | หรือ แบบ บช 01 ประเภทเอกสาร BE                                        |
| - KZ | หมายถึงการกลับรายการขอเบิกเงินโดยกรมบัญชีกลางหรือสำนักงานคลังจังหวัด  |
| - GZ | หมายถึงการกลับรายการบันทึกรายการส่งใช้คืนเงินยืมเป็นใบสำคัญ ด้วย      |
|      | คำสั่งงาน ZFB08                                                       |

|                                                          | ประเภทเอกสาร    |         |           |               |
|----------------------------------------------------------|-----------------|---------|-----------|---------------|
| รายการ                                                   | การบันทึกรายการ | การส่งใ | ช้เงินยืม | การกลับรายการ |
|                                                          | ขอเบิกเงิน      | ใบสำคัญ | เงินสด    |               |
| ๑. รายการขอเบิกเงินยืมและการส่งใช้เงิน                   | К1              | G1      | BE        |               |
| ยืมเป็นเงินสดและใบสำคัญ                                  | (ขบ02/ขบ03)     | (บช01)  | (บช01)    |               |
| ๒. การกลับรายการขอเบิกเงิน                               | К1              |         |           | KZ            |
|                                                          | (ขบ02/ขบ03)     |         |           |               |
| <ul> <li>๓. การกลับรายการส่งใช้คืนเงินยืมเป็น</li> </ul> |                 | G1      |           | GZ            |
| ใบสำคัญ                                                  |                 | (บช01)  |           |               |
| ๔. การกลับรายการส่งใช้คืนเงินยืมเป็น                     |                 |         | BE        | BE            |
| เงินสด                                                   |                 |         | (บช01)    | (บช01)        |

# ดังนั้นการจับคู่ประเภทเอกสารของบัญชีนี้ประกอบด้วย

# ผ. บัญชีลูกหนี้ส่วนราชการ-รายได้รับแทนกันหรือบัญชีเจ้าหนี้ส่วนราชการ-รายได้รับแทนกัน

การจับคู่ประเภทเอกสารสำหรับบัญชีนี้ เพื่อตรวจสอบการรับและนำส่งเงินรายได้แผ่นดินหรือ เงินนอกงบประมาณแทนส่วนราชการอื่น สำหรับประเภทเอกสารที่เกี่ยวข้องกับบัญชีลูกหนี้ส่วนราชการ-รายได้รับแทนกันหรือบัญชีเจ้าหนี้ส่วนราชการ-รายได้รับแทนกัน มีดังนี้

| - RC | หมายถึงการบันทึกรับเงินรายได้แผ่นดินแทนส่วนราชการอื่น ด้วยคำสั่งงาน   |
|------|-----------------------------------------------------------------------|
|      | ZRP_RC หรือแบบ นส 03 ระบุรายได้แผ่นดิน                                |
| - R3 | หมายถึงการบันทึกรายการนำเงินส่งคลังเป็นรายได้แผ่นดินแทนส่วนราชการอื่น |
|      | ด้วยคำสั่งงาน ZRP_R3 หรือแบบ นส 02-2 ระบุรายได้แผ่นดิน                |
| - RD | หมายถึงการบันทึกรับเงินนอกงบประมาณแทนส่วนราชการอื่น ด้วย              |
|      | คำสั่งงาน ZRP_RD หรือแบบ นส 03 ระบุเงินนอกงบประมาณ                    |
| - R4 | หมายถึงการบันทึกรายการนำเงินนอกงบประมาณฝากคลังแทนส่วนราชการอื่น       |
|      | ด้วยคำสั่งงาน ZRP_R4 หรือแบบ นส 02-2 ระบุเงินนอกงบประมาณ              |
| - S* | หมายถึงการกลับรายการรับเงินหรือนำส่งเงิน                              |

-೯೨-

| รายการ                                                   |            | ประเภทเอกสาร       |               |
|----------------------------------------------------------|------------|--------------------|---------------|
|                                                          | การรับเงิน | การนำส่ง/นำฝากเงิน | การกลับรายการ |
| <ol> <li>ด. การรับและนำส่งเงินรายได้แผ่นดิน</li> </ol>   | RC         | R3                 |               |
| แทนส่วนราชการอื่น                                        | (นส03)     | (นส02-2)           |               |
| <ul> <li>๒. การกลับรายการรับเงินรายได้แผ่นดิน</li> </ul> | RC         |                    | SC            |
| แทนส่วนราชการอื่น                                        | (นส03)     |                    |               |
| ๓. การกลับรายการนำส่งรายได้แผ่นดิน                       |            | R3                 | S3            |
| แทนส่วนราชการอื่น                                        |            | (นส02-2)           |               |
| ๔.การรับและนำส่งเงินนอกงบประมาณ                          | RD         | R4                 |               |
| แทนส่วนราชการอื่น                                        | (นส03)     | (นส02-2)           |               |
| ๕.การกลับรายการรับเงินนอก                                | RD         |                    | SD            |
| งบประมาณแทนส่วนราชการอื่น                                | (นส03)     |                    |               |
| ๖.การกลับรายการนำส่งเงินนอก                              |            | R4                 | S4            |
| งบประมาณแทนส่วนราชการอื่น                                |            | (นส02-2)           |               |

# ดังนั้นการจับคู่ประเภทเอกสารของบัญชีนี้ประกอบด้วย

# ๙. บัญชีเจ้าหนี้การค้า-บุคคลภายนอก

การจับคู่ประเภทเอกสารสำหรับบัญชีนี้ เพื่อตรวจสอบการบันทึกรายการขอเบิกเงินและการ จ่ายชำระเงินให้แก่เจ้าหนี้หรือผู้มีสิทธิรับเงิน สำหรับประเภทเอกสารที่เกี่ยวข้องกับบัญชีเจ้าหนี้การค้า-บุคคลภายนอก มีดังนี้

| - KA | หมายถึงการบันทึกรายการขอเบิกเงินงบประมาณโดยผ่านใบสั่งซื้อสั่งจ้าง            |
|------|------------------------------------------------------------------------------|
|      | เพื่อจ่ายตรงผู้ขาย ด้วยคำสั่งงาน ZMIRO_KA หรือ แบบ ขบ 01                     |
| - KB | หมายถึงการบันทึกรายการขอเบิกเงินกันไว้เบิกเหลื่อมปีโดยผ่านใบสั่งซื้อสั่งจ้าง |
|      | เพื่อจ่ายตรงผู้ขาย ด้วยคำสั่งงาน ZMIRO_KB หรือ แบบ ขบ 01                     |
| - KC | หมายถึงการบันทึกรายการขอเบิกเงินงบประมาณโดยไม่ผ่านใบสั่งซื้อสั่งจ้าง         |
|      | เพื่อจ่ายตรงผู้ขาย ด้วยคำสั่งงาน ZFB60_KC หรือ แบบ ขบ 02                     |
| - KD | หมายถึงการบันทึกรายการขอเบิกเงินกันไว้เบิกเหลื่อมปีโดยผ่านไม่ผ่าน            |
|      | ใบสั่งซื้อสั่งจ้างเพื่อจ่ายตรงผู้ขาย ด้วยคำสั่งงาน ZFB60_KD หรือ แบบ ขบ 02   |
| - KG | หมายถึงการบันทึกรายการขอเบิกเงินนอกงบประมาณโดยผ่านใบสั่งซื้อสั่งจ้าง         |
|      | เพื่อจ่ายตรงผู้ขาย ด้วยคำสั่งงาน ZMIRO_KG หรือ แบบ ขบ 01                     |

| - KH | หมายถึงการบันทึกรายการขอเบิกเงินนอกงบประมาณโดยไม่ผ่านใบสั่งซื้อสั่งจ้าง<br>เพื่อจ่ายตรงผู้ขาย ด้วยคำสั่งงาน  ZFB60_KH หรือ แบบ ขบ 03 |
|------|----------------------------------------------------------------------------------------------------|
| - KE | หมายถึงการบันทึกรายการขอเบิกเงินงบประมาณไม่ผ่านใบสั่งซื้อสั่งจ้างโดยขอรับเงิน                                                        |
|      | เข้าส่วนราชการเพื่อนำไปจ่ายต่อให้เจ้าหนี้ ด้วยคำสั่งงาน ZFB60_KE หรือ แบบ ขบ 02                                                      |
| - KF | หมายถึงการบันทึกรายการขอเบิกเงินกันไว้เบิกเหลื่อมปีไม่ผ่านใบสั่งซื้อสั่งจ้าง                                                         |
|      | โดยขอรับเงินเข้าส่วนราชการเพื่อนำไปจ่ายต่อให้เจ้าหนี้ ด้วยคำสั่งงาน ZFB60_KF                                                         |
|      | หรือ แบบ ขบ 02                                                                                                    |
| - KI | หมายถึงการบันทึกรายการขอเบิกเงินนอกงบประมาณไม่ผ่านใบสั่งซื้อสั่งจ้างโดย                                                              |
|      | ขอรับเงินเข้าส่วนราชการ เพื่อจ่ายต่อให้เจ้าหนี้ ด้วยคำสั่งงาน ZFB60_KI หรือ                                                          |
|      | แบบ ขบ 03                                                                                                    |
| - PA | หมายถึงกรมบัญชีกลางจ่ายเงินงบประมาณเข้าบัญชีเงินฝากธนาคารของเจ้าหนี้                                                                 |
| - PC | หมายถึงกรมบัญชีกลางจ่ายเงินนอกงบประมาณเข้าบัญชีเงินฝากธนาคารของเจ้าหนี้                                                              |
| - PM | หมายถึงส่วนราชการบันทึกรายการขอจ่ายเงิน ด้วยคำสั่งงาน ZF_53_PM                                                                       |
|      | หรือแบบ ขจ 05                                                                                                    |
| - KZ | หมายถึงการกลับรายการขอเบิกเงินโดยกรมบัญชีกลาง                                                                                        |
| - PZ | หมายถึงการกลับรายการขอจ่ายเงินโดยกรมบัญชีกลางหรือส่วนราชการ                                                                          |

| ดังนั้นการจับคู่ปร | ะเภทเอกสารของบัญชีนี้ประกอบด้วย |  |
|--------------------|---------------------------------|--|
|                    |                                 |  |

| รายการ                                    | ประเภทเอกสาร  |                 |               |
|-------------------------------------------|---------------|-----------------|---------------|
|                                           | การขอเบิกเงิน | การจ่ายชำระเงิน | การกลับรายการ |
| ๑. การขอเบิกเงินงบประมาณเพื่อจ่าย         | KA/KB/KC/KD   | PA              |               |
| เจ้าหนีตรง                                | (ขบ01/ขบ02)   |                 |               |
| ๒. การขอเบิกเงินนอกงบประมาณเพื่อ          | KG/KH         | PC              |               |
| จ่ายเจ้าหนีตรง                            | (ขบ01/ขบ03)   |                 |               |
| ๓. การขอเบิกเงินงบประมาณเข้า              | KE/KF         | PM              |               |
| หน่วยงานเพื่อนำเงินไปจ่ายต่อให้ผู้มีสิทธิ | (ขบ02)        |                 |               |
| ๔. การขอเบิกเงินนอกงบประมาณเข้า           | KI (ไอ)       | PM              |               |
| หน่วยงานเพื่อนำเงินไปจ่ายต่อให้ผู้มีสิทธิ | (ขบ03)        |                 |               |

| รายการ                        | ประเภทเอกสาร     |                 |               |
|-------------------------------|------------------|-----------------|---------------|
|                               | การขอเบิกเงิน    | การจ่ายชำระเงิน | การกลับรายการ |
| ๔. การกลับรายการขอเบิกเงิน    | KA/KB/KC/        |                 | KZ            |
|                               | KD/KG/KH         |                 |               |
|                               | KE/KF/KI         |                 |               |
|                               | (ขบ01/ขบ02/ขบ03) |                 |               |
| ๖. การกลับรายการจ่ายเงินของ   |                  | PA/PC/PM        | PZ            |
| กรมบัญชีกลางหรือขอจ่ายเงินของ |                  |                 |               |
| ส่วนราชการ                    |                  |                 |               |

## ๑๐. บัญชีรับสินค้า/ใบสำคัญ

การจับคู่ประเภทเอกสารสำหรับบัญซีนี้ เพื่อตรวจสอบการตรวจรับงานในระบบ GFMIS ตาม ใบสั่งซื้อสั่งจ้างและการบันทึกรายการขอเบิกเงินเพื่อจ่ายชำระหนี้ สำหรับประเภทเอกสารที่เกี่ยวข้องกับบัญชี รับสินค้า/ใบสำคัญ มีดังนี้

| - WE | หมายถึงการบันทึกรายการตรวจรับงานหรือการยกเลิกการตรวจรับงาน ด้วย              |
|------|------------------------------------------------------------------------------|
|      | คำสั่งงาน MIGO หรือ แบบ บร.01                                                |
| - KA | หมายถึงการบันทึกรายการขอเบิกเงินงบประมาณโดยผ่านใบสั่งซื้อสั่งจ้าง            |
|      | เพื่อจ่ายตรงผู้ขาย ด้วยคำสั่งงาน ZMIRO_KA หรือ แบบ ขบ 01                     |
| - KB | หมายถึงการบันทึกรายการขอเบิกเงินกันไว้เบิกเหลื่อมปีโดยผ่านใบสั่งซื้อสั่งจ้าง |
|      | เพื่อจ่ายตรงผู้ขาย ด้วยคำสั่งงาน ZMIRO_KB หรือ แบบ ขบ 01                     |
| - KG | หมายถึงการบันทึกรายการขอเบิกเงินงบประมาณโดยผ่านใบสั่งซื้อสั่งจ้าง            |
|      | เพื่อจ่ายตรงผู้ขาย ด้วยคำสั่งงาน ZMIRO_KG หรือ แบบ ขบ 01                     |

| รายการ                                                                                          | ประเภทเอกสาร  |               |               |  |
|-------------------------------------------------------------------------------------------------|---------------|---------------|---------------|--|
|                                                                                                 | การตรวจรับงาน | การขอเบิกเงิน | การกลับรายการ |  |
| <ol> <li>ด. การตรวจรับงานตามใบสั่งซื้อสั่งจ้าง</li> <li>ดาณเงินงบประบาณ และการบับทึก</li> </ol> | WE            | KA/KB         |               |  |
| รายการขอเบิกเงินเพื่อจ่ายตรงเจ้าหนี้                                                            | (บร01)        | (ขบ01)        |               |  |

ดังนั้นการจับคู่ประเภทเอกสารของบัญชีนี้ประกอบด้วย

| รายการ                                                                                                    | ประเภทเอกสาร  |               |               |  |
|----------------------------------------------------------------------------------------------------|---------------|---------------|---------------|--|
|                                                                                                    | การตรวจรับงาน | การขอเบิกเงิน | การกลับรายการ |  |
| <ul> <li>๒. การตรวจรับงานตามใบสั่งซื้อสั่งจ้าง</li> <li>จากเงินนอกงบประมาณ และการบันทึก</li> <li>รายการขอเบิกเงินเพื่อจ่ายตรงเจ้าหนี้</li> </ul> | WE<br>(บร01)  | KG<br>(ขบ01)  |               |  |
| ๓. การกลับรายการตรวจรับงาน                                                                                                    | WE            |               | WE            |  |

## ๑๑. บัญชีใบสำคัญค้างจ่าย

การจับคู่ประเภทเอกสารสำหรับบัญชีนี้ เพื่อตรวจสอบการขอเบิกเงินเข้าส่วนราชการและ การจ่ายชำระเงินให้ผู้มีสิทธิรับเงิน สำหรับประเภทเอกสารที่เกี่ยวข้องกับใบสำคัญค้างจ่าย มีดังนี้

| - K0 | หมายถึงการบันทึกรายการขอเบิกเงินเดือน ด้วยคำสั่งงาน ZFB60_K0 หรือ       |
|------|-------------------------------------------------------------------------|
|      | แบบ ขบ 02 หรือแบบ ขบ 03                                                 |
| - K1 | หมายถึงการบันทึกรายการขอเบิกเงินยืม ด้วยคำสั่งงาน ZFB60_K1 หรือ         |
|      | แบบ ขบ 02 หรือแบบ ขบ 03                                                 |
| - K2 | หมายถึงการบันทึกรายการขอเบิกเงินทดรองราชการ ด้วยคำสั่งงาน               |
|      | ZFB60_K2 หรือ แบบ ขบ 03                                                 |
| - K6 | หมายถึงการบันทึกรายการขอเบิกเงินเพื่อถอนคืนรายได้แผ่นดิน ด้วย           |
|      | คำสั่งงาน ZFB60_K6 หรือ แบบ ขบ 05                                       |
| - K8 | หมายถึงการบันทึกรายการขอเบิกเงินอุดหนุน ด้วยคำสั่งงาน ZFB60_K8          |
|      | หรือ แบบ ขบ 02                                                          |
| - KL | หมายถึงการบันทึกรายการขอเบิกเงินงบประมาณนอกเหนือจากเงินเดือน            |
|      | เงินจ่ายให้ยืม และเงินอุดหนุน โดยขอรับเงินเข้าส่วนราชการเพื่อนำไปจ่าย   |
|      | ต่อให้แก่ผู้มีสิทธิรับเงิน ด้วยคำสั่งงาน ZFB60_KL หรือ แบบ ขบ 02        |
| - KM | หมายถึงการบันทึกรายการขอเบิกเงินกันไว้เบิกเหลื่อมปี โดยขอรับเงินเข้า    |
|      | ส่วนราชการเพื่อนำไปจ่ายต่อให้แก่ผู้มีสิทธิรับเงิน ด้วยคำสั่งงานZFB60_KM |
|      | หรือ แบบ ขบ 02                                                          |
| - KN | หมายถึงการบันทึกรายการขอเบิกเงินนอกงบประมาณ โดยขอรับเงินเข้า            |
|      | ส่วนราชการเพื่อนำไปจ่ายต่อให้แก่ผู้มีสิทธิรับเงิน ด้วยคำสั่งงานZFB60_KN |
|      | หรือ แบบ ขบ 03                                                          |
|      |                                                                         |

- KZ หมายถึงการกลับรายการขอเบิกเงินโดยกรมบัญชีกลาง
- PM หมายถึงการบันทึกรายการขอจ่ายเงิน ด้วยคำสั่งงาน ZF\_53\_PM หรือ แบบ ขจ 05
- PZ หมายถึงการกลับรายการขอจ่ายเงินโดยส่วนราชการ ด้วยคำสั่งงาน ZFB08
   ดังนั้นการจับคู่ประเภทเอกสารของบัญชีนี้ประกอบด้วย

| รายการ                                           | ประเภทเอกสาร     |                 |               |  |
|--------------------------------------------------|------------------|-----------------|---------------|--|
|                                                  | การขอเบิกเงิน    | การจ่ายชำระเงิน | การกลับรายการ |  |
| <ol> <li>ด. การขอเบิกเงินงบประมาณเข้า</li> </ol> | K0/K1/K8/        | PM              |               |  |
| ส่วนราชการ                                       | KL/KM(ขบ02)      | (ขจ05)          |               |  |
| ๒. การขอเบิกเงินนอกงบประมาณเข้า                  | K0/K1/KN         | PM              |               |  |
| ส่วนราชการ                                       | (ขบ03)           | (ขจ05)          |               |  |
| ๓.การขอเบิกเงินทดรองราชการ                       | K2 (ขบ03)        | PM (ขจ05)       |               |  |
| ๓. การขอเบิกเงินเพื่อถอนคืนรายได้                | K6               | PM              |               |  |
| แผ่นดิน                                          | (ขบ05)           | (ขจ05)          |               |  |
| <ul> <li>๓. การกลับรายการขอเบิกเงิน</li> </ul>   | K0/K1/K2/K6/K8/  |                 | KZ            |  |
|                                                  | KL/KM/KN         |                 |               |  |
|                                                  | (ขบ02/ขบ03/ขบ05) |                 |               |  |
| ๔. การกลับรายการขอจ่ายเงิน                       |                  | PM              | PZ            |  |
|                                                  |                  | (ขจ05)          |               |  |

#### ๑๒. บัญชีภาษีหัก ณ ที่จ่ายรอนำส่ง

การจับคู่ประเภทเอกสารสำหรับบัญชีนี้ เพื่อตรวจสอบการรับรู้ภาษีค้างจ่ายจากรายการ ขอเบิกเงินที่ส่วนราชการจะต้องนำส่งเงิน โดยวิธีการเบิกหักผลักส่งเป็นรายได้แผ่นดินให้กรมสรรพากร หลังจากที่ได้ประมวลผลจ่ายเงินเข้าบัญชีของผู้มีสิทธิรับเงิน หรือส่วนราชการบันทึกรายการขอจ่ายเงินกรณีมี ภาษีหัก ณ ที่จ่ายในระบบ GFMIS หลังจากที่ได้จ่ายชำระเงินให้แก่ผู้มีสิทธิรับเงิน สำหรับประเภทเอกสารที่ เกี่ยวข้องกับบัญชีภาษีหัก ณ ที่จ่ายรอนำส่ง มีดังนี้ -ഭ്ര-

- JV หมายถึงระบบบันทึกรายการปรับปรุงบัญชีภาษีหัก ณ ที่จ่ายรอนำส่งเป็น รายได้แผ่นดินประเภทภาษีให้แก่กรมสรรพากร
- PM หมายถึงการบันทึกรายการขอจ่ายเงิน ด้วยคำสั่งงาน ZF\_53\_PM หรือ แบบ ขจ 05
- PA หมายถึงกรมบัญชีกลางประมวลผลสั่งจ่ายเงินงบประมาณเข้าบัญชีเงินฝากธนาคาร ของเจ้าหนี้โดยตรง
- PC หมายถึงกรมบัญชีกลางประมวลผลสั่งจ่ายเงินนอกงบประมาณเข้าบัญชีเงินฝาก ธนาคารของเจ้าหนี้โดยตรง

| รายการ                                                                                                    | ประเภทเอกสาร |          |          |         |  |  |
|----------------------------------------------------------------------------------------------------|--------------|----------|----------|---------|--|--|
|                                                                                                    | ภาษีของ      | การ      | การจ่าย  | การกลับ |  |  |
|                                                                                                    | รายการขอเบิก | ประมวลผล | ชำระเงิน | รายการ  |  |  |
|                                                                                                    | เงิน         | จ่ายเงิน |          |         |  |  |
| ๑. การบันทึกรายการขอจ่ายเงินที่มีภาษี<br>หัก ณ ที่จ่าย                                                             | JV           |          | PM       |         |  |  |
| <ul> <li>๒. การบันทึกรายการประมวลผลสั่ง</li> <li>จ่ายเงินตรงให้เจ้าหนี้โดยมีภาษีหัก ณ ที่</li> <li>จ่าย</li> </ul> | JV           | PA/PC    |          |         |  |  |
| ๓. การกลับรายการขอจ่ายเงินที่มีภาษีหัก                                                                             | JV           |          |          | JZ      |  |  |
| ณ ที่จ่าย                                                                                                    |              |          | PM       | ΡZ      |  |  |
| <ul> <li>๙. การกลับรายการประมวลผลสั่งจ่ายเงิน</li> <li>ตรงให้เจ้าหนี้โดยมีภาษีหัก ณ ที่ จ่าย</li> </ul>            |              | PA/PC    |          | ΡZ      |  |  |

ดังนั้นการจับคู่ประเภทเอกสารของบัญชีนี้ประกอบด้วย

## ๑๓. บัญชีเบิกเกินส่งคืนรอน่ำส่ง

การจับคู่ประเภทเอกสารสำหรับบัญชีนี้ เพื่อตรวจสอบการรับรู้เงินเหลือจ่ายจากเงิน งบประมาณเป็นบัญชีเบิกเกินส่งคืน การนำเงินส่งคืนคลัง และการบันทึกลดยอดบัญชีเบิกเกินส่งคืน สำหรับ ประเภทเอกสารที่เกี่ยวข้องกับบัญชีเบิกเกินส่งคืนรอนำส่ง มีดังนี้

| -BD | หมายถึงการบันทึกรายการรับรู้เงินเบิกเกินส่งคืน ด้วยคำสั่งงาน ZGL_BD4 |
|-----|----------------------------------------------------------------------|
|     | หรือแบบ บช 01 ประเภทเอกสาร BD                                        |
| -BE | หมายถึงการบันทึกรายการลดยอดเงินเบิกเกินส่งคืนภายในปีงบประมาณ         |
|     | เดียวกันกับที่บันทึกรับรู้เงินเบิกเกินส่งคืน ด้วยคำสั่งงาน ZGL_BE    |
|     | หรือแบบ บช 01 ประเภทเอกสาร BE                                        |

| BF | หมายถึงการบันทึกรายการลดยอดเงินเบิกเกินส่งคืนต่างปีงบประมาณ             |
|----|-------------------------------------------------------------------------|
|    | กับที่บันทึกรับรู้เงินเบิกเกินส่งคืน ด้วยคำสั่งงาน ZGL_BF หรือแบบ บช 01 |
|    | ประเภทเอกสาร BF                                                         |
|    |                                                                         |

- -R1 หมายถึงการบันทึกรายการนำส่งเงินเบิกเกินส่งคืนเป็นรายได้แผ่นดิน เนื่องจากนำส่งเงินต่างจากปีงบประมาณที่บันทึกรับรู้รายการเบิกเกินส่งคืน ด้วยคำสั่งงาน ZRP\_R1 หรือแบบ นส 02-1
- -R6 หมายถึงการบันทึกรายการนำส่งเงินเบิกเกินส่งคืนภายในปีงบประมาณ ที่บันทึกรับรู้รายการเบิกเกินส่งคืนด้วยคำสั่งงาน ZRP\_R6 หรือแบบ นส 02-1
- -S1/ S6 หมายถึงการกลับรายการนำส่งเงิน

| รายการ                                                                 | ประเภทเอกสาร   |           |                |         |
|------------------------------------------------------------------------|----------------|-----------|----------------|---------|
|                                                                        | การรับรู้เงิน  | การนำเงิน | การลดยอดเงิน   | การกลับ |
|                                                                        | เบิกเกินส่งคืน | ส่งคลัง   | เบิกเกินส่งคืน | รายการ  |
| <ol> <li>ด. การบันทึกรับรู้เงินเบิกเกินส่งคืน การ</li> </ol>           | BD             | R6        | BE             |         |
| นำเงินส่งคืนคลังภายในปีงบประมาณ<br>และการบันทึกลดยอดเงินเบิกเกินส่งคืน | (บช01)         | (นส02-1)  | (บช01)         |         |
| ๒. การบันทึกรับรู้เงินเบิกเกินส่งคืน การ                               | BD             | R1        | BF             |         |
| นำเงินส่งคืนคลังข้ามปีงบประมาณ และ<br>การบันทึกลดยอดเงินเบิกเกินส่งคืน | (บช01)         | (นส02-1)  | (บช01)         |         |
| ๓. การกลับรายการเงินเบิกเกินส่งคืน                                     | BD             |           |                | BD      |
|                                                                        | (บช01)         |           |                |         |
| ๔.การกลับรายการลดยอดเงินเบิกเกิน                                       |                |           | BE             | BE      |
| ส่งคืน                                                                 |                |           | BF             | BF      |
|                                                                        |                |           | (บช01)         |         |
| <ol> <li>๕. การกลับรายการนำส่งเงินเบิกเกิน</li> </ol>                  |                | R6        |                | S6      |
| ส่งคืน                                                                 |                | R1        |                | S1      |
|                                                                        |                | (นส02-1)  |                |         |

ดังนั้นการจับคู่ประเภทเอกสารของบัญชีนี้ประกอบด้วย

# บทที่ ๕

# การตรวจสอบการบันทึกรายการบัญชี

หลังจากที่ทำ Pivot table แล้วพบว่ารายการบัญชีบางรายการไม่สามารถจับคู่ได้ โดยมี ผลลัพธ์ที่แสดงตัวเลขไม่เป็น 0 (ศูนย์) ซึ่งอาจเกิดจากบันทึกรายการที่เกี่ยวข้องไม่ครบถ้วนหรือบันทึกรายการ บัญชีซ้ำหรือคลาดเคลื่อน จึงจำเป็นต้องตรวจสอบรายละเอียดการบันทึกรายการบัญชีกรณีเรียกข้อมูลผ่าน เครื่อง GFMIS Terminal ให้ใช้คำสั่งงาน FB03 ระบุเลขที่เอกสารของรายการดังกล่าว หรือหากเรียกข้อมูล ผ่าน Web onlineให้เลือกระบบบัญชีแยกประเภท ระบุประเภทเอกสารเลือกแบบฟอร์มการบันทึกรายการ เลือกปุ่ม "ค้นหา" แล้วจึงตรวจสอบกับเอกสารประกอบรายการ ซึ่งอาจพบว่าการบันทึกรายการบัญชีใน ระบบ GFMIS ไม่สอดคล้องกับเอกสาร/หลักฐานประกอบรายการ ดังนั้น สิ่งสำคัญที่จะช่วยให้การตรวจสอบ สามารถดำเนินการได้อย่างรวดเร็วคือการจัดเก็บเอกสาร/หลักฐานประกอบรายการให้เป็นระบบ

#### การเก็บเอกสาร/หลักฐานประกอบการบันทึกรายการบัญชีในระบบ GFMIS ประกอบด้วย

- ๑. การเก็บเอกสารด้านรับและนำส่งเงิน
- การเก็บเอกสารด้านการเบิกจ่ายเงิน
- ๓. การเก็บเอกสารด้านทั่วไปที่ไม่เกี่ยวข้องกับตัวเงิน
- ด. การเก็บเอกสารด้านรับและนำส่งเงิน
  - ๑.๑ การรับเงินรายได้แผ่นดิน

เมื่อออกใบเสร็จรับเงินสำหรับการรับเงินรายได้แผ่นดิน และบันทึกรายการรับเงิน รายได้แผ่นดิน ให้เก็บสำเนาใบเสร็จรับงินหรือบันทึกรายละเอียดใบเสร็จรับเงินประกอบกับเอกสาร ตามคำสั่งงาน ZINF\_R09 กรณีบันทึกรายการผ่านเครื่อง GFMIS Terminal หรือเอกสาร Sap log กรณีบันทึกรายการผ่าน Web online ของการบันทึกข้อมูลรับเงินจากระบบ GFMIS เมื่อนำเงินส่งที่ บมจ.ธนาคารกรุงไทย และบันทึก ข้อมูลนำส่งเงินแล้ว ให้เก็บสำเนาใบนำฝากเงิน (Pay in slip) ใบรับเงินจากธนาคารประกอบกับเอกสาร ตามคำสั่งงาน ZINF\_R09 กรณีบันทึกรายการผ่านเครื่อง GFMIS Terminal หรือเอกสาร Sap log กรณีบันทึกรายการผ่าน Web online ของการบันทึกข้อมูลนำส่งเงินจากระบบ GFMIS ทั้งนี้ควรแสดงรายละเอียดการนำส่งเงินว่าเกิด จากใบเสร็จรับเงินเลขที่ใด เพื่อจะได้ตรวจสอบความครบถ้วน ถูกต้องของการนำส่งเงินรายได้แผ่นดิน

- สำเนาใบเสร็จรับเงิน
- สำเนาใบนำฝากเงินของ บมจ. ธนาคารกรุงไทย (Pay in slip)
- สำเนาใบรับเงินจากบมจ.ธนาคารกรุงไทย
- เอกสารตามคำสั่งงาน ZINF\_R09 หรือ Sap log ของการรับเงินรายได้แผ่นดิน

และการนำส่งเงิน

#### ๑.๒ การรับเงินงบประมาณ(เงินเหลือจ่าย)

เมื่อออกใบเสร็จรับเงินสำหรับการรับคืนเงินงบประมาณเหลือจ่ายและบันทึกรายการ รับเงินเบิกเกินส่งคืนรอนำส่ง ให้เก็บสำเนาใบเสร็จรับเงินหรือบันทึกรายละเอียดใบเสร็จรับเงินประกอบกับ เอกสารตามคำสั่งงาน ZINF\_R09 กรณีบันทึกรายการผ่านเครื่อง GFMIS Terminal หรือเอกสาร Sap log กรณีบันทึกรายการผ่าน Web online ของการบันทึกข้อมูลรับเงินเบิกเกินส่งคืนรอนำส่งจากระบบ GFMIS เมื่อนำเงินส่งที่ บมจ.ธนาคารกรุงไทย และบันทึกข้อมูลนำส่งเงินแล้ว ให้เก็บสำเนาใบนำฝากเงิน (Pay in slip) ใบรับเงินจากธนาคารประกอบกับเอกสาร ตามคำสั่งงาน ZINF\_R09 กรณีบันทึกรายการผ่านเครื่อง GFMIS Terminal หรือเอกสาร Sap log กรณีบันทึกรายการผ่าน Web online ของการบันทึกข้อมูลนำส่งเงิน และ การบันทึกล้างบัญซีเบิกเกินส่งคืนรอนำส่งจากระบบ GFMIS โดยมีเอกสารประกอบ ดังนี้

- สำเนาใบเสร็จรับเงิน
- สำเนาใบนำฝากเงินของ บมจ. ธนาคารกรุงไทย (Pay in slip )
- สำเนาใบรับเงินจากบมจ.ธนาคารกรุงไทย

- เอกสารตามคำสั่งงาน ZINF\_R09 หรือ Sap log ของการรับเงินเบิกเกินส่งคืน รอนำส่ง การนำส่งเงิน และการบันทึกล้างบัญชีเบิกเกินส่งคืนรอนำส่ง

#### ๑.๓ การรับเงินนอกงบประมาณที่นำฝากคลัง

เมื่อออกใบเสร็จรับเงินสำหรับการรับเงินนอกงบประมาณที่ต้องนำเงินฝาก กระทรวงการคลัง และบันทึกรายการรับเงินนอกงบประมาณ ให้เก็บสำเนาใบเสร็จรับเงินหรือบันทึก รายละเอียดใบเสร็จรับเงินประกอบกับเอกสาร ตามคำสั่งงาน ZINF\_R09 กรณีบันทึกรายการผ่านเครื่อง GFMIS Terminal หรือเอกสาร Sap log กรณีบันทึกรายการผ่าน Web online ของการบันทึกข้อมูลรับเงิน จากระบบ GFMIS เมื่อนำเงินส่งที่ บมจ.ธนาคารกรุงไทย และบันทึกข้อมูลนำฝากเงินและรายการปรับเพิ่ม เงินฝากคลัง (กรณีบันทึกข้อมูลผ่านเครื่อง GFMIS Terminal) แล้วให้เก็บสำเนาใบนำฝากเงิน (Pay in slip) ใบรับเงินจากธนาคารประกอบกับเอกสารตามคำสั่งงาน ZINF\_R09 กรณีบันทึกรายการผ่านเครื่อง GFMIS Terminal หรือเอกสาร Sap log กรณีบันทึกรายการผ่าน Web online ของการบันทึกข้อมูลนำฝากเงินจาก ระบบ GFMIS ทั้งนี้ควรแสดงรายละเอียดการนำฝากเงินว่าเกิดจากใบเสร็จรับเงินเลขที่ใดเพื่อจะได้ตรวจสอบ ความครบถ้วน ถูกต้องของการนำฝากคลังโดยมีเอกสารประกอบ ดังนี้

- สำเนาใบเสร็จรับเงิน
- สำเนาใบนำฝากเงินของ บมจ. ธนาคารกรุงไทย (Pay in slip)
- สำเนาใบรับเงินจากบมจ.ธนาคารกรุงไทย
- เอกสารตามคำสั่งงาน ZINF\_R09 หรือ Sap log ของการรับเงินนอกงบประมาณ

## และการนำฝากเงิน

#### ๑.๔ การรับเงินนอกงบประมาณที่นำฝากธนาคารพาณิชย์

เมื่อออกใบเสร็จรับเงินสำหรับการรับเงินนอกงบประมาณที่ได้รับอนุญาตจาก กระทรวงการคลังหรือมีกฎหมาย ระเบียบที่เกี่ยวข้องให้นำฝากธนาคารพาณิชย์ และบันทึกรายการรับเงินนอก งบประมาณ ให้เก็บสำเนาใบเสร็จรับเงินหรือบันทึกรายละเอียดใบเสร็จรับเงินประกอบกับเอกสารตามคำสั่งงาน ZINF\_R09 กรณีบันทึกรายการผ่านเครื่อง GFMIS Terminal หรือเอกสาร Sap log กรณีบันทึกรายการผ่าน Web online ของการบันทึกข้อมูลรับเงินจากระบบ GFMIS เมื่อนำเงินฝากธนาคารพาณิชย์และบันทึกข้อมูล นำฝากเงิน ให้เก็บสำเนาใบนำฝากเงิน (Pay in slip) ประกอบกับเอกสารตามคำสั่งงาน ZINF\_R09 กรณี บันทึกรายการผ่านเครื่อง GFMIS Terminal หรือเอกสาร Sap log กรณีบันทึกรายการผ่าน Web online ของ การบันทึกข้อมูลนำฝากเงินจากระบบ GFMIS โดยมีเอกสารประกอบ ดังนี้

- -ଝଝ-
- สำเนาใบเสร็จรับเงิน
- สำเนาใบนำฝากเงินของธนาคารพาณิชย์ (Pay in slip)
- เอกสารตามคำสั่งงาน ZINF\_R09 หรือ Sap log ของการรับเงินนอกงบประมาณ

และการนำฝากเงิน

#### ษ. การเก็บเอกสารด้านการเบิกจ่ายเงิน

#### ษ.๑ การจ่ายเงินตรงเข้าบัญชีเงินฝากธนาคารของผู้ขาย

เมื่อบันทึกข้อมูลใบสั่งซื้อสั่งจ้างเข้าระบบ GFMIS ให้เก็บรายละเอียดใบสั่งซื้อสั่งจ้าง ที่จัดทำนอกระบบ GFMIS ประกอบกับเอกสารตามคำสั่งงาน ZINF\_R09 กรณีบันทึกรายการผ่านเครื่อง GFMIS Terminal หรือเอกสาร Sap log กรณีบันทึกรายการผ่าน Web online ของการบันทึกข้อมูลใบสั่งซื้อ สั่งจ้างจากระบบ GFMIS เมื่อได้รับของและคณะกรรมการการตรวจรับงานได้ดำเนินการตรวจรับงานเรียบร้อยแล้ว ให้บันทึกข้อมูลการตรวจรับงานในระบบ GFMIS ให้เก็บใบตรวจรับงานที่จัดทำตามระเบียบของทางราชการ ประกอบกับเอกสาร ตามคำสั่งงาน ZINF\_R09 กรณีบันทึกรายการผ่านเครื่อง GFMIS Terminal หรือเอกสาร Sap logกรณีบันทึกรายการผ่าน Web online ของการบันทึกข้อมูลตรวจรับงานจากระบบ GFMIS เมื่อได้รับ ใบแจ้งหนี้พร้อมดำเนินการขออนุมัติการเบิกจ่ายเงินจากผู้มีอำนาจ แล้วบันทึกรายการขอเบิกเงินจากระบบ GFMIS และกรมบัญชีกลางโอนเงินเข้าบัญชีเงินฝากธนาคารของผู้มีสิทธิรับเงิน ให้เก็บใบแจ้งหนี้ ใบเสร็จรับเงิน ประกอบกับเอกสารตามคำสั่งงาน ZINF\_R09 กรณีบันทึกรายการผ่านเครื่อง GFMIS Terminal หรือเอกสาร Sap log กรณีบันทึกรายการผ่าน Web online ของการบันทึกข้อมูลกรวจรับงานจากระบบ GFMIS เมื่อได้รับ ใบแจ้งหนี้พร้อมดำเนินการขออนุมัติการเบิกจ่ายเงินจากผู้มีอำนาจ แล้วบันทึกรายการขอเบิกเงินจากระบบ GFMIS และกรมบัญชีกลางโอนเงินเข้าบัญชีเงินฝากธนาคารของผู้มีสิทธิรับเงิน ให้เก็บใบแจ้งหนี้ ใบเสร็จรับเงิน ประกอบกับเอกสารตามคำสั่งงาน ZINF\_R09 กรณีบันทึกรายการผ่านเครื่อง GFMIS Terminal หรือเอกสาร Sap log กรณีบันทึกรายการผ่าน Web online ของการบันทึกข้อมูลการขอเบิกเงิน โดยมีเอกสารประกอบ ดังนี้

- หนังสือสั่งซื้อสั่งจ้างที่จัดทำตามระเบียบของทางราชกการ
- ใบตรวจรับงานของคณะกรรมการตรวจรับงาน
- ใบแจ้งหนี้
- ใบเสร็จรับเงินของผู้มีสิทธิรับเงิน
- เอกสารตามคำสั่งงาน ZINF\_R09 หรือ Sap log ของใบสั่งซื้อสั่งจ้าง ใบตรวจรับงาน

และรายการขอเบิกเงิน

#### ๒.๒ การจ่ายเงินผ่านส่วนราชการ

เมื่อได้รับใบแจ้งหนี้หรือหลักฐานขอเบิกและบันทึกรายการขอเบิกเงินเข้าระบบ GFMIS หลังจากนั้นกรมบัญชีกลางโอนเงินเข้าบัญชีเงินฝากธนาคารของส่วนราชการ เมื่อจ่ายเงินให้ผู้มีสิทธิรับเงิน และได้รับใบเสร็จรับเงินหรือหลักฐานการจ่ายเงินจากผู้มีสิทธิรับเงิน พร้อมบันทึกรายการขอจ่ายเงินในระบบ ในวันที่ได้จ่ายเงินจริง ให้เก็บใบแจ้งหนี้หรือหลักฐานขอเบิก ใบเสร็จรับเงินประกอบกับเอกสารตามคำสั่งงาน ZINF\_R09 กรณีบันทึกรายการผ่านเครื่อง GFMIS Terminal หรือเอกสาร Sap log กรณีบันทึกรายการผ่าน Web online ของรายการขอเบิกเงินและรายการขอจ่ายเงิน กรณีจ่ายเงินเป็นเช็คให้ระบุรายละเอียดการจ่าย เซ็คในต้นขั้วเซ็ค และระบุเลขที่เซ็คในรายการขอจ่ายเงินด้วย โดยมีเอกสารประกอบ ดังนี้

- ใบแจ้งหนี้หรือหลักฐานขอเบิก

- ใบเสร็จรับเงินหรือหลักฐานการจ่ายเงินของผู้มีสิทธิรับเงิน
- เอกสารตามคำสั่งงาน ZINF\_R09 หรือ Sap log ของรายการขอเบิกเงินและ

รายการขอจ่ายเงิน

#### ษ.๓ การจ่ายเงินนอกงบประมาณที่ฝากธนาคารพาณิชย์

เมื่อได้รับใบแจ้งหนี้หรือหลักฐานขอเบิกและจ่ายเงินนอกงบประมาณที่ฝากธนาคาร พาณิชย์พร้อมได้ใบเสร็จรับเงินหรือหลักฐานการจ่ายเงินจากผู้มีสิทธิรับเงิน ให้บันทึกรายการจ่ายเงินนอก งบประมาณ ในระบบGFMIS และเก็บใบแจ้งหนี้ ใบเสร็จรับเงินหรือหลักฐานการจ่ายเงินประกอบกับเอกสาร ตามคำสั่งงาน ZINF\_R09 กรณีบันทึกรายการผ่านเครื่อง GFMIS Terminal หรือเอกสาร Sap log กรณี บันทึกรายการผ่าน Web online ของรายการจ่ายเงินนอกงบประมาณที่ฝากธนาคารพาณิชย์ โดยมีเอกสาร ประกอบ ดังนี้

- ใบแจ้งหนี้หรือหลักฐานขอเบิก

- ใบเสร็จรับเงินหลักฐานการจ่ายเงินของผู้มีสิทธิรับเงิน

- เอกสารตามคำสั่งงาน ZINF\_R09 หรือ Sap log ของรายการจ่ายเงินนอก

งบประมาณ

#### ๓. การเก็บเอกสารทั่วไปที่ไม่เกี่ยวข้องกับตัวเงิน

#### ๓.๑ การปรับปรุงบัญชี

#### ๓.๑.๑ การปรับปรุงบัญชีวัสดุคงคลัง

เมื่อสิ้นงวดบัญชีได้รับรายงานการตรวจนับวัสดุคงเหลือของคณะกรรมการ ตรวจนับพัสดุประจำปีที่จัดทำขึ้นตามระเบียบของทางราชการ ให้ใช้เป็นหลักฐานในการปรับปรุงวัสดุคงคลังใน ระบบ GFMIS โดยมีเอกสารประกอบ ดังนี้

- รายงานการตรวจนับพัสดุประจำปี

- เอกสารตามคำสั่งงาน ZINF\_R09 หรือ Sap log ของการปรับปรุงบัญชี

วัสดุคงคลัง

## ๓.๑.๒ การปรับปรุงบัญชีเกี่ยวกับเงินสด/เงินฝากธนาคาร

เมื่อนำเงินสดฝากธนาคารให้บันทึกรายการปรับปรุงบัญชีในระบบ GFMIS

โดยใช้ใบนำฝากเงิน (Pay in slip) เป็นหลักฐานในการบันทึกรายการนำฝากเงิน การถอนเงินสดจากธนาคาร ให้บันทึกรายการปรับปรุงบัญชีในระบบ GFMIS โดยใช้ใบถอนเงินของธนาคารเป็นหลักฐานในการบันทึก รายการถอนเงิน

## ๓.๑.๓ การปรับปรุงบัญชีแยกประเภท

การปรับปรุงบัญชีแยกประเภทที่ไม่เกี่ยวข้องกับตัวเงินเมื่อบันทึกรายการ ในระบบ GFMIS ให้จัดเก็บเอกสารตามคำสั่งงาน ZINF\_R09 หรือ Sap log ของรายการดังกล่าวด้วย

## ๓.๑.๔ การปรับหมวดรายจ่าย

เมื่อบันทึกรายการขอเบิกเงิน การเบิกหักผลักส่งการเบิกเงินงบประมาณ ชดใช้เงินทดรองราชการเพื่อช่วยเหลือผู้ประสบภัย รวมทั้งรายการต่างๆ โดยระบุรหัสงบประมาณ หรือรหัส ศูนย์ต้นทุน หรือรหัสกิจกรรมผิดพลาดทำให้ต้องบันทึกรายการปรับหมวดรายจ่ายเพื่อให้รหัสต่าง ๆ ที่เกี่ยวข้องถูกต้อง หลังจากบันทึกรายการปรับหมวดรายจ่ายแล้ว ให้จัดเก็บเอกสารตามคำสั่งงาน ZINF\_R09 หรือ Sap log ของรายการดังกล่าวด้วย

#### ๓.๒ การเบิกหักผลักส่ง

การบันทึกรายการเบิกหักผลักส่งอาจเกิดจากการผลักส่งเงินฝากคลังเป็นเงินรายได้ แผ่นดิน หรือผลักส่งเงินงบประมาณเป็นเงินรายได้แผ่นดิน หรือผลักส่งเงินรายได้แผ่นดินเป็นเงินฝากคลัง เมื่อบันทึกรายการในระบบ GFMIS ให้ใช้หนังสือที่ผู้มีอำนาจอนุญาตบันทึกรายการผลักส่งเป็นหลักฐาน ประกอบการบันทึกรายการ และให้จัดเก็บเอกสารตามคำสั่งงาน ZINF\_R09 หรือ Sap log ของรายการดังกล่าวด้วย

## ๓.๓ การโอนขายบิล

บันทึกรายการโอนขายบิลที่เกิดจากรายได้เงินนอกงบประมาณหรือหนี้สินให้ หน่วยงานในสังกัดหรือหน่วยงานอื่น เมื่อบันทึกรายการในระบบ GFMIS ให้จัดเก็บเอกสารตามคำสั่งงาน ZINF\_R09 หรือ Sap log ของรายการดังกล่าวด้วย

## อนึ่ง การจัดเก็บเอกสารตามคำสั่งงาน ZINF\_R09 หรือ Sap log ประกอบการบันทึกรายการ ในระบบ GFMIS ส่วนราชการควรใช้ดุลพินิจในการจัดเก็บเอกสารดังกล่าวเท่าที่จำเป็น

นอกเหนือจากการจัดเก็บเอกสารให้เป็นระบบแล้ว สิ่งที่จะช่วยให้ผู้จัดทำบัญชีตรวจสอบการ บันทึกรายการบัญชีในระบบ GFMIS ได้อย่างถูกต้อง จำเป็นต้องทราบวิธีการบันทึกรายการบัญชีในเบื้องต้น ซึ่งจะช่วยให้การตรวจสอบบัญชีดำเนินการได้อย่างรวดเร็วยิ่งขึ้น โดยมีวิธีการบันทึกรายการบัญชีในระบบ GFMIS เบื้องต้น ดังนี้

๑. การบันทึกรายการบัญชีเกี่ยวกับเงินงบประมาณ

- ๑.๑ การบันทึกรายการขอเบิกเงินงบประมาณเพื่อจ่ายตรงผู้ขายโดยผ่านใบสั่งซื้อสั่งจ้าง
   ๑.๒ การบันทึกรายการขอเบิกเงินงบประมาณเพื่อขอรับเงินเข้าส่วนราชการ
   ๑.๓ การบันทึกรายการเบิกเกินส่งคืน
   ๑.๔ การบันทึกรายการล้างเงินยืม
- ๒. การบันทึกรายการบัญชีเกี่ยวกับเงินรายได้แผ่นดิน

๒.๑ การรับและนำส่งเงินรายได้แผ่นดินของหน่วยงานเป็นเงินสด
 ๒.๒ การรับและนำส่งเงินรายได้แผ่นดินของหน่วยงานเป็นเช็ค
 ๒.๓ การรับและนำส่งเงินรายได้แผ่นดินแทนส่วนราชการอื่นเป็นเงินสด
 ๒.๔ การรับและนำส่งเงินรายได้แผ่นดินแทนส่วนราชการอื่นเป็นเช็ค

๓. การบันทึกรายการบัญชีเกี่ยวกับเงินนอกงบประมาณ

๓.๑ การรับและนำฝากเงินนอกงบประมาณของหน่วยงานเป็นเงินสด
 ๓.๒ การรับและนำฝากเงินนอกงบประมาณของหน่วยงานเป็นเช็ค
 ๓.๓ การรับและนำฝากเงินนอกงบประมาณแทนส่วนราชการอื่นเป็นเงินสด
 ๓.๔ การรับและนำฝากเงินนอกงบประมาณแทนส่วนราชการอื่นเป็นเช็ค
 ๓.๕ การรับและนำฝากเงินนอกงบประมาณแทนส่วนราชการอื่นเป็นเช็ค
 ๓.๕ การบันทึกรายการขอเบิกเงินนอกงบประมาณเพื่อจ่ายตรงผู้ขายโดยผ่านใบสั่งซื้อสั่งจ้าง
 ๓.๖ การบันทึกรายการขอเบิกเงินนอกงบประมาณเพื่อขอรับเงินเข้าส่วนราชการ

ด. การขอเบิกเงินงบประมาณเพื่อจ่ายตรงผู้ขายโดยผ่านใบสั่งซื้อสั่งจ้าง

| รายการ                                            | คำสั่งงาน/     | ส่วนราชการ                                      | รหัสบัญชี  | กรมบัญชีกลาง/                                       | รหัสบัญชี  |
|---------------------------------------------------|----------------|-------------------------------------------------|------------|-----------------------------------------------------|------------|
|                                                   | ประเภทเอกสาร   | i .                                             |            | กรมสรรพากร                                          |            |
| <ol> <li>เมื่อบันทึกใบสั่งซื้อสั่งจ้าง</li> </ol> | ME21N<br>บส 01 | ไม่บันทึกรายการบัญชี                            |            |                                                     |            |
| ๒. เมื่อตรวจรับงานตามใบสั่งซื้อสั่งจ้าง           | MIGO           | <b>เดบิต</b> ค่าใช้จ่าย (ระบุประเภท) หรือ       | 5xxxxxxxxx |                                                     |            |
|                                                   | บร 01          | วัสดุคงคลัง หรือ                                | 1105010105 |                                                     |            |
|                                                   |                | พักสินทรัพย์ (ระบุประเภท)                       | 12xxxxxxx  |                                                     |            |
|                                                   |                | <b>เครดิต</b> รับสินค้า/ใบสำคัญ                 | 2101010103 |                                                     |            |
| ๓. เมื่อได้รับใบแจ้งหนี้และบันทึก                 | ZMIRO_KA       | <b>เดบิต</b> รับสินค้า/ใบสำคัญ                  | 2101010103 |                                                     |            |
| รายการขอเบิกเงิน                                  | ขบ 01          | <b>เครดิต</b> เจ้าหนี้การค้า-บุคคลภายนอก        | 2101010102 |                                                     |            |
|                                                   |                | รายได้ค่าปรับอื่น (ถ้ามี)                       | 4201020199 | กรมบัญชีกลาง                                        |            |
| กรณีมีค่าปรับระบบรับรู้ค่าปรับเป็น                |                | <b>เดบิต</b> ค่าใช้จ่ายระหว่างหน่วยงาน-หน่วยงาน | 5210010103 | <b>เดบิต</b> ค่าใช้จ่ายระหว่างหน่วยงาน-กรมบัญชีกลาง | 52090101×x |
| รายได้แผ่นดิน                                     |                | โอนเงินรายได้แผ่นดินให้กรมบัญชีกลาง             |            | โอนเงินงบประมาณให้หน่วยงาน                          |            |
|                                                   |                | <b>เครดิต</b> รายได้ระหว่างหน่วยงาน-หน่วยงาน    | 43070101xx | (ระบุประเภทงบประมาณ)                                |            |
|                                                   |                | รับเงินจากรัฐบาล                                |            | <b>เครดิต</b> รายได้ระหว่างหน่วยงาน-                | 4308010103 |
|                                                   |                | (ระบุประเภทงบประมาณ)                            |            | กรมบัญชีกลางรับเงินรายได้<br>แผ่นดินจากหน่วยงาน     |            |
| ๔. เมื่อกรมบัญชีกลางประมวลผลและ                   | PA             | <b>เดบิต</b> เจ้าหนี้การค้า-บุคคลภายนอก         | 2101010102 | <b>เดบิต</b> ค่าใช้จ่ายระหว่างหน่วยงาน-กรมบัญชีกลาง | 52090101xx |
| สั่งจ่ายเงินเข้าบัญชีเงินฝากธนาคาร                |                | <b>เครดิต</b> รายได้ระหว่างหน่วยงาน-หน่วยงาน    | 43070101xx | โอนเงินงบประมาณให้หน่วยงาน                          |            |
| ของเจ้าหนี้                                       |                | รับเงินจากรัฐบาล                                |            | (ระบุประเภทงบประมาณ)                                |            |
|                                                   |                | (ระบุประเภทงบประมาณ)                            |            | <b>เครดิต</b> เงินฝากสำหรับการจ่ายเงินจาก           | 1101020201 |
|                                                   |                | ภาษีหัก ณ ที่จ่ายรอนำส่ง (ถ้ามี)                | 21020401xx | บัญชีเงินคงคลังบัญชีที่ 2 ให้ผู้ขาย                 |            |
|                                                   |                | (ระบุประเภทภาษี)                                |            |                                                     |            |

-ଜ୍ ଲ-

| รายการ                              | คำสั่งงาน/   | ส่วนราชการ                                   | รหัสบัญชี  | กรมบัญชีกลาง/                                       | รหัสบัญชี  |
|-------------------------------------|--------------|----------------------------------------------|------------|-----------------------------------------------------|------------|
|                                     | ประเภทเอกสาร | ā                                            |            | กรมสรรพากร                                          |            |
|                                     |              |                                              |            | กรมบัญชีกลาง                                        |            |
| ๕. หลังจากกรมบัญชีกลางสั่งจ่ายเงิน  | JR           | <b>เดบิต</b> ภาษีหัก ณ ที่จ่ายรอนำส่ง        | 21020401xx | <b>เดบิต</b> ค่าใช้จ่ายระหว่างหน่วยงาน-กรมบัญชีกลาง | 52090101xx |
| แล้ว ระบบจะบันทึกรายการเบิกหัก      |              | (ระบุประเภทภาษี)                             |            | โอนเงินงบประมาณให้หน่วยงาน                          |            |
| ผลักส่งเพื่อเพิ่มบัญชีรายได้ภาษีให้ |              | <b>เครดิต</b> รายได้ระหว่างหน่วยงาน-หน่วยงาน | 43070101xx | (ระบุประเภทงบประมาณ)                                |            |
| กรมสรรพากร                          |              | รับเงินจากรัฐบาล                             |            | <b>เครดิต</b> รายได้ระหว่างหน่วยงาน-                | 4308010103 |
|                                     |              | (ระบุประเภทงบประมาณ)                         |            | กรมบัญชีกลางรับเงินรายได้                           |            |
|                                     |              |                                              |            | แผ่นดินจากหน่วยงาน                                  |            |
|                                     |              |                                              |            | กรมสรรพากร                                          |            |
|                                     | JV           |                                              |            | <b>เดบิต</b> ค่าใช้จ่ายระหว่างหน่วยงาน-หน่วยงาน     | 5210010103 |
|                                     |              |                                              |            | โอนเงินรายได้แผ่นดินให้กรมบัญชีกลาง                 |            |
|                                     |              |                                              |            | <b>เครดิต</b> รายได้ภาษี (ระบุประเภท)               | 41xxxxxxx  |
|                                     |              |                                              |            |                                                     |            |

| รายการ                                              | คำสั่งงาน/  | ส่วนราชการ                                                                             | รหัสบัญชี  | กรมบัญชีกลาง/                                                                     | รหัสบัญชี  |
|-----------------------------------------------------|-------------|----------------------------------------------------------------------------------------|------------|-----------------------------------------------------------------------------------|------------|
|                                                     | ประเภทเอกสา | ă                                                                                      |            | กรมสรรพากร                                                                        |            |
| ๑. เมื่อบันทึกรายการขอเบิกเงิน                      | ZFB60_KL    | <b>เดบิต</b> ค่าใช้จ่าย (ระบุประเภท) หรือ                                              | 5xxxxxxxx  |                                                                                   |            |
|                                                     | ขบ 02       | วัสดุคงคลัง หรือ                                                                       | 1105010105 |                                                                                   |            |
|                                                     |             | พักสินทรัพย์ (ระบุประเภท)                                                              | 12xxxxxxx  |                                                                                   |            |
|                                                     |             | <b>เครดิต</b> ใบสำคัญค้างจ่าย                                                          | 2102040102 |                                                                                   |            |
|                                                     |             | รายได้ค่าปรับอื่น                                                                      | 4201020199 |                                                                                   |            |
|                                                     |             |                                                                                        |            | กรมบัญชีกลาง                                                                      |            |
| ระบบบันทึกรายการอัตโนมัติ                           | KY          | <b>เดบิต</b> ค้างรับจากกรมบัญชีกลาง                                                    | 1102050124 | <b>เดบิต</b> ค่าใช้จ่ายระหว่างหน่วยงาน-กรมบัญชีกลาง                               | 52090101xx |
|                                                     |             | <b>เครดิต</b> รายได้ระหว่างหน่วยงาน-หน่วยงาน                                           | 43070101xx | โอนเงินงบประมาณให้หน่วยงาน                                                        |            |
|                                                     |             | รับเงินจากรัฐบาล                                                                       |            | (ระบุประเภทงบประมาณ)                                                              |            |
|                                                     |             | (ระบุประเภทงบประมาณ)                                                                   |            | <b>เครดิต</b> ค้างจ่ายส่วนราชการ                                                  | 2116010102 |
| กรณีมีค่าปรับระบบรับรู้ค่าปรับเป็น<br>รายได้แผ่นดิน |             | <b>เดบิต</b> ค่าใช้จ่ายระหว่างหน่วยงาน-หน่วยงาน<br>โอบเงิบรายได้แผ่นดินให้กรบบัญชีกลาง | 5210010103 | <b>เดบิต</b> ค่าใช้จ่ายระหว่างหน่วยงาน-กรมบัญชีกลาง<br>โอบเงินงบประมาณให้หน่วยงาน | 52090101xx |
|                                                     |             | <b>เครดิต</b> รายได้ระหว่างหน่วยงาบ-หน่วยงาบ                                           | 43070101xx | (ระบบไระเภทงบบไระบาณ)                                                             |            |
|                                                     |             | รับเงินจากรัฐบาล                                                                       | 1301010101 | (เอยู่อระแก้กังอระอน เนต)<br>เครดิต รายได้ระหว่างหน่วยงาน-                        | 4308010103 |
|                                                     |             | (ระบุประเภทงบประมาณ)                                                                   |            | กรมบัญชีกลางรับเงินรายได้<br>แผ่นดินจากหน่วยงาน                                   |            |
| ๒. เมื่อกรมบัญชีกลางประมวลผลและ                     | PY          | <b>เดบิต</b> เงินฝากธนาคาร(เงินงบประมาณ)                                               | 1101020603 | <b>เดบิต</b> ค้างจ่ายส่วนราชการ                                                   | 2116010102 |
| สั่งจ่ายเงินเข้าบัญชีเงินฝากธนาคาร                  |             | <b>เครดิต</b> ค้างรับจากกรมบัญชีกลาง                                                   | 1102050124 | <b>เครดิต</b> เงินฝากสำหรับการจ่ายเงินจาก                                         | 1101020202 |
|                                                     |             |                                                                                        |            | บัญชีเงินคงคลังบัญชีที่2ให้                                                       |            |
|                                                     |             |                                                                                        |            | ส่วนราชการ                                                                        |            |

๒. การขอเบิกเงินงบประมาณเพื่อขอรับเงินเข้าส่วนราชการ

-0 -

| รายการ                                  | คำสั่งงาน/ ส่วนราชการ |                                              | รหัสบัญชี  | กรมบัญชีกลาง/                                       | รหัสบัญชี  |
|-----------------------------------------|-----------------------|----------------------------------------------|------------|-----------------------------------------------------|------------|
| ประเภทเอกสาร                            |                       |                                              | กรมสรรพากร |                                                     |            |
| ๓. เมื่อจ่ายเงินให้แก่ผู้มีสิทธิรับเงิน | ZF_53_PM              | <b>เดบิต</b> ใบสำคัญค้างจ่าย                 | 2102040102 |                                                     |            |
| ให้บันทึกรายการขอจ่ายในระบบ             | ขจ 05                 | <b>เครดิต</b> เงินฝากธนาคาร(เงินงบประมาณ)    | 1101020603 |                                                     |            |
|                                         |                       | ภาษีหัก ณ ที่จ่ายรอนำส่ง (ถ้ามี)             | 21020401xx |                                                     |            |
|                                         |                       | (ระบุประเภทภาษี)                             |            |                                                     |            |
|                                         |                       |                                              |            | กรมบัญชีกลาง                                        |            |
| ๔. หลังจากบันทึกรายการขอจ่ายเงิน        | JR                    | <b>เดบิต</b> ภาษีหัก ณ ที่จ่ายรอนำส่ง        | 21020401xx | <b>เดบิต</b> ค่าใช้จ่ายระหว่างหน่วยงาน-กรมบัญชีกลาง | 52090101xx |
| แล้ว ระบบจะบันทึกรายการผลักส่ง          |                       | (ระบุประเภทภาษี)                             |            | โอนเงินงบประมาณให้หน่วยงาน                          |            |
| เพื่อเพิ่มบัญชีรายได้ภาษีให้            |                       | <b>เครดิต</b> รายได้ระหว่างหน่วยงาน-หน่วยงาน | 43070101xx | (ระบุประเภทงบประมาณ)                                |            |
| กรมสรรพากร                              |                       | รับเงินจากรัฐบาล                             |            | <b>เครดิต</b> รายได้ระหว่างหน่วยงาน-                | 4308010103 |
|                                         |                       | (ระบุประเภทงบประมาณ)                         |            | กรมบัญชีกลางรับเงินรายได้                           |            |
|                                         |                       |                                              |            | แผ่นดินจากหน่วยงาน                                  |            |
|                                         |                       |                                              |            | กรมสรรพากร                                          |            |
|                                         | JV                    |                                              |            | <b>เดบิต</b> ค่าใช้จ่ายระหว่างหน่วยงาน-หน่วยงาน     | 5210010103 |
|                                         |                       |                                              |            | โอนเงินรายได้แผ่นดินให้กรมบัญชีกลาง                 |            |
|                                         |                       |                                              |            | <b>เครดิต</b> รายได้ภาษี (ระบุประเภท)               | 41xxxxxxx  |

๓. การบันทึกรายการเบิกเกินส่งคืน

| รายการ                                     | คำสั่งงาน/   | ส่วนราชการ                                         | รหัสบัญชี  | กรมบัญชีกลาง                               | รหัสบัญชี  |
|--------------------------------------------|--------------|----------------------------------------------------|------------|--------------------------------------------|------------|
|                                            | ประเภทเอกสาร | ā                                                  |            |                                            |            |
| ๑. เมื่อรับเงินเบิกเกินส่งคืน              | ZGL_BD4      | <b>เดบิต</b> เงินสดในมือ                           | 1101010101 |                                            |            |
|                                            | บช 01        | <b>เครดิต</b> เบิกเกินส่งคืนรอนำส่ง                | 2116010104 |                                            |            |
|                                            | (BD)         |                                                    |            |                                            |            |
| ๒. เมื่อนำเงินส่ง บมจ.ธนาคารกรุงไทย        | CJ           | <b>เดบิต</b> ค่าใช้จ่ายระหว่างหน่วยงาน-หน่วยงานส่ง | 5209010112 | <b>เดบิต</b> เงินฝากธนาคารของกรมบัญชีกลาง/ | 11010203xx |
| ้<br>ให้ระบุใบนำฝากเงินช่อง"เบิกเกินส่งคืน | "            | เงินเบิกเกินส่งคืนให้กรมบัญชีกลาง                  |            | คลังจังหวัด                                |            |
| ระบบจะบันทึกรายการบัญชี                    |              | <b>เครดิต</b> พักเงินนำส่ง                         | 1101010112 | <b>เครดิต</b> รายได้ระหว่างหน่วยงาน-       | 4307010112 |
| ให้อัตโนมัติ                               |              |                                                    |            | กรมบัญชีกลางรับเงินเบิกเกิน                |            |
|                                            |              |                                                    |            | ส่งคืนจากหน่วยงาน                          |            |
| ๓. เมื่อบันทึกรายการนำส่งเงิน              | ZRP R6       | <b>เดบิต</b> พักเงินนำส่ง                          | 1101010112 |                                            |            |
|                                            | _<br>นส02-1  | <b>เครดิต</b> เงินสดในมือ                          | 1101010101 |                                            |            |
| ט מ צ ט מ ק ק ו                            |              |                                                    |            |                                            |            |
| ๔.บันทักรายการล่างบัญชีเบ็กเก้นส่ง         | ZGL_BE       | <b>เดบต</b> เบ้กเกินสงค้นรอน่าสง                   | 2116010104 |                                            |            |
| คืนรอนำส่งและค่าใช้จ่าย                    | บช 01        | <b>เครดิต</b> ค่าใช้จ่าย (ระบุประเภท)              | 5xxxxxxxxx |                                            |            |
|                                            | (BE)         |                                                    |            |                                            |            |
|                                            |              |                                                    |            |                                            |            |

๔. การบันทึกรายการล้างเงินยืม

| รายการ คำสั่งงาน/ ส่วนราชการ |                                                                                                    | วทสบเบูข                                                                                                    | การมารถึงกุษแน                                                                                                    | รหลบญช                                                                                                    |
|------------------------------|----------------------------------------------------------------------------------------------------|----------------------------------------------------------------------------------------------------|----------------------------------------------------------------------------------------------------|----------------------------------------------------------------------------------------------------|
| ประเภทเอกสาร                 | -<br>1                                                                                                |                                                                                                    |                                                                                                    |                                                                                                    |
| ZF_02_G1                     | <b>เดบิต</b> ค่าใช้จ่าย (ระบุประเภท)                                                                  | 5xxxxxxxxx                                                                                                    |                                                                                                    |                                                                                                    |
| บช01                         | <b>เครดิต</b> ลูกหนี้เงินยืมในงบประมาณ                                                                | 1102010101                                                                                                    |                                                                                                    |                                                                                                    |
| (G1)                         |                                                                                                    |                                                                                                    |                                                                                                    |                                                                                                    |
|                              |                                                                                                    |                                                                                                    |                                                                                                    |                                                                                                    |
|                              |                                                                                                    |                                                                                                    |                                                                                                    |                                                                                                    |
| ZF_02_G1                     | <b>เดบิต</b> ค่าใช้จ่าย (ระบุประเภท)                                                                  | 5xxxxxxxxx                                                                                                    |                                                                                                    |                                                                                                    |
| บช01                         | <b>เครดิต</b> ลูกหนี้เงินยืมในงบประมาณ                                                                | 1102010101                                                                                                    |                                                                                                    |                                                                                                    |
| (G1)                         |                                                                                                    |                                                                                                    |                                                                                                    |                                                                                                    |
|                              |                                                                                                    |                                                                                                    |                                                                                                    |                                                                                                    |
| ZGL_BD4                      | <b>เดบิต</b> เงินสดในมือ                                                                              | 1101010101                                                                                                    |                                                                                                    |                                                                                                    |
| บช 01                        | <b>เครดิต</b> เบิกเกินส่งคืนรอนำส่ง                                                                   | 2116010104                                                                                                    |                                                                                                    |                                                                                                    |
| (BD)                         |                                                                                                    |                                                                                                    |                                                                                                    |                                                                                                    |
| CJ                           | <b>เดบิต</b> ค่าใช้จ่ายระหว่างหน่วยงาน-หน่วยงานส่ง                                                    | 5209010112                                                                                                    | <b>เดบิต</b> เงินฝากธนาคารของกรมบัญชีกลาง/                                                                                                    | 11010203xx                                                                                                    |
|                              | เงินเบิกเกินส่งคืนให้กรมบัญชีกลาง                                                                     |                                                                                                    | <br>คลังจังหวัด                                                                                                    |                                                                                                    |
|                              | <b>เครดิต</b> พักเงินนำส่ง                                                                            | 1101010112                                                                                                    | <b>เครดิต</b> รายได้ระหว่างหน่วยงาน-<br>กรมบัญชีกลางรับเงินเบิกเกิน<br>ส่งคืนจากหน่วยงาน                                                                                                    | 4307010112                                                                                                    |
|                              | ระเภทเอกสาร<br>ZF_02_G1<br>บช01<br>(G1)<br>ZF_02_G1<br>บช01<br>(G1)<br>ZGL_BD4<br>บช 01<br>(BD)<br>CJ | ระเภทเอกสาร   ZF_02_G1 เดบิต ค่าใช้จ่าย (ระบุประเภท)   บช01 เครดิต ลูกหนี้เงินยืมในงบประมาณ   (G1) เดบิต ค่าใช้จ่าย (ระบุประเภท)   บช01 เดบิต ค่าใช้จ่าย (ระบุประเภท)   เดบิต เงินสดในมือ เดบิต เงินสดในมือ   บช 01 เดบิต เงินสดในมือ   เBD) เดบิต ค่าใช้จ่ายระหว่างหน่วยงาน-หน่วยงานส่ง   เงินเบิกเกินส่งคืนให้กรมบัญชีกลาง   เครดิต พักเงินนำส่ง | ระเภทเอกสาร         ZF_02_G1         เดบิต ค่าใช้จ่าย (ระบุประเภท)         5xxxxxxx           บช01         เครดิด ลูกหนี้เงินยืมในงบประมาณ         1102010101           (G1)         เดบิต ค่าใช้จ่าย (ระบุประเภท)         5xxxxxxx           บช01         เดบิต ค่าใช้จ่าย (ระบุประเภท)         5xxxxxxx           บช01         เดบิต ค่าใช้จ่าย (ระบุประเภท)         5xxxxxx           บช01         เดบิต ค่าใช้จ่าย (ระบุประเภท)         5xxxxxxx           (G1)         เดบิต เงินสดในมือ         1102010101           ZGL_BD4         เดบิต เงินสดในมือ         1101010101           บช 01         เครดิด เบิกเกินส่งคืนรอนำส่ง         2116010104           (BD)         เดบิต ค่าใช้จ่ายระหว่างหน่วยงาน-หน่วยงานส่ง         5209010112           เงินเบิกเกินส่งคืนให้กรมบัญซีกลาง         1101010112 | ระบาทเอกสาร         เดบิต ค่าใช้จ่าย (ระบุประเภท)         5xxxxxxxxx           บช01<br>(G1)         เคริติด ลูกหนี้เงินยืมในงบประมาณ         1102010101           ZE_02_G1         เดบิต ค่าใช้จ่าย (ระบุประเภท)         5xxxxxxxx           บช01<br>(G1)         เดบิต ค่าใช้จ่าย (ระบุประเภท)         5xxxxxxxx           บช01<br>(G1)         เดบิต ค่าใช้จ่าย (ระบุประเภท)         5xxxxxxxx           บช01<br>(G1)         เดบิต เงินสดในมือ         1102010101           ZGL_B04         เดบิต เงินสดในมือ         1101010101           บช 01<br>(BD)         เดบิต ค่าใช้จ่ายระหว่างหน่วยงาน-หน่วยงานส่ง         2116010104           CJ         เดบิต ค่าใช้จ่ายระหว่างหน่วยงาน-หน่วยงานส่ง         5209010112         เดบิต เงินฝากธนาคารของกรมบัญชีกลาง/<br>คลังจังหวัด           เครติด พักเงินน้าส่ง         110101011         เครติด รายได้ระหว่างหน่วยงาน-<br>กรมบัญชีกลาง/<br>คลังจังหวัด         กรมบัญชีกลางรับเงินเบิกเกิน<br>ส่งคืนจากหน่วยงาน |

| รายการ                                                                                                    | คำสั่งงาน/ ส่วนราชการ    |                                                                                | รหัสบัญชี                | กรมบัญชีกลาง | รหัสบัญชี |
|----------------------------------------------------------------------------------------------------|--------------------------|--------------------------------------------------------------------------------|--------------------------|--------------|-----------|
|                                                                                                    | ประเภทเอกสาร             | Ĵ                                                                              |                          |              |           |
| (๓) เมื่อบันทึกรายการนำส่งเงิน                                                                                                    | ZRP_R6                   | <b>เดบิต</b> พักเงินนำส่ง                                                      | 1101010112               |              |           |
|                                                                                                    | นส02-1                   | <b>เครดิต</b> เงินสดในมือ                                                      | 1101010101               |              |           |
| (๔)บันทึกรายการล้างบัญชีเบิกเกินส่ง                                                                                                    | ZGL_BE                   | <b>เดบิต</b> เบิกเกินส่งคืนรอนำส่ง                                             | 2116010104               |              |           |
| คืนรอนำส่งและลูกหนี้เงินยืม                                                                                                    | บช 01<br>(BE)            | <b>เครดิต</b> ลูกหนี้เงินยืมในงบประมาณ                                         | 1102010101               |              |           |
| ๓. กรณีลูกหนี้ส่งใช้คืนเงินยืมเป็น<br>ใบสำคัญซึ่งมากกว่าสัญญาการยืมเงิน<br>ให้ล้างลูกหนี้เงินยืมเท่ากับจำนวนเงิน<br>ตามสัญญาการยืมเงิน           | ZF_02_G1<br>ນຑ01<br>(G1) | <b>เดบิต</b> ค่าใช้จ่าย (ระบุประเภท)<br><b>เครดิต</b> ลูกหนี้เงินยืมในงบประมาณ | 5xxxxxxxxx<br>1102010101 |              |           |
| สำหรับใบสำคัญส่วนที่เกิน ให้ขออนุมัติ<br>การเบิกจ่ายเงินจากผู้มีอำนาจ เมื่อ<br>ได้รับอนุมัติให้บันทึกรายการขอเบิก<br>เงินเพิ่มเติมตามวิธีการปกติ | ZFB60_KL<br>ขบ 02        | <b>เดบิต</b> ค่าใช้จ่าย (ระบุประเภท) หรือ<br><b>เครดิต</b> ใบสำคัญค้างจ่าย     | 5xxxxxxxx<br>2102040102  |              |           |

## ๑. การรับและนำส่งเงินรายได้แผ่นดินของหน่วยงานเป็นเงินสด

| รายการ                                                                       | คำสั่งงาน/                                                                                                    | ส่วนราชการ                                             | รหัสบัญชี                | กรมบัญชีกลาง                                                                                                    | รหัสบัญชี               |
|------------------------------------------------------------------------------|----------------------------------------------------------------------------------------------------|--------------------------------------------------------|--------------------------|----------------------------------------------------------------------------------------------------|-------------------------|
|                                                                              | ประเภทเอกสาร                                                                                                    |                                                        |                          |                                                                                                    |                         |
| <ol> <li>เมื่อรับเงินรายได้แผ่นดิน</li> </ol>                                | ZRP_RA                                                                                                    | <b>เดบิต</b> เงินสดในมือ                               | 1101010101               |                                                                                                    |                         |
|                                                                              | นส.01                                                                                                    | <b>เครดิต</b> รายได้แผ่นดิน (ระบุประเภท)               | 41xxxxxxx/               |                                                                                                    |                         |
|                                                                              |                                                                                                    |                                                        | 42xxxxxxx                |                                                                                                    |                         |
| ๒ .เมื่อนำส่งเงินที่บมจ.ธนาคารกรุงไทย<br>ระบบจะบันทึกรายการบัญชีให้อัตโนมัติ | CJ <b>เดบิต</b> ค่าใช้จ่ายระหว่างหน่วยงาน-หน่วยงานโ<br>เงินรายได้แผ่นดินให้กรมบัญชีกลาง<br><b>เครดิต</b> พักเงินนำส่ง |                                                        | 5210010103<br>1101010112 | <b>เดบิต</b> เงินฝากธนาคารของกรมบัญชีกลาง/<br>คลังจังหวัด<br><b>เครดิต</b> รายได้ระหว่างหน่วยงาน-<br>กรมบัญชีกลางรับเงินรายได้<br>แผ่นดินจากหน่วยงาน | 11010203xx<br>4.308E+09 |
| ๓. เมื่อบันทึกข้อมูลนำส่งเงินรายได้<br>แผ่นดิน                               | ZRP_R1<br>นส02-1                                                                                                    | <b>เดบิต</b> พักเงินนำส่ง<br><b>เครดิต</b> เงินสดในมือ | 1101010112<br>1101010101 |                                                                                                    |                         |

| รายการ                                | คำสั่งงาน/   | ส่วนราชการ                                      | รหัสบัญชี  | กรมบัญชีกลาง                                             | รหัสบัญชี  |
|---------------------------------------|--------------|-------------------------------------------------|------------|----------------------------------------------------------|------------|
|                                       | ประเภทเอกสาร |                                                 |            |                                                          |            |
| ๑. เมื่อรับเงินรายได้แผ่นดิน          | ZRP_RA       | <b>เดบิต</b> เงินสดในมือ                        | 1101010101 |                                                          |            |
|                                       | นส.01        | <b>เครดิต</b> รายได้แผ่นดิน (ระบุประเภท)        | 41xxxxxx/  |                                                          |            |
|                                       |              |                                                 | 42xxxxxxx  |                                                          |            |
| ๒ .เมื่อนำส่งเช็คที่บมจ.ธนาคารกรุงไทย | L CJ         | <b>เดบิต</b> ค่าใช้จ่ายระหว่างหน่วยงาน-หน่วยงาน | 5210010103 | <b>เดบิต</b> เช็คฝากรอการเรียกเก็บ                       | 1.101E+09  |
| ระบบจะบันทึกรายการบัญชีพักรอ          |              | โอนเงินรายได้แผ่นดินให้กรมบัญชีกลาง             |            | <b>เครดิต</b> รายได้ระหว่างหน่วยงาน-                     | 4.308E+09  |
| Clearing ให้อัตโนมัติตามวันที่        |              | <b>เครดิต</b> พักรอ Clearing                    | 1101010113 | กรมบัญชีกลางรับเงินรายได้                                |            |
| นำฝากเงิน                             |              |                                                 |            | แผ่นดินจากหน่วยงาน                                       |            |
| ๓. เมื่อบันทึกข้อมลนำส่งเงิน          |              |                                                 |            |                                                          |            |
| รายได้แผ่นดิน                         | ZRP R1       | <b>เดบิต</b> พักเงินนำส่ง                       | 1101010112 |                                                          |            |
|                                       | _<br>นส02-1  | <b>เครดิต</b> เงินสดในมือ                       | 1101010101 |                                                          |            |
| ๔. เมื่อเซ็คเรียกเก็บเงินได้ ระบบ     | CJ           | เดบิต พักรอ clearing                            | 1101010113 | <b>เดบิต</b> เงินฝากธนาคารของกรมบัญชีกลางหรือคลังจังหวัด | 11010203xx |
| จะกลับรายการบัญชีพักรอClearing        |              | <b>เครดิต</b> พักเงินน้ำส่ง                     | 1101010112 | <b>เครดิต</b> เซ็คฝากรอการเรียกเก็บ                      | 1.101E+09  |
| และแสดงรายการปรับเพิ่มเงินฝาก         |              |                                                 |            |                                                          |            |
| ธนาคารให้กรมบัญชีกลางโดย              |              |                                                 |            |                                                          |            |
| อัตโนมัติ และแสดรายละเอียดใน          |              |                                                 |            |                                                          |            |
| Bank statement                        |              |                                                 |            |                                                          |            |
| ตามวันที่ Clearing                    |              |                                                 |            |                                                          |            |
|                                       |              |                                                 |            |                                                          |            |

๒. การรับและนำส่งเงินรายได้แผ่นดินของหน่วยงานเป็นเซ็ค

๓. การรับและนำส่งเงินรายได้แผ่นดินแทนส่วนราชการอื่นเป็นเงินสด

| รายการ                                         | คำสั่งงาน/   | ส่วนราชการผู้จัดเก็บแทน                             | รหัสบัญชี  | กรมบัญชีกลาง                                    | รหัสบัญชี  | ส่วนราชการเจ้าของรายได้                         | รหัสบัญชี  |
|------------------------------------------------|--------------|-----------------------------------------------------|------------|-------------------------------------------------|------------|-------------------------------------------------|------------|
|                                                | ประเภทเอกสาร |                                                     |            |                                                 |            |                                                 |            |
| ๑. เมื่อได้รับเงินรายได้แผ่นดินแทน             | ZRP_RC       | <b>เดบิต</b> เงินสดในมือ                            | 1101010101 |                                                 |            |                                                 |            |
| ส่วนราชการอื่นให้บันทึกข้อมูลจัดเก็บ           | นส.03        | <b>เครดิต</b> รายได้แผ่นดิน (ระบุประเภท)            | 41xxxxxx/  |                                                 |            |                                                 |            |
| สถานะเอกสารเป็นเอกสาร                          |              |                                                     | 42xxxxxxx  |                                                 |            |                                                 |            |
| พักรายการ                                      |              |                                                     |            |                                                 |            |                                                 |            |
| เมื่อกรมบัญชีกลางผ่านรายการ                    |              | <b>เดบิต</b> เงินสดในมือ                            | 1101010101 |                                                 |            | <b>เดบิต</b> ลูกหนี้ส่วนราชการ-รายได้รับแทนกัน  | 1102050125 |
| และสถานะเอกสารเป็นเอกสาร                       |              | <b>เครดิต</b> เจ้าหนี้ส่วนราชการ-รายได้             | 2101020106 |                                                 |            | <b>เครดิต</b> รายได้แผ่นดิน (ระบุประเภท)        | 41xxxxxxx/ |
| ผ่านรายการ ระบบจะบันทึก<br>รายการให้อัตโนมัติ  |              | รับแทนกัน                                           |            |                                                 |            |                                                 | 42xxxxxxx  |
| ๒ .เมื่อนำส่งเงินที่บมจ.ธนาคาร                 | CJ           | <b>เดบิต</b> ค่าใช้จ่ายระหว่างหน่วยงาน-หน่วยงาน     | 5210010103 | <b>เดบิต</b> เงินฝากธนาคารของกรมบัญชีกลาง/      | 11010203xx |                                                 |            |
| กรุงไทย ให้ระบุใบนำฝากเงินช่อง                 |              | โอนเงินรายได้แผ่นดินให้                             |            | คลังจังหวัด                                     |            |                                                 |            |
| "รายได้แผ่นดิน"ระบบจะบันทึก                    |              | กรมบัญชีกลาง                                        |            | <b>เครดิต</b> รายได้ระหว่างหน่วยงาน-            | 4308010103 |                                                 |            |
| รายการบัญชีให้อัตโนมัติ                        |              | <b>เครดิต</b> พักเงินนำส่ง                          |            | กรมบัญชีกลางรับเงินรายได้                       |            |                                                 |            |
|                                                |              |                                                     |            | แผ่นดินจากหน่วยงาน                              |            |                                                 |            |
| <ol> <li>เมื่อบันทึกข้อมูลนำส่งเงิน</li> </ol> | ZRP_R3       | <b>เดบิต</b> พักเงินนำส่ง                           | 1101010112 |                                                 |            |                                                 |            |
| สถานะเอกสารเป็นเอกสาร                          | นส02-2       | <b>เครดิต</b> เงินสดในมือ                           | 1101010101 |                                                 |            |                                                 |            |
| พักรายการ                                      |              |                                                     |            |                                                 |            |                                                 |            |
|                                                |              | <b>เดบิต</b> เจ้าหนี้ส่วนราชการ-รายได้รับแทนกัน     | 2101020106 |                                                 |            |                                                 |            |
|                                                |              | <b>เครดิต</b> ลูกหนี้ส่วนราชการ-รายได้รับ<br>แทนกัน | 1102050125 |                                                 |            |                                                 |            |
| เมื่อกรมบัญชีกลางผ่านรายการ                    |              | <b>เดบิต</b> เจ้าหนี้ส่วนราชการ-รายได้รับแทนกัน     | 2101020106 | <b>เดบิต</b> รายได้ระหว่างหน่วยงาน-กรมบัญชีกลาง | 4308010103 | <b>เดบิต</b> ค่าใช้จ่ายระหว่างหน่วยงาน-หน่วยงาน | 5210010103 |
| และสถานะเอกสารเป็นเอกสาร                       |              | <b>เครดิต</b> ค่าใช้จ่ายระหว่างหน่วยงาน-            | 5210010103 | รับเงินรายได้แผ่นดินจากหน่วยงาน                 |            | โอนเงินรายได้แผ่นดินให้                         |            |
| ผ่านรายการ ระบบจะบันทึก                        |              | หน่วยงานโอนเงิน                                     |            | (ส่วนราชการผู้จัดเก็บเงินแทน)                   |            | กรมบัญชีกลาง                                    |            |
| รายการให้อัตโนมัติ                             |              | รายได้แผ่นดินให้                                    |            | <b>เครดิต</b> รายได้ระหว่างหน่วยงาน-            | 4308010103 | <b>เครดิต</b> ลูกหนี้ส่วนราชการ-รายได้          | 1102050125 |
|                                                |              | กรมบัญชีกลาง                                        |            | กรมบัญชีกลางรับเงิน                             |            | รับแทนกัน                                       |            |
|                                                |              |                                                     |            | รายได้แผ่นดินจากหน่วยงาน                        |            |                                                 |            |
|                                                |              |                                                     |            | (ส่วนราชการเจ้าของรายได้)                       |            |                                                 |            |

- ഇബ്ര-

๔. การรับและนำส่งเงินรายได้แผ่นดินแทนส่วนราชการอื่นเป็นเช็ค

| รายการ                                        | คำสั่งงาน/   | ส่วนราชการผู้จัดเก็บแทน                         | รหัสบัญชี  | กรมบัญชีกลาง                                    | รหัสบัญชี  | ส่วนราชการเจ้าของรายได้                         | รหัสบัญชี  |
|-----------------------------------------------|--------------|-------------------------------------------------|------------|-------------------------------------------------|------------|-------------------------------------------------|------------|
|                                               | ประเภทเอกสาร |                                                 |            |                                                 |            |                                                 |            |
| ๑. เมื่อได้รับเงินรายได้แผ่นดินแทน            | ZRP_RC       | <b>เดบิต</b> เงินสดในมือ                        | 1101010101 |                                                 |            |                                                 |            |
| ส่วนราชการอื่นให้บันทึกข้อมูลจัดเก็บ          | นส.03        | <b>เครดิต</b> รายได้แผ่นดิน (ระบุประเภท)        | 41xxxxxx/  |                                                 |            |                                                 |            |
| สถานะเอกสารเป็นเอกสาร                         |              |                                                 | 42xxxxxxx  |                                                 |            |                                                 |            |
| พักรายการ                                     |              |                                                 |            |                                                 |            |                                                 |            |
| เมื่อกรมบัญชีกลางผ่านรายการ                   |              | <b>เดบิต</b> เงินสดในมือ                        | 1101010101 |                                                 |            | <b>เดบิต</b> ลูกหนี้ส่วนราชการ-รายได้รับแทนกัน  | 1102050125 |
| และสถานะเอกสารเป็นเอกสาร                      |              | <b>เครดิต</b> เจ้าหนี้ส่วนราชการ-รายได้         | 2101020106 |                                                 |            | <b>เครดิต</b> รายได้แผ่นดิน (ระบุประเภท)        | 41xxxxxxx/ |
| ผ่านรายการ ระบบจะบันทึก<br>รายการให้อัตโนมัติ |              | รับแทนกัน                                       |            |                                                 |            |                                                 | 42xxxxxxx  |
| ๒. เมื่อนำส่งเช็คที่บจม.                      | CJ           | <b>เดบิต</b> ค่าใช้จ่ายระหว่างหน่วยงาน-หน่วยงาน | 5210010103 | <b>เดบิต</b> เซ็คฝากรอการเรียกเก็บ              | 1101010114 |                                                 |            |
| ธนาคารกรุงไทย ระบบจะบันทึก                    |              | โอนเงินรายได้แผ่นดินให้                         |            | <b>เครดิต</b> รายได้ระหว่างหน่วยงาน-            | 4308010103 |                                                 |            |
| รายการบัญชีพักรอ Clearing                     |              | กรมบัญชีกลาง                                    |            | กรมบัญชีกลางรับเงิน                             |            |                                                 |            |
| ให้อัตโนมัติตามที่นำฝากเงิน                   |              | <b>เครดิต</b> พักรอ Clearing                    | 1101010113 | รายได้แผ่นดินจากหน่วยงาน                        |            |                                                 |            |
| ๓. เมื่อบันทึกข้อมูลนำส่งเงิน                 | ZRP R3       | <b>เดบิต</b> พักเงินนำส่ง                       | 1101010112 |                                                 |            |                                                 |            |
| สถานะเอกสารเป็นเอกสาร<br>พักรายการ            | <br>นส02-2   | <b>เครดิต</b> เงินสดในมือ                       | 1101010101 |                                                 |            |                                                 |            |
|                                               |              | <b>เดบิต</b> เจ้าหนี้ส่วนราชการ-รายได้รับแทนกัน | 2101020106 |                                                 |            |                                                 |            |
|                                               |              | <b>เครดิต</b> ลกหนี้ส่วนราชการ-รายได้รับ        | 1102050125 |                                                 |            |                                                 |            |
|                                               |              | ู้<br>แทนกัน                                    |            |                                                 |            |                                                 |            |
| เมื่อกรมบัญชีกลางผ่านรายการ                   |              | <b>เดบิต</b> เจ้าหนี้ส่วนราชการ-รายได้รับแทนกัน | 2101020106 | <b>เดบิต</b> รายได้ระหว่างหน่วยงาน-กรมบัญชีกลาง | 4308010103 | <b>เดบิต</b> ค่าใช้จ่ายระหว่างหน่วยงาน-หน่วยงาน | 5210010103 |
| และสถานะเอกสารเป็นเอกสาร                      |              | <b>เครดิต</b> ค่าใช้จ่ายระหว่างหน่วยงาน-        | 5210010103 | รับเงินรายได้แผ่นดินจากหน่วยงาน                 |            | โอนเงินรายได้แผ่นดินให้                         |            |
| ผ่านรายการ ระบบจะบันทึก                       |              | หน่วยงานโอนเงิน                                 |            | (ส่วนราชการผู้จัดเก็บเงินแทน)                   |            | กรมบัญชีกลาง                                    |            |
| รายการให้อัตโนมัติ                            |              | รายได้แผ่นดินให้                                |            | <b>เครดิต</b> รายได้ระหว่างหน่วยงาน-            | 4308010103 | ้<br>เครดิต ลูกหนี้ส่วนราชการ-รายได้            | 1102050125 |
|                                               |              | กรมบัญชีกลาง                                    |            | กรมบัญชีกลางรับเงิน                             |            | ้<br>รับแทนกัน                                  |            |
|                                               |              |                                                 |            | รายได้แผ่นดินจากหน่วยงาน                        |            |                                                 |            |
|                                               |              |                                                 |            | (ส่วนราชการเจ้าของรายได้)                       |            |                                                 |            |

ีย ลุ
| รายการ                            | คำสั่งงาน/   | ส่วนราชการผู้จัดเก็บแทน    | รหัสบัญชี  | กรมบัญชีกลาง                                  | รหัสบัญชี  | ส่วนราชการเจ้าของรายได้ | รหัสบัญชี |
|-----------------------------------|--------------|----------------------------|------------|-----------------------------------------------|------------|-------------------------|-----------|
|                                   | ประเภทเอกสาร |                            |            |                                               |            |                         |           |
| ๔. เมื่อเซ็คเรียกเก็บเงินได้ ระบบ | CJ           | เดบิต พักรอ clearing       | 1101010113 | <b>เดบิต</b> เงินฝากธนาคารของกรมบัญชีกลางหรือ | 11010203xx |                         |           |
| จะกลับรายการบัญชีพักรอClearing    |              | <b>เครดิต</b> พักเงินนำส่ง | 1101010112 | คลังจังหวัด                                   |            |                         |           |
| และแสดงรายการปรับเพิ่มเงินฝาก     |              |                            |            | <b>เครดิต</b> เช็คฝากรอการเรียกเก็บ           | 1101010114 |                         |           |
| ธนาคารให้กรมบัญชีกลางโดย          |              |                            |            |                                               |            |                         |           |
| อัตโนมัติ และแสดรายละเอียดใน      |              |                            |            |                                               |            |                         |           |
| Bank statement                    |              |                            |            |                                               |            |                         |           |
| ตามวันที่ Clearing                |              |                            |            |                                               |            |                         |           |
|                                   |              |                            |            |                                               |            |                         |           |

# วิธีการบันทึกรายการบัญชีเกี่ยวกับเงินนอกงบประมาณ

๑. การรับและนำฝากเงินนอกงบประมาณของหน่วยงานเป็นเงินสด

| รายการ                                | คำสั่งงาน/      | ส่วนราชการ                                         | รหัสบัญชี  | กรมบัญชีกลาง                                | รหัสบัญชี  |
|---------------------------------------|-----------------|----------------------------------------------------|------------|---------------------------------------------|------------|
|                                       | ประเภทเอกสาร    |                                                    |            |                                             |            |
| ๑. เมื่อรับเงินนอกงบประมาณ            | ZRP_RB          | <b>เดบิต</b> เงินสดในมือ                           | 1101010101 |                                             |            |
|                                       | นส.01           | <b>เครดิต</b> หนี้สิน (ระบุประเภท) หรือ            | 2xxxxxxxxx |                                             |            |
|                                       |                 | รายได้เงินนอกงบประมาณ                              | 43xxxxxxx  |                                             |            |
|                                       |                 | (ระบุประเภท)                                       |            |                                             |            |
| ๒. เมื่อนำส่งเงินที่บมจ.ธนาคารกรุงไทย | CJ              | <b>เดบิต</b> ค่าใช้จ่ายระหว่างหน่วยงาน-หน่วยงานโอน | 5210010102 | <b>เดบิต</b> เงินฝากธนาคารของกรมบัญชีกลาง/  | 11010203xx |
| ระบบจะบันทึกรายการบัญชีให้อัตโนมัติ   |                 | เงินนอกงบประมาณให้กรมบัญชีกลาง                     |            | คลังจังหวัด                                 |            |
|                                       |                 | <b>เครดิต</b> เงินสดในมือ                          | 1101010101 | <b>เครดิต</b> รายได้ระหว่างหน่วยงาน-        | 4308010102 |
|                                       |                 |                                                    |            | กรมบัญชีกลางรับเงินนอก                      |            |
|                                       |                 |                                                    |            | งบประมาณจากหน่วยงาน                         |            |
| ๓. เมื่อบันทึกข้อมูลนำส่งเงิน         | ZRP_R2          | <b>เดบิต</b> พักเงินนำส่ง                          | 1101010112 |                                             |            |
|                                       | นส02-1          | <b>เครดิต</b> เงินสดในมือ                          | 1101010101 |                                             |            |
| กรณีบันทึกรายการผ่านเครื่อง GFMIS     | ZRP_RX          | <b>เดบิต</b> เงินฝากคลัง                           | 1101020501 |                                             |            |
| Terminal ให้บันทึกรายการปรับเพิ่ม     | สถานะพักรายการ  | <b>เครดิต</b> เงินรับฝากของรัฐบาล                  | 2111020101 |                                             |            |
| เงินฝากคลัง สถานะเอกสารเป็น           |                 |                                                    |            |                                             |            |
| เอกสารพักรายการ ซึ่งระบบจะยังไม่      |                 |                                                    |            |                                             |            |
| บันทึกรายการบัญชี                     |                 |                                                    |            |                                             |            |
| ๔. เมื่อระบบกระทบยอดแล้ว และ          | ZRP_RX          | <b>เดบิต</b> เงินฝากคลัง                           | 1101020501 | <b>เดบิต</b> ค่าใช้จ่ายระหว่างหน่วยงาน-ปรับ | 5210010105 |
| กรมบัญชีกลางผ่านรายการ ระบบจึง        | สถานะผ่านรายการ | <b>เครดิต</b> รายได้ระหว่างหน่วยงาน-ปรับ           | 4308010105 | เงินฝากคลัง                                 |            |
| ปรับเพิ่มเงินฝากคลังโดยอัตโนมัติ      |                 | เงินฝากคลัง                                        |            | <b>เครดิต</b> เงินรับฝากของรัฐบาล           | 2111020101 |

| รายการ                                         | คำสั่งงาน/     | ส่วนราชการ                                         | รหัสบัญชี  | กรมบัญชีกลาง                              | รหัสบัญชี  |
|------------------------------------------------|----------------|----------------------------------------------------|------------|-------------------------------------------|------------|
|                                                | ประเภทเอกสาร   |                                                    |            |                                           |            |
| ๑. เมื่อรับเงินนอกงบประมาณ                     | ZRP_RB         | <b>เดบิต</b> เงินสดในมือ                           | 1101010101 |                                           |            |
|                                                | นส01           | <b>เครดิต</b> หนี้สิน (ระบุประเภท) หรือ            | 2xxxxxxxx  |                                           |            |
|                                                |                | รายได้เงินนอกงบประมาณ                              | 43xxxxxxx  |                                           |            |
|                                                |                | (ระบุประเภท)                                       |            |                                           |            |
| ๒ .เมื่อนำส่งเซ็คที่บมจ.ธนาคารกรุงไทย          | CJ             | <b>เดบิต</b> ค่าใช้จ่ายระหว่างหน่วยงาน-หน่วยงานโอน | 5210010102 | <b>เดบิต</b> เซ็คฝากรอการเรียกเก็บ        | 1101010114 |
| ระบบจะบันทึกรายการบัญชีพักรอ                   |                | เงินนอกงบประมาณให้กรมบัญชีกลาง                     |            | <b>เครดิต</b> รายได้ระหว่างหน่วยงาน-      | 4308010102 |
| Clearing ให้อัตโนมัติตามวันที่                 |                | <b>เครดิต</b> พักรอ Clearing                       | 1101010113 | กรมบัญชีกลางรับเงินนอก                    |            |
| นำฝากเงิน                                      |                |                                                    |            | งบประมาณจากหน่วยงาน                       |            |
| <ol> <li>เมื่อบันทึกข้อมูลนำส่งเงิน</li> </ol> | ZRP_R2         | <b>เดบิต</b> พักเงินนำส่ง                          | 1101010112 |                                           |            |
|                                                | นส02-1         | <b>เครดิต</b> เงินสดในมือ                          | 1101010101 |                                           |            |
| กรณีบันทึกรายการผ่านเครื่อง GFMIS              | ZRP_RX         | <b>เดบิต</b> เงินฝากคลัง                           | 1101020501 |                                           |            |
| Terminalให้บันทึกรายการปรับเพิ่ม               | สถานะพักรายการ | <b>เครดิต</b> เงินรับฝากของรัฐบาล                  | 2111020101 |                                           |            |
| เงินฝากคลัง สถานะเอกสารเป็นเอกสาร              |                |                                                    |            |                                           |            |
| พักรายการ ซึ่งระบบจะยังไม่บันทึก               |                |                                                    |            |                                           |            |
| รายการบัญชี                                    |                |                                                    |            |                                           |            |
| ๔. เมื่อเช็คเรียกเก็บเงินได้ ระบบจะกลับ        | CJ             | เดบิต พักรอ clearing                               | 1101010113 | <b>เดบิต</b> เงินฝากธนาคารของกรมบัญชีกลาง | 11010203xx |
| รายการบัญชีพักรอClearing และแสดง               |                | <b>เครดิต</b> พักเงินนำส่ง                         | 1101010112 | หรือคลังจังหวัด                           |            |
| รายการปรับเพิ่มเงินฝากธนาคารให้กรม             |                |                                                    |            | <b>เครดิต</b> เช็คฝากรอการเรียกเก็บ       | 1101010114 |
| บัญชีกลางโดยอัตโนมัติ และแสดง                  |                |                                                    |            |                                           |            |
| รายละเอียดในBank statement                     |                |                                                    |            |                                           |            |
| ตามวันที่ Clearing                             |                |                                                    |            |                                           |            |

๒. การรับและนำส่งเงินนอกงบประมาณของหน่วยงานเป็นเซ็ค

-ଜାଡ-

| รายการ                           | คำสั่งงาน/      | ส่วนราชการ                               | รหัสบัญชี  | กรมบัญชีกลาง                                | รหัสบัญชี  |
|----------------------------------|-----------------|------------------------------------------|------------|---------------------------------------------|------------|
|                                  | ประเภทเอกสาร    |                                          |            |                                             |            |
| ๕. กรณีนำส่งเงินนอกงบประมาณ      | ZRP_RX          | <b>เดบิต</b> เงินฝากคลัง                 | 1101020501 | <b>เดบิต</b> ค่าใช้จ่ายระหว่างหน่วยงาน-ปรับ | 5210010105 |
| เมื่อระบบกระทบยอดแล้ว และ        | สถานะผ่านรายการ | <b>เครดิต</b> รายได้ระหว่างหน่วยงาน-ปรับ | 4308010105 | เงินฝากคลัง                                 |            |
| กรมบัญซีกลางผ่านรายการ ระบบจึง   |                 | เงินฝากคลัง                              |            | <b>เครดิต</b> เงินรับฝากของรัฐบาล           | 2111020101 |
| ปรับเพิ่มเงินฝากคลังโดยอัตโนมัติ |                 |                                          |            |                                             |            |
|                                  |                 |                                          |            |                                             |            |
|                                  |                 |                                          |            |                                             |            |

๓. การรับและนำส่งเงินนอกงบประมาณแทนส่วนราชการอื่นเป็นเงินสด

| รายการ                                         | คำสั่งงาน/   | ส่วนราชการผู้จัดเก็บแทน                         | รหัสบัญชี  | กรมบัญชีกลาง                                    | รหัสบัญชี  | ส่วนราชการเจ้าของรายได้                         | รหัสบัญชี  |
|------------------------------------------------|--------------|-------------------------------------------------|------------|-------------------------------------------------|------------|-------------------------------------------------|------------|
|                                                | ประเภทเอกสาร | ī                                               |            |                                                 |            |                                                 |            |
| <ol> <li>เมื่อได้รับเงินนอกงบประมาณ</li> </ol> | ZRP_RD       | <b>เดบิต</b> เงินสดในมือ                        | 1101010101 |                                                 |            |                                                 |            |
| แทนส่วนราชการอื่นให้บันทึก                     | นส.03        | <b>เครดิต</b> หนี้สิน (ระบุประเภท) หรือ         | 2xxxxxxxx  |                                                 |            |                                                 |            |
| ข้อมูลจัดเก็บ สถานะเอกสารเป็น                  |              | รายได้เงินนอกงบประมาณ                           | 43xxxxxxx  |                                                 |            |                                                 |            |
| เอกสารพักรายการ                                |              | (ระบุประเภท)                                    |            |                                                 |            |                                                 |            |
| เมื่อกรมบัญชีกลางผ่านรายการ                    |              | <b>เดบิต</b> เงินสดในมือ                        | 1101010101 |                                                 |            | <b>เดบิต</b> ลูกหนี้ส่วนราชการ-รายได้รับแทนกัน  | 1102050125 |
| และสถานะเอกสารเป็นเอกสาร                       |              | <b>เครดิต</b> เจ้าหนี้ส่วนราชการ-รายได้         | 2101020106 |                                                 |            | <b>เครดิต</b> รายได้แผ่นดิน (ระบุประเภท)        | 41xxxxxxx/ |
| ผ่านรายการ ระบบจะบันทึก<br>รายการให้อัตโนมัติ  |              | รับแทนกัน                                       |            |                                                 |            |                                                 | 42xxxxxxx  |
| ๒ .เมื่อนำส่งเงินที่บมจ.ธนาคาร                 | CJ           | <b>เดบิต</b> ค่าใช้จ่ายระหว่างหน่วยงาน-หน่วยงาน | 5210010102 | <b>เดบิต</b> เงินฝากธนาคารของกรมบัญชีกลาง/      | 11010203xx |                                                 |            |
| กรุงไทย ระบบจะบันทึกรายการ                     |              | โอนเงินนอกงบประมาณให้                           |            | คลังจังหวัด                                     |            |                                                 |            |
| บัญชีให้อัตโนมัติ                              |              | กรมบัญชีกลาง                                    |            | <b>เครดิต</b> รายได้ระหว่างหน่วยงาน-            | 4308010102 |                                                 |            |
|                                                |              | <b>เครดิต</b> พักเงินนำส่ง                      |            | กรมบัญชีกลางรับเงินนอก                          |            |                                                 |            |
|                                                |              |                                                 |            | งบประมาณจากหน่วยงาน                             |            |                                                 |            |
| m. เมื่อบันทึกข้อมูลนำส่งเงิน                  | ZRP_R4       | <b>เดบิต</b> พักเงินนำส่ง                       | 1101010112 |                                                 |            |                                                 |            |
| สถานะเอกสารเป็นเอกสาร                          | นส02-2       | <b>เครดิต</b> เงินสดในมือ                       | 1101010101 |                                                 |            |                                                 |            |
| พักรายการ                                      |              |                                                 |            |                                                 |            |                                                 |            |
|                                                |              | <b>เดบิต</b> เจ้าหนี้ส่วนราชการ-รายได้รับแทนกัน | 2101020106 |                                                 |            |                                                 |            |
|                                                |              | <b>เครดิต</b> ลูกหนี้ส่วนราชการ-รายได้รับ       | 1102050125 |                                                 |            |                                                 |            |
|                                                |              | แทนกัน                                          |            |                                                 |            |                                                 |            |
| เมื่อกรมบัญชีกลางผ่านรายการ                    |              | <b>เดบิต</b> เจ้าหนี้ส่วนราชการ-รายได้รับแทนกัน | 2101020106 | <b>เดบิต</b> รายได้ระหว่างหน่วยงาน-กรมบัญชีกลาง | 4308010102 | <b>เดบิต</b> ค่าใช้จ่ายระหว่างหน่วยงาน-หน่วยงาน | 5210010102 |
| และสถานะเอกสารเป็นเอกสาร                       |              | <b>เครดิต</b> ค่าใช้จ่ายระหว่างหน่วยงาน-        | 5210010102 | รับเงินนอกงบประมาณจากหน่วยงาน                   |            | โอนเงินนอกงบประมาณให้                           |            |
| ผ่านรายการ ระบบจะบันทึก                        |              | หน่วยงานโอนเงิน                                 |            | (ส่วนราชการผู้จัดเก็บเงินแทน)                   |            | กรมบัญชีกลาง                                    |            |
| รายการให้อัตโนมัติ                             |              | นอกงบประมาณให้                                  |            | <b>เครดิต</b> รายได้ระหว่างหน่วยงาน-            | 4308010102 | <b>เครดิต</b> ลูกหนี้ส่วนราชการ-รายได้          | 1102050125 |
|                                                |              | กรมบัญชีกลาง                                    |            | กรมบัญชีกลางรับเงินนอก                          |            | รับแทนกัน                                       |            |
|                                                |              |                                                 |            | งบประมาณจากหน่วยงาน                             |            |                                                 |            |
|                                                |              |                                                 |            | (ส่วนราชการเจ้าของรายได้)                       |            |                                                 |            |

-ബിണ-

| รายการ                              | คำสั่งงาน/   | ส่วนราชการผู้จัดเก็บแทน           | รหัสบัญชี  | กรมบัญชีกลาง                                | รหัสบัญชี  | ส่วนราชการเจ้าของรายได้                  | รหัสบัญชี  |
|-------------------------------------|--------------|-----------------------------------|------------|---------------------------------------------|------------|------------------------------------------|------------|
|                                     | ประเภทเอกสาร |                                   |            |                                             |            |                                          |            |
| กรณีบันทึกรายการผ่านเครื่อง GFMIS   | ZRP_RY       | <b>เดบิต</b> เงินฝากคลัง          | 1101020501 |                                             |            |                                          |            |
| Terminal ให้บันทึกรายการปรับ        | สถานะ        | <b>เครดิต</b> เงินรับฝากของรัฐบาล | 2111020101 |                                             |            |                                          |            |
| เพิ่มเงินฝากคลัง สถานะเอกสาร        | พักรายการ    |                                   |            |                                             |            |                                          |            |
| เป็นเอกสารพักรายการ ซึ่งระบบ        |              |                                   |            |                                             |            |                                          |            |
| จะยังไม่บันทึกรายการบัญชี           |              |                                   |            |                                             |            |                                          |            |
|                                     |              |                                   |            |                                             |            |                                          |            |
| เมื่อระบบกระทบยอดแล้ว และ           | ZRP_RY       |                                   |            | <b>เดบิต</b> ค่าใช้จ่ายระหว่างหน่วยงาน-ปรับ | 5210010105 | <b>เดบิต</b> เงินฝากคลัง                 | 1101020501 |
| กรมบัญชีกลางผ่านรายการ ระบบ         | สถานะ        |                                   |            | เงินฝากคลัง                                 |            | <b>เครดิต</b> รายได้ระหว่างหน่วยงาน-ปรับ | 4308010105 |
| จึงปรับเพิ่มเงินฝากคลังโดยอัตโนมัติ | ไ ผ่าน       |                                   |            | <b>เครดิต</b> เงินรับฝากของรัฐบาล           | 2111020101 | เงินฝากคลัง                              |            |
|                                     | รายการ       |                                   |            |                                             |            |                                          |            |

๔. การรับและนำส่งเงินนอกงบประมาณแทนส่วนราชการอื่นเป็นเช็ค

| รายการ                                         | คำสั่งงาน/   | ส่วนราชการผู้จัดเก็บแทน                         | รหัสบัญชี  | กรมบัญชีกลาง                                    | รหัสบัญชี  | ส่วนราชการเจ้าของรายได้                         | รหัสบัญชี  |
|------------------------------------------------|--------------|-------------------------------------------------|------------|-------------------------------------------------|------------|-------------------------------------------------|------------|
|                                                | ประเภทเอกสาร |                                                 |            |                                                 |            |                                                 |            |
| <ol> <li>เมื่อได้รับเงินนอกงบประมาณ</li> </ol> | ZRP_RD       | <b>เดบิต</b> เงินสดในมือ                        | 1101010101 |                                                 |            |                                                 |            |
| แทนส่วนราชการอื่นให้บันทึก                     | นส.03        | <b>เครดิต</b> หนี้สิน (ระบุประเภท) หรือ         | 2xxxxxxxx  |                                                 |            |                                                 |            |
| ข้อมูลจัดเก็บ สถานะเอกสารเป็น                  |              | รายได้เงินนอกงบประมาณ                           | 43xxxxxxx  |                                                 |            |                                                 |            |
| เอกสารพักรายการ                                |              | (ระบุประเภท)                                    |            |                                                 |            |                                                 |            |
| เมื่อกรมบัญชีกลางผ่านรายการ                    |              | <b>เดบิต</b> เงินสดในมือ                        | 1101010101 |                                                 |            | <b>เดบิต</b> ลูกหนี้ส่วนราชการ-รายได้รับแทนกัน  | 1102050125 |
| และสถานะเอกสารเป็นเอกสาร                       |              | <b>เครดิต</b> เจ้าหนี้ส่วนราชการ-รายได้         | 2101020106 |                                                 |            | <b>เครดิต</b> รายได้แผ่นดิน (ระบุประเภท)        | 41xxxxxxx/ |
| ผ่านรายการ ระบบจะบันทึก<br>รายการให้อัตโนมัติ  |              | รับแทนกัน                                       |            |                                                 |            |                                                 | 42xxxxxxxx |
| ๒. เมื่อนำส่งเซ็คที่บจม.                       | CJ           | <b>เดบิต</b> ค่าใช้จ่ายระหว่างหน่วยงาน-หน่วยงาน | 5210010102 | <b>เดบิต</b> เซ็คฝากรอการเรียกเก็บ              | 1101010114 |                                                 |            |
| ธนาคารกรุงไทย ระบบจะบันทึก                     |              | โอนเงินนอกงบประมาณให้                           |            | <b>เครดิต</b> รายได้ระหว่างหน่วยงาน-            | 4308010102 |                                                 |            |
| รายการบัญชีพักรอ Clearing                      |              | กรมบัญชีกลาง                                    |            | กรมบัญชีกลางรับเงินนอก                          |            |                                                 |            |
| ให้อัตโนมัติตามที่นำฝากเงิน                    |              | <b>เครดิต</b> พักรอ Clearing                    | 1101010113 | งบประมาณจากหน่วยงาน                             |            |                                                 |            |
| <ol> <li>เมื่อบันทึกข้อมูลนำส่งเงิน</li> </ol> | ZRP R4       | <b>เดบิต</b> พักเงินนำส่ง                       | 1101010112 |                                                 |            |                                                 |            |
| สถานะเอกสารเป็นเอกสาร                          | _<br>นส02-2  | <b>เครดิต</b> เงินสดในมือ                       | 1101010101 |                                                 |            |                                                 |            |
| พักรายการ                                      |              |                                                 |            |                                                 |            |                                                 |            |
|                                                |              | <b>เดบิต</b> เจ้าหนี้ส่วนราชการ-รายได้รับแทนกัน | 2101020106 |                                                 |            |                                                 |            |
|                                                |              | <b>เครดิต</b> ลูกหนี้ส่วนราชการ-รายได้รับ       | 1102050125 |                                                 |            |                                                 |            |
|                                                |              | แทนกัน                                          |            |                                                 |            |                                                 |            |
| เมื่อกรมบัญชีกลางผ่านรายการ                    |              | <b>เดบิต</b> เจ้าหนี้ส่วนราชการ-รายได้รับแทนกัน | 2101020106 | <b>เดบิต</b> รายได้ระหว่างหน่วยงาน-กรมบัญชีกลาง | 4308010102 | <b>เดบิต</b> ค่าใช้จ่ายระหว่างหน่วยงาน-หน่วยงาน | 5210010102 |
| และสถานะเอกสารเป็นเอกสาร                       |              | <b>เครดิต</b> ค่าใช้จ่ายระหว่างหน่วยงาน-        | 5210010102 | รับเงินนอกงบประมาณจากหน่วยงาน                   | •          | โอนเงินนอกงบประมาณให้                           |            |
| ผ่านรายการ ระบบจะบันทึก                        |              | หน่วยงานโอนเงิน                                 |            | (ส่วนราชการผู้จัดเก็บเงินแทน)                   |            | กรมบัญชีกลาง                                    |            |
| รายการให้อัตโนมัติ                             |              | นอกงบประมาณให้                                  |            | <b>เครดิต</b> รายได้ระหว่างหน่วยงาน-            | 4308010102 | <b>เครดิต</b> ลูกหนี้ส่วนราชการ-รายได้          | 1102050125 |
|                                                |              | กรมบัญชีกลาง                                    |            | กรมบัญชีกลางรับเงิน                             |            | รับแทนกัน                                       |            |
|                                                |              |                                                 |            | นอกงบประมาณจากหน่วยงาน                          |            |                                                 |            |
|                                                |              |                                                 |            | (ส่วนราชการเจ้าของรายได้)                       |            |                                                 |            |

-ബി&്-

| รายการ                              | คำสั่งงาน/   | ส่วนราชการผู้จัดเก็บแทน           | รหัสบัญชี  | กรมบัญชีกลาง                                  | รหัสบัญชี  | ส่วนราชการเจ้าของรายได้                  | รหัสบัญชี  |
|-------------------------------------|--------------|-----------------------------------|------------|-----------------------------------------------|------------|------------------------------------------|------------|
|                                     | ประเภทเอกสาร |                                   |            |                                               |            |                                          |            |
| กรณีบันทึกรายการผ่านเครื่อง GFMIS   | ZRP_RY       | <b>เดบิต</b> เงินฝากคลัง          | 1101020501 |                                               |            |                                          |            |
| Terminal ให้บันทึกรายการปรับ        | สถานะ        | <b>เครดิต</b> เงินรับฝากของรัฐบาล | 2111020101 |                                               |            |                                          |            |
| เพิ่มเงินฝากคลัง สถานะเอกสาร        | พักรายการ    |                                   |            |                                               |            |                                          |            |
| เป็นเอกสารพักรายการ ซึ่งระบบ        |              |                                   |            |                                               |            |                                          |            |
| จะยังไม่บันทึกรายการบัญชี           |              |                                   |            |                                               |            |                                          |            |
| ๔. เมื่อเซ็คเรียกเก็บเงินได้ ระบบ   | CJ           | เดบิต พักรอ clearing              | 1101010113 | <b>เดบิต</b> เงินฝากธนาคารของกรมบัญชีกลางหรือ | 11010203xx |                                          |            |
| จะกลับรายการบัญชีพักรอClearing      |              | <b>เครดิต</b> พักเงินนำส่ง        | 1101010112 | คลังจังหวัด                                   |            |                                          |            |
| และแสดงรายการปรับเพิ่มเงินฝาก       |              |                                   |            | <b>เครดิต</b> เซ็คฝากรอการเรียกเก็บ           | 1101010114 |                                          |            |
| ธนาคารให้กรมบัญชีกลางโดย            |              |                                   |            |                                               |            |                                          |            |
| อัตโนมัติ และแสดรายละเอียดใน        |              |                                   |            |                                               |            |                                          |            |
| Bank statement                      |              |                                   |            |                                               |            |                                          |            |
| ตามวันที่ Clearing                  |              |                                   |            |                                               |            |                                          |            |
| เมื่อระบบกระทบยอดแล้ว และ           | ZRP_RY       |                                   |            | <b>เดบิต</b> ค่าใช้จ่ายระหว่างหน่วยงาน-ปรับ   | 5210010105 | <b>เดบิต</b> เงินฝากคลัง                 | 1101020501 |
| กรมบัญชีกลางผ่านรายการ ระบบ         | สถานะ        |                                   |            | เงินฝากคลัง                                   |            | <b>เครดิต</b> รายได้ระหว่างหน่วยงาน-ปรับ | 4308010105 |
| จึงปรับเพิ่มเงินฝากคลังโดยอัตโนมัติ | . ผ่าน       |                                   |            | <b>เครดิต</b> เงินรับฝากของรัฐบาล             | 2111020101 | เงินฝากคลัง                              |            |
|                                     | รายการ       |                                   |            |                                               |            |                                          |            |

-୧୬/୧୦-

| รายการ                                            | คำสั่งงาน/     | ส่วนราชการ                                      | รหัสบัญชี  | กรมบัญชีกลาง/                                       | รหัสบัญชี  |
|---------------------------------------------------|----------------|-------------------------------------------------|------------|-----------------------------------------------------|------------|
|                                                   | ประเภทเอกสาร   |                                                 |            | กรมสรรพากร                                          |            |
| <ol> <li>เมื่อบันทึกใบสั่งซื้อสั่งจ้าง</li> </ol> | ME21N<br>บส 01 | ไม่บันทึกรายการบัญชี                            |            |                                                     |            |
| ๒. เมื่อตรวจรับงานตามใบสั่งซื้อสั่งจ้าง           | MIGO           | <b>เดบิต</b> ค่าใช้จ่าย (ระบุประเภท) หรือ       | 5xxxxxxxxx |                                                     |            |
|                                                   | บร 01          | วัสดุคงคลัง หรือ                                | 1105010105 |                                                     |            |
|                                                   |                | พักสินทรัพย์ (ระบุประเภท)                       | 12xxxxxxx  |                                                     |            |
|                                                   |                | <b>เครดิต</b> รับสินค้า/ใบสำคัญ                 | 2101010103 |                                                     |            |
| <sub>๓</sub> . เมื่อได้รับใบแจ้งหนี้และบันทึก     | ZMIRO_KG       | <b>เดบิต</b> รับสินค้า/ใบสำคัญ                  | 2101010103 |                                                     |            |
| รายการขอเบิกเงิน                                  | ขบ 01          | <b>เครดิต</b> เจ้าหนี้การค้า-บุคคลภายนอก        | 2101010102 |                                                     |            |
|                                                   |                | รายได้ค่าปรับอื่น (ถ้ามี)                       | 4201020199 | กรมบัญชีกลาง                                        |            |
| กรณีมีค่าปรับระบบรับรู้ค่าปรับเป็น                |                | <b>เดบิต</b> ค่าใช้จ่ายระหว่างหน่วยงาน-หน่วยงาน | 5210010103 | <b>เดบิต</b> ค่าใช้จ่ายระหว่างหน่วยงาน-กรมบัญชีกลาง | 5210010101 |
| รายได้แผ่นดิน                                     |                | โอนเงินรายได้แผ่นดินให้กรมบัญชีกลาง             |            | โอนเงินนอกงบประมาณให้หน่วยงาน                       |            |
|                                                   |                | <b>เครดิต</b> รายได้ระหว่างหน่วยงาน-หน่วยงาน    | 4308010101 | <b>เครดิต</b> รายได้ระหว่างหน่วยงาน-                | 4308010103 |
|                                                   |                | รับเงินนอกงบประมาณจาก                           |            | กรมบัญชีกลางรับเงินรายได้                           |            |
|                                                   |                | กรมบัญชีกลาง                                    |            | แผ่นดินจากหน่วยงาน                                  |            |
| ระบบบับทึกรายการปรับคด                            | 10             | <b>เดบิต</b> ค่าใช้ล่ายระหว่างหน่ายงาน-ปรับ     | 5210010105 | <b>เดาโต</b> เงินรับฝากของรัฐบาล                    | 2111020101 |
| เงินฝากคลังให้อัตโบบัติ                           | 50             | เงินฝากคลัง                                     | 5210010105 | <b>เครดิต</b> รายได้ระหว่างหม่ายงาบ-ปรับ            | 4308010105 |
|                                                   |                | <b>เครดิต</b> เงินฝากคลัง                       | 1101020501 | เงิบฝากคลัง                                         | 1000010100 |
|                                                   |                |                                                 | 1101020501 | 0 1 10 1 11 11 10 1 1                               |            |

# ๕. การขอเบิกเงินนอกงบประมาณเพื่อจ่ายตรงผู้ขายโดยผ่านใบสั่งซื้อสั่งจ้าง

| รายการ                                                                                       | คำสั่งงาน/   | ส่วนราชการ                                                | รหัสบัญชี  | กรมบัญชีกลาง/                                                                        | รหัสบัญชี  |
|----------------------------------------------------------------------------------------------|--------------|-----------------------------------------------------------|------------|--------------------------------------------------------------------------------------|------------|
|                                                                                              | ประเภทเอกสาร |                                                           |            | กรมสรรพากร                                                                           |            |
|                                                                                              |              |                                                           |            | กรมบัญชีกลาง                                                                         |            |
| ๔. เมื่อกรมบัญชีกลางประมวลผลและ                                                              | PA           | <b>เดบิต</b> เจ้าหนี้การค้า-บุคคลภายนอก                   | 2101010102 | <b>เดบิต</b> ค่าใช้จ่ายระหว่างหน่วยงาน-กรมบัญชีกลาง                                  | 5210010101 |
| สั่งจ่ายเงินเข้าบัญชีเงินฝากธนาคาร                                                           |              | <b>เครดิต</b> รายได้ระหว่างหน่วยงาน-หน่วยงาน              | 4308010101 | โอนเงินนอกงบประมาณให้หน่วยงาน                                                        |            |
| ของเจ้าหนี้                                                                                  |              | รับเงินนอกงบประมาณจาก                                     |            | <b>เครดิต</b> เงินฝากสำหรับการจ่ายเงินจาก                                            | 1101020201 |
|                                                                                              |              | กรมบัญชีกลาง                                              |            | บัญชีเงินคงคลังบัญชีที่2ให้ผู้ขาย                                                    |            |
|                                                                                              |              | ภาษีหัก ณ ที่จ่ายรอนำส่ง (ถ้ามี)                          | 21020401xx |                                                                                      |            |
|                                                                                              |              | (ระบุประเภทภาษี)                                          |            |                                                                                      |            |
| <ol> <li>๕. หลังจากกรมบัญชีกลางสั่งจ่ายเงิน<br/>แล้ว ระบบจะบันทึกรายการเพิ่มบัญชี</li> </ol> | JR           | <b>เดบิต</b> ภาษีหัก ณ ที่จ่ายรอนำส่ง<br>(ระบบไระเภทภาษี) | 21020401xx | <b>เดบิต</b> ค่าใช้จ่ายระหว่างหน่วยงาน-กรมบัญชีกลาง<br>โอนเงินนอกงบประมาณให้หน่วยงาน | 5210010101 |
| รายได้ภาษีให้กรมสรรพากร                                                                      |              | เครดิต รายได้ระหว่างหน่วยงาน-หน่วยงาน                     | 4308010101 | <b>เครดิต</b> รายได้ระหว่างหน่วยงาน-                                                 | 4308010103 |
|                                                                                              |              | รับเงินนอกงบประมาณจาก                                     |            | กรมบัญชีกลางรับเงินรายได้                                                            |            |
|                                                                                              |              | กรมบัญชีกลาง                                              |            | แผ่นดินจากหน่วยงาน                                                                   |            |
|                                                                                              |              |                                                           |            | กรมสรรพากร                                                                           |            |
|                                                                                              | JV           |                                                           |            | <b>เดบิต</b> ค่าใช้จ่ายระหว่างหน่วยงาน-หน่วยงาน                                      | 5210010103 |
|                                                                                              |              |                                                           |            | โอนเงินรายได้แผ่นดินให้กรมบัญชีกลาง                                                  |            |
|                                                                                              |              |                                                           |            | <b>เครดิต</b> รายได้ภาษี (ระบุประเภท)                                                | 41xxxxxxx  |
|                                                                                              |              |                                                           |            |                                                                                      |            |

๖. การขอเบิกเงินนอกงบประมาณเพื่อขอรับเงินเข้าหน่วยงาน

| รายการ                                          | คำสั่งงาน/   | ส่วนราชการ                                        | รหัสบัญชี  | กรมบัญชีกลาง/                                                                       | รหัสบัญชี  |
|-------------------------------------------------|--------------|---------------------------------------------------|------------|-------------------------------------------------------------------------------------|------------|
|                                                 | ประเภทเอกสาร |                                                   |            | กรมสรรพากร                                                                          |            |
| <ol> <li>เมื่อบันทึกรายการขอเบิกเงิน</li> </ol> | ZFB60_KN     | <b>เดบิต</b> ค่าใช้จ่าย (ระบุประเภท) หรือ         | 5xxxxxxxx  |                                                                                     |            |
|                                                 | ขบ 03        | วัสดุคงคลัง หรือ                                  | 1105010105 |                                                                                     |            |
|                                                 |              | พักสินทรัพย์ (ระบุประเภท)                         | 12xxxxxxx  |                                                                                     |            |
|                                                 |              | หนี้สิน (ระบุประเภท)                              | 2xxxxxxxx  |                                                                                     |            |
|                                                 |              | <b>เครดิต</b> ใบสำคัญค้างจ่าย                     | 2102040102 |                                                                                     |            |
|                                                 |              |                                                   |            | กรมบัญชีกลาง                                                                        |            |
| ระบบบันทึกรายการอัตโนมัติ                       | KY           | <b>เดบิต</b> ค้างรับจากกรมบัญชีกลาง               | 1102050124 | <b>เดบิต</b> ค่าใช้จ่ายระหว่างหน่วยงาน-กรมบัญชีกลาง                                 | 5210010101 |
|                                                 |              | <b>เครดิต</b> รายได้ระหว่างหน่วยงาน-หน่วยงาน      | 4308010101 | โอนเงินนอกงบประมาณให้หน่วยงาน                                                       |            |
|                                                 |              | รับเงินนอกงบประมาณจาก                             |            | <b>เครดิต</b> ค้างจ่ายส่วนราชการ                                                    | 2116010102 |
|                                                 |              | กรมบัญชีกลาง                                      |            |                                                                                     |            |
| กรณีมีค่าปรับระบบรับรู้ค่าปรับเป็น              |              | <b>เดบิต</b> ค่าใช้จ่ายระหว่างหน่วยงาน-หน่วยงาน   | 5210010103 | <b>เดบิต</b> ค่าใช้จ่ายระหว่างหน่วยงาน-กรมบัญชีกลาง                                 | 5210010101 |
| รายได้แผ่นดิน                                   |              | โอนเงินรายได้แผ่นดินให้กรมบัญชีกลาง               |            | โอนเงินนอกงบประมาณให้หน่วยงาน                                                       |            |
|                                                 |              | <b>้</b><br>เครดิต รายได้ระหว่างหน่วยงาน-หน่วยงาน | 4308010101 | (ระบประเภทงบประมาณ)                                                                 |            |
|                                                 |              | รับเงินนอกงบประมาณจาก                             |            | <b>เครดิต</b> ์ รายได้ระหว่างหน่วยงาน-                                              | 4308010103 |
|                                                 |              | กรมบัญชีกลาง                                      |            | กรมบัญชีกลางรับเงินรายได้                                                           |            |
|                                                 |              | Ű                                                 |            | แผ่นดินจากหน่วยงาน                                                                  |            |
| ระเยาขั้นเพื่อรายอารุปรับเออ                    | 10           | <b>เอริต</b> ด่าใช้ถ่ายระหว่า หะย่าย งาง เ งเร็ง  | 5210010105 | <b>ເລີດ</b> ເຈົ້າເຮັບຢາລາວ ເຮັຮນາວ                                                  | 2111020101 |
| າອາດາດຕາມແກ່ງ ເຄເບັງກາງພູ                       | JU           | 1910 1910 1910 1910 1910 1910 1910 1910           | 5210010105 | เการ์อาการการการการการการการการการการการการการ                                      | 4202010105 |
| เกมพา แแลเยง กุกกุญเการทุก                      |              | เงนพ เกษเลง                                       | 1101000501 | ระเพรา กระเพราย<br>กระเพราย เกิดเรื่อง เกิดการการการการการการการการการการการการการก | 4206010105 |
|                                                 |              | <b>เพวพพ</b> เงนพากาศสง                           | 1101020501 | เงนพากาคสง                                                                          |            |
|                                                 |              |                                                   |            |                                                                                     |            |

| รายการ                                  | คำสั่งงาน/   | ส่วนราชการ                                   | รหัสบัญชี  | กรมบัญชีกลาง/                                       | รหัสบัญชี  |
|-----------------------------------------|--------------|----------------------------------------------|------------|-----------------------------------------------------|------------|
|                                         | ประเภทเอกสาร |                                              |            | กรมสรรพากร                                          |            |
|                                         |              |                                              |            | กรมบัญชีกลาง                                        |            |
| ๒. เมื่อกรมบัญชีกลางประมวลผลและ         | PY           | <b>เดบิต</b> เงินฝากธนาคาร(เงินนอกงบประมาณ)  | 1101020604 | <b>เดบิต</b> ค้างจ่ายส่วนราชการ                     | 2116010102 |
| สั่งจ่ายเงินเข้าบัญชีเงินฝากธนาคาร      |              | <b>เครดิต</b> ค้างรับจากกรมบัญชีกลาง         | 1102050124 | <b>เครดิต</b> เงินฝากสำหรับการจ่ายเงินจาก           | 1101020202 |
|                                         |              |                                              |            | บัญชีเงินคงคลังบัญชีที่2ให้                         |            |
|                                         |              |                                              |            | ส่วนราชการ                                          |            |
| ๓. เมื่อจ่ายเงินให้แก่ผู้มีสิทธิรับเงิน | ZF_53_PM     | <b>เดบิต</b> ใบสำคัญค้างจ่าย                 | 2102040102 |                                                     |            |
| ให้บันทึกรายการขอจ่ายในระบบ             | ขจ 05        | <b>เครดิต</b> เงินฝากธนาคาร(เงินนอกงบประมาณ) | 1101020604 |                                                     |            |
|                                         |              | ภาษีหัก ณ ที่จ่ายรอนำส่ง (ถ้ามี)             | 21020401xx |                                                     |            |
|                                         |              | (ระบุประเภทภาษี)                             |            |                                                     |            |
| ๔. หลังจากบันทึกรายการขอจ่ายเงิน        | JR           | <b>เดบิต</b> ภาษีหัก ณ ที่จ่ายรอนำส่ง        | 21020401xx | <b>เดบิต</b> ค่าใช้จ่ายระหว่างหน่วยงาน-กรมบัญชีกลาง | 5210010101 |
| แล้ว ระบบจะบันทึกรายการผลักส่งเพื่อ     |              | (ระบุประเภทภาษี)                             |            | โอนเงินนอกงบประมาณให้หน่วยงาน                       |            |
| เพิ่มบัญชีรายได้ภาษีให้กรมสรรพากร       |              | เครดิต รายได้ระหว่างหน่วยงาน-หน่วยงาน        | 4308010101 | (ระบุประเภทงบประมาณ)                                |            |
|                                         |              | รับเงินนอกงบประมาณจาก                        |            | <b>เครดิต</b> รายได้ระหว่างหน่วยงาน-                | 4308010103 |
|                                         |              | กรมบัญชีกลาง                                 |            | กรมบัญชีกลางรับเงินรายได้                           |            |
|                                         |              |                                              |            | แผ่นดินจากหน่วยงาน                                  |            |
|                                         |              |                                              |            | กรมสรรพากร                                          |            |
|                                         | JV           |                                              |            | <b>เดบิต</b> ค่าใช้จ่ายระหว่างหน่วยงาน-หน่วยงาน     | 5210010103 |
|                                         |              |                                              |            | โอนเงินรายได้แผ่นดินให้กรมบัญชีกลาง                 |            |
|                                         |              |                                              |            | <b>เครดิต</b> รายได้ภาษี (ระบประเภท)                | 41xxxxxxx  |

### ບทที่ ๖

#### แนวทางการแก้ไขข้อผิดพลาดทางบัญชี

หลังจากทำ Pivot table พบว่าผลลัพธ์ที่ได้แสดงจำนวนเงินคงเหลือ ให้ตรวจสอบรายละเอียด การบันทึกรายการบัญชีกับเอกสารประกอบรายการ อาจพบว่าบันทึกรายการไม่ครบถ้วน หรือบันทึกรายการซ้ำ หรือบันทึกรายการคลาดเคลื่อน ซึ่งบัญชีแต่ละบัญชีมีวิธีการแก้ไขในระบบ GFMIS ที่แตกต่างกัน บางบัญชี ส่วนราชการสามารถแก้ไขได้เอง แต่บางบัญชีต้องแจ้งกรมบัญชีกลางหรือสำนักงานคลังจังหวัดดำเนินการ การแก้ไขข้อผิดพลาดทางบัญชีจะต้องพิจาณาว่าเป็นรายการบัญชีที่เกิดขึ้นในปีปัจจุบันหรือปีก่อน เนื่องจากการ แก้ไขข้อผิดพลาดของรายการบัญชีในปีงบประมาณก่อน จะต้องดำเนินการแก้ไขกระดาษทำการแล้วจึงบันทึก รายการแก้ไขในระบบ GFMIS ต่อไป สำหรับวิธีการแก้ไขข้อผิดพลาดทางบัญชีที่พบบ่อยประกอบด้วย

- บัญชีเงินสดในมือ
- ๒. บัญชีพักเงินนำส่ง
- ๓. บัญชีพักรอ Clearing
- ๔. บัญชีเงินฝากธนาคาร (เงินงบประมาณ/เงินนอกงบประมาณ)
- ชัญชีลูกหนี้เงินยืมในงบประมาณหรือลูกหนี้เงินยืมนอกงบประมาณ
- บัญชีค้างรับจากกรมบัญชีกลาง
- ๗. บัญชีลูกหนี้ส่วนราชการ-รายได้รับแทนกัน
- นัญชีพักสินทรัพย์
- ๙. บัญชีเจ้าหนี้การค้า-บุคคลภายนอก
- ๑๐. บัญชีรับสินค้า/ใบสำคัญ
- ๑๑. บัญชีใบสำคัญค้างจ่าย
- ๑๒. บัญชีเจ้าหนี้ส่วนราชการ-รายได้รับแทนกัน
- ด๓. บัญชีเบิกเกินส่งคืนรอนำส่ง
- ๑๔. บัญชีภาษีหัก ณ ที่จ่ายรอนำส่ง
- ๑๕. บัญชีเงินประกันอื่น/เงินรับฝากอื่น
- ๑๖. บัญชีรายได้
- ๑๗. บัญชีค่าใช้จ่าย

### บัญชีเงินสดในมือ

ข้อผิดพลาดของบัญชีเงินสดในมืออาจเกิดจากการบันทึกรายการนำส่งเงิน แต่ไม่ได้บันทึก รายการจัดเก็บเงิน หรือบันทึกข้อมูลจัดเก็บหรือนำส่งเงินซ้ำหรือเกินกว่าเอกสารประกอบรายการ หรืออาจ ระบุจำนวนเงินในข้อมูลจัดเก็บหรือนำส่งเงินไม่ถูกต้องตามเอกสารประกอบรายการ ซึ่งทำให้บัญชีเงินสดในมือ ของแต่ละวันไม่ตรงกับรายงานเงินคงเหลือประจำวันที่จัดทำตามระเบียบการเบิกจ่ายเงินจากคลัง การเก็บรักษาเงิน และการนำเงินส่งคลัง พ.ศ. ๒๕๕๑ โดยมีวิธีการแก้ไขดังนี้ -പ്രം-

๑.๑ การแก้ไขข้อมูลปีปัจจุบัน

๑.๑.๑ การบันทึกข้อมูลรับเงินไม่ครบถ้วนตามใบเสร็จรับเงิน

**แนวทางแก้ไข** ให้บันทึกข้อมูลรับเงินแยกตามประเภทการรับเงินได้แก่

- การรับเงินรายได้แผ่นดินของส่วนราชการ ด้วยคำสั่ง ZRP\_RA หรือแบบ นส 01

โดยปรากฏรายการบัญชีดังนี้

**เดบิต** เงินสดในมือ (1101010101)

**เครดิต** รายได้แผ่นดิน ระบุประเภท (41xxxxxxx/42xxxxxx)

- การรับเงินรายได้แผ่นดินแทนส่วนราชการอื่น ด้วยคำสั่ง ZRP\_RC หรือแบบ

นส 03 โดยปรากฏรายการบัญชีดังนี้

ส่วนราชการผู้จัดเก็บแทน

**เดบิต** เงินสดในมือ (1101010101)

**เครดิต** เจ้าหนี้ส่วนราชการ-รายได้รับแทนกัน (2101020106)

### ส่วนราชการเจ้าของรายได้

**เดบิต** ลูกหนี้ส่วนราชการ-รายได้รับแทนกัน (1102050125)

**เครดิต** รายได้แผ่นดิน ระบุประเภท (41xxxxxxx/42xxxxxx)

- การรับเงินนอกงบประมาณของส่วนราชการ ด้วยคำสั่ง ZRP\_RB หรือแบบ

นส 01 โดยปรากฏรายการบัญชีดังนี้

**เดบิต** เงินสดในมือ (1101010101)

**เครดิต** รายได้เงินนอกงบประมาณ ระบุประเภท (43xxxxxxx) หรือ

หนี้สิน ระบุประเภท (2xxxxxxx)

- การรับเงินนอกงบประมาณแทนส่วนราชการอื่น ด้วยคำสั่ง ZRP\_RD หรือแบบ นส 03 โดยปรากฏรายการบัญชีดังนี้

# ส่วนราชการผู้จัดเก็บแทน

**เดบิต** เงินสดในมือ (1101010101)

**เครดิต** เจ้าหนี้ส่วนราชการ-รายได้รับแทนกัน (2101020106)

# ส่วนราชการเจ้าของรายได้

**เดบิต** ลูกหนี้ส่วนราชการ-รายได้รับแทนกัน (1102050125)

**เครดิต** รายได้เงินนอกงบประมาณ ระบุประเภท (43xxxxxx) หรือ

หนี้สิน ระบุประเภท (2xxxxxxx)

- การรับเงินเบิกเกินส่งคืนรอนำส่ง ด้วยคำสั่ง ZGL\_BD4 หรือแบบ บช 01 BD

โดยปรากฏรายการบัญชีดังนี้

**เดบิต** เงินสดในมือ (1101010101)

**เครดิต** เบิกเกินส่งคืนรอนำส่ง (2116010104)

๑.๑.๒ การบันทึกข้อมูลรับเงินหรือข้อมูลนำส่งซ้ำหรือเกินกว่าเอกสารหลักฐาน

แนวทางแก้ไข ให้ยกเลิกเอกสารการรับเงินหรือการนำส่งเงิน

- ยกเลิกข้อมูลรับเงินรายได้แผ่นดิน (ZRP\_RA หรือ นส 01) หรือ เงินนอก งบประมาณของส่วนราชการ (ZRP\_RBหรือ นส 01) เงินเบิกเกินส่งคืน (ZGL\_BD4หรือ บช 01 BD) ด้วยคำสั่งงาน ZFB08 กรณีบันทึกรายการผ่านเครื่อง GFMIS Terminal หรือเลือก "กลับรายการ" กรณีบันทึกรายการผ่าน GFMIS Web online โดยปรากฏรายการบัญชีดังนี้

**เดบิต** รายได้แผ่นดิน ระบุประเภท (41xxxxxxx/42xxxxxx) หรือ

รายได้เงินนอกงบประมาณ ระบุประเภท (43xxxxxxx) หรือ

หนี้สิน ระบุประเภท (2xxxxxxx) หรือ

เบิกเกินส่งคืนรอนำส่ง (2116010104)

**เครดิต** เงินสดในมือ (1101010101)

- ยกเลิกข้อมูลรับเงินรายได้แผ่นดินแทนส่วนราชการอื่น (ZRP\_RCหรือ นส 03)

หรือ เงินนอกงบประมาณแทนส่วนราชการอื่น (ZRP\_RD หรือ นส 03) ให้แจ้งกรมบัญชีกลางหรือสำนักงานคลัง จังหวัดดำเนินการยกเลิกเอกสาร โดยปรากฏรายการบัญชีดังนี้

# ส่วนราชการผู้จัดเก็บแทน

**เดบิต** เจ้าหนี้ส่วนราชการ-รายได้รับแทนกัน (2101020106)

**เครดิต** เงินสดในมือ (1101010101)

# ส่วนราชการเจ้าของรายได้

เดบิต รายได้แผ่นดิน ระบุประเภท (41xxxxxxx/42xxxxxxx) หรือ

รายได้เงินนอกงบประมาณ ระบุประเภท (43xxxxxxx) หรือ

หนี้สิน ระบุประเภท (2xxxxxxx)

**เครดิต** ลูกหนี้ส่วนราชการ-รายได้รับแทนกัน (1102050125)

- ยกเลิกข้อมูลนำส่งเงินรายได้แผ่นดินของส่วนราชการ (ZRP\_R1 หรือ นส 02-1)

หรือเงินเบิกเกินส่งคืนรอนำส่ง (ZRP\_R6 หรื<sup>้</sup>อ นส 02-1) ด้วยคำสั่งงาน ZFB08 กรณีบันทึกรายการผ่านเครื่อง GFMIS Terminal หรือเลือก "กลับรายการ" กรณีบันทึกรายการผ่าน GFMIS Web online โดยปรากฏรายการบัญชีดังนี้

**เดบิต** เงินสดในมือ (1101010101)

**เครดิต** พักเงินนำส่ง (1101010112)

- ยกเลิกข้อมูลนำส่งเงินรายได้แผ่นดินแทนส่วนราชการอื่น (ZRP\_R3 หรือ นส 02-2) หรือเงินนอกงบประมาณแทนส่วนราชการอื่น (ZRP\_R4 หรือ นส 02-2) หรือเงินนอกงบประมาณของ ส่วนราชการ (ZRP\_R2 หรือ ZRP\_R7 หรือ นส02-1) ให้แจ้งกรมบัญชีกลางหรือสำนักงานคลังจังหวัดดำเนินการ ยกเลิกเอกสาร โดยปรากฏรายการบัญชีดังนี้

# ส่วนราชการผู้จัดเก็บแทน

**เดบิต** เงินสดในมือ (1101010101)

**เครดิต** พักเงินนำส่ง (1101010112)

และ

เดบิต ค่าใช้จ่ายระหว่างหน่วยงาน-หน่วยงานโอน

เงินรายได้แผ่นดินให้กรมบัญชีกลาง (5210010103) หรือ

ค่าใช้จ่ายระหว่างหน่วยงาน-หน่วยงานโอน

เงินนอกงบประมาณให้กรมบัญชีกลาง (5210010102)

**เครดิต** เจ้าหนี้ส่วนราชการ-รายได้รับแทนกัน (2101020106)

#### ส่วนราชการเจ้าของรายได้

**เดบิต** ลูกหนี้ส่วนราชการ-รายได้รับแทนกัน (1102050125)

**เครดิต** ค่าใช้จ่ายระหว่างหน่วยงาน-หน่วยงานโอน

เงินรายได้แผ่นดินให้กรมบัญชีกลาง (5210010103) หรือ

ค่าใช้จ่ายระหว่างหน่วยงาน-หน่วยงานโอน

เงินนอกงบประมาณให้กรมบัญชีกลาง (5210010102)

๑.๑.๓ การระบุจำนวนเงินในข้อมูลจัดเก็บหรือนำส่งเงินไม่ถูกต้อง

**แนวทางแก้ไข** ให้บันทึกข้อมูลจัดเก็บหรือนำส่งเงินเพิ่มเติม โดยบันทึกรายการ ให้ตรงกับเอกสารประกอบ หรือยกเลิกเอกสารที่บันทึกไม่ถูกต้อง แล้วบันทึกข้อมูลจัดเก็บหรือนำส่งเงินใหม่ด้วย จำนวนเงินที่ถูกต้อง

#### ๑.๒ การแก้ไขข้อมูลปีก่อน

ให้ตรวจสอบยอดคงเหลือของบัญชีเงินสดในมือ ณ วันที่ ๓๐ กันยายน กับรายงาน เงินคงเหลือประจำวันที่จัดทำตามระเบียบการเบิกจ่ายเงินจากคลัง การเก็บรักษาเงินและการนำเงินส่งคลัง พ.ศ. ๒๕๕๑ แล้วจึงปรับปรุงรายการบัญชีดังกล่าวในกระดาษทำการและบันทึกปรับปรุงรายการบัญชี ในระบบ GFMIS ด้วยคำสั่งงาน ZJ9\_501 โดยปรากฏรายการบัญชีดังนี้

**เดบิต** เงินสดในมือ (1101010101)

**เครดิต** ผลสะสมจากการแก้ไขข้อผิดพลาด (3102010102)

-ಡ೬-

**เดบิต** ผลสะสมจากการแก้ไขข้อผิดพลาด (3102010102)

**เครดิต** เงินสดในมือ (1101010101)

#### ๒. บัญชีพักเงินนำส่ง

ข้อผิดพลาดของบัญชีพักเงินนำส่งอาจเกิดจากการนำเงินส่งที่ บมจ.ธนาคารกรุงไทย แต่ไม่ได้ บันทึกข้อมูลนำส่งเงิน หรืออาจเกิดจากการบันทึกข้อมูลนำส่งเงินมากกว่าจำนวนเงินที่นำส่งธนาคาร โดยมี วิธีการแก้ไข ดังนี้

#### ๒.๑ การแก้ไขข้อมูลปีปัจจุบัน

๒.๑.๑ การไม่บันทึกข้อมูลนำส่งเงิน

**แนวทางแก้ไข** ให้บันทึกข้อมูลนำส่งเงินโดยระบุรหัสคีย์อ้างอิง 3 จำนวน ๑๖ หลัก วันที่นำส่งเงินตามใบรับเงินจากธนาคาร และจำนวนเงินให้ตรงกับใบนำฝากเงิน (Pay in slip) และใบรับฝากเงิน จากธนาคาร ดังนี้

- บันทึกการนำส่งเงินรายได้แผ่นดินของส่วนราชการ ด้วยคำสั่ง ZRP\_R1 หรือแบบ นส 02-1 โดยปรากฏรายการบัญชีดังนี้

**เดบิต** พักเงินนำส่ง (1101010112)

**เครดิต** เงินสดในมือ (1101010101)

- บันทึกการนำส่งเงินรายได้แผ่นดินแทนส่วนราชการอื่น ด้วยคำสั่ง ZRP\_R3 หรือ

แบบ นส 02-2 โดยปรากฏรายการบัญชีดังนี้

### ส่วนราชการผู้จัดเก็บแทน

**เดบิต** พักเงินนำส่ง (1101010112)

**เครดิต** เงินสดในมือ (1101010101)

**เดบิต** เจ้าหนี้ส่วนราชการ-รายได้รับแทนกัน (2101020106)

**เครดิต** ค่าใช้จ่ายระหว่างหน่วยงาน-หน่วยงานโอน

เงินรายได้แผ่นดินให้กรมบัญชีกลาง (5210010103)

### ส่วนราชการเจ้าของรายได้

**เดบิต** ค่าใช้จ่ายระหว่างหน่วยงาน-หน่วยงานโอน

เงินรายได้แผ่นดินให้กรมบัญชีกลาง (5210010103) หรือ

**เครดิต** ลูกหนี้ส่วนราชการ-รายได้รับแทนกัน (1102050125)

- บันทึกการนำส่งเงินนอกงบประมาณของส่วนราชการ ด้วยคำสั่ง ZRP\_R2

หรือ ZRP\_R7 และ ZRP\_RX หรือแบบ นส 02-1 โดยปรากฏรายการบัญชีดังนี้

**เดบิต** พักเงินนำส่ง (1101010112)

**เครดิต** เงินสดในมือ (1101010101)

**เดบิต** เงินฝากคลัง (1101020501)

**เครดิต** รายได้ระหว่างหน่วยงาน-ปรับเงินฝากคลัง (4308010105)

- บันทึกการนำส่งเงินนอกงบประมาณแทนส่วนราชการอื่น ด้วยคำสั่ง ZRP\_R4 และ ZRP\_RY หรือแบบ นส 02-2 โดยปรากฏรายการบัญชีดังนี้

#### ส่วนราชการผู้จัดเก็บแทน

**เดบิต** พักเงินนำส่ง (1101010112)

**เครดิต** เงินสดในมือ (1101010101)

**เดบิต** เจ้าหนี้ส่วนราชการ-รายได้รับแทนกัน (2101020106)

**เครดิต** ค่าใช้จ่ายระหว่างหน่วยงาน-หน่วยงานโอน

เงินนอกงบประมาณให้กรมบัญชีกลาง (5210010102)

#### ส่วนราชการเจ้าของรายได้

**เดบิต** ค่าใช้จ่ายระหว่างหน่วยงาน-หน่วยงานโอน

เงินนอกงบประมาณให้กรมบัญชีกลาง (5210010102)

**เครดิต** ลูกหนี้ส่วนราชการ-รายได้รับแทนกัน (1102050125)

**เดบิต** เงินฝากคลัง (1101020501)

**เครดิต** รายได้ระหว่างหน่วยงาน-ปรับเงินฝากคลัง (4308010105)

- บันทึกการนำส่งเงินเบิกเกินส่งคืนรอนำส่ง ด้วยคำสั่ง ZRP\_R6 หรือ แบบ นส 02-1 หรือ ZRP\_R7 หรือแบบ นส 02-2 โดยปรากฏรายการบัญชีดังนี้

**เดบิต** พักเงินนำส่ง (1101010112)

**เครดิต** เงินสดในมือ (1101010101)

**เดบิต** เงินฝากคลัง (1101020501)

**เครดิต** รายได้ระหว่างหน่วยงาน-ปรับเงินฝากคลัง (4308010105)

- บันทึกการนำส่งเงินทดรองราชการ ด้วยคำสั่ง ZRP\_R8 หรือแบบ นส 02-2 โดย

ปรากฏรายการบัญชีดังนี้

**เดบิต** พักเงินนำส่ง (1101010112)

**เครดิต** เงินสดในมือ (1101010101)

**เดบิต** ค่าใช้จ่ายระหว่างหน่วยงาน-เงินทดรองราชการ (5210010117)

**เครดิต** ค่าใช้จ่ายระหว่างหน่วยงาน-หน่วยงานโอนเงินนอก

งบประมาณให้กรมบัญชีกลาง (5210010102)

-പ്പെ-

๒.๑.๒ การบันทึกข้อมูลนำส่งเงินซ้ำ

แนวทางแก้ไข ให้ยกเลิกเอกสารนำส่งเงินที่บันทึกซ้ำ

- ยกเลิกข้อมูลนำส่งเงินรายได้แผ่นดินของส่วนราชการตามคำสั่งงาน ZRP\_R1 (แบบ นส02-1) หรือการนำส่งเงินเบิกเกินส่งคืนรอนำส่ง คำสั่งงาน ZRP\_R6 (แบบ นส02-1) ให้ใช้คำสั่ง ZFB08 กรณีบันทึกรายการผ่านเครื่อง GFMIS Terminal หรือเลือก "กลับรายการ" กรณีบันทึกรายการผ่าน GFMIS Web online โดยปรากฏรายการบัญชีดังนี้

**เดบิต** เงินสดในมือ (1101010101)

**เครดิต** พักเงินนำส่ง (1101010112)

- ให้แจ้งกรมบัญชีกลางหรือสำนักงานคลังจังหวัดยกเลิกข้อมูลนำส่งเงินนอก งบประมาณของส่วนราชการตามคำสั่งงาน ZRP\_R2 หรือ ZRP\_R7 และ ZRP\_RX (แบบ นส02-1) หรือ การนำส่ง เงินรายได้แผ่นดินแทนส่วนราชการอื่น ตามคำสั่งงาน ZRP\_R3 (แบบ นส02-2) หรือการนำส่งเงินนอก งบประมาณแทนส่วนราชการอื่น ตามคำสั่งงาน ZRP\_R4 (แบบ นส02-2) หรือการนำส่งเงินทดรองราชการ ตาม คำสั่งงาน ZRP\_R8 (แบบ นส02-12

- การยกเลิกข้อมูลนำส่งเงินนอกงบประมาณ ตามคำสั่งงาน ZRP\_R2 หรือ ZRP\_R7 และ ZRP\_RX (แบบ นส02-1) โดยปรากฏรายการบัญชีดังนี้

**เดบิต** เงินสดในมือ (1101010101)

**เครดิต** พักเงินนำส่ง (1101010112)

**เดบิต** รายได้ระหว่างหน่วยงาน-ปรับเงินฝากคลัง (4308010105)

**เครดิต** เงินฝากคลัง (1101020501)

- การยกเลิกข้อมูลนำส่งเงินรายได้แผ่นดินแทนส่วนราชการอื่น ตามคำสั่งงาน ZRP\_R3 (แบบ นส02-2) โดยปรากฏรายการบัญชีดังนี้

# ส่วนราชการผู้จัดเก็บแทน

**เดบิต** เงินสดในมือ (1101010101)

**เครดิต** พักเงินนำส่ง (1101010112)

**เดบิต** ค่าใช้จ่ายระหว่างหน่วยงาน-หน่วยงานโอน

เงินรายได้แผ่นดินให้กรมบัญชีกลาง (5210010103)

**เครดิต** เจ้าหนี้ส่วนราชการ-รายได้รับแทนกัน (2101020106)

# ส่วนราชการเจ้าของรายได้

**เดบิต** ลูกหนี้ส่วนราชการ-รายได้รับแทนกัน (1102050125)

**เครดิต** ค่าใช้จ่ายระหว่างหน่วยงาน-หน่วยงานโอน

เงินรายได้แผ่นดินให้กรมบัญชีกลาง (5210010103)

- การยกเลิกข้อมูลนำส่งเงินนอกงบประมาณแทนส่วนราชการอื่น ตามคำสั่งงาน ZRP\_R4 และ ZRP\_RY (แบบ นส02-2) โดยปรากฏรายการบัญชีดังนี้

#### ส่วนราชการผู้จัดเก็บแทน

**เดบิต** เงินสดในมือ (1101010101)

**เครดิต** พักเงินนำส่ง (1101010112)

**เดบิต** ค่าใช้จ่ายระหว่างหน่วยงาน-หน่วยงานโอน

เงินนอกงบประมาณให้กรมบัญชีกลาง (5210010102)

**เครดิต** เจ้าหนี้ส่วนราชการ-รายได้รับแทนกัน (2101020106)

#### ส่วนราชการเจ้าของรายได้

**เดบิต** ลูกหนี้ส่วนราชการ-รายได้รับแทนกัน (1102050125)

เครดิต ค่าใช้จ่ายระหว่างหน่วยงาน-หน่วยงานโอน

เงินนอกงบประมาณให้กรมบัญชีกลาง (5210010102)

**เดบิต** รายได้ระหว่างหน่วยงาน-ปรับเงินฝากคลัง (4308010105)

**เครดิต** เงินฝากคลัง (1101020501)

#### ๒.๒ การแก้ไขข้อมูลปีก่อน

ให้ตรวจสอบเอกสารการนำส่งเงินใบนำฝากเงิน (Pay in Slip) แล้วจึงปรับปรุง รายการบัญชีดังกล่าวในกระดาษทำการและบันทึกปรับปรุงรายการบัญชีในระบบ GFMIS ด้วยคำสั่งงาน ZJ9\_C01 โดยปรากฏรายการบัญชีดังนี้

**เดบิต** พักเงินนำส่ง (1101010112)

**เครดิต** ผลสะสมจากการแก้ไขข้อผิดพลาด (3102010102)

หรือ

**เดบิต** ผลสะสมจากการแก้ไขข้อผิดพลาด (3102010102)

**เครดิต** พักเงินนำส่ง (1101010112)

#### ๓. บัญชีพักรอ Clearing

ข้อผิดพลาดของบัญชีพักรอ Clearing อาจเกิดจากการกลับรายการเอกสารนำฝากเงิน (CJ) ไม่สมบูรณ์ โดยมีวิธีการแก้ไข ดังนี้

#### ๓.๑ การแก้ไขข้อมูลปีปัจจุบัน

การยกเลิกเอกสารนำฝากเงิน (CJ) ไม่สมบูรณ์

แนวทางแก้ไข ให้แจ้งกรมบัญชีกลางยกเลิกเอกสารนำฝากให้สมบูรณ์ โดยปรากฏ

รายการบัญชีดังนี้

-ಡ๙-

**เดบิต** พักรอ Clearing (1101010113)

**เครดิต** ค่าใช้จ่ายระหว่างหน่วยงาน-หน่วยงานโอน

เงินรายได้แผ่นดินให้กรมบัญชีกลาง (5210010103) หรือ

ค่าใช้จ่ายระหว่างหน่วยงาน-หน่วยงานโอน

เงินนอกงบประมาณให้กรมบัญชีกลาง (5210010102) หรือ

ค่าใช้จ่ายระหว่างหน่วยงาน-หน่วยงานส่งเงิน

เบิกเกินส่งคืนให้กรมบัญชีกลาง (5209010112)

หรือ

**เดบิต** พักเงินนำส่ง (1101010112)

**เครดิต** พักรอ Clearing (1101010113)

## ๓.๒ การแก้ไขข้อมูลปีก่อน

ให้ตรวจสอบเอกสารการนำส่งเงินใบนำฝากเงิน (Pay in Slip) แล้วจึงปรับปรุง รายการบัญชีดังกล่าวในกระดาษทำการและบันทึกปรับปรุงรายการบัญชีในระบบ GFMIS ด้วยคำสั่งงาน ZJ9\_C01 โดยปรากฏรายการบัญชีดังนี้

**เดบิต** พักรอ Clearing (1101010113)

**เครดิต** ผลสะสมจากการแก้ไขข้อผิดพลาด (3102010102)

หรือ

**เดบิต** ผลสะสมจากการแก้ไขข้อผิดพลาด (3102010102)

**เครดิต** พักรอ Clearing (1101010113)

# ๙. บัญชีเงินฝากธนาคาร (เงินงบประมาณ/เงินนอกงบประมาณ)

ข้อผิดพลาดของบัญซีเงินฝากธนาคารอาจเกิดจากการบันทึกรายการขอจ่ายเงิน (ขจ 05) โดย ระบุบัญชีเงินฝากธนาคารผิดบัญชีเงินฝากธนาคาร หรือระบุวันที่ผ่านรายการไม่ตรงกับกับการจ่ายเงินจริง โดยมีวิธีการแก้ไขดังนี้

# ๙.๑ การแก้ไขข้อมูลปีปัจจุบัน

๔.๑.๑ ระบุรหัสบัญชีแยกประเภทเงินฝากธนาคารผิดบัญชี

**แนวทางแก้ไข** ให้ปรับปรุงบัญชีแยกประเภทให้สอดคล้องกับการจ่ายเงินจริง ที่ปรากฏตามใบแจ้งยอดเงินฝากธนาคาร (Bank statement) ด้วยคำสั่งงาน ZGL\_JR หรือ แบบ บช 01 ประเภท เอกสาร JR โดยปรากฏรายการบัญชีดังนี้

**เดบิต** เงินฝากธนาคาร (ที่ผิด)

**เครดิต** เงินฝากธนาคาร (ที่ถูกต้อง)

-ಇಂ-

๔.๑.๒ ระบุวันที่ผ่านรายการไม่ตรงกับการจ่ายเงินจริง

**แนวทางแก้ไข** ให้ยกเลิกรายการขอจ่ายเงิน (ขจ.05) ด้วยคำสั่งงาน ZFB08 กรณี ขจ.05 มีภาษีหัก ณ ที่จ่ายให้แจ้งกรมบัญชีกลางดำเนินการ โดยปรากฏรายการบัญชีดังนี้

**เดบิต** เงินฝากธนาคาร (เงินงบประมาณ) (1101020603) หรือ

เงินฝากธนาคาร (เงินนอกงบประมาณ) (1101020604)

ภาษีหัก ณ ที่จ่ายรอนำส่ง (ถ้ามี) (21050401xx)

(ระบุประเภทภาษี)

**เครดิต** ใบสำคัญค้างจ่าย (210240102)

กรณีมีภาษีหัก ณ ที่จ่าย

เดบิต รายได้ระหว่างหน่วยงาน-หน่วยงาน (43070101xx)

รับเงินจากรัฐบาล (ระบุประเภทงบประมาณ)

เครดิต ภาษีหัก ณ ที่จ่ายรอนำส่ง (ระบุประเภทภาษี) (21050401××)

#### ๔.๒ การแก้ไขข้อมูลปีก่อน

ให้ตรวจสอบรายละเอียดการจ่ายเงินกับ Bank statement แล้วจึงปรับปรุงรายการ บัญชีดังกล่าวในกระดาษทำการและบันทึกปรับปรุงรายการบัญชีในระบบ GFMIS ด้วยคำสั่งงาน ZJ9\_501 โดยปรากฏรายการบัญชีดังนี้

**เดบิต** เงินฝากธนาคาร (เงินงบประมาณ) (1101020603) หรือ

เงินฝากธนาคาร (เงินนอกงบประมาณ) (1101020604)

**เครดิต** ผลสะสมจากการแก้ไขข้อผิดพลาด (3102010102)

หรือ

**เดบิต** ผลสะสมจากการแก้ไขข้อผิดพลาด (3102010102)

**เครดิต** เงินฝากธนาคาร (เงินงบประมาณ) (1101020603) หรือ

เงินฝากธนาคาร (เงินนอกงบประมาณ) (1101020604)

# ชัญชีลูกหนี้เงินยืมในงบประมาณหรือลูกหนี้เงินยืมนอกงบประมาณ

ข้อผิดพลาดของบัญชีลูกหนี้เงินยืมอาจเกิดจากการบันทึกล้างรายการเงินยืมโดยใช้ บัญชีแยกประเภทไม่ถูกต้อง หรือลูกหนี้ส่งใช้เงินยืมแล้วยังไม่ได้บันทึกล้างเงินยืม หรือบันทึกรายการล้างลูกหนี้ เงินยืมซ้ำ โดยมีวิธีการแก้ไขดังนี้ -๙๑-

### ๙.๑ การแก้ไขข้อมูลปีปัจจุบัน

๕.๑.๑ ระบุรหัสบัญชีแยกประเภทไม่ตรงกับสัญญาการยืมเงิน

**แนวทางแก้ไข** ให้ตรวจสอบรายการบัญชีดังกล่าวกับบัญชีแยกประเภท ที่เกี่ยวข้องหากพบว่าใช้บัญชีแยกประเภทไม่ถูกต้องให้ปรับปรุงบัญชีด้วยคำสั่งงาน ZGL\_JVหรือแบบ บช 01 ประเภทเอกสาร JV โดยปรากฏรายการบัญชีดังนี้

**เดบิต** ลูกหนี้เงินยืม (ที่ผิด)

**เครดิต** ลูกหนี้เงินยืม (ที่ถูกต้อง)

๔.๑.๒ ยังมิได้บันทึกล้างเงินยืม

**แนวทางแก้ไข** ให้ตรวจสอบหลักฐานการส่งใช้คืนเงินยืมและสัญญาการยืมเงิน หากพบว่ายังมิได้บันทึกรายการส่งใช้ให้บันทึกรายการส่งใช้เงินยืม ให้ดำเนินการ ดังนี้

(๑) กรณีส่งใช้เป็นใบสำคัญให้บันทึกรายการด้วยคำสั่งงาน ZF\_02\_G1 หรือ แบบ บช 01 ประเภทเอกสาร G1 โดยปรากฏรายการบัญชีดังนี้

**เดบิต** ค่าใช้จ่าย (ระบุประเภท) (5xxxxxxxx)

**เครดิต** ลูกหนี้เงินยืมในงบประมาณ (1102010101) หรือ

ลูกหนี้เงินยืมนอกงบประมาณ (1102010102)

(๒) ส่งใช้เป็นเงินสด ให้บันทึกรายการด้วยคำสั่งงาน ZGL\_BD หรือแบบ

บช 01 ประเภทเอกสาร BD โดยปรากฏรายการบัญชีดังนี้

**เดบิต** เงินสดในมือ (1101010101)

**เครดิต** เบิกเกินส่งคืนรอนำส่ง (2116010104)

- เมื่อนำเงินสดที่ได้รับคืนจากลูกหนี้ส่งที่ บมจ.ธนาคารกรุงไทย

ระบบจะบันทึกรายการบัญชีให้อัตโนมัติ และปรากฏเอกสาร CJ โดยปรากฏรายการบัญชีดังนี้

เดบิต ค่าใช้จ่ายระหว่างหน่วยงาน-หน่วยงานส่งเงินเบิกเกินส่งคืน

ให้กรมบัญชีกลาง (5209010112)

**เครดิต** พักเงินนำส่ง (1101010112)

- เมื่อบันทึกข้อมูลนำส่งเงิน ด้วยคำสั่งงาน ZRP\_R6 หรือZRP\_R7 และ ZRP RX หรือแบบ นส 02-1 โดยปรากฎรายการบัญชีดังนี้

**เดบิต** พักเงินนำส่ง (1101010112)

**เครดิต** เงินสดในมือ (1101010101)

กรณีบันทึกรายการปรับเพิ่มเงินฝากคลังด้วยคำสั่งงาน ZRP\_RX

**เดบิต** เงินฝากคลัง (1101020501)

**เครดิต** รายได้ระหว่างหน่วยงาน-ปรับเงินฝากคลัง (4308010105)

-സ്)-

- บันทึกล้างรายการเบิกเกินส่งคืนและลูกหนี้ ด้วยคำสั่งงาน ZGL\_BE หรือ แบบ บช 01 ประเภทเอกสาร BE โดยปรากฏรายการบัญชีดังนี้

**เดบิต** เบิกเกินส่งคืนรอนำส่ง (2116010104)

**เครดิต** ลูกหนี้เงินยืมในงบประมาณ (1102010101) หรือ

ลูกหนี้เงินยืมนอกงบประมาณ (1102010102)

# ๕.๒ การแก้ไขข้อมูลปีก่อน

ให้ตรวจสอบบัญชีลูกหนี้ที่คงค้างกับสัญญาการยืมเงินที่ได้ส่งใช้คืนเงินยืม หากพบว่ายอดบัญชีคงค้างดังกล่าวได้ส่งใช้คืนเงินยืมแล้ว ให้ปรับปรุงรายการบัญชีดังกล่าวในกระดาษทำการ และบันทึกปรับปรุงรายการบัญชีในระบบ GFMIS ด้วยคำสั่งงาน ZJ9\_C01 โดยปรากฏรายการบัญชีดังนี้

**เดบิต** ลูกหนี้เงินยืมในงบประมาณ (1102010101) หรือ

ลูกหนี้เงินยืมนอกงบประมาณ (1102010102)

**เครดิต** ผลสะสมจากการแก้ไขข้อผิดพลาด (3102010102)

หรือ

**เดบิต** ผลสะสมจากการแก้ไขข้อผิดพลาด (3102010102)

**เครดิต** ลูกหนี้เงินยืมในงบประมาณ (1102010101) หรือ

ลูกหนี้เงินยืมนอกงบประมาณ (1102010102)

# ๖. บัญชีค้างรับจากกรมบัญชีกลาง

ข้อผิดพลาดของบัญชีค้างรับจากกรมบัญชีกลางอาจจะเกิดจากการกลับรายการเอกสารขอเบิก ไม่สมบูรณ์ จึงทำให้บัญชีค้างรับจากกรมบัญชีกลางแสดงยอดผิดดุล โดยมีวิธีการแก้ไขดังนี้

# ๑ การแก้ไขข้อมูลปีปัจจุบัน

บัญชีแสดงยอดคงเหลือผิดดุลให้แจ้งกรมบัญชีกลางหรือสำนักงานคลังจังหวัดดำเนินการกลับ รายการเอกสารขอเบิก โดยปรากฏรายการบัญชีดังนี้

**เดบิต** ค้างรับจากกรมบัญชีกลาง (1102050124)

**เครดิต** รายได้ระหว่างหน่วยงาน-หน่วยงานรับเงินจากรัฐบาล (43070101xx) หรือ

รายได้ระหว่างหน่วยงาน-หน่วยงานรับเงินนอกงบประมาณ

จากกรมบัญซีกลาง (4308010101)

-๙๓-

#### ๖.๒ การแก้ไขข้อมูลปีก่อน

ให้ปรับปรุงรายการบัญชีดังกล่าวในกระดาษทำการและแจ้งหน่วยงานต้นสังกัด ระดับกรม บันทึกปรับปรุงรายการบัญชีในระบบ GFMIS ด้วยคำสั่งงาน ZJ9\_C02 โดยปรากฏรายการบัญชีดังนี้

**เดบิต** ค้างรับจากกรมบัญชีกลาง (1102050124)

**เครดิต** ผลสะสมจากการแก้ไขข้อผิดพลาด (3102010102)

หรือ

**เดบิต** ผลสะสมจากการแก้ไขข้อผิดพลาด (3102010102)

**เครดิต** ค้างรับจากกรมบัญชีกลาง (1102050124)

# ๗. บัญชีลูกหนี้ส่วนราชการ-รายได้รับแทนกัน

ข้อผิดพลาดของบัญชีลูกหนี้ส่วนราชการ-รายได้รับแทนกัน อาจจะเกิดจากส่วนราชการ ผู้จัดเก็บเงินแทนบันทึกรายการซ้ำหรือบันทึกรายการไม่ครบถ้วน หรือไม่ได้บันทึกรายการนำส่งเงินแทนกัน หรือบันทึกรายการนำส่งเงินซ้ำ จึงทำให้บัญชีลูกหนี้ส่วนราชการ-รายได้รับแทนกันแสดงยอดไม่ถูกต้อง โดยมี วิธีการแก้ไขดังนี้

# ๗.๑ การแก้ไขข้อมูลปีปัจจุบัน

๗.๑.๑ บันทึกข้อมูลรับเงินไม่ครบถ้วนตามกับใบเสร็จรับเงิน

แนวทางแก้ไข ให้บันทึกข้อมูลรับเงินแยกตามประเภทการรับเงินได้แก่

- การรับเงินรายได้แผ่นดินแทนส่วนราชการอื่น ด้วยคำสั่งงาน ZRP\_RC หรือแบบ นส 03 โดย

ปรากฏรายการบัญชีดังนี้

# ส่วนราชการผู้จัดเก็บแทน

**เดบิต** เงินสดในมือ (1101010101)

**เครดิต** เจ้าหนี้ส่วนราชการ-รายได้รับแทนกัน (2101020106)

# ส่วนราชการเจ้าของรายได้

**เดบิต** ลูกหนี้ส่วนราชการ-รายได้รับแทนกัน (1102050125)

**เครดิต** รายได้แผ่นดิน ระบุประเภท (41xxxxxx/42xxxxxx)

- การรับเงินนอกงบประมาณแทนส่วนราชการอื่น ด้วยคำสั่งงาน ZRP\_RD หรือแบบ นส 03 โดย

ปรากฏรายการบัญชีดังนี้

# ส่วนราชการผู้จัดเก็บแทน

**เดบิต** เงินสดในมือ (1101010101)

**เครดิต** เจ้าหนี้ส่วนราชการ-รายได้รับแทนกัน (2101020106)

-ଝ୍ଟ-

#### ส่วนราชการเจ้าของรายได้

**เดบิต** ลูกหนี้ส่วนราชการ-รายได้รับแทนกัน (1102050125)

**เครดิต** รายได้เงินนอกงบประมาณ ระบุประเภท (43xxxxxx) หรือ

หนี้สิน ระบุประเภท (2xxxxxxx)

๗.๑.๒ บันทึกข้อมูลรับเงินแทนส่วนราชการอื่นซ้ำ

**แนวทางแก้ไข** ให้แจ้งกรมบัญชีกลางหรือสำนักงานคลังจังหวัดยกเลิกข้อมูลการ รับเงินตามคำสั่งงาน ZRP\_RC หรือ ZRP\_RD หรือ แบบ นส 03 โดยปรากฏรายการบัญชีดังนี้

(๑) การกลับรายการข้อมูลการรับเงินรายได้แผ่นดินแทนส่วนราชการอื่น

#### ส่วนราชการผู้จัดเก็บแทน

เดบิต เจ้าหนี้ส่วนราชการ-รายได้รับแทนกัน (2101020106)

**เครดิต** เงินสดในมือ (1101010101)

#### ส่วนราชการเจ้าของรายได้

เดบิต รายได้แผ่นดิน ระบุประเภท (41xxxxxx/42xxxxxx)

เครดิต ลูกหนี้ส่วนราชการ-รายได้รับแทนกัน (1102050125)

(๒) การกลับรายการข้อมูลการรับเงินนอกงบประมาณแทนส่วนราชการอื่น

#### ส่วนราชการผู้จัดเก็บแทน

**เดบิต** เจ้าหนี้ส่วนราชการ-รายได้รับแทนกัน (2101020106)

**เครดิต** เงินสดในมือ (1101010101)

#### ส่วนราชการเจ้าของรายได้

**เดบิต** รายได้เงินนอกงบประมาณ ระบุประเภท (43xxxxxx) หรือ

หนี้สิน ระบุประเภท (2xxxxxxx)

**เครดิต** ลูกหนี้ส่วนราชการ-รายได้รับแทนกัน (1102050125)

๗.๑.๓ บันทึกข้อมูลนำส่งเงินซ้ำ

**แนวทางแก้ไข** ให้ส่วนราชการผู้จัดเก็บแทนแจ้งกรมบัญชีกลางหรือสำนักงานคลัง จังหวัดดำเนินการยกเลิกเอกสารนำส่งเงินที่บันทึกซ้ำตามคำสั่งงาน ZRP\_R3 หรือ ZRP\_R4 และ ZRP\_RY หรือ แบบ นส 02-2 โดยปรากฏรายการบัญชีดังนี้

#### ส่วนราชการผู้จัดเก็บแทน

**เดบิต** เงินสดในมือ (1101010101)

**เครดิต** พักเงินนำส่ง (1101010112)

**เดบิต** ค่าใช้จ่ายระหว่างหน่วยงาน-หน่วยงานโอน

เงินรายได้แผ่นดินให้กรมบัญชีกลาง (5210010103) หรือ

ค่าใช้จ่ายระหว่างหน่วยงาน-หน่วยงานโอน

เงินนอกงบประมาณให้กรมบัญชีกลาง (5210010102)

**เครดิต** เจ้าหนี้ส่วนราชการ-รายได้รับแทนกัน (2101020106)

#### ส่วนราชการเจ้าของรายได้

**เดบิต** ลูกหนี้ส่วนราชการ-รายได้รับแทนกัน (1102050125)

**เครดิต** ค่าใช้จ่ายระหว่างหน่วยงาน-หน่วยงานโอน

เงินรายได้แผ่นดินให้กรมบัญชีกลาง (5210010103) หรือ

ค่าใช้จ่ายระหว่างหน่วยงาน-หน่วยงานโอน

เงินนอกงบประมาณให้กรมบัญชีกลาง (5210010102)

๗.๑.๔ ไม่บันทึกข้อมูลนำส่งเงิน

**แนวทางแก้ไข** ให้ประสานส่วนราชการผู้จัดเก็บแทน บันทึกข้อมูลนำส่งเงินให้ ครบถ้วนตามจำนวนเงินที่ได้นำส่งเงินที่ บจม.ธนาคารกรุงไทย ด้วยคำสั่งงาน ZRP\_R3 หรือ ZRP\_R4 และ ZRP\_RY หรือ แบบ นส 02-2 โดยปรากฏรายการบัญชีดังนี้

### ส่วนราชการผู้จัดเก็บแทน

เดบิต พักเงินนำส่ง (1101010112)
 เครดิต เงินสดในมือ (1101010101)
 เดบิต เจ้าหนี้ส่วนราชการ-รายได้รับแทนกัน (2101020106)
 เครดิต ค่าใช้จ่ายระหว่างหน่วยงาน-หน่วยงานโอน
 เงินรายได้แผ่นดินให้กรมบัญชีกลาง (5210010103) หรือ
 ค่าใช้จ่ายระหว่างหน่วยงาน-หน่วยงานโอน

เงินนอกงบประมาณให้กรมบัญชีกลาง (5210010102)

### ส่วนราชการเจ้าของรายได้

**เดบิต** ค่าใช้จ่ายระหว่างหน่วยงาน-หน่วยงานโอน

เงินรายได้แผ่นดินให้กรมบัญชีกลาง (5210010103) หรือ

ค่าใช้จ่ายระหว่างหน่วยงาน-หน่วยงานโอน

เงินนอกงบประมาณให้กรมบัญชีกลาง (5210010102)

**เครดิต** ลูกหนี้ส่วนราชการ-รายได้รับแทนกัน (1102050125)

กรณีบันทึกรายการปรับเพิ่มเงินฝากคลังด้วยคำสั่งงาน ZRP\_RY

**เดบิต** เงินฝากคลัง (1101020501)

**เครดิต** รายได้ระหว่างหน่วยงาน-ปรับเงินฝากคลัง (4308010105)

#### ๗.๒ การแก้ไขข้อมูลปีก่อน

ให้ส่วนราชการผู้จัดเก็บแทนตรวจสอบหลักฐานการรับและนำส่งเงิน หากปรากฏว่า รายการบัญชีที่ปรากฏในรายงานการเงินเกินกว่าหลักฐาน ให้ส่วนราชการเจ้าของรายได้ปรับปรุงรายการบัญชี ดังกล่าวในกระดาษทำการและแจ้งหน่วยงานต้นสังกัดระดับกรม บันทึกปรับปรุงรายการบัญชีในระบบ GFMIS ด้วยคำสั่งงาน ZJ9\_C01 โดยปรากฏรายการบัญชีดังนี้

**เดบิต** ลูกหนี้ส่วนราชการ-รายได้รับแทนกัน (1102050125)

**เครดิต** ผลสะสมจากการแก้ไขข้อผิดพลาด (3102010102)

หรือ

**เดบิต** ผลสะสมจากการแก้ไขข้อผิดพลาด (3102010102)

**เครดิต** ลูกหนี้ส่วนราชการ-รายได้รับแทนกัน (1102050125)

ทั้งนี้ให้แจ้งส่วนราชการผู้จัดเก็บแทนปรับปรุงรายการบัญชีให้สอดคล้องกัน

## ๘. บัญชีพักสินทรัพย์

ข้อผิดพลาดของบัญชีพักสินทรัพย์อาจเกิดจากการระบุประเภทบัญชีพักสินทรัพย์ผิดประเภท จึงทำให้บัญชีพักสินทรัพย์แสดงยอดไม่ถูกต้อง โดยมีวิธีการแก้ไขดังนี้

# ๓ การแก้ไขข้อมูลปีปัจจุบัน

การระบุรหัสบัญชีแยกประเภทสินทรัพย์ไม่สอดคล้องกับประเภทสินทรัพย์

**แนวทางการแก้ไข** ให้บันทึกรายการปรับปรุงบัญชีด้วยคำสั่งงาน ZGJ\_JV หรือ แบบ บช 01 ประเภทเอกสาร JV พร้อมทั้งบันทึกรายการเพื่อจับคู่เคลียร์ด้วยคำสั่งงาน F-04 ประเภทเอกสาร JJ โดยปรากฏ รายการบัญชีดังนี้

**เดบิต** พักสินทรัพย์ (ระบุประเภทที่ถูกต้อง)

**เครดิต** พักสินทรัพย์ (ระบุประเภทที่ผิด)

# ๓.๒ การแก้ไขข้อมูลปีก่อน

ให้ตรวจสอบยอดคงเหลือกับรายละเอียดสินทรัพย์ว่าบันทึกบัญชีพักสินทรัพย์ตรงกับประเภท สินทรัพย์หรือไม่ หากพักสินทรัพย์ดังกล่าวยังมิได้ล้างเป็นสินทรัพย์รายตัวในระบบ ให้ปรับปรุงบัญชีด้วยคำสั่งงาน ZGJ\_JV หรือ แบบ บช 01 ประเภทเอกสาร JV พร้อมทั้งบันทึกรายการเพื่อจับคู่เคลียร์ด้วยคำสั่งงาน F-04 ประเภทเอกสาร JJ โดยปรากฏรายการบัญชีดังนี้

**เดบิต** พักสินทรัพย์ (ระบุประเภทที่ถูกต้อง)

**เครดิต** พักสินทรัพย์ (ระบุประเภทที่ผิด)

# ๙. บัญชีเจ้าหนี้การค้า-บุคคลภายนอก

ข้อผิดพลาดของบัญชีเจ้าหนี้การค้า-บุคคลภายนอก อาจเกิดจากการกลับรายการขอเบิกเงิน ไม่สมบูรณ์ จึงทำให้บัญชีเจ้าหนี้-บุคคลภายนอกแสดงยอดผิดดุล โดยมีวิธีการแก้ไขดังนี้

### ๙.๑ การแก้ไขข้อมูลปีปัจจุบัน

หากเกิดจากการกลับรายการขอเบิกไม่สมบูรณ์ ให้แจ้งกรมบัญชีกลางดำเนินการ ปรับปรุงรายการให้ถูกต้อง โดยปรากฏรายการบัญชีดังนี้

**เดบิต** เจ้าหนี้การค้า-บุคคลภายนอก (2101010102)

เครดิต รายได้ระหว่างหน่วยงาน-หน่วยงานรับเงินจากรัฐบาล (43070101xx) หรือ

รายได้ระหว่างหน่วยงาน-หน่วยงานรับเงินนอกงบประมาณ

จากกรมบัญชีกลาง (4308010101)

### ๙.๒ การแก้ไขข้อมูลปีก่อน

ให้ตรวจสอบยอดคงเหลือของบัญชีเจ้าหนี้การค้า-บุคคลภายนอก หากเป็นยอดคงเหลือ ของ ปีก่อนให้ตรวจสอบว่าใบแจ้งหนี้ของรายการดังกล่าวได้มีการจ่ายชำระเงินตามหลักฐานการจ่ายหรือไม่ หากได้ดำเนินการจ่ายเงินแล้ว ให้ปรับปรุงรายการดังกล่าวในกระดาษทำการ และบันทึกปรับปรุงรายการบัญชี ในระบบ GFMIS ด้วยคำสั่งงาน ZJ9\_502 โดยปรากฏรายการบัญชีดังนี้

**เดบิต** เจ้าหนี้การค้า-บุคคลภายนอก (2101010102)

**เครดิต** ผลสะสมจากการแก้ไขข้อผิดพลาด (3102010102)

หรือ

**เดบิต** ผลสะสมจากการแก้ไขข้อผิดพลาด (3102010102)

**เครดิต** เจ้าหนี้การค้า-บุคคลภายนอก (2101010102)

# ๑๐. บัญชีรับสินค้า/ใบสำคัญ

ข้อผิดพลาดของบัญชีรับสินค้า/ใบสำคัญอาจเกิดจากบันทึกรายการตรวจรับซ้ำหรือบันทึก รายการตรวจรับแล้ว แต่มิได้นำรายการที่ตรวจรับไปบันทึกรายการขอเบิกเงิน เนื่องจากไม่ขอเบิกเงินตาม รายการนี้แล้ว ซึ่งจะทำให้บัญชีรับสินค้า/ใบสำคัญมียอดคงค้าง โดยมีวิธีการแก้ไขดังนี้

# ๑๐.๑ การแก้ไขข้อมูลปีปัจจุบัน

บันทึกการตรวจรับงานซ้ำ

**แนวทางแก้ไข** ให้ยกเลิกการตรวจรับงานที่บันทึกซ้ำ ด้วยคำสั่งงาน MIGO โดยปรากฏ

รายการบัญชีดังนี้

**เดบิต** รับสินค้า/ใบสำคัญ (2101010103)

**เครดิต** ค่าใช้จ่าย (5xxxxxxx) หรือ

วัสดุคงคลัง (1105010105) หรือ

พักสินทรัพย์ (ระบุประเภท)

-ನನ-

### ๑๐.๒ การแก้ไขข้อมูลปีก่อน

ตรวจรับงานแล้วแต่ไม่ได้บันทึกรายการขอเบิกเงิน

**แนวทางแก้ไข** ให้ปรับปรุงลดยอดบัญชีรับสินค้า/ใบสำคัญที่คงค้าง ด้วยคำสั่งงาน ZGL\_MR11\_K กรณีบันทึกการตรวจรับงานที่ระบุรหัสบัญชีแยกประเภทเป็นค่าใช้จ่าย และปรับปรุงบัญชีด้วย คำสั่งงาน ZGL\_AUTO\_MR11 หรือ ZGL\_MR11\_I กรณีบันทึกการตรวจรับงานที่ระบุรหัสบัญชีแยกประเภท เป็นวัสดุคงคลัง หรือ ZGL\_MR11\_S กรณีบันทึกการตรวจรับงานที่ระบุรหัสบัญชีแยกประเภทเป็น พักสินทรัพย์ โดยปรากฏรายการบัญชีดังนี้

**เดบิต** รับสินค้า/ใบสำคัญ (2101010103)

**เครดิต** ค่าใช้จ่าย (5xxxxxxxx) หรือ

วัสดุคงคลัง (1105010105) หรือ

พักสินทรัพย์ (ระบุประเภท)

สำหรับการตรวจรับงานที่ระบุรหัสบัญชีรหัสบัญชีแยกประเภทเป็นค่าใช้จ่าย ให้ปรับปรุงบัญชีค่าใช้จ่ายเข้า บัญชีผลสะสมจากการแก้ไขข้อผิดพลาดด้วยคำสั่งงาน ZGL\_AUTO\_MR11

**เดบิต** ค่าใช้จ่าย (5xxxxxxx)

**เครดิต** ผลสะสมจากการแก้ไขข้อผิดพลาด (3102010102)

# ๑๑. บัญชีใบสำคัญค้างจ่าย

ข้อผิดพลาดของบัญชีใบสำคัญค้างจ่าย อาจเกิดจากการกลับรายการขอเบิกเงินไม่สมบูรณ์ จึงทำให้บัญชีใบสำคัญค้างจ่ายแสดงยอดผิดดุล โดยมีวิธีการแก้ไขดังนี้

# ๑๑.๑ การแก้ไขข้อมูลปีปัจจุบัน

หากเกิดจากการกลับรายการขอเบิกไม่สมบูรณ์ ให้แจ้งกรมบัญชีกลางดำเนินการ ปรับปรุงรายการให้ถูกต้อง โดยปรากฏรายการบัญชีดังนี้

**เดบิต** ใบสำคัญค้างจ่าย (2102040102)

**เครดิต** ค่าใช้จ่าย (5xxxxxxx) หรือ

วัสดุคงคลัง (1105010105) หรือ

พักสินทรัพย์ (ระบุประเภท)

# ๑๑.๒ การแก้ไขข้อมูลปีก่อน

ให้ตรวจสอบยอดคงเหลือของบัญชีใบสำคัญค้างจ่าย หากเป็นยอดคงเหลือของปีก่อน ให้ตรวจสอบว่าใบแจ้งหนี้ของรายการดังกล่าวได้มีการจ่ายชำระเงินตามหลักฐานการจ่ายหรือไม่ หากได้ ดำเนินการจ่ายเงินแล้วในปีก่อน ให้ปรับปรุงรายการดังกล่าวในกระดาษทำการ และบันทึกปรับปรุงรายการ บัญชีในระบบ GFMIS ด้วยคำสั่งงาน ZJ9\_502 โดยปรากฏรายการบัญชีดังนี้ -ಇಇ-

#### **เดบิต** ใบสำคัญค้างจ่าย (2102040102)

**เครดิต** ผลสะสมจากการแก้ไขข้อผิดพลาด (3102010102)

#### หรือ

**เดบิต** ผลสะสมจากการแก้ไขข้อผิดพลาด (3102010102)

**เครดิต** ใบสำคัญค้างจ่าย (2102040102)

## ๑๒. บัญชีเจ้าหนี้ส่วนราชการ-รายได้รับแทนกัน

ข้อผิดพลาดของบัญชีเจ้าหนี้ส่วนราชการ-รายได้รับแทนกัน อาจจะเกิดจากส่วนราชการ ผู้จัดเก็บเงินแทนบันทึกรายการรับเงินซ้ำหรือบันทึกรายการไม่ครบถ้วน หรือไม่ได้บันทึกรายการนำส่งเงินแทนกัน หรือบันทึกรายการนำส่งเงินซ้ำ จึงทำให้บัญชีเจ้าหนี้ส่วนราชการ-รายได้รับแทนกันแสดงยอดไม่ถูกต้อง โดยมี วิธีการแก้ไขดังนี้

#### ๑๒.๑ การแก้ไขข้อมูลปีปัจจุบัน

๑๒.๑.๑ บันทึกข้อมูลรับเงินไม่ครบถ้วนตามกับใบเสร็จรับเงิน

แนวทางแก้ไข ให้บันทึกข้อมูลรับเงินแยกตามประเภทการรับเงินได้แก่

- การรับเงินรายได้แผ่นดินแทนส่วนราชการอื่น ด้วยคำสั่งงาน ZRP\_RC หรือแบบ นส 03

โดยปรากฏรายการบัญชีดังนี้

### ส่วนราชการผู้จัดเก็บแทน

**เดบิต** เงินสดในมือ (1101010101)

**เครดิต** เจ้าหนี้ส่วนราชการ-รายได้รับแทนกัน (2101020106)

### ส่วนราชการเจ้าของรายได้

เดบิต ลูกหนี้ส่วนราชการ-รายได้รับแทนกัน (1102050125)

เครดิต รายได้แผ่นดิน ระบุประเภท (41xxxxxx/42xxxxxx)

- การรับเงินนอกงบประมาณแทนส่วนราชการอื่น ด้วยคำสั่งงาน ZRP\_RD หรือแบบ นส 03

โดยปรากฏรายการบัญชีดังนี้

### ส่วนราชการผู้จัดเก็บแทน

**เดบิต** เงินสดในมือ (1101010101)

**เครดิต** เจ้าหนี้ส่วนราชการ-รายได้รับแทนกัน (2101020106)

### ส่วนราชการเจ้าของรายได้

**เดบิต** ลูกหนี้ส่วนราชการ-รายได้รับแทนกัน (1102050125)

**เครดิต** รายได้เงินนอกงบประมาณ ระบุประเภท (43xxxxxx) หรือ

หนี้สิน ระบุประเภท (2xxxxxxx)

-000-

๑๒.๑.๒ บันทึกข้อมูลรับเงินแทนส่วนราชการอื่นซ้ำ

**แนวทางแก้ไข** ให้แจ้งกรมบัญชีกลางหรือสำนักงานคลังจังหวัดยกเลิกข้อมูลการ รับเงินตามคำสั่งงาน ZRP\_RC หรือ ZRP\_RD หรือ แบบ นส 03 โดยปรากฏรายการบัญชีดังนี้

(๑) การกลับรายการข้อมูลการรับเงินรายได้แผ่นดินแทนส่วนราชการอื่น

#### ส่วนราชการผู้จัดเก็บแทน

เดบิต เจ้าหนี้ส่วนราชการ-รายได้รับแทนกัน (2101020106)

**เครดิต** เงินสดในมือ (1101010101)

### ส่วนราชการเจ้าของรายได้

เดบิต รายได้แผ่นดิน ระบุประเภท (41xxxxxx/42xxxxxx)

**เครดิต** ลูกหนี้ส่วนราชการ-รายได้รับแทนกัน (1102050125)

(๒) การกลับรายการข้อมูลการรับเงินนอกงบประมาณแทนส่วนราชการอื่น

## ส่วนราชการผู้จัดเก็บแทน

เดบิต เจ้าหนี้ส่วนราชการ-รายได้รับแทนกัน (2101020106)

**เครดิต** เงินสดในมือ (1101010101)

# ส่วนราชการเจ้าของรายได้

**เดบิต** รายได้เงินนอกงบประมาณ ระบุประเภท (43xxxxxx) หรือ

หนี้สิน ระบุประเภท (2xxxxxxx)

**เครดิต** ลูกหนี้ส่วนราชการ-รายได้รับแทนกัน (1102050125)

๑๒.๑.๓ บันทึกข้อมูลนำส่งเงินซ้ำ

**แนวทางแก้ไข** ให้แจ้งกรมบัญชีกลางหรือสำนักงานคลังจังหวัดดำเนินการยกเลิก เอกสารนำส่งเงินที่บันทึกซ้ำตามคำสั่งงาน ZRP\_R3 หรือ ZRP\_R4 และ ZRP\_RY หรือ แบบ นส 02-2 โดยปรากฏรายการบัญชีดังนี้

# ส่วนราชการผู้จัดเก็บแทน

**เดบิต** เงินสดในมือ (1101010101)

**เครดิต** พักเงินนำส่ง (1101010112)

### และ

เดบิต ค่าใช้จ่ายระหว่างหน่วยงาน-หน่วยงานโอน

เงินรายได้แผ่นดินให้กรมบัญชีกลาง (5210010103) หรือ

ค่าใช้จ่ายระหว่างหน่วยงาน-หน่วยงานโอน

เงินนอกงบประมาณให้กรมบัญชีกลาง (5210010102)

**เครดิต** เจ้าหนี้ส่วนราชการ-รายได้รับแทนกัน (2101020106)

-୭୦୭-

#### ส่วนราชการเจ้าของรายได้

**เดบิต** ลูกหนี้ส่วนราชการ-รายได้รับแทนกัน (1102050125)

**เครดิต** ค่าใช้จ่ายระหว่างหน่วยงาน-หน่วยงานโอน

เงินรายได้แผ่นดินให้กรมบัญชีกลาง (5210010103) หรือ

ค่าใช้จ่ายระหว่างหน่วยงาน-หน่วยงานโอน

เงินนอกงบประมาณให้กรมบัญชีกลาง (5210010102)

กรณีบันทึกรายการปรับเพิ่มเงินฝากคลังด้วยคำสั่งงาน ZRP\_RY

**เดบิต** เงินฝากคลัง (1101020501)

**เครดิต** รายได้ระหว่างหน่วยงาน-ปรับเงินฝากคลัง (4308010105)

๑๒.๑.๔ ไม่บันทึกข้อมูลนำส่งเงิน

**แนวทางแก้ไข** ให้บันทึกข้อมูลนำส่งเงินให้ครบถ้วนตามจำนวนเงินที่ได้ นำส่งเงินที่ บจม.ธนาคารกรุงไทย ด้วยคำสั่งงาน ZRP\_R3 หรือ ZRP\_R4 และ ZRP\_RY หรือ แบบ นส 02-2 โดยปรากฏรายการบัญชีดังนี้

### ส่วนราชการผู้จัดเก็บแทน

**เดบิต** พักเงินนำส่ง (1101010112)

**เครดิต** เงินสดในมือ (1101010101)

**เดบิต** เจ้าหนี้ส่วนราชการ-รายได้รับแทนกัน (2101020106)

**เครดิต** ค่าใช้จ่ายระหว่างหน่วยงาน-หน่วยงานโอน

เงินรายได้แผ่นดินให้กรมบัญชีกลาง (5210010103) หรือ

ค่าใช้จ่ายระหว่างหน่วยงาน-หน่วยงานโอน

เงินนอกงบประมาณให้กรมบัญชีกลาง (5210010102)

# ส่วนราชการเจ้าของรายได้

**เดบิต** ค่าใช้จ่ายระหว่างหน่วยงาน-หน่วยงานโอน

เงินรายได้แผ่นดินให้กรมบัญชีกลาง (5210010103) หรือ

ค่าใช้จ่ายระหว่างหน่วยงาน-หน่วยงานโอน

เงินนอกงบประมาณให้กรมบัญชีกลาง (5210010102)

**เครดิต** ลูกหนี้ส่วนราชการ-รายได้รับแทนกัน (1102050125)

กรณีบันทึกรายการปรับเพิ่มเงินฝากคลังด้วยคำสั่งงาน ZRP\_RY

**เดบิต** เงินฝากคลัง (1101020501)

**เครดิต** รายได้ระหว่างหน่วยงาน-ปรับเงินฝากคลัง (4308010105)

# ๑๒.๒ การแก้ไขข้อมูลปีก่อน

ให้ตรวจสอบหลักฐานการรับและนำส่งเงิน หากปรากฏว่ารายการบัญชีที่ปรากฏในรายงาน การเงินเกินกว่าหลักฐาน ให้ส่วนราชการผู้จัดเก็บเงินแทนปรับปรุงรายการบัญชีดังกล่าวในกระดาษทำการ และแจ้งหน่วยงานต้นสังกัดระดับกรม บันทึกปรับปรุงรายการบัญชีในระบบ GFMIS ด้วยคำสั่งงาน ZJ9\_C01 ทั้งนี้ ให้แจ้งส่วนราชการเจ้าของรายได้ปรับปรุงรายการบัญชีให้สอดคล้องกัน โดยปรากฏรายการบัญชีดังนี้ -ෙෙම-

**เดบิต** เจ้าหนี้ส่วนราชการ-รายได้รับแทนกัน (2101020106)

**เครดิต** ผลสะสมจากการแก้ไขข้อผิดพลาด (3102010102)

#### หรือ

**เดบิต** ผลสะสมจากการแก้ไขข้อผิดพลาด (3102010102) **เครดิต** เจ้าหนี้ส่วนราชการ-รายได้รับแทนกัน (2101020106)

## ๑๓. บัญชีเบิกเกินส่งคืนรอน่ำส่ง

ข้อผิดพลาดของบัญชีเบิกเกินส่งคืนรอนำส่งอาจเกิดจากบันทึกรายการรับเงินเบิกเกินส่งคืนซ้ำ หรือ ไม่บันทึกรายการรับเงินเบิกเกินส่งคืน หรือ ไม่บันทึกลดยอดเงินเบิกเกินส่งคืน หรือ บันทึกรายการ ลดยอดเงินเบิกเกินส่งคืนซ้ำ จึงทำให้บัญชีเบิกเกินส่งคืนรอนำส่งแสดงยอดไม่ถูกต้อง โดยมีวิธีการแก้ไขดังนี้ ๑๓.๑ การแก้ไขข้อมูลปีปัจจุบัน

(๑) บันทึกรายการรับเงินเบิกเกินส่งคืนซ้ำ

**แนวทางแก้ไข** ให้ยกเลิกรายการรับเงินเบิกเกินส่งคืน ด้วยคำสั่งงาน ZFB08

โดยปรากฏรายการบัญชีดังนี้

**เดบิต** เบิกเกินส่งคืนรอนำส่ง (2116010104)

**เครดิต** เงินสดในมือ (1101010101)

(๒) ไม่บันทึกรายการรับเงินเบิกเกินส่งคืน

**แนวทางแก้ไข** ให้บันทึกรายการรับเงินเบิกเกินส่งคืน ด้วยคำสั่งงาน ZGL\_BD4 หรือแบบ บช 01 ประเภทเอกสาร BD โดยปรากฏรายการบัญชีดังนี้

**เดบิต** เงินสดในมือ (1101010101)

**เครดิต** เบิกเกินส่งคืนรอนำส่ง (2116010104)

(๓) บันทึกรายการลดยอดเงินเบิกเกินส่งคืนซ้ำ

**แนวทางแก้ไข** ให้แจ้งกรมบัญชีกลางหรือสำนักงานคลังจังหวัดยกเลิกรายการ ลดยอดเงินเบิกเกินส่งคืนที่บันทึกด้วยคำสั่งงาน ZGL\_BE (บช 01 BE) โดยปรากฏรายการบัญชีดังนี้

**เดบิต** ค่าใช้จ่าย (5xxxxxxxxx) หรือ

วัสดุคงคลัง (1105010105) หรือ

พักสินทรัพย์ (12xxxxxxxx)

**เครดิต** เบิกเกินส่งคืนรอนำส่ง (2116010104)

-റെണ-

#### (๔) ไม่บันทึกรายการลดยอดเงินเบิกเกินส่งคืน

**แนวทางแก้ไข** ให้บันทึกรายการลดยอดเงินเบิกเกินส่งคืน ด้วยคำสั่งงาน ZGL\_BE หรือแบบ บช 01 ประเภทเอกสาร BE โดยปรากฏรายการบัญชีดังนี้

**เดบิต** เบิกเกินส่งคืนรอนำส่ง (2116010104)

**เครดิต** ค่าใช้จ่าย (5xxxxxxxxx) หรือ

วัสดุคงคลัง (1105010105) หรือ

พักสินทรัพย์ (12xxxxxxxx)

### ๑๓.๒ การแก้ไขข้อมูลปีก่อน

ให้ตรวจสอบหลักฐานการนำส่งเงินเบิกเกินส่งคืนว่าได้ดำเนินการนำเงินส่งคืนคลังครบถ้วน หรือไม่ หากดำเนินการเรียบร้อยแล้ว ให้ปรับปรุงรายการบัญชีดังกล่าวในกระดาษทำการ และบันทึกปรับปรุง รายการบัญชีในระบบ GFMIS ด้วยคำสั่งงาน ZJ9\_501 โดยปรากฏรายการบัญชีดังนี้

**เดบิต** เบิกเกินส่งคืนรอนำส่ง (2116010104)

**เครดิต** ผลสะสมจากการแก้ไขข้อผิดพลาด (3102010102)

หรือ

**เดบิต** ผลสะสมจากการแก้ไขข้อผิดพลาด (3102010102)

**เครดิต** เบิกเกินส่งคืนรอนำส่ง (2116010104)

### ๑๙. บัญชีภาษีหัก ณ ที่จ่ายรอน่ำส่ง

ข้อผิดพลาดของบัญชีภาษีหัก ณ ที่จ่ายรอนำส่งอาจเกิดจากการกลับรายการขอจ่ายเงินที่มี ภาษีไม่สมบูรณ์ จึงทำให้บัญชีภาษีหัก ณ ที่จ่ายมียอดคงค้าง โดยมีวิธีการแก้ไข ดังนี้

### ๑๔.๑ การแก้ไขข้อมูลปีปัจจุบัน

บัญชีภาษีหัก ณ ที่จ่ายมียอดคงค้าง **แนวทางแก้ไข** ให้แจ้งกรมบัญชีกลางยกเลิกรายการขอจ่ายเงินที่มีภาษี โดยปรากฏ

รายการบัญชีดังนี้

เดบิต ภาษีหัก ณ ที่จ่ายรอนำส่งระบุประเภท (210204010×) เครดิต รายได้ระหว่างหน่วยงานงาน่วยงานรับเงิน (ระบุประเภทงบ 43070101××) หรือ รายได้ระหว่างหน่วยงาน-หน่วยงานรับเงิน

นอกงบประมาณจากกรมบัญชีกลาง (4308010101)

หรือ

**เดบิต** บัญชีใบสำคัญค้างจ่าย (2102040102) หรือ บัญชีเจ้าหนี้การค้า-บุคคลภายนอก (2101010102) **เครดิต** ภาษีหัก ณ ที่จ่ายรอนำส่งระบุประเภท (210204010×)

#### ๑๙.๒ การแก้ไขข้อมูลปีก่อน

ให้ตรวจสอบบัญชีแยกประเภทภาษีหัก ณ ที่จ่ายรอนำส่งแต่ละประเภท หากมียอด คงเหลือที่เกิดขึ้นในปีงบประมาณก่อนให้ปรับปรุงรายการบัญชีในกระดาษทำการและบันทึกปรับปรุงบัญชี ในระบบ GFMIS ด้วยคำสั่งงาน ZJ9\_501 โดยปรากฏรายการบัญชีดังนี้

เดบิต ภาษีหัก ณ ที่จ่ายรอนำส่งระบุประเภท (210204010×)

**เครดิต** ผลสะสมจากการแก้ไขข้อผิดพลาด (3102010102)

หรือ

**เดบิต** ผลสะสมจากการแก้ไขข้อผิดพลาด (3102010102)

**เครดิต** ภาษีหัก ณ ที่จ่ายรอนำส่งระบุประเภท (210204010x)

# ๑๕. บัญชีเงินประกันอื่น/เงินรับฝากอื่น

ข้อผิดพลาดของบัญชีเงินประกันอื่นหรือเงินรับฝากอื่น อาจเกิดจากการระบุรหัสบัญชีแยก ประเภทผิดพลาดเมื่อบันทึกรายการขอเบิกเงิน จึงทำให้บัญชีเงินประกันอื่นหรือเงินรับฝากอื่นแสดงยอด คงเหลือไม่ถูกต้อง โดยมีวิธีการแก้ไข ดังนี้

### ๑๕.๑ การแก้ไขข้อมูลปีปัจจุบัน

การระบุรหัสบัญชีแยกประเภทผิดพลาด

**แนวทางแก้ไข** ให้ปรับปรุงรายการบัญชีด้วยรหัสบัญชีแยกประเภทที่ถูกต้องด้วย คำสั่งงาน ZGL\_JV หรือแบบ บช 01 ประเภทเอกสาร JV โดยปรากฏรายการบัญชีดังนี้

**เดบิต** เงินประกันอื่นที่ถูก (2112010199) หรือ

เงินรับฝากอื่นที่ถูก (2111020199)

**เครดิต** เงินประกันอื่นที่ผิด (2112010199) หรือ

เงินรับฝากอื่นที่ผิด (2111020199)

### ๑๕.๒ การแก้ไขข้อมูลปีก่อน

ให้ตรวจสอบหลักฐานการรับและจ่าย หากดำเนินการรับและจ่ายเงินเรียบร้อยแล้ว ให้ปรับปรุงรายการบัญชีในกระดาษทำการและบันทึกปรับปรุงบัญชีในระบบ GFMIS ด้วยคำสั่งงาน ZJ9\_501 โดยปรากฏรายการบัญชีดังนี้

**เดบิต** เงินประกันอื่น (2112010199) หรือ

เงินรับฝากอื่น (2111020199)

**เครดิต** ผลสะสมจากการแก้ไขข้อผิดพลาด (3102010102)

หรือ

**เดบิต** ผลสะสมจากการแก้ไขข้อผิดพลาด (3102010102) **เครดิต** เงินประกันอื่น (2112010199) หรือ

เงินรับฝากอื่น (2111020199)
#### ๑๖. บัญชีรายได้

ข้อผิดพลาดของบัญชีรายได้แผ่นดินหรือรายได้เงินนอกงบประมาณอาจเกิดจากการระบุ รหัสบัญชีแยกประเภทผิดพลาดเมื่อบันทึกรายการรับเงิน จึงทำให้บัญชีรายได้แสดงยอดคงเหลือไม่ถูกต้อง โดยมีวิธีการแก้ไข ดังนี้

## ๑๖.๑ การแก้ไขข้อมูลปีปัจจุบัน

ระบุรหัสบัญชีแยกประเภทรายได้ผิดพลาด

**แนวทางแก้ไข** ให้ปรับปรุงรายการบัญชีด้วยรหัสบัญชีแยกประเภทที่ถูกต้อง ด้วยคำสั่งงาน ZGL\_JV หรือแบบ บช 01 ประเภทเอกสาร JV โดยปรากฏรายการบัญชีดังนี้

เดบิต รายได้แผ่นดินที่ผิด ระบุประเภท (41/42xxxxxxx) หรือ

รายได้เงินนอกงบประมาณที่ผิด ระบุประเภท (43xxxxxxx)

เครดิต รายได้แผ่นดินที่ถูก ระบุประเภท (41/42xxxxxxx) หรือ

รายได้เงินนอกงบประมาณที่ถูก ระบุประเภท (43xxxxxxx)

# ๑๖.๒ การแก้ไขข้อมูลปีก่อน

ให้ตรวจสอบหลักฐานการรับเงิน หากพบว่าการบันทึกรายการบัญชีรับเงินรายได้ ไม่สอดคล้องกับหลักฐานการรับเงิน ให้ปรับปรุงรายการบัญชีในกระดาษทำการและบันทึกปรับปรุงบัญชีใน ระบบ GFMIS ด้วยคำสั่งงาน ZJ9\_501 โดยปรากฏรายการบัญชีดังนี้

> **เดบิต** ผลสะสมจากการแก้ไขข้อผิดพลาด (3102010102) **เครดิต** รายได้สูง/(ต่ำ) กว่าค่าใช้จ่ายสะสมยกมา (3102010101)

> > หรือ

**เดบิต** รายได้สูง/(ต่ำ) กว่าค่าใช้จ่ายสะสมยกมา (3102010101) **เครดิต** ผลสะสมจากการแก้ไขข้อผิดพลาด (3102010102)

# ๑๗. บัญชีค่าใช้จ่าย

ข้อผิดพลาดของบัญซีค่าใช้จ่ายอาจเกิดจากการระบุรหัสบัญชีแยกประเภทผิดพลาด เมื่อบันทึกรายการขอเบิกเงิน หรือปรับปรุงรายการบัญชีผิดพลาด จึงทำให้บัญชีค่าใช้จ่ายแสดงยอดคงเหลือ ไม่ถูกต้อง โดยมีวิธีการแก้ไข ดังนี้

# ๑๗.๑ การแก้ไขข้อมูลปีปัจจุบัน

ระบุรหัสบัญชีแยกประเภทค่าใช้จ่ายผิดพลาด

**แนวทางแก้ไข** ให้ปรับปรุงรายการบัญชีด้วยรหัสบัญชีแยกประเภทที่ถูกต้องด้วย คำสั่งงาน ZGL\_JV หรือแบบ บช 01 ประเภทเอกสาร JV โดยปรากฏรายการบัญชีดังนี้

**เดบิต** ค่าใช้จ่ายที่ถูก ระบุประเภท (5xxxxxxx)

**เครดิต** ค่าใช้จ่ายที่ผิด ระบุประเภท (5xxxxxxx)

-ඉංව-

#### ๑๗.๒ การแก้ไขข้อมูลปีก่อน

ให้ตรวจสอบหลักฐานการจ่ายเงิน หากพบว่าการบันทึกรายการบัญชีค่าใช้จ่าย ไม่สอดคล้องกับหลักฐานการจ่าย ให้ปรับปรุงรายการบัญชีในกระดาษทำการและบันทึกปรับปรุงบัญชีใน ระบบ GFMIS ด้วยคำสั่งงาน ZJ9\_501 โดยปรากฏรายการบัญชีดังนี้

> **เดบิต** ผลสะสมจากการแก้ไขข้อผิดพลาด (3102010102) **เครดิต** รายได้สูง/(ต่ำ) กว่าค่าใช้จ่ายสะสมยกมา (3102010101)

หรือ

**เดบิต** รายได้สูง/(ต่ำ) กว่าค่าใช้จ่ายสะสมยกมา (3102010101) **เครดิต** ผลสะสมจากการแก้ไขข้อผิดพลาด (3102010102)

# สรุปแนวทางการตรวจสอบและการแก้ไขข้อผิดพลาดทางบัญชีในปีปัจจุบัน

เมื่อทำ Pivot table แล้วผลปรากกฏว่าระบบไม่สามารถจับคู่ประเภทเอกสารให้แสดงยอดคงเหลือเป็นศูนย์ให้ดำเนินการตรวจสอบและแก้ไข ดังนี้

| ชื่อบัญชี                                                                                                    | ประเภทเอกสาร/ | วิธีการตรวจสอบ                                      | ข้อผิดพลาด                                                 | วิธีการแก้ไข                                                                |              |                     |            |                |
|----------------------------------------------------------------------------------------------------|---------------|-----------------------------------------------------|------------------------------------------------------------|-----------------------------------------------------------------------------|--------------|---------------------|------------|----------------|
|                                                                                                    | แบบเอกสาร     |                                                     |                                                            | (๑) การบันทึกข้อมูล                                                         |              | (๒) การยกเลิก       |            |                |
|                                                                                                    |               |                                                     |                                                            |                                                                             | กรมบัญชีกลาง | สำนักงานคลังจังหวัด | ส่วนราชการ | I              |
| <ul> <li>๑. บัญชีเงินสดในมือ</li> <li>๑.๑ การรับและนำส่งเงินรายได้แผ่นดิน</li> <li>ของส่วนราชการ ปรากฏว่ามีจำนวนเงิน</li> </ul> | RA (นส01)     | * ให้ตรวจสอบกับใบเสร็จรับเงิน                       | *ไม่ได้บันทึกข้อมูลจัดเก็บ                                 | *บันทึกข้อมูลจัดเก็บเพิ่มด้วยคำสั่งงาน<br>ZRP_RA หรือแบบ นส 01              |              |                     |            |                |
| การงดเกษและหาสงเทยทุกการ                                                                                                    |               |                                                     | *บันทึกข้อมูลจัดเก็บเกินกว่า<br>จำนวนเงินตามใบเสร็จรับเงิน | *ให้ยกเลิกข้อมูลการจัดเก็บด้วยคำสั่งงาน<br>ZFB08                            |              |                     | ~          |                |
|                                                                                                    | R1 (นส02-1)   | * ให้ตรวจสอบกับใบนำฝากเงิน<br>และใบรับเงินจากธนาคาร | *ไม่ได้บันทึกข้อมูลนำส่ง                                   | *บันทึกข้อมูลนำส่งเงินเพิ่มด้วยคำสั่งงาน<br>ZRP_R1 หรือแบบ นส 02-1          |              |                     |            | -0             |
|                                                                                                    |               |                                                     | *บันทึกข้อมูลนำส่งเงินเกิน<br>จำนวนเงินตามใบนำฝากเงิน      | *ให้ยกเลิกข้อมูลการนำส่งเงินด้วย<br>คำสั่งงาน ZFB08                         |              |                     | ~          | 90 <i>6</i> 1- |
| <ul> <li>๑.๒ การรับและนำส่งเงินนอกงบประมาณ</li> <li>ของส่วนราชการ ปรากฏว่าจำนวนเงิน</li> </ul>                                  | RB (นส01)     | * ให้ตรวจสอบกับใบเสร็จรับเงิน                       | *ไม่ได้บันทึกข้อมูลจัดเก็บ                                 | *บันทึกข้อมูลจัดเก็บเพิ่มด้วยคำสั่งงาน<br>ZRP_RB หรือแบบ นส 01              |              |                     |            |                |
| 11 13 AMPLIOPPEIS & 1914 PAPERA M ROLLY                                                                                         |               |                                                     | *บันทึกข้อมูลจัดเก็บเกินกว่า<br>จำนวนเงินตามใบเสร็จรับเงิน | *ให้ยกเลิกข้อมูลการจัดเก็บด้วยคำสั่งงาน<br>ZFB08                            |              |                     | ~          |                |
|                                                                                                    | R2 (นส02-1)   | * ให้ตรวจสอบกับใบนำฝากเงิน<br>และใบรับเงินจากธนาคาร | *ไม่ได้บันทึกข้อมูลนำส่ง                                   | *บันทึกข้อมูลนำส่งเงินเพิ่มด้วยคำสั่งงาน<br>ZRP_R2 และZRP_RXหรือแบบ นส 02-1 |              |                     |            |                |
|                                                                                                    |               |                                                     | *บันทึกข้อมูลนำส่งเงินเกิน<br>จำนวนเงินตามใบนำฝากเงิน      | *ให้แจ้งกรมบัญชีกลางหรือสำนักงานคลัง<br>จังหวัด ยกเลิกข้อมูลการนำส่งเงิน    | ~            | ~                   |            |                |

| <ul> <li>-2) * ให้ตรวจสอบกับใบเสร็จรับเงิน</li> </ul>                                        | *ไม่ได้บันทึกข้อมูลจัดเก็บ<br>*บันทึกข้อมูลจัดเก็บเกินกว่า<br>จำนวนเงินตามใบเสร็จรับเงิน                                                                   | การบันทึกข้อมูล<br>*บันทึกข้อมูลจัดเก็บเพิ่มด้วยคำสั่งงาน<br>ZRP_RC หรือแบบ นส 03<br>*ให้แจ้งกรมบัญชีกลางหรือสำนักงานคลัง<br>จังหวัด ยกเลิกข้อมูลจัดเก็บ                                                                                                    | กรมบัญชีกลาง<br>✔                                                                                                    | การยกเลิก<br>สำนักงานคลังจังหวัด<br>✔                                                                                                    | ส่วนราชการ                                                                                                    |
|----------------------------------------------------------------------------------------------|----------------------------------------------------------------------------------------------------|----------------------------------------------------------------------------------------------------|----------------------------------------------------------------------------------------------------|----------------------------------------------------------------------------------------------------|----------------------------------------------------------------------------------------------------|
| <ul> <li>3) * ให้ตรวจสอบกับใบเสร็จรับเงิน</li> <li>-2) * ให้ตรวจสอบกับใบนำฝากเงิน</li> </ul> | *ไม่ได้บันทึกข้อมูลจัดเก็บ<br>*บันทึกข้อมูลจัดเก็บเกินกว่า<br>จำนวนเงินตามใบเสร็จรับเงิน                                                                   | *บันทึกข้อมูลจัดเก็บเพิ่มด้วยคำสั่งงาน<br>ZRP_RC หรือแบบ นส 03<br>*ให้แจ้งกรมบัญชีกลางหรือสำนักงานคลัง<br>จังหวัด ยกเลิกข้อมูลจัดเก็บ                                                                                                    | กรมบัญชีกลาง<br>✔                                                                                                    | สำนักงานคลังจังหวัด<br>✔                                                                                                    | ส่วนราชการ                                                                                                    |
| <ul> <li>3) * ให้ตรวจสอบกับใบเสร็จรับเงิน</li> <li>-2) * ให้ตรวจสอบกับใบนำฝากเงิน</li> </ul> | *ไม่ได้บันทึกข้อมูลจัดเก็บ<br>*บันทึกข้อมูลจัดเก็บเกินกว่า<br>จำนวนเงินตามใบเสร็จรับเงิน                                                                   | *บันทึกข้อมูลจัดเก็บเพิ่มด้วยคำสั่งงาน<br>ZRP_RC หรือแบบ นส 03<br>*ให้แจ้งกรมบัญชีกลางหรือสำนักงานคลัง<br>จังหวัด ยกเลิกข้อมูลจัดเก็บ                                                                                                    | ~                                                                                                    | ~                                                                                                    |                                                                                                    |
| -2) * ให้ตรวจสอบกับใบนำฝากเงิน                                                               | *บันทึกข้อมูลจัดเก็บเกินกว่า<br>จำนวนเงินตามใบเสร็จรับเงิน                                                                                                 | *ให้แจ้งกรมบัญชีกลางหรือสำนักงานคลัง<br>จังหวัด ยกเลิกข้อมูลจัดเก็บ                                                                                                    | ~                                                                                                    | ~                                                                                                    |                                                                                                    |
| -2) * ให้ตรวจสอบกับใบนำฝากเงิน                                                               | ч. М 2. v. e. 2                                                                                                    |                                                                                                    |                                                                                                    |                                                                                                    |                                                                                                    |
| และใบรับเงินจากธนาคาร                                                                        | *เมเดบนทกขอมูลนาสง                                                                                                    | *บันทึกข้อมูลนำส่งเงินเพิ่มด้วยคำสั่งงาน<br>ZRP_R3 หรือแบบ นส 02-2                                                                                                    |                                                                                                    |                                                                                                    |                                                                                                    |
|                                                                                              | *บันทึกข้อมูลนำส่งเงินเกินกว่า<br>จำนวนเงินตามใบนำฝากเงิน                                                                                                  | *ให้แจ้งกรมบัญชีกลางหรือสำนักงานคลัง<br>จังหวัด ยกเลิกข้อมูลการนำส่งเงิน                                                                                                    | ~                                                                                                    | ~                                                                                                    |                                                                                                    |
| 3) * ให้ตรวจสอบกับใบเสร็จรับเงิน                                                             | *ไม่ได้บันทึกข้อมูลจัดเก็บ                                                                                                    | *บันทึกข้อมูลจัดเก็บเพิ่มด้วยคำสั่งงาน<br>ZRP_RD หรือแบบ นส 03                                                                                                    |                                                                                                    |                                                                                                    |                                                                                                    |
|                                                                                              | *บันทึกข้อมูลจัดเก็บเกินกว่า<br>จำนวนเงินตามใบเสร็จรับเงิน                                                                                                 | *ให้แจ้งกรมบัญชีกลางหรือสำนักงานคลัง<br>จังหวัด ยกเลิกข้อมูลจัดเก็บ                                                                                                    | ~                                                                                                    | ~                                                                                                    |                                                                                                    |
| -2) * ให้ตรวจสอบกับใบนำฝากเงิน<br>และใบรับเงินจากธนาคาร                                      | *ไม่ได้บันทึกข้อมูลนำส่ง                                                                                                    | *บันทึกข้อมูลนำส่งเงินเพิ่มด้วยคำสั่งงาน<br>ZRP_R4และZRP_RY หรือแบบ นส 02-2                                                                                                    |                                                                                                    |                                                                                                    | •                                                                                                    |
|                                                                                              | *บันทึกข้อมูลนำส่งเงินเกินกว่า<br>จำนวนเงินตามใบนำฝากเงิน                                                                                                  | *ให้แจ้งกรมบัญชีกลางหรือสำนักงานคลัง<br>จังหวัด ยกเลิกข้อมูลการนำส่งเงิน                                                                                                    | ~                                                                                                    | ~                                                                                                    |                                                                                                    |
| 002                                                                                          | <ul> <li>และใบรับเงินจากธนาคาร</li> <li>(03) * ให้ตรวจสอบกับใบเสร็จรับเงิน</li> <li>()2-2) * ให้ตรวจสอบกับใบนำฝากเงิน<br/>และใบรับเงินจากธนาคาร</li> </ul> | <ul> <li>และใบรับเงินจากธนาคาร</li> <li>*บันทึกข้อมูลนำส่งเงินเกินกว่า<br/>จำนวนเงินตามใบนำฝากเงิน</li> <li>*ให้ตรวจสอบกับใบเสร็จรับเงิน</li> <li>*ไม่ได้บันทึกข้อมูลจัดเก็บ</li> <li>*บันทึกข้อมูลจัดเก็บเกินกว่า<br/>จำนวนเงินตามใบเสร็จรับเงิน</li> <li>*ให้ตรวจสอบกับใบนำฝากเงิน</li> <li>*ไม่ได้บันทึกข้อมูลนำส่ง</li> <li>และใบรับเงินจากธนาคาร</li> <li>*บันทึกข้อมูลนำส่งเงินเกินกว่า<br/>จำนวนเงินตามใบนำฝากเงิน</li> </ul> | <ul> <li>และใบรับเงินจากธนาคาร</li> <li>2RP_R3 หรือแบบ นส 02-2</li> <li>*บันทึกข้อมูลนำส่งเงินเกินกว่า</li> <li>*ให้แจ้งกรมบัญชีกลางหรือสำนักงานคลัง<br/>จำนวนเงินตามใบนำฝากเงิน</li> <li>*ให้ตรวจสอบกับใบเสร็จรับเงิน</li> <li>*ไม่ได้บันทึกข้อมูลจัดเก็บ</li> <li>*บันทึกข้อมูลจัดเก็บเกินกว่า</li> <li>*บันทึกข้อมูลจัดเก็บเกินกว่า</li> <li>*บันทึกข้อมูลจัดเก็บเกินกว่า</li> <li>*ให้แจ้งกรมบัญชีกลางหรือสำนักงานคลัง</li> <li>*บันทึกข้อมูลจัดเก็บเกินกว่า</li> <li>*บันทึกข้อมูลจัดเก็บเกินกว่า</li> <li>*บันทึกข้อมูลจัดเก็บเกินกว่า</li> <li>*บันทึกข้อมูลจัดเก็บเกินกว่า</li> <li>*ให้แรงกรมบัญชีกลางหรือสำนักงานคลัง</li> <li>จำนวนเงินตามใบเสร็จรับเงิน</li> <li>*บันทึกข้อมูลนำส่งเงินเพิ่มด้วยคำสั่งงาน</li> <li>2RP_R4และZRP_RY หรือแบบ นส 02-2</li> <li>*บันทึกข้อมูลนำส่งเงินเกินกว่า</li> <li>*บันทึกข้อมูลนำส่งเงินเกินกว่า</li> <li>*บันทึกข้อมูลนำส่งเงินเกินกว่า</li> <li>*บันทึกข้อมูลนำส่งเงินเกินกว่า</li> </ul> | <ul> <li>และใบรับเงินจากธนาคาร</li> <li>2RP_R3 หรือแบบ นส 02-2</li> <li>*บันทึกข้อมูลนำส่งเงินเกินกว่า</li> <li>*ให้แจ้งกรมบัญชีกลางหรือสำนักงานคลัง</li> <li>จำนวนเงินตามใบนำฝากเงิน</li> <li>*บันทึกข้อมูลจัดเก็บ</li> <li>*บันทึกข้อมูลจัดเก็บ</li> <li>*บันทึกข้อมูลจัดเก็บ</li> <li>*บันทึกข้อมูลจัดเก็บ</li> <li>*บันทึกข้อมูลจัดเก็บ</li> <li>*บันทึกข้อมูลจัดเก็บ</li> <li>*บันทึกข้อมูลจัดเก็บ</li> <li>*บันทึกข้อมูลจัดเก็บ</li> <li>*บันทึกข้อมูลจัดเก็บเพิ่มด้วยคำสั่งงาน</li> <li>ZRP_RD หรือแบบ นส 03</li> <li>*บันทึกข้อมูลจัดเก็บ</li> <li>*บันทึกข้อมูลจัดเก็บ</li> <li>*บันทึกข้อมูลจักร่าง</li> <li>*บันทึกข้อมูลจักร่าง</li> <li>*บันทึกข้อมูลจักร่าง</li> <li>*บันทึกข้อมูลจักร่าง</li> <li>*บันทึกข้อมูลจักร่าง</li> <li>*บันทึกข้อมูลจักร่าง</li> <li>*บันทึกข้อมูลจำส่งเงินเกินกว่า</li> <li>*บันทึกข้อมูลการมาจัญชีกลางหรือสำนักงานคลัง</li> <li>*บันทึกข้อมูลจำส่งเงินเกินกว่า</li> <li>*บันทึกข้อมูลการมาจัญชีกลางหรือสำนักงานคลัง</li> <li>*บันทึกข้อมูลจำส่งเงินเกินกว่า</li> <li>*บันทึกข้อมูลการมาจัญชีกลางหรือสำนักงานคลัง</li> </ul> | <ul> <li>และใบรับเงินจากธนาคาร</li> <li>ZRP_R3 หรือแบบ นส 02-2</li> <li>"บันทึกข้อมูลนำส่งเงินเกินกว่า "ให้แจ้งกรมบัญชีกลางหรือสำนักงานคลัง จำนวนเงินตามใบนำฝากเงิน</li> <li>ให้ตรวจสอบกับใบเสร็จรับเงิน</li> <li>"ไม่ได้บันทึกข้อมูลจัดเก็บ</li> <li>"บันทึกข้อมูลจัดเก็บเพิ่มด้วยคำสั่งงาน<br/>ZRP_RD หรือแบบ นส 03</li> <li>"บันทึกข้อมูลจัดเก็บ "ให้แจ้งกรมบัญชีกลางหรือสำนักงานคลัง จ</li> <li>"บันทึกข้อมูลจัดเก็บ เกินกว่า</li> <li>"ให้แจ้งกรมบัญชีกลางหรือสำนักงานคลัง</li> <li>"บันทึกข้อมูลจัดเก็บ เกินกว่า</li> <li>"บันทึกข้อมูลจัดเก็บ</li> <li>"บันทึกข้อมูลจัดเก็บ</li> <li>"บันทึกข้อมูลจัดเก็บ</li> <li>"บันทึกข้อมูลจัดเก็บ</li> <li>"บันทึกข้อมูลจัดเก็บ</li> <li>"บันทึกข้อมูลจัดเก็บ</li> <li>"บันทึกข้อมูลจัดเก็บ</li> <li>"บันทึกข้อมูลจัดเก็บ</li> <li>"บันทึกข้อมูลจัดเก็บ</li> <li>"บันทึกข้อมูลจัดเก็บ</li> <li>"บันทึกข้อมูลจัดเก็บ</li> <li>"บันทึกข้อมูลจัดเก็บ</li> <li>"บันทึกข้อมูลจัดเก็บ</li> <li>"บันทึกข้อมูลจังกับ</li> <li>"บันทึกข้อมูลนำส่งเงินแก่นก่า</li> <li>"บันทึกข้อมูลนำส่งเงินเกินกว่า</li> <li>"บันทึกข้อมูลนำส่งเงินเกินกว่า</li> <li>"บันทึกข้อมูลนำส่งเงินเกินกว่า</li> <li>"บันทึกข้อมูลนำส่งเงินเกินกว่า</li> <li>"บันทึกข้อมูลการหรือสำนักงานคลัง</li> <li>"บันทึกข้อมูลนำส่งเงินเกินกว่า</li> <li>"บันทึกข้อมูลการนำส่งเงิน</li> <li>"บันทึกข้อมูลการนำส่งเงิน</li> </ul> |

| ชื่อบัญชี                            | ประเภทเอกสาร/ | วิธีการตรวจสอบ                | ข้อผิดพลาด                     | ີ່ວີຄື                                   | รีการแก้ไข   |                       |              |       |
|--------------------------------------|---------------|-------------------------------|--------------------------------|------------------------------------------|--------------|-----------------------|--------------|-------|
|                                      | แบบเอกสาร     |                               |                                | การบันทึกข้อมูล                          |              | การยกเลิก             |              |       |
|                                      |               |                               |                                |                                          | กรมบัญชีกลาง | ง สำนักงานคลังจังหวัด | ี ส่วนราชการ | ร     |
| ๑.๕ การรับและนำส่งเงินเบิกเกินส่งคืน | BD            | * ให้ตรวจสอบกับใบเสร็จรับเงิน | *ไม่ได้บันทึกข้อมูลจัดเก็บ     | *บันทึกข้อมูลจัดเก็บเพิ่มด้วยคำสั่งงาน   |              |                       |              |       |
| ปรากฏว่าจำนวนเงินการจัดเก็บและ       | (บช01 BD)     |                               |                                | ZGL_BD4 หรือแบบ บช 01 BD                 |              |                       |              |       |
| นำส่งไม่สัมพันธ์กัน                  |               |                               |                                |                                          |              |                       |              |       |
|                                      |               |                               | *บันทึกข้อมูลนำส่งเงินเกินกว่า | *ให้ยกเลิกข้อมูลการจัดเก็บด้วยคำสั่งงาน  |              |                       | ~            |       |
|                                      |               |                               | จำนวนเงินตามใบเสร็จรับเงิน     | ZFB08                                    |              |                       |              |       |
|                                      | R6            | * ให้ตรวจสอบกับใบนำฝากเงิน    | *ไม่ได้บันทึกข้อมูลนำส่ง       | *บันทึกข้อมูลนำส่งเงินเพิ่มด้วยคำสั่งงาน |              |                       |              |       |
|                                      | (นส02-1)      | และใบรับเงินจากธนาคาร         |                                | ZRP_R6 หรือแบบ นส 02-1                   |              |                       |              |       |
|                                      |               |                               | *บันทึกข้อมูลนำส่งเงินเกินกว่า | *ให้ยกเลิกข้อมูลการนำส่งเงินด้วย         |              |                       | ~            |       |
|                                      |               |                               | จำนวนเงินตามใบนำฝากเงิน        | คำสั่งงาน ZFB08                          |              |                       |              | _0)∩¢ |
| ๑.๖ การรับและนำส่งคืนเงินทดรองราชการ | ZF 02 G4      | * ให้ตรวจสอบกับใบเสร็จรับเงิน | *ไม่ได้บันทึกข้อมูลรับคืนเงิน  | *บันทึกข้อมูลรับคืนเงินทดรองราชการเพิ่ม  |              |                       |              |       |
| ปรากฏว่าจำนวนเงินที่รับและนำส่ง      | <br>(บช01 G4) |                               | ทดรองราชการ                    | ด้วยคำสั่งงานZF_02_G4 หรือแบบ บช 01 G4   |              |                       |              |       |
| ไม่สัมพันธ์กัน                       |               |                               | *บันทึกข้อมูลจัดเก็บเกินกว่า   | *ให้ยกเลิกข้อมูลการจัดเก็บด้วยคำสั่งงาน  |              |                       |              |       |
|                                      |               |                               | จำนวนเงินตามใบเสร็จรับเงิน     | ZFB08                                    |              |                       |              |       |
|                                      | R8            | * ให้ตรวจสอบกับใบนำฝากเงิน    | *ไม่ได้บันทึกข้อมูลนำส่ง       | *บันทึกข้อมูลนำส่งเงินเพิ่มด้วยคำสั่งงาน |              |                       |              |       |
|                                      | (นส02-2)      | และใบรับเงินจากธนาคาร         |                                | ZRP_R8 หรือแบบ นส 02-2                   |              |                       |              |       |
|                                      |               |                               | *บันทึกข้อมลนำส่งเงินเกินกว่า  | *ให้แจ้งกรมบัญชีกลางหรือสำนักงานคลัง     | <b>_</b>     | <b>~</b>              |              |       |
|                                      |               |                               | จำนวนเงินตามใบนำฝากเงิน        | จังหวัด ยกเลิกข้อมูลการนำส่งเงิน         |              |                       |              |       |
|                                      |               |                               |                                |                                          |              |                       |              |       |
|                                      |               |                               |                                |                                          |              |                       |              |       |

| ชื่อบัญชี                                         | ประเภทเอกสาร/ | วิธีการตรวจสอบ             | ข้อผิดพลาด                     | ີ່                                       | รีการแก้ไข   | ารแก้ไข             |            |
|---------------------------------------------------|---------------|----------------------------|--------------------------------|------------------------------------------|--------------|---------------------|------------|
|                                                   | แบบเอกสาร     |                            |                                | การบันทึกข้อมูล                          |              | การยกเลิก           |            |
|                                                   |               |                            |                                |                                          | กรมบัญชีกลาง | สำนักงานคลังจังหวัด | ส่วนราชการ |
| ๒. บัญชีพักเงินนำส่ง                              |               |                            |                                |                                          |              |                     |            |
| ๒.๑ การนำส่งเงินที่ธนาคารไม่สัมพันธ์กับ           | CJ            | * ให้ตรวจสอบกับใบนำฝากเงิน | *ไม่ได้บันทึกข้อมูลนำส่ง       | *บันทึกข้อมูลนำส่งเงินเพิ่มด้วยคำสั่งงาน |              |                     |            |
| ข้อมูลนำส่งเงินรายได้แผ่นดิน                      |               | และใบรับเงินจากธนาคาร      |                                | ZRP_R1 หรือแบบ นส 02-1                   |              |                     |            |
|                                                   | R1 (นส02-1)   |                            | *บันทึกข้อมูลนำส่งเงินเกิน     | *ให้ยกเลิกข้อมูลการนำส่งเงินด้วย         |              |                     | <b>~</b>   |
|                                                   |               |                            | จำนวนเงินตามใบนำฝากเงิน        | คำสั่งงาน ZFB08                          |              |                     |            |
| ๒.๒ การนำส่งเงินที่ธนาคารไม่สัมพันธ์กับ           | CJ            | * ให้ตรวจสอบกับใบนำฝากเงิน | *ไม่ได้บันทึกข้อมูลนำส่ง       | *บันทึกข้อมูลนำส่งเงินเพิ่มด้วยคำสั่งงาน |              |                     |            |
| ข้อมูลนำส่งเงินนอกงบประมาณ                        |               | และใบรับเงินจากธนาคาร      |                                | ZRP_R2 และZRP_RXหรือแบบ นส 02-1          |              |                     |            |
|                                                   | R2 (นส02-1)   |                            | *บันทึกข้อมูลนำส่งเงินเกินกว่า | *ให้แจ้งกรมบัญชีกลางหรือสำนักงานคลัง     | ~            | ~                   |            |
|                                                   |               |                            | จำนวนเงินตามใบนำฝากเงิน        | จังหวัด ยกเลิกข้อมูลการนำส่งเงิน         |              |                     |            |
| ๒.๓ การนำส่งเงินที่ธนาคารไม่สัมพันธ์กับ           | CJ            | * ให้ตรวจสอบกับใบนำฝากเงิน | *ไม่ได้บันทึกข้อมูลนำส่ง       | *บันทึกข้อมูลนำส่งเงินเพิ่มด้วยคำสั่งงาน |              |                     |            |
| ข้อมูลนำส่งเงินรายได้แผ่นดินแทน<br>ส่วนราชการอื่น |               | และใบรับเงินจากธนาคาร      |                                | ZRP_R3 หรือแบบ นส 02-2                   |              |                     |            |
|                                                   | R3 (นส02-2)   |                            | *บันทึกข้อมูลนำส่งเงินเกินกว่า | *ให้แจ้งกรมบัญชีกลางหรือสำนักงานคลัง     | <b>~</b>     | ~                   |            |
|                                                   |               |                            | จำนวนเงินตามใบนำฝากเงิน        | จังหวัด ยกเลิกข้อมูลการนำส่งเงิน         |              |                     |            |
| ๒.๔ การนำส่งเงินที่ธนาคารไม่สัมพันธ์กับ           | CJ            | * ให้ตรวจสอบกับใบนำฝากเงิน | *ไม่ได้บันทึกข้อมูลนำส่ง       | *บันทึกข้อมูลนำส่งเงินเพิ่มด้วยคำสั่งงาน |              |                     |            |
| ข้อมูลนำส่งเงินนอกงบประมาณแทน                     |               | และใบรับเงินจากธนาคาร      |                                | ZRP_R4 และZRP_RYหรือแบบ นส 02-2          |              |                     |            |
| ส่วนราชการอื่น                                    |               |                            |                                |                                          |              |                     |            |
|                                                   | R4 (นส02-2)   |                            | *บันทึกข้อมูลนำส่งเงินเกิน     | *ให้แจ้งกรมบัญชีกลางหรือสำนักงานคลัง     | ✓            | ✓                   |            |
|                                                   |               |                            | จำนวนเงินตามใบนำฝากเงิน        | จังหวัด ยกเลิกข้อมูลการนำส่งเงิน         |              |                     |            |

หมายเหตุ

การระบุประเภทการนำส่งเงินในใบนำฝากเงินผิดพลาดให้แจ้งกรมบัญชีกลางแก้ไข

| ชื่อบัญชี                              | ประเภทเอกสาร/ | ประเภทเอกสาร/ วิธีการตรวจสอบ ข้อผิดพลาด วิธีการแก้ไข |                               |                                       |                          | วิธีการแก้ไข          |            |  |
|----------------------------------------|---------------|------------------------------------------------------|-------------------------------|---------------------------------------|--------------------------|-----------------------|------------|--|
|                                        | แบบเอกสาร     |                                                      |                               | การบันทึกข้อมูล                       |                          | การยกเลิก             |            |  |
|                                        |               |                                                      |                               |                                       | กรมบัญชีกลา <sub>ง</sub> | ง สำนักงานคลังจังหวัด | ส่วนราชการ |  |
| ๓. บัญชีพักรอ Clearing                 |               |                                                      |                               |                                       |                          |                       |            |  |
| การกลับรายการเอกสาร CJ ตามวันที่       | CJ            | *ให้ตรวจสอบใบนำฝากเงิน                               | * การกลับรายการไม่สมบูรณ์     | * ให้แจ้งกรมบัญชีกลางแก้ไข            | ✓                        |                       |            |  |
| นำฝากเซ็ค และวันที่ธนาคารเรียกเก็บเงิน |               |                                                      |                               |                                       |                          |                       |            |  |
| ตามเช็คไม่สมบูรณ์                      |               |                                                      |                               |                                       |                          |                       |            |  |
| ๔.บัญชีเงินฝากธนาคาร (เงินงบประมาณ/    |               |                                                      |                               |                                       |                          |                       |            |  |
| เงินนอกงบประมาณ)                       |               |                                                      |                               |                                       |                          |                       |            |  |
| ๔.๑ การระบุรหัสบัญชีแยกประเภท          | PY            | *ให้ตรวจสอบรายการรับเงินตาม                          | * ระบุรหัสบัญชีแยกประเภท      | *ให้ปรับปรุงบัญชีเงินฝากธนาคารให้     |                          |                       |            |  |
| เงินฝากธนาคารในรายการขอเบิกเงิน        |               | รายการขอเบิกเงินกับ Bank                             | เงินฝากธนาคารผิดพลาด          | ถูกต้องด้วยคำสั่งงาน ZGL_JR หรือ      |                          |                       |            |  |
| ไม่ตรงกับรายการขอจ่ายเงิน              |               | statement                                            |                               | แบบ บช 01 ประเภทเอกสาร JR             |                          |                       |            |  |
|                                        | PM            | *ให้ตรวจสอบรายการจ่ายเงินตาม                         | * ระบุรหัสบัญชีแยกประเภท      | *ให้ปรับปรุงบัญชีเงินฝากธนาคารให้     |                          |                       |            |  |
|                                        |               | รายการขอจ่ายเงินกับ Bank                             | เงินฝากธนาคารผิดพลาด          | ถูกต้องด้วยคำสั่งงาน ZGL_JR หรือ      |                          |                       |            |  |
|                                        |               | statement                                            |                               | แบบ บช 01 ประเภทเอกสาร JR             |                          |                       |            |  |
| ๔.๒ การระบุวันที่ผ่านรายการผิดพลาด     | PM (ขจ05)     | *ให้ตรวจสอบหลักฐานการจ่ายเงิน                        | เ*ระบุวันที่ผ่านรายการผิดพลาด | *ให้ยกเลิกข้อมูลรายการขอจ่ายเงิน      |                          |                       |            |  |
| ,                                      |               |                                                      |                               | - กรณีไม่มีภาษีหัก ณ ที่จ่ายให้ยกเลิก |                          |                       | ~          |  |
|                                        |               |                                                      |                               | ด้วยคำสั่งงาน ZFB08                   |                          |                       |            |  |
|                                        |               |                                                      |                               | - กรณีมีภาษีหัก ณ ที่จ่ายให้แจ้ง      | ✓                        |                       |            |  |
|                                        |               |                                                      |                               | กรมบัญชีกลางดำเนินการ                 |                          |                       |            |  |
|                                        |               |                                                      |                               | -                                     |                          |                       |            |  |

| ชื่อบัญชี                                 | ประเภทเอกสาร/ | วิธีการตรวจสอบ                | ข้อผิดพลาด                       | ີງຳ                                      | วิธีการแก้ไข                                                                                                    |                     |            | ]    |
|-------------------------------------------|---------------|-------------------------------|----------------------------------|------------------------------------------|----------------------------------------------------------------------------------------------------|---------------------|------------|------|
|                                           | แบบเอกสาร     |                               |                                  | การบันทึกข้อมูล                          |                                                                                                    | การยกเลิก           |            |      |
|                                           |               |                               |                                  |                                          | กรมบัญชีกลาง                                                                                                    | สำนักงานคลังจังหวัด | ส่วนราชการ |      |
| ๕.บัญชีลูกหนี้เงินยืม(ในงบประมาณ/         |               |                               |                                  |                                          |                                                                                                    |                     |            |      |
| นอกงบประมาณ)                              |               |                               |                                  |                                          |                                                                                                    |                     |            |      |
| ๕.๑ การระบุรหัสบัญชีแยกประเภทไม่ตรง       | K1 (ขบ02)     | *ให้ตรวจสอบสัญญาการยืมเงิน    | *ระบุรหัสบัญชีแยกประเภท          | *ให้ปรับปรุงบัญชีแยกประเภทที่ระบุใน      |                                                                                                    |                     |            |      |
| กับสัญญาการยืมเงิน                        |               |                               | ไม่ตรงกับสัญญาการยืมเงิน         | รายการขอเบิกเงินให้ตรงกับสัญญาการ        |                                                                                                    |                     |            |      |
|                                           |               |                               |                                  | ยืมเงินด้วยคำสั่งงาน ZGL_JV หรือ         |                                                                                                    |                     |            |      |
|                                           |               |                               |                                  | แบบ บช 01 ประเภทเอกสาร JV                |                                                                                                    |                     |            |      |
| ๕.๒ ไม่ได้บันทึกรายการล้างเงินยืม         | G1 (บช 01 G1) | *ให้ตรวจสอบหลักฐานการส่งใช้   | *ไม่ได้บันทึกรายการล้างเงินยืม   | *ให้บันทึกล้างเงินยืมด้วยคำสั่งงาน       |                                                                                                    |                     |            |      |
|                                           |               | คืนเงินยืม                    |                                  | ZF_02_G1 หรือแบบ บช 01 ประเภท            |                                                                                                    |                     |            |      |
|                                           |               |                               |                                  | เอกสาร G1                                |                                                                                                    |                     |            |      |
| ๖.บัญชีค้างรับจากกรมบัญชีกลาง             |               |                               |                                  |                                          |                                                                                                    |                     |            | -୭୦୭ |
| แสดงยอดผิดดุล                             | KY            | * ให้ตรวจสอบกับรายการขอ       | *การกลับรายการขอเบิกเงิน         | * ให้แจ้งกรมบัญชีกลางหรือสำนักงาน        | <b>~</b>                                                                                                    | ~                   |            | '    |
|                                           |               | เบิกเงิน                      | ไม่สมบูรณ์                       | คลังจังหวัดยกเลิกการกลับรายการ           |                                                                                                    |                     |            |      |
| ๗. บัญชีลูกหนี้ส่วนราชการ-รายได้รับแทนกัน |               |                               |                                  |                                          |                                                                                                    |                     |            |      |
| ๗.๑ การรับและนำส่งเงินรายได้แผ่นดิน       | RC (นส03)     | * ให้ตรวจสอบกับใบเสร็จรับเงิน | *ไม่ได้บันทึกข้อมูลจัดเก็บ       | *บันทึกข้อมูลจัดเก็บเพิ่มด้วยคำสั่งงาน   |                                                                                                    |                     |            |      |
| แทนส่วนราชการอื่น ปรากฏว่ามีจำนวนเงิน     |               |                               |                                  | ZRP_RC หรือแบบ นส 03                     |                                                                                                    |                     |            |      |
| การจัดเก็บและนำส่งไม่สัมพันธ์กัน          |               |                               |                                  |                                          |                                                                                                    |                     |            |      |
|                                           |               |                               | *บันทึกข้อมูลจัดเก็บเกินกว่า     | *ให้แจ้งกรมบัญชีกลางหรือสำนักงานคลัง     | ✓                                                                                                    | ~                   |            |      |
|                                           |               |                               | จำนวนเงินตามใบเสร็จรับเงิน       | จังหวัด ยกเลิกข้อมูลจัดเก็บ              |                                                                                                    |                     |            |      |
|                                           | R3 (นส02-2)   | * ให้ตรวจสอบกับใบนำฝากเงิน    | *ไม่ได้บันทึกข้อมูลนำส่ง         | *บันทึกข้อมูลนำส่งเงินเพิ่มด้วยคำสั่งงาน |                                                                                                    |                     |            |      |
|                                           |               | และใบรับเงินจากธนาคาร         | 1                                | ZRP_R3 หรือแบบ นส 02-2                   |                                                                                                    |                     |            |      |
|                                           |               |                               | *บับทึกข้อบอบำส่งเงิบเกิบ        | *ให้แจ้งกรบบักเชีกลางหรือสำบักงานคลัง    |                                                                                                    |                     |            |      |
|                                           |               |                               | ล้านานเงินตานในเง่าปากเงิน       | จังหวัด ยกเลิกข้อบลการบำส่งเงิน          | , The second second sec |                     |            |      |
|                                           |               |                               | JIN JREN RAI 1919 DR IM II 191 R | UNVIARI ULIBEILI UCALEILI I A KIRINEN K  |                                                                                                    |                     |            |      |

| ชื่อบัญชี                                                                                                    | ประเภทเอกสาร/ | วิธีการตรวจสอบ                                                                                                    | ข้อผิดพลาด                                                 | ີ່ງີຄ                                                                                                    | รี่การแก้ไข  | ารแก้ไข             |              | ]     |
|----------------------------------------------------------------------------------------------------|---------------|----------------------------------------------------------------------------------------------------|------------------------------------------------------------|----------------------------------------------------------------------------------------------------|--------------|---------------------|--------------|-------|
|                                                                                                    | แบบเอกสาร     |                                                                                                    |                                                            | การบันทึกข้อมูล                                                                                                    |              | การยกเลิก           |              | 1     |
|                                                                                                    |               |                                                                                                    |                                                            |                                                                                                    | กรมบัญชีกลาง | สำนักงานคลังจังหวัด | า ส่วนราชการ | ĩ     |
| ๗.๒ การรับและนำส่งเงินนอกงบประมาณ<br>แทนส่วนราชการอื่น ปรากฏว่าจำนวนเงิน<br>การจัดเก็บและนำส่งไม่สัมพันธ์กัน | RD (นส03)     | * ให้ตรวจสอบกับใบเสร็จรับเงิน                                                                                              | *ไม่ได้บันทึกข้อมูลจัดเก็บ                                 | *บันทึกข้อมูลจัดเก็บเพิ่มด้วยคำสั่งงาน<br>ZRP_RD หรือแบบ นส 03                                                                                                    |              |                     |              |       |
|                                                                                                    |               |                                                                                                    | *บันทึกข้อมูลจัดเก็บเกินกว่า<br>จำนวนเงินตามใบเสร็จรับเงิน | *ให้แจ้งกรมบัญชีกลางหรือสำนักงานคลัง<br>จังหวัด ยกเลิกข้อมูลจัดเก็บ                                                                                                    | ~            | ~                   |              |       |
|                                                                                                    | R4 (นส02-2)   | * ให้ตรวจสอบกับใบนำฝากเงิน<br>และใบรับเงินจากธนาคาร                                                                        | *ไม่ได้บันทึกข้อมูลนำส่ง                                   | *บันทึกข้อมูลนำส่งเงินเพิ่มด้วยคำสั่งงาน<br>ZRP_R4และZRP_RY หรือแบบ นส 02-2                                                                                                    |              |                     |              |       |
|                                                                                                    |               |                                                                                                    | *บันทึกข้อมูลนำส่งเงินเกิน<br>จำนวนเงินตามใบนำฝากเงิน      | *ให้แจ้งกรมบัญชีกลางหรือสำนักงานคลัง<br>จังหวัด ยกเลิกข้อมูลการนำส่งเงิน                                                                                                    | ~            | ~                   |              | -00M- |
| ๘. บัญชีพักสินทรัพย์                                                                                         |               |                                                                                                    |                                                            |                                                                                                    |              |                     |              | 1     |
| ระบุประเภทสินทรัพย์ผิดพลาด                                                                                   |               | *ให้ตรวจสอบหลักฐานการสั่งซื้อ<br>สั่งจ้าง และตรวจการบันทึกหักล้าง<br>รายการเป็นสินทรัพย์รายตัว<br>ด้วยคำสั่งงาน F-04 AA/JV | *ระบุประเภทสินทรัพย์แตกต่าง<br>ง จากใบสั่งซื้อสั่งจ้าง     | <sup>1</sup> *ให้ปรับปรุงบัญชีพักสินทรัพย์ให้ตรงกับ<br>ประเภทการจัดซื้อด้วยคำสั่งงาน ZGL_JV<br>หรือแบบ บข 01 ประเภทเอกสาร JV<br>และจับคู่เคลียร์บัญชีพักสินทรัพย์ด้วย<br>คำสั่งงาน F-04ประเภทเอกสาร JJ |              |                     | ~            |       |
| ๙. บัญชีเจ้าหนี้การค้า-บุคคลภายนอก                                                                           |               |                                                                                                    |                                                            |                                                                                                    |              |                     |              | 1     |
| แสดงยอดผิดดุล                                                                                                | KA/KE/K*      | * ให้ตรวจสอบกับรายการขอ<br>เบิกเงินว่ากรมบัญชีกลางได้โอน<br>เงินให้ผู้มีสิทธิรับเงินหรือไม่                                | *การกลับรายการขอเบิกเงิน<br>ไม่สมบูรณ์                     | * ให้แจ้งกรมบัญชีกลางหรือสำนักงาน<br>คลังจังหวัดยกเลิกการกลับรายการ                                                                                                    |              | ~                   |              |       |

| ชื่อบัญชี                                                                                                    | ประเภทเอกสาร/  | วิธีการตรวจสอบ                                      | ข้อผิดพลาด                                                                          | ข้อผิดพลาด วิธีการแก้ไข                                                                                                    |              |                     |            |
|----------------------------------------------------------------------------------------------------|----------------|-----------------------------------------------------|-------------------------------------------------------------------------------------|----------------------------------------------------------------------------------------------------|--------------|---------------------|------------|
|                                                                                                    | แบบเอกสาร      |                                                     |                                                                                     | การบันทึกข้อมูล                                                                                                    |              | การยกเลิก           |            |
|                                                                                                    |                |                                                     |                                                                                     |                                                                                                    | กรมบัญชีกลาง | สำนักงานคลังจังหวัด | ส่วนราชการ |
| ๑๐. บัญชีรับสินค้า/ใบสำคัญ<br>แสดงยอดคงค้างเนื่องจากบันทึกรายการ<br>ตรวจรับซ้ำ                                                                                  | WE             | *ให้ตรวจสอบใบสั่งซื้อสั่งจ้างกับ<br>ใบตรวจรับงาน    | * บันทึกการตรวจรับงานซ้ำ                                                            | *ให้ยกเลิกการตรวจรับงานที่บันทึกซ้ำ<br>ด้วยคำสั่งงาน MIGO                                                                                  |              |                     | ~          |
| ๑๑. บัญชีใบสำคัญค้างจ่าย<br>แสดงยอดผิดดุล                                                                                                    | KL/KN/K*       | * ให้ตรวจสอบกับรายการขอ<br>เบิกเงิน                 | *การกลับรายการขอเบิกเงิน<br>ไม่สมบูรณ์                                              | * ให้แจ้งกรมบัญชีกลางหรือสำนักงาน<br>คลังจังหวัดยกเลิกการกลับรายการ                                                                        | ~            | ~                   |            |
| ๑๒. บัญซีเจ้าหนี้ส่วนราชการ-รายได้รับแทนกัน<br>๑๒ ดการรับและนำส่งเงินรายได้แผ่นดิน<br>แทนส่วนราชการอื่น ปรากฏว่ามีจำนวนเงิน<br>การจัดเก็บและนำส่งไม่สัมพันธ์กับ | เ<br>RC (นส03) | * ให้ตรวจสอบกับใบเสร็จรับเงิน                       | *ไม่ได้บันทึกข้อมูลจัดเก็บ                                                          | *บันทึกข้อมูลจัดเก็บเพิ่มด้วยคำสั่งงาน<br>ZRP_RC หรือแบบ นส 03                                                                             |              |                     |            |
| 1119 AMPLIO PPPLA K 1917 PAPELA M MOLLY                                                                                                    |                |                                                     | *บันทึกข้อมูลจัดเก็บเกินกว่า<br>จำนวนเงินตามใบเสร็จรับเงิน                          | *ให้แจ้งกรมบัญชีกลางหรือสำนักงานคลัง<br>จังหวัด ยกเลิกข้อมูลจัดเก็บ                                                                        | ~            | ~                   |            |
|                                                                                                    | R3 (นส02-2)    | * ให้ตรวจสอบกับใบนำฝากเงิน<br>และใบรับเงินจากธนาคาร | *ไม่ได้บันทึกข้อมูลนำส่ง                                                            | *บันทึกข้อมูลนำส่งเงินเพิ่มด้วยคำสั่งงาน<br>ZRP_R3 หรือแบบ นส 02-2                                                                         |              |                     |            |
| ๑๒.๒ การรับและนำส่งเงินนอกงบประมาณ<br>แทนส่วนราชการอื่น ปรากฏว่าจำนวนเงิน                                                                                       | RD (นส03)      | * ให้ตรวจสอบกับใบเสร็จรับเงิน                       | *บันทึกข้อมูลนำส่งเงินเกิน<br>จำนวนเงินตามใบนำฝากเงิน<br>*ไม่ได้บันทึกข้อมูลจัดเก็บ | *ให้แจ้งกรมบัญชีกลางหรือสำนักงานคลัง<br>จังหวัด ยกเลิกข้อมูลการนำส่งเงิน<br>*บันทึกข้อมูลจัดเก็บเพิ่มด้วยคำสั่งงาน<br>ZRP_RD หรือแบบ นส 03 | ~            | ~                   |            |
| การจดเกบและนาส่งไม่สัมพันธ์กัน                                                                                                    |                |                                                     | *บันทึกข้อมูลจัดเก็บเกินกว่า<br>จำนวนเงินตามใบเสร็จรับเงิน                          | *ให้แจ้งกรมบัญชีกลางหรือสำนักงานคลัง<br>จังหวัด ยกเลิกข้อมูลจัดเก็บ                                                                        | ~            | ~                   |            |

| ัด ส่วนราชการ        |
|----------------------|
| <b>íด ส่วนราชการ</b> |
|                      |
|                      |
|                      |
|                      |
|                      |
|                      |
|                      |
| ✓                    |
|                      |
|                      |
|                      |
|                      |
|                      |
| Í                    |
|                      |
|                      |
|                      |

| ชื่อบัญชี                                                                                                    | ประเภทเอกสาร/ | วิธีการตรวจสอบ                                                                             | ข้อผิดพลาด                                            | ີ່                                                                                                    | ธีการแก้ไข   | ารแก้ไข             |              |
|----------------------------------------------------------------------------------------------------|---------------|--------------------------------------------------------------------------------------------|-------------------------------------------------------|----------------------------------------------------------------------------------------------------|--------------|---------------------|--------------|
|                                                                                                    | แบบเอกสาร     |                                                                                            |                                                       | การบันทึกข้อมูล                                                                                        |              | การยกเลิก           |              |
|                                                                                                    |               |                                                                                            |                                                       |                                                                                                    | กรมบัญชีกลาง | สำนักงานคลังจังหวัด | า ส่วนราชการ |
| ๑๔. บัญชีภาษีหัก ณ ที่จ่ายรอนำส่ง<br>แสดงยอดคงค้างเนื่องจากการกลับรายการ<br>ขอจ่ายเงินที่มีภาษีไม่สมบูรณ์                                            | PM (ขจ05)     | *ให้ตรวจสอบดุลบัญชีภาษีหัก ณ<br>ที่จ่ายที่ปรากฏในงบทดลอง<br>ช่อง"ยอดยกไป"                  | * บัญชีภาษีหัก ณ ที่จ่ายรอนำส<br>มียอดคงค้าง          | ่ *ให้แจ้งกรมบัญชีกลางยกเลิกการกลับ<br>รายการหรือกลับรายการขอจ่ายเงินที่มี<br>ภาษีหัก ณ ที่จ่าย        | •            |                     |              |
| ๑๕.บัญชีเงินประกันอื่น/เงินรับฝากอื่น<br>แสดงยอดผิดดุลอาจเกิดจากการระบุรหัส<br>บัญชีแยกผิดพลาดเมื่อบันทึกรายการ<br>ขอเบิกเงินหรือบันทึกรายการรับเงิน |               | *ให้ตรวจสอบดุลบัญชีเงิน<br>ประกันอื่น/เงินรับฝากอื่นที่<br>ปรากฏในงบทดลองช่อง<br>"ยอดยกไป" | *บัญชีเงินประกันอื่น/<br>เงินรับฝากอื่น แสดงยอดผิดดุล | *ให้ปรับปรุงบัญชีที่ระบุรหัสบัญชีแยก<br>ประเภทผิดด้วยคำสั่งงาน ZGL_JV หรือ<br>แบบ บช 01ประเภทเอกสาร JV |              |                     |              |
| ๑๖. บัญชีรายได้แผ่นดิน/รายได้เงิน<br>นอกงบประมาณ อาจระบุรหัสบัญชีแยก<br>ประเภทไม่ตรงกับหลักฐานการรับเงิน                                             |               | *ให้ตรวจสอบกับหลักฐานการรับเงื                                                             | *ระบุรหัสบัญชีแยกประเภท<br>ผิดพลาด                    | *ให้ปรับปรุงบัญชีที่ระบุรหัสบัญชีแยก<br>ประเภทผิดด้วยคำสั่งงาน ZGL_JV หรือ<br>แบบ บช 01ประเภทเอกสาร JV |              |                     |              |
| ๑๗.บัญชีค่าใช้จ่าย<br>อาจระบุรหัสบัญชีแยกประเภทไม่ตรงกับ<br>หลักฐานการจ่ายเงิน                                                                       |               | *ให้ตรวจสอบกับหลักฐานการ<br>จ่ายเงิน                                                       | *ระบุรหัสบัญชีแยกประเภท<br>ผิดพลาด                    | *ให้ปรับปรุงบัญชีที่ระบุรหัสบัญชีแยก<br>ประเภทผิดด้วยคำสั่งงาน ZGL_JV หรือ<br>แบบ บช 01ประเภทเอกสาร JV |              |                     |              |

# ภาคผนวก

# ตัวอย่างการตรวจสอบบัญชี โดย Pivot table

# สารบัญ

| ୭.         | บัญชีเงินสดในมือ                                                 | ୭       |
|------------|------------------------------------------------------------------|---------|
| ම.         | บัญชีพักเงินนำส่ง                                                | ې<br>م  |
| ണ.         | บัญชีพักรอ Clearing                                              | ୭୯      |
| <b>ଝ</b> . | บัญชีเงินฝากธนาคาร(เงินงบประมาณ)                                 | ଇଜ      |
| <i>د</i> . | บัญชีเงินฝากธนาคาร(เงินนอกงบประมาณ)                              | ୭୯      |
| ່ວ.        | บัญชีลูกหนี้เงินยืมในงบประมาณ                                    | ୩୦      |
| ബ.         | บัญชีค้างรับกรมบัญชีกลาง                                         | <b></b> |
| ಡ.         | บัญชีเจ้าหนี้การค้า-บุคคลภายนอกหรือเจ้าหนี้การค้า-หน่วยงานภาครัฐ | ර්ෂ්    |
|            | บัญชีเจ้าหนี้อื่น- หน่วยงานภาครัฐ หรือเจ้าหนี้อื่น-บุคคลภายนอก   | ୶୦      |
| ୦୦.        | บัญชีรับสินค้า/ใบสำคัญ (GR/IR)                                   | ଖ୍ୟାର   |
| ୭୭.        | บัญชีเจ้าหนี้ส่วนราชการ-รายได้รับแทนกัน                          | ಡಠಾ     |
| මේ.        | บัญชีใบสำคัญค้างจ่าย                                             | ದನ      |
| ଭണ.        | บัญชีภาษีหัก ณ ที่จ่ายรอนำส่ง                                    | ଟଣ୍     |
| ୭୯.        | บัญชีเบิกเกินส่งคืนรอนำส่ง                                       | ୭୦୦     |
|            |                                                                  |         |

# ๑. ให้ลบช่องว่างในบัญชีแยกประเภท

| 8            | 🔊 - (°' - 🚔 🛕 ) =            | GL1101010101                    | -เงินสด [โหมดความ | แข้ากันได้] - Microsoft Exce   | el                        |                   |               | _ = ×            |
|--------------|------------------------------|---------------------------------|-------------------|--------------------------------|---------------------------|-------------------|---------------|------------------|
| พน้          | าแรก แทรก เค้าโครงหา         | น้ำกระดาษ สูตร ข้อมูล ตร:       | วจทาน มุมมอง      |                                |                           |                   | (             | <u> </u>         |
|              | Tahoma • 11 •                |                                 | ทั่วไป            |                                |                           | ⊟™แทรก≭<br>⊒¥ัลบ≭ |               | Å                |
| - ÷ 🛷        | BIU                          |                                 | * 📑 % ,           | .00 ≫.0<br>ตามเงื่อนไข × เป็นต | บแบบ ลกษณะ<br>กราง⊤เชลล์⊤ | 📰 รูปแบบ 👻        | 🖉 และกรอง 🕆 เ | มหาและ<br>ลือก ∗ |
| คลิปบอร์ด 🖻  | แบบอักษร                     | 🕞 การจัดแนว                     | 🗟 ຕົວເລຍ          | 😡 ลักษล                        | LC                        | เซลล์             | การแก้ไข      |                  |
| К2           | 1 - 🧿 🧳                      | f.e.                            |                   |                                |                           |                   |               | ×                |
| A            | B C                          | D E F                           | G                 | Н                              | J                         | К                 | L M           | N 🛣              |
| 1 ปี         | เลขเอกสาร ปร                 | การอ้างอิง Postg Date หน่วย     | เบิกจ่ PK         | จำนวนเงินในสกุลในปท.           |                           |                   |               |                  |
| 2 2011       | 100005515 J9                 | GL201010(01.10.201(15005        | 50004 50          | -646,346.27                    |                           |                   |               |                  |
| 3 2011       | 10000551639                  | GL201010(01.10.201(15005        | 5000440           | 7,770.00                       |                           |                   |               |                  |
| 4 2011       | 100015031BD                  | 11360000624.12.201(15005        | 5000440           | 1,702.00                       |                           |                   |               |                  |
| 5 2011       | 100017937J9                  | GL201010(01.10.201(15005        | 5000450           | -150,907.33                    |                           |                   |               |                  |
| 6 2011       | 100017938 J9                 | GL201010(01.10.201(15005        | 5000440           | 499,500.60                     |                           |                   |               |                  |
| 7 2011       | 100020928 J9                 | GL201010(01.10.201(15005        | 50004 50          | -3,500.00                      |                           |                   |               |                  |
| 8 2011       | 100039066 BD                 | 113600038 23.06.201 15005       | 5000440           | 1,683.00                       |                           |                   |               |                  |
| 9 2011       | 100043719J9                  | GL201010(01.10.201(15005        | 50004 50          | -1,000.00                      |                           |                   |               |                  |
| 10 2011      | 100046998 BD                 | 113600038 23.06.201 15005       | 5000440           | 3,417.00                       |                           |                   |               |                  |
| 11 2011      | 100050452BD                  | 11360003623.06.201 15005        | 5000440           | 1,742.00                       |                           |                   |               |                  |
| 12 2011      | 100050453BD                  | 11360003623.06.201 15005        | 5000440           | 858                            |                           |                   |               |                  |
| 13 2011      | 300006104JR                  | 20630051023.06.201:15005        | 5000440           | 7,700.00                       |                           |                   |               |                  |
| 14 2011      | 300006104JR                  | 20630051023.06.201 15005        | 50004 50          | -7,700.00                      |                           |                   |               |                  |
| 15 2011      | 10000037RA                   | R5404900(05.10.201(15005        | 5000440           | 2,280.00                       |                           |                   |               |                  |
| 16 2011      | 10000037RB                   | R5404900(01.10.201(15005        | 5000440           | 83.22                          |                           |                   |               |                  |
| 17 2011      | 10000038RB                   | R5404900(05.10.201(15005        | 5000440           | 30.6                           |                           |                   |               |                  |
| 18 2011      | 10000038RB                   | R5404900(04.10.201(15005        | 5000440           | 37,366.00                      |                           |                   |               |                  |
| 19 2011      | 10000071RA                   | R5404900(04.10.201(15005        | 5000440           | 1,245.00                       |                           |                   |               |                  |
| 20 2011      | 10000097RA                   | R5431100 26.10.201 1500         | 5000440           | 1,340.00                       |                           |                   |               |                  |
| 21 2011      | 100000111RB                  | R5404900 29.10.201 1500         | 5000440           | 14,655.00                      |                           |                   |               |                  |
| 22 2011      | 100000113RB                  | R5431100717.11.201(15005        | 5000440           | 9,874.00                       |                           |                   |               |                  |
| 23 2011      | 100000131RB                  | R5431000:19.10.201(15005        | 50004 40          | 540.3                          |                           |                   |               |                  |
| 24 2011      | 100000141RB                  | R5431100(15.11.201(15005        | 5000440           | 15                             |                           |                   |               |                  |
| 25 2011      | 100000144 RB                 | R5431101109.12.201(15005        | 50004 40          | 1,464.30                       |                           |                   |               |                  |
| 26 2011      | 100000145 RB                 | R5431001(22.12.201(15005        | 5000440           | 1,147.08                       |                           |                   |               |                  |
| 27 2011      | 100000178 RB                 | R5404900(04.10.201(15005        | 50004 40          | 226.77                         |                           |                   |               | -                |
| IA A P PI    | PIVOT 🧹 pivotการอ้างอิง 📜    | 1101010101 🧹 สรุป(ตัวอย่าง) 🏑 🕅 |                   |                                |                           |                   |               | ▶ [              |
| เลือกปลายทาง | แล้วกด ENTER หรือเลือก 'วาง' |                                 |                   |                                |                           |                   | 100%          |                  |

### ๒. ให้สร้างคอลัมน์ ABS

| 8      |            | • (≅ - ∰ <u>-</u> (                                |                        | GL11010        | 10101-เงินส     | สด [โห           | เมดความ | มเข้ากันได้]                 | ] - Microsof                  | t Excel                 |                        |                       |       |                         |                         | x              |
|--------|------------|----------------------------------------------------|------------------------|----------------|-----------------|------------------|---------|------------------------------|-------------------------------|-------------------------|------------------------|-----------------------|-------|-------------------------|-------------------------|----------------|
| $\sim$ | ทน้า       | าแรก แทรก เค้าโครงหน้                              | ากระดาษ สู             | ตร ข้อมูล      | ตรวจทาเ         | ս ։              | แมมอง   |                              |                               |                         |                        |                       |       |                         | <u> </u>                | <sup>b</sup> X |
| ľ      | <u>ه</u> [ | Tahoma • 11 •                                      | A^ A <sup>*</sup>  ≡ ≣ | = = 📎 -        |                 | ทั่วไป           |         | *                            | <b>S</b>                      |                         |                        | ื่∃•⊐ แทรศ<br>⊒¥ัลบ ऱ |       | Σ· A                    | <u>A</u>                |                |
| 21     | N 🦪        | <b>B</b> <i>I</i> <u>U</u> → <u>→</u> → <u>→</u> → | <u>A</u> - <b>E</b> =  |                |                 | <b>9</b> -       | % ,     | 00. 0. <b>◆</b><br>00. ♦ 00. | การจัดรูปแบบ<br>ตามเงื่อนไข 1 | ม จัดรูปแห<br>รูเป็นตาร | บบ ลักษณะ<br>าง⊤เชลล์∽ | 📰 รูปแบ               | บ - เ | ✓ เรียงสำด้ว ∠ ัและกรอง | ป ด้นหาและ<br>⊤ เลือก ⊤ |                |
| คลิป   | ນວຣ໌ດ 🖻    | แบบอักษร                                           | G                      | การจัดแนว      | G.              |                  | ຕັ້ງເລຍ | E.                           |                               | ลักษณะ                  |                        | เซลล่                 |       | การแก้                  | ไข                      |                |
|        | 113        | 3 <del>-</del> (* <i>f</i> x                       | =ABS(H13)              | )              |                 |                  |         |                              |                               |                         |                        |                       |       |                         |                         | ×              |
|        | Δ          | B C                                                |                        | F              | F               |                  | G       |                              | Н                             |                         | I                      |                       | 1     | K                       |                         |                |
| 1      | ส (        | เอขเอกสาร ปร                                       | ຄວຽວ້ວມວີມ             | Posta Date     | '<br>หม่วยเมือง | d DK             | 0       | ส่วนวนเสี                    | ่<br>บใบสุถุลใบ               | alaa                    | abe                    |                       | ,     | IX.                     | L                       |                |
| 2      | 2011       | 10000551519                                        | GI 2010100             | 01 10 2010     | 15005000        | 14 <sup>50</sup> |         | 11631660                     | -646                          | 346.27                  | 64634                  | 16 27                 |       |                         |                         |                |
| 2      | 2011       | 10000551619                                        | GL2010100              | 01 10 2010     | 15005000        | 240              |         |                              | 7                             | 770.00                  | 0103                   | 7770                  |       |                         |                         |                |
| 4      | 2011       | 100015031RD                                        | 113600006              | 24 12 2010     | 15005000        | 240              |         |                              | 1                             | 702.00                  |                        | 1702                  |       |                         |                         |                |
| 5      | 2011       | 10001793719                                        | GL2010100              | 01 10 2010     | 15005000        | 450              |         |                              | -150                          | 907 33                  | 15090                  | 17 33                 |       |                         |                         |                |
| 6      | 2011       | 10001793819                                        | GL2010100              | 01 10 2010     | 15005000        | 440              |         |                              | 499                           | 500.60                  | 499                    | 500.6                 |       |                         |                         |                |
| 7      | 2011       | 10002092819                                        | GL2010100              | 01.10.2010     | 15005000        | 450              |         |                              | -3.                           | 500.00                  | 155.                   | 3500                  |       |                         |                         |                |
| 8      | 2011       | 100039066 BD                                       | 113600038              | 23.06.201      | 15005000        | 440              |         |                              | 1.                            | 683.00                  |                        | 1683                  |       |                         |                         |                |
| 9      | 2011       | 10004371919                                        | GL2010100              | 01.10.2010     | 15005000        | 0450             |         |                              | -1.                           | 000.00                  |                        | 1000                  |       |                         |                         |                |
| 10     | 2011       | 100046998 BD                                       | 113600038              | 23.06.201      | 15005000        | 440              |         |                              | 3.                            | 417.00                  |                        | 3417                  |       |                         |                         |                |
| 11     | 2011       | 100050452BD                                        | 113600036              | 23.06.201      | 15005000        | 0440             |         |                              | 1.                            | 742.00                  |                        | 1742                  |       |                         |                         |                |
| 12     | 2011       | 100050453 BD                                       | 113600036              | 23.06.201      | 15005000        | 0440             |         |                              | -/                            | 858                     |                        | 858                   |       |                         |                         |                |
| 13     | 2011       | 300006104 JR                                       | 206300510              | 23.06.201      | 15005000        | 0440             |         |                              | 7.                            | 700.00                  |                        | 7700                  |       |                         |                         |                |
| 14     | 2011       | 300006104JR                                        | 206300510              | 23.06.201      | 15005000        | 0450             |         |                              | -7,                           | 700.00                  |                        | 7700                  |       |                         |                         |                |
| 15     | 2011       | 10000037RA                                         | R54049000              | 05.10.201      | 15005000        | 0440             |         |                              | 2,                            | 280.00                  |                        | 2280                  |       |                         |                         |                |
| 16     | 2011       | 100000037RB                                        | R54049000              | 01.10.201      | 15005000        | 0440             |         |                              |                               | 83.22                   | 8                      | 33.22                 |       |                         |                         |                |
| 17     | 2011       | 10000038 RB                                        | R54049000              | 05.10.201      | 15005000        | 0440             |         |                              |                               | 30.6                    |                        | 30.6                  |       |                         |                         |                |
| 18     | 2011       | 10000038RB                                         | R54049000              | 04.10.201      | 15005000        | 0440             |         |                              | 37,                           | 366.00                  | 3                      | 7366                  |       |                         |                         |                |
| 19     | 2011       | 10000071RA                                         | R54049000              | 04.10.201      | 15005000        | 0440             |         |                              | 1,                            | 245.00                  |                        | 1245                  |       |                         |                         |                |
| 20     | 2011       | 100000097RA                                        | R54311003              | 26.10.2010     | 15005000        | 0440             |         |                              | 1,                            | 340.00                  |                        | 1340                  |       |                         |                         |                |
| 21     | 2011       | 100000111RB                                        | R54049005              | 29.10.201      | 15005000        | 0440             |         |                              | 14,                           | 655.00                  | 1                      | 4655                  |       |                         |                         |                |
| 22     | 2011       | 100000113RB                                        | R54311007              | 17.11.201      | 15005000        | 0440             |         |                              | 9,                            | 874.00                  |                        | 9874                  |       |                         |                         |                |
| 23     | 2011       | 100000131RB                                        | R54310003              | 19.10.201      | 15005000        | 0440             |         |                              |                               | 540.3                   |                        | 540.3                 |       |                         |                         |                |
| 24     | 2011       | 100000141RB                                        | R54311006              | 15.11.201      | 15005000        | 0440             |         |                              |                               | 15                      |                        | 15                    |       |                         |                         |                |
| 25     | 2011       | 100000144RB                                        | R54311011              | 09.12.201      | 15005000        | 0440             |         |                              | 1,                            | 464.30                  | 14                     | 164.3                 |       |                         |                         |                |
| 26     | 2011       | 100000145RB                                        | R54310016              | 22.12.201      | 15005000        | 0440             |         |                              | 1,                            | 147.08                  | 114                    | 17.08                 |       |                         |                         |                |
| 27     | 2011       | 100000178 RB                                       | R54049000              | 04.10.201      | 15005000        | 0440             |         |                              |                               | 226.77                  | 22                     | 26.77                 |       |                         |                         | -              |
| 14 4   | ► N P      | PIVOT / pivotnnsánváv 1                            | 101010101              | 🧹 สรุป(ตัวอย่า | s) <u>2</u>     |                  |         |                              |                               |                         |                        |                       |       |                         |                         |                |
| เลือก  | าปลายทาง   | แล้วกด ENTER หรือเลือก 'วาง'                       |                        |                |                 |                  |         |                              |                               |                         |                        |                       | 1世 1  | .00% 😑 —                | U I                     | -+             |

# ๓. ลากเมาส์ให้ครอบคลุมทุกคอลัมน์และทุกบรรทัดรายการในบัญชีแยกประเภท แล้วกดปุ่ม"แทรก"หรือ Insert เลือก" Pivot tabel"

|                         | <b>9</b> - 1               | ۵ - 🖒                   | <u>a</u> ) =        |             |           |                      | GL11010              | )10101-เงิน        | สด [โห         | มดความเร         | บำกันได้] -         | Microso             | ft Exce              | I                    |                             |                      |                               |              | -              | ■ X |
|-------------------------|----------------------------|-------------------------|---------------------|-------------|-----------|----------------------|----------------------|--------------------|----------------|------------------|---------------------|---------------------|----------------------|----------------------|-----------------------------|----------------------|-------------------------------|--------------|----------------|-----|
| <u> </u>                | หน้าแรก                    | แทรก                    | เค้าใ               | โครงหน้าก   | าระดาษ    | ត្តូពទ               | ข้อมูล               | ตรวจทา             | น มุ           | มมอง             |                     |                     |                      |                      |                             |                      |                               |              | 🥑 –            | ⊐ X |
| PivotTable              | ตาราง                      | รูปภาพ                  | 📕 🕵<br>ภาพ<br>ตัดปะ | []<br>5년570 | SmartArt  | <b>ม่</b><br>คอลัมน์ | เส้น<br>*            | 2งกุลม แ           | ท่ง พื้น       | 🔰 ⊡<br>เที กระจา | ย แผนภูมิ<br>อื่น ∽ | คารเชื่อม<br>หลายมี | )<br>มโยง<br>มิติ ช่ | A<br>กล่อง<br>เอความ | ทั่วกระดาษและ<br>ท้ายกระดาษ | A<br>อักษร<br>ศิลป ฯ | ปรรทัด<br>มรรทัด<br>ลายเซ็น ร | <b>รัต</b> ฤ | Ω<br>สัญลักษณ์ |     |
|                         | 10                         |                         | 31101               | soneu<br>¢  | A.D.C/U   | 12)                  |                      |                    | ให             |                  |                     | 111262003           | N EBA                |                      |                             | 2043                 | NI I                          |              |                |     |
| แทรก Piv                | otTable                    |                         |                     | Jx          | =ABS(H)   | 13)                  | _                    |                    |                | -                |                     |                     |                      |                      | -                           | -                    |                               |              |                | *   |
| สรุปข้อมู               | ุลโดยใช้ Pi                | votTable                |                     | C           | D         | -                    | E                    | F                  | 1 514          | G                |                     | Н                   |                      |                      | I                           | J                    |                               | K            | L              | -   |
| PivotTab                | ole ช่วยให้ก               | การจัดเรียงแล           | ລະ                  |             | การอ่างอิ | 3 Pos                | tg Date              | หน่วยเบิก          | କୀ PK<br>ଜଣ୍ଣର | ৰ                | านวนเงินใ           | ในสกุลใ             | นปท.                 | abs                  | 646946.97                   |                      |                               |              |                |     |
| สรุปข้อมู<br>เข้าถึงราย | ุลที่ชับช้อง<br>และเอียดทำ | นรวมถึงการ<br>าได้อย่าง |                     |             | GL20101   | 0(01.)               | 10.2010              | 1500500            | 0450           |                  |                     | -646                | ,346.2               | /                    | 646346.27                   |                      |                               |              |                |     |
| ง่ายดาย                 |                            |                         |                     |             | GL20101   | 0(01.                | 12.2010              | 1500500            | 0440           |                  |                     |                     | ,770.0               | 0                    | 1702                        |                      |                               |              |                |     |
| 🖉                       | 1 เพื่อดวิธี               | ใช้เพิ่มเดิม            | - ľ                 |             | CL20101   | 0001                 | 10 2010              | 1500500            | 0440           |                  |                     | 150                 | ,702.0               | 2                    | 150007.22                   |                      |                               |              |                |     |
| 6 2011                  | 1                          | 0001703                 | 5 10                |             | GL20101   | 0(01                 | 10.2010              | 1500500            | 0430           |                  |                     | 400                 | ,907.3<br>500.6      | 0                    | 499500.6                    |                      |                               |              |                |     |
| 7 2011                  | 1                          | 0001793                 | 8 19                |             | GL20101   | 0(01                 | 10.2010              | 1500500            | 0450           |                  |                     | -3                  | 500.0                | 0                    | 3500                        |                      |                               |              |                |     |
| 8 2011                  | ĥ                          | 0003906                 | 6 BD                |             | 1136000   | 3823.0               | 06.201               | 1500500            | 0440           |                  |                     | 1                   | 683.0                | ŏ                    | 1683                        |                      |                               |              |                |     |
| 9 2011                  | - Î                        | 0004371                 | ¢ 19                |             | GI 20101  | 0(01.                | 10.2010              | 1500500            | 0450           |                  |                     | -1                  | .000.0               | ŏ                    | 1000                        |                      |                               |              |                |     |
| 10 2011                 | 1                          | 0004699                 | 8BD                 |             | 1136000   | 3823.0               | 06.201               | 1500500            | 0440           |                  |                     | 3                   | .417.0               | 0                    | 3417                        |                      |                               |              |                |     |
| 11 2011                 | 1                          | 0005045                 | 2BD                 |             | 1136000   | 3623.0               | 06.201               | 1500500            | 0440           |                  |                     | 1                   | ,742.0               | 0                    | 1742                        |                      |                               |              |                |     |
| 12 2011                 | 1                          | 0005045                 | BD                  |             | 1136000   | 3623.                | 06.201               | 1500500            | 0440           |                  |                     |                     | 85                   | 8                    | 858                         |                      |                               |              |                |     |
| 13 2011                 | 3                          | 0000610                 | 4 JR                |             | 2063005   | 1(23.                | 06.201:              | 1500500            | 0440           |                  |                     | 7                   | ,700.0               | 0                    | 7700                        |                      |                               |              |                |     |
| 14 2011                 | 3                          | 0000610                 | 4JR                 |             | 2063005   | 1(23.)               | 06.201:              | 1500500            | 0450           |                  |                     | -7                  | ,700.0               | 0                    | 7700                        |                      |                               |              |                |     |
| 15 2011                 | 1                          | 0000003                 | 7RA                 |             | R540490   | 0(05.:               | 10.2010              | 1500500            | 0440           |                  |                     | 2                   | ,280.0               | 0                    | 2280                        |                      |                               |              |                |     |
| 16 2011                 | 1                          | 0000003                 | 7RB                 |             | R540490   | 0(01.:               | 10.2010              | 1500500            | 0440           |                  |                     |                     | 83.2                 | 2                    | 83.22                       |                      |                               |              |                |     |
| 17 2011                 | 1                          | 0000003                 | 8RB                 |             | R540490   | 0(05.:               | 10.2010              | 1500500            | 0440           |                  |                     |                     | 30.                  | 6                    | 30.6                        |                      |                               |              |                |     |
| 18 2011                 | 1                          | 0000003                 | 8 RB                |             | R540490   | 0004.:               | 10.2010              | 1500500            | 0440           |                  |                     | 37                  | ,366.0               | 0                    | 37366                       |                      |                               |              |                |     |
| 19 2011                 | 1                          | 0000007                 | 1RA                 |             | R540490   | 0004.:               | 10.2010              | 1500500            | 0440           |                  |                     | 1                   | ,245.0               | 0                    | 1245                        |                      |                               |              |                |     |
| 20 2011                 | 1                          | 0000009                 | 7RA                 |             | R543110   | 0326.                | 10.2010              | 1500500            | 0440           |                  |                     | 1                   | ,340.0               | 0                    | 1340                        |                      |                               |              |                |     |
| 21 2011                 | 1                          | 0000011                 | 1RB                 |             | R540490   | 0529.                | 10.2010              | 1500500            | 0440           |                  |                     | 14                  | ,655.0               | 0                    | 14655                       |                      |                               |              |                | _   |
| 22 2011                 | 1                          | 0000011                 | 3RB                 |             | R543110   | 0717.                | 11.2010              | 1500500            | 0440           |                  |                     | 9                   | ,874.0               | 0                    | 9874                        |                      |                               |              |                |     |
| 23 2011                 | 1                          | 0000013                 | 1RB                 |             | R543100   | 0319.                | 10.2010              | 1500500            | 0440           |                  |                     |                     | 540.                 | 3                    | 540.3                       |                      |                               |              |                |     |
| 24 2011                 | 1                          | 0000014                 | IRB                 |             | R543110   | 00015.               | 11.2010              | 1500500            | 0440           |                  |                     |                     | 1                    | 5                    | 15                          |                      |                               |              |                |     |
| 25 2011                 | 1                          | 0000014                 | <sup>4</sup> KB     |             | K543110   | 1109.                | 12.2010              | 1500500            | 0440           |                  |                     | 1                   | ,464.3               | 0                    | 1464.3                      |                      |                               |              |                |     |
| 20 2011                 | 1                          | 0000014                 | CDD                 |             | K543100   | 0004                 | 10.2010              | 1500500            | 0440           |                  |                     | 1                   | ,147.0               | 8                    | 114/.08                     |                      |                               |              |                |     |
|                         | PIVOT                      | pivoto                  | q KB<br>กรอ้างอิ    | J 11        | K340490   | 0004.<br>)1 as       | 10.2010<br>ป(ตัวอย่า | 1300300<br>a) / *1 | 0440           |                  |                     |                     | 220.7                | /                    | 220.//                      |                      |                               |              |                |     |
| ເລືອກປລາຍາ              | ทางแล้วกด                  | ENTER หรือ              | นเลือก 'ว           | 10'         |           |                      |                      |                    |                |                  |                     |                     |                      |                      |                             |                      | 100%                          | Θ            | U              | •   |

๔. ให้ลาก"PK" ไว้ในคอลัมน์ "ป้ายชื่อคอลัมน์หรือ Column Label" "จำนวนเงินในสกุลในปท" ไว้ในคอลัมน์ "Σ ค่า หรือ Values" และ "abs" ไว้ในคอลัมน์ "ป้ายชื่อแถว หรือ Row Labels "

| 0     | <ul> <li>         Image: Second state of the system of the system of the syst</li></ul> |                   |                 |             |                |         |                 |             |                 |                 |         |                           |                          |                             | x                  |
|-------|----------------------------------------------------------------------------------------------------|-------------------|-----------------|-------------|----------------|---------|-----------------|-------------|-----------------|-----------------|---------|---------------------------|--------------------------|-----------------------------|--------------------|
|       | หน้าแรก                                                                                                    | แทรก เค้า         | าโครงหน้ากระดาษ | ៖ ត្បូពទ    | ข้อมูล         | ตรวจทา  | น มุมม          | ວง ຕັວເລືວກ | ອອກແນນ          |                 |         |                           |                          | ۲                           | - 🖷 🗙              |
| 1     |                                                                                                    | na • 11           |                 |             | <b>*</b>       |         | ทั่วไป<br>🎟 🗸 % | · • • • • • |                 | จัดรปแบบ ลักบ   |         | ื่⊓แทรก⊤<br>×ัลบ⊤         | Σ - A<br>- Z<br>ιξειο    | สาดับ ค้นหา                 | <b>1</b><br>11 a z |
|       | III .                                                                                                    |                   |                 |             | ╵              |         | -3 /0           | / .00 →.0   | ตามเงื่อนไข 🕆 เ | เป็นตาราง 🕆 เชล | ลล์ - 🗒 | 🗒 รูปแบบ 👻                | 🖉 🕹 และค                 | กรอง 🕆 เลือก                | י ד                |
| คลิป  | ນວຣ໌ດ 🖻                                                                                                    | แบบอักษร          | G.              | การ         | จัดแนว         | G.      | ตัวเ            | .ลข 🕒       | ລ້              | ักษณะ           |         | เซลล์                     | ก                        | ารแก้ไข                     |                    |
|       | D32                                                                                                    | - ( )             | <i>f</i> * 9    |             |                |         |                 |             |                 |                 |         |                           |                          |                             | *                  |
|       |                                                                                                    | A                 |                 | В           |                |         | C               | D           | E               | F               | -       | รายการเขต                 | งข้อมูลของ P             | ivotTable                   | • × ×              |
| 1     |                                                                                                    |                   |                 |             |                |         |                 |             |                 |                 |         |                           |                          |                             |                    |
| 2     | Cum of down                                                                                                    |                   | - 9 I           | Calumn      | -bala 🗖        |         |                 |             |                 |                 |         | เลอกเขตข                  | อมูลเพอเพมล              | งในรายงาน:                  |                    |
| 3     | Dow Labele                                                                                                    | านเงน เนตกุด      | งเนบท.          | Column L    | abers          | 50      |                 | Grand Tota  |                 |                 |         | <br>                      | and the                  |                             |                    |
| 5     | 0 48                                                                                                    | •                 |                 | 40          | 0.48           | 50      |                 | 0 48        |                 |                 |         | ปร                        | 10113                    |                             |                    |
| 6     | 0.9                                                                                                    |                   |                 |             | 0.9            |         |                 | 0.9         | )<br>           |                 |         | การอ้าง                   | ເວົ້າ                    |                             |                    |
| 7     | 1.29                                                                                                    |                   |                 |             | 1.29           |         |                 | 1.29        |                 |                 |         | Postg [                   | Date                     |                             |                    |
| 8     | 1.59                                                                                                    |                   |                 |             | 1.59           |         |                 | 1.59        |                 |                 |         | 🗌 หน่วยเว่                | ใกล่าย                   |                             |                    |
| 9     | 1.62                                                                                                    |                   |                 |             | 1.62           |         | -1.62           | 0           |                 |                 |         | <b>₩</b> PK               |                          |                             |                    |
| 10    | 1.77                                                                                                    |                   |                 |             | 1.77           |         |                 | 1.77        | /               |                 |         | ✓ จำนวน                   | เงินในสกุลใน             | ปท.                         |                    |
| 11    | 1.8                                                                                                    |                   |                 |             | 1.8            |         |                 | 1.8         |                 |                 |         | abs                       |                          |                             |                    |
| 12    | 2.01                                                                                                    |                   |                 |             | 2.01           |         |                 | 2.01        |                 |                 |         |                           |                          |                             |                    |
| 13    | 2.07                                                                                                    |                   |                 |             | 2.07           |         | -2.07           | (           |                 |                 |         |                           |                          |                             |                    |
| 14    | 2.13                                                                                                    |                   |                 |             | 2.13           |         |                 | 2.13        |                 |                 |         |                           |                          |                             |                    |
| 15    | 2.16                                                                                                    |                   |                 |             | 2.10           |         |                 | 2.10        |                 |                 |         |                           |                          | . بلد ه                     |                    |
| 17    | 2.19                                                                                                    |                   |                 |             | 2.19           |         |                 | 2.15        |                 |                 |         | ลากเขตขอ<br>───────────── | เมูลไปมาระหว<br>องรายงาน | างพนทดานลา<br>IIII ป้ายชื่อ | ຈ:<br>ເຄລລັນນ໌     |
| 18    | 2.23                                                                                                    |                   |                 |             | 2.58           |         |                 | 2.58        |                 |                 |         | u orana                   | 202120114                |                             | -                  |
| 19    | 2.7                                                                                                    |                   |                 |             | 8.1            |         | -5.4            | 2.7         | ,               |                 |         |                           |                          | FR                          |                    |
| 20    | 2.79                                                                                                    |                   |                 |             | 2.79           |         | -2.79           |             | )               |                 |         |                           |                          |                             |                    |
| 21    | 2.85                                                                                                    |                   |                 |             | 2.85           |         |                 | 2.85        | 5               |                 |         |                           |                          |                             |                    |
| 22    | 2.94                                                                                                    |                   |                 |             | 2.94           |         |                 | 2.94        | ł               |                 |         | 🎹 ป้ายชื                  | ອແຄວ                     | Σ ค่า                       |                    |
| 23    | 3                                                                                                    |                   |                 |             | 3              |         |                 | 3           |                 |                 |         | abs                       | -                        | Sum of จำ                   | นวน 🔻              |
| 24    | 3.15                                                                                                    |                   |                 |             | 3.15           |         | -3.15           | 0           | )               |                 |         |                           |                          |                             |                    |
| 25    | 3.24                                                                                                    |                   |                 |             | 3.24           |         |                 | 3.24        | ł               |                 |         |                           |                          |                             |                    |
| 26    | 3.36                                                                                                    |                   |                 |             | 3.36           |         |                 | 3.36        |                 |                 |         |                           |                          |                             |                    |
| 2/    |                                                                                                    | nivotorsăna       | 5a / 110101     | 0101 / สรา  | 7.2 (สาวอย่าง) | / 🌮 _ / |                 | 7.2         |                 |                 |         | 📃 เลื่อนเ                 | วลาการปรับปรุ            | งเค้                        | ปรับปรุง           |
| ເລືອກ | าปลายทางแล้วกด เ                                                                                                    | ENTER หรือเลือก ' | '210' 110101    | 10101 X W(1 | ((()))         | A       |                 |             |                 |                 |         |                           | 100% 😑                   |                             | ( <del>+</del>     |

หรือลาก"PK" ไว้ในคอลัมน์ "ป้ายชื่อคอลัมน์หรือ Column Label" "จำนวนเงินในสกุลในปท" ไว้ในคอลัมน์ "Σ ค่า หรือ Values" และ "การอ้างอิง" ไว้ในคอลัมน์ "ป้ายชื่อแถว หรือ Row Labels "

| <b>C</b> , | ) 🖬 🤊 - (   | 🗏 - 🖨 🞑 🗧 GL1101010     | 101-เงินสด [โหมดค               | เวามเข้ากันได้ | ] - Micr               | เครื่องมือ | PivotTable                                 |                           |                   |                       | _ 🖻 X                                                         |
|------------|-------------|-------------------------|---------------------------------|----------------|------------------------|------------|--------------------------------------------|---------------------------|-------------------|-----------------------|---------------------------------------------------------------|
|            | หน้าแรก     | แทรก เค้าโครงหน้ากระดาษ | สูตร ข้อมูล                     | ตรวจทาน        | มุมมอง                 | ຕັ້ງເລືອກ  | ອອກແນນ                                     |                           |                   |                       | 🔞 – 📼 🗙                                                       |
| 31         | Tahor       |                         | = = <mark>=</mark> ≫··<br>E = ∃ |                | กัวไป<br>29 - % ,      | ▼<br>00.00 | <u>รั</u><br>การจัดรูปแบบ<br>ตามเงื่อนไข ≍ | ຈັດຮູປແນນ<br>ເປັນຫຼາກາງ ກ | ลักษณะ<br>เซลล์ ร | ⊟+⊐ แทรก ▼<br>⊒¥×ลบ ▼ | Σ ·<br>·<br>·<br>·<br>·<br>·<br>·<br>·<br>·<br>·              |
| คลิปร      | ມລຣ໌ດ 🕞     | แบบอักษร 🕞              | การจัดแนว                       | G              | ຕັວເລນ                 | G.         |                                            | ลักษณะ                    |                   | เซลล์                 | การแก้ไข                                                      |
|            | B116        | $ f_x$                  |                                 |                |                        |            |                                            |                           |                   |                       | *                                                             |
|            |             | Α                       | B                               |                | С                      |            | D                                          | F                         | F                 | ESTRESSION            | viauasiau PivotTable 💌 🗙                                      |
| 4          | ป้ายชื่อแถว |                         | 40                              | 50             | 0                      | ผลรวม      | ้<br>เท้้งหมด                              | -                         |                   |                       |                                                               |
| 5 (        | 01          |                         | ,                               |                | -9920                  | - 9        | ,920.00                                    |                           |                   | เลือกเขตข้            | อมูลเพื่อเพิ่มลงในรายงาน: 📑 🗾                                 |
| 6          | 1//837      |                         | 50                              | 65             |                        | 5          | ,065.00                                    |                           |                   | <b>1</b>              |                                                               |
| 7          | 1/2554      |                         | 1500                            | 00             | -5170                  | 144        | ,830.00                                    |                           |                   | 📃 ເລຍເວກ              | าสาร                                                          |
| 8          | 1/54        |                         | 3847                            | 82             | -6300                  | 378        | 3,482.00                                   |                           |                   | 📃 ปร                  |                                                               |
| 9          | 10/2554     |                         | 1000                            | 05             |                        | 100        | ,005.00                                    |                           |                   | 🗸 การอ้า              | งอิง                                                          |
| 10         | 10/54       |                         | 1187                            | 80             |                        | 118        | 3,780.00                                   |                           |                   | Postg [               | Date                                                          |
| 620 I      | R540490055  |                         | 276                             | 00             | -27600                 |            | -                                          |                           |                   | - หน่วยเว้            | มีกลาย                                                        |
| 621        | R540490056  |                         | 62862.                          | 96             | -62862.96              |            | -                                          |                           |                   |                       | เงินในสุดลใบปห                                                |
| 622        | R540490057  |                         | 1940.                           | 04             | -1940.04               |            | -                                          |                           |                   | abs                   |                                                               |
| 623        | R540490058  |                         | 3686                            | 80             | -368680                | <          | -                                          | >                         |                   |                       |                                                               |
| 624        | R540490059  |                         | 82                              | 2.8            | -82.8                  |            | -                                          |                           |                   |                       |                                                               |
| 625        | R540490060  |                         | 2677                            | 7.2            | -2677.2                |            | -                                          |                           |                   |                       |                                                               |
| 626        | R540490061  |                         | 538                             | 24             | -100736                | - 46       | 5,912.00                                   |                           |                   |                       |                                                               |
| 627        | R540490062  |                         |                                 | 10             | -9410                  |            | -                                          |                           |                   |                       | น - ใปมากระหว่า เข้าเชื่อ้าน ว่า เป                           |
| 628        | 2540490063  |                         | 4537                            | 33             | -453/33                |            | -                                          |                           |                   | 🛛 🦷 ตัวกร             | มูล เบมาระหว่างพื้นที่ตำนัส่าง.<br>องรายงาน 🎹 ป้ายชื่อคอลัมน์ |
| 629        | R540490064  |                         | 10                              | 00             | -1000                  |            | -                                          |                           |                   | -                     |                                                               |
| 6301       | X540490065  |                         | 938                             | 10             | -93810                 |            |                                            |                           |                   |                       |                                                               |
| 6221       | 2540490067  |                         | 70379.                          | 70<br>22       | -70379.70              |            | 0.00                                       |                           |                   |                       |                                                               |
| 6321       | 2540490068  |                         | 2303.                           | 15             | -2303.22               | _          | 281.49                                     |                           |                   |                       |                                                               |
| 634        | 2540490069  |                         | 375                             | 09             | -93.6                  |            | 281.49                                     |                           |                   | 🛄 ป้ายชื่             | อแถว Σค่า                                                     |
| 635        | R540490070  |                         | 9101.                           | 51             | -9101.51               |            | -                                          |                           |                   | การอ้างอิ             | ง 🔻 ผลรวม ของ จ 🔻                                             |
| 636        | R540490071  |                         | 70                              | 55             | -7055                  |            | -                                          |                           |                   |                       |                                                               |
| 637        | R540490072  |                         | 1674                            | 56             | -167456                |            | -                                          |                           |                   |                       |                                                               |
| 638        | R540490073  |                         | ผลรวม ของ จ                     |                | <sub>ลในปท</sub> .1251 |            | -                                          |                           |                   |                       |                                                               |
| 630        | 540400074   | pivotocoča va 110101    | ด่า: 167456                     |                | 2 76                   |            |                                            |                           |                   | 📉 📃 เลือนเร           | งลาการปรับปรุงเค้ ปรับปรุง                                    |
| 14 4       | PIVOT       |                         | ua2: R540490                    | 0072           |                        |            |                                            |                           |                   |                       |                                                               |

ŕ

# ๕. ให้ตรวจสอบว่าระบบจัดเรียงข้อมูลตั้งแต่การบันทึกรับเงินและนำส่งเงินหรือจ่ายเงิน

| C    | ) 🖬 🤊 -         | ୯ - 🖨 🛕        | ) =             |                      |                    |                     | เครื่องมือตาราง  | GL1101010       | 101-เงินสด [โหม     | มดความเข้ากัน | ได้] - Micro     |       | ×   |
|------|-----------------|----------------|-----------------|----------------------|--------------------|---------------------|------------------|-----------------|---------------------|---------------|------------------|-------|-----|
| 0    | หน้าแรก         | แทรก           | เค้าโครงหน้ากระ | ะดาษ สูตร            | ข้อมูล ตรวจเ       | กาน มุมมอง          | ອອກແນນ           |                 |                     |               |                  | 0 - 🗖 | ×   |
| ชื่อ | ตาราง:          | 😼 สรุปด้วย P   | ivotTable       | - III 📄              | 🚰 คุณสมบัติ        | 🔽 แถวส่วนหั         | ้ว 📃 คอลั        | มน์แรก          |                     |               | 3888) <b>B</b> I |       | _   |
| Tal  | ble 10          | ู้+ ืเอารายกา  | รที่ซ้ำกันออก   | A 1                  | 🖏 เปิดในเบราว์เซอ  | เรี 🔲 แลวผลรวม      | ม 🔲 คอลั:        | มน์สุดท้าย      |                     |               |                  |       |     |
| -    | • ปรับขนาดตาราง | ง 🔄 🛄 แปลงเป็น | ช่วง            | สงออก พนพู           | 🥳 ัยกเลิกการเชื่อม | โยง 📝 แถวที่เป็น    | แถบสี 🔲 คอลัว    | มน์ที่เป็นแถบสี |                     |               |                  | =     |     |
|      | คุณสมบัติ       | เครือ          | งมือ            | ข้อมูล               | ตารางภายนอก        | ตั                  | ົງເລືອກລັກນະແະຕາ | ราง             |                     | ລັກษณะต       | าราง             |       |     |
|      | A1              | - ()           | $f_{x}$         | ปี                   |                    |                     |                  |                 |                     |               |                  |       | ≽   |
|      | А               | В              | С               | D                    | E                  | F                   | G                |                 | Н                   | Ι             | J                | K     |     |
| 1    | ปี 🔽            | เลขเอกสา 🔽     | ปร 💌            | <u>ี การอ้างอิ</u> - | Postg Dat 💌        | หน่วยเบิกจ่า:       | PK 🗖             | จำนวนเงินใ      | <u>นสกุลในป่เ</u> 🚽 | abs 💌         |                  |       |     |
| 2    | 2011            | 1000026109     | RB              | R540490058           | 801.11.2010        | 1500500049          | 40               |                 | 112022              | 112022        |                  |       |     |
| 3    | 2011            | 1000024690     | RB              | R540490058           | 828.10.2010        | 1500500049          | 40               |                 | 242003              | 242003        |                  |       |     |
| 4    | 2011            | 1000001115     | RB              | R540490058           | 829.10.2010        | 1500500049          | 40               |                 | 14655               | 14655         |                  |       | _   |
| 5    | 2011            | 1300012943     | R2              | R540490058           | 802.11.2010        | 1500500049          | 50               |                 | -368680             | 368680        |                  |       | _   |
| 6    |                 |                |                 |                      |                    |                     |                  |                 |                     |               |                  |       | _   |
|      |                 |                |                 |                      |                    |                     |                  |                 |                     |               |                  |       | _   |
| 8    |                 |                |                 |                      |                    |                     |                  |                 |                     |               |                  |       |     |
| 10   |                 |                |                 |                      |                    |                     |                  |                 |                     |               |                  |       |     |
| 11   |                 |                |                 |                      |                    |                     |                  |                 |                     |               |                  |       |     |
| 12   |                 |                |                 |                      |                    |                     |                  |                 |                     |               |                  |       |     |
| 13   |                 |                |                 |                      |                    |                     |                  |                 |                     |               |                  |       | _ = |
| 14   |                 |                |                 |                      |                    |                     |                  |                 |                     |               |                  |       |     |
| 15   |                 |                |                 |                      |                    |                     |                  |                 |                     |               |                  |       |     |
| 16   |                 |                |                 |                      |                    |                     |                  |                 |                     |               |                  |       |     |
| 17   |                 |                |                 |                      |                    |                     |                  |                 |                     |               |                  |       |     |
| 18   |                 |                |                 |                      |                    |                     |                  |                 |                     |               |                  |       |     |
| 19   |                 |                |                 |                      |                    |                     |                  |                 |                     |               |                  |       |     |
| 20   |                 |                |                 |                      |                    |                     |                  |                 |                     |               |                  |       |     |
| 21   |                 |                |                 |                      |                    |                     |                  |                 |                     |               |                  |       |     |
| 22   |                 |                |                 |                      |                    |                     |                  |                 |                     |               |                  |       |     |
| 23   |                 |                |                 |                      |                    |                     |                  |                 |                     |               |                  |       |     |
| 24   |                 |                |                 |                      |                    |                     |                  |                 |                     |               |                  |       |     |
| 25   |                 |                |                 |                      |                    |                     |                  |                 |                     |               |                  |       |     |
| 26   |                 |                |                 |                      |                    |                     |                  |                 |                     |               |                  |       | _   |
| 2/   |                 | T Sheet2       | nivotoosõoa     | 54 / 1101010         | 0101 สรป(สาวะ      | ina) 🕅              | 0                | 4               |                     |               |                  |       |     |
| WŠE  | m               | I T DIRECTZ T  | proceeding      | <u>10 / 110101</u>   | 0101 X WAD(0100    | <u>яку са</u><br>я́ | าเฉลี่ย: 92170   | นับสำนวน: 45    | ผลรวม: 737360       |               | 00% 😑            |       | •   |

๖. หากพบว่าข้อมูลที่ปรากฏในช่อง"ผลรวมทั้งหมด"ไม่ได้แสดงตัวเลขเป็น 0 ให้ดับเบิ้ลคลิกที่บรรทัดรายการนั้นๆ แล้วนำรายการที่มียอดคงค้างไปตรวจสอบการบันทึกรายการ บัญชีต่อไป

| 0          | n 🖬 🤊 -         | (** 🖨 🚨           | ) =                        |                   |                          |                 | เครื่องมือตาราง        | GL1101010            | 101-เงินสด [โหม    | มดความเข้ากันไ | ได้] - Micr | o – 🖻 | ×        |
|------------|-----------------|-------------------|----------------------------|-------------------|--------------------------|-----------------|------------------------|----------------------|--------------------|----------------|-------------|-------|----------|
|            | ิ หน้าแรก       | แทรก เ            | เค้าโครงหน้ากระ            | លោម ផ្តូពទ        | ข้อมูล ตรวจา             | กาน มุมมอง      | ອອກແນນ                 |                      |                    |                |             | 0 - 🗉 | ×        |
| ชื่อ<br>Ta | ตาราง:<br>ble12 | 🔝 สรุปด้วย P      | ivotTable<br>รที่ช้ำกันออก | สงออก พื้นฟู      | คุณสมบัติ ปิดในเบราว์เซอ | 📝 แถวส่วนทั     | ว 🗖 คอลัว<br>ม 🗖 คอลัว | มน์แรก<br>มน์สุดท้าย |                    |                |             |       |          |
| 1          | •ปรับขนาดตาราง  | เป็นปลงเป็นข      | ช่วง                       |                   | 🦃 ยกเลิกการเชื่อม        | โยง 📝 แถวทีเป็น | แถบสี 🔲 คอลัง          | มน์ที่เป็นแถบสิ      |                    |                |             |       |          |
|            | คุณสมบัติ       | เครือ             | งมือ                       | ข้อมูล            | ตารางภายนอก              | ตั              | າເລືອກລັກษณะตา         | ราง                  |                    | ลักษณะตา       | ราง         |       |          |
|            | A1              | - ( )             | $f_{x}$                    | ปี                |                          |                 |                        |                      |                    |                |             |       | *        |
| 4          | A               | В                 | C                          | D                 | E                        | F               | G                      |                      | Н                  | I              | J           | K     |          |
| 1          | <u> រ</u>       | <u>เลขเอกสา</u> ร | <u>ปร</u>                  | <u>ุการอ้างอิ</u> | Postg Dat 💌              | หน่วยเบิกจ่า    | РК 🗖                   | จำนวนเงินใ           | <u>นสกุลในปเ</u> 🚽 | abs 💌          |             |       |          |
| 2          | 2011            | 1000035704        | RB                         | R54049007         | 908.11.2010              | 1500500049      | 40                     |                      | 9144               | 9144           |             |       |          |
| 3          | 2011            | 1000035472        | RB                         | R54049007         | 909.11.2010              | 1500500049      | 40                     |                      | 50000              | 50000          |             |       |          |
| 4          | 2011            | 4700000668        | PP                         | R54049007         | 910.11.2010              | 1500500049      | 50                     |                      | -50000             | 50000          |             |       |          |
| 5          | 2011            | 1900021631        | SB                         | R54049007         | 908.11.2010              | 1500500049      | 50                     |                      | -9144              | 9144           |             |       |          |
| 6          | 2011            | 130001/186        | R2                         | R54049007         | 910.11.2010              | 1500500049      | 50                     |                      | -59144             | 59144          |             |       |          |
|            |                 |                   |                            |                   |                          |                 |                        |                      |                    |                |             |       |          |
| 8          |                 |                   |                            |                   |                          |                 |                        |                      |                    |                |             |       |          |
| 9          |                 |                   |                            |                   |                          |                 |                        |                      |                    |                |             |       |          |
| 11         |                 |                   |                            |                   |                          |                 |                        |                      |                    |                |             |       |          |
| 12         |                 |                   |                            |                   |                          |                 |                        |                      |                    |                |             |       |          |
| 12         |                 |                   |                            |                   |                          |                 |                        |                      |                    |                |             |       | =        |
| 14         |                 |                   |                            |                   |                          |                 |                        |                      |                    |                |             |       |          |
| 15         |                 |                   |                            |                   |                          |                 |                        |                      |                    |                |             |       |          |
| 16         |                 |                   |                            |                   |                          |                 |                        |                      |                    |                |             |       |          |
| 17         |                 |                   |                            |                   |                          |                 |                        |                      |                    |                |             |       |          |
| 18         |                 |                   |                            |                   |                          |                 |                        |                      |                    |                |             |       |          |
| 19         |                 |                   |                            |                   |                          |                 |                        |                      |                    |                |             |       |          |
| 20         |                 |                   |                            |                   |                          |                 |                        |                      |                    |                |             |       |          |
| 21         |                 |                   |                            |                   |                          |                 |                        |                      |                    |                |             |       |          |
| 22         |                 |                   |                            |                   |                          |                 |                        |                      |                    |                |             |       |          |
| 23         |                 |                   |                            |                   |                          |                 |                        |                      |                    |                |             |       |          |
| 24         |                 |                   |                            |                   |                          |                 |                        |                      |                    |                |             |       |          |
| 25         |                 |                   |                            |                   |                          |                 |                        |                      |                    |                |             |       |          |
| 26         |                 |                   |                            |                   |                          |                 |                        |                      |                    |                |             |       |          |
| 27         |                 |                   |                            |                   |                          |                 |                        |                      |                    |                |             |       | -        |
| 14         | PIVO            | T Sheet3          | pivotnisăna                | อิง 🖌 110101      | 0101 🧹 สรุป(ตัวอย        | inv) 🦯 🔁        | 1                      | •                    |                    |                |             |       |          |
| WŚł        | อม              |                   |                            |                   |                          | ด่าเส           | ฉลีย: 11828.8          | นับจำนวน: 54         | ผลรวม: 118288      | ⊞ □ 凵 10       | 0% (=)-     |       | $-(\pm)$ |

# ๒. ด้วอย่างการตรวจสอบบัญชีพักเงินนำส่ง

# ๑. ให้ลบช่องว่างในบัญชีแยกประเภท

|                  | 9          | - (* - 🛄 😈        | 💕 🗋 🞑 ) :         | ;        | GL11010101                       | 12-พักเงินนำส่ง.ว                                          | ds [โหมดความ      | เข้ากันได้] - Mic                                            | rosoft Excel                                  |       |                        |                       |                      | • × |
|------------------|------------|-------------------|-------------------|----------|----------------------------------|------------------------------------------------------------|-------------------|--------------------------------------------------------------|-----------------------------------------------|-------|------------------------|-----------------------|----------------------|-----|
|                  | หน้าแร     | รก แทรก           | เค้าโครงหน้ากระด  | שו       | สูตร ข้อมูล                      | ตรวจทาน                                                    | มุมมอง Aci        | robat                                                        |                                               |       |                        |                       | (2) - 1              | = x |
| 210<br>210       | *<br>===== | Tahoma •<br>BIII• | 11 • A A          |          | ■ <mark>=</mark> ≫~<br>F = = # f | <ul> <li>สังขับ</li> <li>สังขับ</li> <li>สังขับ</li> </ul> | J<br>▼ % <b>,</b> | <ul> <li>→00 การจัดรูปแบ</li> <li>→00 การจัดรูปแบ</li> </ul> | ນ ຈັດຮູປແນນ ລັ                                | ักษณะ | ≣⊷ แทรก × Σ<br>≌* ลบ × | รัยงสำดับ             | ค้นหาและ<br>เรืออง ร |     |
| คลิปบอ           | ້ທ ⊡       | แบบอัง            | 1195 I            | ā.       | การจัดแนว                        | 6                                                          | ตัวเลข            | G                                                            | <ul> <li>เป็นตาราง</li> <li>ลักษณะ</li> </ul> |       | เซลล์                  | - และกรยง<br>การแก้ไร | Level 11             |     |
|                  | 01         | <b>-</b> 6        | f <sub>x</sub> at | 15       |                                  |                                                            |                   |                                                              |                                               |       | ~                      |                       |                      | ¥   |
|                  | ^          | R                 | <u> </u>          |          | F                                | G                                                          | T                 | 1                                                            | 1                                             | 0     | D                      | P                     | C                    |     |
| 1                | ส          | บัญชี G/I         | <br>เลขเอกสาร     | 115      | ∟<br>การอ้างอิง                  | การกำหนด                                                   | Posta Date        | Cirna doc.                                                   | ∟<br>วันดิดด่า                                | РК    | ้ำนวนเงินในสกล         | Tr.Prt                | 5                    |     |
| 2                | 2011       | 1101010112        | 1200000078        | R4       | R548782007                       | 1500500878                                                 | 07.10.2010        | 2400002928                                                   | 07.10.2010                                    | 40    | 509.25                 |                       |                      |     |
| 3                | 2011       | 1101010112        | 1200000120        | R1       | R545820023                       | 1500500058                                                 | 06.10.2010        | 2400001614                                                   | 06.10.2010                                    | 40    | 8,785.00               | )                     |                      |     |
| 4                | 2011       | 1101010112        | 1200000157        | R4       | R545820092                       | 1500500058                                                 | 15.10.2010        | 2400006624                                                   | 15.10.2010                                    | 40    | 8,825.06               | 5                     |                      |     |
| 5                | 2011       | 1101010112        | 1200000189        | R4       | R548802014                       | 1500500880                                                 | 15.10.2010        | 2400002884                                                   | 15.10.2010                                    | 40    | 2,125.27               | 7                     |                      |     |
| 6                | 2011       | 1101010112        | 1200000195        | R1       | R545820121                       | 1500500058                                                 | 21.10.2010        | 2400005796                                                   | 21.10.2010                                    | 40    | 4,505.00               | )                     |                      |     |
| 7                | 2011       | 1101010112        | 120000302         | R1       | R548802025                       | 1500500880                                                 | 28.10.2010        | 2400006952                                                   | 28.10.2010                                    | 40    | 10,915.00              | )                     |                      |     |
| 8                | 2011       | 1101010112        | 1200000479        | R1       | R545820147                       | 1500500058                                                 | 27.10.2010        | 2400007841                                                   | 27.10.2010                                    | 40    | 8,185.00               | )                     |                      |     |
| 9                | 2011       | 1101010112        | 1200000538        | R4       | R545820101                       | 1500500058                                                 | 18.10.2010        | 2400004898                                                   | 18.10.2010                                    | 40    | 19,342.77              | ′                     |                      | _   |
| 10               | 2011       | 1101010112        | 1200000564        | R4       | R545820136                       | 1500500058                                                 | 22.10.2010        | 2400010832                                                   | 22.10.2010                                    | 40    | 3,083.63               | 3                     |                      |     |
| 11               | 2011       | 1101010112        | 1200000638        | R1       | R548952009                       | 1500500895                                                 | 30.11.2010        | 2400022819                                                   | 30.11.2010                                    | 40    | 650                    | 2                     |                      | _   |
| 12               | 2011       | 1101010112        | 1200000/26        | R4       | R548/82032                       | 15005008/8                                                 | 28.10.2010        | 2400008893                                                   | 28.10.2010                                    | 40    | 1,666.46               | 2                     |                      | _   |
| 13               | 2011       | 1101010112        | 1200000/31        | R4       | R548862014                       | 1500500886                                                 | 09.11.2010        | 2400016345                                                   | 09.11.2010                                    | 40    | 355.99                 | 2                     |                      | _   |
| 14               | 2011       | 11010101112       | 1200000850        | KI<br>D4 | R545820174                       | 1500500058                                                 | 01.11.2010        | 2400005090                                                   | 01.11.2010                                    | 40    | 6,050.00               | 2                     |                      | _   |
| 15               | 2011       | 11010101112       | 1200000804        | R4<br>D4 | R548782040                       | 1500500878                                                 | 04.11.2010        | 2400011237                                                   | 09.11.2010                                    | 40    | 9,000.80               |                       |                      | _   |
| 17               | 2011       | 11010101112       | 1200000877        | D1       | R545820001                       | 1500500058                                                 | 09.11.2010        | 2400002178                                                   | 04.10.2010                                    | 40    | 9,455.00               | (                     |                      |     |
| 18               | 2011       | 1101010112        | 1200000920        | R1       | R545820032                       | 1500500058                                                 | 07 10 2010        | 2400001412                                                   | 07 10 2010                                    | 40    | 5,105.00               | <u></u>               |                      |     |
| 19               | 2011       | 1101010112        | 1200000990        | R4       | R545820038                       | 1500500058                                                 | 07 10 2010        | 2400002422                                                   | 07 10 2010                                    | 40    | 23 723 20              |                       |                      |     |
| 20               | 2011       | 1101010112        | 1200001088        | R1       | R548752009                       | 1500500875                                                 | 15.10.2010        | 2400006625                                                   | 15.10.2010                                    | 40    | 13,945.00              |                       |                      |     |
| 21               | 2011       | 1101010112        | 1200001114        | R4       | R545820007                       | 1500500058                                                 | 04.10.2010        | 2400001412                                                   | 04.10.2010                                    | 40    | 11.253.94              | +                     | _                    |     |
| 22               | 2011       | 1101010112        | 1200001119        | R1       | R545820012                       | 1500500058                                                 | 05.10.2010        | 2400001413                                                   | 05.10.2010                                    | 40    | 6,925.00               |                       |                      |     |
| 23               | 2011       | 1101010112        | 1200001124        | R4       | R545820019                       | 1500500058                                                 | 05.10.2010        | 2400001413                                                   | 05.10.2010                                    | 40    | 21,211.96              | 5                     |                      |     |
| 24               | 2011       | 1101010112        | 1200001165        | R4       | R545820029                       | 1500500058                                                 | 06.10.2010        | 2400001614                                                   | 06.10.2010                                    | 40    | 19,901.49              |                       |                      |     |
| 25               | 2011       | 1101010112        | 1200001274        | R4       | R545820171                       | 1500500058                                                 | 29.10.2010        | 2400006955                                                   | 29.10.2010                                    | 40    | 51,367.32              | 2                     |                      |     |
| 26               | 2011       | 1101010112        | 1200001340        | R1       | R548822001                       | 1500500882                                                 | 12.10.2010        | 2400006014                                                   | 12.10.2010                                    | 40    | 7,312.00               | )                     |                      |     |
| 27               | 2011       | 1101010112        | 1200001341        | R4       | R548822007                       | 1500500882                                                 | 12.10.2010        | 2400006014                                                   | 12.10.2010                                    | 40    | 873                    | 3                     |                      | -   |
| 14 4 <b>&gt;</b> | ► 1:       | 101010112 📜 a     | bs / PivotTable   | র:       | รป 🖉 🖓                           |                                                            |                   | I ◀                                                          |                                               | _     |                        |                       |                      |     |

# ๒. ให้สร้างคอลัมน์ ABS

| <b>C</b> : | 9          | - C - 🛄 O                  | 🚰 🗋 🞑 )          | Ŧ        | GL11010101          | 12-พักเงินน่าส | ส่ง.xls [โหมด  | งความเร | ข้ากันใด้] - Mici                     | rosoft Excel    |                    |                           | -                | . 🖻 X             |
|------------|------------|----------------------------|------------------|----------|---------------------|----------------|----------------|---------|---------------------------------------|-----------------|--------------------|---------------------------|------------------|-------------------|
|            | หน้าแ      | รก แทรก                    | เค้าโครงหน้ากระด | าษ       | สูตร ข้อมูล         | ตรวจทาน        | มุมมอง         | Acro    | obat                                  |                 |                    |                           | 0                | >                 |
| 270<br>270 | *<br>===== | Tahoma •<br>B I <u>U</u> • | 11 ▼ A A         |          | = <mark>=</mark> »· |                | ก้วไป<br>∰_~%, | .00.€   | ▲ ▲ ▲ ▲ ▲ ▲ ▲ ▲ ▲ ▲ ▲ ▲ ▲ ▲ ▲ ▲ ▲ ▲ ▲ | ม จัดรูปแบบ ลัก | <br>กษณะ<br>หอล์ ร | ≣•⊐ แทรก ▼ Σ<br>≣¥ ลบ ▼ ↓ | เรียงสำดับ ค้นหา | <b>1</b><br>11.02 |
| คลิปบอร    | តំត 🖼      | แบบอัก                     | 1115             | <b>a</b> | การจัดแนว           | 6              | ຕັ້ງເລຍ        |         | Ta la compara en                      | ลักษณะ          |                    | เซลล์                     | การแก้ไข         |                   |
|            | 013        | <del>,</del> 6             | f <sub>x</sub> = | ABS(P    | 213)                |                |                |         |                                       |                 |                    |                           |                  | 3                 |
|            | Δ          | B                          | <u> </u>         | D        | F                   | G              | T              |         | 1                                     | 1               | 0                  | D                         | 0                | R                 |
| 1          | ส          | บัญชี G/I                  | <br>เลขเอกสาร    | 115      | ∟<br>การอ้างอิง     | <br>การกำหนด   | Posta D        | )ate (  | Cirna doc.                            | ⊇ันดิดด่า       | PK                 | ร์<br>รำนวนเงินในสกล      | abs              | Tr.Prt            |
| 2          | 2011       | 1101010112                 | 1200000078       | R4       | R548782007          | 15005008       | 78 07.10.2     | 2010    | 2400002928                            | 07.10.2010      | 40                 | 509.25                    | 509.25           |                   |
| 3          | 2011       | 1101010112                 | 1200000120       | R1       | R545820023          | 15005000       | 58 06.10.2     | 2010    | 2400001614                            | 06.10.2010      | 40                 | 8,785.00                  | 8785             |                   |
| 4          | 2011       | 1101010112                 | 1200000157       | R4       | R545820092          | 15005000       | 58 15.10.2     | 2010    | 2400006624                            | 15.10.2010      | 40                 | 8,825.06                  | 8825.06          |                   |
| 5          | 2011       | 1101010112                 | 1200000189       | R4       | R548802014          | 15005008       | 80 15.10.2     | 2010    | 2400002884                            | 15.10.2010      | 40                 | 2,125.27                  | 2125.27          |                   |
| 6          | 2011       | 1101010112                 | 1200000195       | R1       | R545820121          | 15005000       | 58 21.10.2     | 2010    | 2400005796                            | 21.10.2010      | 40                 | 4,505.00                  | 4505             |                   |
| 7          | 2011       | 1101010112                 | 120000302        | R1       | R548802025          | 15005008       | 80 28.10.2     | 2010    | 2400006952                            | 28.10.2010      | 40                 | 10,915.00                 | 10915            |                   |
| 8          | 2011       | 1101010112                 | 1200000479       | R1       | R545820147          | 15005000       | 58 27.10.2     | 2010    | 2400007841                            | 27.10.2010      | 40                 | 8,185.00                  | 8185             |                   |
| 9          | 2011       | 1101010112                 | 1200000538       | R4       | R545820101          | 15005000       | 58 18.10.2     | 2010    | 2400004898                            | 18.10.2010      | 40                 | 19,342.77                 | 19342.77         |                   |
| 10         | 2011       | 1101010112                 | 1200000564       | R4       | R545820136          | 15005000       | 58 22.10.2     | 2010    | 2400010832                            | 22.10.2010      | 40                 | 3,083.63                  | 3083.63          |                   |
| 11         | 2011       | 1101010112                 | 1200000638       | R1       | R548952009          | 15005008       | 95 30.11.2     | 2010    | 2400022819                            | 30.11.2010      | 40                 | 650                       | 650              |                   |
| 12         | 2011       | 1101010112                 | 1200000726       | R4       | R548782032          | 15005008       | 78 28.10.2     | 2010    | 2400008893                            | 28.10.2010      | 40                 | 1,666.46                  | 1666.46          |                   |
| 13         | 2011       | 1101010112                 | 1200000731       | R4       | R548862014          | 15005008       | 86 09.11.2     | 2010    | 2400016345                            | 09.11.2010      | 40                 | 355.99                    | 355.99           |                   |
| 14         | 2011       | 1101010112                 | 1200000850       | R1       | R545820174          | 15005000       | 58 01.11.2     | 2010    | 2400005090                            | 01.11.2010      | 40                 | 6,050.00                  | 6050             |                   |
| 15         | 2011       | 1101010112                 | 1200000864       | R4       | R548/82040          | 15005008       | /8 04.11.2     | 2010    | 240001123/                            | 04.11.2010      | 40                 | 9,606.88                  | 9606.88          |                   |
| 16         | 2011       | 1101010112                 | 12000008//       | R1       | R545820227          | 15005000       | 58 09.11.2     | 2010    | 24000021/8                            | 09.11.2010      | 40                 | 9,455.00                  | 9455             |                   |
| 1/         | 2011       | 1101010112                 | 1200000926       | K1       | R545820001          | 15005000       | 58 04.10.2     | 2010    | 2400001412                            | 04.10.2010      | 40                 | 9,105.00                  | 9105             |                   |
| 18         | 2011       | 1101010112                 | 1200000986       | KI<br>D4 | R545820032          | 15005000       | 58 07.10.2     | 2010    | 2400002422                            | 07.10.2010      | 40                 | 5,525.00                  |                  |                   |
| 20         | 2011       | 1101010112                 | 1200000990       | R1       | R5487520030         | 15005000       | 75 15 10 2     | 2010    | 2400002422                            | 15 10 2010      | 40                 | 12 045 00                 | 12045            |                   |
| 20         | 2011       | 1101010112                 | 1200001000       | R4       | R545820007          | 15005000       | 58 04 10 2     | 2010    | 2400000023                            | 04 10 2010      | 40                 | 11 253 04                 | 11253.04         |                   |
| 21         | 2011       | 1101010112                 | 1200001114       | R1       | R545820012          | 15005000       | 58 05 10 2     | 2010    | 2400001412                            | 05 10 2010      | 40                 | 6 925 00                  | 6925             |                   |
| 22         | 2011       | 1101010112                 | 1200001124       | R4       | R545820019          | 15005000       | 58 05 10 2     | 2010    | 2400001413                            | 05 10 2010      | 40                 | 21 211 96                 | 21211.96         |                   |
| 24         | 2011       | 1101010112                 | 1200001165       | R4       | R545820029          | 15005000       | 58 06.10.2     | 2010    | 2400001614                            | 06.10.2010      | 40                 | 19,901,49                 | 19901.49         |                   |
| 25         | 2011       | 1101010112                 | 1200001274       | R4       | R545820171          | 15005000       | 58 29.10.2     | 2010    | 2400006955                            | 29.10.2010      | 40                 | 51,367.32                 | 51367.32         |                   |
| 26         | 2011       | 1101010112                 | 1200001340       | R1       | R548822001          | 15005008       | 82 12.10.2     | 2010    | 2400006014                            | 12.10.2010      | 40                 | 7,312.00                  | 7312             |                   |
| 27         | 2011       | 1101010112                 | 1200001341       | R4       | R548822007          | 15005008       | 82 12.10.2     | 2010    | 2400006014                            | 12.10.2010      | 40                 | 873                       | 873              |                   |
| 14 4 +     | ▶ 1        | 101010112 <b>a</b>         | bs PivotTable    | . ส      | isu 🖉               |                |                |         |                                       |                 |                    |                           |                  | ► I               |

๓. ลากเมาส์ให้ครอบคลุมทุกคอลัมน์และทุกบรรทัดรายการในบัญชีแยกประเภท แล้วกดปุ่ม"แทรก"หรือ Insert เลือก" Pivot tabel"

| C   |                              | (° - 🛄                     | U                | 📬 🗋 💁 🔻                                 | ;        | GL110        | 010101            | 12-พักเงินนำส่ง. | xls [โท                   | เมดความ | มเข้ากันไ               | ເດັ] - Mic                | rosoft           | Excel                 |                     |                          |                       |           | _             |       | ×    |
|-----|------------------------------|----------------------------|------------------|-----------------------------------------|----------|--------------|-------------------|------------------|---------------------------|---------|-------------------------|---------------------------|------------------|-----------------------|---------------------|--------------------------|-----------------------|-----------|---------------|-------|------|
|     | พน้าแรก                      | แทรก                       |                  | เค้าโครงหน้ากระดา                       | าษ       | ត្តូពទ       | ข้อมูล            | ตรวจทาน          | มุมมอ                     | a A     | crobat                  |                           |                  |                       |                     |                          |                       |           | 0 -           | -     | ×    |
| Piv | otTable ตาราง                | รูปภาพ                     | 📕<br>เรา<br>ตัด1 | اللہ اللہ اللہ اللہ اللہ اللہ اللہ اللہ | rtArt    | คอลัมน์<br>• | <b>ม้</b><br>เส้น | 2งกุลม แท่ง      | <b>ช้</b> บที่<br>ขั้นที่ | กระจาย  | ()<br>แผนภูมิ<br>อื่น * | ()<br>การเชื่อม<br>หลายมี | ອ<br>ມໂຍຈ<br>ໄດ້ | A<br>กล่อง<br>ข้อความ | พัวกระดา<br>ท้ายกระ | าษและ อักษ<br>เดาษ ศิลป์ | ร บรรทัด<br>≚ ลายเช็น | ້<br>2ັຕຖ | Ω<br>สัญลักษะ | aí    |      |
|     | ตาราง                        | ][                         | រា               | าพประกอบ                                |          |              |                   | แผนภูมิ          |                           |         | la.                     | การเชื่อ:                 | มโยง             |                       |                     | ข้อ                      | งความ                 |           |               |       | _    |
| u   | ทรก PivotTable               |                            |                  | f <sub>x</sub> 1                        | 1        |              |                   |                  |                           |         |                         |                           |                  |                       |                     |                          |                       |           |               |       | ×    |
|     | สรุปข้อมูลโดยใช้ P           | PivotTable                 |                  | C                                       | D        | E            |                   | G                |                           | I       |                         | J                         |                  | L                     | 0                   | Р                        |                       | Q         |               | R     |      |
|     | PivotTable ช่วยให้เ          | การจัดเรียงแ               | ເລະ              | งขเอกสาร                                | ปร       | การอ้าง      | อิง               | การกำหนด         | Posto                     | ) Date  | Clrng                   | doc.                      | วันคิด           | ดดำ                   | PK                  | จำนวนเงิน                | ในสกุล อ              | bs        | Т             | r.Prt |      |
|     | สรุปข้อมูลที่ชับช้อ          | นรวมถึงการ<br>(ว่า อ้าน่วง |                  | 20000078                                | R4       | R54878       | 32007             | 1500500878       | 3 07.10                   | 0.2010  | 2400                    | 002928                    | 07.1             | 0.2010                | 40                  |                          | 509.25                | 50        | 9.25          |       | - 11 |
|     | เขาแจรายผ่อเยียดท<br>ง่ายดาย | 1169151510                 |                  | 200000120                               | R1       | R54582       | 20023             | 1500500058       | 3 06.10                   | 0.2010  | 2400                    | 001614                    | 06.1             | 0.2010                | 40                  | 8,                       | /85.00                | 5000      | 3/85          |       | -    |
| 6   | 0.00 E1 :: 100051            | = 7 . 5                    |                  | 200000157                               | R4       | R54582       | 20092             | 1500500058       | 3 15.10                   | 0.2010  | 2400                    | 005624                    | 15.1             | 0.2010                | 40                  | 8,8                      | 325.06                | 882       | 5.06          |       |      |
|     | 1 2011 11                    | 6121WHIGE                  | 1.)              | 200000189                               | R4<br>D1 | R54660       | 00121             | 1500500880       | 221 10                    | 2010    | 2400                    | 002004                    | 21.1             | 0.2010                | 40                  | Z,.                      | 505.00                | 212       | 1505          |       | •    |
| 7   | 2011 11                      | 010101                     | 12               | 1200000193                              | R1       | R54880       | 120121            | 1500500880       | 21.10                     | 2010    | 2400                    | 005790                    | 21.1             | 0.2010                | 40                  | 10.0                     | 15.00                 | 10        | 1905          |       |      |
| - 8 | 2011 11                      | 010101                     | 12               | 12000000479                             | R1       | R54582       | 2025              | 1500500058       | 20.10                     | 2010    | 2400                    | 007841                    | 20.1             | 0.2010                | 40                  | 8                        | 185.00                | 5         | 3185          |       |      |
| 9   | 2011 11                      | 010101                     | 12               | 1200000538                              | R4       | R54582       | 20101             | 1500500058       | 3 18.10                   | 0.2010  | 2400                    | 004898                    | 18.1             | 0.2010                | 40                  | 19.3                     | 342.77                | 1934      | 2.77          |       |      |
| 10  | 2011 11                      | 010101                     | 12               | 1200000564                              | R4       | R54582       | 20136             | 1500500058       | 3 22.10                   | 0.2010  | 2400                    | 010832                    | 22.1             | 0.2010                | 40                  | 3,0                      | 083.63                | 308       | 3.63          |       |      |
| 11  | 2011 11                      | 010101                     | 12               | 1200000638                              | R1       | R54895       | 52009             | 1500500895       | 5 30.1                    | 1.2010  | 2400                    | 022819                    | 30.1             | 1.2010                | 40                  | -,                       | 650                   |           | 650           |       |      |
| 12  | 2 2011 11                    | 010101                     | 12 :             | 1200000726                              | R4       | R54878       | 32032             | 1500500878       | 3 28.10                   | 0.2010  | 2400                    | 008893                    | 28.1             | 0.2010                | 40                  | 1,0                      | 566.46                | 166       | 6.46          |       |      |
| 13  | 3 2011 11                    | 010101                     | 12 :             | 1200000731                              | R4       | R54886       | 52014             | 1500500886       | <b>6 09.1</b>             | 1.2010  | 2400                    | 016345                    | 09.1             | 1.2010                | 40                  |                          | 355.99                | 35        | 5.99          |       |      |
| 14  | 4 2011 11                    | 010101                     | 12 :             | 1200000850                              | R1       | R54582       | 20174             | 1500500058       | 8 01.11                   | 1.2010  | 2400                    | 005090                    | 01.1             | 1.2010                | 40                  | 6,0                      | 050.00                | 6         | 5050          |       |      |
| 15  | 5 2011 11                    | 010101                     | 12 :             | 1200000864                              | R4       | R54878       | 32040             | 1500500878       | 8 04.1                    | 1.2010  | 2400                    | 011237                    | 04.1             | 1.2010                | 40                  | 9,0                      | 506.88                | 960       | 6.88          |       |      |
| 16  | 2011 11                      | 010101                     | 12 :             | 1200000877                              | R1       | R54582       | 20227             | 1500500058       | 3 09.1                    | 1.2010  | 2400                    | 002178                    | 09.1             | 1.2010                | 40                  | 9,4                      | 455.00                | 9         | 9455          |       |      |
| 17  | 2011 11                      | 010101                     | 12 :             | 1200000926                              | R1       | R54582       | 20001             | 1500500058       | 8 04.10                   | 0.2010  | 2400                    | 001412                    | 04.1             | 0.2010                | 40                  | 9,3                      | 105.00                | 9         | 9105          |       |      |
| 18  | 3 2011 11                    | 010101                     | 12 :             | 1200000986                              | R1       | R54582       | 20032             | 1500500058       | 8 07.10                   | 0.2010  | 2400                    | 002422                    | 07.1             | 0.2010                | 40                  | 5,                       | 525.00                | 5         | 5525          |       |      |
| 19  | 2011 11                      | 010101                     | 12 :             | 1200000990                              | R4       | R54582       | 20038             | 1500500058       | 3 07.10                   | 0.2010  | 2400                    | 002422                    | 07.1             | 0.2010                | 40                  | 23,                      | 723.29                | 2372      | 3.29          |       |      |
| 20  | 2011 11                      |                            | 12               | 1200001088                              | R1       | R54875       | 2009              | 15005008/5       | 515.10                    | 0.2010  | 2400                    | 006625                    | 15.1             | 0.2010                | 40                  | 13,9                     | 945.00                | 13        | 3945          |       |      |
| 21  |                              |                            | 12               | 1200001114                              | K4       | R54582       | 20007             | 1500500058       | 04.10                     | 0.2010  | 2400                    | 001412                    | 04.1             | 0.2010                | 40                  | 11,                      | 253.94                | 1125      | 3.94          |       | -    |
| 22  |                              |                            | 12               | 1200001119                              | KI<br>D4 | K54582       | 20012             | 1500500058       | 05.10                     | 0.2010  | 2400                    | 001413                    | 05.1             | 0.2010                | 40                  | 21                       | 925.00                | 2121      | 1 06          |       |      |
| 2:  | 2011 11                      | 010101                     | 12               | 1200001124                              | R4<br>R4 | R54582       | 20019             | 1500500058       | 05.10                     | 2010    | 2400                    | 001413                    | 06.1             | 0.2010                | 40                  | 10.0                     | 211.90                | 1000      | 1 40          |       |      |
| 2   | 2011 11                      | 010101                     | 12               | 1200001103                              | R4       | R54582       | 20171             | 1500500058       | 2 29 10                   | 2010    | 2400                    | 006955                    | 20.1             | 0.2010                | 40                  | 51                       | 367.32                | 5136      | 7 32          |       |      |
| 2.  | 2011 11                      | 010101                     | 12               | 1200001274                              | R1       | R54882       | 22001             | 1500500882       | 23.10                     | 2010    | 2400                    | 006014                    | 12.1             | 0 2010                | 40                  | 7                        | 312.00                | 5150      | 7312          |       |      |
| 27  | 2011 11                      | 010101                     | 12               | 1200001341                              | R4       | R54882       | 2007              | 1500500882       | 12.10                     | 0.2010  | 2400                    | 006014                    | 12.1             | 0.2010                | 40                  | 1                        | 873                   |           | 873           |       | -    |
| 14  | ↓ ▶ ↓ 1101                   | 010112                     | ab               | s PivotTable                            | লহ       | ป 🖉 🖓        |                   |                  |                           |         | 2.50                    |                           |                  |                       |                     |                          |                       |           |               |       |      |
| wša | าม                           |                            |                  |                                         |          |              |                   | ด่าเฉลี่ย        | : 3, 1058                 | 8E+14   | นับสานว                 | u: 106051                 | ผลง              | 531: 2.16             | 803E+19             | 9 -                      | III 100%              | 0         |               | 6     | Ð    |

๔. ให้ลาก"PK" ไว้ในคอลัมน์ "ป้ายชื่อคอลัมน์หรือ Column Label" "จำนวนเงินในสกุลในปท" ไว้ในคอลัมน์ "Σ ค่า หรือ Values" และ "clrng doc" ไว้ในคอลัมน์ "ป้ายชื่อแถว หรือ Row Labels "

| Ga      | ) 🖬 🤊      | - (* - 🛄 🖸 🚰 🗋 🛕               | -     | GL1101010112             | -พักเงินนำส่ง.xls [1  | โหมดความเข้ากันได้           | i] .J เครื่องมือ Pi | ivotTable          |            |                                    | -                        | ⊐ ×             |
|---------|------------|--------------------------------|-------|--------------------------|-----------------------|------------------------------|---------------------|--------------------|------------|------------------------------------|--------------------------|-----------------|
|         | หน้าแร     | รก แทรก เค้าโครงหน้า           | กระดา | ษ สูตร ข้อ               | มูล ตรวจทาน           | มุมมอง Acrol                 | oat ตัวเลือก        | ອອກແນງ             | u          |                                    | 0.                       | - = ×           |
| ชื่อ Pi | votTable:  | เขตข้อมูลที่ใช้งานอยู่: 🚛      | ۵.    | จัดกลุ่มส่วนที่เลือก     | ALAZ                  |                              |                     | 12                 |            |                                    | 📱 รายการเขตข้อมู         | a               |
| Pivot   | Table7     | ผลรวม ของ จำนวนเงินใ           | 4 :   | แกเลิกการจัดกลุ่ม        |                       |                              | Let Cert            |                    |            | $J_x \rightarrow f_x$              | ±่ ปุ่ม +/-              |                 |
| i 😭 é   | งัวเลือก ∗ | 🐏 การตั้งค่าเขตข้อมูล 💻        | ٤7    | <b>จัดกลุ่มเขตข้อมูล</b> | Z เรียงลำดับ พื<br>A∳ | นฟู เปลียน<br>▼ แหล่งข้อมล.▼ | ล้าง เลือก<br>▼ ▼ F | ย้าย<br>PivotTable | PivotChart | <b>สูตร</b> เครื่องมือ<br>▼ OLAP ▼ | 🖽 ส่วนหัวของเขตร         | บ้อมูล          |
| Piv     | otTable    | เขตข้อมูลที่ใช้งานอยู่         |       | จัดกลุ่ม                 | เรียงสำดับ            | ข้อมูล                       | การกระทำ            | 'n                 |            | ครื่องมือ                          | แสดง/ช่อน                |                 |
|         | A3         |                                | ผล    | รวม ของ จำนวน            | เงินในสกุลในปท        |                              |                     |                    |            |                                    |                          | ≈               |
|         |            | А                              |       | В                        | С                     | D                            | E                   | F                  | G 🚡        | รายการเขตข้อมูล                    | าของ PivotTable          | <b>*</b> ×      |
| 3       | ผลรวม ข    | ของ จำนวนเงินในสกุลในบ         | Jn.   | РК 🔽                     | )                     |                              |                     |                    |            |                                    |                          |                 |
| 4       | Clrng do   | DC.                            | -     | 40                       | 50                    | ผลรวมทั้งหมด                 |                     |                    |            | เลือกเขตข้อมูลเทื                  | ขื่อเพิ่มลงในรายงาน:     |                 |
| 5       |            | 1900001                        | 207   | 49150                    | -49150                | 0                            |                     |                    |            | การอางอง                           |                          | ~               |
| 6       |            | 1900001                        | 611   | 17174                    | -17174                | 0                            |                     |                    |            | ดีย์การอ้างอิง                     | 3                        |                 |
| 7       |            | 1900002                        | 2101  | 23051                    | -23051                | 0                            |                     |                    | _          | การกำหนด                           |                          |                 |
| 8       |            | 1900002                        | 2201  | 820.02                   | -820.02               | 0                            |                     |                    |            | Posta Date                         |                          |                 |
| 9       |            | 1900002                        | 2410  | 928.11                   | -928.11               | 0                            |                     |                    | _          |                                    |                          |                 |
| 10      |            | 1900002                        | 2609  | 817.26                   | -817.26               | 0                            |                     |                    | _          | ถารพักล้าง                         |                          |                 |
| 11      |            | 1900002                        | 2912  | 13634                    | -13634                | 0                            |                     |                    |            | วันคิดค่า                          |                          |                 |
| 12      |            | 1900003                        | 8083  | 53059                    | -53059                | 0                            |                     |                    |            | ศ.ต้นทุน                           |                          |                 |
| 13      |            | 1900003                        | 3208  | 3034.16                  | -3034.16              | 0                            |                     |                    | _          | พน่วยเบิกจ่าย                      |                          |                 |
| 14      |            | 1900003                        | 3421  | 30008.89                 | -30008.89             | 0                            |                     |                    |            | PK                                 |                          |                 |
| 15      |            | 1900003                        | 3522  | 40488.4                  | -40488.4              | 0                            |                     |                    |            | 🗹 จำนวนเงินใน                      | สกุลในปท.                |                 |
| 16      |            | 1900003                        | 3523  | 309352                   | -309352               | 0                            |                     |                    | _          | abs                                |                          | ~               |
| 17      |            | 1900004                        | 1344  | 8908.48                  | -8908.48              | 0                            |                     |                    | _          |                                    |                          |                 |
| 18      |            | 190004                         | 882   | 202008                   | -202008               | 0                            |                     |                    | _          | ลากเขตข้อมูลไป                     | มาระหว่างพื้นที่ด้านล่าง | :               |
| 19      |            | 1900006                        | 561   | 17000                    | -17000                | 0                            |                     |                    | _          | 🛛 🖓 ตัวกรองรายง                    | งาน 🎹 ป้ายชื่อง          | <b>คอ</b> ลัมน์ |
| 20      |            | 1900006                        | 816   | 51.54                    | -51.54                | 0                            |                     |                    | _          |                                    | PK                       | <b>•</b>        |
| 21      |            | 1900006                        | 81/   | 96/28                    | -96/28                | 0                            |                     |                    |            |                                    |                          |                 |
| 22      |            | 1900010                        | )/33  | 25/61                    | -25/61                | 0                            |                     |                    | _          |                                    |                          |                 |
| 23      |            | 1900011                        | .002  | 869312                   | -869312               | 0                            |                     |                    | _          |                                    |                          |                 |
| 24      |            | 1900011                        | 419   | 551539                   | -551539               | 0                            |                     |                    | _          | 📖 ปายช่อแถว                        | 2 คา                     |                 |
| 25      |            | 1900011                        | 624   | 79900                    | -79900                | 0                            |                     |                    | _          | Cirng doc.                         | 🔹 ผลรวม ของ              | ۹ 💌             |
| 20      |            | 1900011                        | 025   | 121002                   | -121002               | 0                            |                     |                    |            |                                    |                          |                 |
| 27      |            | 100012                         | 213   | 1226.6                   | 1226.6                | 0                            |                     |                    |            |                                    |                          |                 |
| 20      |            | 100012                         | 1010  | 21150.0                  | -1230.0               |                              |                     |                    |            |                                    |                          |                 |
| 14 4    | ▶ ¥ 11     | 1900013<br>101010112 Sheet1 ab | s /   | PivotTable ası           | *                     |                              |                     |                    | ▶ 1        | 📃 เลือนเวลาการ                     | รปรับปรุงเค้ ป           | รับปรุง         |
| พร้อม   |            |                                |       |                          | ~~~                   |                              |                     |                    |            | 100                                | % 😑 🔍 🗸                  | •               |

๕. ให้ตรวจสอบว่าระบบจัดเรียงข้อมูลตั้งแต่การบันทึกนำส่งเงินที่บมจ.ธนาคารกรุงไทย จำกัด และการบันทึกข้อมูลนำส่งเงินในระบบ GFMIS

| <b>C</b> | <b>ا</b> 🖬 ۱ | ୩ - ୧୯ - 🋄 ।                 | U 💕 🗋 💁          | ) =      | GL11010       | 10112-พักเงินน่า | ส่ง.xls [โห | มดความเข้า | ากันได้] - Micro              | osoft Excel                            |               |            | _ =                          | ×          |
|----------|--------------|------------------------------|------------------|----------|---------------|------------------|-------------|------------|-------------------------------|----------------------------------------|---------------|------------|------------------------------|------------|
|          | หน้า         | แรก แทรก                     | เค้าโครงหน้ากร   | ระดาษ    | สูตร ข้อ      | บมูล ตรวจทาน     | มุมมอง      | Acrob      | at                            |                                        |               |            | 0 - =                        | n x        |
|          | *            | Tabama                       | - 11 - A^        |          |               |                  | الم 1 ما    | _          |                               |                                        | 🗧 🗄 📲 แทรก 👻  | Σ - Α      |                              |            |
|          |              | Tanoma                       | · II · A         | A        |               |                  | 1111        |            |                               |                                        | 2<br>∃** ລນ - | 📃 🥃 - 🛛 🌌  | uru                          |            |
| 210      |              | <b>B</b> <i>I</i> <u>U</u> - | 🖽 - 🖉 - 🛓        | <u> </u> |               |                  | - %         | * 00.00    | การจัดรูปแบบ<br>ตามเงื่อนไข • | ∣จัดรูปแบบ ลักษะ<br>ึเป็นตาราง ชีเชลล่ | แะ            | /เรียงลำ   | เด้บ ค้นหาและ<br>อง⊤ เลือก ∽ |            |
| คลิปบะ   | ວຣ໌ດ 🕞       | แบบ                          | เอ้กษร           | - Fai    | การจัดแ       | นว 🕞             | ຕັວເລ       | ข โ        | ā                             | ลักษณะ                                 | เซลล์         | การ        | เก้ไข                        |            |
|          | A1           | (                            | ∫ ∫ <sub>x</sub> | ปี       |               |                  |             |            |                               |                                        |               |            |                              | ≈          |
|          | А            | В                            | С                | D        | E             | F                |             | G          | Н                             | I                                      | J             | К          | L                            |            |
| 1        | ปี           | บัญชี G/L                    | เลขเอกสาร        | ปร       | การอ้างอิง    | คีย์การอ้างอิง   | ง3 การ      | กำหนด      | ว/ทเอกสาร                     | Postg Date                             | Cirng doc.    | การหักล้าง | วันคิดค่า                    |            |
| 2        | 2011         | 1101010112                   | 1300000539       | R2       | R545820010    | 2.87074E-        | +15 1500    | 500058 (   | 04.10.2010                    | 04.10.2010                             | 2400001307    | 06.10.2010 | 04.10.2010                   | 1!         |
| 3        | 2011         | 1101010112                   | 2000000225       | CJ       | 2502977       | 2.87074E+        | +15 1500    | 500058     | 04.10.2010                    | 04.10.2010                             | 2400001307    | 06.10.2010 | 04.10.2010                   | 1!         |
| 4        |              |                              |                  |          |               |                  |             |            |                               |                                        |               |            |                              |            |
| 5        |              |                              |                  |          |               |                  |             |            |                               |                                        |               |            |                              |            |
| 6        |              |                              |                  |          |               |                  |             |            |                               |                                        |               |            |                              |            |
| 7        |              |                              |                  |          |               |                  |             |            |                               |                                        |               |            |                              |            |
| 8        |              |                              |                  |          |               |                  |             |            |                               |                                        |               |            |                              |            |
| 9        |              |                              |                  |          |               |                  |             |            |                               |                                        |               |            |                              |            |
| 10       |              |                              |                  |          |               |                  |             |            |                               |                                        |               |            |                              |            |
| 11       |              |                              |                  |          |               |                  |             |            |                               |                                        |               |            |                              |            |
| 12       |              |                              |                  |          |               |                  |             |            |                               |                                        |               |            |                              | =          |
| 14       |              |                              |                  |          |               |                  |             |            |                               |                                        |               |            |                              |            |
| 15       |              |                              |                  |          |               |                  |             |            |                               |                                        |               |            |                              |            |
| 16       |              |                              |                  |          |               |                  |             |            |                               |                                        |               |            |                              |            |
| 17       |              |                              |                  |          |               |                  |             |            |                               |                                        |               |            |                              |            |
| 18       |              |                              |                  |          |               |                  |             |            |                               |                                        |               |            |                              |            |
| 19       |              |                              |                  |          |               |                  |             |            |                               |                                        |               |            |                              |            |
| 20       |              |                              |                  |          |               |                  |             |            |                               |                                        |               |            |                              |            |
| 21       |              |                              |                  |          |               |                  |             |            |                               |                                        |               |            |                              |            |
| 22       |              |                              |                  |          |               |                  |             |            |                               |                                        |               |            |                              |            |
| 23       |              |                              |                  |          |               |                  |             |            |                               |                                        |               |            |                              |            |
| 24       |              |                              |                  |          |               |                  |             |            |                               |                                        |               |            |                              |            |
| 25       |              |                              |                  |          |               |                  |             |            |                               |                                        |               |            |                              |            |
| 26       |              |                              |                  |          |               |                  |             |            |                               |                                        |               |            |                              |            |
| 27       |              | 1101010112                   | Sheet2 Cha       | ot1      | /ahs / DivotT | able /asıl /*    |             |            |                               |                                        |               |            |                              |            |
| พร้อม    |              | 1101010112 /                 | SHEELZ / SHE     | AGC1     |               |                  | ด่าเฉลี่ย:  | 2.4963E+14 | 4 นับสำนวน:51                 | ผลรวม: 5.7415                          | E+15 🖽 🗊 🛛    | 100% 🗩     |                              | - <b>A</b> |

๖. หากพบว่าข้อมูลที่ปรากฏในช่อง"ผลรวมทั้งหมด"ไม่ได้แสดงตัวเลขเป็น 0 ให้ดับเบิ้ลคลิกที่บรรทัดรายการนั้นๆ แล้วนำรายการที่มียอดคงค้างไปตรวจสอบการบันทึก รายการบัญชีต่อไป

| <b>C</b> |        | <b>9</b> - (° - 🏢 ) | U 💕 🗋 🗳        | ) ₹  | GL1101       | 010112-พัก | เงินนำส่ง.xls [' | โหมดความเข้ากั | นได้] - Microsof                   | t Excel                       |                         |             | _ 🔿 X                                                                                                    |
|----------|--------|---------------------|----------------|------|--------------|------------|------------------|----------------|------------------------------------|-------------------------------|-------------------------|-------------|----------------------------------------------------------------------------------------------------|
|          | หน้า   | แรก แทรก            | เค้าโครงหน้ากร | ะดาษ | ត្បូលទ ន     | ข้อมูล ตร  | วจทาน มุมม       | ลง Acrobat     |                                    |                               |                         |             | 🕜 🗕 📼 🗙                                                                                                    |
|          | ×<br>= | Tahoma              | • 11 • A       | A    |              | »»-        | งี้วไป           | -              |                                    |                               | ⊟ื•⊐ แทรก ≁<br>⊒ื¥ัลบ ≁ | Σ · AT      | and the second second s |
| 310      | - 3    | B I U -             |                |      |              |            | - 🧐 · %          | , 00 00        | การจดรูบแบบ จด<br>ตามเงื่อนไข⊻เป็น | รูบแบบ ลกษณะ<br>เตาราง⊤เชลล์⊤ | 📰 รูปแบบ 🕋 🐰            | ∠ และกรอง – | คนหาและ<br>เลือก∵                                                                                                    |
| คลิปบอ   | ເຮັດ 🖻 | แบบ                 | เอ้กษร         | 5    | การจัด       | แนว        | โน ตัว           | เลข โร         | ลักษ                               | alt                           | เซลล์                   | การแก้ไข    |                                                                                                    |
|          | F16    | 5 <del>-</del> (    | • fx           |      |              |            |                  |                |                                    |                               |                         |             | ¥                                                                                                    |
|          | Α      | В                   | С              | D    | E            |            | F                | G              | Н                                  | I                             | J                       | K           | L                                                                                                    |
| 1        | ปี     | ប័ល្ឃឌី G/L         | เลขเอกสาร      | ปร   | การอ้างอิง   | ดีย์การ    | อ้างอิง 3        | การกำหนด       | ว/ทเอกสาร                          | Postg Date                    | Cirng doc.              | การหักล้าง  | วันคิดค่า 🗌                                                                                                    |
| 2        | 2011   | 1101010112          | 200000039      | CJ   | 6078792      | 287202     | 5300003500       | 1500500058     | 01.10.2010                         | 01.10.2010                    | 240000805               | 02.10.2010  | 01.10.2010                                                                                                    |
| 3        |        |                     |                |      |              |            |                  |                |                                    |                               |                         |             |                                                                                                    |
| 4        |        |                     |                |      |              |            |                  |                |                                    |                               |                         |             |                                                                                                    |
| 5        |        |                     |                |      |              |            |                  |                |                                    |                               |                         |             |                                                                                                    |
| 6        |        |                     |                |      |              |            |                  |                |                                    |                               |                         |             |                                                                                                    |
| 7        |        |                     |                |      |              |            |                  |                |                                    |                               |                         |             |                                                                                                    |
| 8        |        |                     |                |      |              |            |                  |                |                                    |                               |                         |             |                                                                                                    |
| 9        |        |                     |                |      |              |            |                  |                |                                    |                               |                         |             |                                                                                                    |
| 10       |        |                     |                |      |              |            |                  |                |                                    |                               |                         |             |                                                                                                    |
| 11       |        |                     |                |      |              |            |                  |                |                                    |                               |                         |             |                                                                                                    |
| 12       |        |                     |                |      |              |            |                  |                |                                    |                               |                         |             |                                                                                                    |
| 14       |        |                     |                |      |              |            |                  |                |                                    |                               |                         |             |                                                                                                    |
| 15       |        |                     |                |      |              |            |                  |                |                                    |                               |                         |             |                                                                                                    |
| 16       |        |                     |                |      |              |            |                  |                |                                    |                               |                         |             |                                                                                                    |
| 17       |        |                     |                |      |              |            |                  |                |                                    |                               |                         |             |                                                                                                    |
| 18       |        |                     |                |      |              |            |                  |                |                                    |                               |                         |             |                                                                                                    |
| 19       |        |                     |                |      |              |            |                  |                |                                    |                               |                         |             |                                                                                                    |
| 20       |        |                     |                |      |              |            |                  |                |                                    |                               |                         |             |                                                                                                    |
| 21       |        |                     |                |      |              |            |                  |                |                                    |                               |                         |             |                                                                                                    |
| 22       |        |                     |                |      |              |            |                  |                |                                    |                               |                         |             |                                                                                                    |
| 23       |        |                     |                |      |              |            |                  |                |                                    |                               |                         |             |                                                                                                    |
| 24       |        |                     |                |      |              |            |                  |                |                                    |                               |                         |             |                                                                                                    |
| 25       |        |                     |                |      |              |            |                  |                |                                    |                               |                         |             |                                                                                                    |
| 26       |        |                     |                |      |              |            |                  |                |                                    |                               |                         |             |                                                                                                    |
| 27       |        | 1101010112          | Sheet3 She     | ot1  | /ahs / Divot | Table / as |                  |                |                                    |                               |                         |             |                                                                                                    |

# ๑. ให้ลบช่องว่างในบัญชีแยกประเภท

| <b>C.</b>    |                              | <b>n) -</b> (° - 🛕 (                    | •                         |        |            |                 |                                      | 1101             | 01011  | 3-พักรอ Cleari | ng - Microsof                                                          | t Excel                                       |                        |                     |    |                                                                              | _                   | ⊐ x  |
|--------------|------------------------------|-----------------------------------------|---------------------------|--------|------------|-----------------|--------------------------------------|------------------|--------|----------------|------------------------------------------------------------------------|-----------------------------------------------|------------------------|---------------------|----|------------------------------------------------------------------------------|---------------------|------|
|              | หน้                          | าแรก แทรก                               | เค้าโครงหน้ากะ            | ระดาช  | ២ ត្រូលទ   | ບ້ວນູລ          | ตรวจทาน ม                            | มมอง             | PDF    |                |                                                                        |                                               |                        |                     |    |                                                                              | 0 -                 | ⇒ x  |
| วาง<br>คลิปบ | ຍ<br>ເຊິ່ງ<br>ອີສິຍ<br>ອີສິຍ | Tahoma<br><b>B</b> <u>I</u> บั •<br>แบบ | • 11 • A <sup>*</sup><br> | A<br>T |            | 🗞 🗱 🗱<br>การจัด | 📑 ดัดข้อความ<br>🎫 ผสานและจัด<br>ดแนว | กึ่งกลาง ▼<br>เจ | ทั่วไป | % • • *.0      | <ul> <li>.00<br/>&gt;.00</li> <li>การจัดรูปเ<br/>ตามเงื่อนใ</li> </ul> | เบบ จัดรูปแบบ ส<br>.ขา เป็นตารางา เ<br>ลักษณะ | มักษณะ แทร<br>ช่อล่า า | คลบูรูปแบบ<br>เซลล์ |    | 2 ผลรวมอัตโนมัติ * A<br>Iเติม * เรียงสำดับ<br>2 ล้าง * และกรอง *<br>การแก้ไข | ค้นทาและ<br>เลือก ▼ |      |
|              | L1                           | 1 • (                                   | f <sub>x</sub>            |        |            |                 |                                      |                  |        |                |                                                                        |                                               |                        |                     |    |                                                                              |                     | ×    |
|              | Α                            | В                                       | С                         | D      | E          |                 | F                                    | G                |        | Н              | Ι                                                                      | L                                             | М                      | N                   | 0  | Р                                                                            | Q                   |      |
| 1            | ปี                           | บัญชี G/L                               | เลขเอกสาร                 | ปร     | การอ้างอิง | ดีย์การส่       | ข้างอิง 3                            | การกำห           | นด     | ว/ทเอกสาร      | Postg Date                                                             | วันคิดค่า                                     | ศ.ต้นทุน               | หน่วยเบิกจ่าย       | PK | จำนวนเงินในสกุลในปท.                                                         | แหล่งของ            | ω Tr |
| 2            | 2012                         | 1101010113                              | 2000002510                | CJ     | CBC796085  | 694122          | 25800017830                          | 030060           | 0062   | 27.01.2012     | 27.01.2012                                                             | 27.01.2012                                    | 300600062              | 300600062           | 50 | -5,658.00                                                                    | 5591000             |      |
| 3            | 2012                         | 1101010113                              | 2000002510                | CJ     | CBC796085  | 694122          | 25800017830                          | 030060           | 0062   | 27.01.2012     | 27.01.2012                                                             | 27.01.2012                                    | 300600062              | 300600062           | 40 | 5,658.00                                                                     | 5591000             |      |
| 4            | 2012                         | 1101010113                              | 2000002511                | CJ     | CBC862933  | 694122          | 25800017939                          | 030060           | 0062   | 27.01.2012     | 27.01.2012                                                             | 27.01.2012                                    | 300600062              | 300600062           | 50 | -1,856.00                                                                    | 5592000             |      |
| 5            | 2012                         | 1101010113                              | 2000002511                | CJ     | CBC862933  | 694122          | 25800017939                          | 030060           | 0062   | 27.01.2012     | 27.01.2012                                                             | 27.01.2012                                    | 300600062              | 300600062           | 40 | 1,856.00                                                                     | 5592000             |      |
| 6            |                              |                                         |                           |        |            |                 |                                      |                  |        |                |                                                                        |                                               |                        |                     |    |                                                                              |                     |      |
| 7            |                              |                                         |                           |        |            |                 |                                      |                  |        |                |                                                                        |                                               |                        |                     |    | 0                                                                            |                     |      |
| 8            |                              |                                         |                           |        |            |                 |                                      |                  |        |                |                                                                        |                                               |                        |                     |    |                                                                              |                     |      |
| 9            |                              |                                         |                           |        |            |                 |                                      |                  |        |                |                                                                        |                                               |                        |                     |    |                                                                              |                     |      |
| 10           |                              |                                         |                           |        |            |                 |                                      |                  |        |                |                                                                        |                                               |                        |                     |    |                                                                              |                     |      |
| 11           |                              |                                         |                           |        |            |                 |                                      |                  |        |                |                                                                        |                                               |                        |                     |    |                                                                              |                     |      |
| 12           |                              |                                         |                           |        |            |                 |                                      |                  |        |                |                                                                        |                                               |                        |                     |    |                                                                              |                     |      |
| 13           |                              |                                         |                           |        |            |                 |                                      |                  |        |                |                                                                        |                                               |                        |                     |    |                                                                              |                     |      |
| 14           |                              |                                         |                           |        |            |                 |                                      |                  |        |                |                                                                        |                                               |                        |                     |    |                                                                              |                     |      |

๒. ลากเมาส์ให้ครอบคลุมทุกคอลัมน์และทุกบรรทัดรายการในบัญชีแยกประเภท แล้วกดปุ่ม"แทรก"หรือ Insert เลือก" Pivot tabel"

| 0    |                              | <b>)</b> - (°       | - 🛕 🖨                  | <b>B</b> D)•                     |        |                |                    |                       |       | 110101011              | 3-พักรอ Cleari                                                              | ng - Microsof                  | t Excel                        |                                            |                              |    |                     | -         | ⊂ x    |
|------|------------------------------|---------------------|------------------------|----------------------------------|--------|----------------|--------------------|-----------------------|-------|------------------------|-----------------------------------------------------------------------------|--------------------------------|--------------------------------|--------------------------------------------|------------------------------|----|---------------------|-----------|--------|
| C    | ้ หน้าเ                      | แรก 🛛               | แทรก                   | เค้าโครงหน้าก                    | าระดาช | ៖ តូពទ         | ข้อมูล             | ตรวจทาน               | 212   | มมอง PDF               |                                                                             |                                |                                |                                            |                              |    |                     | 🥑 –       | ₫ X    |
| Pivo | tTable ตา                    | ราง                 | รูปภาพ ภ               | าพ รูปร่าง<br>ภปะ •<br>ภาพประกอบ | Smart  | Art คอลัมน์    | <b>มัน</b><br>เส้น | องกลม แห่ง<br>มหามูมิ | พื้น: | ที่ กระจาย แผน<br>รั้ม | <ul> <li>ภูมิ การเชื่อมโะ</li> <li>ทลายมิติ</li> <li>ดารเชื่อมโ:</li> </ul> | A<br>มง กล่อง ทัว<br>ข้อความ เ | กระดาษและ อัก<br>ภายกระดาษ ศิล | ปังหาราบรรทัด<br>เป็ร มายเข็นรา<br>ข้อความ | 🧾 <u>Ω</u><br>วัตฤ สัญลักษณ์ |    |                     |           |        |
| un   | รก PivotT                    | able                |                        | f <sub>x</sub>                   | СВС    | 796085         |                    |                       |       |                        |                                                                             | - <u>A</u>                     |                                |                                            |                              |    |                     |           | ×      |
| a    | รปข้อมลโด                    | ยใช้ Pivo           | otTable                | С                                | D      | E              |                    | F                     |       | G                      | Н                                                                           | Ι                              | L                              | М                                          | N                            | 0  | Р                   | 0         | -      |
|      |                              |                     |                        | เอกสาร                           | ปร     | <br>การอ้างอิง | ดีย์กา             | ารอ้างอิง 3           |       | การกำหนด               | ว/ทเอกสาร                                                                   | Postg Date                     | วันคิดค่า                      | ศ.ต้นทน                                    | หน่วยเบิกจ่าย                | PK | จำนวนเงินในสกลในปท. | แหล่งของเ | o Tr ि |
| _ P  | ivotiable ช<br>รปข้อมูลที่ช่ | วยโหกาะ<br>รับช้อนร | รจดเรยงและ<br>วมถึงการ | 0002510                          | C) CJ  | CBC796085      | 6941               | 225800017             | 830   | 0300600062             | 27.01.2012                                                                  | 27.01.2012                     | 27.01.2012                     | 300600062                                  | 300600062                    | 50 | -5,658.00           | 5591000   |        |
| 10   | ข้าถึงรายละเ                 | อียดทำไ             | เด้อย่าง               | 0002510                          | CJ (   | CBC796085      | 6941               | 225800017             | 830 / | 0300600062             | 27.01.2012                                                                  | 27.01.2012                     | 27.01.2012                     | 300600062                                  | 300600062                    | 40 | 5,658.00            | 5591000   |        |
|      | 18018                        |                     |                        | 0002511                          | CJ.    | CBC862933      | 6941               | 225800017             | 939   | 0300600062             | 27.01.2012                                                                  | 27.01.2012                     | 27.01.2012                     | 2 300600062                                | 300600062                    | 50 | -1,856.00           | 5592000   |        |
| 0    | กด F1 เพื                    | อดูวิธีใ            | ช้เพิ่มเดิม            | 0002511                          | CJ.    | CBC862933      | 6941               | 225800017             | 939   | 0300600062             | 27.01.2012                                                                  | 27.01.2012                     | 27.01.2012                     | 300600062                                  | 300600062                    | 40 | 1,856.00            | 5592000   |        |
| 6    |                              |                     |                        | _                                |        |                |                    |                       |       |                        |                                                                             |                                |                                |                                            |                              |    |                     |           |        |
| 7    |                              |                     |                        |                                  |        |                |                    |                       |       |                        |                                                                             |                                |                                |                                            |                              |    | 0                   |           |        |
| 8    |                              |                     |                        |                                  |        |                |                    |                       |       |                        |                                                                             |                                |                                |                                            |                              |    |                     |           | - 1    |
| 9    |                              |                     |                        |                                  |        |                |                    |                       |       |                        |                                                                             |                                |                                |                                            |                              |    |                     |           |        |
| 11   |                              |                     |                        |                                  |        |                |                    |                       |       |                        |                                                                             |                                |                                |                                            |                              |    |                     |           |        |
| 12   |                              |                     |                        |                                  |        |                |                    |                       |       |                        |                                                                             |                                |                                |                                            |                              |    |                     |           |        |
| 13   |                              |                     |                        |                                  |        |                |                    |                       |       |                        |                                                                             |                                |                                |                                            |                              |    |                     |           |        |
| 14   |                              |                     |                        |                                  |        |                |                    |                       |       |                        |                                                                             |                                |                                |                                            |                              |    |                     |           |        |
| 15   |                              |                     |                        |                                  |        |                |                    |                       |       |                        |                                                                             |                                |                                |                                            |                              |    |                     |           |        |
| 16   |                              |                     |                        |                                  |        |                |                    |                       |       |                        |                                                                             |                                |                                |                                            |                              |    |                     |           |        |
| 17   |                              |                     |                        |                                  |        |                |                    |                       |       |                        |                                                                             |                                |                                |                                            |                              |    |                     |           |        |
| 18   |                              |                     |                        |                                  |        |                |                    |                       |       |                        |                                                                             |                                |                                |                                            |                              |    |                     |           |        |
| 19   |                              |                     |                        |                                  |        |                |                    |                       |       |                        |                                                                             |                                |                                |                                            |                              |    |                     |           | =      |
| 20   |                              |                     |                        |                                  |        |                |                    |                       |       |                        |                                                                             |                                |                                |                                            |                              |    |                     |           | - 1    |
| 21   |                              |                     |                        |                                  | _      |                |                    |                       |       |                        |                                                                             |                                |                                |                                            |                              |    |                     |           |        |
| 22   |                              |                     |                        |                                  |        |                |                    |                       |       |                        |                                                                             |                                |                                |                                            |                              |    |                     |           |        |
| 23   |                              |                     |                        |                                  |        |                |                    |                       |       |                        |                                                                             |                                |                                |                                            |                              |    |                     |           |        |
| 24   |                              |                     |                        |                                  |        |                |                    |                       |       |                        |                                                                             |                                |                                |                                            |                              |    |                     |           |        |
| 25   |                              |                     |                        |                                  |        |                |                    |                       |       |                        |                                                                             |                                |                                |                                            |                              |    |                     |           |        |
| 20   |                              |                     |                        |                                  |        |                |                    |                       |       |                        |                                                                             |                                |                                |                                            |                              |    |                     |           |        |
| 21   |                              |                     |                        |                                  |        |                | _                  |                       |       |                        |                                                                             |                                |                                |                                            |                              |    |                     |           |        |

๓. ให้ลาก"PK" ไว้ในคอลัมน์ "ป้ายชื่อคอลัมน์หรือ Column Label" "จำนวนเงินในสกุลในปท" ไว้ในคอลัมน์ "Σ ค่า หรือ Values" และ "คีย์การอ้างอิง3" ไว้ในคอลัมน์ "ป้ายชื่อแถว หรือ Row Labels "

| Ga      | ) 🖬 🤊                     | - (2 - 🛕 🕯                | •                       | 11010      | 10113-พักรอ Cl    | earing - M | icrosoft Exc | cel  | เครื่องมือ Pivo        | otTable |            |            |                            |           |           |                                         | -              | σx             |
|---------|---------------------------|---------------------------|-------------------------|------------|-------------------|------------|--------------|------|------------------------|---------|------------|------------|----------------------------|-----------|-----------|-----------------------------------------|----------------|----------------|
|         | หน้าแรง                   | า แทรก                    | เค้าโครงหน้ากระดาษ      | ត្តពទ      | ข้อมูล            | ตรวจทาน    | มุมมอง       | PDF  | ตัวเลือก               | ອອກແນນ  |            |            |                            |           |           |                                         | . 🕥            | - 🖻 X          |
| ชื่อ Pi | votTable:                 | เขตข้อมูลที่ใช้ง          | านอยู่: 📲 ขยายทั้งเข    | ตข้อมูล    | 🌳 จัดกลุ่มส่วนที่ | เลือก 🗛    | AZ           | a    |                        |         |            |            | A I                        |           | 헌         |                                         |                |                |
| Pivoť   | Table2                    | ผลรวมของจำ                | นวนเงินใ                |            | < ยกเลิกการจัด    | เกลุ่ม 7   | ZA           | đ    |                        |         |            | DivetChart |                            |           |           |                                         |                |                |
| 😭 😭     | วัเลือก ∗                 | 🐏 การตั้งค่าเข            | ตข้อมูลี≣ยุบทั้งเขตข่   | າວນູລ      | 💈 วีดกลุ่มเขตข้   | อมูล 🗛     | 125100 10171 |      | เบลยน<br>แหล่งข้อมูล ▼ |         | PivotTable | Pivotchart | <ul> <li>OLAP *</li> </ul> | เขตข้อมูล | ци<br>+/- | ເນດນ້ອນຄ                                |                |                |
| Piv     | otTable                   | 12                        | เตข้อมูลที่ใช้งานอยู่   |            | จัดกลุ่ม          | 1          | เรียงสำดับ   |      | ข้อมูล                 | การก    | เระทำ      | u          | ารื่องมือ                  | ua        | ধলঙ/'     | ช่อน                                    |                |                |
|         | A3                        | - (                       | <i>่ ∫</i> ∡ ผลรว       | หม่ของ     | จำนวนเงินในส      | เกุลในปท.  |              |      |                        |         |            |            |                            |           |           |                                         |                | ×              |
|         |                           | A                         |                         |            | В                 | С          | D            |      | E                      | F       | G          | Н          | I                          | J         |           | รายการเขตข้อมูลของ Pi                   | votTable       | ▼ ×            |
| 1       |                           |                           |                         |            |                   |            |              |      |                        |         |            |            |                            | [         |           |                                         |                |                |
| 2       |                           | *                         | 40.0I                   | 121        | d ~ ~             |            |              |      |                        |         |            |            |                            |           |           | ເລືอกเขตข่อมูลเพื่อเพิ่มละ<br>          | งในรายงาน:     |                |
| 3       | ผลรวม :                   | <u>ของ จานวน</u>          | <u>เงน ในสกุล ในปท.</u> | ปาย        | ชอคอลมน 🔄         | <b>_</b>   |              |      |                        |         |            |            |                            |           |           | 1                                       |                |                |
| 4       | <b>บายขอ</b> เ<br>6041225 | <b>ເຄ</b> ງ<br>ເວດດາ1792ດ |                         | <b>4</b> 0 | 5650              | <b>DU</b>  | พลรวมท       | งหมด |                        |         |            |            |                            |           |           | ្រារល្អ៥ G/L                            |                |                |
| 5       | 6041225                   | 800017830                 |                         |            | 1956              | 5 -1956    |              | 0    |                        |         |            |            |                            |           |           |                                         |                |                |
| 7       | 6185231                   | 1000017939                |                         |            | 7514              | -751/      |              | ŏ    |                        |         |            |            |                            |           |           |                                         |                |                |
| 8       | P161 3 351 P              | TUNNI                     |                         |            | 7514              | 7514       |              | v    |                        |         |            |            |                            |           |           | ✓ดีย์การอ้างอิง 3                       |                |                |
| 9       |                           |                           |                         |            |                   |            |              |      |                        |         |            |            |                            |           |           | ุการกำหนด                               |                |                |
| 10      |                           |                           |                         |            |                   |            |              |      |                        |         |            |            |                            |           |           | ว/ทเอกสาร                               |                |                |
| 11      |                           |                           |                         |            |                   |            |              |      |                        |         |            |            |                            |           |           | Postg Date                              |                |                |
| 12      |                           |                           |                         |            |                   |            |              |      |                        |         |            |            |                            |           |           | Clrng doc.                              |                |                |
| 13      |                           |                           |                         |            |                   |            |              |      |                        |         |            |            |                            |           |           | การพักล้าง                              |                |                |
| 14      |                           |                           |                         |            |                   |            |              |      |                        |         |            |            |                            |           |           | วันคิดค่า                               |                |                |
| 15      |                           |                           |                         |            |                   |            |              |      |                        |         |            |            |                            |           |           | ศ.ตนทุน                                 |                |                |
| 16      |                           |                           |                         |            |                   |            |              |      |                        |         |            |            |                            |           |           | ู่ หน่วยเปกลาย<br>เรา <b>คห</b>         |                |                |
| 17      |                           |                           |                         |            |                   |            |              |      |                        |         |            |            |                            |           |           | ระเพิ่ม<br>สามานเงินในสุดลในข           | ha.            |                |
| 18      |                           |                           |                         |            |                   |            |              |      |                        |         |            |            |                            |           |           |                                         |                |                |
| 19      |                           |                           |                         |            |                   |            |              |      |                        |         |            |            |                            |           |           | Tr.Prt                                  |                |                |
| 20      |                           |                           |                         |            |                   |            |              |      |                        |         |            |            |                            |           |           |                                         |                |                |
| 21      |                           |                           |                         |            |                   |            |              |      |                        |         |            |            |                            |           |           |                                         |                |                |
| 22      |                           |                           |                         |            |                   |            |              |      |                        |         |            |            |                            |           |           |                                         | . بايد ه       |                |
| 23      |                           |                           |                         |            |                   |            |              |      |                        |         |            |            |                            |           |           | ลากเขตขอมูลไปมาระหวา<br>🍼 ตัวกรวงรวยงวม | งพนทดานลาง<br> | ງ:<br>ດາວວັນທີ |
| 24      |                           |                           |                         |            |                   |            |              |      |                        |         |            |            |                            |           |           | 1 01115005100134                        |                |                |
| 25      |                           |                           |                         |            |                   |            |              |      |                        |         |            |            |                            |           |           |                                         | PK             | •              |
| 20      |                           |                           |                         |            |                   |            |              |      |                        |         |            |            |                            |           |           |                                         |                |                |
| 27      |                           |                           |                         |            |                   |            |              |      |                        |         |            |            |                            |           |           |                                         |                |                |
| 20      |                           |                           |                         |            |                   |            |              |      |                        |         |            |            |                            |           |           |                                         |                |                |
| 30      |                           |                           |                         |            |                   |            |              |      |                        |         |            |            |                            |           |           |                                         |                |                |
| 31      |                           |                           |                         |            |                   |            |              |      |                        |         |            |            |                            |           |           |                                         |                |                |
| 32      |                           |                           |                         |            |                   |            |              |      |                        |         |            |            |                            |           |           | ป้ายชื่อและ                             | Σein           |                |
| 33      |                           |                           |                         |            |                   |            |              |      |                        |         |            |            |                            |           |           |                                         |                |                |
| 34      |                           |                           |                         |            |                   |            |              |      |                        |         |            |            |                            |           |           | MBU 145 1050 2                          | โพชราม สอง     | 4              |
| 35      |                           |                           |                         |            |                   |            |              |      |                        |         |            |            |                            |           |           |                                         |                |                |
| 36      |                           |                           |                         |            |                   |            |              |      |                        |         |            |            |                            |           |           |                                         |                |                |
| 37      |                           |                           |                         |            |                   |            |              |      |                        |         |            |            |                            |           |           |                                         |                |                |
| 38      |                           |                           |                         |            |                   |            |              |      |                        |         |            |            |                            |           |           |                                         |                |                |
| 39      |                           |                           |                         |            |                   |            |              |      |                        |         |            |            |                            |           |           |                                         |                |                |
| 40      |                           |                           |                         |            |                   |            |              |      |                        |         |            |            |                            |           |           |                                         |                |                |

# ๔. ให้ตรวจสอบว่าระบบจัดเรียงข้อมูลตั้งแต่การนำเงินฝากธนาคารและวันที่ธนาคารเรียกเก็บเงินตามเซ็คได้

| <b>G</b>                                               | (* - 🛕 🖨 🗎 🛛                                                                 | ) = 110                  | )101011                 | 3-พักรอ Clearing.                                                        | xlsx - Microsoft Ex                                                                          | . เครื่องมือต                                                                                     | าราง                   |             |           |                    |                 |            | -             | ⊐ x   |
|--------------------------------------------------------|------------------------------------------------------------------------------|--------------------------|-------------------------|--------------------------------------------------------------------------|----------------------------------------------------------------------------------------------|---------------------------------------------------------------------------------------------------|------------------------|-------------|-----------|--------------------|-----------------|------------|---------------|-------|
| พน้าแรก                                                | แทรก เค้าโคร                                                                 | รงหน้ากระดาษ             | ត្តូពទ                  | ข้อมูล ตรวจา                                                             | ทาน มุมมอง P                                                                                 | DF ออกแบ                                                                                          | บ                      |             |           |                    |                 |            | 0 -           | , ⊓ x |
| ชื่อดาราง:<br>Table1<br>√⊕ุ,ปรับขนาดตาราง<br>คุณสมบัติ | 🗊 สรุปด้วย PivotTa<br>🔐 เอารายการที่ข้าก้<br>เติป แปลงเป็นช่วง<br>เครื่องมือ | ble<br>โนออก<br>ส่งออก   | ไม่<br>พื้นฟู<br>ข้อมูล | 🚰 คุณสมบัติ<br>🖏 เปิดในเบราว์เชอ<br>¢2ั่ง ยกเล็กการเชื่อม<br>ตารางภายนอก | <ul> <li>บร์</li> <li>แลวผลรวม</li> <li>โยง</li> <li>แลวที่เป็นแล</li> <li>ด้วเลื</li> </ul> | <ul> <li>คอลัมน์แร</li> <li>คอลัมน์สุด</li> <li>บสิ คอลัมน์ที่เ</li> <li>อกลักษณะตาราง</li> </ul> | ก<br>เท้าย<br>ป็นแถบสิ |             |           | ลักษณะตาราง        |                 |            |               |       |
| A1                                                     | ▼ (0                                                                         | <i>f</i> <sub>x</sub> ปี |                         |                                                                          |                                                                                              |                                                                                                   |                        |             |           |                    |                 |            |               | ×     |
| A                                                      | В                                                                            | С                        | D                       | E                                                                        | F                                                                                            | G                                                                                                 | Н                      | I           | J         | K                  | L               | М          | N             |       |
| 1 1 🗸                                                  | <u>บ้ญชี G/ 🗖 เลข</u>                                                        | แอกสา 🗾 ป                | 5                       | <ul> <li>การอ้างอื</li> </ul>                                            | <u> ดีย์การอ้างอิง</u>                                                                       | <u>การกำหน</u>                                                                                    | <u>ว/ทเอกสา</u> ≖      | Postg Dat - | Cirng doc | <u>การหักล้า</u> - | <u>วันคีดค่</u> | ศ.ดันทุน   | หน่วยเบิกจ่า: |       |
| 2 2012                                                 | 1101010113200                                                                | 00002510 C               | ]                       | CBC796085                                                                | 69412258000178                                                                               | 0300600062                                                                                        | 27.01.2012             | 27.01.2012  |           |                    | 27.01.201       | 300600062  | 300600062     | 40    |
| 3 2012                                                 | 1101010113200                                                                | 0002510 C.               | J                       | CBC/96085                                                                | 694122580001/8                                                                               | 0300600062                                                                                        | 27.01.2012             | 27.01.2012  |           |                    | 27.01.201       | ,300600062 | .300600062    | 50    |
| 4                                                      |                                                                              |                          |                         |                                                                          |                                                                                              |                                                                                                   |                        |             |           |                    |                 |            |               |       |
| 5                                                      |                                                                              |                          |                         |                                                                          |                                                                                              |                                                                                                   |                        |             |           |                    |                 |            |               |       |
| 0                                                      |                                                                              |                          |                         |                                                                          |                                                                                              |                                                                                                   |                        |             |           |                    |                 |            |               |       |
| 7                                                      |                                                                              |                          |                         |                                                                          |                                                                                              |                                                                                                   |                        |             |           |                    |                 |            |               |       |
| 0                                                      |                                                                              |                          |                         |                                                                          |                                                                                              |                                                                                                   |                        |             |           |                    |                 |            |               |       |
| 10                                                     |                                                                              |                          |                         |                                                                          |                                                                                              |                                                                                                   |                        |             |           |                    |                 |            |               |       |
| 11                                                     |                                                                              |                          |                         |                                                                          |                                                                                              |                                                                                                   |                        |             |           |                    |                 |            |               |       |
| 12                                                     |                                                                              |                          |                         |                                                                          |                                                                                              |                                                                                                   |                        |             |           |                    |                 |            |               |       |
| 13                                                     |                                                                              |                          |                         |                                                                          |                                                                                              |                                                                                                   |                        |             |           |                    |                 |            |               |       |
| 14                                                     |                                                                              |                          |                         |                                                                          |                                                                                              |                                                                                                   |                        |             |           |                    |                 |            |               |       |
| 15                                                     |                                                                              |                          |                         |                                                                          |                                                                                              |                                                                                                   |                        |             |           |                    |                 |            |               |       |
| 16                                                     |                                                                              |                          |                         |                                                                          |                                                                                              |                                                                                                   |                        |             |           |                    |                 |            |               |       |
| 17                                                     |                                                                              |                          |                         |                                                                          |                                                                                              |                                                                                                   |                        |             |           |                    |                 |            |               |       |
| 18                                                     |                                                                              |                          |                         |                                                                          |                                                                                              |                                                                                                   |                        |             |           |                    |                 |            |               |       |
| 10                                                     |                                                                              |                          |                         |                                                                          |                                                                                              |                                                                                                   |                        |             |           |                    |                 |            |               |       |

# ๔. ตัวอย่างการตรวจสอบบัญชีเงินฝากธนาคาร (เงินงบประมาณ)

# ๑. ให้ลบช่องว่างในบัญชีแยกประเภท

| Ca        | 9          | - CI - | 🛄 👅 🕍 🗋                      | ) ₹    |             | GL1101 | 020603       | -เงินฝากธนา  | คาร(เงินงบประ | เมาณ | น).xls [โหมดควา                          | ามเข้ากันได้] | - Microsoft E      | ixcel           | -                     | ⊐ X  |
|-----------|------------|--------|------------------------------|--------|-------------|--------|--------------|--------------|---------------|------|------------------------------------------|---------------|--------------------|-----------------|-----------------------|------|
|           | หน้าแร     | ก แท   | ารก เค้าโครงหน้าก            | าระดาษ | ត្តូពទ ខំ   | ้อมูล  | ตรวจทา       | าน มุมมอ     | a Acrobat     |      |                                          |               |                    |                 | <ul> <li>—</li> </ul> | 🖻 X  |
|           | ×<br>E     | ahoma  | * 11 * A                     | Ă      |             | ≫⁄~-   |              | ข้อความ      | •             |      |                                          |               | ⊟⊷าแทรก∗<br>∺¥×ลบ∗ | Σ               | ñ                     |      |
| ວາເ       | <u>_</u>   | BI     | u - 🖂 - 🔕                    | A -    |             | < >    | • <b>a</b> • | <b>ഈ</b> - % | • .00 .00     | การ  | เจ้ดรูปแบบ จัดรูปแห<br>แล้วมใญรูเป็นตารร | บบ ลักษณะ     | 📰 รปแบบ 🔻          | เรียงสำดับ      | ด้นหาและ              | 1    |
| คลิปบอร์ด | a 🖬        |        | แบบอักษร                     | 5      | การจัด      | แนว    | E.           | ตัวเส        | 9 G           | UT I | ลักษณะ                                   | IU CINN       | เซลล์              | การแก้ไ         | 1                     |      |
|           | F168       |        | - ( ) fx                     | 1500   | 500058      |        |              |              |               |      |                                          |               |                    | ^               |                       | ¥    |
|           |            | Δ      | B                            |        | C           |        | 1            | )            | F             |      | F                                        | G             |                    | Н               |                       | T 🔺  |
| 4         | ส          | ~      | เลขเอกสาร                    | ٩ls    | C           | การอ้  | างอิง        |              | Posta Date    | eν   | หน่วยเบิกจ่าย                            | PK            | สำนวนเงิน          | ี<br>ในสกลในปท. | Tr.P                  | rt 🗧 |
| 5 20      | 011        |        | 100046305                    | 19     |             | GL20   | 10100        | 12           | 01.10.201     | 0 1  | 1500500058                               | 50            | 11232602           | -302,439        | 50                    |      |
| 6 20      | 011        |        | 100048113                    | 19     |             | GL20   | 10100        | )2           | 01.10.201     | 0 1  | 1500500058                               | 40            |                    | 302,439         | 50                    |      |
| 7 2       | 011        |        | 100048114                    | 19     |             | GL20   | 10100        | )2           | 01.10.201     | 0 1  | 1500500058                               | 50            |                    | -302,439        | 50                    |      |
| 8 20      | 011        |        | 4000000160                   | PY     |             |        |              | -            | 01.10.201     | 0 1  | 1500500058                               | 40            |                    | 8.000.          | 00                    |      |
| 9 20      | 011        |        | 4000000161                   | PY     |             |        |              |              | 01.10.201     | 0 1  | 1500500058                               | 40            |                    | 8,000.          | 00                    |      |
| 10 20     | 011        |        | 4000000162                   | PY     |             |        |              |              | 01.10.201     | 0 1  | 1500500058                               | 40            |                    | 5               | 00                    |      |
| 11 20     | 011        |        | 4000001559                   | PY     |             |        |              |              | 30.11.201     | 0 1  | 1500500058                               | 40            |                    | 7,824.          | 00                    |      |
| 12 20     | 011        |        | 4000001560                   | PY     |             |        |              |              | 30.11.201     | 0 1  | 1500500058                               | 40            |                    | 29,079.         | 00                    |      |
| 13 20     | 011        |        | 4000001561                   | PY     |             |        |              |              | 30.11.201     | 0 1  | 1500500058                               | 40            |                    | 2,407.          | 50                    | -    |
| 165 20    | 011        |        | 4000027706                   | PY     |             |        |              |              | 27.06.201     | 1 1  | 1500500058                               | 40            |                    | 1,110.          | 00                    |      |
| 166 20    | 011        |        | 4000027707                   | PY     |             |        |              |              | 27.06.201     | 1 1  | 1500500058                               | 40            |                    | 42,278.         | 00                    |      |
| 167 20    | 011        |        | 4000027708                   | PY     |             |        |              |              | 27.06.201     | 1 1  | 1500500058                               | 40            |                    | 93,313.         | 00                    |      |
| 168 20    | 011        |        | 4000027709                   | PY     |             |        |              |              | 27.06.2       | 1 1  | 1500500058                               | 40            |                    | 10,106.         | 00                    |      |
| 169 20    | 011        |        | 4000027710                   | PY     |             |        |              |              | 27.06.201     | 1 1  | 1500500058                               | 40            |                    | 8,383.          | 00                    |      |
| 170 20    | 011        |        | 4000027805                   | PY     |             |        |              |              | 28.06.201     | 1 1  | 1500500058                               | 40            |                    | 2,000.          | 00                    |      |
| 171 20    | 011        |        | 4000027806                   | PY     |             |        |              |              | 28.06.201     | 1 1  | 1500500058                               | 40            |                    | 14,014.         | 00                    |      |
| 172 20    | 011        |        | 4000027807                   | PY     |             |        |              |              | 28.06.201     | 1 1  | 1500500058                               | 40            |                    | 2,500.          | 00                    |      |
| 173 20    | 011        |        | 4000027906                   | PY     |             |        |              |              | 29.06.201     | 1 1  | 1500500058                               | 40            |                    | 16,500.         | 00                    |      |
| 174 2     | 011        |        | 4700000985                   | PM     |             | 2011   | 36000        | 05218        | 29.10.201     | 0 1  | 1500500058                               | 50            |                    | -33,204.        | 00                    |      |
| 175 20    | 011        |        | 4700001019                   | PM     |             | 2010   | 36000        | 32751        | 05.10.201     | 0 1  | 1500500058                               | 50            |                    | -5              | 00                    |      |
| 176 20    | 011        |        | 4700001597                   | PM     |             | 2011   | 36000        | 00207        | 30.11.201     | 0 1  | 1500500058                               | 50            |                    | -45,200.        | 00                    |      |
| 177 20    | 011        |        | 4700002192                   | PM     |             | 2011   | 32000        | 10903        | 31.01.201     | 1 1  | 1500500058                               | 50            |                    | -26,900.        | 66                    |      |
| 178 20    | 011        |        | 4700002762                   | PM     |             | 2011   | 36000        | 05025        | 29.10.201     | 0 1  | 1500500058                               | 50            |                    | -3,600.         | 00                    |      |
| 179 20    | 011        |        | 4700003510                   | PM     |             | 2010   | 36000        | 42795        | 05.10.201     | 0 1  | 1500500058                               | 50            |                    | -8,000.         | 00                    |      |
| 180 20    | 011        |        | 4700003511                   | PM     |             | 2010   | 36000        | 32750        | 05.10.201     | 0 1  | 1500500058                               | 50            |                    | -8,000.         | 00                    |      |
| 181 20    | 011<br>110 | 010206 | 4700017729<br>03 pivot table | abs    | ∕สร1 / †⊐ / | 2011   | 36000        | 16201        | 30 11 201     | 0 1  | 1500500058                               | 50            |                    | -7.050          | 00                    |      |

# ๒. ให้สร้างคอลัมน์ ABS

| <b>C</b> |       | - (21 - | 🗅 🖨 🛱 🗋 🔵          | Ŧ          |         | G      | 1101020603  | 3-เงินฝากธนา   | คาร(เงินงบ | ประมาณ).xls ['                        | โหมดความเข้า                  | ากันได้] -               | Microsoft         | Excel       |        |                     |                         | -                   |          | ×    |
|----------|-------|---------|--------------------|------------|---------|--------|-------------|----------------|------------|---------------------------------------|-------------------------------|--------------------------|-------------------|-------------|--------|---------------------|-------------------------|---------------------|----------|------|
|          | หน้าแ | รก เ    | เทรก เค้าโครงหน้   | ากระดาษ    | ត្តូលទ  | ข้อมูล | ตรวจทาน     | มุมมอง         | PDF        |                                       |                               |                          |                   |             |        |                     |                         | ۲                   | - 🖻      | ×    |
| <b>F</b> | ×     | Tahoma  | - 11 - <i>1</i>    | A A        | = = =   | **     | 📑 ตัดข้อควา | น              | ตัวเลข     | -                                     |                               |                          |                   | <b>H</b>    |        | Σ ผลรวมอัตโนมัติ -  | 2                       | <i>i</i> h          |          |      |
| 370      | -<br> | BI      | <u>u</u> • 🖾 • 🖄 • | <u>A</u> - |         |        | 🔤 ผสานและ   | ะจัดกึ่งกลาง 👻 | \$ - %     | • • • • • • • • • • • • • • • • • • • | การจัดรูปแบบ<br>ตามเงื่อนไข ∽ | จัดรูปแบบ<br>เป็นตาราง - | ลักษณะ<br>เชลล์ ∽ | แทรก ลบ     | รูปแบบ | 🛃 ເຕມ ັ<br>⊘_ລ້າง ັ | เรียงสำดับ<br>และกรอง * | ด้นหาและ<br>เลือก ∽ |          |      |
| คลิปบอ   | ร์ด 🖻 |         | แบบอักษร           | Gi.        |         | การจัด | ดแนว        | Fa             | ຫັງ        | เลข โร                                | i                             | ลักษณะ                   |                   | เซลล์       |        | การแ                | ก้ไข                    |                     |          |      |
|          | 111   |         | - (* fs            | =AB        | S(H11)  |        |             |                |            |                                       |                               |                          |                   |             |        |                     |                         |                     |          | ×    |
|          |       | А       | B                  |            | С       |        | D           |                | E          | F                                     | G                             |                          |                   | H           |        | I                   | J                       |                     | К        |      |
| 1        | ปี    |         | เลขเอกสาร          | ปร         |         | การส่  | ้างอิง      | Pos            | tg Date    | หน่วยเบิกจ่าย                         | I PK                          | จำนว                     | นเงินในส          | เกุลในปท.   | abs    |                     | Tr.Prt                  |                     |          |      |
| 2        | 2011  |         | 100046305          | J9         |         | GL2    | 0101002     | 01.            | 10.2010    | 1500500058                            | 50                            |                          |                   | -302,439.50 | 0      | 302,439.5           | 50                      |                     |          |      |
| 3        | 2011  |         | 100048113          | J9         |         | GL2    | 0101002     | 01.            | 10.2010    | 1500500058                            | 40                            |                          |                   | 302,439.50  | 0      | 302,439.5           | 50                      |                     |          | =    |
| 4        | 2011  |         | 100048114          | 39         |         | GL2    | 0101002     | 01.            | 10.2010    | 1500500058                            | 50                            |                          |                   | -302,439.50 | 0      | 302,439.5           | 50                      |                     |          |      |
| 5        | 2011  |         | 4000000160         | PY         |         |        |             | 01.            | 10.2010    | 1500500058                            | 40                            |                          |                   | 8,000.00    | 0      | 8,000.0             | 00                      |                     |          |      |
| 6        | 2011  |         | 4000000161         | . PY       |         |        |             | 01.            | 10.2010    | 1500500058                            | 40                            |                          |                   | 8,000.00    | 0      | 8,000.0             | 00                      |                     |          |      |
| 7        | 2011  |         | 4000000162         | PY         |         |        |             | 01.            | 10.2010    | 1500500058                            | 40                            |                          |                   | 500         | 0      | 500.0               | 00                      |                     |          | _    |
| 8        | 2011  |         | 4000001559         | PY         |         |        |             | 30.            | 11.2010    | 1500500058                            | 40                            |                          |                   | 7,824.00    | 0      | 7,824.0             | 00                      |                     |          | - 8  |
| 9        | 2011  |         | 4000001560         | PY         |         |        |             | 30.            | 11.2010    | 1500500058                            | 40                            |                          |                   | 29,079.00   | 0      | 29,079.0            | 00                      |                     |          | -8   |
| 10       | 2011  |         | 4000001561         | . PY       |         |        |             | 30.            | 11.2010    | 1500500058                            | 40                            |                          |                   | 2,407.50    | )      | 2,407.5             | 50                      |                     |          | -8   |
| 11       | 2011  |         | 4000001992         | PY         |         |        |             | 23.            | 11.2010    | 1500500058                            | 40                            |                          |                   | 19,698.10   |        | 19,698.1            | 10                      |                     |          | - 1  |
| 12       | 2011  |         | 4000002330         | PY         |         |        |             | 27.            | 10.2010    | 1500500058                            | 40                            |                          |                   | 3,600.00    | 0      | 3,600.0             | 00                      |                     |          | - 1  |
| 13       | 2011  |         | 4000002331         | . PY       |         |        |             | 27.            | 10.2010    | 1500500058                            | 40                            |                          |                   | 4,203.00    | )      | 4,203.0             | 00                      |                     |          | - 1  |
| 14       | 2011  |         | 4000002332         | PY         |         |        |             | 27.            | 10.2010    | 1500500058                            | 40                            |                          |                   | 3,369.00    | )      | 3,369.0             | 00                      |                     |          | -8   |
| 15       | 2011  |         | 4000002333         | PY         |         |        |             | 27.            | 10.2010    | 1500500058                            | 40                            |                          |                   | 33,204.00   | )      | 33,204.0            | 00                      |                     |          | - 11 |
| 16       | 2011  |         | 4000003709         | PY         |         |        |             | 04.            | 11.2010    | 1500500058                            | 40                            |                          |                   | 7,050.00    | )      | 7,050.0             | 00                      |                     |          | - 1  |
| 1/       | 2011  |         | 4000004805         | PY         |         |        |             | 15.            | 11.2010    | 1500500058                            | 40                            |                          |                   | /2,/54.00   | )      | /2,/54.0            | 00                      |                     |          | - 1  |
| 18       | 2011  |         | 4000004806         |            |         |        |             | 15.            | 11.2010    | 1500500058                            | 40                            |                          |                   | 45,200.00   | )<br>> | 45,200.0            | 0                       |                     |          | - 1  |
| 19       | 2011  |         | 4000005197         |            |         |        |             | 29.            | 11.2010    | 1500500058                            | 40                            |                          |                   | 31,200.00   | ,      | 31,200.0            | 0                       |                     |          | - 1  |
| 20       | 2011  |         | 4000005198         |            |         |        |             | 29.            | 11.2010    | 1500500058                            | 40                            |                          |                   | 108,850.00  | 2      | 108,850.0           | 0                       |                     |          |      |
| 21       | 2011  |         | 4000005302         |            |         |        |             | 10.            | 01 2011    | 1500500058                            | 40                            |                          |                   | 0 200 00    | ,      | 01,704.0            | 0                       |                     |          | - 1  |
| 22       | 2011  |         | 4000000392         |            |         |        |             | 20.            | 01.2011    | 1500500058                            | 40                            |                          |                   | 9,300.00    | ,      | 9,300.0             | 0                       |                     |          | - 1  |
| 23       | 2011  |         | 4000000393         |            |         |        |             | 20.            | 01.2011    | 1500500058                            | 40                            |                          |                   | 26 500.00   |        | 26 500 (            | 0                       |                     |          | - 1  |
| 25       | 2011  |         | 4000006205         |            |         |        |             | 20.            | 01.2011    | 1500500058                            | 40                            |                          |                   | 48 570.00   | ,      | 48 570 (            | 0                       |                     |          | - 1  |
| 25       | 2011  |         | 400000393          |            |         |        |             | 20.            | 01.2011    | 1500500058                            | 40                            |                          |                   | 14 666 00   | ,<br>) | 14 666 (            | 0                       |                     |          | - 1  |
| 20       | 2011  |         | 4000000330         |            |         |        |             | 20.            | 11 2010    | 1500500058                            | 40                            |                          |                   | 703         | 2      | 702 (               | 0                       |                     |          | - 1  |
| 28       | 2011  |         | 4000006824         |            |         |        |             | 20.            | 11 2010    | 1500500058                            | 40                            |                          |                   | 14 020 00   | 2      | 14 020 (            | 0                       |                     |          | - 1  |
| 20       | 2011  |         | 4000006825         | PY         |         |        |             | 20.            | 11 2010    | 1500500058                            | 40                            |                          |                   | 257 632 63  | 2      | 257 632 (           | 52                      |                     |          | - 11 |
| 30       | 2011  |         | 4000006826         | PY         |         |        |             | 20.            | 11 2010    | 1500500058                            | 40                            |                          |                   | 497         | 2      | 492 (               | 0                       |                     |          |      |
| 31       | 2011  |         | 4000007436         | PY         |         |        |             | 07             | 12 2010    | 1500500058                            | 40                            |                          |                   | 22 646 00   | 2      | 22 646 (            | 0                       |                     |          |      |
| 32       | 2011  |         | 4000007437         | PY         |         |        |             | 07.            | 12.2010    | 1500500058                            | 40                            |                          |                   | 6.473.50    | 5      | 6.473.5             | 50                      |                     |          |      |
| 33       | 2011  |         | 4000008057         | PY         |         |        |             | 28.            | 12.2010    | 1500500058                            | 40                            |                          |                   | 6.148.00    | 5      | 6,148.0             | 00                      |                     |          |      |
| 34       | 2011  |         | 4000008058         | PY         |         |        |             | 28.            | 12.2010    | 1500500058                            | 40                            |                          |                   | 8,040.00    | 0      | 8,040.0             | 00                      |                     |          |      |
| 35       | 2011  |         | 4000008059         | PY         |         |        |             | 28.            | 12.2010    | 1500500058                            | 40                            |                          |                   | 679         | Ð      | 679.0               | 00                      |                     |          |      |
| 36       | 2011  |         | 4000008060         | PY         |         |        |             | 28.            | 12.2010    | 1500500058                            | 40                            |                          |                   | 82,324.50   | D      | 82,324.5            | 50                      |                     |          |      |
| 37       | 2011  |         | 4000008061         | PY         |         |        |             | 28.            | 12.2010    | 1500500058                            | 40                            |                          |                   | 16,400.00   | D      | 16,400.0            | 00                      |                     |          |      |
| 38       | 2011  |         | 4000008330         | PY         |         |        |             | 16.            | 12.2010    | 1500500058                            | 40                            |                          |                   | 18,661.00   | D      | 18,661.0            | 00                      |                     |          |      |
| 39       | 2011  |         | 4000008452         | PY         |         |        |             | 11.            | 05.2011    | 1500500058                            | 40                            |                          |                   | 13,000.00   | 0      | 13,000.0            | 00                      |                     |          |      |
| 40       | 2011  |         | 4000008480         | PY         |         |        |             | 22.            | 06.2011    | 1500500058                            | 40                            |                          |                   | 8,900.00    | D      | 8,900.0             | 00                      |                     |          |      |
|          |       | 1010204 | 503 abs Pivot      | Table      | ası / 🕅 |        |             | 22             | 06 2011    | 4.500500050                           | 40                            |                          |                   |             | -      | AAE (               |                         |                     | <b>N</b> |      |
| พร้อม    |       | 1010200 |                    | , abic /   |         |        |             |                |            |                                       |                               |                          |                   |             |        |                     |                         | U                   |          | •    |

๓. ลากเมาส์ให้ครอบคลุมทุกคอลัมน์และทุกบรรทัดรายการในบัญชีแยกประเภท แล้วกดปุ่ม"แทรก"หรือ Insert เลือก" Pivot tabel"

| 0.                      |                                                            | <b>7</b> - C                   | <del>ن 🛄 - ا</del>                    | 💕 🗋 🗳                               | , ) <del>-</del>     |                 | GL1                                      | 101020                               | 603-เงิน                    | ฝากธนา              | คาร(เงิน                         | เงบประมา                           | າ <mark>ຸຸ (</mark> ).xls [            | โหมดด                                      | จวามเข้า              | กันได้] - №               | licrosoft l               | Excel                        |                                 |                        | - 0                   | ×    |
|-------------------------|------------------------------------------------------------|--------------------------------|---------------------------------------|-------------------------------------|----------------------|-----------------|------------------------------------------|--------------------------------------|-----------------------------|---------------------|----------------------------------|------------------------------------|----------------------------------------|--------------------------------------------|-----------------------|---------------------------|---------------------------|------------------------------|---------------------------------|------------------------|-----------------------|------|
| C                       | หน้าแ                                                      | เรก                            | แทรก                                  | เค้าโครงหน้า                        | กระดาษ               | ត្សពទ           | ข้อมูล                                   | ពទ                                   | งจทาน                       | มุมมอ               | 0 A                              | crobat                             |                                        |                                            |                       |                           |                           |                              |                                 |                        | - =                   | ı x  |
| Pivo                    | tTable ตาร                                                 | 510                            | รูปภาพ ภ<br>ตั้ง                      | มาพ รูปร่าง<br>ดปะ •                | SmartArt             | <b>ค</b> อลัมน์ | لمن المن المن المن المن المن المن المن ا | 🧶<br>ວາມ                             | แห่ง                        | <b>1</b><br>พื้นที่ | กระจาย                           | ไป<br>แผนภูมิ<br>อื่น *            | 🥥<br>การเชื่อม<br>หลายมิ               | )<br>โยง<br>ดี !                           | A<br>กล่อง<br>ข้อความ | พัวกระดาษแล<br>ท้ายกระดาษ | ุ<br>ละ อักษร<br># ศิลปั⊤ |                              | ั <mark>นใ</mark><br>วัตถุ      | <b>ร</b><br>สัญลัก     | <mark>2</mark><br>שנו |      |
|                         | ตาราง                                                      |                                |                                       | ภาพประกอบ                           |                      |                 |                                          | L. L.                                | เผนภูมิ                     |                     |                                  | G.                                 | การเชื่อม                              | โยง                                        |                       |                           | ข้อคว                     | มาม                          |                                 |                        |                       |      |
| แท                      | รก PivotTa                                                 | able                           |                                       | $f_{x}$                             | ปี                   |                 |                                          |                                      |                             |                     |                                  |                                    |                                        |                                            |                       |                           |                           |                              |                                 |                        |                       | ≯    |
| ಷ                       | รุปข้อมูลโดย                                               | ยใช้ Pive                      | otTable                               | В                                   |                      | С               |                                          |                                      | D                           |                     |                                  | E                                  |                                        | F                                          |                       | G                         |                           | Н                            |                                 |                        | I                     |      |
| Pi<br>at-<br>tri<br>tri | votTable ช่ว<br>รุปข้อมูลที่ชั<br>บ้าถึงรายละเอื่<br>เยดาย | วยให้กา<br>งับช้อนร<br>อียดทำใ | รจัดเรียงและ<br>รวมถึงการ<br>ได้อย่าง | อกสาร<br>146305<br>148113<br>148114 | ปร<br>J9<br>J9<br>J9 |                 | n<br>G<br>G                              | ารอ้างอื่<br>L2010<br>L2010<br>L2010 | ່າง<br>1002<br>1002<br>1002 |                     | Postg<br>01.10<br>01.10<br>01.10 | Date<br>0.2010<br>0.2010<br>0.2010 | หน่วยเปิ<br>150050<br>150050<br>150050 | ักจ่าย<br>10058<br>10058<br>10058<br>10058 | PK<br>50<br>40<br>50  | র                         | ่านวนเงิน                 | เในสกุลใ<br>-30<br>30<br>-30 | นปท.<br>2,439<br>2,439<br>2,439 | T<br>.50<br>.50<br>.50 | r.Prt                 | =    |
| 0                       | กด F1 เพื่อ                                                | อดูวิธีใ                       | ช้เพิ่มเดิม                           | 000160                              | PY                   |                 |                                          |                                      |                             |                     | 01.10                            | 0.2010                             | 150050                                 | 0058                                       | 40                    |                           |                           |                              | 8,000                           | .00                    |                       |      |
| 9                       | 2011                                                       |                                | 40                                    | 00000161                            | PY                   |                 |                                          |                                      |                             |                     | 01.1                             | 0.2010                             | 150050                                 | 0058                                       | 40                    |                           |                           |                              | 8,000                           | .00                    |                       | _    |
| 10                      | 2011                                                       |                                | 40                                    | 00000162                            | PY                   |                 |                                          |                                      |                             |                     | 01.10                            | 0.2010                             | 150050                                 | 0058                                       | 40                    |                           |                           |                              | 5                               | 500                    |                       | _    |
| 11                      | 2011                                                       |                                | 40                                    | 00001559                            | PY                   |                 |                                          |                                      |                             |                     | 30.1                             | 1.2010                             | 150050                                 | 0058                                       | 40                    |                           |                           | -                            | 7,824                           | .00                    |                       | _    |
| 12                      | 2011                                                       |                                | 40                                    | 00001560                            | PY                   |                 |                                          |                                      |                             |                     | 30.1                             | 1.2010                             | 150050                                 | 0058                                       | 40                    |                           |                           | 2                            | 9,079                           | .00                    |                       | _    |
| 13                      | 2011                                                       |                                | 40                                    | 00001002                            | PY                   |                 |                                          |                                      |                             |                     | 30.1                             | 1.2010                             | 150050                                 | 0058                                       | 40                    |                           |                           |                              | 2,407                           | 10                     |                       | _    |
| 19                      | 2011                                                       |                                | 40                                    | 00001992                            | P1<br>DV             |                 |                                          |                                      |                             |                     | 23.1                             | 0.2010                             | 150050                                 | 0050                                       | 40                    |                           |                           | 1                            | 2,090                           | .10                    |                       | _    |
| 16                      | 2011                                                       |                                | 40                                    | 00002330                            | PY                   |                 |                                          |                                      |                             |                     | 27.10                            | 0.2010                             | 150050                                 | 0058                                       | 40                    |                           |                           |                              | 4 203                           | 00                     |                       |      |
| 17                      | 2011                                                       |                                | 40                                    | 00002332                            | PY                   |                 |                                          |                                      |                             |                     | 27.10                            | 0.2010                             | 150050                                 | 0058                                       | 40                    |                           |                           |                              | 3,369                           | .00                    |                       |      |
| 18                      | 2011                                                       |                                | 40                                    | 00002333                            | PY                   |                 |                                          |                                      |                             |                     | 27.10                            | 0.2010                             | 150050                                 | 0058                                       | 40                    |                           |                           | 3                            | 3.204                           | .00                    |                       |      |
| 19                      | 2011                                                       |                                | 40                                    | 00003709                            | PY                   |                 |                                          |                                      |                             |                     | 04.1                             | 1.2010                             | 150050                                 | 0058                                       | 40                    |                           |                           |                              | 7,050                           | .00                    |                       |      |
| 20                      | 2011                                                       |                                | 40                                    | 00004805                            | PY                   |                 |                                          |                                      |                             |                     | 15.1                             | 1.2010                             | 150050                                 | 0058                                       | 40                    |                           |                           | 7                            | 2,754                           | .00                    |                       |      |
| 21                      | 2011                                                       |                                | 40                                    | 00004806                            | PY                   |                 |                                          |                                      |                             |                     | 15.1                             | 1.2010                             | 150050                                 | 0058                                       | 40                    |                           |                           | 4                            | 5,200                           | .00                    |                       |      |
| 22                      | 2011                                                       |                                | 40                                    | 00005197                            | PY                   |                 |                                          |                                      |                             |                     | 29.1                             | 1.2010                             | 150050                                 | 0058                                       | 40                    |                           |                           | 3                            | 1,200                           | .00                    |                       |      |
| 23                      | 2011                                                       |                                | 40                                    | 00005198                            | PY                   |                 |                                          |                                      |                             |                     | 29.1                             | 1.2010                             | 150050                                 | 0058                                       | 40                    |                           |                           | 10                           | 8,850                           | .00                    |                       | - 11 |
| 24                      | 2011                                                       |                                | 40                                    | 00005502                            | PY                   |                 |                                          |                                      |                             |                     | 18.1                             | 1.2010                             | 150050                                 | 0058                                       | 40                    |                           |                           | 8                            | 1,784                           | .00                    |                       | _    |
| 25                      | 2011                                                       |                                | 40                                    | 00006392                            | PY                   |                 |                                          |                                      |                             |                     | 28.0                             | 1.2011                             | 150050                                 | 0058                                       | 40                    |                           |                           |                              | 9,300                           | .00                    |                       | _    |
| 26                      | 2011                                                       |                                | 40                                    | 00006393                            | PY                   |                 |                                          |                                      |                             |                     | 28.0                             | 1.2011                             | 150050                                 | 0058                                       | 40                    |                           |                           | 9                            | 9,350                           | .00                    |                       | _    |
| 27                      | 2011                                                       |                                | 40                                    | 00006394                            | PY                   |                 |                                          |                                      |                             |                     | 28.0                             | 1.2011                             | 150050                                 | 0058                                       | 40                    |                           |                           | 2                            | 6,500                           | .00                    |                       |      |
| 28                      | 2011                                                       |                                | 40                                    | 00006395                            | PY                   |                 |                                          |                                      |                             |                     | 28.0                             | 1.2011                             | 150050                                 | 0058                                       | 40                    |                           |                           | 4                            | 8,5/9                           | .00                    |                       |      |
| 29                      | 2011                                                       |                                | 40                                    | 00006396                            | PY                   |                 |                                          |                                      |                             |                     | 28.0                             | 1.2011                             | 150050                                 | 0058                                       | 40                    |                           |                           | 1                            | 4,666                           | .00                    |                       | _    |
| 30                      |                                                            | 10103                          | 40                                    | pivot table                         | abs /                | สรป 🔶           | 7                                        |                                      |                             |                     | 20.1                             | 1.2010                             | 150050                                 | 0058                                       | 40                    | 1111                      |                           |                              |                                 | 02                     |                       |      |
| พร้อง                   | u                                                          | 10101                          |                                       |                                     | _ 000 <u>/</u> 1     |                 |                                          |                                      | ค่า                         | เฉลี่ย: -11         | 116.9862                         | 205 นับ:                           | สำนวน: 273                             | 30 Ma                                      | ลรวม: -40             | 03232.02                  |                           | 100% (                       | 9                               |                        |                       | •    |

๔. ให้ลาก"PK" ไว้ในคอลัมน์ "ป้ายชื่อคอลัมน์หรือ Column Label" "จำนวนเงินในสกุลในปท" ไว้ในคอลัมน์ "∑ ค่า หรือ Values" และ "abs" ไว้ในคอลัมน์ "ป้ายชื่อแถว หรือ Row Labels "

| 9        | 1 🖬 🤊     | - 🔍 - 🛄 U 😂 🗋 🛕             | ) ₹ GL110102         | 0603-ເຈັ | งินฝากธนาคาร( | เงินงบประมาณ).>             | ds [1   | เครื่องมือ Piv | /otTable  |          |                          |                         | -          | = x        |
|----------|-----------|-----------------------------|----------------------|----------|---------------|-----------------------------|---------|----------------|-----------|----------|--------------------------|-------------------------|------------|------------|
|          | หน้าแร    | รก แทรก เค้าโครงหน้ากะ      | ะดาษ สูตร            | ข้อมูล   | ล ตรวจทาน     | มุมมอง                      | Acrobat | ตัวเลือก       | ອອກແນນ    |          |                          |                         | 🥝 –        | σ×         |
| ชื่อ Piv | /otTable: | เขตข้อมูลที่ใช้งานอยู่: 🛖 🚆 | 🔶 จัดกลุ่มส่วนที่เลื | an A     | AZ            |                             | 12      |                | RJ.       |          |                          | 📱 รายการเ               | ນຕນ້ວນູລ   |            |
| Pivoť    | Table9    | ผลรวม ของ จำนวนเงินใ        | 두 ยกเลิกการจัดกล     | ม 7      |               | ส้องป เปลี่ยงเ              |         | 5              |           |          |                          | ื่≞ ปุ่ม +/-            |            |            |
| 😭 🕯      | วเลือก 👻  | 🥦 การตั้งค่าเขตข้อมูล 👘     | 🗾 จัดกลุ่มเขตข้อมู   | a Á      | ุ เรยงลาตบ    | พนพู เบลยน<br>* แหล่งข้อมูล |         | -taan<br>≁ Pi  | ivotTable | votChart | ages Lessona<br>▼ OLAP ▼ | 🖽 ส่วนหัวร              | เองเขตข้อ  | มมูล       |
| Piv      | otTable   | เขตข้อมูลที่ใช้งานอยู่      | จัดกลุ่ม             |          | เรียงสำดับ    | ข้อมูล                      |         | การกระทำ       |           | LP       | ารื่องมือ                | แสด                     | ง/ช่อน     |            |
|          | A3        | $ f_x$                      | ผลรวมของจำ           | นวนเงิ   | วินในสกุลในป  | ท.                          |         |                |           |          |                          |                         |            | *          |
|          |           | А                           | B                    |          | С             | D                           | E       | F              | G         |          | รายการเขตข้อมูล          | ของ PivotTa             | able       | <b>*</b> × |
| 1        |           | ปล่อย                       | เขตข้อมูล 'หน้       | า'ที่นี่ |               |                             |         |                |           |          |                          |                         | ſ          |            |
| 2        |           |                             |                      | _        |               |                             |         |                |           |          | เลือกเขตข้อมูลเพื        | อเพิ่มลงในราย           | ะงาน: ไ    |            |
| 3        | ผลรวม ข   | ของ จำนวนเงินในสกุลในปน     | 1. PK                | -        |               | e                           |         |                |           | =        | 1                        |                         |            |            |
| 4        | abs       |                             | <b>4</b> 0           | 50       | )             | ผลรวมทั้งหมด                |         |                |           |          | 📃 เลขเอกสาร              |                         |            |            |
| 5        |           | 56.                         | 00                   | 56       | -56           | 0                           |         |                |           |          | ปร                       |                         |            |            |
| 7        |           | 190.                        | 00 1                 | 90       | -190          | 0                           |         |                |           |          | Posto Date               |                         |            |            |
| 8        |           | 204.                        | 00 2                 | 205      | -204          | 0                           |         |                |           |          | พน่วยเบิกจ่าย            |                         |            |            |
| 0        |           | 303.                        | 00 3                 | 12       | -303          | 0                           |         |                |           |          | <b>₽</b> K               |                         |            |            |
| 10       |           | 351                         | 00 3                 | 51       | -351          | 0                           |         |                |           |          | 🔽 จำนวนเงินใน            | สกุลในปท.               |            |            |
| 11       |           | 431.                        | 00 4                 | 31       | -431          | ů<br>0                      |         |                |           |          | 🗸 abs                    |                         |            |            |
| 12       |           | 445.                        | 00 20                | 70       | -2670         | 0                           |         |                |           |          |                          |                         |            |            |
| 13       |           | 492.                        | 00 4                 | 92       | -492          | 0                           |         |                |           |          |                          |                         |            |            |
| 14       |           | 500.                        | 00                   | 500      | -500          | 0                           |         |                |           |          |                          |                         |            |            |
| 15       |           | 679.                        | 00 (                 | 579      | -679          | 0                           |         |                |           |          |                          |                         |            |            |
| 16       |           | 702.                        | 00 7                 | /02      | -702          | 0                           |         |                |           |          | ลากเขตข้อมูลไป:          | มาระหว่างพื้นที่        | ด้านล่าง:  |            |
| 17       |           | 792.                        | 52                   |          | -792.52       | -792.52                     |         |                |           |          | 🍸 ตัวกรองรายง            | าน 🎹                    | ป้ายชื่อคอ | เล้มน์     |
| 18       |           | 1,000.                      | 00 10                | 000      | -1000         | 0                           |         |                |           |          |                          | PK                      |            |            |
| 19       |           | 1,110.                      | 00 11                | .10      | -1110         | 0                           |         |                |           |          |                          |                         |            |            |
| 20       |           | 1,368.                      | 00 13                | 68       | -1368         | 0                           |         |                |           |          |                          |                         |            |            |
| 21       |           | 2,000.                      | 00 40                | 000      | -4000         | 0                           |         |                |           |          |                          |                         |            |            |
| 22       |           | 2,060.                      | 20 20                | 160      | -2060         | 0                           |         |                |           |          | 📖 ป่ายชื่อแลว            | Σ                       | คา         |            |
| 23       |           | 2,247.                      | 22                   | 4/       | -224/         | 0                           |         |                |           |          | abs                      | <ul> <li>иая</li> </ul> | กวมของจ    | <b>-</b>   |
| 24       |           | 2,407.                      | 00 240               |          | -2407.5       | 0                           |         |                |           |          |                          |                         |            |            |
| 25       |           | 2,500.                      | 00 23                | 502      | -2500         | 0                           |         |                |           |          |                          |                         |            |            |
| 20       |           | 2,302.                      | 00 2                 | 44       | -2302         | 0                           |         |                |           |          |                          | 12.1.2                  | -1*        |            |
| 14 4     | ▶ ▶ 11    | L01020603 / pivot table     | Sheet2 abs           | สรป      |               |                             |         |                |           | ▶ 1      | 📃 เลอนเวลาการ            | บรบบรุงเค               | ปรับ       | 17120      |
| พร้อม    |           |                             |                      |          |               |                             |         |                |           |          | I I I I 1009             | 6 🕞 🚽                   |            | ÷          |
๕. ให้ตรวจสอบว่าระบบจัดเรียงข้อมูลตั้งแต่การรับโอนเงินเข้าบัญชีเงินฝากธนาคารและการบันทึกรายการขอจ่ายเงินในระบบ

| <b>C</b> . |        | 9 - (2 - 🕻 |          | •                       | (           | GL1101020603-เจ้า | เฝากธน  | าคาร(เงินงบประมาณ | เ).xls [โหม              | มดความเ                  | ข้ากันได้]                | - Microsoft           | : Excel |                 |                         |                    | -                           | . <b>□</b> X |
|------------|--------|------------|----------|-------------------------|-------------|-------------------|---------|-------------------|--------------------------|--------------------------|---------------------------|-----------------------|---------|-----------------|-------------------------|--------------------|-----------------------------|--------------|
| 9          | หน้า   | แรก แทร    | ก เด่    | ำโครงหน้ากระดาษ         | สูตร ข้อมูล | ตรวจทาน มุม       | มอง     | PDF               |                          |                          |                           |                       |         |                 |                         |                    | 0                           | - # X        |
| Ê          | )<br>} | Tahoma     | • 11     | ı • A a ∎               | ≣ ≡ ₩       | 🗐 ตัดข้อความ      |         | ทั่วไป            | •                        | <u> </u>                 |                           |                       |         |                 | Σ ผลรวมอัตโ<br>↓ ເติม - | นมัติ A            | Å                           |              |
| วาง<br>*   | 1      | B I U      | •        | • <u>•</u> • <u>A</u> • |             | 🏧 ผสานและจัดกี่   | งกลาง * | \$ - % , *        | .0 .00 ก<br>00 ⇒.0<br>ต` | ารจัดรูปแบ<br>ามเงื่อนไข | มบ จัดรูปแบ<br>เขเป็นตารา | บบล้กษณะ<br>เง⊤เชลล์⊤ | แทรก ล  | บ รูปแบบ<br>· · | <br>2 ล้าง •            | เรียงสำเ<br>และกรอ | งับ ด้นหาและ<br>งัช เลือก ช |              |
| คลิปบล     | iśa 🖻  | Ļ          | ເນນອັກສະ | - G                     | การ         | <b>រ</b> ัดแนว    | 6       | ທັງເລຍ            | G.                       |                          | ລັກษณะ                    |                       | เช      | ลล์             |                         | การแก้ไข           |                             |              |
|            | A1     |            | • ()     | <i>f</i> x ปี           |             |                   |         |                   |                          |                          |                           |                       |         |                 |                         |                    |                             | *            |
| 4          | А      | В          | С        | D                       | E           | F                 | G       | Н                 |                          | Ι                        | J                         | К                     | L       | М               | Ν                       | 0                  | Р                           | Q 🗖          |
| 1          | ปี     | เลขเอกสา   | รปร      | การอ้างอิง              | Postg Date  | หน่วยเบิกจ่าย     | PK      | จำนวนเงินในสกุ    | ลในปท.                   | abs 1                    | Fr.Prt                    |                       |         |                 |                         |                    |                             |              |
| 2          | 2011   | 400000883  | 6 PY     | _                       | 21.12.2010  | 1500500058        | 40      |                   | 351                      | 351                      |                           |                       |         |                 |                         |                    |                             |              |
| 3          | 2011   | 470003643  | 1 PM     | 2011360000113           | 30.12.2010  | 1500500058        | 50      |                   | -351                     | 351                      |                           |                       |         |                 |                         |                    |                             |              |
| 4          |        |            |          |                         |             |                   |         |                   |                          |                          |                           |                       |         |                 |                         |                    |                             |              |
| 5          |        |            |          |                         |             |                   |         |                   |                          |                          |                           |                       |         |                 |                         |                    |                             |              |
| 6          |        |            |          |                         |             |                   |         |                   |                          |                          |                           |                       |         |                 |                         |                    |                             |              |
| 7          |        |            |          |                         |             |                   |         |                   |                          |                          |                           |                       |         |                 |                         |                    |                             |              |
| 8          |        |            |          |                         |             |                   |         |                   |                          |                          |                           |                       |         |                 |                         |                    |                             |              |
| 9          |        |            |          |                         |             |                   |         |                   |                          |                          |                           |                       |         |                 |                         |                    |                             |              |
| 10         |        |            |          |                         |             |                   |         |                   |                          |                          |                           |                       |         |                 |                         |                    |                             |              |
| 11         |        |            |          |                         |             |                   |         |                   |                          |                          |                           |                       |         |                 |                         |                    |                             |              |

๖. หากพบว่าข้อมูลที่ปรากฏในช่อง"ผลรวมทั้งหมด"ไม่ได้แสดงตัวเลขเป็น 0 ให้ดับเบิ้ลคลิกที่บรรทัดรายการนั้น ๆ แล้วนำรายการที่มียอดคงค้างไปตรวจสอบการบันทึกรายการบัญชี ต่อไป

| 0       |          | 9 - (2 - 🛕 | <b>()</b> | • •                     |            | GL      | .11010206          | 03-เงินฝากธน    | าคาร(เงินงบประมาณ) | .xls (      | [โหมดความ                 | เข้ากันได้]               | - Microsoft            | Excel     |                 |   |                     |                |                                |     | X |
|---------|----------|------------|-----------|-------------------------|------------|---------|--------------------|-----------------|--------------------|-------------|---------------------------|---------------------------|------------------------|-----------|-----------------|---|---------------------|----------------|--------------------------------|-----|---|
| 9       | หน้า     | แรก แทรก   | l         | ค้าโครงหน้ากระดาษ       | ត្តូពទ ទ   | ข้อมูล  | ตรวจทาน            | มุมมอง          | PDF                |             |                           |                           |                        |           |                 |   |                     |                | ۲                              | - 7 | X |
| Ê       | ) &<br>] | Tahoma     | • 1       |                         |            | ∛.      | 🚽 ตัดข้อค          | วาม             | ทั่วไป             | •           |                           |                           |                        | +         |                 | Σ | ผลรวมอัตโ<br>เติม ∗ | นมัติ - A<br>Z | 7 🕅                            |     |   |
| 310<br> | 1        | BIU        |           | • 🖉 • 🗛 •               | E E E      | *       | + <b>a</b> + ผสานแ | ละจัดกึ่งกลาง * | \$ - % ,           | .00.<br>→.0 | การจัดรูปแ<br>ตามเงื่อนไข | บบ จัดรูปแม<br>ข⊤เป็นตารา | บบ ลักษณะ<br>เง⊤เชลล์⊤ | แทรก<br>* | ลบ รูปแบ<br>• • | 2 | ล้าง *              | เรียงส<br>และก | กดับ ดินหาและ<br>รอง ฯ เลือก ฯ |     |   |
| คลิปบ   | ośa 🖻    | ແນ         | บอักษ     | s Q                     |            | การจัด  | แนว                | Q               | ຕັ້ງເລຍ            | Ę.          |                           | ลักษณะ                    |                        |           | เซลล์           |   |                     | การแก้ไข       |                                |     |   |
|         | A1       | •          | ()        | <i>f<sub>x</sub></i> ปี |            |         |                    |                 |                    |             |                           |                           |                        |           |                 |   |                     |                |                                |     | ¥ |
| 4       | A        | В          | С         | D                       | E          |         | F                  | G               | H                  |             | Ι                         | J                         | К                      | L         | М               |   | Ν                   | 0              | Р                              | Q   |   |
| 1       | ปี       | เลขเอกสาร  | ปร        | การอ้างอิง              | Postg Date | ย หน่วย | บเบิกจ่าย          | PK จำนว         | นเงินในสกุลในปา    | 1.          | abs                       | Tr.Prt                    |                        |           |                 |   |                     |                |                                |     | Π |
| 2       | 2011     | 100048113  | J9        | GL20101002              | 01.10.2010 | 15005   | 500058             | 40              | 302439             | .53         | 302439.5                  |                           |                        |           |                 |   |                     |                |                                |     |   |
| 3       | 2011     | 100046305  | J9        | GL20101002              | 01.10.2010 | 15005   | 500058             | 50              | -302439            | .53         | 802439.5                  |                           |                        |           |                 |   |                     |                |                                |     |   |
| 4       | 2011     | 100048114  | J9        | GL20101002              | 01.10.2010 | 15005   | 500058             | 50              | -302439            | .5 3        | 802439.5                  |                           |                        |           |                 |   |                     |                |                                |     |   |
| 5       |          |            |           |                         |            |         |                    |                 |                    |             |                           |                           |                        |           |                 |   |                     |                |                                |     |   |
| 6       |          |            |           |                         |            |         |                    |                 |                    |             |                           |                           |                        |           |                 |   |                     |                |                                |     |   |
| 7       |          |            |           |                         |            |         |                    |                 |                    |             |                           |                           |                        |           |                 |   |                     |                |                                |     |   |
| 8       |          |            |           |                         |            |         |                    |                 |                    |             |                           |                           |                        |           |                 |   |                     |                |                                |     |   |
| 9       |          |            |           |                         |            |         |                    |                 |                    |             |                           |                           |                        |           |                 |   |                     |                |                                |     |   |

#### ตัวอย่างการตรวจสอบบัญชีเงินฝากธนาคาร (เงินนอกงบประมาณ)

### ๑. ให้ลบช่องว่างในบัญชีแยกประเภท

| Ca    |               | ባ - 🖓 - 🛄 😈                | 💕 🗋 I       | <u>a</u> ∓                   | GL11010206              | 504-เงินฝากธา         | แาคาร(เงินนอ | กงบประมาณ).xls [โหมดคว                                  | ามเข้ากันได้         | i] - Microsoft         | Excel      | _ =                   | ×   |
|-------|---------------|----------------------------|-------------|------------------------------|-------------------------|-----------------------|--------------|---------------------------------------------------------|----------------------|------------------------|------------|-----------------------|-----|
|       | ี หน้า        | แรก แทรก                   | เค้าโครงหา  | น้ากระดาษ สูตร               | ข้อมูล ต                | งรวจทาน ม             | (มมอง Ac     | robat                                                   |                      |                        |            | 0 - =                 | • × |
|       | }<br>⊾        | Tahoma 👻                   | 11 -        |                              | <b>- %</b> -            | ຕັ້ງເລນ               |              | -                                                       |                      | ⊟⊷⊐ แทรก ∽<br>⊒ั×ัลบ ∽ |            | A                     |     |
| ີ່ລາຍ | - 3           | B I <u>U</u> -             | <u> </u>    | · <u>A</u> · ) 🔳 🗃 🗄         |                         |                       | % ,          | .00 การจัดรูปแบบ จัดรูปแบบ<br>≫.0 ตามเงื่อนไข เป็นตาราง | ) ลักษณะ<br>⊤เชลล์ ⊤ |                        | เรียงสำดับ | ด้นหาและ<br>ร.เลือก ร |     |
| คลิปบ | ວຣ໌ດ 🖻        | แบบอัก                     | ษร          | G n'                         | ารจัดแนว                | G                     | ຕັ້ງເລຍ      | 🕞 ลักษณะ                                                |                      | เชลล์                  | การแก้ไ    | โข                    |     |
|       | H27           | 7 - (*                     | j           | £ 100000                     |                         |                       |              |                                                         |                      |                        |            |                       | ×   |
|       | Α             | В                          | С           | D                            | E                       | F                     | G            | Н                                                       | I                    | J                      | K          | L                     |     |
| 4     | ปี            | เลขเอกสาร                  | ปร          | การอ้างอิง                   | Postg Date              | หน่วยเบิกจ่า          | าย PK        | จำนวนเงินในสกุลในปท.                                    | Tr.Prt               |                        |            |                       |     |
| 5     | 2011          | 100048115                  | J9          | GL20101003                   | 01.10.2010              | 150050005             | 58 50        | -144,591.73                                             |                      |                        |            |                       |     |
| 6     | 2011          | 4000000567                 | PY          |                              | 28.12.2010              | 150050005             | 58 40        | 100,000.00                                              |                      |                        |            |                       |     |
| 7     | 2011          | 4000000714                 | PY          |                              | 08.10.2010              | 150050005             | 58 40        | 236,800.00                                              |                      |                        |            |                       |     |
| 8     | 2011          | 4000000715                 | PY          |                              | 08.10.2010              | 150050005             | 58 40        | 13,450.00                                               |                      |                        |            |                       |     |
| 9     | 2011          | 4000000716                 | PY          |                              | 08.10.2010              | 150050005             | 58 40        | 100,000.00                                              |                      |                        |            |                       |     |
| 10    | 2011          | 4000000744                 | PY          |                              | 11.10.2010              | 150050005             | 58 40        | 100,000.00                                              |                      |                        |            |                       |     |
| 11    | 2011          | 400000903                  | PY          |                              | 13.10.2010              | 150050005             | 58 40        | 200,000.00                                              |                      |                        |            |                       |     |
| 12    | 2011          | 4000001314                 | PY          |                              | 17.11.2010              | 150050005             | 58 40        | 200,000.00                                              |                      |                        |            |                       |     |
| 13    | 2011          | 4000001340                 | PY          |                              | 19.11.2010              | 150050005             | 58 40        | 284,433.00                                              |                      |                        |            |                       | -   |
| 103   | 2011          | 4700000827                 | PM          | 201136000021                 | 11.10.2010              | 150050005             | 58 50        | -100,000.00                                             |                      |                        |            |                       | -   |
| 104   | 2011          | 4700000913                 | PM          | 2011360000520                | 18.10.2010              | 150050005             | 58 50        | -200,000.00                                             |                      |                        |            |                       |     |
| 105   | 2011          | 4700001362                 | PM          | 2011360000210                | 11.10.2010              | 150050005             | 58 50        | -236,800.00                                             |                      |                        |            |                       |     |
| 106   | 2011          | 4700001577                 | PM          | 201136000023                 | 11.10.2010              | 150050005             | 58 50        | -13,450.00                                              |                      |                        |            |                       |     |
| 107   | 2011          | 4700002235                 | PM          | 201136000069                 | 29.10.2010              | 150050005             | 58 50        | -48,000.00                                              |                      |                        |            |                       |     |
| 108   | 2011          | 4700002760                 | PM          | 201136000099                 | 29.10.2010              | 150050005             | 58 50        | -27,706.00                                              |                      |                        |            |                       |     |
| 109   | 2011          | 4700002761                 | PM          | 201136000051                 | 29.10.2010              | 150050005             | 58 50        | -1,800.00                                               |                      |                        |            |                       |     |
| 110   | 2011          | 4700002803                 | PM          | 201136000021:                | 11.10.2010              | 150050005             | 58 50        | -100,000.00                                             |                      |                        |            |                       |     |
| 111   | 2011          | 4700017734                 | PM          | 201136000166                 | 30.11.2010              | 150050005             | 58 50        | -10,913,497.00                                          |                      |                        |            |                       |     |
| 112   | 2011          | 4700017735                 | PM          | 201136000217                 | 30.11.2010              | 150050005             | 58 50        | -34,461.00                                              |                      |                        |            |                       |     |
| 113   | 2011          | 4700020170                 | PM          | 201136000120                 | 30.06.2011              | 150050005             | 58 50        | -1,150.00                                               |                      |                        |            |                       |     |
| 114   | 2011          | 4700021523                 | PM          | 201136000056                 | 29.10.2010              | 150050005             | 58 50        | -58,105.00                                              |                      |                        |            |                       |     |
| 115   | 2011          | 4700021709                 | PM          | 201136000078                 | 29.10.2010              | 150050005             | 58 50        | -100,000.00                                             |                      |                        |            |                       |     |
| 116   | 2011          | 4700030711                 | PM          | 201136000166                 | 30.11.2010              | 150050005             | 58 50        | -34,461.00                                              |                      |                        |            |                       |     |
| 117   | 2011          | 4700030712                 | PM          | 201136000135                 | 30.11.2010              | 150050005             | 58 50        | -16,182,109.00                                          |                      |                        |            |                       |     |
| 118   | 2011          | 4700030713                 | PM          | 201136000173                 | 30.11.2010              | 150050005             | 58 50        | -150,000.00                                             |                      |                        |            |                       |     |
| 110   | 2011<br>▶ ► 1 | 4700030714<br>101020604 ab | DM<br>S She | 201136000055<br>et2 Sheet3 P | 30 11 2010<br>ivotTable | ไ150050005<br>รูป ชิ⊒ | 58 50        | -100 000 00                                             |                      |                        |            |                       |     |

#### ๒. ให้สร้างคอลัมน์ ABS

| Ca    | ) 🖬 י            | 9 - 🖓 - 🛄 😈   | 🞽 🗋 I     | <u>a</u> =     | GL110102                        | 0604-เงินผ    | ไากธนาคา        | ร(เงิน   | นอกงบป      | lระมาณ).xls [โห          | มดความเข้ากันได้ | i] - Microsoff       | t Excel                                  | _ 1      | <b>-</b> × |
|-------|------------------|---------------|-----------|----------------|---------------------------------|---------------|-----------------|----------|-------------|--------------------------|------------------|----------------------|------------------------------------------|----------|------------|
|       | หน้า             | แรก แทรก      | เค้าโครงห | น้ากระดาษ สูต  | ร ข้อมูล                        | ตรวจทาน       | มุมมอง          | a        | Acrobat     |                          |                  |                      |                                          | - 10     | ⊐ ×        |
| 210   | ) &<br>]         | Tahoma •      | 11 •      |                | ⋮ <mark>॑</mark> ।<br>३३३३३३३३३ |               | อความ<br>1⊉ - % | , .      | ▼<br>.00.00 |                          | ງປແນນ ລັກອຸຄະ    | ⊟™ แทรก ×<br>⊒¥ัลบ × | Σ · Α                                    | คันหาและ |            |
|       | aśa D            | แบบลัก        |           |                | การวัดแบบ                       | - C.          | ຕ້າເລ           |          | 5           | ตามเงือนไข ∗เป็น<br>ลักษ | ตาราง⊤เชลล่⊤     | າ                    | <ul> <li>และกรองา<br/>การแก้ไ</li> </ul> | ึเลือก≚  |            |
| (HMDD | E 200            | - (-          |           | £ 08 10 2010   | 11124010-022                    |               | 01200           |          |             | WILL                     | inco (           | C D W W              |                                          |          | <u> </u>   |
|       | EO               | •             |           | x 08.10.2010   | -                               | -             |                 | 0        |             |                          | -                |                      | 1K                                       |          | ~          |
| 4     | A St             | B             | C alc     | D              | E<br>Desta Data                 | ۲<br>السوادين |                 | G        | daman       | H<br>เวิ่มในสอวใหม่เ     | I I              | J<br>Tr Drt          | K                                        | L        |            |
| 2     | <u>и</u><br>2011 | 100049115     | 10<br>10  | 0120101002     | Postg Date                      | 4500500       | 11111           | PK<br>E0 | จานวน       | 144 FO1 73               |                  | 72                   |                                          |          |            |
| 2     | 2011             | 400000567     | 73        | GL20101003     | 28 12 2010                      | 1500500       | 058             | 40       |             | 100 000 00               | 100.000          | 73<br>00             |                                          |          |            |
| 4     | 2011             | 40000000000   | DY        |                | 08 10 2010                      | 1500500       | 058             | 40       |             | 236 800 00               | 236,800          | 00                   |                                          |          |            |
| 5     | 2011             | 4000000715    | PY        |                | 08.10.2010                      | 1500500       | 0058            | 40       |             | 13,450.00                | 13,450           | 00                   |                                          |          |            |
| 6     | 2011             | 4000000716    | PY        |                | 08.10.2010                      | 1500500       | 0058            | 40       |             | 100.000.00               | 100.000.         | 00                   |                                          |          |            |
| 7     | 2011             | 400000744     | PY        |                | 11.10.2010                      | 1500500       | 0058            | 40       |             | 100,000.00               | 100,000.         | 00                   |                                          |          |            |
| 8     | 2011             | 4000000903    | PY        |                | 13.10.2010                      | 1500500       | 058             | 40       |             | 200,000.00               | 200,000.         | 00                   |                                          |          |            |
| 9     | 2011             | 4000001314    | PY        |                | 17.11.2010                      | 1500500       | 058             | 40       |             | 200,000.00               | 200,000.         | 00                   |                                          |          |            |
| 10    | 2011             | 4000001340    | PY        |                | 19.11.2010                      | 1500500       | 058             | 40       |             | 284,433.00               | 284,433.         | 00                   |                                          |          |            |
| 11    | 2011             | 4000001341    | PY        |                | 19.11.2010                      | 1500500       | 058 4           | 40       |             | 14,557,800.00            | 14,557,800.      | 00                   |                                          |          |            |
| 12    | 2011             | 4000001611    | PY        |                | 20.10.2010                      | 1500500       | 058 4           | 40       |             | 100,000.00               | 100,000.         | 00                   |                                          |          |            |
| 13    | 2011             | 4000001612    | PY        |                | 20.10.2010                      | 1500500       | 058             | 40       |             | 48,000.00                | 48,000.          | 00                   |                                          |          |            |
| 14    | 2011             | 4000001613    | PY        |                | 20.10.2010                      | 1500500       | 058             | 40       |             | 27,706.00                | 27,706.          | 00                   |                                          |          |            |
| 15    | 2011             | 4000002215    | PY        |                | 26.10.2010                      | 1500500       | 058             | 40       |             | 58,105.00                | 58,105.          | 00                   |                                          |          |            |
| 16    | 2011             | 4000002395    | PY        |                | 05.11.2010                      | 1500500       | 058             | 40       |             | 34,461.00                | 34,461.          | 00                   |                                          |          |            |
| 17    | 2011             | 4000002501    | PY        |                | 28.10.2010                      | 1500500       | 0058            | 40       |             | 1,800.00                 | 1,800.           | 00                   |                                          |          |            |
| 18    | 2011             | 4000003395    | PY        |                | 10.11.2010                      | 1500500       | 0058            | 40       |             | 100,000.00               | 100,000.         | 00                   |                                          |          |            |
| 19    | 2011             | 4000003406    | PY        |                | 02.11.2010                      | 1500500       | 0058            | 40       |             | 15,655.00                | 15,655.          | 00                   |                                          |          |            |
| 20    | 2011             | 4000003638    | PY        |                | 08.11.2010                      | 1500500       | 0058            | 40       |             | 16,182,109.00            | 16,182,109.      | 00                   |                                          |          |            |
| 21    | 2011             | 4000003639    | PY        |                | 08.11.2010                      | 1500500       | 0058            | 40       |             | 10,913,497.00            | 10,913,497.      | 00                   |                                          |          |            |
| 22    | 2011             | 4000003640    | PY        |                | 08.11.2010                      | 1500500       | 058             | 40       |             | 150,000.00               | 150,000.         | 00                   |                                          |          |            |
| 23    | 2011             | 4000004405    | PT<br>DV  |                | 20.11.2010                      | 1500500       | 058             | 40       |             | 100,000.00               | 100,000          | 00                   |                                          |          |            |
| 24    | 2011             | 4000005419    |           |                | 24 11 2010                      | 1500500       | 058             | 40       |             | 150,000.00               | 150,000          | 00                   |                                          |          |            |
| 25    | 2011             | 4000006111    | DV        |                | 24.11.2010                      | 1500500       | 058             | 40       |             | 24 461 00                | 24 461           | 00                   |                                          |          |            |
| 20    | 2011             | 4000006397    | DV        |                | 28.01.2011                      | 1500500       | 058             | 40       |             | 100 000 00               | 100 000          | 00                   |                                          |          |            |
| 14 4  | > >              | 1101020604 at | DS Pivo   | otTable / เสรป | 20.01.2011                      | 1500500       |                 | 10       | 1           | 100,000.00               | 100,000.         |                      |                                          |          |            |

๓. ลากเมาส์ให้ครอบคลุมทุกคอลัมน์และทุกบรรทัดรายการในบัญชีแยกประเภท แล้วกดปุ่ม"แทรก"หรือ Insert เลือก" Pivot tabel"

| Ca         |                                                                                                    | <b>v)</b> - (°' -           | 🛄 😈 I                         | 🞽 🗋 🛛                                                                                                    | <b>≥</b> = |                 | GL110102  | 20604-เงินฝา        | กธนาด          | กร(เงิน | นอกงบประ            | มาณ).xls [โหม                            | เดความเข้                  | ากันได้] -              | Micr                 |
|------------|----------------------------------------------------------------------------------------------------|-----------------------------|-------------------------------|----------------------------------------------------------------------------------------------------|------------|-----------------|-----------|---------------------|----------------|---------|---------------------|------------------------------------------|----------------------------|-------------------------|----------------------|
|            | หน้า                                                                                                    | าแรก เ                      | แทรก                          | เค้าโครงหน่                                                                                                    | โกกระดาษ   | ត្តូលទ          | ข้อมูล    | ตรวจทาน             | มุมมล          | 20      | Acrobat             |                                          |                            |                         |                      |
| Pivoť      | Table a                                                                                                    | גפ גיברו                    | 🧾 📔<br>ไภาพ ภาย<br>ตัดบ<br>ภา | อาการของ<br>สายสาร<br>สายสาร<br>สาร<br>สาร<br>สายสาร<br>สายสาร<br>สายสาร<br>สายสาร<br>สายสาร<br>สายสาร<br>สายสาร<br>สา | SmartArt   | <b>ค</b> อลัมน์ | เส้น วง   | กลม แท่ง<br>แผนภูมิ | <b>ช้</b> นที่ | กระจา   | ย แผนภูมิ<br>อื่น ~ | การเชื่อมโยง<br>หลายมิติ<br>การเชื่อมโยง | A<br>กล่อง ทั<br>ข้อความ 1 | วกระดาษแส<br>ท้ายกระดาษ | ৰ<br>৯২ টা<br>৫ বিয় |
| шия        | e Pivot                                                                                                    | Table                       |                               | 1                                                                                                    | ะ ปี       |                 |           |                     |                |         |                     |                                          |                            |                         |                      |
| สร         | ปข้อมลโด                                                                                                    | ดยใช้ PivotT                | able                          | С                                                                                                    | D          |                 | E         | F                   |                | G       |                     | Н                                        |                            | I                       |                      |
|            |                                                                                                    |                             | -                             | ปร                                                                                                    | การอ้างอิง | Po              | ostg Date | หน่วยเบิกจ          | จ่าย           | PK      | จำนวนเงิง           | <br>นในสกลในป <i>พ</i>                   | abs                        | -                       | Tr.F                 |
| Piv<br>als | otTable<br>ปข้อมลที่                                                                                                    | ช่วยไห้การจัด<br>ชับช้อนรวม | ดเรียงและ<br>เถิงการ          | J9                                                                                                    | GL201010   | 03 01           | .10.2010  | 15005000            | 058            | 50      |                     | -144,591.73                              | 144                        | ,591.73                 |                      |
| เข้        | าถึงรายละ                                                                                                    | ะเอียดทำได้ส                | อย่าง                         | PY                                                                                                    |            | 28              | 3.12.2010 | 15005000            | )58            | 40      |                     | 100,000.00                               | 100                        | ,000.00                 |                      |
| 318        | งดาย                                                                                                    |                             |                               | PY                                                                                                    |            | 08              | 3.10.2010 | 15005000            | )58            | 40      |                     | 236,800.00                               | 236                        | ,800.00                 | 1                    |
|            | กด F1 เ                                                                                                    | พื่อดูวิธีใช้เห             | พิ่มเติม                      | PY                                                                                                    |            | 08              | 3.10.2010 | 15005000            | )58            | 40      |                     | 13,450.00                                | 13                         | ,450.00                 | 1                    |
| 6          | 2011                                                                                                    | 40000                       | 000/16                        | PY                                                                                                    |            | 08              | 3.10.2010 | 15005000            | )58            | 40      |                     | 100,000.00                               | 100                        | ,000.00                 | 1                    |
| 7          | 2011                                                                                                    | 40000                       | 000744                        | PY                                                                                                    |            | 11              | .10.2010  | 15005000            | )58            | 40      |                     | 100,000.00                               | 100                        | ,000.00                 | 1                    |
| 8          | 2011                                                                                                    | 40000                       | 00903                         | PY                                                                                                    |            | 13              | 3.10.2010 | 15005000            | )58            | 40      |                     | 200,000.00                               | 200                        | ,000.00                 |                      |
| 9          | 2011                                                                                                    | 40000                       | 01314                         | PY                                                                                                    |            | 17              | 7.11.2010 | 15005000            | )58            | 40      |                     | 200,000.00                               | 200                        | ,000.00                 |                      |
| 10         | 2011                                                                                                    | 40000                       | 001340                        | PY                                                                                                    |            | 19              | 9.11.2010 | 15005000            | )58            | 40      |                     | 284,433.00                               | 284                        | ,433.00                 |                      |
| 11         | 2011                                                                                                    | 40000                       | 01341                         | PY                                                                                                    |            | 19              | 9.11.2010 | 15005000            | )58            | 40      | 14                  | ,557,800.00                              | 14,557                     | ,800.00                 |                      |
| 12         | 2011                                                                                                    | 40000                       | 01611                         | PY                                                                                                    |            | 20              | 0.10.2010 | 15005000            | )58            | 40      |                     | 100,000.00                               | 100                        | ,000.00                 |                      |
| 13         | 2011                                                                                                    | 40000                       | 01612                         | PY                                                                                                    |            | 20              | 0.10.2010 | 15005000            | )58            | 40      |                     | 48,000.00                                | 48                         | ,000.00                 |                      |
| 14         | 2011                                                                                                    | 40000                       | 01613                         | PY                                                                                                    |            | 20              | 0.10.2010 | 15005000            | )58            | 40      |                     | 27,706.00                                | 27                         | ,706.00                 |                      |
| 15         | 2011                                                                                                    | 40000                       | 002215                        | PY                                                                                                    |            | 26              | 5.10.2010 | 15005000            | )58            | 40      |                     | 58,105.00                                | 58                         | ,105.00                 |                      |
| 16         | 2011                                                                                                    | 40000                       | 02395                         | PY                                                                                                    |            | 05              | 5.11.2010 | 15005000            | )58            | 40      |                     | 34,461.00                                | 34                         | ,461.00                 |                      |
| 17         | 2011                                                                                                    | 40000                       | 002501                        | PY                                                                                                    |            | 28              | 3.10.2010 | 15005000            | )58            | 40      |                     | 1,800.00                                 | 1                          | ,800.00                 |                      |
| 18         | 2011                                                                                                    | 40000                       | 003395                        | PY                                                                                                    |            | 10              | 0.11.2010 | 15005000            | )58            | 40      |                     | 100,000.00                               | 100                        | ,000.00                 |                      |
| 19         | 2011                                                                                                    | 40000                       | 03406                         | PY                                                                                                    |            | 02              | 2.11.2010 | 15005000            | )58            | 40      |                     | 15,655.00                                | 15                         | ,655.00                 |                      |
| 20         | 2011                                                                                                    | 40000                       | 03638                         | PY                                                                                                    |            | 08              | 3.11.2010 | 15005000            | )58            | 40      | 16                  | 6,182,109.00                             | 16,182                     | ,109.00                 |                      |
| 21         | 2011                                                                                                    | 40000                       | 03639                         | PY                                                                                                    |            | 08              | 3.11.2010 | 15005000            | )58            | 40      | 10                  | ,913,497.00                              | 10,913                     | ,497.00                 |                      |
| 22         | 2011                                                                                                    | 40000                       | 003640                        | PY                                                                                                    |            | 08              | 3.11.2010 | 15005000            | )58            | 40      |                     | 150,000.00                               | 150                        | ,000.00                 |                      |
| 23         | 2011                                                                                                    | 40000                       | 04405                         | PY                                                                                                    |            | 11              | .11.2010  | 15005000            | )58            | 40      |                     | 150,000.00                               | 150                        | ,000.00                 |                      |
| 24         | 2011                                                                                                    | 40000                       | 005419                        | PY                                                                                                    |            | 30              | 0.11.2010 | 15005000            | )58            | 40      |                     | 100,000.00                               | 100                        | ,000.00                 |                      |
| 25         | 2011                                                                                                    | 40000                       | 006110                        | PY                                                                                                    |            | 24              | 1.11.2010 | 15005000            | )58            | 40      |                     | 150,000.00                               | 150                        | ,000.00                 |                      |
| 26         | 2011                                                                                                    | 40000                       | 006111                        | PY                                                                                                    |            | 24              | 1.11.2010 | 15005000            | )58            | 40      |                     | 34,461.00                                | 34                         | ,461.00                 |                      |
| 27         | 2011                                                                                                    | 40000                       | 06397                         | PY                                                                                                    |            | 28              | 3.01.2011 | 15005000            | )58            | 40      |                     | 100,000.00                               | 100                        | ,000.00                 |                      |
| 14 4       | Image: Image: | 11010206                    | 604 ab                        | S / Pivo                                                                                                    | tTable lar | m / 🌣           |           |                     |                |         |                     |                                          |                            |                         |                      |

๔. ให้ลาก"PK" ไว้ในคอลัมน์ "ป้ายชื่อคอลัมน์หรือ Column Label" "จำนวนเงินในสกุลในปท" ไว้ในคอลัมน์ "∑ ค่า หรือ Values" และ "abs" ไว้ในคอลัมน์ "ป้ายชื่อแถว หรือ Row Labels "

| Ga       | 🛃 🍠 - (? - 🗐 ೮ 🚰 🗋 🕰 )               | ₹ GL1101020604       | -เงินฝากธนาคาร(เงิเ | แนอกงบประมาณ).               | xl เครื่องมือ P | PivotTable |              |                          | -                                                                                                    |            |
|----------|--------------------------------------|----------------------|---------------------|------------------------------|-----------------|------------|--------------|--------------------------|----------------------------------------------------------------------------------------------------|------------|
|          | หน้าแรก แทรก เค้าโครงหน้ากระ         | ดาษ สูตร ข้อ         | บมูล ตรวจทาน        | มุมมอง Acro                  | bat ตัวเลือก    | ວວກແນນ     |              |                          | <ul> <li>Image: Image: Ima</li></ul> | - 🖻 X      |
| ชื่อ Piv | otTable: เขตข้อมูลที่ใช้งานอยู่: 📲 🌳 | จัดกลุ่มส่วนที่เลือก | AZ AZ               |                              |                 | II.        |              |                          | 📱 รายการเขตข้อมู                                                                                                    | a          |
| Pivot7   | able 10 ผลรวม ของ จำนวนเงินใ 🔤 🗇     | ยกเลิกการจัดกลุ่ม    | Z Z A               |                              |                 | čan Div    | tChart an    | ⇒tj/s                    | =มุ่ม +/-                                                                                                    |            |
| 😭 ตั     | มเลือก 👻 🎭 การตั้งค่าเขตข้อมูล 👘 🜆   | จัดกลุ่มเขตข้อมูล    | A                   | นทู เบลยน<br>▼ แหล่งข้อมูล ▼ | F               | PivotTable | งเปกลาย สูตา | OLAP -                   | 📰 ส่วนหัวของเขต                                                                                                    | ข้อมูล     |
| Pivo     | otTable เขตข้อมูลที่ใช้งานอยู่       | จัดกลุ่ม             | เรียงลำดับ          | ข้อมูล                       | การกระท่        | fn 🛛       | เครื่องว่    | มือ                      | แสดง/ช่อน                                                                                                    |            |
|          | A3 🗸 💽 🖍 🖡                           | ลรวม ของ จำนวน       | แงินในสกุลในปท      |                              |                 |            |              |                          |                                                                                                    | ≈          |
|          | А                                    | В                    | С                   | D                            | E               | F          | G 📃 ราย      | การเขตข้อมูลข            | as PivotTable                                                                                                    | <b>•</b> × |
| 1        |                                      |                      |                     |                              |                 |            |              |                          |                                                                                                    |            |
| 2        |                                      |                      |                     |                              |                 |            | ເລື          | อกเขตข้อมูลเพื่อ         | เพิ่มลงในรายงาน:                                                                                                    |            |
| 3        | ผลรวม ของ จำนวนเงินในสกุลในปท.       | PK 💌                 |                     | E                            |                 |            |              | ] ป                      |                                                                                                    |            |
| 4        | abs                                  | 40                   | 50                  | ผลรวมทั้งหมด                 |                 |            |              | เลขเอกสาร                |                                                                                                    |            |
| 5        | 297.2                                | 0 891.6              | -891.6              | 0                            |                 |            |              | ] ปร                     |                                                                                                    |            |
| 6        | 1,150.0                              | 0 1150               | -1150               | 0                            |                 |            |              | )การอางอิง<br>Deste Dete |                                                                                                    |            |
| /        | 1,485.9                              | 8 29/1.96            | -29/1.96            | 0                            |                 |            |              | posig Date               |                                                                                                    |            |
| 8        | 1,041.0                              | 1148/                | -1148/              | 0                            |                 |            |              | PK                       |                                                                                                    |            |
| 10       | 2,000,0                              | 0 2000               | -1800               | 0                            |                 |            |              | จำนวนเงินในส <i>เ</i>    | าลในปท.                                                                                                    |            |
| 11       | 2,000.0                              | 2000                 | -2000               | 0                            |                 |            |              | abs                      | -                                                                                                    |            |
| 12       | 2,100.0                              | 8 2121 58            | -2100               | 0                            |                 |            |              |                          |                                                                                                    |            |
| 13       | 2,371.0                              | 2371                 | -2371               | 0                            |                 |            |              |                          |                                                                                                    |            |
| 14       | 3.814.0                              | 3814.02              | -3814.02            | 0                            |                 |            |              |                          |                                                                                                    |            |
| 15       | 3,850.0                              | 0 7700               | -7700               | 0                            |                 |            |              |                          |                                                                                                    |            |
| 16       | 3,900.0                              | 0 3900               | -3900               | 0                            |                 |            | ລາ           | กเขตข้อมูลไปมา           | ระหว่างพื้นที่ด้านล่าง                                                                                                    | a:         |
| 17       | 3,957.0                              | 0 3957               | -3957               | 0                            |                 |            |              | ้ ตัวกรองรายงาา          | น 🎹 ป้ายชื่อง                                                                                                    | คอลัมน์    |
| 18       | 4,168.6                              | 7 4168.67            | -4168.67            | 0                            |                 |            |              |                          | PK                                                                                                    | -          |
| 19       | 4,260.6                              | 7 4260.67            | -4260.67            | 0                            |                 |            |              |                          |                                                                                                    |            |
| 20       | 4,885.0                              | 0 4885               | -4885               | 0                            |                 |            |              |                          |                                                                                                    |            |
| 21       | 4,900.0                              | 0 4900               | -4900               | 0                            |                 |            |              |                          |                                                                                                    |            |
| 22       | 4,943.3                              | 6 9886.72            | -9886.72            | 0                            |                 |            |              | ป้ายชื่อแถว              | Σein                                                                                                    |            |
| 23       | 7,144.6                              | 8 7144.68            | -7144.68            | 0                            |                 |            | a            | bs                       | 🔻 ผลรวม ของ                                                                                                    | J J 🔻      |
| 24       | 9,957.9                              | 4 9957.94            | -9957.94            | 0                            |                 |            |              |                          |                                                                                                    |            |
| 25       | 13,450.0                             | 0 13450              | -13450              | 0                            |                 |            |              |                          |                                                                                                    |            |
| 26       | 15,655.0                             | 0 15655              | -15655              | 0                            |                 |            |              |                          |                                                                                                    |            |
| 2/       | 20,497.2                             | DivotTable           | -40994.5            | 0                            |                 |            |              | เลือนเวลาการป            | รับปรุงเค้ ป                                                                                                    | รับปรุง    |

๕. ให้ตรวจสอบว่าระบบจัดเรียงข้อมูลตั้งแต่การรับโอนเงินเข้าบัญชีเงินฝากธนาคารและการบันทึกรายการขอจ่ายเงินในระบบ

| <b>C</b>   |       | <b>v)</b> = (2 = 🛄                     | Ű 🖸    | j 🗋 🙆 🔹           | GL11010                        | 20604-เ       | งันฝากธนา         | เคาร(เ | ง้นนอกงบบ               | ประมาณ).xls [โห       | มดความเข้ากันไ      | ด้] - Microsof          | t Excel | -                                 | ⊂ x |
|------------|-------|----------------------------------------|--------|-------------------|--------------------------------|---------------|-------------------|--------|-------------------------|-----------------------|---------------------|-------------------------|---------|-----------------------------------|-----|
| 9          | หน้   | าแรก แทรก                              | u      | ล้าโครงหน้ากระดาษ | สูตร ข้อมูล                    | ตรวจทา        | าน มุม            | มอง    | Acrobat                 |                       |                     |                         |         | 0 -                               | ■ × |
| 200<br>210 |       | Tahoma<br><b>B</b> <i>I</i> <u>U</u> → | • 1    |                   | = <mark>=</mark> ≫·<br>= ∃ ∉ ∉ | <b>1</b><br>■ | ทั่วไป<br>III → % | έ,     | ▼<br>≪.0 .00<br>.00 →.0 | การจัดรูปแบบ จัูด     | รูปแบบ ลักษณะ       | ¦ื่⊷ แทรก ×<br>}** ลบ × |         | 27 <b>คิน</b><br>ยงลำดับ ค้นหาและ |     |
| คลิปบ      | ośa 😡 | แบบ                                    | เอ้กษร | ; G               | การจัดแนว                      | n<br>Ge       | ด้                | ้วเลข  |                         | ตามเงอนใข⊤เปน<br>ลักษ | ตาราง ≚เชลล ≚<br>ณะ | เซลล์                   | ua      | าะกรอง⊤ เลอก⊤<br>การแก้ไข         |     |
| -          | A1    | L 🔫 (                                  | 0      | <i>f</i> x ปี     |                                |               |                   |        |                         |                       |                     |                         |         |                                   | *   |
|            | Α     | В                                      | С      | D                 | E                              |               | F                 | G      |                         | Н                     | Ι                   | J                       | K       | L                                 |     |
| 1          | ปี    | เลขเอกสาร                              | ปร     | การอ้างอิง        | Postg Date                     | หน่วย         | เบิกจ่าย          | PK     | จำนวนเ                  | งินในสกุลในป          | и. abs              |                         |         |                                   |     |
| 2          | 2011  | 4000014115                             | PY     |                   | 10.02.2011                     | 15005         | 00058             | 40     |                         | 4168                  | .67 4168.67         |                         |         |                                   |     |
| 3          | 2011  | 4700049674                             | PM     | 20113600028529    | 28.02.2011                     | 15005         | 00058             | 50     |                         | -4168                 | .67 4168.67         |                         |         |                                   |     |
| 4          |       |                                        |        |                   |                                |               |                   |        |                         |                       |                     |                         |         |                                   |     |
| 5          |       |                                        |        |                   |                                |               |                   |        |                         |                       |                     |                         |         |                                   |     |
| 6          |       |                                        |        |                   |                                |               |                   |        |                         |                       |                     |                         |         |                                   |     |
| 7          |       |                                        |        |                   |                                |               |                   |        |                         |                       |                     |                         |         |                                   |     |
| 8          |       |                                        |        |                   |                                |               |                   |        |                         |                       |                     |                         |         |                                   |     |
| 9          |       |                                        |        |                   |                                |               |                   |        |                         |                       |                     |                         |         |                                   |     |
| 10         |       |                                        |        |                   |                                |               |                   |        |                         |                       |                     |                         |         |                                   |     |
| 11         |       |                                        |        |                   |                                |               |                   |        |                         |                       |                     |                         |         |                                   |     |
| 12         |       |                                        |        |                   |                                |               |                   |        |                         |                       |                     |                         |         |                                   | _   |
| 13         |       |                                        |        |                   |                                |               |                   |        |                         |                       |                     |                         |         |                                   |     |

๖. หากพบว่าข้อมูลที่ปรากฏในช่อง"ผลรวมทั้งหมด"ไม่ได้แสดงตัวเลขเป็น 0 ให้ดับเบิ้ลคลิกที่บรรทัดรายการนั้นๆ แล้วนำรายการที่มียอดคงค้างไปตรวจสอบการบันทึกรายการ บัญชีต่อไป

| 0.       |        | 9 - (2 - 🛄 | Ű 🛛        | 🖻 🗋 🗳 🔻                  | GL         | .1101020604-ເ | งินฝากธนา    | าคาร(เงินนอกงบ: | ประมาณ).xls [                   | โหมดความเข้ากันไ                    | ได้] - Microsoft       | t Excel |                               | - 1               | ⊐ x |
|----------|--------|------------|------------|--------------------------|------------|---------------|--------------|-----------------|---------------------------------|-------------------------------------|------------------------|---------|-------------------------------|-------------------|-----|
|          | หน้า   | แรก แทรก   | ,          | ค้าโครงหน้ากระดาษ        | ។ តូពេទ ឃ័ | อมูล ตรวจท    | าน มุม       | มอง Acrobat     | :                               |                                     |                        |         | (                             | 0 -               | ₫ X |
|          | Å      | Tahoma     | <b>~</b> 1 | II · A A                 |            | »··           | ทั่วไป       | *               | S                               |                                     | ⊟ื•⊐ แทรก∗<br>⊒ื้* ลบ∗ | Σ -     | A<br>Z                        | ñ                 |     |
| วาง<br>* | 1      | BIU-       | ][==       | • 🕭 • 🗛 •                |            |               | <b>ഈ</b> - १ | 6 , 00 .00      | การจัดรูปแบบ<br>ตามเงื่อนไข ≚ เ | จัดรูปแบบ ลักษณะ<br>ป็นตาราง⊤เชลล์⊤ | 📰 รูปแบบ 🔻             | 2-1     | เรียงลำดับ คำ<br>และกรอง ชุ่เ | นหาและ<br>เลือก * |     |
| คลิปบ    | อร์ด 🖻 | แบบ        | ມລັກນ      | s Di                     | การจัดแ    | ແນ 😡          | ġ            | ້ວເລຍ 🔍         | ล้                              | ักษณะ                               | เซลล์                  |         | การแก้ไข                      |                   |     |
|          | A1     | •          | •          | <i>f</i> <sub>x</sub> ปี |            |               |              |                 |                                 |                                     |                        |         |                               |                   | *   |
|          | Α      | В          | С          | D                        | E          | F             | G            | ŀ               |                                 | Ι                                   | J                      | К       | L                             |                   | Μ 📱 |
| 1        | ปี     | เลขเอกสาร  | ปร         | การอ้างอิง               | Postg Date | หน่วยเบิกจ่   | าย <b>PK</b> | จำนวนเงินใเ     | เสกุลในปท.                      | abs                                 |                        |         |                               |                   |     |
| 2        | 2011   | 100048115  | J9         | GL20101003               | 01.10.2010 | 150050005     | 8 50         |                 | -144591.73                      | 144591.73                           |                        |         |                               |                   |     |
| 3        |        |            |            |                          |            |               |              |                 |                                 |                                     |                        |         |                               |                   |     |
| 4        |        |            |            |                          |            |               |              |                 |                                 |                                     |                        |         |                               |                   |     |
| 5        |        |            |            |                          |            |               |              |                 |                                 |                                     |                        |         |                               |                   |     |
| 6        |        |            |            |                          |            |               |              |                 |                                 |                                     |                        |         |                               |                   |     |
| 7        |        |            |            |                          |            |               |              |                 |                                 |                                     |                        |         |                               |                   |     |
| 8        |        |            |            |                          |            |               |              |                 |                                 |                                     |                        |         |                               |                   |     |
| 9        |        |            |            |                          |            |               |              |                 |                                 |                                     |                        |         |                               |                   |     |
| 10       |        |            |            |                          |            |               |              |                 |                                 |                                     |                        |         |                               |                   |     |
| 11       |        |            |            |                          |            |               |              |                 |                                 |                                     |                        |         |                               |                   |     |

# ๖. ตัวอย่างการตรวจสอบบัญชีลูกหนี้เงินยืมในงบประมาณ ๖.๑ โดยวิธีการตัดข้อความ

## ๑. ให้ลบช่องว่างในบัญชีแยกประเภท

| Ca    |        | 🤈 – 🗠 – 🖸   | . 🖨 🛍 🗋 🔵 :  | Ŧ           |             | ตัวอย่างp    | pivot ลูกหนี้เงินส่ | ยืมงบประมาณ.xls [ | โหมด | ความเข้ากันได้] - Microsoft Exce                                | əl       |
|-------|--------|-------------|--------------|-------------|-------------|--------------|---------------------|-------------------|------|-----------------------------------------------------------------|----------|
|       | หน้า   | แรก แทรก    | เค้าโครงหน้า | กระดาษ สูตร | ข้อมูล      | ตรวจทาน      | มุมมอง P            | PDF               |      |                                                                 |          |
|       |        | Tabaara     |              |             |             |              |                     | - *- M - I        |      |                                                                 |          |
|       |        | Tanoma      | * 11 * A     |             |             | * © © 12 P : | ערנ                 | ทวเบ              |      |                                                                 |          |
| 310   |        | BIU         | • 📴 • 🔁 •    |             |             | 📑 ผสานแล     | มะจัดกึ่งกลาง →     | \$ % ,            | -00  | การจัดรูปแบบ จัดรูปแบบ ลักษณะ<br>ตามเงื่อนไขร เป็นตารางร เชลล์ร | แทรก     |
| คลิปบ |        |             |              |             |             |              |                     |                   |      | ลักษณะ                                                          |          |
|       |        |             |              |             |             |              |                     |                   |      |                                                                 |          |
|       |        |             |              |             |             |              |                     |                   |      | Н                                                               | T        |
| 1     | สถานะ  | :           | _            | ผ่านรายการ  | พัก -       | -            |                     | หักล้าง           | _    |                                                                 | -        |
| 2     | รหัสหเ | เวยงาน      |              | 1505        | กรมที่ดิน   |              |                     |                   |      |                                                                 |          |
| 3     | เลขที่ | ប័ល្ខชី G/L | St           | 1102010101  | ล/นเงินยืม- | ในงปม.       |                     | 36                |      |                                                                 |          |
| 4     | ปี     |             | เลขเอกสาร    | ปร          | การอ้างอิง  |              | Postg Date          | หน่วยเบิกจ่าย     | PK   | จำนวนเงินในสกุลในปท.                                            | Tr.Prt   |
| 5     | 2011   |             | 100005746    | BE          | 113600011   | 1243003      | 17.01.2011          | 1500500058        | 50   | -792                                                            |          |
| 6     | 2011   |             | 100010414    | BE          | 113600011   | 1243002      | 17.01.2011          | 1500500058        | 50   | -1,608.00                                                       |          |
| 7     | 2011   |             | 100021692    | BE          | 113600032   | 2806002      | 07.04.2011          | 1500500058        | 50   | -2,412.00                                                       |          |
| 8     | 2011   |             | 100034208    | BE          | 113600028   | 8411003      | 07.02.2011          | 1500500058        | 50   | -792                                                            |          |
| 9     | 2011   |             | 100034512    | BE          | 113600028   | 8411002      | 07.02.2011          | 1500500058        | 50   | -1,608.00                                                       |          |
| 10    | 2011   |             | 1000362/3    | BE          | 11360002    | //12002      | 04.03.2011          | 1500500058        | 50   | -804                                                            |          |
| 11    | 2011   |             | 100036664    | BE          | 113600032   | 2806003      | 07.04.2011          | 1500500058        | 50   | -1,188.00                                                       |          |
| 12    | 2011   |             | 100038922    | BE          | 11360002    | //12003      | 04.03.2011          | 1500500058        | 50   | -396                                                            |          |
| 13    | 2011   |             | 3600000608   | GI          | 11360001    | 1243002      | 14.01.2011          | 1500500058        | 50   | -1,608.00                                                       |          |
| 14    | 2011   |             | 3600003323   | GI          | 113600028   | 5411002      | 28.01.2011          | 1500500058        | 50   | -8,710.00                                                       |          |
| 16    | 2011   |             | 2600000282   | 61          | 113600030   | 2806002      | 08.04.2011          | 1500500058        | 50   | -7,038.00                                                       |          |
| 17    | 2011   |             | 2600008038   | G1          | 11260001    | 1242002      | 14 01 2011          | 1500500058        | 50   | -3,643.00                                                       |          |
| 18    | 2011   |             | 3600011243   | K1          | P54581001   | 70           | 29 12 2010          | 1500500058        | 40   | 10 653 00                                                       |          |
| 19    | 2011   |             | 3600011243   | K1          | P54581007   | 70           | 29.12.2010          | 1500500058        | 40   | 5 247 00                                                        |          |
| 20    | 2011   |             | 3600012295   | G1          | 113600031   | 1606003      | 25.03.2011          | 1500500058        | 50   | -4.026.00                                                       |          |
| 21    | 2011   |             | 3600016518   | G1          | 113600027   | 7712003      | 17.02.2011          | 1500500058        | 50   | -5.247.00                                                       |          |
| 22    | 2011   |             | 3600017583   | G1          | 113600028   | 3411003      | 28.01.2011          | 1500500058        | 50   | -4,290.00                                                       |          |
| 23    | 2011   |             | 3600020007   | G1          | 113600011   | 1243003      | 14.01.2011          | 1500500058        | 50   | -792                                                            |          |
| 24    | 2011   |             | 3600023506   | G1          | 113600011   | 1243002      | 14.01.2011          | 1500500058        | 50   | -7,437.00                                                       |          |
| 25    | 2011   |             | 3600025862   | G1          | 113600031   | 1606002      | 25.03.2011          | 1500500058        | 50   | -8,174.00                                                       |          |
| 26    | 2011   |             | 3600027712   | K1          | P54580010   | 02           | 03.02.2011          | 1500500058        | 40   | 11,457.00                                                       |          |
| 27    | 2011   |             | 3600027712   | K1          | P54580010   | 02           | 03.02.2011          | 1500500058        | 40   | 5,643.00                                                        |          |
| 28    | 2011   |             | 3600028304   | G1          | 113600027   | 7712002      | 17.02.2011          | 1500500058        | 50   | -10,653.00                                                      |          |
| 29    | 2011   |             | 3600028411   | K1          | P54580008   | 32           | 20.01.2011          | 1500500058        | 40   | 10,318.00                                                       |          |
| 30    | 2011   |             | 3600028411   | K1          | P54580008   | 32           | 20.01.2011          | 1500500058        | 40   | 5,082.00                                                        |          |
| 31    | 2011   |             | 3600031606   | K1          | P54580014   | 14           | 10.03.2011          | 1500500058        | 40   | 8,174.00                                                        |          |
| 32    | 2011   |             | 3600031606   | K1          | P54580014   | 14           | 10.03.2011          | 1500500058        | 40   | 4,026.00                                                        |          |
| 33    | 2011   |             | 3600031783   | K1          | P54580023   | 37           | 08.06.2011          | 1500500058        | 40   | 184,116.00                                                      |          |
| 34    | 2011   |             | 3600031783   | K1          | P54580023   | 3/           | 08.06.2011          | 1500500058        | 40   | 90,684.00                                                       |          |
| 35    | 2011   |             | 36000318/3   | 61          | 113600036   | 5424003      | 12.05.2011          | 1500500058        | 50   | -3,/62.00                                                       |          |
| 36    | 2011   |             | 3600032806   | K1          | P5458001/   | / 5          | 04.04.2011          | 1500500058        | 40   | 12,261.00                                                       |          |
| 3/    | 2011   |             | 3600032806   | C1          | 11260002    | / 5          | 04.04.2011          | 1500500058        | 40   | 6,039.00                                                        |          |
| 38    | 2011   |             | 2600026424   | K1          | D54580000   | 2800003      | 10.05.2011          | 1500500058        | 30   | -4,851.00                                                       |          |
| 40    | 2011   |             | 2600026424   | K1          | P54580020   | 12           | 10.05.2011          | 1500500058        | 40   | 6,710.00                                                        | <u> </u> |
| 40    | 2011   |             | 5000050424   | 181         | 1 34360020  |              | 10.05.2011          | 1300300038        | 40   | 4,290.00                                                        | L        |

๒. การทำ Pivot table บัญชีลูกหนี้เงินยืมจำเป็นต้องใช้ "เลขที่เอกสารขอเบิกเงิน" ในการเชื่อมโยงความสัมพันธ์ของรายการบัญชีที่เกิดขึ้นตั้งแต่ การบันทึกรายการขอเบิกเงิน การส่งใช้คืนเงินยืม และการนำส่งคืนเงินเหลือจ่าย ซึ่งข้อมูลที่ปรากฏในช่อง"การอ้างอิง" ประกอบด้วยเอกสารขอเบิกเงิน (K1) จำนวน ๑๐ หลัก (P คือ ค่าคงที่ ปีค.ศ.จำนวน ๒ หลัก การให้ลำดับเลขที่ภายในหน่วยงานจำนวน ๗ หลัก) การบันทึกล้างเงินยืมเป็นใบสำคัญ (G1) จำนวน ๑๕ หลัก (ปีค.ศ.จำนวน ๒ หลัก เลขที่เอกสารขอเบิกเงิน จำนวน ๑๐ หลัก และ บรรทัดรายการจำนวน ๓ หลัก ) และการบันทึกล้างเงินยืมจากการนำส่งคืนเงินเหลือจ่าย (BE) จำนวน ๑๕ หลัก (ปีค.ศ.จำนวน ๒ หลัก เลขที่เอกสารขอเบิกเงิน จำนวน ๑๐ หลัก และ บรรทัดรายการจำนวน ๓ หลัก ) และการบันทึกล้างเงินยืมจากการนำส่งคืนเงินเหลือจ่าย (BE) จำนวน ๑๕ หลัก (ปีค.ศ.จำนวน ๒ หลัก เลขที่เอกสารขอเบิกเงิน จำนวน ๑๐ หลัก และบรรทัดรายการ จำนวน ๓ หลัก ) ซึ่งเลขที่เอกสารดังกล่าวไม่สามารถนำใช้ได้โดยตรงจำเป็นต้องสร้างเลขที่การอ้างอิงใหม่ขึ้นมาเพื่อให้ได้ข้อมูลที่แสดงเลขที่เอกสารขอเบิกเงิน ดังนั้นจำเป็นต้องใช้ โดยใช้ฟังก์ชั่นงานย่อยของโปรแกรม Excel ในการแบ่งเลขที่เอกสารให้เป็นไปตามที่กำหนด ทั้งนี้ เพื่อให้โปรแกรมตรวจสอบตั้งแต่รายการขอเบิกเงิน การส่งใช้ใบสำคัญ การส่งใช้คืนเงินยืมเป็นเงินสด ว่ารายการที่เกิดขึ้นเกิดจากการอ้างอิงเลขที่เอกสารเดียวกันหรือไม่ โดยมีขั้นตอนการดำเนินการ ดังนี้

## ๒.๑ ให้ copy ช่อง "การอ้างอิง" มาไว้อีก ๑ SHEET

| CIR    |          | CH - 🔼 🖷      | 🗯 📫 🛄     | 1          |                 |
|--------|----------|---------------|-----------|------------|-----------------|
|        | าหน้าแรก | 0.0150        | เค้าโคร   | งหน้ากระดา | <u>स</u> ज्ञालन |
| <br>₽₹ |          |               |           |            |                 |
|        |          |               |           |            |                 |
| 370    | าลาค ร   |               | ล่งข้อมูล |            | ล่อย ที่ในหรู่  |
|        |          | รับข้อมูลภายา | 190       | - HALDQ    | PIG PIZIDI      |
|        | FZ       | - 6           | -         | fr         |                 |
|        |          | 1             | P         |            | 6               |
| 1      | A        |               | D         |            |                 |
|        |          |               |           |            |                 |
| 3      |          |               |           |            |                 |
| 4      |          | ຄວະລັວຈະຄື    | .9        |            |                 |
|        |          | 1136000       | 112430    | 03         |                 |
| 6      |          | 1136000       | 112430    | 02         |                 |
| 7      |          | 1136000       | 328060    | 02         |                 |
| 8      |          | 1136000       | 284110    | 03         |                 |
| 9      |          | 1136000       | 284110    | 02         |                 |
| 10     |          | 1136000       | 277120    | 02         |                 |
| 11     |          | 1136000       | 328060    | 03         |                 |
| 12     |          | 1136000       | 277120    | 03         |                 |
| 13     |          | 1136000       | 112430    | 02         |                 |
| 14     |          | 1136000       | 284110    | 02         |                 |
| 15     |          | 1136000       | 364240    | 02         |                 |
| 16     |          | 1136000       | 328060    | 02         |                 |
| 17     |          | 1136000       | 112430    | 03         |                 |
| 18     |          | P545810       | 070       |            |                 |
| 19     |          | P545810       | 070       |            |                 |
| 20     |          | 1136000       | 316060    | 03         |                 |
| 21     |          | 1136000       | 277120    | 03         |                 |
| 22     |          | 1136000       | 284110    | 03         |                 |
| 23     |          | 1136000       | 112430    | 03         |                 |
| 24     |          | 1136000       | 112430    | 02         |                 |
| 25     |          | 1136000       | 316060    | 02         |                 |
| 26     |          | P545800       | 102       |            |                 |
| 27     |          | P545800       | 102       |            |                 |
| 28     |          | 1136000       | 277120    | 02         |                 |
| 29     |          | P545800       | 082       |            |                 |
| 30     |          | P545800       | 082       |            |                 |
| 31     |          | P545800       | 144       |            |                 |
| 32     |          | P545800       | 144       |            |                 |
| 33     |          | P545800       | 237       |            |                 |
| 34     |          | P545800       | 237       |            |                 |
| 35     |          | 1136000       | 364240    | 03         |                 |
| 36     |          | P545800       | 175       |            |                 |
| 37     |          | P545800       | 175       |            |                 |
| 38     |          | 1136000       | 328060    | 03         |                 |
| 39     |          | P545800       | 203       |            |                 |
| 40     |          | P545800       | 203       |            |                 |
|        |          |               |           |            |                 |

๒.๒ เลือก เมนู "ข้อมูล"

| <b>C</b> | 🚽 🤊 -     | (°I - 🖸          | 🖨 🖨 🗋         | ] ₹        |                    | $\frown$     | ຫັວວຍ່າ   | งpivot ลูกหนี้เ | งินยืมงบประมาส | น.xls [โหม | เดความเข้าก่ |
|----------|-----------|------------------|---------------|------------|--------------------|--------------|-----------|-----------------|----------------|------------|--------------|
|          | หน้าแรก   | แทรก             | เค้าโคร       | งหน้ากระดา | ២ ត្តូពទ           | ข้อมูล       | ตรวจทาน   | มุมมอง          | PDF            |            |              |
| ×        |           |                  |               |            |                    | 🛄 อารเชี่ 1  | เต่อ      | AZ              |                | no         |              |
|          |           |                  |               |            |                    | 😭 คุณสม ได้  | à         | Z* ZA           |                | าไปใช้ใหม่ |              |
| Acces    | ร เว็บ ข้ | อดวาม            | อื่น *        | ที่มีอยู่  | ย พนพู<br>ทั้งหมดา | 🖘 แก้ไขกา    | เชื่อมโยง | A+ GEONTOL      | กรอง 🏹 ชื่     | ั้นสูง     | เป็นคอลัมน์  |
|          |           | รับข้อมูลภาย     | ขนอก          |            |                    | การเชื่อมต่อ |           | 151             | ขงสำดับและกรอง |            |              |
|          | E7        | -                | 0             | $f_{x}$    |                    |              |           |                 |                |            |              |
|          | А         |                  | В             |            | С                  | D            | E         | F               | G              | H          |              |
| 1        |           |                  |               |            |                    |              |           |                 |                |            |              |
| 2        |           |                  |               |            |                    |              |           |                 |                |            |              |
| 3        |           |                  | _             |            |                    |              |           |                 |                |            |              |
| 4        |           | การอางส          | 83<br>0112420 | 02         |                    |              |           |                 |                |            |              |
| 5        |           | 112600           | 0112430       | 03         |                    |              |           | 050             |                |            |              |
| 7        |           | 113600           | 0112450       | 02         |                    |              |           | N               | 1              |            |              |
| 8        |           | 113600           | 0284110       | 03         |                    |              |           |                 |                |            |              |
| 9        |           | 113600           | 0284110       | 02         |                    |              |           | $\checkmark$    |                |            |              |
| 10       |           | 113600           | 0277120       | 02         |                    |              |           |                 |                |            |              |
| 11       |           | 113600           | 0328060       | 03         |                    |              |           |                 |                |            |              |
| 12       |           | 113600           | 0277120       | 03         |                    |              |           |                 |                |            |              |
| 13       |           | 113600           | 0112430       | 02         |                    |              |           |                 |                |            |              |
| 14       |           | 113600           | 0284110       | 02         |                    |              |           |                 |                |            |              |
| 15       |           | 113600           | 0364240       | 02         |                    |              |           |                 |                |            |              |
| 16       |           | 113600           | 0328060       | 02         |                    |              |           |                 |                |            |              |
| 17       |           | 113600           | 0112430       | 03         |                    |              |           |                 |                |            |              |
| 18       |           | P54581           | 0070          |            |                    |              |           |                 |                |            |              |
| - 19     |           | 112600           | 0070          | 02         |                    |              |           |                 |                |            |              |
| 20       |           | 112600           | 0310000       | 03         |                    |              |           |                 |                |            |              |
| 21       |           | 113600           | 0277120       | 03         |                    |              |           |                 |                |            |              |
| 22       |           | 113600           | 0112430       | 03         |                    |              |           |                 |                |            |              |
| 24       |           | 113600           | 0112430       | 02         |                    |              |           |                 |                |            |              |
| 25       |           | 113600           | 0316060       | 02         |                    |              |           |                 |                |            |              |
| 26       |           | P54580           | 0102          |            |                    |              |           |                 |                |            |              |
| 27       |           | P54580           | 0102          |            |                    |              |           |                 |                |            |              |
| 28       |           | 113600           | 0277120       | 02         |                    |              |           |                 |                |            |              |
| 29       |           | P54580           | 0082          |            |                    |              |           |                 |                |            |              |
| 30       |           | P54580           | 0082          |            |                    |              |           |                 |                |            |              |
| 31       |           | P54580           | 0144          |            |                    |              |           |                 |                |            |              |
| 32       |           | P54580           | 0144          |            |                    |              |           |                 |                |            |              |
| 33       |           | P54580           | 0237          |            |                    |              |           |                 |                |            |              |
| 34       |           | P54580           | 0237          |            |                    |              |           |                 |                |            |              |
| 35       |           | 113600           | 0364240       | 03         |                    |              |           |                 |                |            |              |
| 36       |           | P54580           | 01/5          |            |                    |              |           |                 |                |            |              |
| 3/       |           | P54580           | 01/5          | 02         |                    |              |           |                 |                |            |              |
| 38       |           | 113600<br>DE4E90 | 0328060       | 03         |                    |              |           |                 |                |            |              |
| 39       |           | P34580           | 0203          |            |                    |              |           |                 |                |            |              |
| 40       |           | P34380           | 0203          |            |                    |              | _         |                 |                |            |              |

# ๒.๓ ให้ลากเมาส์ไปวางให้ครอบคลุมข้อมูลที่ต้องการคัดแยก

|                | . 🖃 🤊 -                      | (° - 🙆 i                | a 🗈 🛛                       | ) =                    |          |                              |                                             | ທັງວຍ່າ                      | opivo         | t ลูกหนี้เงิา                   |
|----------------|------------------------------|-------------------------|-----------------------------|------------------------|----------|------------------------------|---------------------------------------------|------------------------------|---------------|---------------------------------|
|                | หน้าแรก                      | แทรก                    | เค้าโคร                     | รงหน้ากระด             | าษ       | ត្តូលទ                       | ข้อมูล                                      | ตรวจทาน                      | 3             | (มมอง                           |
| مرتع<br>Access | <b>มาก</b><br>จาก<br>เว็บ ข้ | จาก จากแ<br>อความ       | หล่งข้อมูล<br>อื่น ∗<br>มอก | การเชื่อม<br>ที่มีอยู่ | ต่อ      | เมื่อ<br>พื้นฟู<br>ทั้งหมด * | คณสมบ<br>คณสมบ<br>๑๑ แก้ไขก<br>การเชื่อบต่อ | มมต่อ<br>มัติ<br>ารเชื่อมโยง | A<br>Z↓<br>Z↓ | AZ<br>ZA<br>เรียงสำดับ<br>เรียง |
|                | B4                           | - (                     | 6                           | fx n                   | ารอ้า    | างอิง                        |                                             | - J                          |               |                                 |
|                | A                            |                         | B                           |                        |          | C                            | D                                           | F                            |               | F                               |
| 1              | ~~~~                         |                         | 0                           |                        |          | <u> </u>                     |                                             |                              |               |                                 |
| 2              |                              |                         |                             |                        |          |                              |                                             |                              |               |                                 |
| 3              |                              |                         |                             |                        |          |                              |                                             |                              |               |                                 |
| 4              |                              | <mark>การอ้างอ</mark> ี | 3                           |                        |          |                              |                                             |                              |               |                                 |
| 5              |                              | 1136000                 | 0112430                     | 003                    |          |                              |                                             |                              |               |                                 |
| 6              |                              | 1136000                 | 0112430                     | 002                    |          |                              |                                             |                              |               |                                 |
| 7              |                              | 1136000                 | 328060                      | 02                     |          |                              |                                             |                              |               |                                 |
| 8              |                              | 1136000                 | 0284110                     | 003                    |          |                              |                                             |                              |               |                                 |
| 9              |                              | 1136000                 | 284110                      | 02                     | <u> </u> |                              |                                             |                              |               |                                 |
| 10             |                              | 1136000                 | 2220060                     | 02                     |          |                              |                                             |                              |               |                                 |
| 12             |                              | 1136000                 | 1277120                     | 103                    |          |                              |                                             |                              |               |                                 |
| 13             |                              | 1136000                 | 112430                      | 102                    |          |                              |                                             |                              |               |                                 |
| 14             |                              | 1136000                 | 0284110                     | 02                     |          |                              |                                             |                              |               |                                 |
| 15             |                              | 1136000                 | 364240                      | 02                     |          |                              |                                             |                              |               |                                 |
| 16             |                              | 1136000                 | 328060                      | 02                     |          |                              |                                             |                              |               |                                 |
| 17             |                              | 1136000                 | 0112430                     | 003                    |          |                              |                                             |                              |               |                                 |
| 18             |                              | P545810                 | 070                         |                        |          |                              |                                             |                              |               |                                 |
| 19             |                              | P545810                 | 070                         |                        |          |                              |                                             |                              |               |                                 |
| 20             |                              | 1136000                 | 0316060                     | 003                    |          |                              |                                             |                              |               |                                 |
| 21             |                              | 1136000                 | 0277120                     | 003                    |          |                              |                                             |                              |               |                                 |
| 22             |                              | 1136000                 | 0284110                     | 003                    |          |                              |                                             |                              |               |                                 |
| 23             |                              | 1136000                 | 0112430                     | 003                    |          |                              |                                             |                              |               |                                 |
| 24             |                              | 1136000                 | 0112430                     | 002                    |          |                              |                                             |                              |               |                                 |
| 25             |                              | 1136000                 | 0316060                     | 002                    |          |                              |                                             |                              |               |                                 |
| 26             |                              | P545800                 | 102                         |                        |          |                              |                                             |                              |               |                                 |
| 2/             |                              | 1126000                 | )102<br>)277120             | 0.2                    |          |                              |                                             |                              |               |                                 |
| 20             |                              | D545800                 | 082                         | 102                    |          |                              |                                             |                              |               |                                 |
| 30             |                              | P545800                 | 0082                        |                        |          |                              |                                             |                              |               |                                 |
| 31             |                              | P545800                 | )144                        |                        |          |                              |                                             |                              |               |                                 |
| 32             |                              | P545800                 | )144                        |                        |          |                              |                                             |                              |               |                                 |
| 33             |                              | P545800                 | 0237                        |                        |          |                              |                                             |                              |               |                                 |
| 34             |                              | P545800                 | )237                        |                        |          |                              |                                             |                              |               |                                 |
| 35             |                              | 1136000                 | 364240                      | 003                    |          |                              |                                             |                              |               |                                 |
| 36             |                              | P545800                 | 0175                        |                        |          |                              |                                             |                              |               |                                 |
| 37             |                              | P545800                 | )175                        |                        |          |                              |                                             |                              |               |                                 |
| 38             |                              | 1136000                 | 328060                      | 003                    |          |                              |                                             |                              |               |                                 |
| 39             |                              | P545800                 | 0203                        |                        |          |                              |                                             |                              |               |                                 |
| 40             |                              | P545800                 | )203                        |                        |          |                              |                                             |                              |               |                                 |

# ๒.๔ ให้เลือก เมนู "ข้อมูล" แล้วเลือก "ข้อความเป็นคอลัมน์"

| Gn    | <b>.</b> • • • | ج 🗋 🖨 🖨 🛆 - ۲                       |           | $\frown$              | ตัวอย่างpiv              | ot ลูกหนี้เงินยื                  | มงบประมาณ.ว         | ds [โหมดคว                  | ามเข้ากันได้] -             | Microsoft E    | kcel                |
|-------|----------------|-------------------------------------|-----------|-----------------------|--------------------------|-----------------------------------|---------------------|-----------------------------|-----------------------------|----------------|---------------------|
| -     | หน้าแรก        | แทรก เค้าโครงหน้ากระดา              | ាម ត្រូច  | คร ข้อมูล             | ตรวจทาน                  | มุมมอง PE                         | DF                  |                             | $\frown$                    |                |                     |
| 3EL   | 36 <b>4</b> 3  |                                     |           | 🔪 การเชื่อนต          | ia Al                    |                                   | 🔽 🕅 ล้าง            |                             | === ) 🔤 j                   |                | <b>-</b>            |
|       |                |                                     | E C       | 🖉 คณสมบัติ            | Ž↓                       | ŻĂ                                | T Kaul              | ปใช้ใหม่ 🗄                  |                             |                | 0                   |
| ຸຈາກ  | ຈາກ            | จาก จากแหล่งข้อมูล การเชื่อมเ       | ง่อ ูฟื้น | ເຟ                    | สื่อนโยง A↓              | เรียงสำดับ                        | ตัว                 |                             | อความ เ <mark>ป</mark> าราย | เการ การูตรวจส | (อบความ ู           |
| Acces | ร เวบ ขอ       | งความ อน*่ ทมอยู่<br>อันข้อมอออยมออ | 210.012   | มด 🗘 🥯 แก่เป็นการเ    |                          | 1511151                           | กรอง/ 2000          |                             | เคอลมน หชากน                | เออก ถูกตองขอ  | งขอมูล *ีข<br>ห้อมอ |
|       |                | ราวอร์ไฟมเตราย                      | × =       | 113000000             |                          | 6320001                           | 0114021320          |                             |                             | CHARLAND       | ามถาร์เต            |
|       | B4             | + (                                 | รอางอง    |                       |                          |                                   |                     |                             |                             |                |                     |
|       | A              | В                                   | C         | D                     | E                        | F                                 | G                   | Н                           | I                           | J              | K                   |
| 1     |                |                                     |           |                       |                          |                                   |                     |                             |                             |                |                     |
| 2     |                |                                     |           | ตัวช่วยสร้างการแ      | เปลงข้อความเ             | ป็นคอลัมน์ - ชื่                  | วันที่ 1 จาก 3      |                             |                             | ? 🗙 —          |                     |
| 3     |                | × 5                                 |           |                       |                          | 4                                 |                     |                             |                             |                |                     |
| 4     |                | การอ้างอิง<br>ในวารอองนี้น่า นาวออา |           | ตรชรยสรางขอคราม       | เพบวาขอมูลของ            | คุณเปนตวคน                        |                     | h                           |                             |                |                     |
| 5     |                | 113600011243003                     |           | ถ้าถูกต้องแล้วให้เลือ | อก ถัดไป หรือเล          | ล้อกชนิดข้อมูลทั                  | าเหมาะสมกับข้อ      | มูลของคุณที่สุด             |                             |                |                     |
| 6     |                | 113600011243002                     |           | ชนิดข้อมูลดังเดิม     |                          |                                   |                     |                             |                             |                |                     |
|       |                | 113600032806002                     |           | เลือกชนิดแฟ้มที่เ     | หมาะที่สุดกับข้อ         | มูลของคุณ:                        |                     | ۷.                          | ~                           |                |                     |
| 0     |                | 113600028411003                     |           | 🥑 ุมการเซต            | วคน - อกขระ              | เช่นเครองหมาย:<br>รัรจะรัฐเรียงได | จุลภาค (,) หรอแ<br> | ทบ แยกแตละเ<br>รองสีปองไองไ | ນຫນວນູລ<br>                 |                |                     |
| 10    |                | 113600028411002                     |           | 🔘 ความกว้าง           | 1คงที่ - เขตขอ<br>ข้อมูล | អឹមពីប្រាសស្ត្រចងិប               | นรูบแบบคอลมน        | เคยมอองางเบ                 | นธารแบงระหวางก              | 261            |                     |
| 11    |                | 113600032806003                     |           |                       |                          |                                   |                     |                             |                             |                |                     |
| 12    |                | 113600027712003                     |           |                       |                          |                                   |                     |                             |                             |                |                     |
| 13    |                | 113600011243002                     |           |                       |                          |                                   |                     |                             |                             |                |                     |
| 14    |                | 113600028411002                     |           | บสองตัวอย่างข้อง      | เลขึ้เลือดเ              |                                   |                     |                             |                             |                |                     |
| 15    |                | 113600036424002                     |           |                       |                          |                                   |                     |                             |                             |                |                     |
| 16    |                | 113600032806002                     |           | 4 การอ้างอิง          |                          |                                   |                     |                             |                             |                |                     |
| 17    |                | 113600011243003                     |           | 6 113600011           | 243003<br>243002         |                                   |                     |                             |                             |                |                     |
| 18    |                | P545810070                          |           | 7113600032            | 806002                   |                                   |                     |                             |                             |                |                     |
| 19    |                | P545810070                          |           | 8 113600028           | 411003                   |                                   |                     |                             |                             | <u> </u>       |                     |
| 20    |                | 113600031606003                     |           |                       |                          |                                   |                     |                             |                             |                |                     |
| 21    |                | 113600027712003                     |           |                       |                          |                                   | ີ < ຄອນ ຄອ້         | . ถ้อไป                     |                             | <u>่าส้น</u>   |                     |
| 22    |                | 113600028411003                     |           |                       |                          |                                   |                     |                             |                             |                |                     |
| 23    |                | 113600011243003                     |           |                       |                          |                                   |                     |                             |                             |                |                     |
| 24    |                | 113600011243002                     |           |                       |                          |                                   |                     |                             |                             |                |                     |
| 25    |                | 113600031606002                     |           |                       |                          |                                   |                     |                             |                             |                |                     |
| 26    |                | P545800102                          |           |                       |                          |                                   |                     |                             |                             |                |                     |
| 2/    |                | P545800102                          |           |                       |                          |                                   |                     |                             |                             |                |                     |
| 28    |                | DE45800082                          |           |                       |                          |                                   |                     |                             |                             |                |                     |
| 29    |                | P545800082                          |           |                       |                          |                                   |                     |                             |                             |                |                     |
| 21    |                | P545800082                          |           |                       |                          |                                   |                     |                             |                             |                |                     |
| 32    |                | P545800144                          |           |                       |                          |                                   |                     |                             |                             |                |                     |
| 32    |                | P545800237                          |           |                       |                          |                                   |                     |                             |                             |                |                     |
| 34    |                | P545800237                          |           |                       |                          |                                   |                     |                             |                             |                |                     |
| 35    |                | 113600036424003                     |           |                       |                          |                                   |                     |                             |                             |                |                     |
| 36    |                | P545800175                          |           |                       |                          |                                   |                     |                             |                             |                |                     |
| 37    |                | P545800175                          |           |                       |                          |                                   |                     |                             |                             |                |                     |
| 38    |                | 113600032806003                     |           |                       |                          |                                   |                     |                             |                             |                |                     |
| 39    |                | P545800203                          |           |                       |                          |                                   |                     |                             |                             |                |                     |
| 40    |                | P545800203                          |           |                       |                          |                                   |                     |                             |                             |                |                     |
|       |                |                                     |           |                       |                          |                                   |                     |                             |                             |                |                     |

#### ๒.๕ ให้เลือก "ความกว้างคงที่" แล้วกดปุ่ม "ถัดไป"

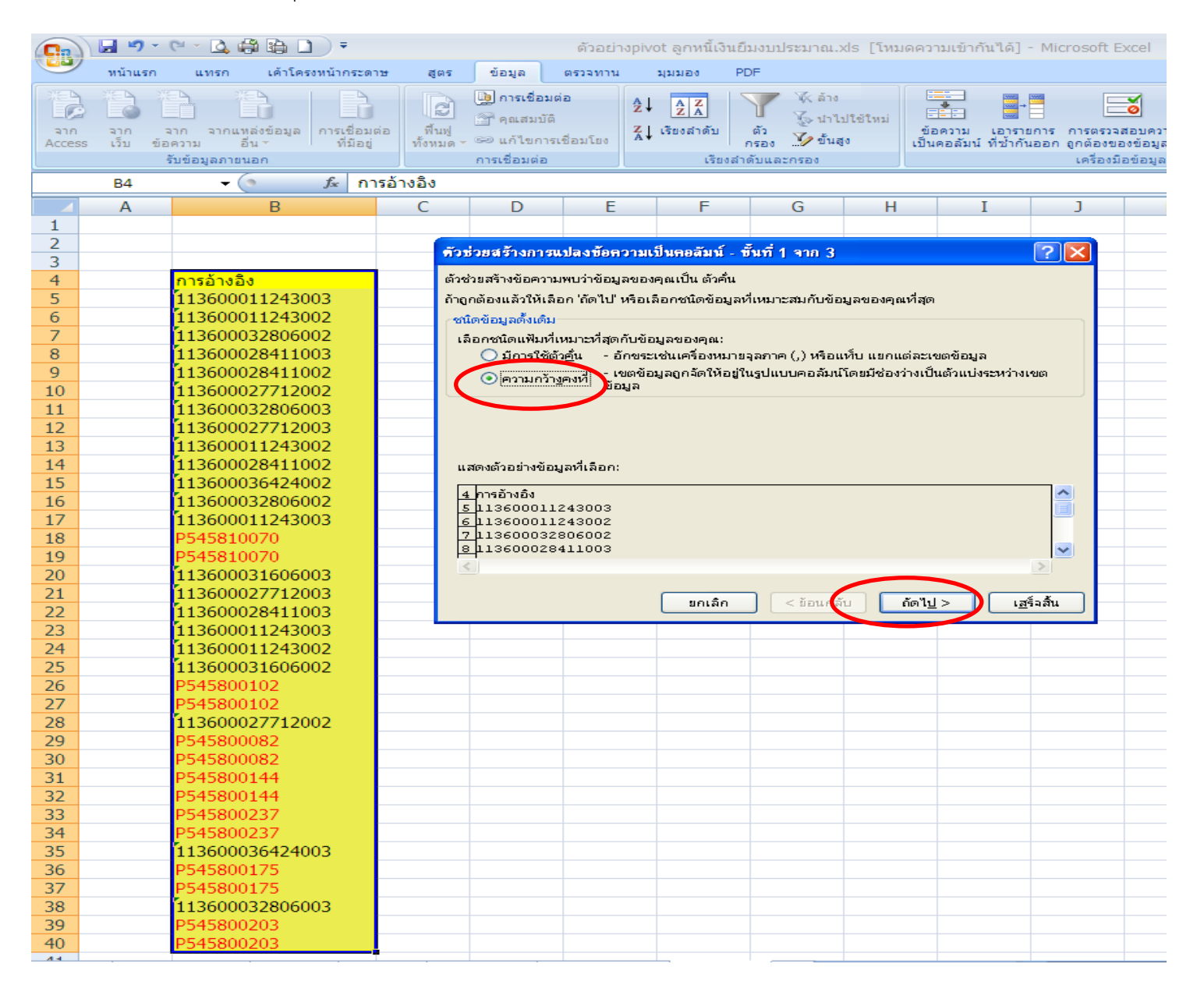

# ๒.๖ หลังจากกดปุ่ม "ถัดไป" แล้วจะปรากฏแล้วจึงแบ่งคอลัมน์ตามข้อ ๒.๗

| <b>C</b> ) | 9 -        | 😂 🔬 - ۲         | 🛱 🗋 ) 🔻           |           |                              | ตัวอย่าง                      | pivot ลูกหนี้เงื   | งินยึมงบป     | lระมาณ.xls [โ       | หมดความเข้า     | กกันได้] - Micr     | osoft Excel    |
|------------|------------|-----------------|-------------------|-----------|------------------------------|-------------------------------|--------------------|---------------|---------------------|-----------------|---------------------|----------------|
|            | หน้าแรก    | แทรก            | เค้าโครงหน้ากระดา | ាយ ត្រូពទ | ข้อมูล                       | ตรวจทาน                       | มุมมอง             | PDF           |                     |                 |                     |                |
|            |            |                 |                   | R         | 🍺 การเชื่อ                   | ມທ່ວ                          |                    |               | 🕵 ລ້າง              | *               | ××××<br>××××        |                |
| 310        | 310 3      | มาก จากแหล่ง    | ข้อมล การเชื่อมด  | ง่อ ฟื้นฟ | 🕋 คุณสมบ้                    | ັດ                            | Z เรียงสำดับ       | ตัว           | ั 🏷 น่าไปใช้ใหร     | ่ ⊡⊒⊡           | เอารายการ เ         | าารตรวจสอบเ    |
| Access     | ร เว็บ ข้อ | ความ อื่นา      | • ที่มีอยู่       | ทั้งหมด   | 🖕 🖘 แก้ไขก                   | ารเชื่อมโยง                   | A*                 | กรอง          | 19 ขั้นสูง          | เป็นคอลัม       | น์ ที่ซ้ำกันออก (   | ากต้องของข้อ   |
|            | -          | รับข่อมูลภายนอก | 1                 |           | การเชื่อมต่อ                 | a Jl                          | เรีย               | เงสำดับและ    | ะกรอง               |                 |                     | เครื่องมือข้อ: |
|            | B4         | - ( )           | <i>f</i> ∞ กา     | รอ้างอิง  |                              |                               |                    |               |                     |                 |                     |                |
|            | A          |                 | В                 | С         | D                            | E                             | F                  |               | G                   | H               | I                   | J              |
| 1          |            |                 |                   |           |                              |                               |                    |               |                     |                 |                     |                |
| 2          |            |                 |                   |           | วช่วยสร้างกา                 | รแปลงข้อคว                    | ามเป็นคอลัมน์      | 1 - ขึ้นที่ 2 | 2 ana 3             |                 | [?]                 |                |
| 3          |            |                 |                   |           | บ้าววานี้ให้ตองสำ            |                               | າຍວາງຍາວຍ້ວງເວ     | (openalized   | ວອັນຫມີ             |                 |                     |                |
| 4          |            | 112600011       | 1242002           | 13        | นาจอนเหตุณก<br>งันลูกศรแสดงก | กรแบ่งคอลัมน์                 |                    | (manove)      | ENAIL)              |                 |                     |                |
| 6          |            | 113600011       | 1243003           |           | ้า                           | n≊∋au <del>X</del> arrania 9: | ນັດລົດທີ່ຕຳມາແມ່ນ  | าวี่ต้องควะ   |                     |                 |                     |                |
| 7          |            | 113600032       | 2806002           |           | เมื่อต้องการเ                | งบเส้นแบ่ง ให้ค               | าลิกสองครั้งที่เส้ | ัน            |                     |                 |                     |                |
| 8          |            | 113600028       | 3411003           |           | เมื่อต้องการย                | ว่ายเส้นแบ่ง ให้              | คลิกและลากเส้เ     | นนั้น         |                     |                 |                     |                |
| 9          |            | 113600028       | 3411002           |           |                              |                               |                    |               |                     |                 |                     |                |
| 10         |            | 113600027       | 7712002           |           |                              |                               |                    |               |                     |                 |                     |                |
| 11         |            | 113600032       | 2806003           |           |                              |                               |                    |               |                     |                 |                     |                |
| 12         |            | 113600027       | 7712003           |           |                              |                               |                    |               |                     |                 |                     |                |
| 13         |            | 113600011       | 1243002           |           | แส <u>ด</u> งตัวอย่างขั      | อมูล                          |                    |               |                     |                 |                     |                |
| 14         |            | 113600028       | 8411002           |           |                              | 10                            | 20                 | 30            | 40                  | 50              | 60                  |                |
| 15         |            | 113600036       | 5424002           |           |                              |                               |                    |               |                     |                 |                     |                |
| 16         |            | 113600032       | 2806002           |           | 1136000112                   | 243003                        |                    |               |                     |                 |                     |                |
| 17         |            | 113600011       | 1243003           |           | 1136000112                   | 243002                        |                    |               |                     |                 |                     |                |
| 18         |            | P54581007       | 70                |           | 1136000328<br>1136000284     | 411003                        |                    |               |                     |                 | ~                   |                |
| 19         |            | P5458100/       | /0                |           | <                            |                               |                    |               |                     |                 | >                   | ·              |
| 20         |            | 113600031       | 7712002           | L         |                              |                               |                    |               |                     |                 |                     |                |
| 21         |            | 113600027       | 8411003           |           |                              |                               | ยกเลิง             | n ] [         | < ย้อน <u>ก</u> ลับ | ถัดไ <u>ป</u> > | [เ <u>ส</u> ร็จสิ้น |                |
| 22         |            | 113600028       | 1243003           |           |                              |                               |                    |               |                     |                 |                     |                |
| 23         |            | 113600011       | 1243002           |           |                              |                               |                    |               |                     |                 |                     |                |
| 25         |            | 113600031       | 1606002           |           |                              |                               |                    |               |                     |                 |                     |                |
| 26         |            | P54580010       | 02                |           |                              |                               |                    |               |                     |                 |                     |                |
| 27         |            | P54580010       | 02                |           |                              |                               |                    |               |                     |                 |                     |                |
| 28         |            | 113600027       | 7712002           |           |                              |                               |                    |               |                     |                 |                     |                |
| 29         |            | P54580008       | 32                |           |                              |                               |                    |               |                     |                 |                     |                |
| 30         |            | P54580008       | 32                |           |                              |                               |                    |               |                     |                 |                     |                |
| 31         |            | P54580014       | 14                |           |                              |                               |                    |               |                     |                 |                     |                |
| 32         |            | P54580014       | 14                |           |                              |                               |                    |               |                     |                 |                     |                |
| 33         |            | P54580023       | 37                |           |                              |                               |                    |               |                     |                 |                     |                |
| 34         |            | P54580023       | 57                |           |                              |                               |                    |               |                     |                 |                     |                |
| 35         |            | 113600036       | 0424003           |           |                              |                               |                    |               |                     |                 |                     |                |
| 30         |            | P5458001/       | 75                |           |                              |                               |                    |               |                     |                 |                     |                |
| 37         |            | 113600022       | 2806003           |           |                              |                               |                    |               |                     |                 |                     |                |
| 39         |            | P54580020       | 13                |           |                              |                               |                    |               |                     |                 |                     |                |
| 40         |            | P54580020       | 13                |           |                              |                               |                    |               |                     |                 |                     |                |
| 10         |            | 10100020        |                   |           |                              |                               |                    |               |                     |                 |                     |                |

๒.๗ ให้แบ่งจำนวนคอลัมน์ออกเป็น ๓ ส่วน คือ ส่วนที่ ๑ ให้แบ่งออก ๒ หลักคือปี ค.ศ. ส่วนที่ ๒ ให้แบ่งออก ๑๐ หลักคือเลขที่เอกสารขอเบิกเงิน และ ส่วนที่ ๓ ให้แบ่งออก ๓ หลักคือบรรทัดรายการ

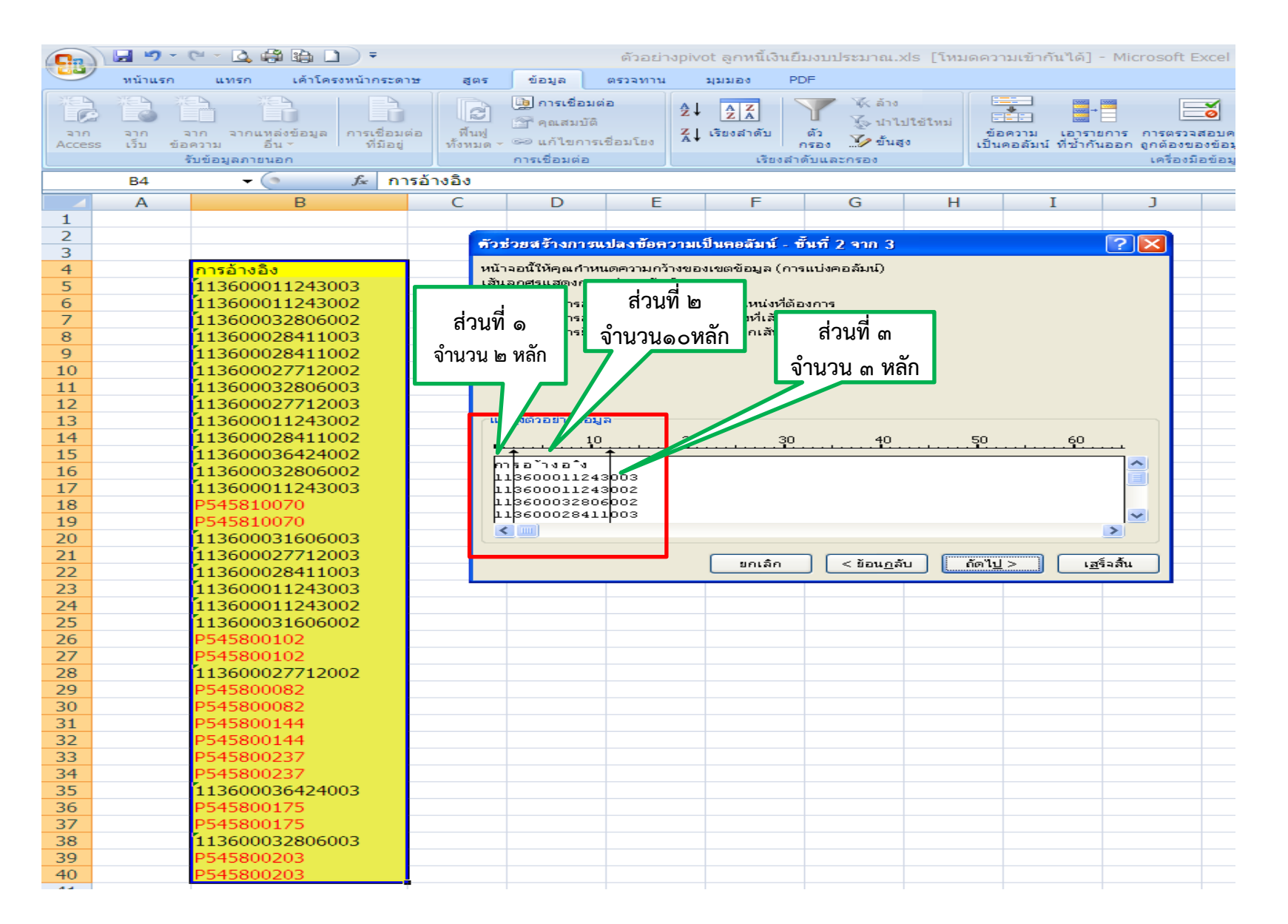

# ๒.๘ ระบบจะแบ่งข้อมูลออกเป็น ๓ ส่วนและแสดงข้อมูลอยู่ในรูป"ทั่วไป"

|        | <b>9</b> - | e - 🖸 🎒 🖨 🖉 - 🤊               |           |                         | ตัวอย่าง                                | pivot ลูกหนี้เงื | วันยืมงบประมาย                    | u.xls [โหม               | เดความเข้ากันได <u>้</u> ] | ] - Microsoft Excel    |
|--------|------------|-------------------------------|-----------|-------------------------|-----------------------------------------|------------------|-----------------------------------|--------------------------|----------------------------|------------------------|
|        | หน้าแรก    | แทรก เค้าโครงหน้ากระดา        | ាម ត្រូចទ | ข้อมูล                  | ตรวจทาน                                 | มุมมอง           | PDF                               |                          |                            |                        |
| PP2    |            |                               | R         | 🐚 การเชื่อ:             | ມຕ່ວ                                    | 2↓ 2Z            | T K á                             | 10                       |                            | -                      |
| จาก    | จาก จ      | มาก มากแหล่งข้อมูล การเชื่อมห | ต่อ พื้นฟ | 👕 คุณสมบั               | <u>ଜ</u> ି                              | Z เรียงสำดับ     | ตัว 🐨                             | าไปใช้ใหม่               | ข้อความ เอาร               | ายการ การตรวจสอบคว     |
| Access | เว็บ ข้อ   | ความ อื่น ั้ที่มีอยู่         | ทั้งหมด   | - 🖘 แก้ไขกา             | ารเชือมโยง                              | A*<br>~          | กรอง …ไ//ข้                       | นสูง                     | เป็นคอลัมน์ ที่ซ้ำเ        | ຳັນອອກ ຄູກຕ້ອນນອນນ້ອນເ |
|        |            | รับข้อมูลภายนอก               |           | การเชื่อมต่อ            |                                         | 158              | งสำดับและกรอง                     |                          |                            | เครื่องมือข้อมูล       |
|        | B4         | + (                           | รอ่างอิง  |                         |                                         |                  |                                   |                          |                            |                        |
|        | A          | В                             | C         | D                       | E                                       | F                | G                                 | H                        | I                          | J                      |
| 1      |            |                               |           |                         |                                         |                  |                                   |                          |                            |                        |
| 2      |            |                               | - คัว     | ช่วยสร้างกา             | รแปลงข้อคว                              | ามเป็นตอลัมน์    | ์ - ขึ้นที่ 3 จาก                 | 3                        |                            | ? 🔀                    |
| 3      |            | 0.050.00                      | หมั       | ้าจอน้ำให้ตอบเลื        | ວວມຜ່ລະຫວລັນ                            | น์ และอ่าหนดร    | ปแบบข้อบอ                         |                          |                            |                        |
| 5      |            | 113600011243003               |           | ใบบบข้อบอดส             | าสันน์                                  |                  |                                   |                          |                            |                        |
| 6      |            | 113600011243002               |           | งสื่อไป                 |                                         |                  |                                   |                          |                            |                        |
| 7      |            | 113600032806002               |           | ) ข้อดวาม               |                                         | ຽປແບບ 'າ         | กั่วไป' เปลี่ยนค่าตั <sup>ร</sup> | มเลขเป็นจำน <sup>.</sup> | วน ค่าวันเวลาเป็นวัน       | เวลา และ               |
| 8      |            | 113600028411003               |           | <br>⊃                   | .v                                      | คาสวนท           | เหลอเบนขอความ                     |                          |                            |                        |
| 9      |            | 113600028411002               |           | ) 14 <u>01</u> . [146   | / ·                                     | <b>_</b>         |                                   | ขนสูง                    |                            |                        |
| 10     |            | 113600027712002               |           |                         | 111111111111111111111111111111111111111 | 2                |                                   |                          |                            |                        |
| 11     |            | 113600032806003               | ปล        | า <u>ย</u> หาง: \$B\$   | 4                                       |                  |                                   |                          |                            |                        |
| 12     |            | 113600027712003               |           |                         |                                         |                  |                                   |                          |                            |                        |
| 13     |            | 113600011243002               | ["        | ส <u>ด</u> งตัวอย่างข้อ | มูล                                     |                  |                                   |                          |                            |                        |
| 14     |            | 113600028411002               | r         | ÷.1÷.9.1                | 1 to 1                                  |                  |                                   |                          |                            |                        |
| 15     |            | 113600036424002               |           | ารผรเบ<br>เาื่รอ้างอิง⊡ |                                         |                  |                                   |                          |                            |                        |
| 10     |            | 113600032806002               |           | 136000112               | 43003                                   |                  |                                   |                          |                            |                        |
| 12     |            | P545810070                    |           | 136000112               | 06002                                   |                  |                                   |                          |                            |                        |
| 19     |            | P545810070                    |           | 136000284               | 11003                                   |                  |                                   |                          |                            |                        |
| 20     |            | 113600031606003               |           | <                       |                                         |                  |                                   |                          |                            |                        |
| 21     |            | 113600027712003               |           |                         |                                         |                  |                                   |                          |                            |                        |
| 22     |            | 113600028411003               |           |                         |                                         | ยกเลเ            | ก (รยอน                           | กลบ                      | aalu >                     | <u>ส</u> รจสน          |
| 23     |            | 113600011243003               |           |                         |                                         |                  |                                   |                          |                            |                        |
| 24     |            | 113600011243002               |           |                         |                                         |                  |                                   |                          |                            |                        |
| 25     |            | 113600031606002               |           |                         |                                         |                  |                                   |                          |                            |                        |
| 26     |            | P545800102                    |           |                         |                                         |                  |                                   |                          |                            |                        |
| 27     |            | P545800102                    |           |                         |                                         |                  |                                   |                          |                            |                        |
| 28     |            | D545800082                    |           |                         |                                         |                  |                                   |                          |                            |                        |
| 29     |            | P545800082                    |           |                         |                                         |                  |                                   |                          |                            |                        |
| 31     |            | P545800144                    |           |                         |                                         |                  |                                   |                          |                            |                        |
| 32     |            | P545800144                    |           |                         |                                         |                  |                                   |                          |                            |                        |
| 33     |            | P545800237                    |           |                         |                                         |                  |                                   |                          |                            |                        |
| 34     |            | P545800237                    |           |                         |                                         |                  |                                   |                          |                            |                        |
| 35     |            | 113600036424003               |           |                         |                                         |                  |                                   |                          |                            |                        |
| 36     |            | P545800175                    |           |                         |                                         |                  |                                   |                          |                            |                        |
| 37     |            | P545800175                    |           |                         |                                         |                  |                                   |                          |                            |                        |
| 38     |            | 113600032806003               |           |                         |                                         |                  |                                   |                          |                            |                        |
| 39     |            | P545800203                    |           |                         |                                         |                  |                                   |                          |                            |                        |
| 40     |            | P545800203                    |           |                         |                                         |                  |                                   |                          |                            |                        |

# ๒.๙ ให้แปลงข้อมูลที่อยู่ในรูป " ทั่วไป" เป็น "ข้อความ" โดยกดShift ค้างไว้ตั้งแต่คอลัมน์แรกจนถึงคอลัมน์สุดท้ายแล้วคลิก"ข้อความ"

| Ca            | 🚽 🍤 -             | C - 🖸 🖨                                   | 1 🔒 🗋 ) 🔻                       |                        |                          |                                               | ຫັວອຍ່າ                     | งpivot ลูกห                  | นี้เงินยืม                    | งบประมาณ.ว                       | xls [โหม       | ดความเข้ากั                 | นได้] - Micr                  | osoft Excel                                         |
|---------------|-------------------|-------------------------------------------|---------------------------------|------------------------|--------------------------|-----------------------------------------------|-----------------------------|------------------------------|-------------------------------|----------------------------------|----------------|-----------------------------|-------------------------------|-----------------------------------------------------|
|               | หน้าแรก           | แทรก                                      | เค้าโครงหน้าก                   | าระดาษ                 | ត្សូលទ                   | ข้อมูล                                        | ตรวจทาน                     | มุมมอง                       | PDF                           | =                                |                |                             |                               |                                                     |
| ann<br>Access | มาก :<br>เว็บ ข้อ | มาก จากแหล<br>เความ อื่า<br>รับข้อมลภายนล | ล่งข้อมูล การเ<br>µ ∽ ที่<br>อก | ชื่อมต่อ<br>มีอยู่ ที่ | (ชี<br>พื้นฟู<br>จัหมด - | คณสมบ่<br>คณสมบ่<br>อา แก้ไขก<br>การเชื่อมต่อ | มต่อ<br>มัติ<br>ารเชื่อมโยง | A_↓ A_Z<br>Z_A<br>Z↓ เรียงสำ | )<br>ดับ (<br>กร<br>เรียงสำตั | 🦉 🦗 ล้าง<br>โล้ว<br>รอง 🍼 ขึ้นสู | ปใช้ใหม่<br>{ง | *<br>ข้อความ<br>เป็นคอลัมน์ | เอารายการ ต<br>ที่ช้ำกันออก ต | การตรวจสอบคว<br>ถูกต้องของข้อมูเ<br>เครื่องมือข้อมะ |
|               | B4                | - 6                                       | fr                              | การอ้างส               | 3.4                      |                                               | - ,                         |                              |                               |                                  |                |                             |                               | ~~~~~~~~~~~~~~~~~~~~~~~~~~~~~~~~~~~~~~~             |
|               | ^                 |                                           | D.                              | 1115210                | -                        | D                                             | E                           |                              | =                             | C                                |                | Т                           |                               | 1                                                   |
| 1             | A                 |                                           | D                               |                        | -                        | U                                             | L                           | -                            |                               | G                                | п              | 1                           |                               | J                                                   |
| 2             |                   |                                           |                                 |                        |                          |                                               |                             |                              |                               |                                  |                |                             |                               |                                                     |
| 3             |                   |                                           |                                 |                        | 9.01                     | ร้วยสร้างกา                                   | รแปลงชื่อค                  | วามเป็นตอลิ                  | มนิ-บั                        | มที่ 3 จาก 3                     |                |                             | 2                             |                                                     |
| 4             |                   | <mark>การอ้างอิง</mark>                   | 1                               |                        | หน้า                     | จอนี้ให้คุณเรื                                | มือกแต่ละคอส่               | เ็มน์ และกำหเ                | เดรูปแบบ                      | เข้อมูล                          |                |                             |                               |                                                     |
| 5             |                   | 11360001                                  | 11243003                        |                        | ุกรป                     | แบบข้อมูลคะ                                   | อลัมน์                      |                              |                               |                                  |                |                             |                               |                                                     |
| 6             |                   | 11360001                                  | 11243002                        |                        | C                        | 1.000                                         |                             |                              |                               | سالدر                            | <b>4</b> .     |                             | 4 -                           |                                                     |
| 7             |                   | 11360003                                  | 32806002                        |                        | 0                        | ) ข้อ <u>ค</u> วาม                            | $\mathbf{>}$                | รูบแบ<br>ค่าส่ว              | บ หวเบ<br>เห็เหลือเ           | เบลยนคาตวเล<br>เป็นข้อความ       | เขเป็นสานว     | น คาวนเวลาเเ                | ปนวนเวลา และ                  | ÷                                                   |
| 8             |                   | 11360002                                  | 28411003                        |                        |                          | ) วัน <u>ห</u> : Mi                           | DY                          | ~                            |                               |                                  | ขั้นสูง        |                             |                               |                                                     |
| 9             |                   | 11360002                                  | 28411002                        |                        |                          | ) ไ <u>ม่</u> ต้องน้ำเ                        | ข้าคอลัมน์ (ข้              | าม)                          |                               |                                  |                | _                           |                               |                                                     |
| 10            |                   | 11360002                                  | 2//12002                        |                        |                          |                                               |                             |                              |                               |                                  |                |                             |                               |                                                     |
| 12            |                   | 11360003                                  | 32806003                        |                        | ปลา                      | <u>שארואני</u> \$B\$                          | 54                          |                              |                               |                                  |                |                             | 8                             | <u>s</u>                                            |
| 12            |                   | 11360002                                  | 11242002                        |                        | - u z                    | (องเว็ว อย่างจัน                              | อนอ                         |                              |                               |                                  |                |                             |                               |                                                     |
| 14            |                   | 11360007                                  | 28411002                        |                        | _                        |                                               |                             |                              |                               |                                  |                |                             |                               |                                                     |
| 15            |                   | 11360003                                  | 36424002                        |                        | ស័រ                      | อข้อความ                                      | ข้อความ                     |                              |                               |                                  |                |                             |                               |                                                     |
| 16            |                   | 11360003                                  | 32806002                        |                        | n                        | าธอ้างอึง⊡                                    |                             |                              |                               |                                  |                |                             | ^                             |                                                     |
| 17            |                   | 11360001                                  | 11243003                        |                        | 1                        | 136000112                                     | 243003                      |                              |                               |                                  |                |                             |                               |                                                     |
| 18            |                   | P5458100                                  | 070                             |                        | 1.                       | 136000328                                     | 306002                      |                              |                               |                                  |                |                             |                               |                                                     |
| 19            |                   | P5458100                                  | 070                             |                        | <u> </u>                 | 136000284                                     | 11003                       |                              |                               |                                  |                |                             | ~                             |                                                     |
| 20            |                   | 11360003                                  | 31606003                        |                        |                          |                                               |                             |                              |                               |                                  |                |                             |                               |                                                     |
| 21            |                   | 11360002                                  | 27712003                        |                        | _                        |                                               |                             | E BE                         | แล็ก                          | < ย้อนกล้                        |                | โดไป >                      | เสร็จสิ้น                     |                                                     |
| 22            |                   | 11360002                                  | 28411003                        |                        |                          |                                               |                             |                              |                               |                                  |                |                             |                               |                                                     |
| 23            |                   | 11360001                                  | 11243003                        |                        |                          |                                               |                             |                              |                               |                                  |                |                             |                               |                                                     |
| 24            |                   | 11360001                                  | 11243002                        |                        |                          |                                               |                             |                              |                               |                                  |                |                             |                               |                                                     |
| 25            |                   | P5458001                                  | 102                             |                        |                          |                                               |                             |                              |                               |                                  |                |                             |                               |                                                     |
| 27            |                   | P5458001                                  | 102                             |                        |                          |                                               |                             |                              |                               |                                  |                |                             |                               |                                                     |
| 28            |                   | 11360002                                  | 27712002                        |                        |                          |                                               |                             |                              |                               |                                  |                |                             |                               |                                                     |
| 29            |                   | P5458000                                  | 082                             |                        |                          |                                               |                             |                              |                               |                                  |                |                             |                               |                                                     |
| 30            |                   | P5458000                                  | 082                             |                        |                          |                                               |                             |                              |                               |                                  |                |                             |                               |                                                     |
| 31            |                   | P5458001                                  | 144                             |                        |                          |                                               |                             |                              |                               |                                  |                |                             |                               |                                                     |
| 32            |                   | P5458001                                  | 144                             |                        |                          |                                               |                             |                              |                               |                                  |                |                             |                               |                                                     |
| 33            |                   | P5458002                                  | 237                             |                        |                          |                                               |                             |                              |                               |                                  |                |                             |                               |                                                     |
| 34            |                   | P5458002                                  | 237                             |                        |                          |                                               |                             |                              |                               |                                  |                |                             |                               |                                                     |
| 35            |                   | 11360003                                  | 36424003                        |                        |                          |                                               |                             |                              |                               |                                  |                |                             |                               |                                                     |
| 36            |                   | P5458001                                  | 175                             |                        |                          |                                               |                             |                              |                               |                                  |                |                             |                               |                                                     |
| 3/            |                   | P5458001                                  | 22806002                        |                        |                          |                                               |                             |                              |                               |                                  |                |                             |                               |                                                     |
| 38            |                   | P545800                                   | 2000003                         |                        |                          |                                               |                             |                              |                               |                                  |                |                             |                               |                                                     |
| 40            |                   | P5458002                                  | 203                             |                        |                          |                                               |                             |                              |                               |                                  |                |                             |                               |                                                     |
| 10            |                   | 13130002                                  | 2000                            |                        |                          |                                               |                             |                              |                               |                                  |                |                             |                               |                                                     |

๒.๑๐ ให้กดปุ่ม "เสร็จสิ้น" ระบบจะแบ่งข้อมูลออกเป็นส่วนๆตามที่กำหนด

| Ga            | 🔚 🤊 -                 | · (°' - 🖸          | , 🖨 😫 🗆                       | ) =                       |                     |                                | ຕັ້ງລຍ່າ                      | งpivot ลูกหนี้เงิ               | นยืมงบบ     |
|---------------|-----------------------|--------------------|-------------------------------|---------------------------|---------------------|--------------------------------|-------------------------------|---------------------------------|-------------|
|               | หน้าแรก               | แบรก               | า เค้าโคร                     | สงหน้ากระดาษ              | រៀលទ                | ข้อมูล                         | ตรวจทาน                       | มุมมอง                          | PDF         |
| ann<br>Access | <b>ຊາກ</b><br>ເວັ້ນ ອ | ลาก ลาศ<br>ข้อความ | มี<br>มีแหล่งข้อมูล<br>อื่น ~ | การเชื่อมต่อ<br>ที่มีอยู่ | พื้นฟู<br>ทั้งหมด ~ | คารเชื่อ<br>คิดเสม<br>อานก์ไขค | อมต่อ<br>บัติ<br>การเชื่อมโยง | 2 ↓ <u>AZ</u><br>ZA↓ เรียงสำดับ | ตัว<br>กรอง |
|               |                       | รบขอมูลภ           | ายนอก                         | 6                         |                     | การเชอมต                       | 2                             | 158                             | งลาดบแล     |
|               | B4                    |                    | 0                             | <i>]</i> ∞ กา             |                     |                                |                               |                                 |             |
|               | A                     |                    | В                             |                           | C                   |                                | D                             | E                               | F           |
| 1             |                       |                    |                               |                           |                     |                                |                               |                                 |             |
| 2             |                       |                    |                               |                           |                     |                                |                               |                                 |             |
| 3             |                       |                    |                               |                           | ×                   |                                |                               |                                 |             |
| -4<br>E       |                       |                    |                               | 5                         | 60001124            | 2 7                            | 002                           |                                 |             |
| 5             |                       | 11                 |                               | 2                         | 60001124            |                                | 003                           |                                 |             |
| 7             |                       | 11                 |                               | 2                         | 60003280            | 6                              | 002                           |                                 |             |
| 8             |                       | 11                 |                               | 5                         | 60002841            | 1 1                            | 002                           |                                 |             |
| 9             |                       | 11                 |                               | 3                         | 60002841            | 1                              | 002                           |                                 |             |
| 10            |                       | 11                 |                               | 3                         | 60002771            | 2 1                            | 002                           |                                 |             |
| 11            |                       | 11                 |                               | 3                         | 60003280            | 6                              | 003                           |                                 |             |
| 12            |                       | 11                 |                               | 3                         | 60002771            | .2 1                           | 003                           |                                 |             |
| 13            |                       | 11                 |                               | 3                         | 60001124            | 3 1                            | 002                           |                                 |             |
| 14            |                       | 11                 |                               | 3                         | 60002841            | .1 (                           | 002                           |                                 |             |
| 15            |                       | 11                 |                               | 3                         | 60003642            | 4                              | 002                           |                                 |             |
| 16            |                       | 11                 |                               | 3                         | 60003280            | 6                              | 002                           |                                 |             |
| 17            |                       | 11                 |                               | 3                         | 60001124            | 3 1                            | 003                           |                                 |             |
| 18            |                       | P5                 |                               | 4                         | 5810070             |                                |                               |                                 |             |
| 19            |                       | P5                 |                               | 4                         | 5810070             |                                |                               |                                 |             |
| 20            |                       | 11                 |                               | 3                         | 60003160            | 6                              | 003                           |                                 |             |
| 21            |                       | 11                 |                               | 3                         | 60002771            | 2                              | 003                           |                                 |             |
| 22            |                       |                    |                               | 3                         | 60002841            |                                | 003                           |                                 |             |
| 23            |                       | 11                 |                               | 5                         | 60001124            |                                | 003                           |                                 |             |
| 25            |                       | 11                 |                               | 2                         | 60003160            | 6                              | 002                           |                                 |             |
| 26            |                       | PS                 |                               | 4                         | 5800102             |                                | 002                           |                                 |             |
| 27            |                       | P5                 |                               | 4                         | 5800102             |                                |                               |                                 |             |
| 28            |                       | 11                 |                               | 3                         | 60002771            | 2 1                            | 002                           |                                 |             |
| 29            |                       | P5                 |                               | 4                         | 5800082             |                                | _                             |                                 |             |
| 30            |                       | P5                 |                               | 4                         | 5800082             |                                |                               |                                 |             |
| 31            |                       | P5                 |                               | 4                         | 5800144             |                                |                               |                                 |             |
| 32            |                       | P5                 |                               | 4                         | 5800144             |                                |                               |                                 |             |
| 33            |                       | P5                 |                               | 4                         | 5800237             |                                |                               |                                 |             |
| 34            |                       | P5                 |                               | 4                         | 5800237             |                                |                               |                                 |             |
| 35            |                       | 11                 |                               | 3                         | 60003642            | 4                              | 003                           |                                 |             |
| 36            |                       | P5                 |                               | 4                         | 5800175             |                                |                               |                                 |             |
| 37            |                       | P5                 |                               | 4                         | 5800175             |                                |                               |                                 |             |
| 38            |                       | 11                 |                               | 3                         | 60003280            | 6                              | 003                           |                                 |             |
| 39            |                       | PS                 |                               | 4                         | 5800203             |                                |                               |                                 |             |
| 40            |                       | P5                 |                               | 4                         | 5800203             |                                |                               |                                 |             |

๒.๑๑ ให้ Copy ข้อมูลในส่วนที่ ๒ ที่แสดงถึงเลขที่เอกสารขอเบิกเงินจำนวน ๑๐ หลัก ไปไว้ในข้อมูลบัญชีแยกประเภทลูกหนี้เงินยืมในงบประมาณ โดยตั้งชื่อคอลัมน์"การอ้างอิงใหม

| <b>C</b> ) |          | 9 - (2 - 🛕 | . 🖨 🚵 🗋 🔵 🔻        |            | Ġ          | ຈັວອຍ່າงpi | ivot ลูกหนี้เงิน | เอ็มงบประมาณ.xls [โหม | ดความเข้ากันได               | ຄິ] - Microsoft E                  | Excel        |               |           |          |            |                   |
|------------|----------|------------|--------------------|------------|------------|------------|------------------|-----------------------|------------------------------|------------------------------------|--------------|---------------|-----------|----------|------------|-------------------|
|            | หน้า     | แรก แทรก   | เค้าโครงหน้ากระดาษ | ត្រូចទ ។   | ข้อมูล ตระ | มาน        | มุมมอง           | PDF                   |                              |                                    |              |               |           |          |            |                   |
|            | *        | Taboma     |                    |            | 80 m       | ต้อย้ออา   |                  | (ข้อความ *            |                              |                                    |              |               |           | Σผลรวมอ่ | ĭตโนมัติ → | A                 |
|            |          | ranoma     | AA                 |            |            | 000022014  |                  |                       |                              |                                    |              |               |           | 😺 เดิม 🕆 |            | ZT                |
| 310        | <b>I</b> | BIU        | • 🕒 • 🔷 • 🗛 •      |            |            | ผสานและ    | ะจัดกึงกลาง 👻    | \$ % ,                | การจดรูปแบบ<br>ตามเงื่อนไข ∽ | ิจดรูปแบบ ลกษะ<br>เป็นตาราง ⊺เชลล่ | ณะ แา<br>ถั≁ | ารก ลบ<br>* * | รูปแบบ    | 📿 ล้าง ∗ | u a        | เยงลำดบ<br>ละกรอง |
| คลิปบอ     | ร์ด 🕞    |            | มบอักษร 👒          |            | การจัดแนว  |            | Ga -             | ຕັວເລຍ 🕞              |                              | ลักษณะ                             |              | เซลล์         |           |          | การแก้ไ    | ไข                |
|            | B2       | -          | • 💿 🦸 🕺 🖉          | 0011243    |            |            |                  |                       |                              |                                    |              |               |           |          |            |                   |
|            |          | А          | В                  | С          | D          |            | E                | F                     | G                            | Н                                  | I            |               | J         |          | K          | L                 |
| 1          | ปี       |            | การอ้างอิงใหม่     | เลขเอกสาร  |            | ปร         | 1                | การอ้างอิง            | Postg Date                   | หน่วยเบิกจ่าย                      | u PK         | จำนวนเงิเ     | นในสกุลใน | ปท.      | abs        | Tr.Prt            |
| 2          | 2011     | ٩          | 3600011243         | 100005746  | 10000574   | 611BE      |                  | 113600011243003       | 17.01.2011                   | 1500500058                         | 3 50         | -             |           | 792.00   | 792        |                   |
| 3          | 2011     |            | 3600011243         | 100010414  |            | BE         |                  | 113600011243002       | 17.01.2011                   | 1500500058                         | 3 50         | -             | 1,        | 608.00   | 1608       |                   |
| 4          | 2011     |            | 3600032806         | 100021692  |            | BE         |                  | 113600032806002       | 07.04.2011                   | 1500500058                         | 3 50         | -             | 2,        | 412.00   | 2412       |                   |
| 5          | 2011     |            | 3600028411         | 100034208  |            | BE         |                  | 113600028411003       | 07.02.2011                   | 1500500058                         | 3 50         | -             |           | 792.00   | 792        |                   |
| 6          | 2011     |            | 3600028411         | 100034512  |            | BE         |                  | 113600028411002       | 07.02.2011                   | 1500500058                         | 3 50         | -             | 1,        | 608.00   | 1608       |                   |
| 7          | 2011     |            | 3600027712         | 100036273  |            | BE         |                  | 113600027712002       | 04.03.2011                   | 1500500058                         | 3 50         | -             |           | 804.00   | 804        |                   |
| 8          | 2011     |            | 3600032806         | 100036664  |            | BE         |                  | 113600032806003       | 07.04.2011                   | 1500500058                         | 3 50         | -             | 1,        | 188.00   | 1188       |                   |
| 9          | 2011     |            | 3600027712         | 100038922  |            | BE         |                  | 113600027712003       | 04.03.2011                   | 1500500058                         | 3 50         | -             |           | 396.00   | 396        |                   |
| 10         | 2011     |            | 3600011243         | 3600000608 |            | G1         |                  | 113600011243002       | 14.01.2011                   | 1500500058                         | 3 50         | -             | 1,        | 608.00   | 1608       |                   |
| 11         | 2011     |            | 3600028411         | 3600003323 |            | G1         |                  | 113600028411002       | 28.01.2011                   | 1500500058                         | 3 50         | -             | 8,        | 710.00   | 8710       |                   |
| 12         | 2011     |            | 3600036424         | 3600006282 |            | G1         |                  | 113600036424002       | 12.05.2011                   | 1500500058                         | 3 50         | -             |           | 638.00   | /638       |                   |
| 13         | 2011     |            | 3600032806         | 300008098  |            | G1         |                  | 113600032806002       | 08.04.2011                   | 1500500058                         | 3 50         | -             | 9,        | 849.00   | 9849       |                   |
| 14         | 2011     |            | 3600011243         | 3600008238 |            | G1         |                  | 113600011243003       | 14.01.2011                   | 1500500058                         | 3 50         | -             | 3,        | 663.00   | 3663       |                   |
| 15         | 2011     |            | 45810070           | 3600011243 |            | K1         |                  | P545810070            | 29.12.2010                   | 1500500058                         | 3 40         |               | 10,       | 653.00   | 10653      |                   |
| 16         | 2011     |            | 45810070           | 3600011243 |            | K1         |                  | P545810070            | 29.12.2010                   | 1500500058                         | 3 40         |               | 5,        | 247.00   | 5247       |                   |
| 17         | 2011     |            | 3600031606         | 3600012295 |            | G1         |                  | 113600031606003       | 25.03.2011                   | 1500500058                         | 3 50         | -             | 4,        | 026.00   | 4026       |                   |
| 18         | 2011     |            | 3600027/12         | 3600016518 |            | G1         |                  | 11360002//12003       | 17.02.2011                   | 1500500058                         | 3 50         | -             | 5,        | 247.00   | 5247       |                   |
| 19         | 2011     |            | 3600028411         | 360001/583 |            | G1         |                  | 113600028411003       | 28.01.2011                   | 1500500058                         | 3 50         | -             | 4,        | 290.00   | 4290       |                   |
| 20         | 2011     |            | 3600011243         | 360002000/ |            | G1         |                  | 113600011243003       | 14.01.2011                   | 1500500058                         | 3 50         | -             | _         | /92.00   | /92        |                   |
| 21         | 2011     |            | 3600011243         | 3600023506 |            | G1         |                  | 113600011243002       | 14.01.2011                   | 1500500058                         | 3 50         | -             |           | 437.00   | /43/       |                   |
| 22         | 2011     |            | 3600031606         | 3600025862 |            | G1         |                  | 113600031606002       | 25.03.2011                   | 1500500058                         | 3 50         | -             | 8,        | 1/4.00   | 81/4       |                   |
| 23         | 2011     |            | 45800102           | 3600027712 |            | K1         |                  | P545800102            | 03.02.2011                   | 1500500058                         | 3 40         |               | 11,       | 457.00   | 1145/      |                   |
| 24         | 2011     |            | 45800102           | 3600027712 |            | K1         |                  | P545800102            | 03.02.2011                   | 1500500058                         | 3 40         |               | 5,        | 643.00   | 5643       |                   |
| 25         | 2011     |            | 3600027/12         | 3600028304 |            | G1         |                  | 113600027712002       | 17.02.2011                   | 1500500058                         | 3 50         | -             | 10,       | 653.00   | 10653      |                   |
| 26         | 2011     |            | 45800082           | 3600028411 |            | K1         |                  | P545800082            | 20.01.2011                   | 1500500058                         | 3 40         |               | 10,       | 318.00   | 10318      |                   |
| 2/         | 2011     |            | 45800082           | 3600028411 |            | K1         |                  | P545800082            | 20.01.2011                   | 1500500058                         | s 40         |               | 5,        | 082.00   | 5082       |                   |
| 28         | 2011     |            | 45800144           | 3000031606 |            | K1         |                  | P545800144            | 10.03.2011                   | 1500500058                         | s 40         |               | 8,        | 174.00   | 81/4       |                   |
| 29         | 2011     |            | 45800144           | 3600031606 |            | K1         |                  | P545800144            | 10.03.2011                   | 1500500058                         | 3 40         |               | 4,        | 026.00   | 4026       |                   |
| 30         | 2011     |            | 45800237           | 3600031783 |            | KI         |                  | P545800237            | 08.06.2011                   | 1500500058                         | 3 40         |               | 184,      | 116.00   | 184116     |                   |
| 31         | 2011     |            | 45800237           | 3600031/83 |            | K1         |                  | P343800237            | 12.05.2011                   | 1500500058                         | s 40         |               | 90,       | 762.00   | 90684      |                   |
| 32         | 2011     |            | 3000036424         | 36000318/3 |            | 61         |                  | 113600036424003       | 12.05.2011                   | 1500500058                         | 5 50         | -             | 3,        | 762.00   | 3/62       |                   |
| 33         | 2011     |            | 45800175           | 3600032806 |            | K1         |                  | P343800175            | 04.04.2011                   | 1500500058                         | s 40         |               | 12,       | 201.00   | 12261      |                   |
| 34         | 2011     |            | 45800175           | 3000032806 |            | K1         |                  | P343600175            | 09.04.2011                   | 1500500058                         | 5 40<br>5 50 |               | 6,        | 039.00   | 4054       |                   |
| 35         | 2011     |            | 45900202           | 3600034749 |            | 61         |                  | 113000032800003       | 10.05.2011                   | 1500500058                         | 5 50         | -             | 4,        | 710.00   | 4851       |                   |
| 30         | 2011     |            | 45000203           | 2600026424 |            | KI<br>K1   |                  | P343800203            | 10.05.2011                   | 1500500056                         | 5 40<br>5 40 |               | 8,        | 200.00   | 4200       |                   |
| 3/         | 2011     |            | 4000203            | 5000036424 |            | KI         |                  | rut0000203            | 10.05.2011                   | 100000058                          | 5 40         |               | 4,        | 290.00   | 4290       |                   |
| 20         |          |            |                    |            |            |            |                  |                       |                              |                                    |              |               |           |          |            |                   |
| 40         |          |            |                    |            |            |            |                  |                       |                              |                                    |              |               |           |          |            |                   |

๒.๑๒ จะเห็นว่าช่อง"การอ้างอิงใหม่" บรรทัดรายการที่แสดงประเภทเอกสาร K1 มิได้แสดงเลขที่เอกสารขอเบิกเงิน ที่ขึ้นต้นด้วย "36......" ให้ลบเลขที่เอกสารดังกล่าว

| Ca     | 🖬 🤊 -                                 | (CI - | 🗳 🖨 🖨 🗋 ) 🔹           |            |         | ຫັວວຍ່າ                               | งpivot ลูกหนี้เงิ | นยืมงบประมาณ.xls [โหมด | ดความเข้ากันได้ | ] - Microsoft Exce      | el |           |                   |               |
|--------|---------------------------------------|-------|-----------------------|------------|---------|---------------------------------------|-------------------|------------------------|-----------------|-------------------------|----|-----------|-------------------|---------------|
|        | หน้าแรก                               |       | กรก เค้าโครงหน้ากระดา | ಆ ಪೂಕ      | ข้อมูล  | ตรวจทาน                               | มุมมอง            | PDF                    |                 |                         |    |           |                   |               |
|        | X Tal                                 | homa  | ▼ 11 ▼ ▲ ▲            |            | 20      | 📑 ตัดข้อ                              | ความ              | ข้อความ 👻              |                 |                         |    | • • ·     | Σ ผลรวม           | อัตโนมัติ - 🗛 |
| 224    |                                       |       |                       |            |         |                                       |                   | € - 0/ • €.0 .00       | ≦≶_             | ว้อรปแบบ อ้อะคมะ        |    | <u>  </u> | ຣາໄພນນ            | <br>ເອີຍລຸລ   |
|        | I I I I I I I I I I I I I I I I I I I | . 1   |                       |            |         | <u>ะ</u> สุข ผสานเ                    | ແລະຈັດກາກລາາ 👻    | \$ % ? .00 ≯.0         | ตามเงื่อนไข *   | ี่ มีมีสาราง รัเชลล์ รั |    |           | ຈີມແມ່ມ ⊘_ ล้าง ▼ | และกะ         |
| คลิปบอ | ນຈັດ 🖻                                |       | แบบอักษร 5            |            | การจัดเ | เนว                                   | Gi.               | ຕັ້ງເລຍ 😡              |                 | งักษณะ                  |    | เซลล์     |                   | การแก้ไข      |
|        | B36                                   |       |                       |            |         |                                       |                   |                        |                 |                         |    |           |                   |               |
|        | A                                     | 4     | В                     | С          | D       |                                       | E                 | F                      | G               | Н                       | Ι  |           | J                 | K             |
| 1      | 1                                     |       | <u>การอ้างอิงใหม่</u> | เลขเอกสาร  | 400005  | 1                                     | 15                | การอ้างอิง             | Postg Date      | หน่วยเบิกจ่าย           | PK | จำนวนเงิน | เในสกุลในปท.      | abs Tr.       |
| 2      | 2011                                  |       | 3600011243            | 100005746  | 100005  | 0/46116                               | 3E                | 113600011243003        | 17.01.2011      | 1500500058              | 50 | -         | /92.00            | 792           |
| 3      | 2011                                  |       | 3600011243            | 100010414  |         | t                                     | SE                | 113600011243002        | 17.01.2011      | 1500500058              | 50 | -         | 1,608.00          | 1608          |
| 4      | 2011                                  |       | 3600032806            | 100021692  |         |                                       |                   | 113600032806002        | 07.04.2011      | 1500500058              | 50 | -         | 2,412.00          | 2412          |
| 5      | 2011                                  |       | 2600028411            | 100034208  |         |                                       |                   | 112600028411002        | 07.02.2011      | 1500500058              | 50 | -         | 1 608 00          | 1609          |
| 7      | 2011                                  |       | 2600027712            | 100034312  |         |                                       |                   | 112600027712002        | 04.02.2011      | 1500500058              | 50 | -         | 1,008.00          | 804           |
| 8      | 2011                                  |       | 3600032806            | 100036664  |         |                                       | RE                | 113600032806003        | 07.04.2011      | 1500500058              | 50 | -         | 1 188 00          | 1188          |
| 9      | 2011                                  |       | 3600027712            | 100038022  |         | E                                     | RE                | 113600027712003        | 04 03 2011      | 1500500058              | 50 | -         | 396.00            | 396           |
| 10     | 2011                                  |       | 3600011243            | 3600000608 | 1       | 0                                     | 51<br>51          | 113600011243002        | 14 01 2011      | 1500500058              | 50 | -         | 1 608 00          | 1608          |
| 11     | 2011                                  |       | 3600028411            | 3600003323 |         | Č                                     | 51<br>51          | 113600028411002        | 28.01.2011      | 1500500058              | 50 | -         | 8,710.00          | 8710          |
| 12     | 2011                                  |       | 3600036424            | 3600006282 |         | Ċ                                     | 51<br>51          | 113600036424002        | 12.05.2011      | 1500500058              | 50 | -         | 7,638.00          | 7638          |
| 13     | 2011                                  |       | 3600032806            | 3600008098 |         | Ċ                                     | 51                | 113600032806002        | 08.04.2011      | 1500500058              | 50 | -         | 9,849.00          | 9849          |
| 14     | 2011                                  |       | 3600011243            | 3600008238 | 1       | 0                                     | 51                | 113600011243003        | 14.01.2011      | 1500500058              | 50 | -         | 3,663.00          | 3663          |
| 15     | 2011                                  |       |                       | 3600011243 |         | K                                     | (1                | P545810070             | 29.12.2010      | 1500500058              | 40 |           | 10,653.00         | 10653         |
| 16     | 2011                                  |       |                       | 3600011243 | 1       | k                                     | (1                | P545810070             | 29.12.2010      | 1500500058              | 40 |           | 5,247.00          | 5247          |
| 17     | 2011                                  |       | 3600031606            | 3600012295 |         | (                                     | G1                | 113600031606003        | 25.03.2011      | 1500500058              | 50 | -         | 4,026.00          | 4026          |
| 18     | 2011                                  |       | 3600027712            | 3600016518 | :       | (                                     | G1                | 113600027712003        | 17.02.2011      | 1500500058              | 50 | -         | 5,247.00          | 5247          |
| 19     | 2011                                  |       | 3600028411            | 3600017583 |         | 0                                     | 51                | 113600028411003        | 28.01.2011      | 1500500058              | 50 | -         | 4,290.00          | 4290          |
| 20     | ſ                                     | _1    | 3600011243            | 3600020007 | '       | (                                     | G1                | 113600011243003        | 14.01.2011      | 1500500058              | 50 | -         | 792.00            | 792           |
| 21     | ລູ ຄູ                                 | ลขที  | 3600011243            | 3600023506 | i       | ( )                                   | G1                | 113600011243002        | 14.01.2011      | 1500500058              | 50 | -         | 7,437.00          | 7437          |
| 22     |                                       |       | 3600031606            | 3600025862 |         | 0                                     | G1                | 113600031606002        | 25.03.2011      | 1500500058              | 50 | -         | 8,174.00          | 8174          |
| 23     | เอกสา                                 | ารเดม |                       | 3600027712 | !       | k                                     | (1                | P545800102             | 03.02.2011      | 1500500058              | 40 |           | 11,457.00         | 11457         |
| 24     |                                       | _     |                       | 3600027712 | !       | k                                     | (1                | P545800102             | 03.02.2011      | 1500500058              | 40 |           | 5,643.00          | 5643          |
| 25     | 2011                                  |       | 3600027712            | 3600028304 | +       | (                                     | 51                | 113600027712002        | 17.02.2011      | 1500500058              | 50 | -         | 10,653.00         | 10653         |
| 26     | 2011                                  |       |                       | 3600028411 |         | k                                     | (1                | P545800082             | 20.01.2011      | 1500500058              | 40 |           | 10,318.00         | 10318         |
| 27     | 2011                                  |       | N                     | 3600028411 |         | k                                     | (1                | P545800082             | 20.01.2011      | 1500500058              | 40 |           | 5,082.00          | 5082          |
| 28     | 2011                                  |       |                       | 3600031606 | •       | k                                     |                   | P545800144             | 10.03.2011      | 1500500058              | 40 |           | 8,174.00          | 8174          |
| 29     | 2011                                  |       |                       | 3600031606 |         | K                                     |                   | P545800144             | 10.03.2011      | 1500500058              | 40 |           | 4,026.00          | 4026          |
| 30     | 2011                                  |       |                       | 3600031783 |         | i i i i i i i i i i i i i i i i i i i |                   | P545800237             | 08.06.2011      | 1500500058              | 40 |           | 184,116.00        | 184116        |
| 31     | 2011                                  |       | 2600026424            | 3600031/83 |         | K                                     | 21                | 112600026424002        | 12.05.2011      | 1500500058              | 40 |           | 90,684.00         | 90684         |
| 32     | 2011                                  |       | 3000036424            | 26000318/3 |         |                                       | 31<br>(1          | D545900175             | 12.05.2011      | 1500500058              | 30 | -         | 3,762.00          | 3/02          |
| 24     | 2011                                  |       |                       | 2600022806 |         | r                                     | (1                | P545800175             | 04.04.2011      | 1500500058              | 40 |           | 6 020 00          | 6020          |
| 35     | 2011                                  |       | 3600032806            | 3600032800 |         | r<br>(                                | 31                | 113600032806002        | 08.04.2011      | 1500500058              | 50 | -         | 4 851 00          | 4851          |
| 36     | 2011                                  |       | 3000032000            | 3600036424 |         |                                       | (1                | P545800203             | 10.05.2011      | 1500500058              | 40 | -         | 8 710 00          | 8710          |
| 37     | 2011                                  |       |                       | 3600036424 | ·       | r<br>k                                | (1                | P545800203             | 10.05.2011      | 1500500058              | 40 |           | 4 290 00          | 4290          |
| 38     | 2011                                  |       |                       | 2000000121 |         |                                       |                   | 101000200              | 10.05.2011      | 1000000000              | 1  |           | 1,200.00          | 1250          |
| 39     |                                       |       |                       |            |         |                                       |                   |                        |                 |                         | -  |           |                   |               |
|        |                                       |       |                       |            |         |                                       |                   |                        |                 |                         | -  |           |                   | +             |

# ๒.๑๓ ให้ copy ข้อมูลจากช่อง"เลขที่เอกสาร"ของบรรทัดรายการประเภทเอกสาร K1 มาแสดงในช่อง "การอ้างอิงใหม่"

| Ca     |          | <b>)</b> - (° - [] | • 🖨 😫 🗋 ) =                  |             |          | ຫັງວຍ່  | างpivot ลูกหนี้เงิง | เย็มงบประมาณ.xls | ร [โหมด | าความเข้ากันได้    | ] - Microsoft                 | t Excel      |        |          |          |           |           |                                          |
|--------|----------|--------------------|------------------------------|-------------|----------|---------|---------------------|------------------|---------|--------------------|-------------------------------|--------------|--------|----------|----------|-----------|-----------|------------------------------------------|
|        | หน้าเ    | แรก แทรเ           | ก เค้าโครงหน้ากระดา:         | ಆ ಪೊಂತ      | ข้อมูล ต | รวจทาน  | ม มุมมอง            | PDF              |         |                    |                               |              |        |          |          |           |           |                                          |
|        | . *      | Tahoma             | × 11 × A <sup>*</sup> *      | =           | ≫        |         | อดวาม               | ข้อดวาม          | +       |                    |                               |              |        | <b>-</b> |          | Σ ผลรวมอ้ | ดโนมัติ - | A                                        |
| _      |          |                    |                              |             |          |         |                     |                  | - 0 00  | <u></u> <u>≦</u> ≸ |                               | <u></u>      | ===    |          |          | 🔳 เดิม 🕆  |           | Zu .                                     |
| 310    | <b>I</b> | B I U              |                              |             |          | 11 ผสาเ | นและจัดกิงกลาง ⊤    | \$ % ,           | .000    | ตามเงื่อนไข ×      | ิจตรบแบบ ผก<br>เป็นตาราง ∽ เช | ษณะ<br>ลล์ ∽ | -<br>- | чл       | ້        | 🖉 ล้าง 👻  |           | รยงผาด<br>เละกรอง                        |
| คลิปบล | อร์ด 🖻   | u                  | เบบอักษร 🕞                   |             | การจัดแน | 13      | G.                  | ຕັ້ງເລນ          | G.      | 5                  | งักษณะ                        |              |        | เซลล์    |          |           | การแก้    | ไข                                       |
|        | B36      | -                  | ▼ (• <i>f</i> ∗ 360          | 0036424     |          |         |                     |                  |         |                    |                               |              |        |          |          |           |           |                                          |
|        |          | А                  | В                            | С           | D        |         | E                   | F                |         | G                  | Н                             |              | I      |          | J        |           | K         | L                                        |
| 1      | ปี       |                    | <mark>ุการอ้างอิงใหม่</mark> | เลขเอกสาร   |          |         | ปร                  | การอ้างอิง       |         | Postg Date         | หน่วยเบิกจ่                   | าย 🖡         | PK จำ  | นวนเงิน  | เในสกุลใ | นปท.      | abs       | Tr.Pr                                    |
| 2      | 2011     |                    | 3600011243                   | 100005746   | 1000057  | 74611   | BE                  | 113600011243     | 003     | 17.01.2011         | 15005000                      | 58 [         | 50 -   |          |          | 792.00    | 792       |                                          |
| 3      | 2011     |                    | 3600011243                   | 100010414   |          |         | BE                  | 113600011243     | 002     | 17.01.2011         | 15005000                      | 58 5         | - 00   |          |          | 1,608.00  | 1608      |                                          |
| 4      | 2011     |                    | 3600032806                   | 100021692   |          |         | BE                  | 113600032806     | 002     | 07.04.2011         | 15005000                      | 58 5         | - 00   |          |          | 2,412.00  | 2412      |                                          |
| 5      | 2011     |                    | 3600028411                   | 100034208   |          |         | BE                  | 113600028411     | 003     | 07.02.2011         | 15005000                      | 58 5         | - 00   |          |          | /92.00    | /92       | ·                                        |
| 6      | 2011     |                    | 3600028411                   | 100034512   |          |         | BE                  | 113600028411     | 002     | 07.02.2011         | 15005000                      | 58 5         | - 00   |          | ]        | 1,608.00  | 1608      |                                          |
|        | 2011     |                    | 3600027712                   | 100036273   |          |         | BE                  | 113600027712     | 002     | 04.03.2011         | 15005000                      | 58 5         | - 00   |          |          | 804.00    | 1100      | <u> </u>                                 |
| 8      | 2011     |                    | 3600032806                   | 100030004   |          |         | BE                  | 113600032806     | 003     | 07.04.2011         | 15005000                      | 56 S         | - 00   |          | -        | 206.00    | 1188      |                                          |
| 10     | 2011     |                    | 2600011242                   | 2600000608  |          |         | G1                  | 113600027712     | 003     | 14.01.2011         | 15005000                      |              | - 00   |          |          | 390.00    | 1609      | <u> </u>                                 |
| 11     | 2011     |                    | 2600028411                   | 26000000000 | •        |         | G1                  | 112600028411     | 002     | 28 01 2011         | 15005000                      | 50 5         | 50 -   |          |          | 2 710 00  | 9710      |                                          |
| 12     | 2011     |                    | 2600026424                   | 2600005323  |          |         | G1                  | 112600026411     | 002     | 12.05.2011         | 15005000                      | 50 5         | 50 -   |          | -        | 7 628 00  | 7629      |                                          |
| 13     | 2011     |                    | 3600032806                   | 3600008098  |          |         | G1                  | 113600032806     | 002     | 08 04 2011         | 15005000                      | 58 6         | 50 -   |          |          | 849.00    | 9849      | <u> </u>                                 |
| 14     | 2011     |                    | 3600011243                   | 3600008238  |          |         | G1                  | 113600011243     | 002     | 14 01 2011         | 15005000                      | 58 6         | 50 -   |          |          | 3 663 00  | 3663      |                                          |
| 15     | 2011     | <b>Г</b>           | 3600011243                   | 3600011243  |          |         | K1                  | P545810070       | 005     | 29 12 2010         | 15005000                      | 58 4         | 10     |          | 10       | 0.653.00  | 10653     |                                          |
| 16     | 2011     |                    | 3600011243                   | 3600011243  |          |         | K1                  | P545810070       |         | 29.12.2010         | 15005000                      | 58 4         | 10     |          | 1        | 5 247 00  | 5247      | (                                        |
| 17     | 2011     |                    | 3600031606                   | 3600012295  |          |         | G1                  | 113600031606     | 003     | 25.03.2011         | 15005000                      | 58           | 50 -   |          |          | 1 026 00  | 4026      |                                          |
| 18     | 2011     |                    | 3600027712                   | 3600016518  |          |         | G1                  | 113600027712     | 003     | 17.02.2011         | 15005000                      | 58 5         | 50 -   |          |          | 5.247.00  | 5247      | i                                        |
| 19     | 2011     |                    | 3600028411                   | 3600017583  |          |         | G1                  | 113600028411     | 003     | 28.01.2011         | 15005000                      | 58 5         | 50 -   |          |          | 1,290.00  | 4290      | , — — — — — — — — — — — — — — — — — — —  |
| 20     | 2011     |                    | 3600011243                   | 3600020007  | ,        |         | G1                  | 113600011243     | 003     | 14.01.2011         | 15005000                      | 58 5         | 50 -   |          |          | 792.00    | 792       | e la la la la la la la la la la la la la |
| 21     | 2011     |                    | 3600011243                   | 3600023506  | i        |         | G1                  | 113600011243     | 002     | 14.01.2011         | 15005000                      | 58 5         | 50 -   |          |          | 7,437.00  | 7437      | i i i i i i i i i i i i i i i i i i i    |
| 22     | 2011     |                    | 3600031606                   | 3600025862  |          |         | G1                  | 113600031606     | 002     | 25.03.2011         | 15005000                      | 58 5         | 50 -   |          | 8        | 3,174.00  | 8174      |                                          |
| 23     | 2011     |                    | 3600027712                   | 3600027712  |          |         | К1                  | P545800102       |         | 03.02.2011         | 15005000                      | 58 4         | 10     |          | 1:       | 1,457.00  | 11457     |                                          |
| 24     | 2011     |                    | 3600027712                   | 3600027712  |          |         | K1                  | P545800102       |         | 03.02.2011         | 15005000                      | 58 4         | 10     |          |          | 5,643.00  | 5643      |                                          |
| 25     | 2011     |                    | 3600027712                   | 3600028304  |          |         | G1                  | 113600027712     | 002     | 17.02.2011         | 15005000                      | 58 5         | 50 -   |          | 10       | 0,653.00  | 10653     |                                          |
| 26     | 2011     |                    | 3600028411                   | 3600028411  |          |         | K1                  | P545800082       |         | 20.01.2011         | 15005000                      | 58 4         | 10     |          | 10       | 0,318.00  | 10318     |                                          |
| 27     | 2011     |                    | 3600028411                   | 3600028411  |          |         | K1                  | P545800082       |         | 20.01.2011         | 15005000                      | 58 4         | 10     |          |          | 5,082.00  | 5082      |                                          |
| 28     | 2011     |                    | 3600031606                   | 3600031606  |          |         | K1                  | P545800144       |         | 10.03.2011         | 15005000                      | 58 4         | 10     |          | 8        | 3,174.00  | 8174      |                                          |
| 29     | 2011     |                    | 3600031606                   | 3600031606  |          |         | K1                  | P545800144       |         | 10.03.2011         | 15005000                      | 58 4         | 10     |          | 4        | 1,026.00  | 4026      |                                          |
| 30     | 2011     |                    | 3600031783                   | 3600031783  |          |         | K1                  | P545800237       |         | 08.06.2011         | 15005000                      | 58 4         | 10     |          | 184      | 4,116.00  | 184116    |                                          |
| 31     | 2011     |                    | 3600031783                   | 3600031783  |          |         | K1                  | P545800237       |         | 08.06.2011         | 15005000                      | 58 4         | 10     |          | 90       | 0,684.00  | 90684     |                                          |
| 32     | 2011     |                    | 3600036424                   | 3600031873  |          |         | G1                  | 113600036424     | 003     | 12.05.2011         | 15005000                      | 58 5         | 50 -   |          | 3        | 3,762.00  | 3762      |                                          |
| 33     | 2011     |                    | 3600032806                   | 3600032806  |          |         | K1                  | P545800175       |         | 04.04.2011         | 15005000                      | 58 4         | 10     |          | 12       | 2,261.00  | 12261     |                                          |
| 34     | 2011     |                    | 3600032806                   | 3600032806  |          |         | K1                  | P545800175       |         | 04.04.2011         | 15005000                      | 58 4         | 10     |          |          | 5,039.00  | 6039      | -                                        |
| 35     | 2011     |                    | 3600032806                   | 3600034749  | ·        |         | G1                  | 113600032806     | 003     | 08.04.2011         | [15005000                     | 58 5         | 50 -   |          | 4        | 4,851.00  | 4851      |                                          |
| 36     | 2011     |                    | 3600036424                   | 3600036424  |          |         | K1                  | P545800203       |         | 10.05.2011         | 15005000                      | 58 4         | 10     |          |          | 8,710.00  | 8710      | -                                        |
| 37     | 2011     |                    | 3600036424                   | 3600036424  |          |         | К1                  | P545800203       |         | 10.05.2011         | 15005000                      | 58 4         | 10     |          | 4        | 1,290.00  | 4290      |                                          |
| 38     |          |                    |                              | Ê.          |          |         |                     |                  |         |                    |                               |              |        |          |          |           |           |                                          |
| 39     |          |                    |                              |             |          |         |                     |                  |         |                    |                               |              |        |          |          |           |           |                                          |
| 40     |          |                    |                              |             |          |         |                     |                  |         |                    |                               |              |        |          |          |           |           |                                          |

## ๓. ลากเมาส์ให้ครอบคลุมทุกคอลัมน์และทุกบรรทัดรายการในบัญชีแยกประเภท แล้วกดปุ่ม"แทรก"หรือ Insert เลือก" Pivot tabel"

| C        | . 🖬 🤊 -                      | . 🗠 - 🛄 🗿 🛛       | 🛎 🗋 🙆 ד                                       | ຫັງລະ  | ย่างpivot ลูกหนี้เงินยืมงบป      | ระมาณ.xls [โหมดคว             | ภามเข้ากันได้] - | Micr           | osoft Excel         |      |
|----------|------------------------------|-------------------|-----------------------------------------------|--------|----------------------------------|-------------------------------|------------------|----------------|---------------------|------|
| 0        | หน้าแรก                      | แทรก เ            | เค้าโครงหน้ากระดาษ                            | ត្សីទា | เร ข้อมูล ตรวจทาน                | มุมมอง Acro                   | obat             |                |                     |      |
| Piv      | otTable ตาราง                | รูปภาพ ภาพ        | ן דין איז איז איז איז איז איז איז איז איז איז | t 92   | 🚺 🎊 🍉 📑<br>ลัมน์ เส้น วงกลม แท่ง | r 🔌 迹 🎈<br>พื้นที่ กระจาย แม่ | 🔰 🧕              | )<br>อ<br>มโยง | A                   | ล้อย |
|          | -                            | ตัดป              | 2 <b>*</b>                                    |        | · · · ·                          | i                             | อื่น∽ หลาย3่     | រិពិ<br>       | ข้อความ ท้ายกระดาษ  | ศิลป |
| <u> </u> | ตาราง                        | ภา                | พบระกอบ                                       |        | แผนภูม                           |                               | ิ (การเชอ        | มเยง           |                     | 212  |
| u        | ทรก PivotTabl                | e                 | f <sub>x</sub> 1                              |        |                                  |                               |                  |                |                     |      |
|          | สรุปข้อมูลโดยใช้             | i PivotTable      | C                                             | D      | E                                | F                             | G                | Н              | I                   | ŀ    |
|          | PivotTable ช่วยใ             | ห้การจัดเรียงและ  | เลขเอกสาร                                     | ปร     | การอ้างอิง                       | Postg Date Hu                 | ่วยเบิกจ่าย      | PK             | จ่านวนเงินในสกุลในข | Tr.  |
|          | สรุปข้อมูลที่ชับว่           | ร้อนรวมถึงการ<br> | 100005746                                     | BE     | 113600011243003                  | 17.01.2011 15                 | 00500058         | 50             | - 792.00            |      |
|          | เข้าถึงรายละเอียด<br>ง่ายดาย | ลทำได้อย่าง       | 100010414                                     | BE     | 113600011243002                  | 17.01.2011 15                 | 00500058         | 50             | - 1,608.00          |      |
| -        |                              |                   | 100021692                                     | BE     | 113600032806002                  | 07.04.2011 15                 | 00500058         | 50             | - 2,412.00          |      |
|          | 🖉 กด F1 เพื่อดู              | วิธีใช้เพิ่มเติม  | 100034208                                     | BE     | 113600028411003                  | 07.02.2011 15                 | 00500058         | 50             | - 792.00            |      |
| 6        | 2011                         | 3600028411        | 100034512                                     | BE     | 113600028411002                  | 07.02.2011 15                 | 00500058         | 50             | - 1,608.00          |      |
| _ 7      | 2011                         | 3600027712        | 100036273                                     | BE     | 113600027712002                  | 04.03.2011 15                 | 00500058         | 50             | - 804.00            |      |
| 8        | 2011                         | 3600032806        | 100036664                                     | BE     | 113600032806003                  | 07.04.2011 15                 | 00500058         | 50             | - 1,188.00          |      |
| 9        | 2011                         | 3600027712        | 100038922                                     | BE     | 113600027712003                  | 04.03.2011 15                 | 00500058         | 50             | - 396.00            |      |
| 10       | 2011                         | 3600011243        | 3600000608                                    | G1     | 113600011243002                  | 14.01.2011 15                 | 00500058         | 50             | - 1,608.00          |      |
| 1:       | 2011                         | 3600028411        | 3600003323                                    | G1     | 113600028411002                  | 28.01.2011 15                 | 00500058         | 50             | - 8,710.00          |      |
| 12       | 2 2011                       | 3600036424        | 3600006282                                    | G1     | 113600036424002                  | 12.05.2011 15                 | 00500058         | 50             | - 7,638.00          |      |
| 13       | 2011                         | 3600032806        | 3600008098                                    | G1     | 113600032806002                  | 08.04.2011 15                 | 00500058         | 50             | - 9,849.00          |      |
| 14       | 1 2011                       | 3600011243        | 3600008238                                    | G1     | 113600011243003                  | 14.01.2011 15                 | 00500058         | 50             | - 3,663.00          |      |
| 15       | 2011                         | 3600011243        | 3600011243                                    | K1     | P545810070                       | 29.12.2010 15                 | 00500058         | 40             | 10,653.00           |      |
| 16       | 5 2011                       | 3600011243        | 3600011243                                    | K1     | P545810070                       | 29.12.2010 15                 | 00500058         | 40             | 5,247.00            |      |
| 17       | 7 2011                       | 3600031606        | 3600012295                                    | G1     | 113600031606003                  | 25.03.2011 15                 | 00500058         | 50             | - 4,026.00          |      |
| 18       | 2011                         | 3600027712        | 3600016518                                    | G1     | 113600027712003                  | 17.02.2011 15                 | 00500058         | 50             | - 5,247.00          |      |
| 19       | 2011                         | 3600028411        | 3600017583                                    | G1     | 113600028411003                  | 28.01.2011 15                 | 00500058         | 50             | - 4,290.00          |      |
| 20       | 2011                         | 3600011243        | 3600020007                                    | G1     | 113600011243003                  | 14.01.2011 15                 | 00500058         | 50             | - 792.00            |      |
| 21       | 2011                         | 3600011243        | 3600023506                                    | G1     | 113600011243002                  | 14.01.2011 15                 | 00500058         | 50             | - 7,437.00          |      |
| 22       | 2 2011                       | 3600031606        | 3600025862                                    | G1     | 113600031606002                  | 25.03.2011 15                 | 00500058         | 50             | - 8,174.00          |      |
| 23       | 3 2011                       | 3600027712        | 3600027712                                    | K1     | P545800102                       | 03.02.2011 15                 | 00500058         | 40             | 11,457.00           |      |
| 24       | 1 2011                       | 3600027712        | 3600027712                                    | K1     | P545800102                       | 03.02.2011 15                 | 00500058         | 40             | 5,643.00            |      |
| 25       | 5 2011                       | 3600027712        | 3600028304                                    | G1     | 113600027712002                  | 17.02.2011 15                 | 00500058         | 50             | - 10,653.00         |      |
| 26       | 5 2011                       | 3600028411        | 3600028411                                    | K1     | P545800082                       | 20.01.2011 15                 | 00500058         | 40             | 10,318.00           |      |
| 27       | 7 2011                       | 3600028411        | 3600028411                                    | K1     | P545800082                       | 20.01.2011 15                 | 00500058         | 40             | 5,082.00            |      |

๔. ให้ลาก"PK" ไว้ในคอลัมน์ "ป้ายชื่อคอลัมน์หรือ Colum Label" "จำนวนเงินในสกุลในปท" ไว้ในคอลัมน์ "∑ ค่า หรือ Values" และ "การอ้างอิงใหม่" ไว้ในคอลัมน์ "ป้ายชื่อแถว หรือ Row Labels "

| <b>C.</b>                            | ) 🖬 🤊                                       | - (2 - 🛕 🕯                                       | • 🗋 🖨 🖬                                                                             |                        |                                                                                                    |                                                       |                                                  | เครีย                      | องมือ Pivo              | otTable       | ຫັວວຍ່                      | inงpivot        | ลูกหนี้เงินยืมงบ       | ประมาณ.xls                                                                                                    | [โหมดความเข้               | ากันได้] - Microsoft Excel 🛛 –                    | ⊐ x   |
|--------------------------------------|---------------------------------------------|--------------------------------------------------|-------------------------------------------------------------------------------------|------------------------|----------------------------------------------------------------------------------------------------|-------------------------------------------------------|--------------------------------------------------|----------------------------|-------------------------|---------------|-----------------------------|-----------------|------------------------|----------------------------------------------------------------------------------------------------|----------------------------|---------------------------------------------------|-------|
|                                      | หน้าแร                                      | ก แทรก                                           | เค้าโครงหน้ากระดา                                                                   | ាម ត្រូចទ              | ร ข้อมูล                                                                                                    | จ ตรวจทาน                                             | มุมมอง                                           | PDF ตัว                    | เลือก                   | ອອກແນນ        | I                           |                 |                        |                                                                                                    |                            | ۲                                                 | - 🔿 X |
| ชื่อ Pir<br>Pivot<br>รัฐรี ต่<br>Piv | votTable:<br>Table2<br>โวเลือก *<br>otTable | เขตข้อมูลที่ใช้<br>ผลรวม ของ จำ<br>ญาการตั้งค่าเ | งานอยู่: Ф≣ีขยายทั้ง<br>นวนเงินใ<br>ขดข้อมูล = ี่มุบทั้งเข<br>ขดข้อมูลที่ใช้งานอยู่ | ນເບດນ້ອນູລ<br>ນດນ້ອນູລ | ឯតកត់ ឯតកត់ មកតេំអ មកតេំអ មកតេអ មកតេអ | มส่วนที่เลือก<br>กการจัดกลุ่ม<br>มเขตข้อมูล<br>ลกลุ่ม | ↓ <u>A</u> Z<br>ZA<br>↓ เรียงลำดับ<br>เรียงลำดับ | ผื้มฟู เป ทึ้นฟู เป ข้อมูล | ี่<br>ฉี่ยน<br>ข้อมูล ▼ | مَّان<br>مُان | เลือก<br>• Pivi<br>การกระทำ | ม้าย<br>otTable | PivotChart สู<br>เครือ | fx → fx fx → fx of the second second se | รายการ<br>เขตข้อมูล<br>แสก | ปุ่ม<br>ส่วนทัวของ<br>+/-<br>เขตข้อมูล<br>ดง/ช่อน |       |
|                                      | A3                                          | • (                                              | . fx ⊨Nē                                                                            | ลรวม ของ               | จ่านวนเงิ                                                                                                    | นในสกุลในปา                                           | 1.                                               |                            |                         |               |                             |                 |                        |                                                                                                    |                            |                                                   | ×     |
|                                      |                                             | А                                                |                                                                                     | В                      | С                                                                                                    | D                                                     | E                                                | F                          |                         | G             | Н                           | Ι               | J                      | K                                                                                                    | L                          | รายการเขตข้อมูลของ PivotTable                     | ▼ x   |
| 1                                    |                                             |                                                  | ปล่อยเขตข้อมูล                                                                      | ล 'หน้า' ที            | 1                                                                                                    |                                                       |                                                  |                            |                         |               |                             |                 |                        |                                                                                                    |                            | เลือกเขตข้อมูลเพื่อเพิ่มลงในรายงาน:               | •     |
| 3                                    | ผลรวม ร                                     | ของ จำนวนเงื                                     | นในสกุลในปท.                                                                        | PK 🔽                   |                                                                                                    |                                                       |                                                  |                            |                         |               |                             |                 |                        |                                                                                                    |                            | 0                                                 |       |
| 4                                    | การอ้างส์                                   | วิ่งใหม่                                         | •                                                                                   | 40                     | 50                                                                                                    | ผลรวมทั้งหม                                           | n                                                |                            |                         |               |                             |                 |                        |                                                                                                    |                            | 🗸 การอ้างอิงใหม่                                  |       |
| 5                                    | 360001                                      | 1243                                             |                                                                                     | 15900                  | -15900                                                                                                    |                                                       | 0                                                |                            |                         |               |                             |                 |                        |                                                                                                    |                            | 📃 เลขเอกสาร                                       |       |
| 6                                    | 360002                                      | 7712                                             |                                                                                     | 17100                  | -17100                                                                                                    |                                                       | 0                                                |                            |                         |               |                             |                 |                        |                                                                                                    |                            | ปร                                                |       |
| 7                                    | 360002                                      | 8411                                             |                                                                                     | 15400                  | -15400                                                                                                    |                                                       | 0                                                |                            |                         |               |                             |                 |                        |                                                                                                    |                            | 🗌 การอ้างอิง                                      |       |
| 8                                    | 360003                                      | 1606                                             |                                                                                     | 12200                  | -12200                                                                                                    |                                                       | 0                                                |                            |                         |               |                             |                 |                        |                                                                                                    |                            | Postg Date                                        |       |
| 9                                    | 360003                                      | 1783                                             |                                                                                     | 274800                 |                                                                                                    | 27480                                                 | 0                                                |                            |                         |               |                             |                 |                        |                                                                                                    |                            | พนวยเบกจาย                                        |       |
| 10                                   | 360003                                      | 2806                                             |                                                                                     | 18300                  | -18300                                                                                                    |                                                       | 0                                                |                            |                         |               |                             |                 |                        |                                                                                                    |                            | ✓ PK                                              |       |
| 11                                   | 360003                                      | 6424                                             |                                                                                     | 13000                  | -11400                                                                                                    | 160                                                   | 0                                                |                            |                         |               |                             |                 |                        |                                                                                                    |                            | abc                                               |       |
| 12                                   | ผลรวมท้                                     | ้งหมด                                            |                                                                                     | 366700                 | -90300                                                                                                    | 27640                                                 | 0                                                |                            |                         |               |                             |                 |                        |                                                                                                    |                            |                                                   |       |
| 13                                   |                                             |                                                  |                                                                                     |                        |                                                                                                    |                                                       |                                                  |                            |                         |               |                             |                 |                        |                                                                                                    |                            |                                                   |       |
| 14                                   |                                             |                                                  |                                                                                     |                        |                                                                                                    |                                                       |                                                  |                            |                         |               |                             |                 |                        |                                                                                                    |                            |                                                   |       |
| 15                                   |                                             |                                                  |                                                                                     |                        |                                                                                                    |                                                       |                                                  |                            |                         |               |                             |                 |                        |                                                                                                    |                            |                                                   |       |
| 16                                   |                                             |                                                  |                                                                                     |                        |                                                                                                    |                                                       |                                                  |                            |                         |               |                             |                 |                        |                                                                                                    |                            |                                                   |       |

๕.ให้ตรวจสอบว่าระบบจัดเรียงข้อมูลตั้งแต่เอกสารขอเบิกเงิน การชดใช้ใบสำคัญ และการส่งใช้คืนเงินยืมโดยดับเบิ้ลคลิกที่ช่อง"ผลรวมทั้งหมด"

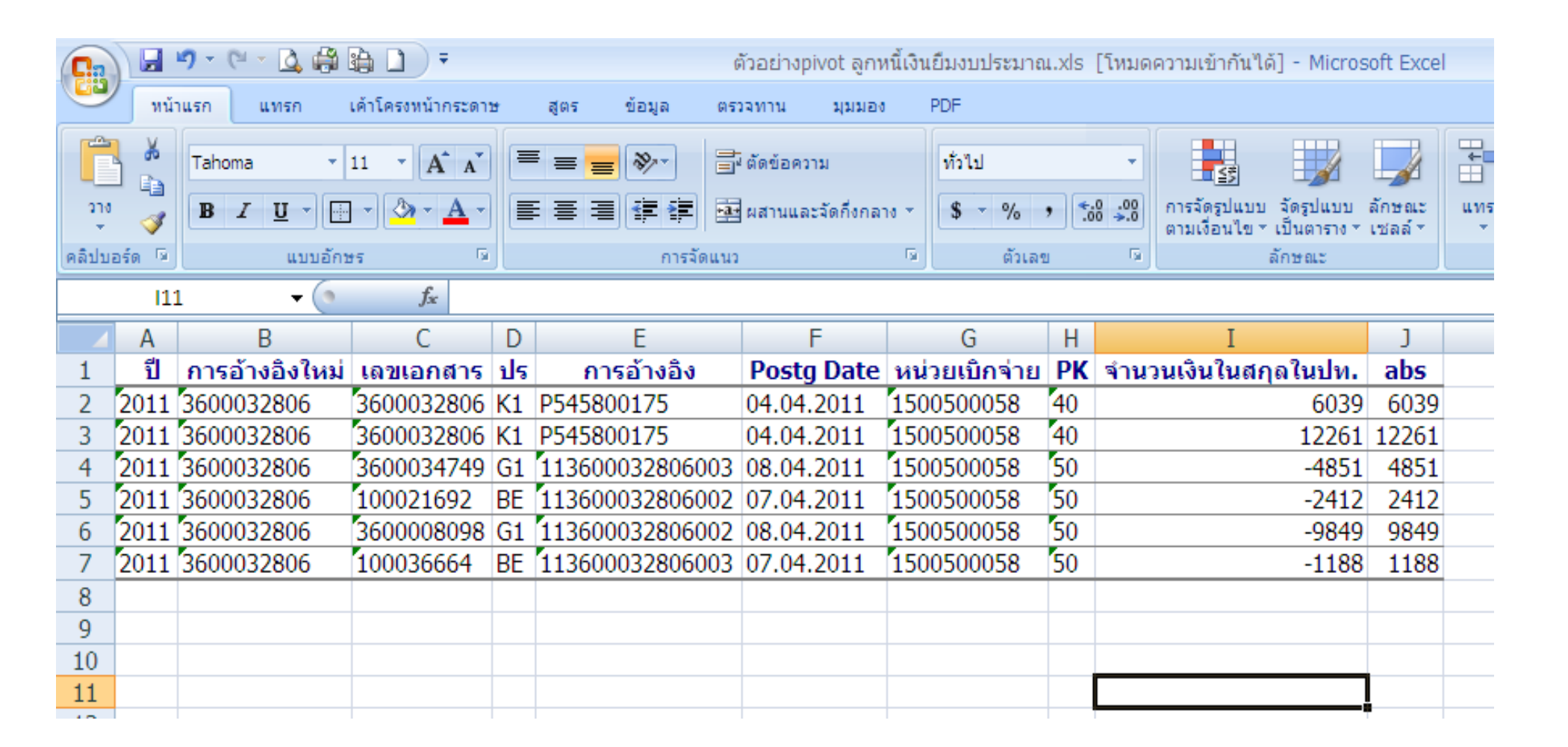

๖. หากพบว่าข้อมูลที่ปรากฏในช่อง"ผลรวมทั้งหมด"ไม่ได้แสดงตัวเลขเป็น 0 ให้ดับเบิ้ลคลิกที่บรรทัดรายการนั้น ๆ แล้วนำรายการที่มียอดคงค้างไปตรวจสอบการบันทึกรายการบัญชีต่อไง

| <b>C</b> |       | 🔊 - (° - 🛄 U   | 📬 🗋 🛕 🔻                   | 1  | ด้วอย่างpivot ลูกหนี้เงินยื | มงบ: | ประมาณ.xls  | [โหมดความเ | เข้ากัน | เได้] -           | Microsoft Excel                       |                        |                |           | -                     | ⊂ x |   |
|----------|-------|----------------|---------------------------|----|-----------------------------|------|-------------|------------|---------|-------------------|---------------------------------------|------------------------|----------------|-----------|-----------------------|-----|---|
|          | ий    | าแรก แทรก      | เค้าโครงหน้ากระดา         | ¥  | สูตร ข้อมูล ตร              | างคา | น มุมมอง    | Acrobat    |         |                   |                                       |                        |                |           | 0 -                   | ⊐ x |   |
|          | *     | Tahoma 🔹       |                           |    |                             | i    | ทั่วไป      | <b>*</b>   |         | 5                 |                                       | ⊟ื•⊐ แทรก<br>⊒ื** ลบ ▼ |                | Σ·<br>Z   | Å                     |     |   |
|          | 1     | B I Ū          |                           |    |                             | *    | <b>**</b> % | • .00 →.0  | ตามเ    | ดรูบแบ<br>งื่อนไข | บ จตรูบแบบ ลกษณะ<br>≚เป็นตาราง≚เชลล์≚ | 📰 รูปแบ                | ш <b>т</b> 🛛 🤅 | 2 และกรอง | ัดนทาและ<br>* เลือก * |     |   |
| คลิปบ    | වරග 🖻 | แบบอักข        | 15 D                      |    | การจัดแนว                   | R.   | ຕັ້ງເລາ     | 1 G        |         |                   | ลักษณะ                                | เซลล์                  |                | การแก้    | ไข                    |     | J |
|          | 12    | 2 🗸 💿          | <i>f</i> <sub>x</sub> 425 | 90 |                             |      |             |            |         |                   |                                       |                        |                |           |                       | *   | : |
|          | Α     | В              | С                         | D  | E                           |      | F           | G          |         | Н                 | Ι                                     |                        | J              | K         | L                     |     | Ē |
| 1        | ปี    | การอ้างอิงใหม่ | เลขเอกสาร                 | ปร | การอ้างอิง                  | Po   | ostg Date   | หน่วยเบิก  | จ่าย    | PK                | จำนวนเงินในสฤย                        | ลในปท.                 | abs            |           |                       |     | 1 |
| 2        | 2011  | 3600036424     | 3600036424                | K1 | P545800203                  | 10.  | .05.2011    | 15005000   | 58      | 40                |                                       | 4290                   | 4290           |           |                       |     |   |
| 3        | 2011  | 3600036424     | 3600036424                | K1 | P545800203                  | 10.  | .05.2011    | 15005000   | 58      | 40                |                                       | 8710                   | 8710           |           |                       |     |   |
| 4        | 2011  | 3600036424     | 3600031873                | G1 | 113600036424003             | 12.  | .05.2011    | 15005000   | 58      | 50                |                                       | -3762                  | 3762           |           |                       |     |   |
| 5        | 2011  | 3600036424     | 3600006282                | G1 | 113600036424002             | 12.  | .05.2011    | 15005000   | 58      | 50                |                                       | -7638                  | 7638           |           |                       |     |   |
| 6        |       |                |                           |    |                             |      |             |            |         |                   |                                       |                        |                |           |                       |     |   |
| 7        |       |                |                           |    |                             |      |             |            |         |                   |                                       |                        |                |           |                       |     |   |
| 8        |       |                |                           |    |                             |      |             |            |         |                   |                                       |                        |                |           |                       |     |   |
| 9        |       |                |                           |    |                             |      |             |            |         |                   |                                       |                        |                |           |                       |     |   |
| 10       |       |                |                           |    |                             |      |             |            |         |                   |                                       |                        |                |           |                       |     |   |

## ๖.๒ โดยวิธีใช้สูตร IF

## ๑. ให้ลบช่องว่างในบัญชีแยกประเภท

| Ca    | ) 🖬 🔊 - 🗠 - 🗖   | . 🖨 🗈 🗋 ) :    | ÷           |             | ตัวอย่างp  | pivot ลูกหนี้เงิน | เอ็มงบประมาณ.xls [ | โหมด | ความเข้ากันได้] - Microsoft Exc   | el       |
|-------|-----------------|----------------|-------------|-------------|------------|-------------------|--------------------|------|-----------------------------------|----------|
|       | หน้าแรก แทรก    | เค้าโครงหน้า   | กระดาษ สูตร | ข้อมูล      | ตรวจหาน    | สุมมอง            | PDF                |      |                                   |          |
|       | Tahoma          | • 11 • A       |             |             | 📑 ตัดข้อคว | าม                | ท้วไป              | -    |                                   |          |
| 274   |                 |                |             |             |            |                   | 4 - 0/ • (€.0)     | -00  |                                   |          |
| -     |                 |                |             |             |            | C ADIFIOFIA TO    | 3 70 7 .00         | 0    | ตามเงื่อนไข ๆ เป็นตาราง ๆ เชลล์ ๆ | -        |
| (คลปบ | อรด ๒ [ แ:      | บบอกษร         | 19          | การจดเ      | 1113       | 19                | ตวเลข              | (a)  | ລຸດນາຄະະ                          | JL       |
|       | L11 -           | J <sub>x</sub> |             | -           |            |                   |                    |      |                                   | -        |
|       | A               | В              | С           | D           |            | E                 | ►                  | G    | Н                                 | 1        |
| - 1   | ati 145:        |                | 4 505       | าหก         |            | 6106110           | 14716113           |      |                                   |          |
| 2     | รหสหนวยงาน      | C+             | 1102010101  | กรมหาดน     |            |                   | 26                 |      |                                   |          |
| 4     | ំសែកហាតិលើក O/L | 10000000       | 1102010101  | ด/นเงินยม-เ | иоцы.      | Posta Data        | 30                 | DK   | สวนวนเว็บในสุดจในปน               | Tr Drt   |
| 5     | 2011            | 100005746      | BE          | 1136000113  | 243003     | 17 01 2011        | 1500500058         | 50   | -702                              | TT.FIC   |
| 6     | 2011            | 100010414      | BE          | 1136000113  | 243002     | 17.01.2011        | 1500500058         | 50   | -1 608 00                         |          |
| 7     | 2011            | 100021692      | BE          | 1136000328  | 806002     | 07.04.2011        | 1500500058         | 50   | -2 412 00                         |          |
| 8     | 2011            | 100034208      | BE          | 1136000284  | 411003     | 07.02.2011        | 1 1500500058       | 50   | -792                              |          |
| 9     | 2011            | 100034512      | BE          | 1136000284  | 411002     | 07.02.2011        | 1 1500500058       | 50   | -1,608.00                         |          |
| 10    | 2011            | 100036273      | BE          | 1136000277  | 712002     | 04.03.2011        | 1500500058         | 50   | -804                              |          |
| 11    | 2011            | 100036664      | BE          | 1136000328  | 806003     | 07.04.2011        | 1500500058         | 50   | -1.188.00                         |          |
| 12    | 2011            | 100038922      | BE          | 1136000277  | 712003     | 04.03.2011        | 1500500058         | 50   | -396                              |          |
| 13    | 2011            | 3600000608     | G1          | 1136000112  | 243002     | 14.01.2011        | 1500500058         | 50   | -1,608.00                         | )        |
| 14    | 2011            | 3600003323     | G1          | 1136000284  | 411002     | 28.01.2011        | 1500500058         | 50   | -8,710.00                         |          |
| 15    | 2011            | 3600006282     | G1          | 1136000364  | 424002     | 12.05.2011        | 1500500058         | 50   | -7,638.00                         |          |
| 16    | 2011            | 3600008098     | G1          | 1136000328  | 806002     | 08.04.2011        | 1 1500500058       | 50   | -9,849.00                         | )        |
| 17    | 2011            | 3600008238     | G1          | 1136000112  | 243003     | 14.01.2011        | 1 1500500058       | 50   | -3,663.00                         | )        |
| 18    | 2011            | 3600011243     | K1          | P545810070  | 0          | 29.12.2010        | 1500500058         | 40   | 10,653.00                         | )        |
| 19    | 2011            | 3600011243     | K1          | P545810070  | D          | 29.12.2010        | 1500500058         | 40   | 5,247.00                          |          |
| 20    | 2011            | 3600012295     | G1          | 1136000310  | 506003     | 25.03.2011        | 1500500058         | 50   | -4,026.00                         | )        |
| 21    | 2011            | 3600016518     | G1          | 1136000277  | 712003     | 17.02.2011        | 1500500058         | 50   | -5,247.00                         |          |
| 22    | 2011            | 3600017583     | G1          | 1136000284  | 411003     | 28.01.2011        | 1 1500500058       | 50   | -4,290.00                         | )        |
| 23    | 2011            | 3600020007     | G1          | 1136000112  | 243003     | 14.01.2011        | 1500500058         | 50   | -792                              | 2        |
| 24    | 2011            | 3600023506     | G1          | 1136000112  | 243002     | 14.01.2011        | 1 1500500058       | 50   | -7,437.00                         |          |
| 25    | 2011            | 3600025862     | G1          | 1136000310  | 506002     | 25.03.2011        | 1500500058         | 50   | -8,174.00                         | )        |
| 26    | 2011            | 360002//12     | K1          | P545800102  | 2          | 03.02.2011        | 1500500058         | 40   | 11,457.00                         | <u> </u> |
| 27    | 2011            | 3600027712     | K1          | P54580010.  | 2          | 03.02.2011        | 1500500058         | 40   | 5,643.00                          | 2        |
| 28    | 2011            | 3600028304     | GI          | 113600027   | /12002     | 17.02.2011        | 1500500058         | 50   | -10,653.00                        | <u></u>  |
| 29    | 2011            | 3600028411     | KI<br>K1    | P545800082  | 2          | 20.01.2011        | 1500500058         | 40   | 10,318.00                         |          |
| 21    | 2011            | 2600021606     | K1          | P545800082  | 2          | 10.02.2011        | 1500500058         | 40   | 5,082.00                          |          |
| 22    | 2011            | 2600021606     | K1          | P54580014   | 1          | 10.03.2011        | 1500500058         | 40   | 4 026 00                          |          |
| 22    | 2011            | 2600021782     | K1          | P54580014   | 7          | 08.06.2011        | 1500500058         | 40   | 184 116 00                        |          |
| 33    | 2011            | 3600031783     | K1          | P545800232  | 7          | 08.06.2011        | 1500500058         | 40   | 90 684 00                         |          |
| 35    | 2011            | 3600031872     | G1          | 113600025   | 424003     | 12 05 2011        | 1500500058         | 50   | -3 762 00                         |          |
| 36    | 2011            | 3600032806     | K1          | P54580017   | 5          | 04 04 2011        | 1 1500500058       | 40   | 12 261 00                         |          |
| 37    | 2011            | 3600032806     | K1          | P54580017   | 5          | 04 04 2011        | 1500500058         | 40   | 6 039 00                          |          |
| 38    | 2011            | 3600034749     | G1          | 1136000328  | 306003     | 08.04.2011        | 1 1500500058       | 50   | -4.851.00                         |          |
| 39    | 2011            | 3600036424     | K1          | P545800203  | 3          | 10.05.2011        | 1 1500500058       | 40   | 8,710.00                          |          |
| 40    | 2011            | 3600036424     | K1          | P54580020   | 3          | 10.05.2011        | 1 1500500058       | 40   | 4,290.00                          |          |
| 44    | 5011            |                |             |             | -          |                   | 4500500050         |      | 276,400,00                        |          |

๒. การทำ Pivot table บัญชีลูกหนี้เงินยืมจำเป็นต้องใช้ "เลขที่เอกสารขอเบิกเงิน" ในการเชื่อมโยงความสัมพันธ์ของรายการบัญชีที่เกิดขึ้นตั้งแต่ การบันทึกรายการขอเบิกเงินการส่งใช้ คืนเงินยืม และการนำส่งคืนเงินเหลือจ่าย ซึ่งข้อมูลที่ปรากฏในช่อง"การอ้างอิง" ประกอบด้วยเอกสารขอเบิกเงิน (K1) จำนวน ๑๐ หลัก (P คือ ค่าคงที่ ปีค.ศ.จำนวน ๒ หลัก การให้ ลำดับเลขที่ภายในหน่วยงาน จำนวน จำนวน ๗ หลัก) การบันทึกล้างเงินยืม (G1) จำนวน ๑๕ หลัก (ปีค.ศ.จำนวน ๒ หลัก เลขที่เอกสารขอเบิกเงิน จำนวน ๑๐ หลัก และบรรทัด รายการจำนวน ๓ หลัก ) และการส่งนำส่งเงินเหลือจ่าย (BE) จำนวน ๑๕ หลัก (ปีค.ศ.จำนวน ๒ หลัก เลขที่เอกสารขอเบิกเงิน จำนวน ๑๐ หลัก และบรรทัด รายการจำนวน ๓ หลัก ) และการส่งนำส่งเงินเหลือจ่าย (BE) จำนวน ๑๕ หลัก (ปีค.ศ.จำนวน ๒ หลัก เลขที่เอกสารขอเบิกเงิน จำนวน ๑๐ หลัก และบรรทัด ชึ่งเลขที่ เอกสารดังกล่าวไม่สามารถนำใช้ได้โดยตรงจำเป็นต้องสร้างเลขที่การอ้างอิงใหม่ขึ้นมาเพื่อให้ได้ข้อมูลที่แสดงเลขที่เอกสารขอเบิกเงิน ดังนั้นอาจเลือกใช้สูตร IF ในฟังก์ชั่นงานของ Excel เพื่อคัดแยกเลขที่เอกสารการอ้างอิงให้เป็นไปตามที่กำหนด

การใช้สูตร IF เพื่อกำหนดให้ระบบดึงข้อมูลการอ้างอิงที่เป็นเลขที่เอกสารขอเบิกเงินมาแสดงในช่อง"การอ้างอิงใหม่" ซึ่งจะต้องกำหนดให้ระบบดึงเลขที่เอกสารขอเบิกเงินจาก ประเภทเอกสาร K1 หากมิใช่ประเภทเอกสาร K1 ให้ระบบดึงเลขที่เอกสารจากช่อง"การอ้างอิง" แต่ต้องระบุเงื่อนไขว่าจะให้ระบบดึงตัวเลขในลำดับที่เท่าใด โดยต้องระบุลำดับเริ่มต้น และสิ้นสุดของเลขที่เอกสารขอเบิกเงิน หลังจากนั้นให้พิมพ์สูตร ดังนี้

การพิมพ์สูตรให้พิมพ์ =IF(วางเมาส์ไปที่ช่องประเภทเอกสาร แล้วพิมพ์ ="K1" กดปุ่ม , แล้ววางเมาส์ไปที่ช่อง"เลขที่เอกสาร" แล้วกดปุ่ม , พิมพ์ MID แล้วกดปุ่มเครื่องหมาย วงเล็บเปิด (วางเมาส์ไปที่ช่อง"การอ้างอิง" กดปุ่ม , หลังจากนั้นให้กำหนดลำดับเริ่มต้นและสิ้นสุดของเลขที่เอกสารขอเบิกเงิน โดยให้เริ่มนับตัวเลขตัวแรกไปทางขวามือเริ่มต้นในหลักที่ ๓ แล้วพิมพ์ 3กดปุ่ม, ให้กำหนดตัวเลขหลักสุดท้ายของเลขที่เอกสารขอเบิกเงิน แล้วพิมพ์10กดปุ่ม, แล้วกดปุ่มเครื่องหมายวงเล็บปิด ๒ ครั้ง)) โดยแสดงในรูปสูตร ดังนี้ สูตร =IF(C5="K1",B5,MID(D5,3,10))

C5 หมายถึง C = ช่องประเ*เ* เลข 5 คือลำดับของบรรทัดรายการซึ่งจะเปลี่ยนแปลงไปตามข้อมูลในแต่ละบรรทัดรายการ

B5 หมายถึง B = ช่องเลขที่เอกสาร เลข 5 คือลำดับของบรรทัดรายการซึ่งจะเปลี่ยนแปลงไปตามข้อมูลในแต่ละบรรทัดรายการ

D5 หมายถึง D = ช่องการอ้างอิง เลข 5 คือลำดับของบรรทัดรายการซึ่งจะเปลี่ยนแปลงไปตามข้อมูลในแต่ละบรรทัดรายการ

# ๒.๑ แทรกคอลัมน์ขึ้นมาใหม่ ๑ คอลัมน์ ตั้งชื่อ"การอ้างอิงใหม่" ให้เปลี่ยนคอลัมน์จาก "ข้อความ" เป็น "ทั่วไป"

| <b>C</b> | ) 🖬 🤊 - (°° -   | 🕰 🖨 😭 🗋             | =                |                 |          |                     | ē      | สมุดงาน1 - Mici | rosofi | t Excel     |        |        |             |                 |       |
|----------|-----------------|---------------------|------------------|-----------------|----------|---------------------|--------|-----------------|--------|-------------|--------|--------|-------------|-----------------|-------|
|          | หน้าแรก แ       | ทรก เค้าโครงห       | เน้ากระดาษ ส     | สูตร ข้อมูล     | ตรวจท    | เวน มุมมอง          | PDF    |                 |        |             |        |        |             |                 |       |
|          |                 |                     |                  |                 |          |                     |        |                 |        |             | -      |        |             |                 |       |
|          | Tahoma          | * 11 *              | A A =            | = = >>          | ្នារ ព័ត | าข้อความ            | ทั่วไป | ป               | -      |             | E      | - A    |             |                 |       |
| 31       | BI              | u - 🖂 - 🕹           | • <u>A</u> • ] 🔳 |                 | -a- Na   | งานและจัดกึ่งกลาง 👻 | 9      | · % · .08       | -00    | การจัดรูปแบ | บบ จัด | กฐปแบบ | ลักษณะ      | แทรก            | ลบ    |
| คลิปม    | ມວຣ໌ດ 🗔         | แบบอักษร            | Es.              | การจัด          | uuus     | 5                   |        | ตัวเลข          | 154    | 6111021402  | ลักร   | ษณะ    | CTO el el Y | · ·             | เซลล์ |
|          | E5              | <del>-</del> (°     | fx               |                 |          |                     |        |                 |        |             |        |        |             |                 |       |
|          | Δ               | B                   | C                | D               |          | F                   |        | F               |        | G           | н      |        | T           |                 |       |
| 1        | สถานะ:          |                     | ผ่านรายการ       | พัก             |          |                     |        | ดงค้าง          | หักส่  | ้าง         |        |        | 1           |                 |       |
| 2        | รหัสหน่วยงาน    |                     | 1505             | กรมที่ดิน       |          |                     |        |                 |        |             |        |        |             |                 |       |
| 3        | เลขที่บัญชี G/L | . St                | 1102010101       | . ล/นเงินยืม-ใน | งปม.     |                     |        |                 | -      | 36          |        |        |             |                 |       |
| 4        | ปี              | เลขเอกสาร           | ปร               | การอ้างอิง      |          | การอ้างอิงใหม่      |        | Postg Date      | หน่ว   | ยเบิกจ่าย   | PK     | จำนวนเ | งินในสก     | <u>า</u> ุลในปท | 1.    |
| 5        | 2011            | 100005746           | BE               | 11360001124     | 13003    |                     |        | 17.01.2011      | 150    | 0500058     | 50     |        |             | -79             | 92    |
| 6        | 2011            | 100010414           | BE               | 11360001124     | 3002     |                     |        | 17.01.2011      | 150    | 0500058     | 50     |        | -           | 1,608.0         | 00    |
| 7        | 2011            | 100021692           | BE               | 11360003280     | 6002     |                     |        | 07.04.2011      | 150    | 0500058     | 50     |        | -           | 2,412.0         | 00    |
| 8        | 2011            | 100034208           | BE               | 11360002841     | 1003     |                     |        | 07.02.2011      | 150    | 0500058     | 50     |        |             | -79             | 92    |
| 9        | 2011            | 100034512           | BE               | 11360002841     | 1002     |                     |        | 07.02.2011      | 150    | 0500058     | 50     |        | -           | 1,608.0         | 00    |
| 10       | 2011            | 100036273           | BE               | 11360002771     | 2002     |                     |        | 04.03.2011      | 150    | 0500058     | 50     |        |             | -80             | 04    |
| 11       | 2011            | 100036664           | BE               | 11360003280     | 6003     |                     |        | 07.04.2011      | 150    | 0500058     | 50     |        | -           | 1,188.0         | 00    |
| 12       | 2011            | 100038922           | BE               | 11360002771     | 2003     |                     |        | 04.03.2011      | 150    | 0500058     | 50     |        |             | -39             | 96    |
| 13       | 2011            | 3600000608          | G1               | 11360001124     | 13002    |                     |        | 14.01.2011      | 150    | 0500058     | 50     |        | -           | 1,608.0         | 00    |
| 14       | 2011            | 3600003323          | G1               | 11360002841     | 1002     |                     |        | 28.01.2011      | 150    | 0500058     | 50     |        | -           | 8,710.0         | 00    |
| 15       | 2011            | 3600006282          | G1               | 11360003642     | 24002    |                     |        | 12.05.2011      | 150    | 0500058     | 50     |        | -           | 7,638.0         | 00    |
| 16       | 2011            | 3600008098          | G1               | [11360003280    | 6002     |                     |        | 08.04.2011      | [150   | 0500058     | 50     |        | -           | 9,849.0         | 00    |
| 17       | 2011            | 3600008238          | G1               | 11360001124     | 13003    |                     |        | 14.01.2011      | 150    | 0500058     | 50     |        | -           | 3,663.0         | 00    |
| 18       | 2011            | 3600011243          | K1               | P545810070      |          |                     |        | 29.12.2010      | 150    | 0500058     | 40     |        | 1           | 0,653.0         | 00    |
| 19       | 2011            | 3600011243          | K1               | P545810070      |          |                     |        | 29.12.2010      | 150    | 0500058     | 40     |        |             | 5,247.0         | 00    |
| 20       | 2011            | 3600012295          | G1               | 11360003160     | 6003     |                     |        | 25.03.2011      | 150    | 0500058     | 50     |        | -           | 4,026.0         | 00    |
| 21       | 2011            | 3600016518          | G1               | 11360002771     | 2003     |                     |        | 17.02.2011      | 150    | 0500058     | 50     |        | -           | 5,247.0         | 00    |
| 22       | 2011            | 360001/583          | G1               | 11360002841     | 1003     |                     |        | 28.01.2011      | 150    | 0500058     | 50     |        | -           | 4,290.0         | 00    |
| 23       | 2011            | 3600020007          | GI               | 11360001124     | 13003    |                     |        | 14.01.2011      | 150    | 0500058     | 50     |        |             | -/9             | 92    |
| 24       | 2011            | 3600023506          | G1               | 11360001124     | 13002    |                     |        | 14.01.2011      | 150    | 0500058     | 50     |        | -           | 7,437.0         | 00    |
| 25       | 2011            | 3600025862          | GI               | 11360003160     | 6002     |                     |        | 25.03.2011      | 150    | 0500058     | 50     |        |             | 8,174.0         | 0     |
| 26       | 2011            | 3600027712          | K1               | P545800102      |          |                     |        | 03.02.2011      | 150    | 0500058     | 40     |        | 1           | 1,457.0         | 00    |
| 2/       | 2011            | 2600027712          |                  | 11260002774     | 2002     |                     |        | 17.02.2011      | 150    | 0500058     | 50     |        | -           | 0,643.0         | 20    |
| 28       | 2011            | 2600028304          | K1               | D54590002773    | 2002     |                     |        | 20.01.2011      | 150    | 0500058     | 30     |        | -1          | 0,053.0         | 10    |
| 29       | 2011            | 2600028411          | K1               | P345800082      |          |                     |        | 20.01.2011      | 150    | 0500058     | 40     |        | 1           | 5 092 0         | 10    |
| 21       | 2011            | 2600021606          | K1               | P545800082      |          |                     |        | 10.02.2011      | 150    | 0500058     | 40     |        |             | 9 174 0         | 0     |
| 32       | 2011            | 3600031606          | K1               | P545800144      |          |                     |        | 10.03.2011      | 150    | 0500058     | 40     |        |             | 4 026 0         | 10    |
| 32       | 2011            | 3600031792          | K1               | D545800227      |          |                     |        | 08.06.2011      | 150    | 0500058     | 40     |        | 10          | 4 116 0         | 10    |
| 34       | 2011            | 3600031783          | K1               | P545800237      |          |                     |        | 08.06.2011      | 150    | 0500058     | 40     |        | 10          | 0 684 0         | 0     |
| 35       | 2011            | 3600031873          | G1               | 11360003647     | 4003     |                     |        | 12 05 2011      | 150    | 0500058     | 50     |        | -           | 3 762 0         | ñ     |
| 36       | 2011            | 3600032806          | K1               | P545800175      |          |                     |        | 04 04 2011      | 150    | 0500058     | 40     |        | 1           | 2 261 0         | 0     |
| 37       | 2011            | 3600032806          | K1               | P545800175      |          |                     |        | 04.04.2011      | 150    | 0500058     | 40     |        |             | 6.039 0         | 00    |
| 38       | 2011            | 3600034749          | G1               | 11360003280     | 6003     |                     |        | 08.04.2011      | 150    | 0500058     | 50     |        | -           | 4 851 0         | 00    |
| 39       | 2011            | 3600036424          | K1               | P545800203      |          |                     |        | 10.05.2011      | 150    | 0500058     | 40     |        |             | 8.710 0         | 00    |
| 40       | 2011            | 3600036424          | K1               | P545800203      |          |                     |        | 10.05.2011      | 150    | 0500058     | 40     |        |             | 4.290.0         | 00    |
| 44       | 6011            | 2 3 5 5 5 5 5 7 2 1 |                  |                 |          |                     |        |                 | ALCO.  | 0500050     |        |        |             | 6 400 0         | -     |

## ๒.๒ พิมพ์สูตร =IF(C5="K1",B5,MID(D5,3,10)) ลงในช่องการอ้างอิงใหม่

|       | ) 🖃 🔊 - 🥲     |                  | ) =                                                                                                    |                     |                        | สมดงาน1 - Mic           | rosoft Excel    |          |                           |          |  |  |  |
|-------|---------------|------------------|----------------------------------------------------------------------------------------------------|---------------------|------------------------|-------------------------|-----------------|----------|---------------------------|----------|--|--|--|
|       |               | 112000 10050000  | น้ากระดาษ ส                                                                                                    | กร ข้อมอ กรววม      | Day Alara PDI          | -                       |                 |          |                           |          |  |  |  |
| (C    | Mulush        | CENTER CHILDRESS | านเทระดาษ ผู                                                                                                    | লত অভয়েল লতমবল     | ากน มุมมอง PDI         | -                       |                 |          |                           |          |  |  |  |
|       | 3 × 1         | - 11 -           | A A =                                                                                                    | = _ >> = = # ##     | เข้อความ ที่           | ้วไป                    |                 |          |                           |          |  |  |  |
| 224   |               |                  |                                                                                                    |                     |                        | st _ oz (€.0            | .00 pasžesius   | เม จัดรา | ในมาม ลักษณะ              |          |  |  |  |
| ÷     |               |                  |                                                                                                    |                     | THE ACADITION TO T     |                         | ⇒.0 ตามเงื่อนไข | 🕆 เป็นต  | รเป็นตาราง รเชลล์ รัง รัง |          |  |  |  |
| คลิปบ | ວຣ໌ດ 🖻        | แบบอักษร         | The second second second second second second second second second second second second second second second se | การจัดแนว           |                        | ຕັ້ງເລນ                 |                 | ត័កមាព   | ลักษณะ เชล                |          |  |  |  |
|       | SUBTOTAL      | × - ✓ -          | <i>f</i> ∞ =IF(C5="k1                                                                                           | 1",B5,mid(D5,3,10)) |                        |                         |                 |          |                           |          |  |  |  |
|       | A             | B                | С                                                                                                    | D                   | E                      | F                       | G               | н        | I                         |          |  |  |  |
| 1     | สถานะ:        |                  | ผ่านรายการ                                                                                                    | พัก                 |                        | คงค้าง                  | หักล้าง         |          |                           |          |  |  |  |
| 2     | รหัสหน่วยงาน  | 1                | 1505                                                                                                    | กรมที่ดิน           |                        |                         |                 |          |                           |          |  |  |  |
| 3     | เลขที่บัญชี 🤆 | i/L St           | 1102010101                                                                                                    | ล/นเงินยืม-ในงปม.   |                        |                         | 36              |          |                           |          |  |  |  |
| 4     | ป             | เลขเอกสาร        | ปร                                                                                                    | การอ้างอิง          | <u>ุการอ้างอิงใหม่</u> | Postg Date              | หน่วยเบิกจ่าย   | PK a     | านวนเงินในสก              | าุลในปท. |  |  |  |
| 5     | 2011          | 100005746        | BE                                                                                                    | 113600011243003     | _=IF(C5="k1",B5,       | <u>, mi</u> d(D5,3,10)) | 1500500058      | 50       |                           | -792     |  |  |  |
| 6     | 2011          | 100010414        | BE                                                                                                    | 113600011243002     |                        | 17.01.2011              | 1500500058      | 50       | -                         | 1,608.00 |  |  |  |
| 7     | 2011          | 100021692        | BE                                                                                                    | 113600032806002     |                        | 07.04.2011              | 1500500058      | 50       | -                         | 2,412.00 |  |  |  |
| 8     | 2011          | 100034208        | BE                                                                                                    | [113600028411003    |                        | 07.02.2011              | 1500500058      | 50       |                           | -792     |  |  |  |
| 9     | 2011          | 100034512        | BE                                                                                                    | 113600028411002     |                        | 07.02.2011              | 1500500058      | 50       | -                         | 1,608.00 |  |  |  |
| 10    | 2011          | 100036273        | BE                                                                                                    | 113600027712002     |                        | 04.03.2011              | 1500500058      | 50       |                           | -804     |  |  |  |
| 11    | 2011          | 100036664        | BE                                                                                                    | 113600032806003     |                        | 07.04.2011              | 1500500058      | 50       | -                         | 1,188.00 |  |  |  |
| 12    | 2011          | 100038922        | BE                                                                                                    | [113600027712003    |                        | 04.03.2011              | 1500500058      | 50       |                           | -396     |  |  |  |
| 13    | 2011          | 3600000608       | G1                                                                                                    | [113600011243002    |                        | 14.01.2011              | 1500500058      | 50       | -                         | 1,608.00 |  |  |  |
| 14    | 2011          | 3600003323       | G1                                                                                                    | [113600028411002    |                        | 28.01.2011              | 1500500058      | 50       | -                         | 8,710.00 |  |  |  |
| 15    | 2011          | 3600006282       | G1                                                                                                    | 113600036424002     |                        | 12.05.2011              | 1500500058      | 50       | -                         | 7,638.00 |  |  |  |
| 16    | 2011          | 3600008098       | G1                                                                                                    | 113600032806002     |                        | 08.04.2011              | 1500500058      | 50       | -                         | 9,849.00 |  |  |  |
| 17    | 2011          | 3600008238       | G1                                                                                                    | 113600011243003     |                        | 14.01.2011              | 1500500058      | 50       | -                         | 3,663.00 |  |  |  |
| 18    | 2011          | 3600011243       | K1                                                                                                    | P545810070          |                        | 29.12.2010              | 1500500058      | 40       | 1                         | 0,653.00 |  |  |  |
| 19    | 2011          | 3600011243       | K1                                                                                                    | P545810070          |                        | 29.12.2010              | 1500500058      | 40       |                           | 5,247.00 |  |  |  |
| 20    | 2011          | 3600012295       | G1                                                                                                    | 113600031606003     |                        | 25.03.2011              | 1500500058      | 50       | -                         | 4,026.00 |  |  |  |
| 21    | 2011          | 3600016518       | G1                                                                                                    | 113600027712003     |                        | 17.02.2011              | 1500500058      | 50       | -                         | 5,247.00 |  |  |  |
| 22    | 2011          | 3600017583       | G1                                                                                                    | 113600028411003     |                        | 28.01.2011              | 1500500058      | 50       | -                         | 4,290.00 |  |  |  |
| 23    | 2011          | 3600020007       | G1                                                                                                    | 113600011243003     |                        | 14.01.2011              | 1500500058      | 50       |                           | -792     |  |  |  |
| 24    | 2011          | 3600023506       | G1                                                                                                    | 113600011243002     |                        | 14.01.2011              | 1500500058      | 50       | -                         | 7,437.00 |  |  |  |
| 25    | 2011          | 3600025862       | G1                                                                                                    | 113600031606002     |                        | 25.03.2011              | 1500500058      | 50       | -                         | 8,174.00 |  |  |  |
| 26    | 2011          | 3600027712       | K1                                                                                                    | P545800102          |                        | 03.02.2011              | 1500500058      | 40       | 1                         | 1,457.00 |  |  |  |
| 27    | 2011          | 3600027712       | K1                                                                                                    | P545800102          |                        | 03.02.2011              | 1500500058      | 40       |                           | 5,643.00 |  |  |  |
| 28    | 2011          | 3600028304       | G1                                                                                                    | 113600027712002     |                        | 17.02.2011              | 1500500058      | 50       | -1                        | 0,653.00 |  |  |  |
| 29    | 2011          | 3600028411       | K1                                                                                                    | P545800082          |                        | 20.01.2011              | 1500500058      | 40       | 1                         | 0,318.00 |  |  |  |
| 30    | 2011          | 3600028411       | K1                                                                                                    | P545800082          |                        | 20.01.2011              | 1500500058      | 40       |                           | 5,082.00 |  |  |  |
| 31    | 2011          | 3600031606       | K1                                                                                                    | P545800144          |                        | 10.03.2011              | 1500500058      | 40       |                           | 8,174.00 |  |  |  |
| 32    | 2011          | 3600031606       | K1                                                                                                    | P545800144          |                        | 10.03.2011              | 1500500058      | 40       |                           | 4,026.00 |  |  |  |
| 33    | 2011          | 3600031783       | K1                                                                                                    | P545800237          |                        | 08.06.2011              | 1500500058      | 40       | 18                        | 4,116.00 |  |  |  |
| 34    | 2011          | 3600031783       | K1                                                                                                    | P545800237          |                        | 08.06.2011              | 1500500058      | 40       | 9                         | 0,684.00 |  |  |  |
| 35    | 2011          | 3600031873       | G1                                                                                                    | 113600036424003     |                        | 12.05.2011              | 1500500058      | 50       | -                         | 3,762.00 |  |  |  |
| 36    | 2011          | 3600032806       | K1                                                                                                    | P545800175          |                        | 04.04.2011              | 1500500058      | 40       | 1                         | 2,261.00 |  |  |  |
| 37    | 2011          | 3600032806       | K1                                                                                                    | P545800175          |                        | 04.04.2011              | 1500500058      | 40       |                           | 6,039.00 |  |  |  |
| 38    | 2011          | 3600034749       | G1                                                                                                    | 113600032806003     |                        | 08.04.2011              | 1500500058      | 50       | -                         | 4,851.00 |  |  |  |
| 39    | 2011          | 3600036424       | K1                                                                                                    | P545800203          |                        | 10.05.2011              | 1500500058      | 40       |                           | 8,710.00 |  |  |  |
| 40    | 2011          | 3600036424       | K1                                                                                                    | P545800203          |                        | 10.05.2011              | 1500500058      | 40       |                           | 4,290.00 |  |  |  |
|       | 5044          |                  |                                                                                                    | 1                   | 1                      | 1                       | Secondoneo.     |          | ~ ~ ~                     | 100 00   |  |  |  |

# ๒.๓ ให้กดปุ่ม ENTER ระบบแสดงเลขที่เอกสารขอเบิกเงิน ในช่อง" การอ้างอิงใหม่"

| 0     | ) 🗔 🤊 - (°' - ( | 4 🖨 😭 🗋         | ) <del>-</del>                   |                |         |                      | a     | เมดงาน1 - Mic | rosoft      | Excel     |                       |          |         |                    |   |
|-------|-----------------|-----------------|----------------------------------|----------------|---------|----------------------|-------|---------------|-------------|-----------|-----------------------|----------|---------|--------------------|---|
|       | ุ่มน้าแรก แท    | เรก เค้าโครงห   | ้น้ำกระดาษ สเ                    | ตร ข้อมอ       | 052211  | าน มมมอง             | PDE   |               |             |           |                       |          |         |                    |   |
|       |                 | an certenada    |                                  | NS 204M        | 0133401 |                      |       |               |             |           |                       |          |         |                    |   |
|       | Tahoma          | - 11            | A A =                            | = 들 🗞~         | 📑 - ตัด | ข้อความ              | ห้วไป | J             | -           |           |                       |          |         |                    |   |
| 274   |                 |                 |                                  |                |         | - 0/ 0               | .00   |               |             |           |                       |          |         |                    |   |
| ÷.    |                 |                 |                                  |                |         | THE AC ADDITION OF T |       | 70 7 .00      | ตามเงื่อนไข | 1         | รเป็นตารางรเชลล์ร รัร |          |         |                    |   |
| คลิปบ | වර්ග 🕞          | แบบอักษร        | 5                                | การจัด         | แนว     | Tai .                |       | ตัวเลข        | - Ga        |           | ลักษณะ เชง            |          |         |                    |   |
|       | E5              | <del>-</del> (• | <i>f</i> <sub>≪</sub> =IF(C5="k1 | ",B5,MID(D5,3, | 10))    |                      |       |               |             |           |                       |          |         |                    |   |
|       | A               | В               | С                                | D              |         | E                    |       | F             |             | G         | Н                     |          | I       |                    | C |
| 1     | สถานะ:          |                 | ผ่านรายการ                       | พัก            |         |                      |       | ดงค้าง        | หักล้       | ้าง       |                       |          |         |                    |   |
| 2     | รหัสหน่วยงาน    |                 | 1505                             | กรมที่ดิน      |         |                      |       |               |             |           |                       |          |         |                    |   |
| 3     | เลขที่บัญชี G/L | St              | 1102010101                       | ล/นเงินยืม-ใน  | งปม.    |                      |       |               |             | 36        |                       |          |         |                    |   |
| 4     | ปี              | เลขเอกสาร       | ปร                               | การอ้างอิง     |         | การอ้างอิงใหม่       |       | Postg Date    | หน่ว        | ยเบิกจ่าย | PK                    | จำนวนเจ็ | งนในสกุ | ลในปท              |   |
| 5     | 2011            | 100005746       | BE                               | 11360001124    | 3003    | 3600011243           |       | 17.01.2011    | 150         | 0500058   | 50                    |          |         | -79                | 2 |
| 6     | 2011            | 100010414       | BE                               | 11360001124    | 3002    |                      |       | 17.01.2011    | 150         | 0500058   | 50                    |          | -1      | 1,608.0            | 0 |
| 7     | 2011            | 100021692       | BE                               | 11360003280    | 6002    |                      |       | 07.04.2011    | 150         | 0500058   | 50                    |          | -2      | 2,412.0            | 0 |
| 8     | 2011            | 100034208       | BE                               | 11360002841    | 1003    |                      |       | 07.02.2011    | 150         | 0500058   | 50                    |          |         | -79                | 2 |
| 9     | 2011            | 100034512       | BE                               | 11360002841    | 1002    |                      |       | 07.02.2011    | 150         | 0500058   | 50                    |          | -1      | 1,608.0            | 0 |
| 10    | 2011            | 1000362/3       | BE                               | 11360002//1    | 2002    |                      |       | 04.03.2011    | 1500        | 0500058   | 50                    |          |         | -80                | 4 |
| 11    | 2011            | 100036664       | BE                               | 11360003280    | 6003    |                      |       | 07.04.2011    | 1500        | 0500058   | 50                    |          | -1      | 1,188.0            | 0 |
| 12    | 2011            | 100038922       | BE                               | 11360002771    | 2003    |                      |       | 04.03.2011    | 1500        | 0500058   | 50                    |          |         | -39                | 6 |
| 13    | 2011            | 3600000608      | G1                               | 11360001124    | 3002    |                      |       | 14.01.2011    | 1500        | 0500058   | 50                    |          | -1      | 1,608.0            | 0 |
| 14    | 2011            | 3600003323      | GI                               | 11360002841    | 1002    |                      |       | 28.01.2011    | 150         | 0500058   | 50                    |          | -6      | 3,710.0            | 0 |
| 15    | 2011            | 3600006282      | GI                               | 11360003642    | 4002    |                      |       | 12.05.2011    | 150         | 0500058   | 50                    |          |         | ,638.0             | 0 |
| 17    | 2011            | 3600008098      | GI                               | 11360003280    | 2002    |                      |       | 14.01.2011    | 150         | 0500058   | 50                    |          |         | 9,849.0<br>2 662 0 | 0 |
| 10    | 2011            | 3600008238      | GI<br>K1                         | DE45910070     | 3003    |                      |       | 20.12.2011    | 150         | 500058    | 50                    |          | -3      | 5,663.0            | 0 |
| 10    | 2011            | 2600011243      | K1                               | P545810070     |         |                      |       | 29.12.2010    | 150         | 500058    | 40                    |          | 10      | 5 247 0            | 0 |
| 20    | 2011            | 2600012295      | C1                               | 11260002160    | 6002    |                      |       | 25.02.2010    | 150         | 0500058   | 50                    |          |         | 1 026 0            | 0 |
| 20    | 2011            | 2600016518      | G1                               | 11360003100    | 2003    |                      |       | 17.02.2011    | 150         | 0500058   | 50                    |          |         | 5 247 0            | ŏ |
| 22    | 2011            | 3600017583      | G1                               | 11360002771    | 1003    |                      |       | 28 01 2011    | 150         | 0500058   | 50                    |          |         | 1 290.0            | ŏ |
| 22    | 2011            | 3600020007      | G1                               | 11360001124    | 3003    |                      |       | 14 01 2011    | 150         | 0500058   | 50                    |          |         | -79                | 2 |
| 24    | 2011            | 3600023506      | G1                               | 11360001124    | 3002    |                      |       | 14.01.2011    | 150         | 0500058   | 50                    |          | -7      | 7.437.0            | 0 |
| 25    | 2011            | 3600025862      | G1                               | 11360003160    | 6002    |                      |       | 25.03.2011    | 150         | 0500058   | 50                    |          | -8      | 3.174.0            | õ |
| 26    | 2011            | 3600027712      | К1                               | P545800102     |         |                      |       | 03.02.2011    | 150         | 0500058   | 40                    |          | 11      | 1,457.0            | 0 |
| 27    | 2011            | 3600027712      | К1                               | P545800102     |         |                      |       | 03.02.2011    | 1500        | 0500058   | 40                    |          |         | 5.643.0            | 0 |
| 28    | 2011            | 3600028304      | G1                               | 11360002771    | 2002    |                      |       | 17.02.2011    | 1500        | 0500058   | 50                    |          | -10     | 653.0              | 0 |
| 29    | 2011            | 3600028411      | K1                               | P545800082     |         |                      |       | 20.01.2011    | 1500        | 0500058   | 40                    |          | 10      | ,318.0             | 0 |
| 30    | 2011            | 3600028411      | K1                               | P545800082     |         |                      |       | 20.01.2011    | 150         | 0500058   | 40                    |          | 5       | 5,082.0            | 0 |
| 31    | 2011            | 3600031606      | K1                               | P545800144     |         |                      |       | 10.03.2011    | 150         | 0500058   | 40                    |          | 6       | 3,174.0            | 0 |
| 32    | 2011            | 3600031606      | K1                               | P545800144     |         |                      |       | 10.03.2011    | 1500        | 0500058   | 40                    |          | 4       | 1,026.0            | 0 |
| 33    | 2011            | 3600031783      | K1                               | P545800237     |         |                      |       | 08.06.2011    | 150         | 0500058   | 40                    |          | 184     | 1,116.0            | 0 |
| 34    | 2011            | 3600031783      | K1                               | P545800237     |         |                      |       | 08.06.2011    | 150         | 0500058   | 40                    |          | 90      | 0,684.0            | 0 |
| 35    | 2011            | 3600031873      | G1                               | 11360003642    | 4003    |                      |       | 12.05.2011    | 150         | 0500058   | 50                    |          | -3      | 3,762.0            | 0 |
| 36    | 2011            | [3600032806     | K1                               | P545800175     |         |                      |       | 04.04.2011    | 150         | 0500058   | 40                    |          | 12      | 2,261.0            | 0 |
| 37    | 2011            | 3600032806      | K1                               | P545800175     |         |                      |       | 04.04.2011    | 150         | 0500058   | 40                    |          | 6       | 5,039.0            | 0 |
| 38    | 2011            | 3600034749      | G1                               | 11360003280    | 6003    |                      |       | 08.04.2011    | 150         | 0500058   | 50                    |          | -4      | 1,851.0            | 0 |
| 39    | 2011            | 3600036424      | K1                               | P545800203     |         |                      |       | 10.05.2011    | 150         | 0500058   | 40                    |          | 8       | 3,710.0            | 0 |
| 40    | 2011            | 3600036424      | K1                               | P545800203     |         |                      |       | 10.05.2011    | 150         | 0500058   | 40                    |          | 4       | 1,290.0            | 0 |
|       |                 |                 |                                  |                |         |                      |       |               |             |           |                       |          |         |                    |   |

## ๒.๔ ให้ COPY สูตรลงทุกบรรทัดรายการ

| <b>C</b> | ) 🖬 🤊 - (° - 1    | la 🖨 😭 🗋        | ) <del>-</del>                  |          |              |        |                    | ನ      | เมุดงาน1 - Mic     | rosof   | t Excel     |               |                 |           |          |       |   |
|----------|-------------------|-----------------|---------------------------------|----------|--------------|--------|--------------------|--------|--------------------|---------|-------------|---------------|-----------------|-----------|----------|-------|---|
|          | หน้าแรก แห        | ารก เค้าโครงห   | เน้ากระดาษ สุ                   | ตร ข้    | อมูล เ       | สรวจทา | าน มุมมอง          | PDF    |                    |         |             |               |                 |           |          |       |   |
|          |                   |                 |                                 |          |              |        |                    |        |                    |         |             |               |                 |           |          |       |   |
|          | Tahoma            | ~ 11 ~          | A A =                           | = =      | ****         | ุ่ ตัด | ข้อความ            | ทั่วไป | 1                  | -       |             |               |                 |           |          |       |   |
| 316      | • 🦼 B Z I         | u - 🖂 - 🔕       | • <u>A</u> • 🔳                  |          |              |        | านและจัดกึ่งกลาง 👻 | -      | - % ,              | .00     | การจัดรูปแบ | บบ จั๊เ       | ดรูปแบบ         | ត័កម្មនេះ | แทรก     | ลบ    | 1 |
| คลิปบ    | ມລະດີ 🕞           | แบบอักษร        | 5                               |          | การจัดแ      | นว     | Ga.                |        | ຕັ້ງເລຟ            | 5       | ตามเงอนเข   | ເງັເນ<br>ລັກ: | นตาราง *<br>ษณะ | เซลล *    | Ť        | เซลล์ | - |
|          | E5                | <del>-</del> (* | <i>f</i> <sub>≪</sub> =IF(C5="k | 1",85,MI | D(D5,3,1     | 0))    |                    |        |                    |         |             |               |                 |           |          |       |   |
|          | А                 | В               | С                               |          | D            |        | E                  |        | F                  |         | G           | н             |                 | I         |          |       |   |
| 1        | สถานะ:            |                 | ผ่านรายการ                      | พัก      |              |        |                    |        | ดงค้าง             | หักส    | ล้าง        |               |                 |           |          |       |   |
| 2        | รหัสหน่วยงาน      |                 | 1505                            | กรมที่ดี | ่น           |        |                    |        |                    |         |             |               |                 |           |          |       |   |
| 3        | ี เลขที่บัญชี G/L | St              | 1102010101                      | ∈/นเงเ   | เยิม-ในงา    | ม.     |                    |        |                    |         | 36          |               |                 |           |          |       |   |
| 4        | ปี                | เลขเอกสาร       | ปร                              | การอ้าง  | <b>ງ</b> ລິງ |        | การอ้างอิงใหม่     |        | Postg Date         | หน่ว    | วยเบิกจ่าย  | PK            | จำนวนเ          | เงินในส   | กุลในปท  | -     |   |
| 5        | 2011              | 100005746       | BE                              | 11360    | 0011243      | 003    | 3600011243         |        | 17.01.2011         | 150     | 0500058     | 50            |                 |           | -79      | 2     |   |
| 6        | 2011              | 100010414       | BE                              | 11360    | 0011243      | 002    | 3600011243         |        | 17.01.2011         | 150     | 0500058     | 50            |                 | -         | -1,608.0 | 0     |   |
| 7        | 2011              | 100021692       | BE                              | 11360    | 0032806      | 002    | 3600032806         |        | 07.04.2011         | 150     | 0500058     | 50            |                 | -         | -2,412.0 | 0     |   |
| 8        | 2011              | 100034208       | BE                              | 11360    | 0028411      | 003    | 3600028411         |        | 07.02.2011         | 150     | 0500058     | 50            |                 |           | -79      | 2     |   |
| 9        | 2011              | 100034512       | BE                              | 11360    | 0028411      | 002    | 3600028411         |        | 07.02.2011         | 150     | 0500058     | 50            |                 | -         | -1,608.0 | 0     |   |
| 10       | 2011              | 100036273       | BE                              | 11360    | 0027712      | 002    | 3600027712         |        | 04.03.2011         | 150     | 0500058     | 50            |                 |           | -80      | 14    |   |
| 11       | 2011              | 100036664       | BE                              | 11360    | 0032806      | 003    | 3600032806         |        | 07.04.2011         | 150     | 0500058     | 50            |                 | -         | -1,188.0 | 0     |   |
| 12       | 2011              | 100038922       | BE                              | 11360    | 002//12      | 003    | 3600027712         |        | 04.03.2011         | 150     | 0500058     | 50            |                 |           | -39      | 6     |   |
| 13       | 2011              | 3600000608      | G1                              | 11360    | 0011243      | 002    | 3600011243         |        | 14.01.2011         | 150     | 0500058     | 50            |                 | -         | -1,608.0 | 0     |   |
| 14       | 2011              | 3600003323      | G1                              | 11360    | 0028411      | 002    | 3600028411         |        | 28.01.2011         | 150     | 0500058     | 50            |                 | -         | -8,/10.0 | 0     |   |
| 15       | 2011              | 3600006282      | G1                              | 11360    | 0036424      | 002    | 3600036424         |        | 12.05.2011         | 150     | 0500058     | 50            |                 | -         | -7,638.0 | 0     |   |
| 16       | 2011              | 3600008098      | GI                              | 11360    | 0032806      | 002    | 3600032806         |        | 08.04.2011         | 150     | 0500058     | 50            |                 | -         | -9,849.0 |       |   |
| 10       | 2011              | 3600008238      | GI KI                           | 11360    | 10070        | 003    | 3600011243         |        | 20.12.2011         | 150     | 0500058     | 30            |                 |           | -3,663.0 |       |   |
| 10       | 2011              | 2600011243      | K1                              | F5450    | 10070        |        | 2600011243         |        | 29.12.2010         | 150     | 0500058     | 40            |                 |           | 5 247 0  |       |   |
| 20       | 2011              | 2600011245      | C1                              | 11260    | 0021606      | 002    | 2600021606         |        | 25.02.2010         | 150     | 0500058     | 50            |                 |           | 4 026 0  |       |   |
| 20       | 2011              | 3600016518      | G1                              | 11360    | 0027712      | 003    | 3600027712         |        | 17 02 2011         | 150     | 0500058     | 50            |                 |           | -5 247 0 | io i  |   |
| 22       | 2011              | 3600017583      | G1                              | 11360    | 0027712      | 003    | 3600028411         |        | 28 01 2011         | 150     | 0500058     | 50            |                 |           | 4 290 0  | io io |   |
| 23       | 2011              | 3600020007      | G1                              | 11360    | 0011243      | 003    | 3600011243         |        | 14 01 2011         | 150     | 0500058     | 50            |                 |           | -70      | 2     |   |
| 24       | 2011              | 3600023506      | G1                              | 11360    | 0011243      | 002    | 3600011243         |        | 14.01.2011         | 150     | 0500058     | 50            |                 | -         | 7.437.0  | 0     |   |
| 25       | 2011              | 3600025862      | G1                              | 11360    | 0031606      | 002    | 3600031606         |        | 25.03.2011         | 150     | 0500058     | 50            |                 |           | 8.174.0  | õ     |   |
| 26       | 2011              | 3600027712      | K1                              | F5458    | 00102        |        | 3600027712         |        | 03.02.2011         | 150     | 0500058     | 40            |                 | 1         | 1,457.0  | 0     |   |
| 27       | 2011              | 3600027712      | K1                              | F5458    | 00102        |        | 3600027712         |        | 03.02.2011         | 150     | 0500058     | 40            |                 |           | 5,643.0  | 0     |   |
| 28       | 2011              | 3600028304      | G1                              | 11360    | 0027712      | 002    | 3600027712         |        | 17.02.2011         | 150     | 0500058     | 50            |                 | -1        | 0,653.0  | 0     |   |
| 29       | 2011              | 3600028411      | K1                              | F5458    | 00082        |        | 3600028411         |        | 20.01.2011         | 150     | 0500058     | 40            |                 | 1         | 0,318.0  | 0     |   |
| 30       | 2011              | 3600028411      | K1                              | F5458    | 00082        |        | 3600028411         |        | 20.01.2011         | 150     | 0500058     | 40            |                 |           | 5,082.0  | 0     |   |
| 31       | 2011              | 3600031606      | K1                              | F5458    | 00144        |        | 3600031606         |        | 10.03.2011         | 150     | 0500058     | 40            |                 |           | 8,174.0  | 0     |   |
| 32       | 2011              | 3600031606      | K1                              | F5458    | 00144        |        | 3600031606         |        | 10.03.2011         | 150     | 0500058     | 40            |                 |           | 4,026.0  | 0     |   |
| 33       | 2011              | 3600031783      | K1                              | F5458    | 00237        |        | 3600031783         |        | 08.06.2011         | 150     | 0500058     | 40            |                 | 18        | 84,116.0 | 0     |   |
| 34       | 2011              | 3600031783      | K1                              | F5458    | 00237        |        | 3600031783         |        | 08.06.2011         | 150     | 0500058     | 40            |                 | 9         | 0,684.0  | 0     |   |
| 35       | 2011              | 3600031873      | G1                              | 11360    | 0036424      | 003    | 3600036424         |        | 12.05.2011         | 150     | 0500058     | 50            |                 | -         | 3,762.0  | 0     |   |
| 36       | 2011              | 3600032806      | K1                              | F5458    | 00175        |        | 3600032806         |        | 04.04.2011         | 150     | 0500058     | 40            |                 | 1         | 2,261.0  | 0     |   |
| 37       | 2011              | 3600032806      | K1                              | F5458    | 00175        |        | 3600032806         |        | 04.04.2011         | 150     | 0500058     | 40            |                 |           | 6,039.0  | 0     |   |
| 38       | 2011              | 3600034749      | G1                              | 11360    | 0032806      | 003    | 3600032806         |        | 08.04.2011         | 150     | 0500058     | 50            |                 | -         | 4,851.0  | 0     |   |
| 39       | 2011              | 3600036424      | K1                              | F5458    | 00203        |        | 3600036424         |        | 10.05.2011         | 150     | 0500058     | 40            |                 |           | 8,710.0  | 0     |   |
| 40       | 2011              | 3600036424      | К1                              | F5458    | 00203        |        | 3600036424         |        | <u></u> ⊒∓ 05.2011 | 150     | 0500058     | 40            |                 | _         | 4,290.0  | 0     |   |
| 44       |                   |                 |                                 |          |              |        |                    |        |                    | 1 1 1 0 | UNICOODEO   |               |                 |           | <u> </u> |       |   |

๓. ลากเมาส์ให้ครอบคลุมทุกคอลัมน์และทุกบรรทัดรายการในบัญชีแยกประเภท แล้วกดปุ่ม"แทรก"หรือ Insert เลือก" Pivot tabel"

| C                           | ) 🖬 🤊 -         | 🤍 - 🛄 😈 🛛           | 🗳 🗋 💁 🔻 👘             | ທັງວະ | ย่างpivot ลูกหนี้เงินยืมงบปร | ะมาณ.xls [โหม | เดความเข้ากัน <sup>•</sup> | ใด้] - Micro | osoft Excel                            |             |
|-----------------------------|-----------------|---------------------|-----------------------|-------|------------------------------|---------------|----------------------------|--------------|----------------------------------------|-------------|
|                             | หน้าแรก         | แทรก เ              | ด้าโครงหน้ากระดาษ     | ଶ୍ୱାର | ร ข้อมูล ตรวจทาน             | มุมมอง        | Acrobat                    |              |                                        |             |
|                             | ۶<br>[          |                     |                       |       | 📗 🛝 🗢 📑                      | • 📥 🗠         |                            |              |                                        | A           |
| PIVOL                       | able Gisto      | รูบภาพ ภาพ<br>ตัดปะ | ອນຈາຈ SmartAri<br>: T | ( ME) | ลมน เสน วงกลม แทง<br>        | พนท กระจาย    | ย แผนภูม กา<br>อื่น ∽      | หลายมิติ     | กลอง หวกระดาษและ<br>ข้อความ ท้ายกระดาษ | อกษ<br>ศิลป |
|                             | ตาราง           | ภาเ                 | พประกอบ               |       | แผนภูมิ                      |               | ିଲ <b>ମ</b>                | ารเชื่อมโยง  |                                        | ข้อ         |
| แทร                         | n PivotTable    | 2                   | <i>f</i> ∗ ปี         |       |                              |               |                            |              |                                        |             |
| สรา                         | ปข้อมูลโดยใช้   | PivotTable          | C                     | D     | E                            | F             | G                          | Н            | I                                      | ŀ           |
| Dive                        | otTable days    | 1025วัญเรียนและ     | เลขเอกสาร             | ปร    | การอ้างอิง                   | Postg Date    | หน่วยเบิกจ่า               | าย PK        | จำนวนเงินในสกุลในห                     | Tr.l        |
| al 51                       | ปข้อมูลที่ชับชั | อนรวมถึงการ         | 100005746             | BE    | 113600011243003              | 17.01.2011    | 150050005                  | 8 50         | - 792.00                               |             |
| เข้าถึงรายละเอียดทำได้อย่าง |                 |                     | 100010414             | BE    | 113600011243002              | 17.01.2011    | 150050005                  | 8 50         | - 1,608.00                             |             |
| 018                         | เดาย            |                     | 100021692             | BE    | 113600032806002              | 07.04.2011    | 150050005                  | 8 50         | - 2,412.00                             |             |
| 0                           | กด F1 เพื่อดูรี | วิธีใช้เพิ่มเติม    | 100034208             | BE    | 113600028411003              | 07.02.2011    | 150050005                  | 8 50         | - 792.00                               |             |
| 6                           | 2011            | 3600028411          | 100034512             | BE    | 113600028411002              | 07.02.2011    | 150050005                  | 8 50         | - 1,608.00                             |             |
| 7                           | 2011            | 3600027712          | 100036273             | BE    | 113600027712002              | 04.03.2011    | 150050005                  | 8 50         | - 804.00                               |             |
| 8                           | 2011            | 3600032806          | 100036664             | BE    | 113600032806003              | 07.04.2011    | 150050005                  | 8 50         | - 1,188.00                             |             |
| 9                           | 2011            | 3600027712          | 100038922             | BE    | 113600027712003              | 04.03.2011    | 150050005                  | 8 50         | - 396.00                               |             |
| 10                          | 2011            | 3600011243          | 3600000608            | G1    | 113600011243002              | 14.01.2011    | 150050005                  | 8 50         | - 1,608.00                             |             |
| 11                          | 2011            | 3600028411          | 3600003323            | G1    | 113600028411002              | 28.01.2011    | 150050005                  | 8 50         | - 8,710.00                             |             |
| 12                          | 2011            | 3600036424          | 3600006282            | G1    | 113600036424002              | 12.05.2011    | 150050005                  | 8 50         | - 7,638.00                             |             |
| 13                          | 2011            | 3600032806          | 3600008098            | G1    | 113600032806002              | 08.04.2011    | 150050005                  | 8 50         | - 9,849.00                             |             |
| 14                          | 2011            | 3600011243          | 3600008238            | G1    | 113600011243003              | 14.01.2011    | 150050005                  | 8 50         | - 3,663.00                             |             |
| 15                          | 2011            | 3600011243          | 3600011243            | K1    | P545810070                   | 29.12.2010    | 150050005                  | 8 40         | 10,653.00                              |             |
| 16                          | 2011            | 3600011243          | 3600011243            | K1    | P545810070                   | 29.12.2010    | 150050005                  | 8 40         | 5,247.00                               |             |
| 17                          | 2011            | 3600031606          | 3600012295            | G1    | 113600031606003              | 25.03.2011    | 150050005                  | 8 50         | - 4,026.00                             |             |
| 18                          | 2011            | 3600027712          | 3600016518            | G1    | 113600027712003              | 17.02.2011    | 150050005                  | 8 50         | - 5,247.00                             |             |
| 19                          | 2011            | 3600028411          | 3600017583            | G1    | 113600028411003              | 28.01.2011    | 150050005                  | 8 50         | - 4,290.00                             |             |
| 20                          | 2011            | 3600011243          | 3600020007            | G1    | 113600011243003              | 14.01.2011    | 150050005                  | 8 50         | - 792.00                               |             |
| 21                          | 2011            | 3600011243          | 3600023506            | G1    | 113600011243002              | 14.01.2011    | 150050005                  | 8 50         | - 7,437.00                             |             |
| 22                          | 2011            | 3600031606          | 3600025862            | G1    | 113600031606002              | 25.03.2011    | 150050005                  | 8 50         | - 8,174.00                             |             |
| 23                          | 2011            | 3600027712          | 3600027712            | K1    | P545800102                   | 03.02.2011    | 150050005                  | 8 40         | 11,457.00                              |             |
| 24                          | 2011            | 3600027712          | 3600027712            | K1    | P545800102                   | 03.02.2011    | 150050005                  | 8 40         | 5,643.00                               |             |
| 25                          | 2011            | 3600027712          | 3600028304            | G1    | 113600027712002              | 17.02.2011    | 150050005                  | 8 50         | - 10,653.00                            |             |
| 26                          | 2011            | 3600028411          | 3600028411            | K1    | P545800082                   | 20.01.2011    | 150050005                  | 8 40         | 10,318.00                              |             |
| 27                          | 2011            | 3600028411          | 3600028411            | K1    | P545800082                   | 20.01.2011    | 150050005                  | 8 40         | 5,082.00                               |             |

๔. ให้ลาก"PK" ไว้ในคอลัมน์ "ป้ายชื่อคอลัมน์หรือ Column Label" "จำนวนเงินในสกุลในปท" ไว้ในคอลัมน์ "∑ ค่า หรือ Values" และ "การอ้างอิงใหม่" ไว้ในคอลัมน์ "ป้ายชื่อแถว หรือ Row Labels "

| 💽 🖌 🤊 - 🔍 - 🚨 🖨 🗋 🗋                                                                                                    | ;                                                                                                    |                                                                                                    |                                                             |                                     | เครื่อง                | มือ PivotTal | ble ຫັວຄ                              | อย่างpivot         | ลูกหนี้เงินยืมงบประม | าณ.xls [โหม            | มดความเข้าก่                       | าันได้] - Microsoft Excel 🛛 🗕                                                                                                    | ⇒ x   |
|----------------------------------------------------------------------------------------------------|----------------------------------------------------------------------------------------------------|----------------------------------------------------------------------------------------------------|-------------------------------------------------------------|-------------------------------------|------------------------|--------------|---------------------------------------|--------------------|----------------------|------------------------|------------------------------------|----------------------------------------------------------------------------------------------------|-------|
| พน้าแรก แทรก เค้าโครงหน้า                                                                                                    | กระดาษ สูตร                                                                                                    | ข้อมูล                                                                                                    | ตรวจทาน                                                     | มุมมอง                              | PDF ตัวเลื             | นอก อะ       | อกแบบ                                 |                    |                      |                        |                                    | 0 -                                                                                                    | . 🖷 X |
| ชื่อ PivotTable: เขตข้อมูลที่ใช้งานอยู่: ⊕≣ู ข<br>PivotTable2 ผลรวม ของ จำนวนเงินใ<br>∰ ตัวเลือก ▼ ญิการตั้งค่าเขตข้อมูล ที่ใช้งาน<br>PivotTable เขตข้อมูลที่ใช้งาน | ນາຍທັ້งເນດນ້ອມູລ<br>ມທັ້งເນດນ້ອມູລ<br>ອຍູ່                                                                                                    | <ul> <li>จัดกลุ่มส่</li> <li>ยกเลิกกา</li> <li>อักกลุ่มเข</li> <li>จัดกลุ่มเข</li> <li>จัดกลุ่มเข</li> </ul> | วนที่เลือก<br>ไรจัดกลุ่ม<br>ขตข้อมูล ไม่<br>เม่ม เ          | AZ<br>ZA<br>เรียงลำดับ<br>รียงลำดับ | ๗ั้นฟู เปลี่<br>ข้อมูล | ยน<br>อมูล ▼ | มี<br>ล้าง เลือก<br>▼ ▼ Р<br>การกระทำ | ย้าย<br>PivotTable | PivotChart สูตร เ    | ครื่องมือ<br>OLAP ▼ เข | ายการ ปุ่ม<br>ตข้อมูล +/-<br>แสดง/ | ส่วนทัวของ<br>เขตข้อมูล<br>ช่อน                                                                                                    |       |
| A3 🗸 (* <i>f</i> x                                                                                                    | ผลรวม ของ                                                                                                    | จ่านวนเงินใ                                                                                                  | ในสกุลในปท.                                                 |                                     |                        |              |                                       |                    |                      |                        |                                    |                                                                                                    | *     |
| A                                                                                                    | В                                                                                                    | С                                                                                                    | D                                                           | E                                   | F                      | G            | Н                                     | Ι                  | J                    | К                      | L 📘                                | รายการเขตข้อมูลของ PivotTable                                                                                                    | ▼ x   |
| 1         ปล่อยเขตร์           2                                                                                                    | <ul> <li>ัยมูล 'หน้า' ที่ที่</li> <li>พ. PK ▼</li> <li>40</li> <li>15900</li> <li>17100</li> <li>15400</li> <li>12200</li> <li>274800</li> <li>18300</li> <li>13000</li> <li>366700</li> </ul> | й<br>-15900<br>-17100<br>-17400<br>-12200<br>-18300<br>-11400<br>-90300                                      | ลรวมทั้งหมด<br>0<br>0<br>0<br>274800<br>0<br>1600<br>276400 |                                     |                        |              |                                       |                    |                      |                        |                                    | เลือกเขตข้อมูลเพื่อเพิ่มลงในรายงาน:<br>□ ปี<br>✔ การอ้างอิงใหม่<br>□ เลขเอกสาร<br>□ ปร<br>□ การอ้างอิง<br>☐ Postg Date<br>□ หน่วยเบิกจ่าย<br>✔ PK<br>✔ จำนวนเงินในสกุลในปท.<br>□ abs |       |

๕.ให้ตรวจสอบว่าระบบจัดเรียงข้อมูลตั้งแต่เอกสารขอเบิกเงิน การชดใช้ใบสำคัญ และการส่งใช้คืนเงินยืมโดยดับเบิ้ลคลิกที่ช่อง"ผลรวมทั้งหมด"

| Ca        |                       | 🌒 - (*) - 🗋 🚔 [                       | ÷ 🗋                |    | Ġ               | กัวอย่างpivot ลูกห | หนี้เงิน   | เย็มงบประมาส | u.xls    | [โหมด            | ความเข้ากันได้                | i] - Micros              | oft Excel         |     |
|-----------|-----------------------|---------------------------------------|--------------------|----|-----------------|--------------------|------------|--------------|----------|------------------|-------------------------------|--------------------------|-------------------|-----|
|           | หน้า                  | าแรก แทรก                             | เค้าโครงหน้ากระดา: | ъ  | สูตร ข้อมูล ตรว | งจทาน มุมมอง       |            | PDF          |          |                  |                               |                          |                   |     |
| Î         | ×                     | Tahoma 🔹                              | 11 · A A           |    |                 | ตัดข้อความ         |            | ทั่วไป       |          | •                |                               |                          |                   | 4   |
| ລາຍ<br>ອ້ | 3                     | <b>B</b> <i>I</i> <u>U</u> ▼          | - 🕭 - <u>A</u> -   |    |                 | ผสานและจัดกึ่งกล   | 10 *       | \$ - %       | <b>,</b> | .00. 00<br>0 →.0 | การจัดรูปแบบ<br>ตามเงื่อนไข ∽ | จัดรูปแบบ<br>เป็นตาราง ∗ | ลักษณะ<br>เชลล์ ∽ | แทร |
| คลิปบ     | ลิปบอร์ด 🗟 แบบอักษร 🕞 |                                       |                    |    | การจัดแนว       | ຕັ້ງເລ             | บ          | G.           | i        |                  |                               |                          |                   |     |
|           | 111                   | L 🔻 💿                                 | f <sub>x</sub>     |    |                 |                    |            |              |          |                  |                               |                          |                   |     |
|           | Α                     | В                                     | С                  | D  | E               | F                  |            | G            | Н        |                  | Ι                             |                          | J                 |     |
| 1         | ปี                    | ]<br>การอ้างอิงใหม่ เ <b>ดขเอกสาร</b> |                    | ปร | การอ้างอิง      | Postg Date         | หน่        | วยเบิกจ่าย   | PK       | จำนว             | ่านเงินในสกุ                  | ลในปท.                   | abs               |     |
| 2         | 2011                  | 3600032806                            | 3600032806         | K1 | P545800175      | 04.04.2011         | 150        | 0500058      | 40       |                  |                               | 6039                     | 6039              |     |
| 3         | 2011                  | 3600032806                            | 3600032806         | K1 | P545800175      | 04.04.2011         | 1500500058 |              | 40       |                  |                               | 12261                    | 12261             |     |
| 4         | 2011                  | 3600032806                            | 3600034749         | G1 | 113600032806003 | 08.04.2011         | 150        | 0500058      | 50       |                  |                               | -4851                    | 4851              |     |
| 5         | 2011                  | 3600032806                            | 100021692          | BE | 113600032806002 | 07.04.2011         | 150        | 0500058      | 50       |                  |                               | -2412                    | 2412              |     |
| 6         | 2011                  | 3600032806                            | 3600008098         | G1 | 113600032806002 | 08.04.2011         | 150        | 0500058      | 50       |                  |                               | -9849                    | 9849              |     |
| 7         | 2011                  | 3600032806                            | 100036664          | BE | 113600032806003 | 07.04.2011         | 150        | 0500058      | 50       |                  |                               | -1188                    | 1188              |     |
| 8         |                       |                                       |                    |    |                 |                    |            |              |          |                  |                               |                          |                   |     |
| 9         |                       |                                       |                    |    |                 |                    |            |              |          |                  |                               |                          |                   |     |
| 10        |                       |                                       |                    |    |                 |                    |            |              |          |                  |                               |                          |                   |     |
| 4.4       |                       |                                       |                    |    |                 |                    |            |              |          |                  |                               |                          |                   |     |
๖. หากพบว่าข้อมูลที่ปรากฏในช่อง"ผลรวมทั้งหมด"ไม่ได้แสดงตัวเลขเป็น 0 ให้ดับเบิ้ลคลิกที่บรรทัดรายการนั้นๆ แล้วนำรายการที่มียอดคงค้างไปตรวจสอบการบันทึกรายการบัญชีต่อไป

| <b>C</b> |       | ا تا 🛄 - 🖓 - 🖓 | 📬 🗋 🛕 🔻                   |    | ตัวอย่างpivot ลูกหนี้เงินยึ: | มงบ  | ประมาณ.xls | [โหมดความเข้         | ์กกันได้]                | - Mic           | crosoft Excel                      |                      |        |                          | _ =                 | х   |
|----------|-------|----------------|---------------------------|----|------------------------------|------|------------|----------------------|--------------------------|-----------------|------------------------------------|----------------------|--------|--------------------------|---------------------|-----|
|          | หน้า  | าแรก แทรก      | เค้าโครงหน้ากระดา         | ¥  | สูตร ข้อมูล ตรว              | างกา | น มุมมอง   | Acrobat              |                          |                 |                                    |                      |        |                          | 0 - 1               | × × |
|          | Å     | Tahoma 🔹       | 11 · A A                  |    |                              |      | ทั่วไป     | •                    | <u></u>                  | ]               |                                    | ⊟ื•⊐แทรก<br>⊒ื¥ัลบ ∗ |        | ΣΖ                       | ñ                   |     |
| an<br>T  | - 1   | B I <u>U</u> - | - 🕭 - 🗛 -                 |    |                              | -    | <b>∰</b>   | • •.0 .00<br>•.0 →.0 | การจัดรูปเ<br>ตามเงื่อนไ | เบบจั<br>ไข⊤เป็ | โดรูปแบบ ลักษณะ<br>ป็นตาราง⊤เชลล์⊤ | 🗒 รูปแบ              | ט ד עו | เรียงลำด้บ<br>∠และกรอง ⊤ | ด้นหาและ<br>เลือก ∽ |     |
| คลิปบ    | aśa 🖻 | แบบอักร        | 15 G                      |    | การจัดแนว                    | G.   | ຕັ້ງເລຍ    | l G                  |                          | ລັກ             | าษณะ                               | เซลล์                |        | การแก้ไร                 | J J                 |     |
|          | 12    | 2 🗸 💿          | <i>f</i> <sub>x</sub> 429 | 90 |                              |      |            |                      |                          |                 |                                    |                      |        |                          |                     | *   |
|          | Α     | В              | С                         | D  | E                            |      | F          | G                    | H                        |                 | Ι                                  |                      | J      | K                        | L                   |     |
| 1        | ปี    | การอ้างอิงใหม่ | เลขเอกสาร                 | ปร | การอ้างอิง                   | Po   | ostg Date  | หน่วยเบิกจ           | ่าย Pl                   | (จำ             | นวนเงินในสกุล                      | ในปท.                | abs    |                          |                     |     |
| 2        | 2011  | 3600036424     | 3600036424                | K1 | P545800203                   | 10   | .05.2011   | 150050005            | 8 40                     |                 |                                    | 4290                 | 4290   |                          |                     |     |
| 3        | 2011  | 3600036424     | 3600036424                | K1 | P545800203                   | 10   | .05.2011   | 150050005            | 8 40                     |                 |                                    | 8710                 | 8710   |                          |                     |     |
| 4        | 2011  | 3600036424     | 3600031873                | G1 | 113600036424003              | 12   | .05.2011   | 150050005            | 8 50                     |                 |                                    | -3762                | 3762   |                          |                     |     |
| 5        | 2011  | 3600036424     | 3600006282                | G1 | 113600036424002              | 12   | .05.2011   | 150050005            | 8 50                     |                 |                                    | -7638                | 7638   |                          |                     |     |
| 6        |       |                |                           |    |                              |      |            |                      |                          |                 |                                    |                      |        |                          |                     |     |
| 7        |       |                |                           |    |                              |      |            |                      |                          |                 |                                    |                      |        |                          |                     |     |
|          |       |                |                           |    |                              |      |            |                      |                          |                 |                                    |                      |        |                          |                     |     |
| 8        |       |                |                           |    |                              |      |            |                      |                          |                 |                                    |                      |        |                          |                     |     |
| 8<br>9   |       |                |                           |    |                              |      |            |                      |                          |                 |                                    |                      |        |                          |                     |     |

### ๗. ตัวอย่างตรวจสอบบัญชีค้างรับจากกรมบัญชีกลาง

### ๑. ให้ลบช่องว่างในบัญชีแยกประเภท

|             | 🤊 - (~ - 💪 🖨 🗈 🔵                        | ) =                |            | GI   | .1102050124-0    | ก่างรับเ | กรมบัญชีกล | nง.xls [โหมด | ความเข้ากันได้] - Microsoft Exce                               |        |          |
|-------------|-----------------------------------------|--------------------|------------|------|------------------|----------|------------|--------------|----------------------------------------------------------------|--------|----------|
| หน้า        | แรก แทรก เค้าโครงหา                     | น้ากระดาษ สูเ      | าร ข้อมูล  | ທອງຈ | งทาน มุมมอง      | , ,      | PDF        |              |                                                                |        |          |
|             |                                         |                    |            |      |                  |          |            |              |                                                                |        |          |
|             | Tahoma • 11 •                           |                    | =          |      | ตัดข้อความ       |          | ท้วไป      | -            |                                                                |        |          |
| 270 🧹       | <b>B</b> <i>I</i> <u>U</u> → <u>→</u> → | · <u>A</u> · ) 🔳 🗄 |            | •3•  | ผสานและจัดกึ่งกล | na 👻     | \$ ~ %     |              | การจัดรูปแบบ จัดรูปแบบ ลักษณะ<br>ตามเงือนไขร เป็นตารางร เซลล์ร | แทรก   | ลบ       |
| คลิปบอร์ด 🖻 | แบบอักษร                                | G.                 | การจัดเ    | แนว  |                  | ra i     | ตัวเล      | N 19 54      | ลักษณะ                                                         |        | เซลเ     |
| 133         | <del>-</del> (=)                        | 🕼 X9999            |            |      |                  |          |            |              |                                                                |        |          |
|             | A B                                     | С                  | D          |      | E                |          | F          | G            | Н                                                              | I      |          |
| 4 ปี        | เลขเอกสาร                               | ปร                 | การอ้างอิง |      | Postg Date       | หน่ว     | ยเบิกจ่าย  | PK           | จำนวนเงินในสกุลในปท.                                           | Tr.Prt |          |
| 5 2011      | 300000016                               | KY                 | P545800059 |      | 27.12.2010       | 1500     | 0500058    | 40           | 6,148.00                                                       | X9999  | <b>)</b> |
| 6 2011      | 300000017                               | KY                 | P545800057 |      | 27.12.2010       | 1500     | 0500058    | 40           | 8,040.00                                                       | X9999  | )        |
| 7 2011      | 300000018                               | KY                 | P545800063 |      | 27.12.2010       | 1500     | 0500058    | 40           | 24,700.00                                                      | X9999  | )        |
| 8 2011      | 300000090                               | KY                 | P545800194 |      | 27.04.2011       | 1500     | 0500058    | 40           | 4,652.50                                                       | X9999  | )        |
| 9 2011      | 300000209                               | KY                 | P545800024 |      | 12.11.2010       | 1500     | 0500058    | 40           | 45,200.00                                                      | X9999  | 1        |
| 10 2011     | 300000367                               | KY                 | P545800078 |      | 21.01.2011       | 1500     | 0500058    | 40           | 445                                                            | X9999  | 1        |
| 11 2011     | 300000427                               | KY                 | P545810022 |      | 10.11.2010       | 1500     | 0500058    | 40           | 150,000.00                                                     | X9999  |          |
| 12 2011     | 3000000762                              | KY                 | P545800073 |      | 07.01.2011       | 1500     | 500058     | 40           | 128,000.00                                                     | X9999  | <u> </u> |
| 13 2011     | 300000848                               | KY                 | P545800060 |      | 27.12.2010       | 1500     | 0500058    | 40           | 6/9                                                            | X99999 |          |
| 15 2011     | 300000849                               | KT<br>KV           | P545820058 |      | 27.12.2010       | 1500     | 500058     | 40           | 82,324.50                                                      | X99999 | <u></u>  |
| 16 2011     | 300000830                               |                    | P545800001 |      | 27.12.2010       | 1500     | 500058     | 40           | 6 472 50                                                       | ×99999 | <u></u>  |
| 17 2011     | 2000001126                              | KY                 | P545800051 |      | 20.12.2010       | 1500     | 500058     | 40           | 0,473.30                                                       | ×99999 | ,        |
| 18 2011     | 3000001147                              | KY                 | P545800065 |      | 27 12 2010       | 1500     | 500058     | 40           | 207.2                                                          | X0000  | 5        |
| 19 2011     | 3000001152                              | KY                 | P545800068 |      | 29 12 2010       | 1500     | 500058     | 40           | 28,000,00                                                      | X9999  | 3        |
| 20 2011     | 3000001266                              | KY                 | P545800049 |      | 20.12.2010       | 1500     | 500058     | 40           | 34 461 00                                                      | X9999  | ,<br>a   |
| 21 2011     | 3000001524                              | KY                 | P545810035 |      | 24.11.2010       | 1500     | 0500058    | 40           | 257,632,62                                                     | X9999  | ,        |
| 22 2011     | 3000001706                              | KY                 | P545800046 |      | 07.12.2010       | 1500     | 0500058    | 40           | 100,000,00                                                     | X9999  | ,        |
| 333 2011    | 4000007514                              | DV.                |            |      | 07 12 2010       | 1500     | 0500058    | 50           | -36 915 00                                                     | ¥0000  |          |
| 334 2011    | 4000007569                              | PY                 |            |      | 15 12 2010       | 1500     | 500058     | 50           | -100,000,00                                                    | X0000  | 5        |
| 335 2011    | 400007710                               | PY                 |            |      | 08 12 2010       | 1500     | 500058     | 50           | -100,000,00                                                    | X9999  | ,<br>a   |
| 336 2011    | 4000008057                              | PY                 |            |      | 28.12.2010       | 1500     | 0500058    | 50           | -6,148.00                                                      | X9999  | 2        |
| 337 2011    | 4000008058                              | PY                 |            |      | 28.12.2010       | 1500     | 0500058    | 50           | -8,040,00                                                      | X9999  | )        |
| 338 2011    | 400008059                               | PY                 |            |      | 28.12.2010       | 1500     | 0500058    | 50           | -679                                                           | X9999  | )        |
| 339 2011    | 4000008060                              | PY                 |            |      | 28.12.2010       | 1500     | 0500058    | 50           | -82,324.50                                                     | X9999  | )        |
| 340 2011    | 4000008061                              | PY                 |            |      | 28.12.2010       | 1500     | 0500058    | 50           | -16,400.00                                                     | X9999  | •        |
| 341 2011    | 4000008330                              | PY                 |            |      | 16.12.2010       | 1500     | 0500058    | 50           | -18,661.00                                                     | X9999  | ,        |
| 342 2011    | 4000008452                              | PY                 |            |      | 11.05.2011       | 1500     | 0500058    | 50           | -13,000.00                                                     | X9999  | ,        |
| 343 2011    | 4000008480                              | PY                 |            |      | 22.06.2011       | 1500     | 0500058    | 50           | -8,900.00                                                      | X9999  | <b>)</b> |
| 344 2011    | 4000008481                              | PY                 |            |      | 22.06.2011       | 1500     | 0500058    | 50           | -445                                                           | X9999  | )        |
| 345 2011    | 4000008482                              | PY                 |            |      | 22.06.2011       | 1500     | 0500058    | 50           | -1,641.00                                                      | X9999  | )        |
| 346 2011    | 4000008483                              | PY                 |            |      | 22.06.2011       | 1500     | 0500058    | 50           | -32,820.00                                                     | X9999  | )        |
| 347 2011    | 4000008836                              | PY                 |            |      | 21.12.2010       | 1500     | 0500058    | 50           | -351                                                           | X9999  | )        |
| 348 2011    | 4000008837                              | PY                 |            |      | 21.12.2010       | 1500     | 0500058    | 50           | -7,010.00                                                      | X9999  | 1        |
| 349 2011    | 4000008838                              | PY                 |            |      | 21.12.2010       | 1500     | 0500058    | 50           | -34,461.00                                                     | X9999  | 1        |
| 350 2011    | 4000009186                              | PY                 |            |      | 14.03.2011       | 1500     | 0500058    | 50           | -12,200.00                                                     | X9999  | 1        |
| 351 2011    | 4000009187                              | PY                 |            |      | 14.03.2011       | 1500     | 0500058    | 50           | -2,744.00                                                      | X9999  | 1        |
| 352 2011    | 4000009262                              | PY                 |            |      | 23.12.2010       | 1500     | 1500058    | 50           | -20,164.00                                                     | X9999  |          |
| 353 2011    | 4000009263                              | PY                 | Charte Div | - T- | 23.12.2010       | 1500     | 1500058    | 50           | -20,300.00                                                     | ×9999  | ·        |

#### ๒. ให้สร้างคอลัมน์ ABS

| 0.    |         | <b>17</b> - (21 - [ | 4 🛱 📬 🗋        | ) <del>-</del> |          |         | GL1       | 102050124-0    | จ้างรับ | กรมบัญชีกลา | no.xls [โหมด                          | ดวามเข้ากันไ     | ด้] - Micro             | soft Excel |          |                |        |
|-------|---------|---------------------|----------------|----------------|----------|---------|-----------|----------------|---------|-------------|---------------------------------------|------------------|-------------------------|------------|----------|----------------|--------|
|       | ้าม     | น้าแรก แท           | เรก เค้าโครงห  | น้ากระดาษ      | រៀលទ     | ข้อมูล  | ตรวจทา    | าน มุมมอ       | 8       | PDF         |                                       |                  |                         |            |          |                |        |
|       | 3 🕺     | Tahoma              | + 11 +         | A A            | = = =    | ≫~~     | 📑 น ตัด   | ข้อความ        |         | ข้อความ     | -                                     |                  |                         |            |          | <b>&gt;</b> [] | Σ μα   |
| 27    | N 🥣     | BI                  | <u> </u>       | - <u>A</u> -   |          |         | ন্দ্রন গল | านและจัดกึ่งกล | 10 ×    | \$ - %      | • • • • • • • • • • • • • • • • • • • | การจัดรูปแบบ     | จัดรูปแบบ<br>เป็นตรธรรง | ลักษณะ     | แทรก ส   | ลบ รูป         | ແນນ    |
| คลิปร | ນວຣ໌ດ 🗔 |                     | แบบอักษร       | E.             |          | การจัด  | าแนว      |                | 5       | ຕັ້ງເລ      | 9 G                                   | of the contracts | ลักษณะ                  |            | 17       | ชลล์           | _      |
|       | C       | 32                  | - (            | <i>f</i> ∗ KY  |          |         |           |                |         |             |                                       |                  |                         |            |          |                |        |
|       |         | А                   | В              | 0              |          | D       |           | E              |         | F           | G                                     |                  | Н                       |            | I        |                | J      |
| 1     | ปี      |                     | -<br>เลขเอกสาร | ปร             | การส่    |         | P         | osto Date      | หน่ว    | ยเบิกจ่าย   | PK                                    | จำนวนเงิน        | ในสกลใน                 | มปท.       | abs      |                | Tr.Prt |
| 2     | 2011    |                     | 3000000016     | KY             | P545     | 5800059 | 2         | 7.12.2010      | 150     | 0500058     | 40                                    |                  |                         | 5,148.00   | 6,1      | 48.00          | X9999  |
| 3     | 2011    |                     | 300000017      | KY             | P545     | 5800057 | 2         | 7.12.2010      | 150     | 0500058     | 40                                    |                  | ε                       | 3,040.00   | 8,0      | 040.00         | X9999  |
| 4     | 2011    |                     | 300000018      | KY             | P545     | 5800063 | 2         | 7.12.2010      | 150     | 0500058     | 40                                    |                  | 24                      | 1,700.00   | 24,7     | 700.00         | X9999  |
| 5     | 2011    |                     | 3000000090     | KY             | P545     | 5800194 | 2         | 7.04.2011      | 150     | 0500058     | 40                                    |                  | 4                       | 1,652.50   | 4,6      | 52.50          | X9999  |
| 6     | 2011    |                     | 3000000209     | KY             | P543     | 5800024 | 1         | 2.11.2010      | 150     | 0500058     | 40                                    |                  | 45                      | 5,200.00   | 45,2     | 200.00         | X9999  |
| 7     | 2011    |                     | 3000000367     | KY             | P545     | 5800078 | 2         | 1.01.2011      | 150     | 0500058     | 40                                    |                  |                         | 445        | 4        | 45.00          | X9999  |
| 8     | 2011    |                     | 3000000427     | KY             | P545     | 5810022 | 1         | 0.11.2010      | 150     | 0500058     | 40                                    |                  | 150                     | 0,000.00   | 150,0    | 00.00          | X9999  |
| 9     | 2011    |                     | 3000000762     | KY             | P545     | 5800073 | 0         | 7.01.2011      | 150     | 0500058     | 40                                    |                  | 128                     | 3,000.00   | 128,0    | 00.00          | X9999  |
| 10    | 2011    |                     | 3000000848     | KY             | P54      | 5800060 | 2         | 7.12.2010      | 150     | 0500058     | 40                                    |                  |                         | 679        | 6        | 579.00         | X9999  |
| 11    | 2011    |                     | 3000000849     | KY             | P54      | 5820058 | 2         | 7.12.2010      | 150     | 0500058     | 40                                    |                  | 82                      | 2,324.50   | 82,3     | 324.50         | X9999  |
| 12    | 2011    |                     | 3000000850     | KY             | P545     | 5800061 | 2         | 7.12.2010      | 150     | 0500058     | 40                                    |                  | 22                      | 2,019.87   | 22,0     | 19.87          | X9999  |
| 13    | 2011    |                     | 3000000962     | KY             | P545     | 5820044 | 0         | 2.12.2010      | 150     | 0500058     | 40                                    |                  | 6                       | 5,473.50   | 6,4      | 173.50         | X9999  |
| 14    | 2011    |                     | 3000001136     | KY             | P545     | 5800051 | 2         | 0.12.2010      | 150     | 0500058     | 40                                    |                  |                         | 351        | 3        | 851.00         | X9999  |
| 15    | 2011    |                     | 3000001147     | KY             | P545     | 5800065 | 2         | 7.12.2010      | 150     | 0500058     | 40                                    |                  |                         | 297.2      | 2        | 297.20         | X9999  |
| 16    | 2011    |                     | 3000001152     | KY             | P545     | 5800068 | 2         | 9.12.2010      | 150     | 0500058     | 40                                    |                  | 28                      | 8,000.00   | 28,0     | 00.00          | X9999  |
| 17    | 2011    |                     | 3000001266     | KY             | P545     | 5800049 | 2         | 0.12.2010      | 150     | 0500058     | 40                                    |                  | 34                      | 1,461.00   | 34,4     | 61.00          | X9999  |
| 18    | 2011    |                     | 3000001524     | KY             | P545     | 5810035 | 2         | 4.11.2010      | 150     | 0500058     | 40                                    |                  | 257                     | 7,632.62   | 257,6    | 532.62         | X9999  |
| 19    | 2011    |                     | 3000001706     | KY             | P545     | 5800046 | 0         | 7.12.2010      | 150     | 0500058     | 40                                    |                  | 100                     | 0,000.00   | 100,0    | 00.00          | X9999  |
| 20    | 2011    |                     | 3000001719     | KY             | P545     | 5800066 | 2         | 8.12.2010      | 150     | 0500058     | 40                                    |                  | 100                     | 0,000.00   | 100,0    | 00.00          | X9999  |
| 21    | 2011    |                     | 3000001743     | KY             | P545     | 5800074 | 0         | 7.01.2011      | 150     | 0500058     | 40                                    |                  | 16                      | 5,300.00   | 16,3     | 300.00         | X9999  |
| 22    | 2011    |                     | 3000001779     | KY             | P545     | 5800160 | 2         | 3.03.2011      | 150     | 0500058     | 40                                    |                  | 12                      | 2,359.66   | 12,3     | 859.66         | X9999  |
| 23    | 2011    |                     | 3000002082     | KY             | P545     | 5800124 | 2         | 5.02.2011      | 150     | 0500058     | 40                                    |                  | 6                       | 5,750.00   | 6,7      | 750.00         | X9999  |
| 24    | 2011    |                     | 3000002083     | KY             | P545     | 5800130 | 2         | 5.02.2011      | 150     | 0500058     | 40                                    |                  | 12,329                  | 9,086.00   | 12,329,0 | 086.00         | X9999  |
| 25    | 2011    |                     | 3000002085     | KY             | P545     | 5800147 | 2         | 3.03.2011      | 150     | 0500058     | 40                                    |                  |                         | 3,900.00   | 8,9      | 900.00         | X9999  |
| 26    | 2011    |                     | 3000002102     | KY             | P545     | 5800001 | 0         | 5.10.2010      | 150     | 0500058     | 40                                    |                  | 236                     | 5,800.00   | 236,8    | 300.00         | X9999  |
| 27    | 2011    |                     | 3000002111     | KY             | P545     | 5800003 | 0         | 7.10.2010      | 150     | 0500058     | 40                                    |                  | 100                     | 0,000.00   | 100,0    | 00.00          | X9999  |
| 28    | 2011    |                     | 3000002120     | KY             | P545     | 5800004 | 0         | 8.10.2010      | [150    | 0500058     | 40                                    |                  | 100                     | 0,000.00   | 100,0    | 00.00          | X9999  |
| 29    | 2011    |                     | 3000002307     | KY             | P54      | 5800002 | 0         | 7.10.2010      | 150     | 0500058     | 40                                    |                  | 13                      | 3,450.00   | 13,4     | 150.00         | X9999  |
| 30    | 2011    |                     | 3000002332     | KY             | P54      | 5800106 | 0         | 9.02.2011      | 150     | 0500058     | 40                                    |                  | 15                      | 5,164.00   | 15,1     | 64.00          | X9999  |
| 31    | 2011    |                     | 3000002548     | KY             | P54      | 5810048 | 1         | 4.12.2010      | 150     | 0500058     | 40                                    |                  | 18                      | 3,661.00   | 18,6     | 61.00          | X9999  |
| 32    | 2011    |                     | 3000002569     | KY             | P54      | 5800067 | 2         | 8.12.2010      | 150     | 0500058     | 40                                    |                  | 100                     | 0,000.00   | 100,0    | 00.00          | X9999  |
| 33    | 2011    |                     | 3000002656     | KY             | P54      | 5800252 | 2         | 1.06.2011      | 150     | 0500058     | 40                                    |                  | 8                       | 3,000.00   | 8,0      | 00.00          | X9999  |
| 34    | 2011    |                     | 3000002721     | KY             | P54      | 5800140 | 0         | 4.03.2011      | 150     | 0500058     | 40                                    |                  | 4                       | 1,946.00   | 4,9      | 946.00         | X9999  |
| 35    | 2011    |                     | 3000002731     | KY             | P54      | 5800185 | 2         | 1.04.2011      | 150     | 0500058     | 40                                    |                  | 7                       | 7,144.68   | 7,1      | .44.68         | X9999  |
| 36    | 2011    |                     | 3000003024     | KY             | P54      | 5800079 | 2         | 1.01.2011      | 150     | 0500058     | 40                                    |                  | 1                       | 1,641.00   | 1,6      | 41.00          | X9999  |
| 37    | 2011    |                     | 3000003078     | KY             | P545     | 5800117 | 2         | 2.02.2011      | 150     | 0500058     | 40                                    |                  |                         | 431        |          | 31.00          | X9999  |
| 38    | 2011    |                     | 3000003365     | KY             | P54      | 5800135 | 0         | 3.03.2011      | 150     | 0500058     | 40                                    |                  | 9                       | 9,462.12   | 9,4      | 62.12          | X9999  |
| 39    | 2011    |                     | 3000003412     | KY             | P54      | 5800077 | 2         | 1.01.2011      | 150     | 0500058     | 40                                    |                  |                         | 3,900.00   | 8,9      | 00.00          | x9999  |
| 40    | 2011    |                     | 3000003433     | KY             | P54      | 5810134 | 0         | 1.03.2011      | 150     | 0500058     | 40                                    |                  | 20                      | 0,497.25   | 20,4     | 197.25         | X9999  |
| 14 4  | b bl    | 110205012           | 4 abs Pivo     | atTable        | (as) (*) |         |           |                |         |             |                                       |                  |                         |            | ~ ~ ~ ~  |                |        |

## ๓. ลากเมาส์ให้ครอบคลุมทุกคอลัมน์และทุกบรรทัดรายการในบัญชีแยกประเภท แล้วกดปุ่ม"แทรก"หรือ Insert เลือก" Pivot tabel"

| 0.   | ) 🖬 🤊 - (                       | ً 🗅 🚑 🖨 🚨 - ا                                     | <b>=</b>       |             | GL11           | 02050124-   | ด้างรับกรมบัญ | บชีกลา | ง.xls [โหมต    | ดความเข้ากันได้] - Microsoft Excel |                                   |
|------|---------------------------------|---------------------------------------------------|----------------|-------------|----------------|-------------|---------------|--------|----------------|------------------------------------|-----------------------------------|
|      | หน้าแรก                         | แทรก เค้าโครงห                                    | หน้ากระดาษ สุ  | ตร ข้อมูล   | ตรวจทา         | าน มุมมอ    | o PDF         |        |                |                                    |                                   |
|      |                                 |                                                   |                |             |                | <b>L</b>    | 1. C          |        |                |                                    |                                   |
| Pivo | tTable 91514                    | รปฏาพ ภาพ รปร่                                    | a SmartArt e   | อลัมน์ เส้น | นกอบ แ         | ห่ง พื้นที่ | กระจาย แผนร   | ณ์ ก   | เชื่อมโยง      | กล่อง ทั่วกระดาษและ อักษร บรร      | ັ ອີຍັ ອີຍັ<br>ທັດ ໂຕຄ ສັຍເລັດນະຍ |
|      | -                               | ตัดปะ *                                           |                |             | -              | ÷ ÷         | - อีน         |        | หลายมิติ       | ข้อความ ท้ายกระดาษ ศิลปิร ลายเ     | ชั้น -                            |
|      | ตาราง                           | ภาพประกอ                                          | บ              |             | แผนร           | ถูมิ        |               | Га   п | การเชื่อมโยง 🖉 | ข้อความ                            |                                   |
| แห   | รก PivotTable                   |                                                   | <i>f</i> ∞ KY  |             |                |             |               |        |                |                                    |                                   |
| ค    | ลิกที่นี่เพื่อสรุปข้อ           | มูลโดยใช้ B                                       | С              | D           |                | E           | F             |        | G              | Н                                  | I J                               |
| – Pr | votlable ทรอเพอ<br>votChart     | <sup>มแทรก</sup> บกสาร                            | ปร             | การอ้างอิง  | P              | ostg Date   | หน่วยเบิกจ    | ำย     | PK             | จำนวนเงินในสกุลในปท.               | abs Tr.Prt                        |
| Di   | votTables and?                  | 000016                                            | 6 KY           | P54580005   | 9 2            | 7.12.2010   | 15005000      | 58     | 40             | 6,148.00                           | 6,148.00 X9999                    |
| - u  | ละสุรุปข้อมูลที่ชับ             | ช้อนและ<br>1.1.1.1.1.1.1.1.1.1.1.1.1.1.1.1.1.1.1. | KY             | P54580005   | 2              | /.12.2010   | 15005000      | 58     | 40             | 8,040.00                           | 8,040.00 X9999                    |
| 13   | กาะลึกลงในรายละเ<br>ย่างง่ายดาย | เอียดเป็นไป 000018                                | S KY           | P54580006   | 03 2           | 7.12.2010   | 15005000      | 58     | 40             | 24,700.00                          | 24,700.00 X9999                   |
| 6    | 2011                            | 200000200                                         |                | P54580019   | 14 Z           | 7.04.2011   | 15005000      | 58     | 40             | 4,652.50                           | 4,652.50 X9999                    |
| 7    | 2011                            | 300000209                                         |                | P54580002   | 24 1.<br>78 2. | 1 01 2011   | 15005000      | 58     | 40             | 43,200.00                          | 445 00 2000                       |
| 8    | 2011                            | 3000000427                                        |                | P54581007   | 0 2.           | 112011      | 15005000      | 58     | 40             | 150,000,00                         | 150 000 00 29999                  |
| 9    | 2011                            | 3000000762                                        | P KY           | P54580007   | 73 0           | 7 01 2011   | 15005000      | 58     | 40             | 128 000 00                         | 128 000 00 X9999                  |
| 10   | 2011                            | 300000848                                         | 3 KY           | P54580006   | 50 2           | 7.12.2010   | 15005000      | 58     | 40             | 679                                | 679.00 ×9999                      |
| 11   | 2011                            | 300000849                                         | KY             | P54582005   | 8 2            | 7.12.2010   | 15005000      | 58     | 40             | 82,324,50                          | 82.324.50 X9999                   |
| 12   | 2011                            | 300000850                                         | ) KY           | P54580006   | 51 23          | 7.12.2010   | 15005000      | 58     | 40             | 22,019.87                          | 22,019.87 X9999                   |
| 13   | 2011                            | 300000962                                         | 2 KY           | P54582004   | 4 02           | 2.12.2010   | 15005000      | 58     | 40             | 6,473.50                           | 6,473.50 X9999                    |
| 14   | 2011                            | 3000001136                                        | 5 KY           | P54580005   | 51 20          | 0.12.2010   | 15005000      | 58     | 40             | 351                                | 351.00 X9999                      |
| 15   | 2011                            | 3000001147                                        | ' KY           | P54580006   | 5 22           | 7.12.2010   | 15005000      | 58     | 40             | 297.2                              | 297.20 X9999                      |
| 16   | 2011                            | 3000001152                                        | 2 KY           | P54580006   | 68 29          | 9.12.2010   | 15005000      | 58     | 40             | 28,000.00                          | 28,000.00 X9999                   |
| 17   | 2011                            | 3000001266                                        | 5 KY           | P54580004   | 19 20          | 0.12.2010   | 15005000      | 58     | 40             | 34,461.00                          | 34,461.00 X9999                   |
| 18   | 2011                            | 3000001524                                        | F KY           | P54581003   | 35 24          | 4.11.2010   | 15005000      | 58     | 40             | 257,632.62                         | 257,632.62 X9999                  |
| 19   | 2011                            | 3000001706                                        | 5 KY           | P54580004   | 6 03           | 7.12.2010   | 15005000      | 58     | 40             | 100,000.00                         | 100,000.00 X9999                  |
| 20   | 2011                            | 3000001719                                        | 9 KY           | P54580006   | 6 28           | 3.12.2010   | 15005000      | 58     | 40             | 100,000.00                         | 100,000.00 X9999                  |
| 21   | 2011                            | 3000001743                                        | 3 KY           | P54580007   | 74 O           | 7.01.2011   | 15005000      | 58     | 40             | 16,300.00                          | 16,300.00 X9999                   |
| 22   | 2011                            | 300001779                                         | 0 KY           | P54580016   | 0 2            | 3.03.2011   | 15005000      | 58     | 40             | 12,359.66                          | 12,359.66 X9999                   |
| 23   | 2011                            | 3000002082                                        | 2 KY           | P54580012   | 24 23          | 5.02.2011   | 15005000      | 58     | 40             | 6,/50.00                           | 6,750.00 X9999                    |
| 24   | 2011                            | 3000002083                                        | S KY           | P54580013   | 30 2           | 5.02.2011   | 15005000      | 58     | 40             | 12,329,086.00                      | 12,329,086.00 X9999               |
| 25   | 2011                            | 3000002085                                        |                | P54580014   | F/ 2.          | 3.03.2011   | 15005000      | 58     | 40             | 8,900.00                           | 8,900.00 X9999                    |
| 20   | 2011                            | 3000002102                                        |                | P54580000   | 1 0            | 7 10 2010   | 15005000      | 58     | 40             | 236,800.00                         | 236,800.00 X9999                  |
| 2/   | 2011                            | 2000002111                                        |                | P54580000   | 13 U.          | 2 10 2010   | 15005000      | 58     | 40             | 100,000.00                         | 100,000.00 X9999                  |
| 20   | 2011                            | 3000002120                                        |                | P54580000   | 12 0           | 7 10 2010   | 15005000      | 58     | 40             | 13 450 00                          | 13 450 00 20000                   |
| 30   | 2011                            | 3000002307                                        | KY             | P54580010   | 6 0            | 9 02 2011   | 15005000      | 58     | 40             | 15,450.00                          | 15 164 00 2000                    |
| 31   | 2011                            | 3000002532                                        | 3 KY           | P54581004   | 18 14          | 4.12.2010   | 15005000      | 58     | 40             | 18 661 00                          | 18.661.00 X9999                   |
| 32   | 2011                            | 3000002569                                        | KY             | P54580006   | 7 28           | 8.12.2010   | 15005000      | 58     | 40             | 100.000.00                         | 100.000.00 X9999                  |
| 33   | 2011                            | 3000002656                                        | KY             | P54580025   | 2 2            | 1.06.2011   | 15005000      | 58     | 40             | 8,000.00                           | 8.000.00 X9999                    |
| 34   | 2011                            | 3000002721                                        | KY             | P54580014   | 10 04          | 4.03.2011   | 15005000      | 58     | 40             | 4,946.00                           | 4,946.00 X9999                    |
| 35   | 2011                            | 3000002731                                        | KY             | P54580018   | 35 2:          | 1.04.2011   | 15005000      | 58     | 40             | 7,144.68                           | 7,144.68 X9999                    |
| 36   | 2011                            | 3000003024                                        | ł KY           | P54580007   | <b>79 2</b>    | 1.01.2011   | 15005000      | 58     | 40             | 1,641.00                           | 1,641.00 X9999                    |
| 37   | 2011                            | 3000003078                                        | 3 KY           | P54580011   | .7 22          | 2.02.2011   | 15005000      | 58     | 40             | 431                                | 431.00 X9999                      |
| 38   | 2011                            | 3000003365                                        | 5 KY           | P54580013   | 85 03          | 3.03.2011   | 15005000      | 58     | 40             | 9,462.12                           | 9,462.12 X9999                    |
| 39   | 2011                            | 3000003412                                        | 2 KY           | P54580007   | 7 2:           | 1.01.2011   | 15005000      | 58     | 40             | 8,900.00                           | 8,900.00 X9999                    |
| 40   | 2011                            | 3000003433                                        | 8 KY           | P54581013   | 34 0:          | 1.03.2011   | 15005000      | 58     | 40             | 20,497.25                          | 20,497.25 X9999                   |
|      | 11020                           | 150124 abs Piv                                    | otTable / asul | - AF AF A   | -              |             | S FOOFOOO     |        | F40            | 0.000.00                           |                                   |

๔. ให้ลาก"PK" ไว้ในคอลัมน์ "ป้ายชื่อคอลัมน์หรือ Column Label" "จำนวนเงินในสกุลในปท" ไว้ในคอลัมน์ "∑ ค่า หรือ Values" และ "abs" ไว้ในคอลัมน์ "ป้ายชื่อแถว หรือ Row Labels "

| 0    | ) 🖬 🤊 - (    | ≝ - 🛕   | 🖨 🟠 🛛               | -                 |          |                 |          |                |                   |              |                                         | เครื่องมือ Piv            | otTable          | e                     | GL1102050                  | 124-ด้า               | งรับกรมบั           | ญชีกลาง        | .xls [โหม             | ดความเข้ | บ้าก้ | ันได้] - Microsoft E     | xcel –              | ⊐ x     |
|------|--------------|---------|---------------------|-------------------|----------|-----------------|----------|----------------|-------------------|--------------|-----------------------------------------|---------------------------|------------------|-----------------------|----------------------------|-----------------------|---------------------|----------------|-----------------------|----------|-------|--------------------------|---------------------|---------|
|      | หน้าแรก      | แทรก    | เค้าโค              | รงหน้าก           | าระดาษ   | ត្តូទទ          | ข้อมูล   | ตรว            | จทาน มุ           | มมอง         | PDF                                     | ตัวเลือก                  | aar              | าแบบ                  |                            |                       |                     |                |                       |          |       |                          | <b>(2</b> )         | - 🖷 🗙   |
| Pivo | tTable ตาราง | รปภาพ   | ■ இ<br>มาพ<br>ตัดปะ | ل<br>اللغ<br>اللغ | SmartArt | คอลัมน์<br>•    | ۱äu<br>۲ | <b>ວ</b> າກລຸມ | แห่ง พื้น<br>แห่ง | 🔌 占<br>ហើ កទ | 💼 🚺                                     | มี<br>การเชื่อ:<br>หลายว่ | )<br>มโยง<br>)ดี | A<br>กล่อง<br>ข้อความ | มัวกระดาษและ<br>ท้ายกระดาษ | ส<br>อักษร<br>ศิลป์ • | บรรทัด<br>อายเช็น จ | วัตถุ<br>วัตถุ | <b>Ω</b><br>สัญลักษณ์ |          |       |                          |                     |         |
|      | D74          |         | 6                   | £                 | 16000    |                 |          |                | n milin           |              |                                         |                           |                  |                       |                            | 567                   |                     |                |                       | J        |       |                          |                     | ×       |
|      | 074          | •       | 6                   | Jx                | -10000   |                 |          |                | 6                 |              | D                                       | -                         |                  | -                     | 6                          |                       |                     | T              |                       |          | -     |                          |                     | ~       |
| 1    |              | A       |                     |                   |          | В               |          |                | C                 |              | D                                       | E                         |                  | F                     | G                          |                       | н                   | 1              |                       | J _      | 5     | รายการเขตข้อมูลของ       | PivotTable          | • ×     |
| 2    |              |         |                     |                   |          |                 |          |                |                   |              |                                         |                           |                  |                       |                            |                       |                     |                |                       |          | н.    | เลือกเขตข้อมูลเพื่อเพิ่ม | เลงในรายงาน:        |         |
| 3    | Sum of จำน   | วนเงินใ | นสกลใเ              | แปท.              | Co       | lumn L          | abels    | -              |                   |              |                                         |                           |                  |                       |                            |                       |                     |                |                       |          |       |                          |                     |         |
| 4    | Row Labels   | ;       |                     |                   | ▼ 40     | )               |          | 50             |                   | Gr           | and Tot                                 | al                        |                  |                       |                            |                       |                     |                |                       |          |       | <br>เลขเอกสาร            |                     |         |
| 5    | 56.00        |         |                     |                   |          |                 | 5        | 6              | -5                | 56           |                                         | 0                         |                  |                       |                            |                       |                     |                |                       |          |       | ปร                       |                     |         |
| 6    | 196.00       |         |                     |                   |          |                 | 19       | 96             | -19               | 96           |                                         | 0                         |                  |                       |                            |                       |                     |                |                       |          | Ш     | การอ้างอิง               |                     |         |
| 7    | 284.00       |         |                     |                   |          |                 | 28       | 34             | -28               | 34           |                                         | 0                         |                  |                       |                            |                       |                     |                |                       |          | Ш     | Postg Date               |                     |         |
| 8    | 297.20       |         |                     |                   |          |                 | 594.     | .4             | -594              | .4           |                                         | 0                         |                  |                       |                            |                       |                     |                |                       |          |       | พน่วยเบิกจ่าย            |                     |         |
| 9    | 305.00       |         |                     |                   |          |                 | 30       | 15             | -30               | 05           |                                         | 0                         |                  |                       |                            |                       |                     |                |                       | _        |       | ✓ PK                     |                     |         |
| 10   | 312.00       |         |                     |                   |          |                 | 31       | 2              | -31               | 12           |                                         | 0                         |                  |                       |                            |                       |                     |                |                       | _        |       | ▼ abs                    |                     |         |
| 11   | 351.00       |         |                     |                   |          |                 | 35       | 1              | -3:               | 21           |                                         | 0                         |                  |                       |                            |                       |                     |                |                       | _        |       | Tr.Prt                   |                     |         |
| 12   | 431.00       |         |                     |                   |          |                 | 43       | 51             | -4.               | 31           |                                         | 0                         |                  |                       |                            |                       |                     |                |                       | _        |       |                          |                     |         |
| 13   | 445.00       |         |                     |                   |          |                 | 20/      | 0              | -26/              | 0            |                                         | 0                         |                  |                       |                            |                       |                     |                |                       | _        |       |                          |                     |         |
| 19   | 500.00       |         |                     |                   |          |                 | 45       | 2              | -43               | 9Z           | 50                                      | 0                         |                  |                       |                            |                       |                     |                |                       | _        |       |                          |                     |         |
| 16   | 679.00       |         |                     |                   |          |                 | 67       | 20             | -50               | 70           | -50                                     | 0                         |                  |                       |                            |                       |                     |                |                       |          |       |                          |                     |         |
| 17   | 702.00       |         |                     |                   |          |                 | 70       | 12             | -70               | 12           |                                         | ŏ                         |                  |                       |                            |                       |                     |                |                       |          |       |                          |                     |         |
| 18   | 792.52       |         |                     |                   |          |                 | 792 5    | 2              |                   | 2            | 792 5                                   | 2                         |                  |                       |                            |                       |                     |                |                       | _        |       |                          |                     |         |
| 19   | 1.000.00     |         |                     |                   |          |                 | 100      | 0              | -100              | 00           | ,,,,,,,,,,,,,,,,,,,,,,,,,,,,,,,,,,,,,,, | 0                         |                  |                       |                            |                       |                     |                |                       |          |       |                          |                     |         |
| 20   | 1,110.00     |         |                     |                   |          |                 | 111      | 0              | -11               | 10           |                                         | 0                         |                  |                       |                            |                       |                     |                |                       |          |       |                          |                     |         |
| 21   | 1,150.00     |         |                     |                   |          |                 | 115      | 50             | -115              | 50           |                                         | 0                         |                  |                       |                            |                       |                     |                |                       |          |       |                          |                     |         |
| 22   | 1,368.00     |         |                     |                   |          |                 | 136      | 8              | -136              | 58           |                                         | 0                         |                  |                       |                            |                       |                     |                |                       |          |       | ·                        |                     |         |
| 23   | 1,485.98     |         |                     |                   |          |                 | 1485.9   | 8              | -1485.9           | 98           |                                         | 0                         |                  |                       |                            |                       |                     |                |                       |          |       | ลากเขตข้อมูลไปมาระห      | เว่างพื้นที่ด้านล่า | a:      |
| 24   | 1,641.00     |         |                     |                   |          |                 | 984      | 6              | -984              | 16           |                                         | 0                         |                  |                       |                            |                       |                     |                |                       |          |       | Y ตัวกรองรายงาน          | 🛄 ป้ายชื่อ          | คอลัมน์ |
| 25   | 1,800.00     |         |                     |                   |          |                 | 180      | 00             | -180              | 00           |                                         | 0                         |                  |                       |                            |                       |                     |                |                       | _        |       |                          | PK                  | -       |
| 26   | 2,000.00     |         |                     |                   |          |                 | 600      | 00             | -600              | 00           |                                         | 0                         |                  |                       |                            |                       |                     |                |                       | _        |       |                          |                     |         |
| 27   | 2,060.00     |         |                     |                   |          |                 | 206      | 50             | -206              | 50           |                                         | 0                         |                  |                       |                            |                       |                     |                |                       | _        |       |                          |                     |         |
| 28   | 2,100.00     |         |                     |                   |          |                 | 210      | 00             | -210              | 00           |                                         | 0                         |                  |                       |                            |                       |                     |                |                       | _        |       |                          |                     |         |
| 29   | 2,121.58     |         |                     |                   |          |                 | 2121.5   | 8              | -2121.5           | 08<br>17     |                                         | 0                         |                  |                       |                            |                       |                     |                |                       | _        |       |                          |                     |         |
| 30   | 2,247.00     |         |                     |                   |          |                 | 224      | +/             | -224              | +/           |                                         | 0                         |                  |                       |                            |                       |                     |                |                       | _        |       |                          |                     |         |
| 31   | 2,371.00     |         |                     |                   |          |                 | 23/      | 1              | -23               | - I          |                                         | 0                         |                  |                       |                            |                       |                     |                |                       | _        |       |                          |                     |         |
| 32   | 2,407.50     |         |                     |                   |          |                 | 2407.    |                | -2407             | .5           |                                         | 0                         |                  |                       |                            |                       |                     |                |                       | _        |       | 📖 ปายช่อแถว              | 2 คา                |         |
| 34   | 2,500.00     |         |                     |                   |          |                 | 250      | 12             | -250              | 12           |                                         | ő                         |                  |                       |                            |                       |                     |                |                       |          |       | abs                      | Sum of an           | นวน 🔻   |
| 35   | 2,302.00     |         |                     |                   |          |                 | 250      | 4              | -230              | 14           |                                         | ŏ                         |                  |                       |                            |                       |                     |                |                       |          |       |                          |                     |         |
| 36   | 2,900.00     |         |                     |                   |          |                 | 290      | 0              | -290              | 00           |                                         | õ                         |                  |                       |                            |                       |                     |                |                       |          |       |                          |                     |         |
| 37   | 3,000.00     |         |                     |                   |          |                 | 900      | 00             | -900              | 00           |                                         | 0                         |                  |                       |                            |                       |                     |                |                       |          |       |                          |                     |         |
| 38   | 3,097.00     |         |                     |                   |          |                 | 309      | 7              | -309              | 97           |                                         | 0                         |                  |                       |                            |                       |                     |                |                       |          |       |                          |                     |         |
| 39   | 3,369.00     |         |                     |                   |          |                 | 336      | i9             | -330              | 59           |                                         | 0                         |                  |                       |                            |                       |                     |                |                       |          |       |                          |                     |         |
| 40   | 3,471.00     |         |                     |                   |          |                 | 347      | '1             | -347              | 71           |                                         | 0                         |                  |                       |                            |                       |                     |                |                       |          |       |                          |                     |         |
| 14 4 | 11020        | 50124   | ahe I               | DivotT            | able a   | 51 <b>/ 9</b> 7 |          | ~              | 200               | ~            |                                         |                           |                  |                       |                            |                       |                     |                |                       |          |       | 🔄 เลือนเวลาการปรับ:      | โรงเค้ 1            | ไรมปรุง |

๕.ให้ตรวจสอบว่าระบบจัดเรียงข้อมูลตั้งแต่การบันทึกรายการขอเบิกเงินและการโอนเงินเข้าบัญชี

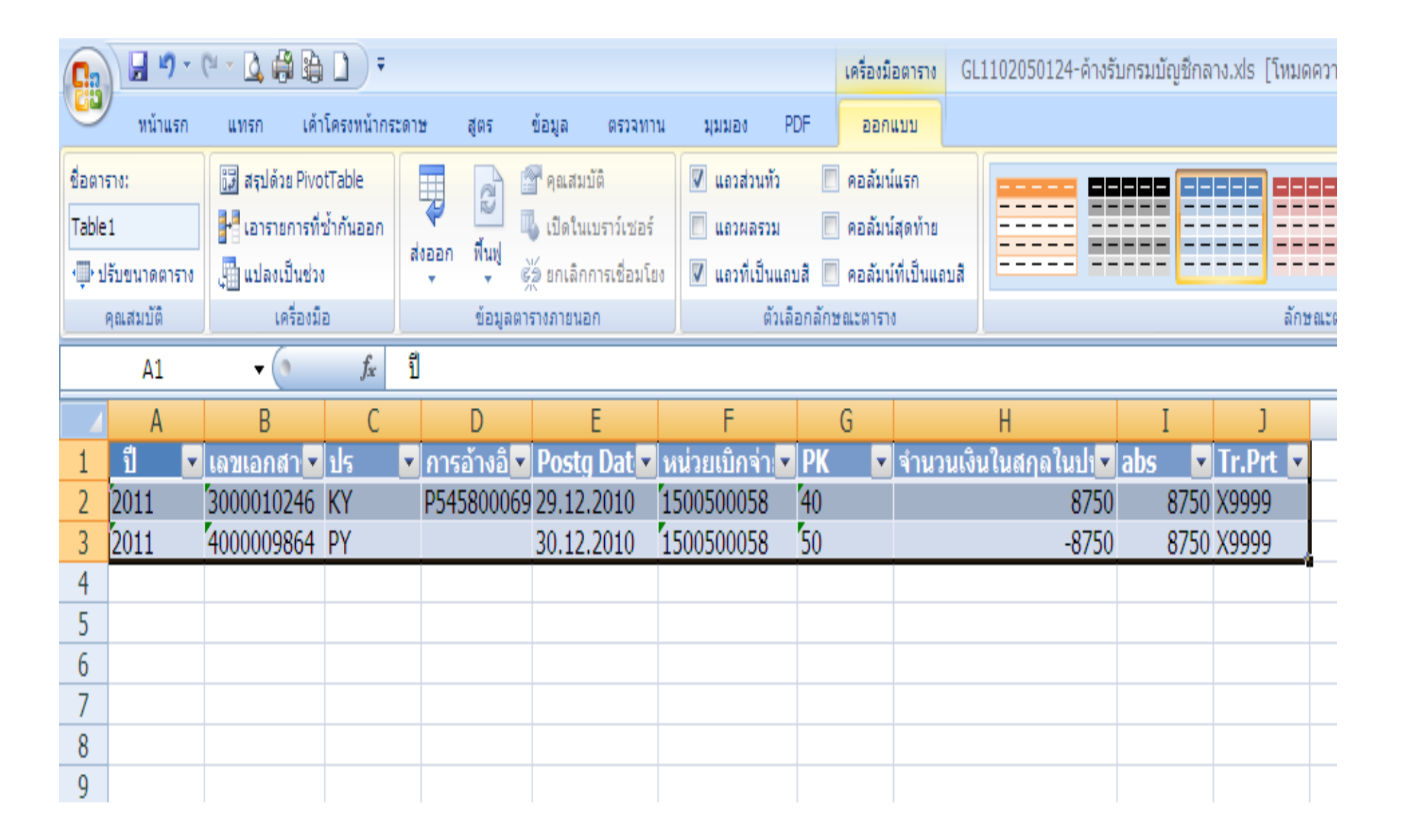

๖.หากพบว่าข้อมูลที่ปรากฏในช่อง"ผลรวมทั้งหมด"ไม่ได้แสดงตัวเลขเป็น 0 ให้ดับเบิ้ลคลิกที่บรรทัดรายการนั้น ๆ แล้วนำรายการที่มียอดคงค้างไปตรวจสอบการบันทึกรายการ บัญชีต่อไป หากพบว่าเป็นรายการโอนเงินของรายการขอเบิกเงินปีงบประมาณเก่าที่ได้รับเงินในปีงบประมาณใหม่ไม่ต้องปรับปรุงบัญชี

| <b>C</b> ::      | 🖬 🤊 -        | (* - 🛕 🖨 😫      | • 🗋 🔻                 |       |                  |                                    |                                                | เครื่องมี      | มือตาราง           | GL1102050124-ด้างร้    | ับกรมบัญชีกส | ลาง.xls [โท | เมดความ  |
|------------------|--------------|-----------------|-----------------------|-------|------------------|------------------------------------|------------------------------------------------|----------------|--------------------|------------------------|--------------|-------------|----------|
|                  | หน้าแรก      | แทรก เด้        | าโครงหน้ากร           | ะดาษ  | ត្តូលទ           | ข้อมูล ตรวจทา                      | น มุมมอง P                                     | DF Der         | าแบบ               |                        |              |             |          |
| ชื่อตาร<br>Table | กง:<br>2     | 🔝 สรุปด้วย Pive | otTable<br>เช้ากันออก |       |                  | 🚰 คุณสมบัติ<br>👞 เปิดในเบราว์เซอร์ | <ul><li>แถวส่วนทั่ว</li><li>แถวผลรวม</li></ul> | คอลัม<br>คอลัม | น์แรก<br>น์สุดท้าย |                        |              |             |          |
| • 🗐 • 🕁          | รับขนาดตาราง | 📳 แปลงเป็นช่ว   | 0                     | สงออก | พนพู             | 🗯 ยกเลิกการเชื่อมโย                | ง 📝 แถวที่เป็นแถ                               | บสี 📃 คอล้ม    | น์ที่เป็นแถบไ      | a = -                  |              |             |          |
| 6                | ๆณสมบัติ     | เครื่องมี       | ไอ                    |       | <u> ນ້ອນ</u> ູລຕ | ารางภายนอก                         | ຕັ <b>້</b> ວເລື                               | นอกลักษณะตาร   | 10                 |                        |              | i           | ลักษณะตา |
|                  | A1           | <del>•</del> (• | $f_{x}$               | ปี    |                  |                                    |                                                |                |                    |                        |              |             |          |
|                  | А            | В               | С                     |       | D                | E                                  | F                                              | G              |                    | Н                      | Ι            | J           |          |
| 1                | ปี 🔽         | <u>เลขเอกสา</u> | ปร                    | 💌 การ | <u>รอ้างอิ</u>   | Postg Dat                          | หน่วยเบิกจ่า 🗖                                 | PK -           | จำนวน              | <u>เงินในสกุลในป</u> า | abs 💌        | Tr.Prt      | <b>•</b> |
| 2                | 2011         | 3000002656      | KY                    | P54   | 5800252          | 2 21.06.2011                       | 1500500058                                     | 40             |                    | 8000                   | 8000         | X9999       |          |
| 3                | 2011         | 4000026082      | PY                    | _     |                  | 23.06.2011                         | 1500500058                                     | 50             | _                  | -8000                  | 8000         | X9999       |          |
| 4                | 2011         | 4000000161      | PY                    |       |                  | 01.10.2010                         | 1500500058                                     | 50             |                    | -8000                  | 8000         | X9999       |          |
| 5                | 2011         | 4000000160      | PY                    |       |                  | 01.10.2010                         | 1500500058                                     | 50             |                    | -8000                  | 8000         | X9999       | _        |
| 6                |              |                 |                       |       |                  |                                    |                                                |                |                    |                        |              |             |          |
| /                |              |                 |                       |       |                  |                                    |                                                |                |                    |                        |              |             |          |
| 8                |              |                 |                       |       |                  |                                    |                                                |                |                    |                        |              |             |          |
| 10               |              |                 |                       |       |                  |                                    |                                                |                |                    |                        |              |             |          |
| 11               |              |                 |                       |       |                  |                                    |                                                |                |                    |                        |              |             |          |

# ๘. ตัวอย่างการตรวจสอบเจ้าหนี้การค้า-บุคคลภายนอกหรือเจ้าหนี้การค้า-หน่วยงานภาครัฐ

๑. ให้ลบช่องว่างในบัญชีแยกประเภท

| 8         |                     | <b>⊻7</b> ~ (°⊔ ~<br>ŭnusn ⊔ | 🛄 👅 💕 🗋 [                                         | 3 ∓                 | GL210  | 1010102-เจ้าห<br>ข้อมอ                   | หนี้การค้ <sup>ะ</sup><br>ตรวจท | าภาย<br>าม | นอก.xls [โหม<br>มมมอง         | เดความ<br>Acrobat   | แข้ากันได้] -                              | Microsoft I                            | Excel                 |                                                   |                      |                                              | _                              | •   | × |
|-----------|---------------------|------------------------------|---------------------------------------------------|---------------------|--------|------------------------------------------|---------------------------------|------------|-------------------------------|---------------------|--------------------------------------------|----------------------------------------|-----------------------|---------------------------------------------------|----------------------|----------------------------------------------|--------------------------------|-----|---|
| ว<br>คลิ1 | າง<br>↓<br>ມນอร์ด © | Tahoma<br>B Z                | ▼ 11 ▼ [<br><u>U</u> ▼] [ ▼] [ ▼] [ ♪<br>แบบอักษร | A A<br>• <u>A</u> • |        | มอมู่แ<br>= ≫··<br>= รั≢รั≢<br>การจัดแนว | =<br>•<br>•                     | ข้อง       | าวาม<br>▼ % •) (รู้<br>ตัวเลข | ▼<br>0 .00<br>0 ⇒.0 | <u>≦ร</u> ี<br>การจัดรูปแบบ<br>ตามเงื่อนไข | บ จัดรูปแบบ<br>▼ เป็นตาราง ▼<br>ลักษณะ | <br>ลักษณะ<br>เชลล์ * | ⊟ื•⊐แทรก ▼<br>⊒ื่¥ ลบ ▼<br>∭ี่ปีรูปแบบ ▼<br>เชลล์ | Σ *<br>              | รับ<br>2011<br>เรียงสำติ<br>และกรอง<br>การแก | บัค้นหาและ<br>ง⊤ เลือก⊽<br>ำไข |     |   |
|           | D                   | 15                           | - (• J                                            | /่∞ อบ 0            | 03/255 | 4                                        |                                 |            |                               |                     |                                            |                                        |                       |                                                   |                      |                                              |                                |     | ≈ |
|           |                     | А                            | В                                                 | C                   |        | D                                        |                                 |            | E                             |                     | F                                          | G                                      |                       | Н                                                 |                      |                                              | Ι                              |     |   |
| 4         | ปี                  |                              | เลขเอกสาร                                         | ปร                  | f      | การอ้างอิง                               |                                 |            | Postg Date                    | หน่ว                | ยเบิกจ่าย                                  | PK                                     | จำน                   | วนเงินในสกุลใ                                     | นปท.                 | Ch                                           | ng doc.                        | คีย | e |
| 5         | 2011                |                              | 3100000070                                        | KB                  |        | อบ 2063/25                               | 553                             |            | 24.11.2010                    | 150 1               | 0500058                                    | 31                                     |                       | -17                                               | 0,541                | .00 4:                                       | 10000780                       | 7   |   |
| 6         | 2011                |                              | 3100004027                                        | KA                  | 1      | อบ 44/2554                               |                                 |            | 29.06.2011                    | 150                 | 0500058                                    | 31                                     |                       | -26                                               | 6 <mark>,8</mark> 00 | .00 43                                       | 10002940                       | 7   |   |
| 7         | 2011                |                              | 3100004446                                        | KA                  |        | อบ 002/255                               | 54                              |            | 16.02.2011                    | 150                 | 0500058                                    | 31                                     |                       |                                                   | -3,859               | .20 43                                       | 10001629                       | 9   |   |
| 8         | 2011                |                              | 3100004447                                        | KA                  |        | อบ 002/255                               | 54                              |            | 16.02.2011                    | 150                 | 0500058                                    | 31                                     |                       |                                                   | -1,900               | .80 4                                        | 10001630                       | 0   |   |
| 9         | 2011                |                              | 3100004448                                        | KA                  |        | อบ 002/255                               | 54                              |            | 16.02.2011                    | 150                 | 0500058                                    | 31                                     |                       |                                                   | -7,718               | .40 43                                       | 10001630                       | 1   |   |
| 10        | 2011                |                              | 3100004485                                        | KA                  |        | อบ 002/255                               | 54                              |            | 18.04.2011                    | 150                 | 0500058                                    | 31                                     |                       |                                                   | -3,859               | .20 43                                       | 10002285                       | 1   |   |
| 11        | 2011                |                              | 3100004486                                        | KA                  |        | อบ 002/255                               | 54                              |            | 18.04.2011                    | 150                 | 0500058                                    | 31                                     |                       |                                                   | -1,900               | .80 4                                        | 10002285                       | 2   | - |
| 623       | 2011                |                              | 4100013113                                        | PA                  |        |                                          |                                 |            | 21.02.2011                    | 150                 | 0500058                                    | 25                                     |                       |                                                   | 3.912                | .80 4                                        | 10001311                       | 3   |   |
| 624       | 2011                |                              | 4100013114                                        | PA                  |        |                                          |                                 |            | 21.02.2011                    | 150                 | 0500058                                    | 25                                     |                       |                                                   | 1,927                | .20 4                                        | 10001311                       | 4   |   |
| 625       | 2011                |                              | 4100013115                                        | PA                  |        |                                          |                                 |            | 21.02.2011                    | 150                 | 0500058                                    | 25                                     |                       |                                                   | 3,912                | .80 4                                        | 10001311                       | 5   |   |
| 626       | 2011                |                              | 4100013116                                        | PA                  |        |                                          |                                 |            | 21.02.2011                    | 150                 | 0500058                                    | 25                                     |                       |                                                   | 1,927                | .20 4                                        | 10001311                       | 6   |   |
| 627       | 2011                |                              | 4100013143                                        | PA                  |        |                                          |                                 |            | 21.02.2011                    | 150                 | 0500058                                    | 25                                     |                       |                                                   | 5,702                | .40 4                                        | 10001314                       | 3   |   |
| 628       | 2011                |                              | 4100013144                                        | PA                  |        |                                          |                                 |            | 21.02.2011                    | 150                 | 0500058                                    | 25                                     |                       |                                                   | 3,801                | .60 4                                        | 10001314                       | 4   |   |
| 629       | 2011                |                              | 4100013360                                        | PA                  |        |                                          |                                 |            | 08.02.2011                    | 150                 | 0500058                                    | 25                                     |                       | 1                                                 | 9,008                | .00 4:                                       | 10001336                       | 0   |   |
| 630       | 2011                |                              | 4100013361                                        | PA                  |        |                                          |                                 |            | 08.02.2011                    | 150                 | 0500058                                    | 25                                     |                       | 3                                                 | 8,592                | .00 4                                        | 10001336                       | 1   |   |
| 631       | 2011                |                              | 4100013364                                        | PA                  |        |                                          |                                 |            | 11.02.2011                    | 150                 | 0500058                                    | 25                                     |                       |                                                   | 3,912                | .80 4                                        | 10001336                       | 4   |   |
| 632       | 2011                |                              | 4100013365                                        | PA                  |        |                                          |                                 |            | 11.02.2011                    | 150                 | 0500058                                    | 25                                     |                       |                                                   | 1,927                | .20 4                                        | 10001336                       | 5   |   |
| 633       | 2011                |                              | 4100016244                                        | PA                  |        |                                          |                                 |            | 17.02.2011                    | 150                 | 0500058                                    | 25                                     |                       |                                                   | 3,403                | .60 4                                        | 10001624                       | 4   |   |
| 634       | 2011                |                              | 4100016245                                        | PA                  |        |                                          |                                 |            | 17.02.2011                    | 150                 | 0500058                                    | 25                                     |                       |                                                   | 3,352                | .80 4                                        | 10001624                       | 5   |   |
| 635       | 2011                |                              | 4100016246                                        | PA                  |        |                                          |                                 |            | 17.02.2011                    | 150                 | 0500058                                    | 25                                     |                       |                                                   | 6,807                | .20 4                                        | 10001624                       | 6   |   |
| 636       | 2011                |                              | 4100016247                                        | PA                  |        |                                          |                                 |            | 17.02.2011                    | 150                 | 0500058                                    | 25                                     |                       |                                                   | 3,403                | .60 4                                        | 10001624                       | 7   |   |
| 637       | 2011                |                              | 4100016248                                        | PA                  |        |                                          |                                 |            | 17.02.2011                    | 150                 | 0500058                                    | 25                                     |                       |                                                   | 1,676                | .40 4                                        | 10001624                       | 8   |   |
| 638       | 2011                |                              | 4100016249                                        | PA                  |        |                                          |                                 |            | 17.02.2011                    | 150                 | 0500058                                    | 25                                     |                       |                                                   | 1,676                | .40 4                                        | 10001624                       | 9   |   |
| 639       | 2011                |                              | 4100016250                                        | PA                  |        |                                          |                                 |            | 17.02.2011                    | 150                 | 0500058                                    | 25                                     |                       |                                                   | 3,403                | .60 4                                        | 10001625                       | 0   |   |
| 640       | 2011                |                              | 4100016251                                        | PA                  |        |                                          |                                 |            | 17.02.2011                    | 150                 | 0500058                                    | 25                                     |                       |                                                   | 1,676                | .40 4                                        | 10001625                       | 1   |   |
| 641       | 2011                | 2101010                      | 4100016252                                        |                     | 353    | ¢                                        |                                 |            | 17 02 2011                    | 150                 | 0500058                                    | 55                                     |                       |                                                   | 3 403                | 60 4                                         | 10001625                       | 2   |   |

## ๒. ลากเมาส์ให้ครอบคลุมทุกคอลัมน์และทุกบรรทัดรายการในบัญชีแยกประเภท แล้วกดปุ่ม"แทรก"หรือ Insert เลือก" Pivot tabel"

| 💼 🕞 - 🗠 - 🛕 🖨                                                                     | 🖶 🗋 🔍 🖛            |             | GL210101      | .0102-เจ้ | าหนี้การค้าภายนอก.xls [โห: | มดความเข้ากันได้] - Microsoft | Excel                          |  |
|-----------------------------------------------------------------------------------|--------------------|-------------|---------------|-----------|----------------------------|-------------------------------|--------------------------------|--|
| หน้าแรก แทรก                                                                      | เค้าโครงหน้ากระดาษ | สูตร ข้อมูล | ตรวจทาน       | มุมมอง    | PDF                        |                               |                                |  |
|                                                                                   |                    |             | en 📥          |           | ··· (`) 🕥                  |                               |                                |  |
|                                                                                   |                    |             |               |           |                            |                               |                                |  |
| คั้งอย่าง รูบภาพ ภา                                                               | ປະ ·               | ้           |               |           | ร อื่น หลายมิติ            | ข้อความ ท้ายกระดาษ ศิลปิ∽     | บรรทด วดถุ ลญลกษณ<br>ลายเช็น * |  |
| ตาราง ร                                                                           | าาพประกอบ          |             | แผนภูมิ       |           | 😡 การเชื่อมโยง             | ข้อคว                         | ער                             |  |
| แทรก PivotTable                                                                   | <i>f</i> ∞ abs     |             |               |           |                            |                               |                                |  |
| คลิกที่นี่เพื่อสรปข้อมุลโดยใช้                                                    | D                  | E           | F             | G         | Н                          | I J                           | K L                            |  |
| PivotTable หรือเพื่อแทรก                                                          | การอ้างอิง         | Posto Date  | หน่วยเบิกจ่าย | PK        | จำนวนเงินในสกุลในปท        | abs Clrng doc.                | ดีย์การอ้างอิง 3 การกำหนด      |  |
| PivotChart                                                                        | อบ 2063/2553       | 24.11.2010  | 1500500058    | 31        | -170,541.00                | 170,541.00 4100007807         | 1000029850                     |  |
| PivotTables จะทำให้การจัดเรียง                                                    | อบ 44/2554         | 29.06.2011  | 1500500058    | 31        | -266,800.00                | 266,800.00 4100029407         | 9000125648                     |  |
| <ul> <li>และสรบขอมูลท่าวบ่าวอนและ</li> <li>เจาะลึกลงในรายละเอียดเป็นไป</li> </ul> | อบ 002/2554        | 16.02.2011  | 1500500058    | 31        | -3,859.20                  | 3,859.20 4100016299           | 9000246953                     |  |
| อย่างง่ายดาย                                                                      | อบ 002/2554        | 16.02.2011  | 1500500058    | 31        | -1,900.80                  | 1,900.80 4100016300           | 9000246953                     |  |
| 6 2011 3100004448 KA                                                              | อบ 002/2554        | 16.02.2011  | 1500500058    | 31        | -7,718.40                  | 7,718.40 4100016301           | 9000246953                     |  |
| 7 2011 3100004485 KA                                                              | อบ 002/2554        | 18.04.2011  | 1500500058    | 31        | -3,859.20                  | 3,859.20 4100022851           | 9000246953                     |  |
| 8 2011 3100004486 KA                                                              | อบ 002/2554        | 18.04.2011  | 1500500058    | 31        | -1,900.80                  | 1,900.80 4100022852           | 9000246953                     |  |
| 9 2011 3100004487 KA                                                              | อบ 002/2554        | 18.04.2011  | 1500500058    | 31        | -7,718.40                  | 7,718.40 4100022853           | 9000246953                     |  |
| 10 2011 3100004488 KA                                                             | อบ 002/2554        | 18.04.2011  | 1500500058    | 31        | -3,801.60                  | 3,801.60 4100022854           | 9000246953                     |  |
| 11 2011 3100004494 KA                                                             | อบ 003/2554        | 04.05.2011  | 1500500058    | 31        | -6,807.20                  | 6,807.20 4100024323           | 1000076686                     |  |
| 12 2011 3100004495 KA                                                             | อบ 003/2554        | 04.05.2011  | 1500500058    | 31        | -3,352.80                  | 3,352.80 4100024324           | 1000076686                     |  |
| 13 2011 3100004496 KA                                                             | อบ 003/2554        | 04.05.2011  | 1500500058    | 31        | -3,403.60                  | 3,403.60 4100024325           | 1000076686                     |  |
| 14 2011 3100004497 KA                                                             | อบ 003/2554        | 04.05.2011  | 1500500058    | 31        | -1,676.40                  | 1,676.40 4100024326           | 1000076686                     |  |
| 15 2011 3100005157 KA                                                             | อบ 003/2554        | 21.04.2011  | 1500500058    | 31        | -3,403.60                  | 3,403.60 4100022808           | 10000/6686                     |  |
| 16 2011 3100005198 KA                                                             | อบ 004/2554        | 14.06.2011  | 1500500058    | 31        | -3,912.80                  | 3,912.80 4100019//9           | 10000/6686                     |  |
| 1/ 2011 3100005199 KA                                                             | อบ 004/2554        | 14.06.2011  | 1500500058    | 31        | -1,927.20                  | 1,927.20 4100019780           | 10000/6686                     |  |
| 18 2011 3100005200 KA                                                             | อบ 002/2554        | 16.06.2011  | 1500500058    | 31        | -19,296.00                 | 19,296.00 4100028173          | 9000246953                     |  |
| 19 2011 3100009194 KA                                                             | au 002/2554        | 16.02.2011  | 1500500058    | 31        | -1,900.80                  | 1,900.80 4100016302           | 9000246953                     |  |
| 20 2011 3100009195 KA                                                             | 21 002/2554        | 16.02.2011  | 1500500058    | 51        | -19,296.00                 | 19,296.00 4100016303          | 9000246953                     |  |
| 21 2011 3100009196 KA                                                             | 21 002/2554        | 17.02.2011  | 1500500058    | 51        | -9,504.00                  | 3,012,80,4100010304           | 100076686                      |  |
| 22 2011 3100012838 KA                                                             | 21 004/2554        | 17.02.2011  | 1500500058    | 21        | -3,912.80                  | 1 927 20 4100012105           | 1000076686                     |  |
| 24 2011 3100012833 KA                                                             | 21 002/2554        | 04.05.2011  | 1500500058    | 21        | -1,527.20                  | 38 592 00 4100024376          | 9000246953                     |  |
| 25 2011 3100012883 KA                                                             | au 002/2554        | 04.05.2011  | 1500500058    | 31        | -19 008 00                 | 19 008 00 4100024377          | 9000240955                     |  |
| 26 2011 3100012888 KA                                                             | au 003/2554        | 10.05.2011  | 1500500058    | 31        | -3 403 60                  | 3 403 60 4100017724           | 1000076686                     |  |
| 27 2011 3100012889 KA                                                             | au 003/2554        | 10.05.2011  | 1500500058    | 31        | -1,676,40                  | 1.676.40 4100017725           | 1000076686                     |  |
| 28 2011 3100020934 KA                                                             | au 002/2554        | 12.05.2011  | 1500500058    | 31        | -11.577.60                 | 11.577.60 4100025022          | 9000246953                     |  |
| 29 2011 3100020935 KA                                                             | อบ 002/2554        | 12.05.2011  | 1500500058    | 31        | -5,702.40                  | 5,702,40 4100025023           | 9000246953                     |  |
| 30 2011 3100020943 KA                                                             | อบ 002/2554        | 15.06.2011  | 1500500058    | 31        | -3,859.20                  | 3,859.20 4100027671           | 9000246953                     |  |
| 31 2011 3100020944 KA                                                             | อบ 002/2554        | 15.06.2011  | 1500500058    | 31        | -1,900.80                  | 1,900.80 4100027672           | 9000246953                     |  |
| 32 2011 3100035546 KA                                                             | อบ 004/2554        | 13.01.2011  | 1500500058    | 31        | -3,912.80                  | 3,912.80 4100012339           | 1000076686                     |  |
| 33 2011 3100035547 KA                                                             | อบ 004/2554        | 13.01.2011  | 1500500058    | 31        | -1,927.20                  | 1,927.20 4100012340           | 1000076686                     |  |
| 34 2011 3100035589 KA                                                             | อบ 004/2554        | 17.02.2011  | 1500500058    | 31        | -3,912.80                  | 3,912.80 4100013107           | 1000076686                     |  |
| 35 2011 3100035590 KA                                                             | อบ 004/2554        | 17.02.2011  | 1500500058    | 31        | -1,927.20                  | 1,927.20 4100013108           | 1000076686                     |  |
| 36 2011 3100035679 KA                                                             | อบ 002/2554        | 13.01.2011  | 1500500058    | 31        | -6,432.00                  | 6,432.00 4100012385           | 9000246953                     |  |
| 37 2011 3100035680 KA                                                             | อบ 002/2554        | 13.01.2011  | 1500500058    | 31        | -3,168.00                  | 3,168.00 4100012386           | 9000246953                     |  |
| 38 2011 3100035681 KA                                                             | อบ 002/2554        | 13.01.2011  | 1500500058    | 31        | -9,648.00                  | 9,648.00 4100012387           | 9000246953                     |  |
| 39 2011 3100035682 KA                                                             | อบ 002/2554        | 13.01.2011  | 1500500058    | 31        | -4,752.00                  | 4,752.00 4100012388           | 9000246953                     |  |
| 40 2011 3100035683 KA                                                             | อบ 004/2554        | 13.01.2011  | 1500500058    | 31        | -3,912.80                  | 3,912.80 4100012341           | 1000076686                     |  |
| I I I I 2101010102 al                                                             | ps PivotTable      | 201 2011    | 2500500050    | -         | 1 007 00                   | 1 007 00 1100010040           | 4000076606                     |  |

๓. ให้ลาก"PK" ไว้ในคอลัมน์ "ป้ายชื่อคอลัมน์หรือ Column Label" "จำนวนเงินในสกุลในปท" ไว้ในคอลัมน์ "∑ ค่า หรือ Values" และ "clring doc" ไว้ในคอลัมน์ "ป้ายชื่อแถว หรือ Row Labels "

|                                             |                         | เครื่องมือ PivotTable                                                                                                    | GL2101010102-เจ้าหนึ่ก                    | กรค้าภายนอก.xls [โหมดควา | มเข้ากันได้] - Microsoft Excel 🛛 🗕 📼 🗙                                                                                                    |
|---------------------------------------------|-------------------------|----------------------------------------------------------------------------------------------------|-------------------------------------------|--------------------------|----------------------------------------------------------------------------------------------------|
| หน้าแรก แทรก เค้าโครงหน้ากระดาษ สูตร ข้อมูล | ตรวจทาน มุมมอง          | PDF ตัวเลือก ออก                                                                                                    | ແນນ                                       |                          | @ _ = ×                                                                                                    |
|                                             | 🗐 ตัดข้อความ            | ทั่วไป 👻                                                                                                    |                                           | Σ 📑 Σ                    | E ผลรวมอัตโนมัติ - 🧥                                                                                                    |
|                                             | 🗉 🖬 ผสานและจัดถึงกลาง 🛪 | <b>\$</b> - % + €0 .00                                                                                                    | ≦∑                                        | แทรก ลบ รูปแบบ           | เติม∽ <b>22</b> ื่<br>เรียงสำดับ ค้นหาและ                                                                                                    |
|                                             | <br>5                   | () () () () () () () () () () () () () (                                                                                                    | ตามเงื่อนไข ≺เป็นตาราง ≺เชลล์ ≺<br>จักษณะ | · · · ·                  | 2่ล้าง ▼ และกรอง ▼ เลือก ▼                                                                                                    |
| D451 + 39975                                |                         | , and a start of the start of the start of t | WILD THE                                  | )(                       | *                                                                                                    |
|                                             | C                       | DE                                                                                                    | E G                                       | н т                      | The second second secon |
| 79 4100000928 40                            | 32                      | 4032                                                                                                    | 1 0                                       |                          | s TEM TSCERTERARMENT PIPOLI ADIE                                                                                                    |
| 80 4100000929 17                            | 28                      | 1728                                                                                                    |                                           |                          | เลือกเขตข้อมูลเพื่อเพิ่มลงในรายงาน: 🛅 🔽                                                                                                    |
| 81 4100000930 40                            | 32                      | 4032                                                                                                    |                                           |                          |                                                                                                    |
| 82 4100000931 40                            | 32                      | 4032                                                                                                    |                                           |                          | โลขเอกสาร                                                                                                    |
| 83 4100000932 17                            | 28                      | 1728                                                                                                    |                                           |                          | <u></u> 1 ज                                                                                                    |
| 84 4100001154 3381                          | 08                      | 3381.08                                                                                                    |                                           |                          | การอ้างอิง                                                                                                    |
| 85 4100001155 1449                          | 03                      | 1449.03                                                                                                    |                                           |                          | Postg Date                                                                                                    |
| 86 4100001156 1449                          | 03                      | 1449.03                                                                                                    |                                           |                          | 🗌 หน่วยเบิกจ่าย                                                                                                    |
| 87 4100001157 3381                          | 08                      | 3381.08                                                                                                    |                                           |                          | E PK                                                                                                    |
| 88 4100001233 17                            | 28                      | 1728                                                                                                    |                                           |                          | 🗹 จำนวนเงินในสกุลในปท.                                                                                                    |
| 89 4100001234 80                            | 64                      | 8064                                                                                                    |                                           |                          | abs                                                                                                    |
| 90 4100003576 321                           | 60 -32160               | 0                                                                                                    |                                           |                          |                                                                                                    |
| 91 4100003577 158                           | 40 -15840               | 0                                                                                                    |                                           |                          |                                                                                                    |
| 92 4100004117 192                           | .2 -1927.2              | 0                                                                                                    |                                           |                          |                                                                                                    |
| 93 4100007807 1705                          | 41 -170541              | 0                                                                                                    |                                           |                          |                                                                                                    |
| 94 4100008566 391                           | .8 -3912.8              | 0                                                                                                    |                                           |                          |                                                                                                    |
| <u>95</u> 4100008567 192                    | .2 -1927.2              | 0                                                                                                    |                                           |                          |                                                                                                    |
| 96 4100008568 391                           | .8 -3912.8              | 0                                                                                                    |                                           |                          |                                                                                                    |
| 97 4100008569 192                           | .2 -1927.2              | 0                                                                                                    |                                           |                          |                                                                                                    |
| 98 4100008570 340                           | .6 -3403.6              | 0                                                                                                    |                                           |                          |                                                                                                    |
| 99 41000085/1 16/                           | .4 -16/6.4              | 0                                                                                                    |                                           |                          |                                                                                                    |
| 100 4100008572 391                          | .8 -3912.8              | 0                                                                                                    |                                           |                          | อวณขณฑ์อนอไปบาระหว่างขึ้นที่ด้านอ่าง                                                                                                    |
| 101 4100008573 192                          | .2 -1927.2              | 0                                                                                                    |                                           |                          | 🛛 🕅 ตัวกรองรายงาน                                                                                                    |
| 102 4100008574 391                          | .8 -3912.8              | 0                                                                                                    |                                           |                          |                                                                                                    |
| 103 4100008575 192                          | .2 -1927.2              | 0                                                                                                    |                                           |                          |                                                                                                    |
| 104 4100009074 167                          | -16/6.4                 | 0                                                                                                    |                                           |                          |                                                                                                    |
| 105 4100009075 340                          | -3403.0                 | 0                                                                                                    |                                           |                          |                                                                                                    |
| 100 4100009076 335                          | -3352.8                 | 0                                                                                                    |                                           |                          |                                                                                                    |
| 107 4100009077 340                          | -3403.0                 | 0                                                                                                    |                                           |                          |                                                                                                    |
| 100 4100009078 167                          | 4 -1676.4               | 0                                                                                                    |                                           |                          |                                                                                                    |
| 110 4100009080 167                          | 4 -1676.4               | ő                                                                                                    |                                           |                          | ป้ายชื่อและ Σ                                                                                                    |
| 111 4100009081 391                          | 8 -3912.8               | ŏ                                                                                                    |                                           |                          |                                                                                                    |
| 112 4100009082 192                          | -1927.2                 | 0                                                                                                    |                                           |                          | Urng doc. ▼ ผลรวม ของ จ ▼                                                                                                    |
| 113 4100009083 680                          | -6807.2                 | ő                                                                                                    |                                           |                          |                                                                                                    |
| 114 4100009084 340                          | .6 -3403.6              | õ                                                                                                    |                                           |                          |                                                                                                    |
| 115 4100009085 167                          | .4 -1676.4              | ŏ                                                                                                    |                                           |                          |                                                                                                    |
| 116 4100010370 1157                         | .6 -11577.6             | õ                                                                                                    |                                           |                          |                                                                                                    |
| 117 4100010790 391                          | .8 -3912.8              | 0                                                                                                    |                                           |                          |                                                                                                    |
| 118 4100010791 192                          | .2 -1927.2              | 0                                                                                                    |                                           |                          |                                                                                                    |
| H + H 2101010102 Sheet3 abs / PivotTable /  | C 2402.C                |                                                                                                    |                                           |                          | เลือนเวลาการปรับปรุงเค้ ปรับปรุง                                                                                                    |

๔. ให้ตรวจสอบว่าระบบจัดเรียงข้อมูลตั้งแต่การบันทึกรายการขอเบิกเงินและกรมบัญชีกลางรับโอนเงินเข้าบัญชีเงินฝากธนาคารของเจ้าหนึ้

| <b>(</b>                     | •• 🗋 🖨 🖨 🗋 ••                    |               |                                         |                                                     | เครื่องมี   | มือตาราง GL               | 2101010102-เจ้า      | หนี้การค้าภาย | นอก.xls [โหมด | ความเข้ากันได้] - Mic | crosoft Excel |
|------------------------------|----------------------------------|---------------|-----------------------------------------|-----------------------------------------------------|-------------|---------------------------|----------------------|---------------|---------------|-----------------------|---------------|
| 🖤 หน้าแรก                    | แทรก เค้าโครงหน้ากร              | ะดาษ สูตร     | ข้อมูล ตรวจทาน                          | ม มุมมอง Pl                                         | DF Daar     | าแบบ                      |                      |               |               |                       |               |
| ชื่อตาราง:                   | 🔀 สรุปด้วย PivotTable            |               | 🚰 คุณสมบัติ<br>🔍 เปิดในเมตรร์เพราร์     | 🛛 แลวส่วนทั่ว                                       | 🗌 ดอล้ม     | น์แรก                     |                      |               |               |                       |               |
| าอมะวอ<br>√⊒ุ• ปรับขนาดตาราง | <ul> <li>เปลงเป็นช่วง</li> </ul> | ส่งออก ฟื้นฟู | 🤹 เมตานเมรามายร<br>🏹 ยกเลิกการเชื่อมโยง | <ul> <li>แถวผลรวม</li> <li>แถวที่เป็นแถง</li> </ul> | บสี 🗌 คอล้ม | นสุดทาย<br>น์ที่เป็นแถบสื |                      |               |               |                       |               |
| คุณสมบัติ                    | เครื่องมือ                       | งตารางภายนอก  | ຕັວເລື                                  | อกลักษณะตารา                                        | 10          |                           |                      | ลักษ          | ณะตาราง       |                       |               |
| A1                           | $\bullet$ $f_x$                  | ปี            |                                         |                                                     |             |                           |                      |               |               |                       |               |
| A                            | B C                              | D             | E                                       | F                                                   | G           |                           | H                    | Ι             | J             | К                     | L             |
| 1 ปี 🔽 เส                    | ลขเอกสา <mark>ง</mark> ปร        | การอ้างอิ     | Postg Dat 🗸 и                           | น่วยเบิกจ่า 🔽 🖡                                     | PK 🔽        | จำนวนเงินใ                | <u>ในสกุลในป่เ</u> ▼ | abs 🔽         | Clrng doc 🔽   | คีย์การอ้างอิง 🔽      | การกำหน 🔽     |
| 2 2011 4                     | 100007807 PA                     |               | 26.11.2010 15                           | 500500058 2                                         | 25          |                           | 170541               | 170541        | 4100007807    | 4100007807            | 1000029850    |
| 3 2011 3                     | 100000070 KB                     | อบ 2063/2     | 524.11.2010 15                          | <u>500500058</u> 3                                  | 31          |                           | -170541              | 170541        | 4100007807    |                       | 1000029850    |
| 4                            |                                  |               |                                         |                                                     |             |                           |                      |               |               |                       |               |
| 5                            |                                  |               |                                         |                                                     |             |                           |                      |               |               |                       |               |
| 6                            |                                  |               |                                         |                                                     |             |                           |                      |               |               |                       |               |
| 7                            |                                  |               |                                         |                                                     |             |                           |                      |               |               |                       |               |

๕.หากพบว่าข้อมูลที่ปรากฏในช่อง"ผลรวมทั้งหมด"ไม่ได้แสดงตัวเลขเป็น 0 ให้ดับเบิ้ลคลิกที่บรรทัดรายการนั้นๆ แล้วนำรายการที่มียอดคงค้างไปตรวจสอบการบันทึกรายการ บัญชีต่อไป หากพบว่าเป็นรายการจ่ายเงินของรายการขอเบิกเงินปีงปม.เก่าที่ได้รับเงินในปีงบประมาณใหม่ไม่ต้องปรับปรุงบัญชี

| C    | 9            | • (* • 🛕 🎒 🛛                                                                                                    | • •            |             |                   |                   | เครื่อ       | งมือตาราง Gl     | .2101010102-เจ้า  | เหนี้การค้าภาย | ขนอก.xls (โหมด | ความเข้ากันได้] - Mi | crosoft Excel |
|------|--------------|----------------------------------------------------------------------------------------------------|----------------|-------------|-------------------|-------------------|--------------|------------------|-------------------|----------------|----------------|----------------------|---------------|
| 9    | หน้าแรก      | า แทรก เ                                                                                                    | ด้าโครงหน้ากระ | ះតាម ផ្តូពទ | ข้อมูล ตรวจเ      | กาน มุมมอง        | PDF 3        | อกแบบ            |                   |                |                |                      |               |
| ชื่อ | ตาราง:       | 🞲 สรุปด้วย Pi                                                                                                    | votTable       |             | 🚰 คุณสมบัติ       | 🔽 แถวส่วนทัว      | 🔲 คอลั       | ัมน์แรก          |                   | 10000 F        | 8888 886       |                      | 38888 8888    |
| Ta   | ole57        | 🕂 เอารายการ                                                                                                    | เที่ซ้ำกันออก  | V 🗹         | 🖐 เปิดในเบราว์เซอ | เร้ 📃 แถวผลรวม    | 📃 ดอล้       | ัมน์สุดท้าย      |                   |                |                |                      |               |
| ę    | ปรับขนาดตารา | ง 📲 แปลงเป็นข                                                                                                    | daa            | สงออก พนพู  | 🥳 ยกเลิกการเชื่อม | โยง 🔽 แถวที่เป็นแ | เถบสี 🔲 คอล้ | ัมน์ที่เป็นแถบสื |                   | [-             |                |                      |               |
|      | คุณสมบัติ    | บขนาดตาราง เมื่อแปลงเป็นช่วง 🗸 🗸 🦃 ยกเลกการเชื่อมโยง 🕅 แถวทเป็นแถว<br>ณสมบัติ เครื่องมือ ข้อมูลตารางภายนอก ตัวเลื |                |             |                   |                   |              |                  |                   |                | ลักษ           | ณะตาราง              |               |
|      | A1           | • (0                                                                                                    | f <sub>x</sub> | ปี          |                   |                   |              |                  |                   |                |                |                      |               |
|      | А            | В                                                                                                    | С              | D           | E                 | F                 | G            |                  | Н                 | Ι              | J              | К                    | L             |
| 1    | ปี 🔽         | เลขเอกสา 🔽                                                                                                    | ปร 🔻           | การอ้างอิ   | Postg Dat 🔻       | หน่วยเบิกจ่า 🔽    | PK 🔽         | จำนวนเงิน        | <u>ในสกุลในป่</u> | abs 🔽          | Clrng doc 🔽    | คีย์การอ้างอิง 🔻     | การกำหน 🔽     |
| 2    | 2011         | 4100001154                                                                                                    | PA             |             | 04.10.2010        | 1500500058        | 25           |                  | 3381.08           | 3381.08        | 4100001154     | 4100001154           | 1000050088    |
| 3    |              |                                                                                                    |                |             |                   |                   |              |                  |                   |                |                |                      |               |
| 4    |              |                                                                                                    |                |             |                   |                   |              |                  |                   |                |                |                      |               |
| 5    |              |                                                                                                    |                |             |                   |                   |              |                  |                   |                |                |                      |               |
| 6    |              |                                                                                                    |                |             |                   |                   |              |                  |                   |                |                |                      |               |
|      |              |                                                                                                    |                |             |                   |                   |              |                  |                   |                |                |                      |               |

## ๙. ตัวอย่างการตรวจสอบบัญชีเจ้าหนี้อื่น - หน่วยงานรัฐ หรือเจ้าหนี้อื่น - บุคคลภายนอก

#### ๑. ให้ลบช่องว่างในบัญชีแยกประเภท

|               | 🖌 🖨 🕋 🗋 🔵 🔻      |            |           | GL2101020198-   | -เจ้าหนี้อื่นหน่ | ่วยงานภาครัฐ.xls [โห                  | เมดควา: | มเข้ากันได้] - Microsoft Exce                     | el |
|---------------|------------------|------------|-----------|-----------------|------------------|---------------------------------------|---------|---------------------------------------------------|----|
| หน้าแรก แทรง  | ก เค้าโครงหน้ากร | ระดาษ สูตร | ข้อมูล    | ตรวจทาน มุม     | אםא PDF          | :                                     |         |                                                   |    |
| - X Taboma    | × 11 × A*        |            | - Ser     | 🔜 ตัดข้อความ    | ei z             |                                       |         |                                                   |    |
|               |                  |            |           |                 |                  |                                       |         |                                                   |    |
| 110 A B X D   |                  |            |           | 📑 ผสานและจัดกิง | งกลาง 👻 🌅        | · · · · · · · · · · · · · · · · · · · | ตามเจ็  | ไรบแบบ จุฬรูบแบบ ลุศษณะ<br> อนไข≚เป็นตาราง≚เชลล์≚ |    |
| คลิปบอร์ด 🖼 แ | เบบอักษร         | Ga .       | การจัดเ   | แนว             | Ga               | ຕັ້ງເລຍ 🕞                             |         | ลักษณะ                                            |    |
| A11 -         | - (* - f*        | 2011       |           |                 |                  |                                       |         |                                                   |    |
| A             | B                | С          |           | D               | E                | F                                     | G       | H I                                               |    |
| 4 ปี          | เลขเอกสาร        | ปร         | การอ้างอิ | 3               | Postg Dat        | e หน่วยเบิกจ่าย                       | PK      | จำนวนเงินในสกุส Tr.Prt                            |    |
| 5 2011        | 3100003353       | KC         | อบ00019   | 9.1/29996       | 27.12.201        | 0 1500500058                          | 31      | -36,144.00                                        |    |
| 6 2011        | 3100005060       | KC         | อบ 0019   | 0.1/6334        | 22.03.201        | 1 1500500058                          | 31      | -62,564.56                                        |    |
| 7 2011        | 3100008350       | KC         | อบ 0019   | 0.1/129961      | 27.12.201        | 0 1500500058                          | 31      | -3,848.36                                         |    |
| 8 2011        | 3100008351       | KC         | อบ 0019   | 0.1/029963      | 27.12.201        | 0 1500500058                          | 31      | -1,274.65                                         |    |
| 9 2011        | 3100008708       | KC         | อบ 0019   | 0.1/22357       | 25.11.201        | 0 1500500058                          | 31      | -15,153.82                                        |    |
| 10 2011       | 3100009208       | KC         | อบ0019.   | 1/2764301       | 02.12.201        | 0 1500500058                          | 31      | -5,352.89                                         |    |
| 11 2011       | 00009733         | KC         | อบ 0019   | .1/22356        | 25.11.201        | 0 1500500058                          | 31      | -22,373.15                                        |    |
| 12 2011       | 3100010558       | KC         | อบ 0019   | 0.1/29962       | 27.12.201        | 0 1500500058                          | 31      | -15,775.99                                        |    |
| 13 2011       | 3100015807       | KC         | อบ 0019   | 0.1/1616        | 28.01.201        | 1 1500500058                          | 31      | -84,167.82                                        |    |
| 14 2011       | 3100015817       | KC         | อบ 0019   | 0.1/34701       | 22.02.201        | 1 1500500058                          | 31      | -10,379.00                                        |    |
| 15 2011       | 3100015818       | KC         | อบ 0019   | 0.1/3468        | 22.02.201        | 1 1500500058                          | 31      | -43,395.04                                        |    |
| 16 2011       | 3100015819       | KC         | อบ 0019   | 0.1/3471        | 22.02.201        | 1 1500500058                          | 31      | -11,268.12                                        |    |
| 17 2011       | 3100015842       | KC         | อบ0019.   | .1/11285.1      | 10.05.201        | 1 1500500058                          | 31      | -46,728.00                                        |    |
| 18 2011       | 3100016212       | KC         | อบ0019.   | .1/27643        | 02.12.201        | .0 [1500500058                        | 31      | -8,819.21                                         |    |
| 19 2011       | 3100019425       | KC         | อบ 0019   | 0.1/22355       | 25.11.201        | 0 1500500058                          | 31      | -60,522.00                                        |    |
| 86 2011       | 4100014513       | PA         |           |                 | 01.02.201        | 1 1500500058                          | 25      | 9,028.94                                          |    |
| 87 2011       | 4100014514       | PA         |           |                 | 01.02.201        | 1 1500500058                          | 25      | 12,497.64                                         |    |
| 88 2011       | 4100014515       | PA         |           |                 | 01.02.201        | 1 1500500058                          | 25      | 3,836.16                                          |    |
| 89 2011       | 4100014516       | PA         |           |                 | 01.02.201        | 1 1500500058                          | 25      | 84,167.82                                         |    |
| 90 2011       | 4100014517       | PA         |           |                 | 01.02.201        | 1 1500500058                          | 25      | 1,036.60                                          |    |
| 91 2011       | 4100014518       | PA         |           |                 | 01.02.201        | 1 1500500058                          | 25      | 12,307.14                                         |    |
| 92 2011       | 4100014519       | PA         |           |                 | 01.02.201        | 1 1500500058                          | 25      | 38,276.00                                         |    |
| 93 2011       | 4100014520       | PA         |           |                 | 01.02.201        | 1 1500500058                          | 25      | 5,088.00                                          |    |
| 94 2011       | 4100016860       | PA         |           |                 | 23.02.201        | 1 1500500058                          | 25      | 11,268.12                                         |    |
| 95 2011       | 4100016862       | PA         |           |                 | 23.02.201        | 1 1500500058                          | 25      | 7,933.66                                          |    |
| 96 2011       | 4100016864       | PA         |           |                 | 23.02.201        | 1 1500500058                          | 25      | 43,395.04                                         |    |
| 97 2011       | 4100016870       | PA         |           |                 | 23.02.201        | 1 1500500058                          | 25      | 15,742.82                                         |    |
| 98 2011       | 4100016883       | PA         |           |                 | 23.02.201        | 1 1500500058                          | 25      | 10,379.00                                         |    |
| 99 2011       | 4100016886       | PA         |           |                 | 23.02.201        | 1 1500500058                          | 25      | 18,232.00                                         |    |
| 100 2011      | 4100019912       | PA         |           |                 | 23.03.201        | 1 1500500058                          | 25      | 11,243.00                                         |    |
| 101 2011      | 4100020009       | PA         |           |                 | 24.03.201        | 1 1500500058                          | 25      | 3,228.99                                          |    |
| 102 2011      | 4100020010       | PA         |           |                 | 24.03.201        | 1 1500500058                          | 25      | 9,287.07                                          |    |
| 103 2011      | 4100020011       | PA         |           |                 | 24.03.201        | 1 1500500058                          | 25      | 14,175.73                                         |    |
| 104 2011      | 4100020012       | PA         |           |                 | 24.03.201        | 1 1500500058                          | 25      | 62,564.56                                         |    |
| 105 2011      | 4100020013       | PA         |           |                 | 24.03.201        | 1 1500500058                          | 25      | 2,428.44                                          |    |
| 106 2011      | 4100020016       | PA         |           |                 | 24.03.201        | 1 1500500058                          | 25      | 9,415.41                                          |    |
| 10/2011       | 4100020018       | PA         |           |                 | 24.03.201        | 1 1500500058                          | 25      | 22,193.00                                         |    |
| 108 2011      | 4100024410       | PA         |           |                 | 10.05.201        | 1 1500500058                          | 25      | 89,350.12                                         |    |
| 109 2011      | 4100024539       | PA         |           |                 | 20.05.201        | 1 1500500058                          | 25      | 7,529.06                                          |    |
|               | A cabs / PMotTa  |            |           |                 |                  |                                       |         |                                                   |    |

#### ๒. ให้สร้างคอลัมน์ ABS

|             | 🔊 - 🖓 - 🖸  | , 🖨 🗈 🔵 🔻       | :          |        |         | GL2101020198-  | -เจ้าหนี้อื่า | เหน่วย | งงานภาครัฐ | .xls [โห       | มดความ           | มเข้ากันได้] - Mici                 | rosoft Ex         | cel         |         |        |       |
|-------------|------------|-----------------|------------|--------|---------|----------------|---------------|--------|------------|----------------|------------------|-------------------------------------|-------------------|-------------|---------|--------|-------|
| <u>ий</u>   | าแรก แทรก  | า เค้าโครงหน้าก | าระดาษ     | ត្តូលទ | ข้อมูล  | ตรวจทาน มุม    | เมอง          | PDF    |            |                |                  |                                     |                   |             |         |        |       |
| <b></b>     | Tabama     | - 11 - A*       |            |        |         | =              |               | (      |            | -              |                  |                                     |                   |             |         |        | Σι    |
|             | Tariona    | A               | A          |        |         |                |               | DI JUN |            |                |                  |                                     |                   |             |         |        | 🛛 💽 u |
| ວານ<br>👻 🍼  | BIU        | TET 🍄 T         | <u>A</u> - |        |         | 🎫 ผสานและจัดกี | งกลาง 👻       | \$     | · % ,      | .00<br>.00 →.0 | การจัด<br>ตามเจี | เรปแบบ จัดรูปแบบ<br>อนไข∽เป็นตาราง∽ | ลักษณะ<br>เชลล์ ∽ | แทรก        | ลบ      | รูปแบบ | 2:    |
| คลิปบอร์ด 🖻 | u          | บบอักษร         | - Ga       |        | การจัด  | ดแนว           | - Ga          |        | ตัวเลข     | - Ga           |                  | ลักษณะ                              |                   |             | เซลล์   |        |       |
| 12          | 2 •        | • (* fx         | =ABS       | 5(H2)  |         |                |               |        |            |                |                  |                                     |                   |             |         |        |       |
|             | А          | В               |            | С      |         | D              | E             |        | F          | =              | G                | H                                   |                   |             | I       |        | J     |
| 1 ปี        |            | เลขเอกสาร       | ปร         |        | การอ้าง | อิง            | Postg [       | Date   | หน่วยเบิ   | กจ่าย          | PK               | จำนวนเงินในสก                       | <b>ุ</b> ุลในปท   | ı. <u>a</u> | abs     | T      | r.Prt |
| 2 2011      |            | 3100003353      | KC         |        | อบ0001  | 9.1/29996      | 27.12.2       | 2010   | 150050     | 0058           | 31               |                                     | -36,14            | 14.00       | 36,144  | .00    |       |
| 3 2011      |            | 3100005060      | KC         |        | อบ 001  | 9.1/6334       | 22.03.2       | 2011   | 150050     | 0058           | 31               |                                     | -62,56            | 54.56       | 62,564  | .56    |       |
| 4 2011      |            | 3100008350      | KC         |        | อบ 001  | 9.1/129961     | 27.12.2       | 2010   | 150050     | 0058           | 31               |                                     | -3,84             | 48.36       | 3,848   | .36    |       |
| 5 2011      |            | 3100008351      | KC         |        | อบ 001  | 9.1/029963     | 27.12.2       | 2010   | 150050     | 0058           | 31               |                                     | -1,27             | 74.65       | 1,274   | .65    |       |
| 6 2011      |            | 3100008708      | KC         |        | อบ 001  | 9.1/22357      | 25.11.2       | 2010   | 150050     | 0058           | 31               |                                     | -15,19            | 53.82       | 15,153  | .82    |       |
| 7 2011      |            | 3100009208      | KC         |        | อบ0019  | 0.1/2764301    | 02.12.2       | 2010   | 150050     | 0058           | 31               |                                     | -5,35             | 52.89       | 5,352   | .89    |       |
| 8 2011      |            | 3100009733      | KC         |        | อบ 001  | 9.1/22356      | 25.11.2       | 2010   | 150050     | 0058           | 31               |                                     | -22,37            | 73.15       | 22,373  | .15    |       |
| 9 2011      |            | 3100010558      | KC         |        | อบ 001  | 9.1/29962      | 27.12.2       | 2010   | 150050     | 0058           | 31               |                                     | -15,77            | 75.99       | 15,775  | .99    |       |
| 10 2011     |            | 3100015807      | KC         |        | อบ 001  | 9.1/1616       | 28.01.2       | 2011   | 150050     | 0058           | 31               |                                     | -84,16            | 57.82       | 84,167  | .82    |       |
| 11 2011     |            | 3100015817      | KC         |        | อบ 001  | 9.1/34701      | 22.02.2       | 2011   | 150050     | 0058           | 31               |                                     | -10,37            | 79.00       | 10,379  | .00    |       |
| 12 2011     |            | 3100015818      | KC         |        | อบ 001  | 9.1/3468       | 22.02.2       | 2011   | 150050     | 0058           | 31               |                                     | -43,39            | 95.04       | 43,395  | .04    |       |
| 13 2011     |            | 3100015819      | KC         |        | อบ 001  | 9.1/3471       | 22.02.2       | 2011   | 150050     | 0058           | 31               |                                     | -11,20            | 58.12       | 11,268  | .12    |       |
| 14 2011     |            | 3100015842      | KC         |        | อบ0019  | 9.1/11285.1    | 10.05.2       | 2011   | 150050     | 0058           | 31               |                                     | -46,72            | 28.00       | 46,728  | .00    |       |
| 15 2011     |            | 3100016212      | KC         |        | อบ0019  | 0.1/27643      | 02.12.2       | 2010   | 150050     | 0058           | 31               |                                     | -8,8:             | 19.21       | 8,819   | .21    |       |
| 16 2011     |            | 3100019425      | KC         |        | อบ 001  | 9.1/22355      | 25.11.2       | 2010   | 150050     | 0058           | 31               |                                     | -60,52            | 22.00       | 60,522  | .00    |       |
| 17 2011     |            | 3100019645      | KC         |        | อบ 000  | 19.1/29961     | 27.12.2       | 2010   | 150050     | 0058           | 31               |                                     | -12,08            | 37.88       | 12,087  | .88    |       |
| 18 2011     |            | 3100019662      | KC         |        | อบ 001  | 9.1/1618.1     | 28.01.2       | 2011   | 150050     | 0058           | 31               |                                     | -38,27            | 76.00       | 38,276  | .00    |       |
| 19 2011     |            | 3100019716      | KC         |        | อบ 001  | 9.1/29961      | 27.12.2       | 2010   | 150050     | 0058           | 31               |                                     | -4,67             | 74.21       | 4,674   | .21    |       |
| 20 2011     |            | 3100022677      | KC         |        | อบ 001  | 9.1/6335       | 22.03.2       | 2011   | 150050     | 0058           | 31               |                                     | -9,4:             | 15.41       | 9,415   | .41    |       |
| 21 2011     |            | 3100022678      | KC         |        | อบ0019  | 0.1/6332       | 22.03.2       | 2011   | 150050     | 0058           | 31               |                                     | -22,19            | 93.00       | 22,193  | .00    |       |
| 22 2011     |            | 3100023153      | KC         |        | อบ 001  | 9.1/3470       | 22.02.2       | 2011   | 150050     | 0058           | 31               |                                     | -18,23            | 32.00       | 18,232  | .00    |       |
| 23 2011     |            | 3100023911      | KC         |        | อบ 001  | 9.1/29963      | 27.12.2       | 2010   | 150050     | 0058           | 31               |                                     | -66,08            | 85.04       | 66,085  | .04    |       |
| 24 2011     |            | 3100023912      | KC         |        | อบ 001  | 9.1/029996     | 27.12.2       | 2010   | 150050     | 0058           | 31               |                                     | -4,70             | 01.00       | 4,701   | .00    |       |
| 25 2011     |            | 3100023975      | KC         |        | อบ 001  | 9.1/11284      | 19.05.2       | 2011   | 150050     | 0058           | 31               |                                     | -7,52             | 29.06       | 7,529   | .06    |       |
| 26 2011     |            | 3100023976      | KC         |        | อบ0019  | 0.1/11284.2    | 19.05.2       | 2011   | 150050     | 0058           | 31               |                                     | -18,76            | 55.97       | 18,765  | .97    |       |
| 27 2011     |            | 3100025422      | KC         |        | อบ0019  | 0.1/22355.1    | 25.11.2       | 2010   | 150050     | 0058           | 31               |                                     | -6,17             | 77.00       | 6,177   | .00    |       |
| 28 2011     |            | 3100025444      | KC         |        | อบ 001  | 9.1/1615       | 28.01.        | 2011   | 150050     | 0058           | 31               |                                     | -12,30            | 07.14       | 12,307  | .14    |       |
| 29 2011     |            | 3100025445      | KC         |        | อบ 001  | 9.1/1616.1     | 28.01.2       | 2011   | 150050     | 0058           | 31               |                                     | -1,03             | 36.60       | 1,036   | .60    |       |
| 30 2011     |            | 3100025446      | KC         |        | อบ 001  | 9.1/1617.1     | 28.01.2       | 2011   | 150050     | 0058           | 31               |                                     | -9,02             | 28.94       | 9,028   | .94    |       |
| 31 2011     |            | 3100026351      | KC         |        | อบ0019  | 0.1/1618       | 28.01.        | 2011   | 150050     | 0058           | 31               |                                     | -5,08             | 88.00       | 5,088   | .00    |       |
| 32 2011     |            | 3100026352      | KC         |        | อบ 001  | 9.1/1617       | 28.01.2       | 2011   | 150050     | 0058           | 31               |                                     | -12,49            | 97.64       | 12,497  | .64    |       |
| 33 2011     |            | 3100026353      | KC         |        | อบ 001  | 9.1/1617.2     | 28.01.2       | 2011   | 150050     | 0058           | 31               |                                     | -3,83             | 36.16       | 3,836   | .16    |       |
| 34 2011     |            | 3100027706      | KC         |        | อบ0019  | 9.1/2764302    | 02.12.        | 2010   | 150050     | 0058           | 31               |                                     | -17,40            | 06.61       | 17,406  | .61    |       |
| 35 2011     |            | 3100027754      | KC         |        | อบ 001  | 9.1/633301     | 23.03.2       | 2011   | 150050     | 0058           | 31               |                                     | -3,22             | 28.99       | 3,228   | .99    |       |
| 36 2011     |            | 3100027755      | KC         |        | อบ 001  | 9.1/633302     | 23.03.        | 2011   | 150050     | 0058           | 31               |                                     | -9,28             | 57.07       | 9,287   | .07    |       |
| 37 2011     |            | 3100028462      | KC         |        | อบ 001  | 9.1/34/11      | 22.02.2       | 2011   | 150050     | 0058           | 31               |                                     | -7,93             | 33.66       | 7,933   | .66    |       |
| 38 2011     |            | 3100028491      | KC         |        | อบ 001  | 9.1/633401     | 22.03.        | 2011   | 150050     | 0058           | 31               |                                     | -2,42             | 28.44       | 2,428   | .44    |       |
| 39 2011     |            | 3100030063      | KC         |        | อบ 001  | 9.1/15/82      | 24.06.2       | 2011   | 150050     | 0058           | 31               |                                     | -142,50           | 3.48        | 142,503 | .48    |       |
| 40 2011     |            | 3100030064      | KC         |        | อบ0019  | 9.1/15/91      | 24.06.        | 2011   | 150050     | 0058           | 31               |                                     | -19,08            | 57.91       | 19,08/  | .91    |       |
| 14 4 1 1    | 2101020198 | abs PivotT      | able       | สรป 🦄  |         |                |               |        |            |                |                  |                                     |                   |             |         |        |       |

๓. ลากเมาส์ให้ครอบคลุมทุกคอลัมน์และทุกบรรทัดรายการในบัญชีแยกประเภท แล้วกดปุ่ม"แทรก"หรือ Insert เลือก" Pivot tabel"

| Ca L       | <b>- 9</b> - (* | - 🛄 😈 💕 🗋 🗳                                |              | 1020198-เจ้า       | หนี้อื่นหน่วยงา              | นภาครัฐ.>         | ds <b>[โหมด</b> ด | าวามเข้           | iากันใด้] - M                            | icrosoft              | Excel                      |                                              |            | -              | ⇒ ×   |
|------------|-----------------|--------------------------------------------|--------------|--------------------|------------------------------|-------------------|-------------------|-------------------|------------------------------------------|-----------------------|----------------------------|----------------------------------------------|------------|----------------|-------|
|            | หน้าแรก         | แทรก เด้าโครงหน้าก                         | ระดาษ สูเ    | ตร ข้อมูล          | ตรวจทาน                      | มุมมอ             | a Acrob           | bat               |                                          |                       |                            |                                              |            | 0 -            | 📼 🗙   |
| PivotTable | ตาราง           | รูปภาพ ภาพ รูปร่าง 5<br>ดัดปะ<br>ภาพประกอบ | SmartArt Piz | ม้<br>มีมันน์ เส้น | 🕗 📑<br>งกุลม แท่ง<br>แผนภูมิ | 🔌<br>พื้นที่<br>- | กระจาย แผ<br>อี   | 5<br>นภูมิ<br>น ∗ | การเชื่อมโยง<br>หลายมิติ<br>การเชื่อมโยง | A<br>กล่อง<br>ข้อความ | หัวกระดาษและ<br>ท้ายกระดาษ | อักษร บรรทัด<br>ศิลป์ ฯ ลายเช็น ฯ<br>ข้อความ | ັ<br>ເອັດຊ | Ω<br>สัญลักษณ์ |       |
|            | A1              |                                            | ปี           |                    |                              |                   |                   |                   |                                          |                       |                            |                                              |            |                | *     |
|            | А               | В                                          | C            |                    | D                            |                   | E                 |                   | F                                        | G                     |                            | Н                                            |            | I              |       |
| 1 ปี       |                 | เลขเอกสาร                                  | ปร           | การอ้              | างอิง                        | Po                | stg Date          | หน่ว              | ยเบิกจ่าย                                | PK                    | จำนวนเงินใเ                | แสกุลในปท.                                   | abs        |                | Tr.Pi |
| 2 2011     |                 | 3100003353                                 | KC           | อบ00               | 019.1/2999                   | 6 27              | .12.2010          | 150               | 0500058                                  | 31                    |                            | -36,144.00                                   | 36,        | 144.00         |       |
| 3 2011     |                 | 3100005060                                 | KC           | อบ 0               | 019.1/6334                   | 22                | .03.2011          | 150               | 0500058                                  | 31                    |                            | -62,564.56                                   | 62,        | 564.56         |       |
| 4 2011     |                 | 3100008350                                 | KC           | อบ 0               | 019.1/1299                   | 61 27             | .12.2010          | 150               | 0500058                                  | 31                    |                            | -3,848.36                                    | 3,8        | 848.36         | =     |
| 5 2011     |                 | 3100008351                                 | KC           | อบ 0               | 019.1/0299                   | 63 27             | .12.2010          | 150 1             | 0500058                                  | 31                    |                            | -1,274.65                                    | 1,         | 274.65         |       |
| 6 2011     |                 | 3100008708                                 | KC           | อบ 0               | 019.1/2235                   | 7 25              | .11.2010          | 150 1             | 0500058                                  | 31                    |                            | -15,153.82                                   | 15,        | 153.82         |       |
| 7 2011     |                 | 3100009208                                 | KC           | อบ00               | 19.1/27643                   | 01 02             | .12.2010          | 150               | 0500058                                  | 31                    |                            | -5,352.89                                    | 5,3        | 352.89         |       |
| 8 2011     |                 | 3100009733                                 | KC           | อบ 0               | 019.1/2235                   | 6 25              | .11.2010          | 150               | 0500058                                  | 31                    |                            | -22,373.15                                   | 22,3       | 373.15         |       |
| 9 2011     |                 | 3100010558                                 | KC           | อบ 0               | 019.1/2996                   | 2 27              | .12.2010          | 150 (             | 0500058                                  | 31                    |                            | -15,775.99                                   | 15,        | 775.99         |       |
| 10 2011    |                 | 3100015807                                 | KC           | อบ 0               | 019.1/1616                   | 28                | .01.2011          | 150               | 0500058                                  | 31                    |                            | -84,167.82                                   | 84,        | 167.82         |       |
| 11 2011    |                 | 3100015817                                 | KC           | อบ 0               | 019.1/3470                   | 1 22              | .02.2011          | 150               | 0500058                                  | 31                    |                            | -10,379.00                                   | 10,3       | 379.00         |       |
| 12 2011    |                 | 3100015818                                 | KC           | อบ 0               | 019.1/3468                   | 22                | .02.2011          | 150               | 0500058                                  | 31                    |                            | -43,395.04                                   | 43,3       | 395.04         |       |
| 13 2011    |                 | 3100015819                                 | KC           | อบ 0               | 019.1/3471                   | 22                | .02.2011          | . 150             | 0500058                                  | 31                    |                            | -11,268.12                                   | 11,2       | 268.12         |       |
| 14 2011    |                 | 3100015842                                 | KC           | อบ00               | 19.1/11285                   | 5.1 10            | .05.2011          | 150               | 0500058                                  | 31                    |                            | -46,728.00                                   | 46,2       | 728.00         |       |
| 15 2011    |                 | 3100016212                                 | KC           | อบ00               | 19.1/27643                   | 02                | .12.2010          | 150 (             | 0500058                                  | 31                    |                            | -8,819.21                                    | 8,8        | 819.21         |       |
| 16 2011    | -               | 3100019425                                 | KC           | อบ 0               | 019.1/2235                   | 5 25              | .11.2010          | 150 (             | 0500058                                  | 31                    |                            | -60,522.00                                   | 60,        | 522.00         |       |
| 17 2011    |                 | 3100019645                                 | KC           | อบ 0               | 0019.1/299                   | 61 27             | .12.2010          | 150 (150          | 0500058                                  | 31                    |                            | -12,087.88                                   | 12,0       | 087.88         |       |
| 18 2011    |                 | 3100019662                                 | KC           | อบ 0               | 019.1/1618                   | .1 28             | .01.2011          | 150               | 0500058                                  | 31                    |                            | -38,276.00                                   | 38,2       | 276.00         |       |
| 19 2011    |                 | 3100019716                                 | KC           | อบ 0               | 019.1/2996                   | 1 27              | .12.2010          | 150 (150          | 0500058                                  | 31                    |                            | -4,674.21                                    | 4,0        | 574.21         |       |
| 20 2011    |                 | 3100022677                                 | KC           | อบ 0               | 019.1/6335                   | 22                | .03.2011          | 150               | 0500058                                  | 31                    |                            | -9,415.41                                    | 9,4        | 415.41         |       |
| 21 2011    |                 | 3100022678                                 | KC           | อบ00               | 19.1/6332                    | 22                | .03.2011          | 150               | 0500058                                  | 31                    |                            | -22,193.00                                   | 22,        | 193.00         |       |
| 22 2011    |                 | 3100023153                                 | KC           | อบ 0               | 019.1/3470                   | 22                | .02.2011          | 150               | 0500058                                  | 31                    |                            | -18,232.00                                   | 18,2       | 232.00         |       |
| 23 2011    |                 | 3100023911                                 | KC           | อบ 0               | 019.1/2996                   | 3 27              | .12.2010          | 150               | 0500058                                  | 31                    |                            | -66,085.04                                   | 66,0       | 085.04         |       |
| 24 2011    |                 | 3100023912                                 | KC           | อบ 0               | 019.1/0299                   | 96 27             | .12.2010          | 150               | 0500058                                  | 31                    |                            | -4,701.00                                    | 4,         | 701.00         |       |
| 25 2011    |                 | 3100023975                                 | KC           | อบ 0               | 019.1/1128                   | 4 19              | .05.2011          | 150               | 0500058                                  | 31                    |                            | -7,529.06                                    | 7,         | 529.06         |       |
| 26 2011    |                 | 3100023976                                 | KC           | อบ00               | 19.1/11284                   | .2 19             | .05.2011          | 150               | 0500058                                  | 31                    |                            | -18,765.97                                   | 18,        | 765.97         |       |
| 27 2011    | 210102          | 3100025422                                 | KC           | อบ00               | 19.1/22355                   | .1 25             | .11.2010          | 150               | 0500058                                  | 31                    |                            | -6,177.00                                    | 6,         | 177.00         |       |

๔. ให้ลาก"PK" ไว้ในคอลัมน์ "ป้ายชื่อคอลัมน์หรือ Column Label" "จำนวนเงินในสกุลในปท" ไว้ในคอลัมน์ "∑ ค่า หรือ Values" และ "abs" ไว้ในคอลัมน์ "ป้ายชื่อแถว หรือ Row Labels "

| Image: A state of the state of the state        |                 | LA?               | รื่องมือ PivotTable             | GL2101020198     | 3-เจ้าหนี้อื่นหน่วยงาน   | เภาครัฐ.xls [โหมดคว | วามเข้ากันได้] - Microsoft Ex 🗕 📼 🗙   |
|----------------------------------------------------------------------------------------------------|-----------------|-------------------|---------------------------------|------------------|--------------------------|---------------------|---------------------------------------|
| หน้าแรก แทรก เค้าโครงหน้ากระดาษ สูตร ข้อมูล                                                                                                    | ตรวจทาน มุม     | มอง PDF ต้        | ว์เลือก ออกแบบ                  |                  |                          |                     | 🕜 _ 🗖 🗙                               |
|                                                                                                    |                 |                   |                                 |                  |                          |                     |                                       |
| 💷   🔤 🐻 🖅 🚛 📶 👭 <                                                                                                    | > 글 🗠           | s 🗠 🕗 .           |                                 | 🔜 🗹              | ရ 🔟 🔛                    | S Z                 |                                       |
| PivotTable ตาราง รูปภาพ ภาพ รูปร่าง SmartArt คอลัมน์ เส้น วงศ                                                                                                    | กลม แห่ง พื้นที | ี่ กระจาย แผนภูมิ | การเชื่อมโยง <mark>กล่อง</mark> | หัวกระดาษและ อั  | ักษร บรรทัด วัตย         | ឮ สัญลักษณ์         |                                       |
| ຕັດປະ                                                                                                    | · · ·           | ร อื่นร           | หลายมิติ ข้อควา                 | ม ท้ายกระดาษ ศิล | ลปิ⊤ลายเชิน⊤<br>ต้า ดาวม |                     |                                       |
|                                                                                                    | แตนปม           | ·*)               | (1196922260)                    |                  | 100010                   |                     |                                       |
| D38 - Jx -13532.24                                                                                                    |                 |                   |                                 |                  |                          |                     | ¥                                     |
| A B                                                                                                    | С               | D                 | E F                             | G                | H I                      | J                   | 🛓 รายการเขตข้อมูลของ PivotTable 👘 🔻 🗙 |
| 1                                                                                                    |                 |                   |                                 |                  |                          |                     |                                       |
| 2<br>2 Cum of dour the location of the location of the location o |                 |                   |                                 |                  |                          |                     | เลอกเขตขอมูลเพอเพมลงเนรายงาน: 🗀       |
| 3 Sum of จานวนเงน เนลกุล เนบท. Column Labels                                                                                                    | 21              | Grand Total       |                                 |                  |                          |                     |                                       |
| 5 701 89 701 89                                                                                                    | -701.99         |                   |                                 |                  |                          |                     |                                       |
| 5 1 036 60 1036 6                                                                                                    | -1036.6         | ŏ                 |                                 |                  |                          |                     |                                       |
| 7 1 274 65                                                                                                    | -1274 65        | ő                 |                                 |                  |                          |                     | Postg Date                            |
| 8 1.357.91 1357.91                                                                                                    | -1357.91        | ŏ                 |                                 |                  |                          |                     | พน่วยเบิกจ่าย                         |
| 9 2 428 44 2428 44                                                                                                    | -2428 44        | ŏ                 |                                 |                  |                          |                     | ₩ РК                                  |
| 10 3,228,99 3228,99                                                                                                    | -3228.99        | 0                 |                                 |                  |                          |                     | 🗹 จำนวนเงินในสกุลในปท.                |
| 11 3.828.00 3828                                                                                                    | -3828           | 0                 |                                 |                  |                          |                     | ✓ abs                                 |
| 12 3,836.16 3836.16                                                                                                    | -3836.16        | 0                 |                                 |                  |                          |                     | Tr.Prt                                |
| 13 3,848.36 3848.36                                                                                                    | -3848.36        | 0                 |                                 |                  |                          |                     |                                       |
| 14 4,674.21 4674.21                                                                                                    | -4674.21        | 0                 |                                 |                  |                          |                     |                                       |
| 15 4,701.00 4701                                                                                                    | -4701           | 0                 |                                 |                  |                          |                     |                                       |
| 16 5,011.88 5011.88                                                                                                    | -5011.88        | 0                 |                                 |                  |                          |                     |                                       |
| 17 5,088.00 5088                                                                                                    | -5088           | 0                 |                                 |                  |                          |                     |                                       |
| 18 5,352.89 5352.89                                                                                                    | -5352.89        | 0                 |                                 |                  |                          |                     |                                       |
| 19 6,177.00 6177                                                                                                    | -6177           | 0                 |                                 |                  |                          |                     |                                       |
| 20 7,140.00 7140                                                                                                    | -7140           | 0                 |                                 |                  |                          |                     |                                       |
| 21 7,293.00 7293                                                                                                    | -7293           | 0                 |                                 |                  |                          |                     |                                       |
| 22 7,529.06 7529.06                                                                                                    | -7529.06        | 0                 |                                 |                  |                          |                     |                                       |
| 23 7,933.66 7933.66                                                                                                    | -7933.66        | 0                 |                                 |                  |                          |                     | ลาคเขตขอมูลไปมาระหวางพนทดานลาง:       |
| 24 8,121.03                                                                                                    | -8121.03        | -8121.03          |                                 |                  |                          |                     |                                       |
| 25 8,819.21 8819.21                                                                                                    | -8819.21        | 0                 |                                 |                  |                          |                     | РК                                    |
| 26 9,028.94 9028.94                                                                                                    | -9028.94        | 0                 |                                 |                  |                          | L                   |                                       |
| 27 9,124.70 9124.7                                                                                                    | -9124.7         | 0                 |                                 |                  |                          |                     |                                       |
| 28 9,287.07 9287.07                                                                                                    | -9287.07        | 0                 |                                 |                  |                          |                     |                                       |
| 29 9,415.41 9415.41                                                                                                    | 10251 56        | 0                 |                                 |                  |                          |                     |                                       |
| 21 10 270 00 10270                                                                                                    | 10270           | 0                 |                                 |                  |                          |                     |                                       |
| 22 11 242 00 11242                                                                                                    | -11242          | 0                 |                                 |                  |                          |                     | Taufausa Dis                          |
| 32 11,245,00 11245                                                                                                    | -11243          | ŏ                 |                                 |                  |                          |                     |                                       |
| 34 12 087 88 12087 88                                                                                                    | -12087.88       | 0                 |                                 |                  |                          |                     | abs 👻 Sum of สำนวน 👻                  |
| 35 12,307.14 12307.14                                                                                                    | -12307.14       | 0                 |                                 |                  |                          |                     |                                       |
| 36 12,497,64 12497,64                                                                                                    | -12497.64       | ŏ                 |                                 |                  |                          |                     |                                       |
| 37 12,589.00 12589                                                                                                    | -12589          | ŏ                 |                                 |                  |                          |                     |                                       |
| 38 13,532.24                                                                                                    | -13532.24       | -13532.24         |                                 |                  |                          |                     |                                       |
| 39 13,836.88 13836.88                                                                                                    | -13836.88       | 0                 |                                 |                  |                          |                     |                                       |
| 40 14,175.73 Sum of จำนวนเงินใน                                                                                                    | สกุลในปท. 75.73 | 0                 |                                 |                  |                          |                     |                                       |
| H → H 2101020198 abs PivotTable A use 13 836.88                                                                                                    | F2 02           | ^                 |                                 |                  | i                        |                     | เลือนเวลาการปรับปรุงเค้ ปรับปรุง      |

๕. ให้ตรวจสอบว่าระบบจัดเรียงข้อมูลตั้งแต่การบันทึกรายการขอเบิกเงินและการจ่ายชำระเงิน

| C                  | ) 🔒 🤊 ·                          | · (° - 🛕 🖨 🛛                                                                 | <b>à l</b> ) =                    |                    |                                                        |                                                                       | เครื่อ                          | งมือตาราง G                                | L2101020198-เจ้า | หนี้อื่นหน่วยงา | นภาครัฐ.xls [ | โหมดควา |
|--------------------|----------------------------------|------------------------------------------------------------------------------|-----------------------------------|--------------------|--------------------------------------------------------|-----------------------------------------------------------------------|---------------------------------|--------------------------------------------|------------------|-----------------|---------------|---------|
| (                  | หน้าแรก                          | แทรก เ                                                                       | ด้าโครงหน้ากระ                    | លោឃ ផ្លូពទ         | ข้อมูล ตรวจทาเ                                         | น มุมมอง                                                              | PDF 28                          | อกแบบ                                      |                  |                 |               |         |
| ชื่อ<br>Tal<br>(มู | ตาราง:<br>ble5<br>• ปรับขนาดตารา | <ul> <li>มีสรุปด้วย Pi</li> <li>เอารายการ</li> <li>เป็นปลงเป็นระบ</li> </ul> | votTable<br>เพี่ซ้ำกันออก<br>ช่วง | ส่งออก พื้นฟู      | คุณสมบัติ<br>มีดในเบราว์เซอร์<br>ผู้อยกเลิกการเชื่อมโย | <ul> <li>แถวส่วนหัว</li> <li>แถวผลรวม</li> <li>แถวที่เป็นแ</li> </ul> | 🗖 คอลั<br>🗍 คอลั<br>ถบสี 🗐 คอลั | ัมน์แรก<br>ัมน์สุดท้าย<br>ัมน์ที่เป็นแถบสี |                  |                 |               |         |
|                    | คุณสมบัติ                        | เครื่อง                                                                      | งมือ                              | ข้อมูล             | ตารางภายนอก                                            | ຫັວ                                                                   | ເລືອກລັກช <sub>ິ</sub> ຄແະຫາ    | ราง                                        |                  |                 | ลัก           | ษณะตารา |
|                    | A1                               | • (•                                                                         | $f_{x}$                           | ปี                 |                                                        |                                                                       |                                 |                                            |                  |                 |               |         |
|                    | Α                                | В                                                                            | С                                 | D                  | E                                                      | F                                                                     | G                               |                                            | Н                | Ι               | J             | K       |
| 1                  | ปี 🔽                             | เลขเอกสา 🔽                                                                   | ปร 🔻                              | <u>การอ้างอิ</u> • | Postg Dat 🔽 и                                          | เน่วยเบ <mark>ิ</mark> กจ่า⊧ <mark></mark> ▼                          | PK 🔽                            | จำนวนเงิน                                  | เในสกุลในป่เ🔽    | abs 🔽           | Tr.Prt 💌      |         |
| 2                  | 2011                             | 4100008525                                                                   | PA                                |                    | 07.12.2010 1                                           | 500500058                                                             | 25                              |                                            | 5352.89          | 5352.89         |               |         |
| 3                  | 2011                             | 3100009208                                                                   | KC                                | อบ0019.1/2         | 02.12.2010 1                                           | 500500058                                                             | 31                              |                                            | -5352.89         | 5352.89         |               |         |
| 4                  |                                  |                                                                              |                                   |                    |                                                        |                                                                       |                                 |                                            |                  |                 |               |         |
| 5                  |                                  |                                                                              |                                   |                    |                                                        |                                                                       |                                 |                                            |                  |                 |               |         |
| 6                  |                                  |                                                                              |                                   |                    |                                                        |                                                                       |                                 |                                            |                  |                 |               |         |
| 7                  |                                  |                                                                              |                                   |                    |                                                        |                                                                       |                                 |                                            |                  |                 |               |         |
| 8                  |                                  |                                                                              |                                   |                    |                                                        |                                                                       |                                 |                                            |                  |                 |               |         |
| 0                  | 1                                |                                                                              | 1                                 |                    |                                                        |                                                                       |                                 |                                            |                  |                 |               |         |

๖. หากพบว่าข้อมูลที่ปรากฏในซ่อง"ผลรวมทั้งหมด"ไม่ได้แสดงตัวเลขเป็น 0 ให้ดับเบิ้ลคลิกที่บรรทัดรายการนั้น ๆ แล้วนำรายการที่มียอดคงค้างไปตรวจสอบการบันทึกรายการ บัญชีต่อไป

|       | ) 🔒 🤊 -      | (* - 🛕 🎒                | • •            |              |                   |                               |            | เครื่องมือตาราง  | GL2101020198-เจ้า | หนี้อื่นหน่วยงานภาครัฐ | g.xls [โหมดค |
|-------|--------------|-------------------------|----------------|--------------|-------------------|-------------------------------|------------|------------------|-------------------|------------------------|--------------|
| 9     | หน้าแรก      | แทรก เ                  | ด้าโครงหน้ากระ | លោឃ ផ្លូពទ   | ข้อมูล ตรวจา      | ทาน มุมมอง                    | PDF        | ออกแบบ           |                   |                        |              |
| ชื่อเ | การาง:       | 🞲 สรุปด้วย Pi           | votTable       |              | 🚰 คุณสมบัติ       | 📝 แถวส่วนทั่ว                 |            | ดอลัมน์แรก       |                   |                        | 00000        |
| Tab   | ole6         | 🕂 เอารายการ             | ที่ช้ำกันออก   | สมวอด เป็นเป | 🖏 เปิดในเบราว์เซล | อร์ 🔲 แถวผลรวม                |            | คอลัมน์สุดท้าย   |                   |                        |              |
| ų.    | ปรับขนาดตารา | ง 🛄 แปลงเป็นข           | ช่วง           | สงยอก พนพู   | 🥳 ยกเลิกการเชื่อม | เโยง 👿 แลวที่เป็นเ            | เถบสี 📃    | ดอลัมน์ที่เป็นแส | าบสี              |                        | ]            |
|       | คุณสมบัติ    | เครื่อง                 | <u> ເມື່ອ</u>  | ข้อมู        | ลตารางภายนอก      | ຫັງ                           | ເລືອກລັກษຄ | แะตาราง          |                   |                        | ลักษณะตา     |
|       | A1           | • (0                    | $f_x$          | 1            |                   |                               |            |                  |                   |                        |              |
|       | А            | В                       | С              | D            | E                 | F                             | G          |                  | Н                 | I J                    | K            |
| 1     | 1 🔽          | เลขเอกสา <mark>ช</mark> | ปร 💌           | การอ้างอิ    | Postg Dat         | หน่วยเบิกจ่า⊧ <mark></mark> ≖ | PK         | 🔽 จำนวน          | เงินในสกุลในป่า   | abs 💽 Tr.Pr            | t 🔽          |
| 2     | 2011         | 3100050914              | KC             | อบ0019.1/    | 1(30.06.2011      | 1500500058                    | 31         |                  | -8121.03          | 8121.03                |              |
| 3     |              |                         |                |              |                   |                               |            |                  |                   |                        |              |
| 4     |              |                         |                |              |                   |                               |            |                  |                   |                        |              |
| 5     |              |                         |                |              |                   |                               |            |                  |                   |                        |              |

### ๑๐. ตัวอย่างการตรวจสอบบัญชีรับสินค้า/ใบสำคัญ

### ๑. ให้ลบช่องว่างในบัญชีแยกประเภท

| C    |          | <b>9</b> - (°' - | - 🛄 👅 🗁 🗋 .                        | <u>a</u> =       | GL21010                     | )10103-ຈັງ   | บสินค้าใ | มสำคัญ.xls [     | โหมด | ความเข้    | ากันได้] -                     | Micro            | soft Excel                         |                                         |                                                                                                    |
|------|----------|------------------|------------------------------------|------------------|-----------------------------|--------------|----------|------------------|------|------------|--------------------------------|------------------|------------------------------------|-----------------------------------------|----------------------------------------------------------------------------------------------------|
| 0    | ี หน้า   | าแรก เ           | แทรก เค้าโครงห                     | น้ากระดาษ        | ត្តូពទ                      | ข้อมูล       | ตรวจท    | าน มุมมอง        |      | Acrobat    |                                |                  |                                    |                                         |                                                                                                    |
|      | N ≪      | Tahoma<br>B I    | • 11 • (<br><u>U</u> • ) · · · · · |                  | = = <mark>=</mark><br>E = 3 | ≫~<br>≢ ≢    |          | ข้อความ<br>🕎 - % | , .  | .00<br>.00 | <br>การจัดรูปแข<br>ตามเงื่อนไร | บบ จัด<br>ข∽เป็า | มรูปแบบ ลักษณะ<br>มตาราง รัเชลล์ ร | ¦ื⊷⊐ แทรก ×<br>;ื่⊷ ลบ ×<br>;] รูปแบบ × | Σ - /<br>- /<br>- / |
| คลิป | ไบอร์ด 🖻 |                  | แบบอักษร                           |                  | การจั                       | <b>โดแนว</b> | Da.      | ຕັ້ງເລ           | ข    | Fai        |                                | ลักข             | รณะ                                | เซลล์                                   | f                                                                                                    |
|      | D2       | 6                | - (° )                             | 🚱 อบ 0           | 04/2554                     |              |          |                  |      |            |                                |                  |                                    |                                         |                                                                                                    |
|      |          | Α                | B                                  | C                |                             | D            |          | E                |      |            | F                              | G                |                                    | Н                                       | I                                                                                                    |
| 4    | ปี       |                  | เลขเอกสาร                          | ปร               | การส                        | อ้างอิง      |          | Postg D          | )ate | หน่วย      | เบิกจ่าย                       | PK               | จำนวนเงินใน                        | เสกุลในปท.                              | Tr.Prt                                                                                                    |
| 5    | 2011     |                  | 3100000070                         | KB               | อบ                          | 2063/2       | 553      | 24.11.2          | 2010 | 15005      | 500058                         | 86               |                                    | 175,861.0                               | 0                                                                                                    |
| 6    | 2011     |                  | 3100004027                         | KA               | อบ '                        | 44/2554      |          | 29.06.2          | 2011 | 15005      | 500058                         | 86               |                                    | 290,000.0                               | 0                                                                                                    |
| 7    | 2011     |                  | 3100004446                         | KA               | อบ                          | 002/25       | 54       | 16.02.2          | 2011 | 15005      | 500058                         | 86               |                                    | 3,859.2                                 | )                                                                                                    |
| 8    | 2011     |                  | 3100004447                         | KA               | อบ                          | 002/25       | 54       | 16.02.2          | 2011 | 15005      | 500058                         | 86               |                                    | 1,900.8                                 | )                                                                                                    |
| 9    | 2011     |                  | 3100004448                         | KA               | อบ                          | 002/25       | 54       | 16.02.2          | 2011 | 15005      | 500058                         | 86               |                                    | 7,718.4                                 | 0                                                                                                    |
| 10   | 2011     |                  | 3100004485                         | KA               | อบ                          | 002/25       | 54       | 18.04.2          | 2011 | 15005      | 500058                         | 86               |                                    | 3,859.2                                 | 0                                                                                                    |
| 11   | 2011     |                  | 3100004486                         | KA               | อบ                          | 002/25       | 54       | 18.04.2          | 2011 | 15005      | 500058                         | 86               |                                    | 1,900.8                                 | 0                                                                                                    |
| 12   | 2011     |                  | 3100004487                         | KA               | อบ                          | 002/25       | 54       | 18.04.2          | 2011 | 15005      | 500058                         | 86               |                                    | 7,718.4                                 | 0                                                                                                    |
| 13   | 2011     |                  | 3100004488                         | KA               | อบ                          | 002/25       | 54       | 18.04.2          | 2011 | 15005      | 500058                         | 86               |                                    | 3,801.6                                 | 0                                                                                                    |
| 14   | 2011     |                  | 3100004494                         | KA               | อบ (                        | 003/255      | 4        | 04.05.2          | 2011 | 15005      | 500058                         | 86               |                                    | 6,807.2                                 | 0                                                                                                    |
| 476  | 2011     |                  | 6100006859                         | WE               | 117                         |              |          | 25.01.2          | 2011 | 15005      | 500058                         | 96               |                                    | -4,000.0                                | )                                                                                                    |
| 477  | 2011     |                  | 6100006859                         | WE               | 117                         |              |          | 25.01.2          | 2011 | 15005      | 500058                         | 96               |                                    | -2,700.0                                | 0                                                                                                    |
| 478  | 2011     |                  | 6100006871                         | WE               | 119                         |              |          | 01.02.2          | 2011 | 15005      | 500058                         | 96               |                                    | -19,008.0                               | )                                                                                                    |
| 479  | 2011     |                  | 6100006887                         | WE               | 125                         |              |          | 11.02.2          | 2011 | 15005      | 500058                         | 96               |                                    | -3,801.6                                | 0                                                                                                    |
| 480  | 2011     |                  | 6100006888                         | WE               | 126                         |              |          | 11.02.2          | 2011 | 15005      | 500058                         | 96               |                                    | -11,577.6                               | 0                                                                                                    |
| 481  | 2011     |                  | 6100009212                         | WE               | 230                         |              |          | 08.04.2          | 2011 | 15005      | 500058                         | 96               |                                    | -3,912.8                                | 0                                                                                                    |
| 482  | 2011     |                  | 6100009228                         | WE               | 330                         |              |          | 08.06.2          | 2011 | 15005      | 500058                         | 96               |                                    | -3,912.8                                | )                                                                                                    |
| 483  | 2011     |                  | 6100009229                         | WE               | 345                         |              |          | 08.06.2          | 2011 | 15005      | 500058                         | 96               |                                    | -9,504.0                                | 0                                                                                                    |
| 484  | 2011     |                  | 6100009909                         | WE               | 69                          |              |          | 07.01.2          | 2011 | 15005      | 500058                         | 96               |                                    | -3,403.6                                | D                                                                                                    |
| 485  | 2011     |                  | 6100009927                         | WE               | 236                         |              |          | 08.04.2          | 2011 | 15005      | 500058                         | 96               |                                    | -7,718.4                                | )                                                                                                    |
| 486  | 2011     |                  | 6100009928                         | WE               | 239                         |              |          | 08.04.2          | 2011 | 15005      | 500058                         | 96               |                                    | -1,900.8                                | 0                                                                                                    |
| 487  | 2011     |                  | 6100009930                         | WE               | 19/4                        | 4/2011       |          | 19.04.2          | 2011 | 15005      | 500058                         | 96               |                                    | -35,000.0                               | 0                                                                                                    |
| 488  | 2011     |                  | 6100009937                         | WE               | 315                         |              |          | 19.05.2          | 2011 | 15005      | 500058                         | 96               |                                    | -1,676.4                                | 0                                                                                                    |
| 489  | 2011     |                  | 6100009948                         | WE               | 325                         |              |          | 08.06.2          | 2011 | 15005      | 500058                         | 96               |                                    | -1,927.2                                | 0                                                                                                    |
| 490  | 2011     |                  | 6100010509                         | WE               | 175                         |              |          | 08.03.2          | 2011 | 15005      | 500058                         | 96               |                                    | -19,296.0                               | 0                                                                                                    |
| 401  |          | 2101010          | 6100010531<br>103 pivot ab         | \MF<br>s ∕ লহ⊔ ∕ | 207<br>🐑                    |              |          | 08.06.7          | 011  | 15005      | 500058                         | 06               |                                    | <u>_1 077 7</u>                         |                                                                                                    |

๒. ให้สร้างคอลัมน์ ABS

|      |          | 5 - 0  | - 🗳 🕯    | a 📬   |               |                |         |        | GL2101010       | 0103-รับสิ | นค้าใบสำคัญ.xl | ls [โหมดค | วามเข้ | ากันได้]                  | Micro         | soft E |
|------|----------|--------|----------|-------|---------------|----------------|---------|--------|-----------------|------------|----------------|-----------|--------|---------------------------|---------------|--------|
|      | וא 🖌     | ม้าแรก | แทรก     | เค้าโ | ัครงหน้ากระ   | ะดาษ สูต       | ร ข้อมู | ູເລ    | ตรวจทาน มุ      | มมอง       | PDF            |           |        |                           |               |        |
|      | <u> </u> | Tahoma | 3        | × 11  | - A           | <u>~</u> ] = = | = 💳 📎   |        | 🗐 ตัดข้อความ    |            | ข้อความ        | -         |        |                           |               |        |
| -    |          | 10 7   | - TT -)  |       | A - A         |                |         |        |                 |            | \$ - 0/ .      | .00. 0.   | การจั  | ่ <u>⊒ุ⊇ร</u><br>ตรา1นากา | <br>วัดรา แบบ | ນ ລັດກ |
|      |          | D 1    | <u> </u> |       |               |                | ) (     | - ==-  | The Manufactory | TOPIes TO  | a 70 7         | .000      | ດານເ   | งื่อนไข ๆ เ               | ป็นตาราง      |        |
| คลิป | บอร์ด 🖻  |        | แบบเ     | อักษร |               |                |         | การจัด | แนว             | La j       | ຕົ້ວເລນ        | Tai j     |        | ລັ                        | กษณะ          |        |
|      | A        | 1      | - (      |       | f             | ป              |         |        |                 |            |                |           |        |                           |               |        |
|      | A        |        | В        | C     |               | D              | E       |        | F               | G          | H              | -         |        | I                         |               | J      |
| 1    | ปี       | เลขเส  | อกสาร    | ปร    | การอ้าง       | งอิง           | Postg E | Date   | หน่วยเบิกจ่าย   | PK 🕯       | ง่านวนเงินในส  | iกุลในปท. |        | abs                       | Т             | r.Prt  |
| 2    | 2011     | 3100   | 000070   | ) KB  | อบ 20         | 063/2553       | 24.11.2 | 2010   | 1500500058      | 86         |                | 1/5,86    | 1.00   | 1/5,86                    | 1.00          |        |
| 3    | 2011     | 3100   | 004027   | KA    | อบ 44         | 2554           | 29.06.2 | 2011   | 1500500058      | 86         |                | 290,00    | 0.00   | 290,00                    | 0.00          |        |
| 4    | 2011     | 3100   | 004446   |       | au 00         | 2/2554         | 16.02.2 | 2011   | 1500500058      | 86         |                | 3,85      | 9.20   | 3,85                      | 9.20          |        |
| 5    | 2011     | 3100   | 004447   |       | 20.00         | 2/2554         | 16.02.2 | 2011   | 1500500058      | 80         |                | 7,90      | 0.80   | 7,90                      | 0.80          |        |
| 7    | 2011     | 2100   | 004446   |       | 2000          | 2/2554         | 18.02.2 | 2011   | 1500500058      | 00         |                | 2,71      | 0.40   | 2,71                      | 0.30          |        |
| -    | 2011     | 2100   | 004485   |       | 20100         | 2/2554         | 18.04.2 | 2011   | 1500500058      | 00         |                | 3,65      | 9.20   | 3,65                      | 9.20          |        |
| 0    | 2011     | 2100   | 004480   |       | 211 00        | 2/2554         | 18.04.2 | 2011   | 1500500058      | 86         |                | 7 71      | 2.40   | 7,71                      | 0.80          |        |
| 10   | 2011     | 2100   | 004487   |       | 211 00        | 2/2554         | 18.04.2 | 2011   | 1500500058      | 86         |                | 2,20      | 1 60   | 2,20                      | 1 60          |        |
| 11   | 2011     | 3100   | 004404   |       | 21.00         | 3/2554         | 04 05 2 | 2011   | 1500500058      | 86         |                | 6,80      | 7 20   | 6,80                      | 7 20          |        |
| 12   | 2011     | 3100   | 004495   | KA    | 21 00         | 3/2554         | 04.05.2 | 2011   | 1500500058      | 86         |                | 3 35      | 2.80   | 3 35                      | 2.80          |        |
| 13   | 2011     | 3100   | 004496   | KA    | au 00         | 3/2554         | 04.05.2 | 2011   | 1500500058      | 86         |                | 3 40      | 3.60   | 3 40                      | 3.60          |        |
| 14   | 2011     | 3100   | 004497   | KA    | au 00         | 3/2554         | 04.05.2 | 2011   | 1500500058      | 86         |                | 1 67      | 5 40   | 1 67                      | 6 40          |        |
| 15   | 2011     | 3100   | 005157   | KA    | au 00         | 3/2554         | 21.04.2 | 2011   | 1500500058      | 86         |                | 3 40      | 3 60   | 3 40                      | 3 60          |        |
| 16   | 2011     | 3100   | 005198   | KA    | อ <u>บ</u> 00 | 4/2554         | 14.06.2 | 2011   | 1500500058      | 86         |                | 3.91      | 2.80   | 3.91                      | 2.80          |        |
| 17   | 2011     | 3100   | 005199   | KA    | อบ 00         | 4/2554         | 14.06.2 | 2011   | 1500500058      | 86         |                | 1,92      | 7.20   | 1,92                      | 7.20          |        |
| 18   | 2011     | 3100   | 005200   | ) KA  | อบ 00         | 2/2554         | 16.06.2 | 2011   | 1500500058      | 86         |                | 19,29     | 6.00   | 19,29                     | 6.00          |        |
| 19   | 2011     | 3100   | 009194   | ł KA  | อบ 00         | 2/2554         | 16.02.2 | 2011   | 1500500058      | 86         |                | 1.90      | 0.80   | 1.90                      | 0.80          |        |
| 20   | 2011     | 3100   | 009195   | 5 KA  | อบ 00         | 2/2554         | 16.02.2 | 2011   | 1500500058      | 86         |                | 19,29     | 5.00   | 19,29                     | 6.00          |        |
| 21   | 2011     | 3100   | 009196   | 5 KA  | อบ 00         | 2/2554         | 16.02.2 | 2011   | 1500500058      | 86         |                | 9,50      | 4.00   | 9,50                      | 4.00          |        |
| 22   | 2011     | 3100   | 012838   | 3 KA  | อบ 00         | 04/2554        | 17.02.2 | 2011   | 1500500058      | 86         |                | 3,91      | 2.80   | 3,91                      | 2.80          |        |
| 23   | 2011     | 3100   | 012839   | KA    | อบ 00         | 4/2554         | 17.02.2 | 2011   | 1500500058      | 86         |                | 1,92      | 7.20   | 1,92                      | 7.20          |        |
| 24   | 2011     | 3100   | 012882   | 2 KA  | อบ 00         | 2/2554         | 04.05.2 | 2011   | 1500500058      | 86         |                | 38,59     | 2.00   | 38,59                     | 2.00          |        |
| 25   | 2011     | 3100   | 012883   | 3 KA  | อบ 00         | 2/2554         | 04.05.2 | 2011   | 1500500058      | 86         |                | 19,00     | B.00   | 19,00                     | 8.00          |        |
| 26   | 2011     | 3100   | 012888   | 3 KA  | อบ 00         | 3/2554         | 10.05.2 | 2011   | 1500500058      | 86         |                | 3,40      | 3.60   | 3,40                      | 3.60          |        |
| 27   | 2011     | 3100   | 012889   | ) KA  | อบ 00         | 3/2554         | 10.05.2 | 2011   | 1500500058      | 86         |                | 1,67      | 6.40   | 1,67                      | 6.40          |        |
| 28   | 2011     | 3100   | 020934   | I KA  | อบ 00         | 2/2554         | 12.05.2 | 2011   | 1500500058      | 86         |                | 11,57     | 7.60   | 11,57                     | 7.60          |        |
| 29   | 2011     | 3100   | 020935   | KA    | อบ 00         | 2/2554         | 12.05.2 | 2011   | 1500500058      | 86         |                | 5,70      | 2.40   | 5,70                      | 2.40          |        |
| 30   | 2011     | 3100   | 020943   | 3 KA  | อบ 00         | 2/2554         | 15.06.2 | 2011   | [1500500058     | 86         |                | 3,85      | 9.20   | 3,85                      | 9.20          |        |
| 31   | 2011     | 3100   | 020944   | I KA  | อบ 00         | 2/2554         | 15.06.2 | 2011   | 1500500058      | 86         |                | 1,90      | 0.80   | 1,90                      | 0.80          |        |
| 32   | 2011     | 3100   | 035546   | 5 KA  | อบ 00         | 04/2554        | 13.01.2 | 2011   | 1500500058      | 86         |                | 3,91      | 2.80   | 3,91                      | 2.80          |        |
| 33   | 2011     | 3100   | 035547   | 7 KA  | อบ 00         | 04/2554        | 13.01.2 | 2011   | 1500500058      | 86         |                | 1,92      | 7.20   | 1,92                      | 7.20          |        |
| 34   | 2011     | 3100   | 035589   | KA    | อบ 00         | 04/2554        | 17.02.2 | 2011   | 1500500058      | 86         |                | 3,91      | 2.80   | 3,91                      | 2.80          |        |
| 35   | 2011     | 3100   | 035590   | KA    | อบ 00         | 04/2554        | 17.02.2 | 2011   | 1500500058      | 86         |                | 1,92      | 7.20   | 1,92                      | 7.20          |        |
| 36   | 2011     | 3100   | 035679   | KA    | อบ 00         | 02/2554        | 13.01.2 | 2011   | 1500500058      | 86         |                | 6,43      | 2.00   | 6,43                      | 2.00          |        |
| 37   | 2011     | 3100   | 035680   | KA    | อบ 00         | 2/2554         | 13.01.2 | 2011   | 1500500058      | 86         |                | 3,16      | 8.00   | 3,16                      | 8.00          |        |
| 38   | 2011     | 3100   | 035681   | KA    | อบ 00         | 2/2554         | 13.01.2 | 2011   | 1500500058      | 86         |                | 9,64      | 8.00   | 9,64                      | 8.00          |        |
| 39   | 2011     | 3100   | 035682   | KA    | อบ 00         | 2/2554         | 13.01.2 | 2011   | 1500500058      | 86         |                | 4,75      | 2.00   | 4,75                      | 2.00          |        |
| 40   | 2011     | 3100   | 035683   | S KA  | อบ 00         | 14/2554        | 13.01.2 | 2011   | 1500500058      | 86         |                | 3,91      | 2.80   | 3,91                      | 2.80          |        |
| 14 4 | ► ►I     | 210101 | 0103     | pivot | abs           | রহুম 🖉 🖉       |         |        |                 |            |                |           |        |                           |               |        |

๓. ลากเมาส์ให้ครอบคลุมทุกคอลัมน์และทุกบรรทัดรายการในบัญชีแยกประเภท แล้วกดปุ่ม"แทรก"หรือ Insert เลือก" Pivot tabel"

|     |                         | <b>19</b> - (          | 🖻 👻 🙆 I              | # H   | - <b>D</b> =    |          |           |               | GL210   | 101010  | 3-รับสิ่า | แค้าใบสำคั | ญ.xls [โหมด         | ความเข้ | ากันได้] - Micr | osoft E |
|-----|-------------------------|------------------------|----------------------|-------|-----------------|----------|-----------|---------------|---------|---------|-----------|------------|---------------------|---------|-----------------|---------|
|     | <u>и</u>                | น้าแรก                 | แทรก                 | เค้า  | โครงหน้ากระดาษ  | រដ្ឋទទ   | ข้อมูล    | ពទ            | มามาน   | 2121215 | 50        | PDF        |                     |         |                 |         |
|     |                         |                        |                      | 2     |                 |          | -00-      |               | -       |         |           |            |                     | A       |                 |         |
| Dis |                         |                        | cale and             |       |                 |          |           |               |         |         |           |            | 500 C               |         |                 | - U     |
| - T | -                       | GIISIO                 | 3731114              | ตัดปะ | ATAIN DUIDICHLC | WEIGHT - |           | -             | -       | -       |           | อื่น *     | หลายมิติ            | ข้อควา  | ม ท้ายกระดาษ    | ศิลปร   |
|     | ตารา                    | a                      |                      | ภาพร  | ประกอบ          |          |           |               | เผนภูมิ |         |           | 5          | การเชื่อมโยง        |         |                 | ข้อค    |
| _ u | NSA Pivo                | otTable                |                      |       | <i>f</i> ∗ ปี   |          |           |               |         |         |           |            |                     |         |                 |         |
|     | คลิกที่นี่เที           | งื่อสรปข้อม            | มูลโดยใช้            | C     | D               |          | E         |               | F       |         | G         |            | н                   |         | I               | J       |
|     | PivotTable<br>PivotChar | e หรือเพือ<br>rt       | แทรก                 | ไร    | การอ้างอิง      | P        | ostg Date | e หเ          | เวยเบิก | จ่าย    | PK গ      | ำนวนเงินไ  | ในสกุลในป <i>่ง</i> | 1.      | abs             | Tr.Prt  |
|     |                         |                        |                      | KB    | อบ 2063/25      | 53 24    | 4.11.201  | 0 [15         | 00500   | 058     | 86        |            | 175,80              | 51.00   | 175,861.00      |         |
|     | Pivotiable<br>และสรปข้  | es จะหาเ<br>่อมลที่ซับ | หการจดเรย<br>ช้อนและ | • KA  | อบ 44/2554      | 29       | 9.06.201  | 1 [15         | 00500   | 058     | 86        |            | 290,00              | 00.00   | 290,000.00      |         |
|     | เจาะลึกลง               | าในรายละเ              | อียดเป็นไป           | J KA  | อบ 002/255      | 4 10     | 5.02.201  | 1 [15         | 00500   | 058     | 86        |            | 3,8                 | 59.20   | 3,859.20        |         |
|     | อยางงายด                | שרו                    |                      | KA    | อบ 002/255      | 4 10     | 5.02.201  | 1 [15         | 00500   | 058     | 86        |            | 1,90                | 00.80   | 1,900.80        |         |
| 6   | 2011                    | 310                    | 000444               | 8 KA  | อบ 002/2554     | 4 10     | 5.02.201  | 1 15          | 00500   | 058     | 86        |            | 7,7:                | 18.40   | 7,718.40        |         |
|     | 2011                    | 310                    | 000448               | 5 KA  | อบ 002/2554     | 4 1      | 3.04.201  | 1 15          | 00500   | 058     | 86        |            | 3,8                 | 59.20   | 3,859.20        |         |
| 8   | 2011                    | 310                    | 000448               | 6 KA  | อบ 002/255      | 4 1      | 3.04.201  | 1 15          | 005000  | 058     | 86        |            | 1,90                | 00.80   | 1,900.80        |         |
| 9   | 2011                    | 310                    | 000448               | 7 KA  | อบ 002/2554     | 4 1      | 8.04.201  | 1 15          | 005000  | 058     | 86        |            | 7,73                | 18.40   | 7,718.40        |         |
| 10  | 2011                    | 310                    | 000448               | 8 KA  | อบ 002/2554     | 4 10     | 8.04.201  | 1 15          | 005000  | 058     | 86        |            | 3,80                | 01.60   | 3,801.60        |         |
| 11  | 2011                    | 310                    | 000449               | 4 KA  | อบ 003/2554     | 0.       | 4.05.201  | 1 15          | 005000  | 058     | 86        |            | 6,80                | 57.20   | 6,807.20        |         |
| 12  | 2011                    | 310                    | 000449               | 5 KA  | อบ 003/2554     | 0.       | 4.05.201  | 1 15          | 005000  | 058     | 86        |            | 3,3                 | 52.80   | 3,352.80        |         |
| 13  | 2011                    | 310                    | 000449               | 6 KA  | อบ 003/2554     | 0.       | 4.05.201  | 1 15          | 005000  | 058     | 86        |            | 3,40                | 3.60    | 3,403.60        |         |
| 14  | 2011                    | 310                    | 000449               | 7 KA  | อบ 003/2554     | 04       | 4.05.201  | 1 15          | 00500   | 058     | 86        |            | 1,6                 | 76.40   | 1,676.40        |         |
| 15  | 2011                    | 310                    | 000515               | 7 KA  | au 003/2554     |          | 1.04.201  | 1 15          | 00500   | 058     | 86        |            | 3,40                | 13.60   | 3,403.60        |         |
| 10  | 2011                    | 310                    | 000519               | 8 KA  | 21 004/2554     | 1.       | 4.06.201  | 1 15          | 005000  | 058     | 80        |            | 3,9                 | 12.80   | 3,912.80        |         |
| 10  | 2011                    | 210                    | 000519               |       | 21 004/2554     | 1.       | 5.06.201  | 1 15          | 005000  | 150     | 00<br>06  |            | 10.20               | 27.20   | 10,206,00       |         |
| 10  | 2011                    | 210                    | 000520               |       | 201 002/2554    | 1 1      | 5.06.201  | 1 10          | 005000  | 120     | 00<br>06  |            | 19,23               | 00.00   | 1 000 80        |         |
| 20  | 2011                    | 310                    | 000919               | 5 KA  | 21 002/255      | 1 1      | 5.02.201  | $\frac{1}{1}$ | 00500   | 158     | 86        |            | 10.20               | 6.00    | 19 296 00       |         |
| 21  | 2011                    | 310                    | 000919               | 6 KA  | 21 002/255      | 4 1      | 5 02 201  | 1 15          | 00500   | 058     | 86        |            | 9,2                 | 14 00   | 9 504 00        |         |
| 22  | 2011                    | 310                    | 001283               | 8 KA  | 21 002/255      | 4 1      | 7 02 201  | 1 15          | 00500   | 158     | 86        |            | 3,5                 | 12.80   | 3 912 80        |         |
| 23  | 2011                    | 310                    | 001283               | 9 KA  | au 004/255      | 4 1      | 7 02 201  | 1 15          | 00500   | 058     | 86        |            | 1 9                 | 27.20   | 1 927 20        |         |
| 24  | 2011                    | 310                    | 001288               | 2 KA  | 21 002/2554     | 0        | 4 05 201  | 1 15          | 00500   | 158     | 86        |            | 38 50               | 22.00   | 38 592 00       |         |
| 25  | 2011                    | 310                    | 001288               | 3 KA  | au 002/2554     | Ŏ        | 4 05 201  | 1 15          | 00500   | 058     | 86        |            | 19.00               | 08.00   | 19 008 00       |         |
| 26  | 2011                    | 310                    | 001288               | 8 KA  | au 003/2554     | 1        | 0.05.201  | 1 15          | 00500   | 058     | 86        |            | 3.40                | 03.60   | 3,403,60        |         |
| 27  | 2011                    | 310                    | 001288               | 9 KA  | อน 003/2554     | 1        | 0.05.201  | 1 15          | 00500   | 058     | 86        |            | 1.6                 | 76.40   | 1.676.40        |         |
| 28  | 2011                    | 310                    | 002093               | 4 KA  | อบ 002/2554     | 1        | 2.05.201  | 1 15          | 00500   | 058     | 86        |            | 11.5                | 77.60   | 11.577.60       |         |
| 29  | 2011                    | 310                    | 002093               | 5 KA  | อบ 002/2554     | 1        | 2.05.201  | 1 15          | 00500   | 058     | 86        |            | 5,70                | 02.40   | 5,702.40        |         |
| 30  | 2011                    | 310                    | 002094               | 3 KA  | อบ 002/2554     | 1        | 5.06.201  | 1 15          | 00500   | 058     | 86        |            | 3,8                 | 59.20   | 3,859.20        |         |
| 31  | 2011                    | 310                    | 002094               | 4 KA  | อบ 002/2554     | 1        | 5.06.201  | 1 15          | 00500   | 058     | 86        |            | 1,90                | 00.80   | 1,900.80        |         |
| 32  | 2011                    | 310                    | 003554               | 6 KA  | อบ 004/255      | 4 13     | 3.01.201  | 1 15          | 00500   | 058     | 86        |            | 3,9:                | 12.80   | 3,912.80        |         |
| 33  | 2011                    | 310                    | 003554               | 7 KA  | อบ 004/2554     | 4 13     | 3.01.201  | 1 15          | 00500   | 058     | 86        |            | 1,93                | 27.20   | 1,927.20        |         |
| 34  | 2011                    | 310                    | 003558               | 9 KA  | อบ 004/255      | 4 1      | 7.02.201  | 1 15          | 00500   | 058     | 86        |            | 3,9:                | 12.80   | 3,912.80        |         |
| 35  | 2011                    | 310                    | 003559               | 0 KA  | อบ 004/255      | 1 1      | 7.02.201  | 1 15          | 00500   | 058     | 86        |            | 1,93                | 27.20   | 1,927.20        |         |
| 36  | 2011                    | 310                    | 003567               | 9 KA  | อบ 002/255      | 4 13     | 3.01.201  | 1 15          | 00500   | 058     | 86        |            | 6,43                | 32.00   | 6,432.00        |         |
| 37  | 2011                    | 310                    | 003568               | 0 KA  | อบ 002/255      | 4 13     | 3.01.201  | 1 [15         | 00500   | 058     | 86        |            | 3,10                | 58.00   | 3,168.00        |         |
| 38  | 2011                    | 310                    | 003568               | 1 KA  | อบ 002/255      | 4 13     | 3.01.201  | 1 [15         | 00500   | 058     | 86        |            | 9,64                | 48.00   | 9,648.00        |         |
| 39  | 2011                    | 310                    | 003568               | 2 KA  | อบ 002/255      | 4 13     | 3.01.201  | 1 [15         | 00500   | 058     | 86        |            | 4,7                 | 52.00   | 4,752.00        |         |
| 40  | 2011                    | 310                    | 003568               | 3 KA  | อบ 004/255      | 4 13     | 3.01.201  | 1 [15         | 00500   | 058     | 86        |            | 3,9:                | 12.80   | 3,912.80        |         |
| 14  |                         | 21010                  | 10103                | pivot | abs asu         |          |           |               |         |         | Tor I     |            | 1.00                |         |                 |         |

๔. ให้ลาก"PK" ไว้ในคอลัมน์ "ป้ายชื่อคอลัมน์หรือ Column Label" "จำนวนเงินในสกุลในปท" ไว้ในคอลัมน์ "∑ ค่า หรือ Values" และ "abs" ไว้ในคอลัมน์ "ป้ายชื่อแถว หรือ Row Labels "

| 0.    | ) 🖬 🤊 - (        | (* - 💁 ( | <b>8 b</b> D )          | Ŧ        |         |        |                     |             |            |                   | ครื่องมือ Pivot         | Гable               | GL2101010                    | 103-รับสินค้า          | าใบสำคัญ.xl         | ร [โหมดคว | ามเข้ากัน | ได้] - Microsoft Exce   | I –           | ⊐ x        |
|-------|------------------|----------|-------------------------|----------|---------|--------|---------------------|-------------|------------|-------------------|-------------------------|---------------------|------------------------------|------------------------|---------------------|-----------|-----------|-------------------------|---------------|------------|
|       | หน้าแรก          | แทรก     | เค้าโครงหน่             | ำกระดาษ  | ត្ស័ពទ  | ข้อมูล | ທຣວລາ               | ทาน มุร     | มมอง P     | DF                | ตัวเลือก                | ວວກແນນ              |                              |                        |                     |           |           |                         | <b>@</b> .    | - = ×      |
|       |                  |          |                         |          |         |        |                     | <b></b> _ 🄌 | · · · ·    |                   | 0                       |                     |                              |                        |                     | 0         |           |                         |               |            |
|       |                  |          |                         | 4=1      |         | M      |                     |             |            | -                 | 60                      |                     |                              | <1 1                   | <u> </u>            | 24        |           |                         |               |            |
| Pivot | Table ตาราง<br>" | ฐปภาพ    | ิภาพ รูปร่าง<br>ตัดปะ ∽ | SmartArt | คอลัมน์ | เส้น   | วงกลม               | แท่ง พื้น   | ที่ กระจาย | แผนภูมิ<br>อื่น ≚ | การเชื่อมไข<br>หลายมิติ | เง กล่อง<br>ข้อความ | หิวกระดาษและ<br>ม ท้ายกระดาษ | อักษร บร<br>ศิลปิ∗ ลาย | รทิด วิตถุ<br>เช็น‴ | สัญลักษณ์ |           |                         |               |            |
|       | ตาราง            |          | ภาพประกอบ               |          |         |        | U.M.                | นภูมิ       |            | G                 | การเชื่อมโร             | 10                  |                              | ข้อความ                |                     |           |           |                         |               |            |
|       | D62              | - (      | • f:                    | 9590     |         |        |                     |             |            |                   |                         |                     |                              |                        |                     |           |           |                         |               | ≈          |
|       |                  | А        | <u> </u>                |          | В       |        |                     | С           | D          |                   | E                       | F                   | G                            | Н                      | I                   | ]         | -         | รายการเขตข้อมอของ       | PivotTable    | <b>•</b> × |
| 1     |                  |          |                         |          |         |        |                     | -           |            |                   | -                       |                     |                              |                        | -                   | -         |           |                         | - Hoter dbic  |            |
| 2     |                  |          |                         |          |         |        |                     |             |            |                   |                         |                     |                              |                        |                     |           |           | เลือกเขตข้อมูลเพื่อเพื่ | เลงในรายงาน:  |            |
| 3 5   | Sum of จำน       | เวนเงินใ | แสกุลในปร               | 1. Co    | olumn L | abels  | -                   |             |            |                   |                         |                     |                              |                        |                     |           |           | 1                       |               |            |
| 4     | Row Label        | 5        |                         | - 86     | 5       |        | 96                  |             | Grand      | Total             |                         |                     |                              |                        |                     |           |           | 📃 เลขเอกสาร             |               |            |
| 5 7   | 700.00           |          |                         |          |         | 70     | 00                  | -700        | )          | 0                 |                         |                     |                              |                        |                     |           |           | 🔲 ปร                    |               |            |
| 6 9   | 960.00           |          |                         |          |         | 96     | 50                  | -960        | )          | 0                 |                         |                     |                              |                        |                     |           |           | การอ้างอิง              |               |            |
| 7 1   | ,100.00          |          |                         |          |         | 110    | 00                  | -1100       | )          | 0                 |                         |                     |                              |                        |                     |           |           | Postg Date              |               |            |
| 8 1   | ,200.00          |          |                         |          |         | 240    | 00                  | -2400       | )          | 0                 |                         |                     |                              |                        |                     |           |           | พน่วยเบิกจ่าย           |               |            |
| 9 1   | ,290.00          |          |                         |          |         | 129    | 90                  | -1290       | )          | 0                 |                         |                     |                              |                        |                     |           |           | ₩PK                     |               |            |
| 10 1  | ,400.00          |          |                         |          |         | 140    | 00                  | -1400       | )          | 0                 |                         |                     |                              |                        |                     |           |           | 🔽 จานวนเงนเนลกุล        | นบท.          |            |
| 11 1  | ,584.00          |          |                         |          |         | 633    | 36                  | -6336       |            | 0                 |                         |                     |                              |                        |                     |           |           |                         |               |            |
| 12 1  | ,650.00          |          |                         |          |         | 165    | 50                  | -1650       |            | 0                 |                         |                     |                              |                        |                     |           |           |                         |               |            |
| 13 1  | ,676.40          |          |                         |          |         | 90525  | .6                  | -92202      | -10        | 676.4             |                         |                     |                              |                        |                     |           |           |                         |               |            |
| 14 1  | ,800.00          |          |                         |          |         | 360    | 00                  | -3600       | )          | 0                 |                         |                     |                              |                        |                     |           |           |                         |               |            |
| 15 1  | ,900.80          |          |                         |          |         | 3801   | 16                  | -38016      | i i        | 0                 |                         |                     |                              |                        |                     |           |           |                         |               |            |
| 16 1  | .,927.20         |          |                         |          |         | 92505  | .6                  | -92505.6    |            | 0                 |                         |                     |                              |                        |                     |           | -         |                         |               |            |
| 17 1  | ,967.00          |          |                         |          |         | 196    | 57                  | -1967       | ,          | 0                 |                         |                     |                              |                        |                     |           |           |                         |               |            |
| 18 2  | 2,000.00         |          |                         |          |         | 600    | 00                  | -6000       |            | 0                 |                         |                     |                              |                        |                     |           |           |                         |               |            |
| 19 2  | 2,200.00         |          |                         |          |         | 440    | 00                  | -4400       |            | 0                 |                         |                     |                              |                        |                     |           |           |                         |               |            |
| 20 2  | 2,250.00         |          |                         |          |         | 450    | 00                  | -4500       |            | 0                 |                         |                     |                              |                        |                     |           | _         |                         |               |            |
| 21 2  | 2,400.00         |          |                         |          |         | 720    | 00                  | -7200       |            | 0                 |                         |                     |                              |                        |                     |           |           |                         |               |            |
| 22 2  | 2,700.00         |          |                         |          |         | 2/0    | 00                  | -2/00       |            | 0                 |                         |                     |                              |                        |                     |           |           |                         |               |            |
| 23 2  | 2,800.00         |          |                         |          |         | 280    | 00                  | -2800       |            | 0                 |                         |                     |                              |                        |                     |           |           | มากเขตขอมูลเบมาระเ<br>ๅ | ารเงพนทดานมาง | คอลับน์    |
| 24 3  | 3,000.00         |          |                         |          |         | 600    | 00                  | -6000       |            | 0                 |                         |                     |                              |                        |                     |           | _         |                         |               | -          |
| 25 2  | 3,033.00         |          |                         |          |         | 303    | 33                  | -3033       |            | 0                 |                         |                     |                              | _                      |                     |           | _         |                         | FR            |            |
| 20 3  | 3,168.00         |          |                         |          |         | 1000   | 30                  | 12964       |            | 0                 |                         |                     |                              |                        |                     |           |           |                         |               |            |
| 2/ 2  | 0,210.00         |          |                         |          |         | 26922  | л <del>ч</del><br>Л | -12004      |            | 0                 |                         |                     |                              |                        |                     |           |           |                         |               |            |
| 20 2  | 260.00           |          |                         |          |         | 20822  | .+                  | 20022.4     |            | 0                 |                         |                     |                              |                        |                     |           |           |                         |               |            |
| 30 3  | 2 400 00         |          |                         |          |         | 340    | 0                   | -3300       |            | 0                 |                         |                     |                              |                        |                     |           |           |                         |               |            |
| 31 3  | 2 403 60         |          |                         |          | 4       | 183704 | 4                   | -187109     | -24        | 403.6             |                         |                     |                              |                        |                     |           |           |                         |               |            |
| 32 3  | 3 600 00         |          |                         |          | 1       | 260    | 00                  | -3600       | 5-         | 03.0              |                         |                     |                              |                        |                     |           |           | ม้ายชื่อและ             | Σά            |            |
| 33 3  | 800.00           |          |                         |          |         | 380    | 00                  | -3800       |            | ŏ                 |                         |                     |                              |                        |                     |           |           |                         |               |            |
| 34 3  | 8.801.60         |          |                         |          |         | 3801   | 6                   | -38016      |            | 0                 |                         |                     |                              |                        |                     |           |           | abs                     | Sum of an     | uou 🔻      |
| 35 3  | 8.859.20         |          |                         |          |         | 7718   | 34                  | -77184      |            | ŏ                 |                         |                     |                              |                        |                     |           |           |                         |               |            |
| 36 3  | 3,900.00         |          |                         |          |         | 390    | 00                  | -3900       |            | ŏ                 |                         |                     |                              |                        |                     |           |           |                         |               |            |
| 37 3  | 912.80           |          |                         |          | 1       | 187814 | .4 -                | 187814.4    |            | ŏ                 |                         |                     |                              |                        |                     |           |           |                         |               |            |
| 38    | 3,960.00         |          |                         |          | -       | 396    | 50                  | -3960       |            | 0                 |                         |                     |                              |                        |                     |           |           |                         |               |            |
| 39 4  | 1,000.00         |          |                         |          |         | 800    | 00                  | -8000       | )          | 0                 |                         |                     |                              |                        |                     |           |           |                         |               |            |
| 40 4  | 1,200.00         |          |                         |          |         | 420    | 00                  | -4200       | )          | 0                 |                         |                     |                              |                        |                     |           |           |                         |               |            |
| 14 4  | ► FI 21010       | 10103    | nivot ab                | ร (สรา)  | °       | 401    | ~                   | 4050        |            | ~                 |                         |                     |                              |                        | ĺ                   |           |           | 📃 เลือนเวลาการปรับ:     | ปรุงเค้ ป     | ไร้บปรุง   |

|       | 0.           | (*** 🛕 🛱 [   | • •            |             |                         |               | l              | เครื่องมือตาราง   | GL2101010103-รับ      | สินค้าใบสำคัญ | .xls [โหมดความเข้ |
|-------|--------------|--------------|----------------|-------------|-------------------------|---------------|----------------|-------------------|-----------------------|---------------|-------------------|
| 9     | หน้าแรก      | แทรก         | เค้าโครงหน้ากร | ะดาษ สูตร   | ข้อมูล ตร               | วจทาน มุมมอ   | 0 PDF          | ออกแบบ            |                       |               |                   |
| ชื่อเ | ตาราง:       | 😼 สรุปด้วย P | ivotTable      |             | 🔐 คุณสมบัติ             | 👿 แลวส        | ส่วนทั่ว 📃     | ดอลัมน์แรก        |                       |               |                   |
| Tab   | ble 12       | 🕂 เอารายกา   | รที่ซ้ำกันออก  | e 🖉 🖻       | 📕 🖏 เปิดในเบราว์เ       | เซอร์ 📃 แถวะ  | แลรวม 📃        | คอลัมน์สุดท้าย    |                       |               |                   |
| ę     | ปรับขนาดตารา | ง 📲 แปลงเป็น | ช่วง           | สงออก ฟน    | ฟ<br>¢ัุ ฮยกเลิกการเชื่ | อมโยง 👿 แลวร์ | ที่เป็นแถบสี 📃 | ดอลัมน์ที่เป็นแถง | มสี                   |               |                   |
| _     | ดุณสมบัติ    | เครื่อ       | งมือ           | ข้อ         | มูลตารางภายนอก          |               | ຕັ້ງເລືອກລັກษ  | ณะตาราง           |                       |               | ลักษณะต           |
|       | A1           | • (0         | f <sub>x</sub> | ปี          |                         |               |                |                   |                       |               |                   |
|       | А            | В            | С              | D           | E                       | F             | G              |                   | Н                     | Ι             | J                 |
| 1     | ปี 🔽         | เลขเอกสา 💌   | ปร             | 🖌 การอ้างอิ | Postg Dat               | 🔽 หน่วยเบิกจ่ | n 🔽 PK         | 🔽 จำนวนเ          | <u>งินในสกุลในปเ≖</u> | abs 🔽         | Tr.Prt 💌          |
| 2     | 2011         | 3300002031   | KG             | อบ 020/2    | 55-22.03.2011           | 150050005     | 8 86           |                   | 5150                  | 5150          |                   |
| 3     | 2011         | 6100016991   | WE             | 215         | 16.03.2011              | 150050005     | 8 96           |                   | -5150                 | 5150          |                   |
| 4     |              |              |                |             |                         |               |                |                   |                       |               |                   |
| 5     |              |              |                |             |                         |               |                |                   |                       |               |                   |
| 6     |              |              |                |             |                         |               |                |                   |                       |               |                   |
| 7     |              |              |                |             |                         |               |                |                   |                       |               |                   |
| 8     |              |              |                |             |                         |               |                |                   |                       |               |                   |
| 9     |              |              |                |             |                         |               |                |                   |                       |               |                   |
| 10    |              |              |                |             |                         |               |                |                   |                       |               |                   |

๖. หากพบว่าข้อมูลที่ปรากฏในช่อง"ผลรวมทั้งหมด"ไม่ได้แสดงตัวเลขเป็น 0 ให้ดับเบิ้ลคลิกที่บรรทัดรายการนั้น ๆ แล้วนำรายการที่มียอดคงค้างไปตรวจสอบการบันทึกรายการ บัญชีต่อไป

| G                          | 1 🖬 🤊             | · (* - 🛕 🖨 🛛                  | à 🗋 👎           |                                       |                         |                                        | เครื่อ           | งมือตาราง G      | L2101010103-รับเ                                | สินค้าใบสำคัญ | .xls [โหมดความ    | มเข้าเ |
|----------------------------|-------------------|-------------------------------|-----------------|---------------------------------------|-------------------------|----------------------------------------|------------------|------------------|-------------------------------------------------|---------------|-------------------|--------|
| _                          | หน้าแรก           | แทรก เ                        | ค้าโครงหน้ากระเ | ดาษ สูตร                              | ข้อมูล ตรวจห            | าาน มุมมอง                             | PDF 28           | อกแบบ            |                                                 |               |                   |        |
| ชื่อเ                      | ตาราง:            | 🗊 สรุปด้วย Pi                 | votTable        |                                       | 🚰 คุณสมบัติ             | 🔽 แถวส่วนทัว                           | 🔲 คอล้           | ัมน์แรก          |                                                 |               | 8888) <b>88</b> 8 | 3 63 6 |
| Tab                        | ble 14            | 🕂 เอารายการ                   | ที่ซ้ำกันออก    | dana dinul                            | 🖏 เปิดในเบราว์เซอ       | ร์ 🔲 แถวผลรวม                          | 🔲 คอล้           | ัมน์สุดท้าย      |                                                 |               |                   | = =    |
| -                          | ปรับขนาดตารา      | ง 🛄 แปลงเป็นข                 | 20              | รัร รั                                | 🥳 ี่ยกเลิกการเชื่อม     | โยง 📝 แถวที่เป็นแ                      | ถบสี 📃 คอล้      | ้มน์ที่เป็นแถบสี |                                                 |               | - - - -           |        |
|                            | คุณสมบัติ         | เครื่อง                       | มือ             | ข้อมูล                                | ตารางภายนอก             | ຕັວເ                                   | .ລືอกລັກษณะตา    | ราง              |                                                 |               | <b>ត័</b> កម      | ณะตา   |
|                            | A1                | <b>-</b> (9                   | $f_{x}$         | ปี                                    |                         |                                        |                  |                  |                                                 |               |                   |        |
|                            | Α                 | B                             | C               | D                                     | E                       | E                                      | 0                |                  |                                                 | -             |                   |        |
| 4                          |                   | D                             | C               | U                                     | L                       | Г                                      | G                |                  | Н                                               | 1             | J                 | K      |
| T                          | ปี 🗖              | เลขเอกสา∕ <b>⊤</b>            | <u>ปร</u>       | <u>ี่การอ้างอิ</u> ▼                  | Postg Dat 🔽             |                                        | PK ▼             | จำนวนเงิน        | ่ H<br>ในสกุลในปเ <mark>▼</mark>                | abs _▼        | Tr.Prt 💌          | K      |
| 2                          | <u>ปี</u><br>2011 | เลขเอกสา<br><a>6100023557</a> | ปร<br>WE        | <u>การอ้างอิ</u> <del>▼</del><br>้364 | Postg Dat  23.06.2011   | <br>หน่วยเบิกจ่า:▼                     | 96               | จำนวนเงิน        | H<br><u>ในสฦลในปเ</u> ▼<br>-8050                | abs ▼<br>8050 | J<br>Tr.Prt 🔽     | K      |
| 1<br>2<br>3                | <u>ปี</u><br>2011 | เลขเอกสา<br>6100023557        | ปร<br>WE        | ุ <u>การอ้างอิ</u> ▼<br>้364          | Postg Dat<br>23.06.2011 | ⊾<br>หน่วยเบิกจ่าเ⊽<br>1500500058      | 96<br>96         | จำนวนเงิน        | H<br><u>ในสกุลในป</u> เ <mark>▼</mark><br>-8050 | abs ▼<br>8050 | J<br>Tr.Prt 💌     | K      |
| 1<br>2<br>3<br>4           | <u>ปี</u><br>2011 | เลขเอกสา<br>6100023557        | ปร_<br>WE       | ุ <u>การอ้างอิ</u> ▼<br>364           | Postg Dat<br>23.06.2011 | ⊾<br>หน่วยเบิกจ่าเ<br>1500500058       | рк_<br>96        | จำนวนเงิน        | H<br><u>ในสกุลในป</u> เ <mark>√</mark><br>-8050 | abs 🔽<br>8050 | J<br>Tr.Prt ▼     | K      |
| 1<br>2<br>3<br>4<br>5      | <u>ปี</u><br>2011 | เลขเอกสา.▼<br>6100023557      | ปร<br>WE        | <u>การอ้างอิ</u> ▼<br>364             | Postg Dat<br>23.06.2011 | ⊾<br>หน่วยเบิกจ่าเ<br>1500500058       | G<br>PK ▼<br>⁄96 | จำนวนเงิน        | H<br><u>ในสฦลในป</u> เ▼<br>-8050                | abs ▼<br>8050 | J<br>Tr.Prt ▼     | K      |
| 1<br>2<br>3<br>4<br>5<br>6 | <u>ปี</u><br>2011 | เลขเอกสา ▼<br>6100023557      | ปร ▼<br>WE      | ุ <u>การอ้างอิ</u> ▼<br>364           | Postg Dat<br>23.06.2011 | ⊾<br><u>หน่วยเบิกจ่า</u><br>1500500058 | 96<br>96         | จำนวนเงิน        | H<br><u>ในสกุลในปเ</u> ▼<br>-8050               | abs ▼<br>8050 | J<br>Tr.Prt ▼     | K      |

## ๑๑. ตัวอย่างการตรวจสอบบัญชีเจ้าหนี้ส่วนราชการ-รายได้รับแทนกัน

### ๑. ให้ลบช่องว่างในบัญชีแยกประเภท

| <b>C</b>     |      | <b>v)</b> - (° - [ | 🔲 🝯 💕 🗋 🖸                                                                         | <b>&gt;</b> =     | GL2101                       | )20106-เจ้ | าหนี้สรกส่วนราช              | ชการรับ            | แทนกัน.xls                     | [โหมดความเ                            | ข้ากันได้               | ] - Microsoft I                       | Excel   |                                   | - 1                 | = x |
|--------------|------|--------------------|-----------------------------------------------------------------------------------|-------------------|------------------------------|------------|------------------------------|--------------------|--------------------------------|---------------------------------------|-------------------------|---------------------------------------|---------|-----------------------------------|---------------------|-----|
|              | ий   | าแรก แท            | รก เค้าโครงหน้                                                                    | ากระดาษ สูตร      | ข้อมูล                       | ตรวจทาน    | มุมมอง                       | Acroba             | t                              |                                       |                         |                                       |         |                                   | - 10                | ⇒ × |
| ราง<br>คลิปา |      | Tahoma<br>B I L    | <ul> <li>▼ 11 ▼ ▲</li> <li>Ⅰ ▼ □ ▼ ▲</li> <li>□ ▼ ■ ▼ ▲</li> <li>□ ▼ ■</li> </ul> |                   | <b>= ≫</b><br><b>= *= *=</b> |            | อความ<br>∰ ▼ % → [<br>ตัวเอข | +.0 .00<br>.00 →.0 | <br>การจัดรูปแบ<br>ตามเงื่อนไข | บ จัดรูปแบบ<br>▼เป็นตาราง ▼<br>ลักษณะ | ี่<br>ลักษณะ<br>เชลล์ ∗ | ☐⊷ แทรก ▼ ☐⊷ ฉบ ▼ ☐ มี รูปแบบ ▼ เชลล์ | Σ +<br> | ร้ยงสำดับ<br>ละกรอง ▼<br>การแก้ไข | ด้นหาและ<br>เลือก ร |     |
|              | G2   | 26                 | - ( ) fx                                                                          | 50                |                              |            |                              |                    |                                |                                       |                         | ,                                     |         |                                   |                     | *   |
|              |      | А                  | В                                                                                 | С                 | D                            | )          | E                            |                    | F                              | G                                     |                         | Н                                     |         |                                   | I                   |     |
| 5            | ปี   |                    | เลขเอกสาร                                                                         | ปร                | การอ้างอิง                   |            | Postg Dat                    | e หน่              | วยเบิกจ่าย                     | PK                                    | จำน                     | วนเงินในสกุล                          | ในปท.   | Tr.Pi                             | t                   |     |
| 6            | 2011 |                    | 1100000192                                                                        | RC                | R54583000                    | 6          | 04.10.201                    | 0 150              | 00500058                       | 50                                    |                         | -                                     | 80,058. | 00 X030                           | )7                  |     |
| 7            | 2011 |                    | 1100000194                                                                        | RC                | R54583000                    | 7          | 04.10.201                    | 0 150              | 00500058                       | 50                                    |                         | -                                     | 30,000. | 00 X030                           | )7                  |     |
| 8            | 2011 |                    | 1100000198                                                                        | RC                | R54583001                    | 0          | 04.10.201                    | 0 150              | 00500058                       | 50                                    |                         | -                                     | 23,996. | 86 X030                           | )7                  |     |
| 9            | 2011 |                    | 1100000199                                                                        | RD                | R54583001                    | 1          | 04.10.201                    | 0 150              | 00500058                       | 50                                    |                         | -                                     | 21,211. | 96 X150                           | 8                   |     |
| 10           | 2011 |                    | 1100000680                                                                        | RC                | R54875300                    | 5          | 17.10.201                    | 0 150              | 00500058                       | 50                                    |                         | -                                     | 42,939. | 00 X030                           | )7                  |     |
| 11           | 2011 |                    | 1100000812                                                                        | RD                | R54880301                    | 6          | 27.10.201                    | 0 150              | 00500058                       | 50                                    |                         |                                       | -784.   | 73 X150                           | 8                   |     |
| 12           | 2011 |                    | 1100000922                                                                        | RC                | R54583007                    | 0          | 21.10.201                    | 0 150              | 00500058                       | 50                                    |                         | -                                     | 18,802. | 95 X030                           | )7                  |     |
| 13           | 2011 |                    | 1100000972                                                                        | RC                | R54888300                    | 3          | 28.10.201                    | 0 150              | 00500058                       | 50                                    |                         |                                       | -8,385. | 66 X030                           | )7                  |     |
| 14           | 2011 |                    | 1100001315                                                                        | RC                | R54583001                    | 5          | 05.10.201                    | 0 150              | 00500058                       | 50                                    |                         | -                                     | 56,557. | 32 X030                           | )7                  |     |
| 15           | 2011 |                    | 1100001362                                                                        | RC                | R54583005                    | 2          | 15.10.201                    | 0 150              | 00500058                       | 50                                    |                         | -                                     | 36,952. | 39 X030                           | )7                  |     |
| 16           | 2011 |                    | 1100001437                                                                        | RC                | R54875301                    | 9          | 04.11.201                    | 0 150              | 00500058                       | 50                                    |                         | -                                     | 10,567. | 00 X030                           | )7                  | -   |
| 3057         | 2011 |                    | 1700008879                                                                        | R3                | R54880201                    | 9          | 22.10.201                    | 0 150              | 00500058                       | 40                                    |                         |                                       | 31,242. | 00 X030                           | )7                  |     |
| 3058         | 2011 |                    | 1700008880                                                                        | R3                | R54880202                    | 0          | 22.10.201                    | 0 150              | 00500058                       | 40                                    |                         |                                       | 37,516. | 42 X030                           | )7                  |     |
| 3059         | 2011 |                    | 1700008902                                                                        | R3                | R54875201                    | 8          | 22.10.201                    | 0 150              | 00500058                       | 40                                    |                         |                                       | 56,030. | 00 X030                           | )7                  |     |
| 3060         | 2011 |                    | 1700008904                                                                        | R3                | R54875201                    | 9          | 22.10.201                    | 0 150              | 00500058                       | 40                                    |                         |                                       | 1,953.  | 00 X030                           | )7                  |     |
| 3061         | 2011 |                    | 1700008905                                                                        | R3                | R54875202                    | 0          | 22.10.201                    | 0 150              | 00500058                       | 40                                    |                         |                                       | 13,277. | 75 X030                           | )7                  |     |
| 3062         | 2011 |                    | 1700009493                                                                        | R3                | R54582036                    | 6          | 01.12.201                    | 0 150              | 00500058                       | 40                                    |                         |                                       | 13,239. | 37 X030                           | )7                  |     |
| 3063         | 2011 |                    | 1700009818                                                                        | R3                | R54886212                    | 7          | 21.06.201                    | 1 150              | 00500058                       | 40                                    |                         |                                       | 8,268.  | 96 X030                           | )7                  |     |
| 3064         | 2011 |                    | 1700009921                                                                        | R3                | R54582013                    | 1          | 22.10.201                    | 0 150              | 00500058                       | 40                                    |                         |                                       | 52,540. | 00 X030                           | )7                  |     |
| 3065         | 2011 |                    | 1700009922                                                                        | R3                | R54582013                    | 3          | 22.10.201                    | 0 150              | 00500058                       | 40                                    |                         |                                       | 31,788. | 00 X030                           | )7                  |     |
| 3066         | 2011 |                    | 1700009992                                                                        | R3                | R54582014                    | 8          | 27.10.201                    | 0 150              | 00500058                       | 40                                    |                         | 1                                     | 58,498. | 00 X030                           | )7                  |     |
| 3067         | 2011 |                    | 1700009993                                                                        | R3                | R54582014                    | 9          | 27.10.201                    | 0 150              | 00500058                       | 40                                    |                         |                                       | 1,140.  | 00 X030                           | )7                  |     |
| 3068         | 2011 |                    | 1700010085                                                                        | R3                | R54582013                    | 4          | 22.10.201                    | 0 150              | 00500058                       | 40                                    |                         |                                       | 18,802. | 95 X030                           | )7                  |     |
| 3069         | 2011 |                    | 1700010209                                                                        | R3                | R54582013                    | 2          | 22.10.201                    | 0 150              | 00500058                       | 40                                    |                         |                                       | 4,596.  | 00 X030                           | )7                  |     |
| 3070         | 2011 |                    | 1700010212                                                                        | R3                | R54883201                    | 1          | 22.10.201                    | 0 150              | 00500058                       | 40                                    |                         |                                       | 7,800.  | 00 X030                           | )7                  |     |
| 3071         | 2011 | 210102010          | 1700010212                                                                        | R2<br>Table / ast | R54883201                    | 2          | 22 10 201                    | 0 450              | 00500058                       | 40                                    |                         |                                       | 10 622  | 17 2030                           | 17                  |     |

#### ๒. ให้สร้างคอลัมน์ ABS

|             | 🖃 - 🕲 - 💁 i       | 🖨 😭    | <b></b>             | C           | L2101020106-  | จ้าหนี้สรกส่ | ้วนราชการรับแทนกัน. | xls [โหมดความเข้า | กกันได้] - Micr         |
|-------------|-------------------|--------|---------------------|-------------|---------------|--------------|---------------------|-------------------|-------------------------|
| <b>1</b>    | น้าแรก แทรก       | เค้าใ  | โครงหน้ากระดาษ ส    | สูตร ข้อมูล | ตรวจหาน       | มุมมอง       | PDF                 |                   |                         |
| <b></b>     | Tahoma            | - 11   | - A A =             | = = >       | 📑 ตัดข้อความ  |              | ข้อความ             | -                 |                         |
| 210         | B I U             |        | <u>≫ - A</u> - ≡    |             | 📑 ผสานและจัด  | ดกึงกลาง 👻   | \$ ~ % ,            |                   | จัดรูปแบบ ลักร          |
| คลิปบอร์ด โ |                   | เอ้กษร | 15                  | การ         | จัดแนว        | 5            | ตัวเลข              | 5 GILLODI (0) -   | เป็นตาราง 126<br>ถักษณะ |
| C           | 38 <del>~</del> ( | 6      | <i>f</i> ∗ R5487830 | 01          |               |              |                     |                   |                         |
| A           | В                 | С      | D                   | E           | F             | G            | н                   | I                 | J                       |
| 1 ปี        | เลขเอกสาร         | ปร     | การอ้างอิง          | Postg Date  | หน่วยเบิกจ่าย | PK           | จำนวนเงินในสกุลใ    | abs               | Tr.Prt                  |
| 2 2011      | 1100000192        | RC     | R545830006          | 04.10.2010  | 1500500058    | 50           | -80,058.00          | 80,058.00         | X0307                   |
| 3 2011      | 1100000194        | RC     | R545830007          | 04.10.2010  | 1500500058    | 50           | -30,000.00          | 30,000.00         | X0307                   |
| 4 2011      | 1100000198        | RC     | R545830010          | 04.10.2010  | 1500500058    | 50           | -23,996.86          | 23,996.86         | X0307                   |
| 5 2011      | 1100000199        | RD     | R545830011          | 04.10.2010  | 1500500058    | 50           | -21,211.96          | 21,211.96         | X1508                   |
| 6 2011      | 1100000680        | RC     | R548753005          | 17.10.2010  | 1500500058    | 50           | -42,939.00          | 42,939.00         | X0307                   |
| 7 2011      | 1100000812        | RD     | R548803016          | 27.10.2010  | 1500500058    | 50           | -784.73             | 784.73            | X1508                   |
| 8 2011      | 1100000922        | RC     | R545830070          | 21.10.2010  | 1500500058    | 50           | -18,802.95          | 18,802.95         | X0307                   |
| 9 2011      | 1100000972        | RC     | R548883003          | 28.10.2010  | 1500500058    | 50           | -8,385.66           | 8,385.66          | X0307                   |
| 10 2011     | 1100001315        | RC     | R545830015          | 05.10.2010  | 1500500058    | 50           | -56,557.32          | 56,557.32         | X0307                   |
| 11 2011     | 1100001362        | RC     | R545830052          | 15.10.2010  | 1500500058    | 50           | -36,952.39          | 36,952.39         | X0307                   |
| 12 2011     | 1100001437        | RC     | R548753019          | 04.11.2010  | 1500500058    | 50           | -10,567.00          | 10,567.00         | X0307                   |
| 13 2011     | 1100001623        | RC     | R548873011          | 28.02.2011  | 1500500058    | 50           | -10,710.00          | 10,710.00         | X0307                   |
| 14 2011     | 1100001705        | RC     | R545830009          | 04.10.2010  | 1500500058    | 50           | -218,677.00         | 218,677.00        | X0307                   |
| 15 2011     | 1100001802        | RC     | R545830008          | 04.10.2010  | 1500500058    | 50           | -30,000.00          | 30,000.00         | X0307                   |
| 16 2011     | 1100002082        | RC     | R548823002          | 08.10.2010  | 1500500058    | 50           | -1,306.00           | 1,306.00          | X0307                   |
| 17 2011     | 1100002083        | RC     | R548823003          | 08.10.2010  | 1500500058    | 50           | -8,992.00           | 8,992.00          | X0307                   |
| 18 2011     | 1100002084        | RC     | R548823004          | 08.10.2010  | 1500500058    | 50           | -13,340.97          | 13,340.97         | X0307                   |
| 19 2011     | 1100002085        | RD     | R548823005          | 08.10.2010  | 1500500058    | 50           | -873                | 873.00            | X1508                   |
| 20 2011     | 1100002272        | RC     | R545830012          | 05.10.2010  | 1500500058    | 50           | -182,191.00         | 182,191.00        | X0307                   |
| 21 2011     | 1100002309        | RC     | R545830013          | 05.10.2010  | 1500500058    | 50           | -50,000.00          | 50,000.00         | X0307                   |
| 22 2011     | 1100002310        | RC     | R545830014          | 05.10.2010  | 1500500058    | 50           | -205,157.00         | 205,157.00        | X0307                   |
| 23 2011     | 1100002403        | RD     | R545830016          | 05.10.2010  | 1500500058    | 50           | -19,901.49          | 19,901.49         | X1508                   |
| 24 2011     | 1100002473        | RC     | R548783002          | 06.10.2010  | 1500500058    | 50           | -250                | 250.00            | X0307                   |
| 25 2011     | 1100002474        | RC     | R548783003          | 06.10.2010  | 1500500058    | 50           | -5,250.00           | 5,250.00          | X0307                   |
| 26 2011     | 1100002847        | RC     | R545830017          | 06.10.2010  | 1500500058    | 50           | -150,989.00         | 150,989.00        | X0307                   |
| 27 2011     | 1100002850        | RC     | R545830019          | 06.10.2010  | 1500500058    | 50           | -244,548.00         | 244,548.00        | X0307                   |
| 28 2011     | 1100002926        | RC     | R545830042          | 13.10.2010  | 1500500058    | 50           | -128,084.00         | 128,084.00        | X0307                   |
| 29 2011     | 1100002975        | RD     | R548823009          | 15.10.2010  | 1500500058    | 50           | -1,522.90           | 1,522.90          | X1508                   |
| 30 2011     | 1100003020        | RC     | R548823001          | 08.10.2010  | 1500500058    | 50           | -29,200.00          | 29,200.00         | X0307                   |
| 31 2011     | 1100003106        | RC     | R545830043          | 13.10.2010  | 1500500058    | 50           | -54,107.47          | 54,107.47         | X0307                   |
| 32 2011     | 1100003117        | RC     | R548823007          | 15.10.2010  | 1500500058    | 50           | -15,686.00          | 15,686.00         | X0307                   |
| 33 2011     | 1100003221        | RC     | R545830020          | 06.10.2010  | 1500500058    | 50           | -27,588.98          | 27,588.98         | X0307                   |
| 34 2011     | 1100003222        | RD     | R545830021          | 06.10.2010  | 1500500058    | 50           | -23,723.29          | 23,723.29         | X1508                   |
| 35 2011     | 1100003254        | RD     | R548783005          | 06.10.2010  | 1500500058    | 50           | -509.25             | 509.25            | X1508                   |
| 36 2011     | 1100003374        | RC     | R545830027          | 08.10.2010  | 1500500058    | 50           | -153,091.00         | 153,091.00        | X0307                   |
| 37 2011     | 1100003432        | RC     | R545830018          | 06.10.2010  | 1500500058    | 50           | -58,500.00          | 58,500.00         | X0307                   |
| 38 2011     | 1100003518        | RC     | R548783001          | 06.10.2010  | 1500500058    | 50           | -76,140.00          | 76,140.00         | X0307                   |
| 39 2011     | 1100003615        | RC     | R548783004          | 06.10.2010  | 1500500058    | 50           | -16,874.98          | 16,874.98         | X0307                   |
| 40 2011     | 1100003879        | RC     | R548773001          | 07.10.2010  | 1500500058    | 50           | -171,190.00         | 171,190.00        | X0307                   |
|             | 2101020106        | She    | Pivot Table 751     | 2710,0010   | S FOOFOOD FO  | 50           | 44440.00            | 44440.00          | 14707                   |

๓. ลากเมาส์ให้ครอบคลุมทุกคอลัมน์และทุกบรรทัดรายการในบัญชีแยกประเภท แล้วกดปุ่ม"แทรก"หรือ Insert เลือก" Pivot tabel"

|                        | <b>17</b> - C | - 🕰 I       | <b>i a</b> | • 🗋 ) =      |          |       |          | GL210  | 1020106        | 5-เจ้าห | นี้สรกส่ | วนราชการรั         | บแทนกัน.>             | ds [โหมดด          | าวามเข้า         | กันได้] | - Micr   |
|------------------------|---------------|-------------|------------|--------------|----------|-------|----------|--------|----------------|---------|----------|--------------------|-----------------------|--------------------|------------------|---------|----------|
| <b>1</b> 1             | น้าแรก        | แทรก        | LIŘ        | าโครงหน้าก   | ระดาษ    | រៀលទ  | ข้อมูล   | លទា    | มามาน          | 212121  | 20       | PDF                |                       |                    |                  |         |          |
|                        |               |             | 22         | F            |          |       | ~~       |        | -              |         | 1-2-     |                    |                       |                    |                  |         |          |
| DivetTable             |               |             |            |              |          |       | MAN .    |        |                |         |          |                    | 600                   |                    |                  |         | < 11     |
| Pivotrable             | 61510         | 203110      | ตัดปะ      | 211210 C     | SmartArt | คอสมน | Lau<br>T | วงกลม  |                | mun     | nscar    | ย แผนภูม<br>อื่น * | ทลายมิติ              | มง กลอง<br>ข้อความ | หวกระเ<br>เท้ายก | ระดาษ   | ศิลป์    |
| ตาราง                  |               |             | ภาพ        | ประกอบ       |          |       |          | U      | เผนภูมิ        |         |          | ra i               | การเชื่อมโร           | цю                 |                  |         | ข้อค     |
| แทรก Pivot             | tTable        |             |            | $f_{\infty}$ | R548783  | 3001  |          |        |                |         |          |                    |                       |                    |                  |         |          |
| สรุปข้อมูลใ            | โดยใช้ Pive   | otTable     | 1          |              | D        |       | E        |        | F              |         | G        | H                  |                       | I                  |                  | J       |          |
| PivotTable             | ອ່າຍໃຫ້ຄາ     | รวัดเรียงแ  |            | การอ้า       | งอิง     | Post  | tg Date  | หน่ว   | ี<br>เยเบิกจ่า | าย      | PK       | จำนวนเงิน          | เในสกุลใ <sup>เ</sup> | abs                |                  | Tr.Prt  | :        |
| สรุปข้อมูลา            | ที่ชับช้อนร   | รวมถึงการ   |            | R5458        | 330006   | 04.1  | 10.2010  | ) [150 | 050005         | 8       | 50       | -80                | ,058.00               | 80,0               | 58.00            | X0307   | 7        |
| เข้าถึงรายล<br>ง่วยควย | าะเอียดทำใ    | ได้อย่าง    |            | R5458        | 330007   | 04.1  | 10.2010  | ) [150 | 050005         | 8       | 50       | -30                | ,000.00               | 30,0               | 00.00            | X0307   | 7        |
| 0120112                |               |             |            | R5458        | 330010   | 04.1  | 10.2010  | ) [150 | 050005         | 8       | 50       | -23                | ,996.86               | 23,9               | 96.86            | X0307   | 7        |
| 🕜 ຄດ F1                | เพื่อดูวิธีใ  | ช้เพิ่มเติม |            | R5458        | 330011   | 04.1  | 10.2010  | ) [150 | 050005         | 8       | 50       | -21                | ,211.96               | 21,2               | 211.96           | X1508   | 3        |
| 6 2011                 | 11000         | 000680      | RC         | R5487        | 753005   | 17.1  | 10.2010  | 150    | 050005         | 8       | 50       | -42                | ,939.00               | 42,9               | 39.00            | X0307   | 7        |
| 7 2011                 | 11000         | 000812      | RD         | R5488        | 303016   | 27.1  | 10.2010  | 150    | 050005         | 8       | 50       |                    | -784.73               | 7                  | 84.73            | X1508   | 3        |
| 8 2011                 | 11000         | 000922      | RC         | R5458        | 330070   | 21.1  | 10.2010  | 150    | 050005         | 8       | 50       | -18                | ,802.95               | 18,8               | 02.95            | X0307   | 7        |
| 9 2011                 | 11000         | 000972      | RC         | R5488        | 383003   | 28.1  | 10.2010  | 150    | 050005         | 8       | 50       | -8                 | ,385.66               | 8,3                | 85.66            | X0307   | /        |
| 10 2011                | 11000         | 01315       | RC         | R5458        | 330015   | 05.1  | 10.2010  | ) [150 | 050005         | 8       | 50       | -56                | ,557.32               | 56,5               | 57.32            | X0307   | 7        |
| 11 2011                | 11000         | 001362      | RC         | R5458        | 330052   | 15.1  | 10.2010  | 150    | 050005         | 8       | 50       | -36                | ,952.39               | 36,9               | 52.39            | X0307   | 7        |
| 12 2011                | 11000         | 01437       | RC         | R5487        | 753019   | 04.1  | 11.2010  | 150    | 050005         | 8       | 50       | -10                | ,567.00               | 10,5               | 67.00            | X0307   | 7        |
| 13 2011                | 11000         | 01623       | RC         | R5488        | 373011   | 28.0  | 02.2011  | 150    | 050005         | 8       | 50       | -10                | ,710.00               | 10,7               | 10.00            | X0307   | 7        |
| 14 2011                | 11000         | 001705      | RC         | R5458        | 330009   | 04.1  | 10.2010  | 150    | 050005         | 8       | 50       | -218               | ,677.00               | 218,6              | 77.00            | X0307   | <u> </u> |
| 15 2011                | 11000         | 001802      | RC         | R5458        | 330008   | 04.1  | 10.2010  | 150    | 050005         | 8       | 50       | -30                | ,000.00               | 30,0               | 00.00            | X0307   |          |
| 16 2011                | 11000         | 02082       | RC         | R5488        | 323002   | 08.1  | 10.2010  | 150    | 050005         | 8       | 50       | -1                 | ,306.00               | 1,3                | 06.00            | X0307   |          |
| 1/ 2011                | 11000         | 02083       | RC         | R5488        | 323003   | 08.1  | 10.2010  | 150    | 050005         | 8       | 50       | -8                 | ,992.00               | 8,9                | 92.00            | X0307   |          |
| 18 2011                | 11000         | 02084       | RC         | R5488        | 323004   | 08.1  | 10.2010  | 150    | 050005         | 8       | 50       | -13                | ,340.97               | 13,3               | 40.97            | X0307   |          |
| 19 2011                | 11000         | 02085       | RD         | R5488        | 323005   | 08.   |          | 150    | 050005         | 8       | 50       | 107                | -8/3                  | 102.1              | 01.00            | X1508   | 5        |
| 20 2011                | 11000         | 02272       | RC         | R5456        | 30012    | 05.1  | 10.2010  | 150    | 050005         | 8       | 50       | -182               | ,191.00               | 182,1              | 91.00            | X0307   | -        |
| 22 2011                | 11000         | 02309       | RC         | DE4E6        | 20013    | 05.   | 10.2010  | 150    | 050003         | 0       | 50       | -50                | 157.00                | 205.1              | 57.00            | X0307   | -        |
| 22 2011                | 11000         | 02310       | RC BD      | DE4E6        | 20014    | 05.   | 10.2010  | 150    | 050005         | 0       | 50       | -203               | 001 40                | 205,1              | 57.00            | X1509   | >        |
| 24 2011                | 11000         | 02403       | PC         | P5497        | 7820020  | 05.1  | 10.2010  | 150    | 050005         | 0       | 50       | -19                | 250                   | 19,5               | 50.00            | ×1308   | 7        |
| 25 2011                | 11000         | 02473       | PC         | P5497        | 782002   | 06.1  | 10.2010  | 150    | 050005         | 0       | 50       | 5                  | -250                  | 5 3                | 50.00            | X0307   | 7        |
| 26 2011                | 11000         | 02474       | PC         | P5459        | 220017   | 06.1  | 10.2010  | 150    | 050005         |         | 50       | -150               | 080.00                | 150.0              | 80.00            | X0307   | 7        |
| 27 2011                | 11000         | 02850       | RC         | R5450        | 220010   | 06.1  | 10.2010  | 150    | 050005         | 8       | 50       | -130               | 548.00                | 244 9              | 48 00            | X0307   | -        |
| 28 2011                | 11000         | 02030       | RC         | R5458        | 30042    | 13    | 10.2010  | 150    | 050005         | 8       | 50       | -178               | 084.00                | 128.0              | 84 00            | X0307   | 7        |
| 29 2011                | 11000         | 02925       | RD         | R5488        | 323009   | 15    | 10 2010  | 150    | 050005         | 8       | 50       | -120               | 522.90                | 120,0              | 22.90            | ×1508   | 2        |
| 30 2011                | 11000         | 02070       | RC         | R5488        | 323001   | 08    | 10 2010  | 150    | 050005         | 8       | 50       | -29                | 200.00                | 29.2               | 22.90            | X0307   | 7        |
| 31 2011                | 11000         | 03106       | RC         | R5458        | 330043   | 13    | 10 2010  | 150    | 050005         | 8       | 50       | -54                | 107 47                | 54 1               | 07 47            | X0307   | 7        |
| 32 2011                | 11000         | 03117       | RC         | R5488        | 323007   | 15.1  | 10.2010  | 150    | 050005         | 8       | 50       | -15                | 686.00                | 15.6               | 86.00            | X0307   | 7        |
| 33 2011                | 11000         | 003221      | RC         | R5458        | 330020   | 06.1  | 10.2010  | 150    | 050005         | 8       | 50       | -27                | .588.98               | 27.5               | 88.98            | X0307   | 7        |
| 34 2011                | 11000         | 03222       | RD         | R5458        | 330021   | 06.1  | 10.2010  | 150    | 050005         | 8       | 50       | -23                | .723.29               | 23.7               | 23.29            | X1508   | 3        |
| 35 2011                | 11000         | 003254      | RD         | R5487        | 783005   | 06.1  | 10.2010  | 150    | 050005         | 8       | 50       | 20                 | -509.25               |                    | 09.25            | ×1508   | 3        |
| 36 2011                | 11000         | 003374      | RC         | R5458        | 330027   | 08.1  | 10.2010  | 150    | 050005         | 8       | 50       | -153               | ,091.00               | 153.0              | 91.00            | X0307   | 7        |
| 37 2011                | 11000         | 003432      | RC         | R5458        | 330018   | 06.1  | 10.2010  | 150    | 050005         | 8       | 50       | -58                | ,500.00               | 58.5               | 00.00            | X0307   | 7        |
| 38 2011                | 11000         | 03518       | RC         | R5487        | 783001   | 06.1  | 10.2010  | 150    | 050005         | 8       | 50       | -76                | ,140.00               | 76,1               | 40.00            | X0307   | 7        |
| 39 2011                | 11000         | 003615      | RC         | R5487        | 783004   | 06.1  | 10.2010  | 150    | 050005         | 8       | 50       | -16                | ,874.98               | 16,8               | 374.98           | X0307   | 7        |
| 40 2011                | 11000         | 03879       | RC         | R5487        | 773001   | 07.1  | 10.2010  | 150    | 050005         | 8       | 50       | -171               | ,190.00               | 171,1              | 90.00            | X0307   | 7        |
|                        | 210103        | 01061       | ahs        | PivotT       | able     |       |          | - 5 F. | 050005         | · · ·   |          |                    | 40.00                 |                    | 10.00            | 14707   | •        |

๔. ให้ลาก"PK" ไว้ในคอลัมน์ "ป้ายชื่อคอลัมน์หรือ Column Label" "จำนวนเงินในสกุลในปท" ไว้ในคอลัมน์ "∑ ค่า หรือ Values" และ "abs" ไว้ในคอลัมน์ "ป้ายชื่อแถว หรือ Row Labels "

| <b>C</b> a) 🖬 🤊 - 1 | (~ - 🗳 🖨 😫          | ⊧ 🗋 ) ₹         |                  |              |              |           |                          | เครื่องมือ Pivot           | Fable               | GL2101020                  | 106-เจ้าหนี้ส            | รกส่วนราชก         | ารรับแทนกัน | a.xls [โหมดความเข้ากันได้] - Micro 🗕 🖻 🗙 |
|---------------------|---------------------|-----------------|------------------|--------------|--------------|-----------|--------------------------|----------------------------|---------------------|----------------------------|--------------------------|--------------------|-------------|------------------------------------------|
| หน้าแรก             | แทรก เค้            | าโครงหน้ากระดาษ | ៖ ត្រទ           | ข้อมูล       | ตรวจทาน      | มุมมอง    | PDF                      | ตัวเลือก                   | ວວກແນນ              |                            |                          |                    |             | @ _ = ×                                  |
|                     |                     |                 |                  |              |              |           |                          |                            |                     |                            |                          |                    | 0           |                                          |
|                     |                     |                 |                  | M S          |              |           | ··· V                    | 60                         |                     |                            |                          |                    | 22          |                                          |
| PivotTable ตาราง    | รูปภาพ ภาพ<br>ตัดปะ | รูปร่าง Smart/  | Art ดอลัมน์<br>~ | เส้น วง<br>~ | กลม แห่ง<br> | พื้นที่   | กระจาย แผนภู:<br>∽ อื่น∽ | มิ การเชื่อมโย<br>หลายมิติ | เง กล่อง<br>ข้อความ | หัวกระดาษและ<br>ท้ายกระดาษ | ือักษร บรร<br>ศิลปิ⊤ลายเ | าภัด วัตถุ<br>ช็น∽ | สัญลักษณ์   |                                          |
| ตาราง               | ภาพ:                | ประกอบ          |                  |              | แผนภูมิ      |           |                          | 🖻 การเชื่อมโเ              | 10                  |                            | ข้อความ                  |                    |             |                                          |
| D2353               | - (*                | <i>f</i> * 0    |                  |              |              |           |                          |                            |                     |                            |                          |                    |             | *                                        |
|                     | A                   |                 | B                |              | С            |           | D                        | E                          | F                   | G                          | Н                        | I                  | J           | 📕 รายการเขตข้อมูลของ PivotTable 🛛 🔻 🗙    |
| 1                   |                     |                 |                  |              |              |           |                          |                            |                     |                            |                          |                    |             |                                          |
| 2                   |                     |                 |                  |              |              |           |                          |                            |                     |                            |                          |                    |             | เลือกเขตข้อมูลเพื่อเพิ่มลงในรายงาน:      |
| 3 Sum of จำเ        | มวนเงินในสกุด       | งในปท.          | Column L         | .abels 💌     | ]            |           |                          |                            |                     |                            |                          |                    |             | 1                                        |
| 4 Row Label         | S                   | -               | 40               |              | 50           | Gra       | and Total                |                            |                     |                            |                          |                    |             | เลขเอกสาร                                |
| 5 0.01              |                     |                 |                  | 0.01         |              |           | 0.01                     |                            |                     |                            |                          |                    |             | ปร                                       |
| 6 0.05              |                     |                 |                  | 0.05         |              | 22        | 0.05                     |                            |                     |                            |                          |                    |             | Posto Date                               |
| / 0.32              |                     |                 |                  |              | -0.          | 32        | -0.32                    |                            |                     |                            |                          |                    |             |                                          |
| 0 25 22             |                     |                 |                  | 25 22        | 25           | -1        | 0                        |                            |                     |                            |                          |                    |             | <b>₩</b> REFERENCE                       |
| 9 23.22             |                     |                 |                  | 23.22        | -23.         | 22        | 0                        |                            |                     |                            |                          |                    |             | 🗸 จำนวนเงินในสกุลในปท.                   |
| 11 39 92            |                     |                 |                  | 30.07        | -2:          | 9.1<br>92 | ő                        |                            |                     |                            |                          |                    |             | ✓ abs                                    |
| 12 60 14            |                     |                 |                  | 120.28       | -120         | 28        | o o                      |                            |                     |                            |                          |                    |             | Tr.Prt                                   |
| 13 90 21            |                     |                 |                  | 90.21        | -90          | 20        | 0                        |                            |                     |                            |                          |                    |             |                                          |
| 14 95 06            |                     |                 |                  | 95.06        | -95          | 06        | ŏ                        |                            |                     |                            |                          |                    |             |                                          |
| 15 99 91            |                     |                 |                  | 99.91        | -99          | 91        | ŏ                        |                            |                     |                            |                          |                    |             |                                          |
| 16 109.61           |                     |                 |                  | 109.61       | -109.        | 61        | 0                        |                            |                     |                            |                          |                    |             |                                          |
| 17 122.22           |                     |                 |                  | 122.22       | -122.        | 22        | 0                        |                            |                     |                            |                          |                    |             |                                          |
| 18 145.50           |                     |                 |                  | 145.5        | -145         | 5.5       | 0                        |                            |                     |                            |                          |                    |             |                                          |
| 19 148.41           |                     |                 |                  | 148.41       | -148.        | 41        | 0                        |                            |                     |                            |                          |                    |             |                                          |
| 20 156.17           |                     |                 |                  | 156.17       | -156.        | 17        | 0                        |                            |                     |                            |                          |                    |             |                                          |
| 21 169.75           |                     |                 |                  | 169.75       | -169.        | 75        | 0                        |                            |                     |                            |                          |                    |             |                                          |
| 22 178.00           |                     |                 |                  | 178          | -1           | 78        | 0                        |                            |                     |                            |                          |                    |             |                                          |
| 23 189.15           |                     |                 |                  | 189.15       | -189.        | 15        | 0                        |                            |                     |                            |                          |                    |             | ลากเขตข้อมูลไปมาระหว่างพื้นที่ด้านล่าง:  |
| 24 190.12           |                     |                 |                  | 190.12       | -190.        | 12        | 0                        |                            |                     |                            |                          |                    |             | 🖌 ตัวกรองรายงาน 🛄 ป่ายชื่อคอลัมน         |
| 25 204.00           |                     |                 |                  | 204          | -2           | 04        | 0                        |                            |                     |                            |                          |                    |             | PK 🔻                                     |
| 26 232.80           |                     |                 |                  | 232.8        | -232         | 2.8       | 0                        |                            |                     |                            |                          |                    |             |                                          |
| 27 241.53           |                     |                 |                  | 483.06       | -483.        | 06        | 0                        |                            |                     |                            |                          |                    |             |                                          |
| 28 248.00           |                     |                 |                  | 248          | -2           | 48        | 0                        |                            |                     |                            |                          |                    |             |                                          |
| 29 250.00           |                     |                 |                  | 250          | -2           | 50        | 0                        |                            |                     |                            |                          |                    |             |                                          |
| 30 254.00           |                     |                 |                  | 254          | -2           | 54        | 0                        |                            |                     |                            |                          |                    |             |                                          |
| 31 262.87           |                     |                 |                  | 262.87       | -262.        | 8/        | 0                        |                            |                     |                            |                          |                    |             |                                          |
| 32 200.09           |                     |                 |                  | 200.09       | -206.        | 09        | 0                        |                            |                     |                            |                          |                    |             | บายชอแถว ≥ คา                            |
| 34 305 55           |                     |                 |                  | 305 55       | -0           | 55        | 0                        |                            |                     |                            |                          |                    |             | abs ▼ Sum of ≾านวน ▼                     |
| 35 308 46           |                     |                 |                  | 308.46       | -305.        | 46        | 0                        |                            |                     |                            |                          |                    |             |                                          |
| 36 315 25           |                     |                 |                  | 315 25       | -315         | 25        | 0                        |                            |                     |                            |                          |                    |             |                                          |
| 37 317 19           |                     |                 |                  | 317 19       | -317         | 19        | ŏ                        |                            |                     |                            |                          |                    |             |                                          |
| 38 348.00           |                     |                 |                  | 348          | -3           | 48        | ŏ                        |                            |                     |                            |                          |                    |             |                                          |
| 39 349.20           |                     |                 |                  | 349.2        | -349         | 9.2       | ŏ                        |                            |                     |                            |                          |                    |             |                                          |
| 40 350.00           |                     |                 |                  | 350          | -3           | 50        | õ                        |                            |                     |                            |                          |                    |             |                                          |
| 14 4 F H 2101       | 020106 / abs        | PivotTable      | রহু 🖓            | 255 00       | 255          | ~~        | ~                        |                            |                     |                            | i                        | 1                  |             | ▶ โด้อนเวลาการปรับปรุงเค้ ปรับปรุง       |

หรือลาก"PK" ไว้ในคอลัมน์ "ป้ายชื่อคอลัมน์หรือ Column Label" "จำนวนเงินในสกุลในปท" ไว้ในคอลัมน์ "∑ ค่า หรือ Values" และ "การอ้างอิง" ไว้ในคอลัมน์ "ป้ายชื่อแถว หรือ Row Labels "

| Noisen         Noisen         Noisen<                                                                                                    | 💼 🖌 🖉 - 🖓 - 🖓 🖓 😭 🗋 🗦 =                               | 2101020106_tuk.xlsx - Microso | oft Excel เครื่องมือ Piv                        | votTable                                                |                                                | _ = ×                                                                   |
|----------------------------------------------------------------------------------------------------|-------------------------------------------------------|-------------------------------|-------------------------------------------------|---------------------------------------------------------|------------------------------------------------|-------------------------------------------------------------------------|
| Discrete         Discrete                                                                                                    | หน้าแรก แทรก เค้าโครงหน้ากระดาษ                       | สูตร ข้อมูล ตรวจทาน :         | มุมมอง PDF ตัวเลือก                             | ອອກແນນ                                                  |                                                | @ _ = ×                                                                 |
| Normalization         Normalization         Normalinterestin andifference         Normalization                                                                                                    |                                                       | - h 🛝 🗪 💻 🖌                   | 📐 I 🐴 🗌 🥥                                       |                                                         |                                                |                                                                         |
| Provide and<br>available         Table is<br>available         The first available<br>available         The first available<br>available         The first available<br>available         The first available<br>available           08         •         •         •         •         •         •         •         •         •         •         •         •         •         •         •         •         •         •         •         •         •         •         •         •         •         •         •         •         •         •         •         •         •         •         •         •         •         •         •         •         •         •         •         •         •         •         •         •         •         •         •         •         •         •         •         •         •         •         •         •         •         •         •         •         •         •         •         •         •         •         •         •         •         •         •         •         •         •         •         •         •         •         •         •         •         •         •         •         •         •         •                                                                                                    |                                                       |                               |                                                 |                                                         |                                                |                                                                         |
| North         Annellantle         Samual           P         A         B         C         D         E         F         G         H         I         Noncontrol (and (and (and (and (and (and (and (and                                                                                                    | PivotTable ตาราง รูปภาพ ภาพ รูปร่าง SmartArt<br>ตัดปะ | : คอล้มน์ เส้น วงกลม แท่ง พื  | ่นที่กระจาย แผนภูมิ การเชือ<br>• • อื่น • หลาย: | มโยง กล่องหัวกระดาษและ อ่<br>มิติ ข้อความ ท้ายกระดาษ ศี | วักษร บรรทัด วัตถุ สัญลักษณ์<br>ไลปั∽ุลายเช็น∵ |                                                                         |
| D8         C         D         F         G         H         L         procreating and the second rate of the second rate of the second            | ตาราง ภาพประกอบ                                       | แผนภูมิ                       | 🕞 การเชื่อ                                      | มโยง                                                    | ข้อความ                                        |                                                                         |
| A         B         C         D         E         F         G         H         I         Fearmaniagues Protitable         ×           2         HeS3U 903 \$102010101010101010101010000000115         D         HeS3U 903 \$10201010100000000000000000000000000000                                                                                                    | D8 - 5 0                                              |                               |                                                 |                                                         |                                                | *                                                                       |
| 1       1       1       1       1       1       1       1       1       1       1       1       1       1       1       1       1       1       1       1       1       1       1       1       1       1       1       1       1       1       1       1       1       1       1       1       1       1       1       1       1       1       1       1       1       1       1       1       1       1       1       1       1       1       1       1       1       1       1       1       1       1       1       1       1       1       1       1       1       1       1       1       1       1       1       1       1       1       1       1       1       1       1       1       1       1       1       1       1       1       1       1       1       1       1       1       1       1       1       1       1       1       1       1       1       1       1       1       1       1       1       1       1       1       1       1       1       1       1                                                                                                          | A                                                     | B C                           | D                                               | E F                                                     | G H I                                          | รายการเขตข้อมอของ Pivot Table 🔍 🗙                                       |
| 2       NATURE TABLE AND AND AND AND AND AND AND AND AND AND                                                                                                    | 1                                                     |                               |                                                 |                                                         |                                                |                                                                         |
| 3         Hassus ass structulation and util.         Understand         Understand                                                                                                    | 2                                                     |                               |                                                 |                                                         |                                                | เลือกเขตข้อมูลเพื่อเพิ่มลงในรายงาน: 🖳 🗾                                 |
| 4       10x10um       0       50       seconstance         5       R54000005       272861       -272861       -         6       R54000005       139255       -       -         7       R54000007       56721.85       -       -       -         8       R54000007       56721.85       -       -       -       -         8       R54000007       56721.85       -       -       -       -       -       -       -       -       -       -       -       -       -       -       -       -       -       -       -       -       -       -       -       -       -       -       -       -       -       -       -       -       -       -       -       -       -       -       -       -       -       -       -       -       -       -       -       -       -       -       -       -       -       -       -       -       -       -       -       -       -       -       -       -       -       -       -       -       -       -       -       -       -       -       -       -       -                                                                                                    | 3 ผลรวม ของ จำนวนเงินในสกุลในปท.                      | ป้ายชื่อคอลัมน์ 💌             |                                                 |                                                         |                                                | 1                                                                       |
| 5       854000005       222861       -222861       -         7       R540000066       139255       -       □***         9       854000007       56721.85       -       □***         9       R54000008       13506.28       -       □****       □************************************                                                                                                    | 4 ป้ายชื่อแถว 🔽                                       | 40 50                         | ผลรวมทั้งหม                                     | ด                                                       |                                                | เลขเอกสาร                                                               |
| 6       R54000006       139255       -139255       -       Image: Control of Control of   | 5 R540000005                                          | 272861                        | -272861 -                                       |                                                         |                                                | ปร                                                                      |
| 7       R54000007       56721.85                                                                                                    | 6 R54000006                                           | 139255                        | -139255 -                                       |                                                         |                                                | 🔽 การอ้างอิง                                                            |
| 8       R54000008       13506.28       -       □       □       □       □       □       □       □       □       □       □       □       □       □       □       □       □       □       □       □       □       □       □       □       □       □       □       □       □       □       □       □       □       □       □       □       □       □       □       □       □       □       □       □       □       □       □       □       □       □       □       □       □       □       □       □       □       □       □       □       □       □       □       □       □       □       □       □       □       □       □       □       □       □       □       □       □       □       □       □       □       □       □       □       □       □       □       □       □       □       □       □       □       □       □       □       □       □       □       □       □       □       □       □       □       □       □       □       □       □       □       □       □       □       □                                                                                                    | 7 R54000007                                           | 56721.85 -5                   | 56721.85 -                                      |                                                         |                                                | Postg Date                                                              |
| 9       R54000014       61555       -61555       -       ■       ■       ■       ■       ■       ■       ■       ■       ■       ■       ■       ■       ■       ■       ■       ■       ■       ■       ■       ■       ■       ■       ■       ■       ■       ■       ■       ■       ■       ■       ■       ■       ■       ■       ■       ■       ■       ■       ■       ■       ■       ■       ■       ■       ■       ■       ■       ■       ■       ■       ■       ■       ■       ■       ■       ■       ■       ■       ■       ■       ■       ■       ■       ■       ■       ■       ■       ■       ■       ■       ■       ■       ■       ■       ■       ■       ■       ■       ■       ■       ■       ■       ■       ■       ■       ■       ■       ■       ■       ■       ■       ■       ■       ■       ■       ■       ■       ■       ■       ■       ■       ■       ■       ■       ■       ■       ■       ■       ■       ■       ■       ■       ■                                                                                                    | 8 R54000008                                           | 13506.28 -1                   | 13506.28 -                                      |                                                         |                                                | พน่วยเบิกจ่าย                                                           |
| 10       R54000015       32712       -32712       -       -       ■       ■       ■       ■       ■       ■       ■       ■       ■       ■       ■       ■       ■       ■       ■       ■       ■       ■       ■       ■       ■       ■       ■       ■       ■       ■       ■       ■       ■       ■       ■       ■       ■       ■       ■       ■       ■       ■       ■       ■       ■       ■       ■       ■       ■       ■       ■       ■       ■       ■       ■       ■       ■       ■       ■       ■       ■       ■       ■       ■       ■       ■       ■       ■       ■       ■       ■       ■       ■       ■       ■       ■       ■       ■       ■       ■       ■       ■       ■       ■       ■       ■       ■       ■       ■       ■       ■       ■       ■       ■       ■       ■       ■       ■       ■       ■       ■       ■       ■       ■       ■       ■       ■       ■       ■       ■       ■       ■       ■       ■       ■       ■                                                                                                    | 9 R540000014                                          | 61555                         | -61555 -                                        |                                                         |                                                | <b>PK</b>                                                               |
| 11       R540000016       13657       -         12       R540000017       21408.69       -         13       R540000018       13254.08       -         14       R540000023       106374       -       -         15       R54000024       42270       -       -         16       R54000025       26096.45       -       -       -         17       R54000026       4100.19       -       -       -       -         18       R54000023       9108       -9108       -       -       -       -         18       R540000031       177102       -       -       -       -       -       -       -       -       -       -       -       -       -       -       -       -       -       -       -       -       -       -       -       -       -       -       -       -       -       -       -       -       -       -       -       -       -       -       -       -       -       -       -       -       -       -       -       -       -       -       -       -       -       -       -       -<                                                                                                    | 10 R540000015                                         | 32712                         | -32712 -                                        |                                                         |                                                | ✓ จานวนเงน เนลกุล เนบท.                                                 |
| 12       R540000017       21408.69       -                                                                                                    | 11 R540000016                                         | 136657                        | -136657 -                                       |                                                         |                                                | abs                                                                     |
| 13       R540000018       13254.08       -13254.08       -         14       R540000023       106374       -106374       -         15       R540000024       42270       -42270       -         16       R540000025       26096.45       -       -       -         17       R54000026       4100.19       -       -       -       -         18       R54000031       177102       -       -       -       -       -         18       R54000033       41245       -122467       -       -       -       -       -       -       -       -       -       -       -       -       -       -       -       -       -       -       -       -       -       -       -       -       -       -       -       -       -       -       -       -       -       -       -       -       -       -       -       -       -       -       -       -       -       -       -       -       -       -       -       -       -       -       -       -       -       -       -       -       -       -       -       -       -<                                                                                                    | 12 R540000017                                         | 21408.69 -2                   | 21408.69 -                                      |                                                         |                                                | Lintere                                                                 |
| 14       R54000023       106374       -106374       -         15       R54000024       42270       -42270       -         16       R54000025       26096.45       -       -       -         17       R54000026       4100.19       -       -       -       -         18       R54000031       177102       -       -       -       -       -       -       -       -       -       -       -       -       -       -       -       -       -       -       -       -       -       -       -       -       -       -       -       -       -       -       -       -       -       -       -       -       -       -       -       -       -       -       -       -       -       -       -       -       -       -       -       -       -       -       -       -       -       -       -       -       -       -       -       -       -       -       -       -       -       -       -       -       -       -       -       -       -       -       -       -       -       -       -       -<                                                                                                    | 13 R540000018                                         | 13254.08 -1                   | 13254.08 -                                      |                                                         |                                                |                                                                         |
| 15       R54000024       42270       -         16       R54000025       26096.45       -26096.45       -         17       R54000026       4100.19       -       -         18       R54000031       177102       -177102       -       -         19       R54000032       9108       -9108       -       -       -         20       R54000033       41245       -123467       -       -       -       -         21       R54000034       22807.75       -27807.75       -       -       -       -       -       -       -       -       -       -       -       -       -       -       -       -       -       -       -       -       -       -       -       -       -       -       -       -       -       -       -       -       -       -       -       -       -       -       -       -       -       -       -       -       -       -       -       -       -       -       -       -       -       -       -       -       -       -       -       -       -       -       -       -       -       <                                                                                                    | 14 R54000023                                          | 106374                        | -106374 -                                       |                                                         |                                                |                                                                         |
| 16       R54000025       22096.45       -         17       R54000026       4100.19       -         18       R54000031       177102       -177102         19       R54000033       41245       -       -         20       R54000033       41245       -       -       -         21       R54000033       27807.75       -       -       -       -         22       R54000035       3999.31       -       -       -       -       -         22       R54000041       2355       -2355       -       -       -       -       -       -       -       -       -       -       -       -       -       -       -       -       -       -       -       -       -       -       -       -       -       -       -       -       -       -       -       -       -       -       -       -       -       -       -       -       -       -       -       -       -       -       -       -       -       -       -       -       -       -       -       -       -       -       -       -       -       -                                                                                                    | 15 R54000024                                          | 42270                         | -42270 -                                        |                                                         |                                                |                                                                         |
| 11       R54000026       4100.19       -107102       -       -       -       -       -       -       -       -       -       -       -       -       -       -       -       -       -       -       -       -       -       -       -       -       -       -       -       -       -       -       -       -       -       -       -       -       -       -       -       -       -       -       -       -       -       -       -       -       -       -       -       -       -       -       -       -       -       -       -       -       -       -       -       -       -       -       -       -       -       -       -       -       -       -       -       -       -       -       -       -       -       -       -       -       -       -       -       -       -       -       -       -       -       -       -       -       -       -       -       -       -       -       -       -       -       -       -       -       -       -       -       -       -       - </td <td>16 R54000025</td> <td>26096.45 -2</td> <td>26096.45 -</td> <td></td> <td></td> <td></td>                                                                                                    | 16 R54000025                                          | 26096.45 -2                   | 26096.45 -                                      |                                                         |                                                |                                                                         |
| 18       R540000031       177102       -                                                                                                    | 17 R54000026                                          | 4100.19                       | -4100.19 -                                      |                                                         |                                                |                                                                         |
| 19       RS40000032       9108       -9108       -         20       RS40000033       41245       -21807.75       -27807.75       -         21       RS40000034       27807.75       -27807.75       -       -       -       -       -       -       -       -       -       -       -       -       -       -       -       -       -       -       -       -       -       -       -       -       -       -       -       -       -       -       -       -       -       -       -       -       -       -       -       -       -       -       -       -       -       -       -       -       -       -       -       -       -       -       -       -       -       -       -       -       -       -       -       -       -       -       -       -       -       -       -       -       -       -       -       -       -       -       -       -       -       -       -       -       -       -       -       -       -       -       -       -       -       -       -       -       -                                                                                                    | 18 R540000031                                         | 177102                        | -177102 -                                       |                                                         |                                                |                                                                         |
| 20       R540000033       41245       - 41245       -         21       R540000033       27807.75       - 27807.75       -       -       -       -       -       -       -       -       -       -       -       -       -       -       -       -       -       -       -       -       -       -       -       -       -       -       -       -       -       -       -       -       -       -       -       -       -       -       -       -       -       -       -       -       -       -       -       -       -       -       -       -       -       -       -       -       -       -       -       -       -       -       -       -       -       -       -       -       -       -       -       -       -       -       -       -       -       -       -       -       -       -       -       -       -       -       -       -       -       -       -       -       -       -       -       -       -       -       -       -       -       -       -       -       -       -                                                                                                    | 19 R540000032                                         | 9108                          | -9108 -                                         |                                                         |                                                |                                                                         |
| 21       R540000034       27807.75       -                                                                                                    | 20 R54000033                                          | 41245                         | -41245 -                                        |                                                         |                                                |                                                                         |
| 22       R540000035       33999.31      3999.31        Image: Second Second Seco               | 21 R540000034                                         | 2/80/./5 -2                   | 2/80/./5 -                                      |                                                         |                                                |                                                                         |
| 23       R540000040       123467       -123467       -       -       -       -       -       -       -       -       -       -       -       -       -       -       -       -       -       -       -       -       -       -       -       -       -       -       -       -       -       -       -       -       -       -       -       -       -       -       -       -       -       -       -       -       -       -       -       -       -       -       -       -       -       -       -       -       -       -       -       -       -       -       -       -       -       -       -       -       -       -       -       -       -       -       -       -       -       -       -       -       -       -       -       -       -       -       -       -       -       -       -       -       -       -       -       -       -       -       -       -       -       -       -       -       -       -       -       -       -       -       -       -       -       - <td>22 R540000035</td> <td>3999.31</td> <td>-3999.31 -</td> <td></td> <td></td> <td>วามแต่ต้อน วใปมาสะหม่อ เพิ่มเชื่อง เว่า ม</td>                                                                                                    | 22 R540000035                                         | 3999.31                       | -3999.31 -                                      |                                                         |                                                | วามแต่ต้อน วใปมาสะหม่อ เพิ่มเชื่อง เว่า ม                               |
| 24       K540000041       23555       -23555       -         25       R540000042       27495,51       -27495,51       -       -       -       -       -       -       -       -       -       -       -       -       -       -       -       -       -       -       -       -       -       -       -       -       -       -       -       -       -       -       -       -       -       -       -       -       -       -       -       -       -       -       -       -       -       -       -       -       -       -       -       -       -       -       -       -       -       -       -       -       -       -       -       -       -       -       -       -       -       -       -       -       -       -       -       -       -       -       -       -       -       -       -       -       -       -       -       -       -       -       -       -       -       -       -       -       -       -       -       -       -       -       -       -       -       -       <                                                                                                    | 23 K540000040                                         | 123467                        | -123467 -                                       |                                                         |                                                | มากเขตขอมูม เบมาระทวางพนทดานมาง:<br>✓ ตัวกรองรายงาน 100 ป้ายชื่อดออันน์ |
| 25       R540000042       27495.51       -2/495.51       -                                                                                                    <                                                                                                    | 24 K540000041                                         | 23555                         | -23555 -                                        |                                                         |                                                |                                                                         |
| 26       K540000043       2284.35                                                                                                    | 25 K540000042                                         | 2/495.51 -2                   | 2/495.51 -                                      |                                                         |                                                | PK T                                                                    |
| 27       R540000048       1/9293       -/9293       -         28       R540000049       65478       -           29       R540000050       20377.31       -20377.31       -            30       R540000050       20377.31       -20377.31       - <td< td=""><td>26 R540000043</td><td>2284.35</td><td>-2284.35 -</td><td></td><td></td><td></td></td<>                                                                                                    | 26 R540000043                                         | 2284.35                       | -2284.35 -                                      |                                                         |                                                |                                                                         |
| 20       N540000049       05478       -05478       -                                                                                                    | 27 K34000048                                          | /9293                         | -/9293 -                                        |                                                         |                                                |                                                                         |
| 29       R540000050       20377.31       -20377.31       -       -       -       -       -       -       -       -       -       -       -       -       -       -       -       -       -       -       -       -       -       -       -       -       -       -       -       -       -       -       -       -       -       -       -       -       -       -       -       -       -       -       -       -       -       -       -       -       -       -       -       -       -       -       -       -       -       -       -       -       -       -       -       -       -       -       -       -       -       -       -       -       -       -       -       -       -       -       -       -       -       -       -       -       -       -       -       -       -       -       -       -       -       -       -       -       -       -       -       -       -       -       -       -       -       -       -       -       -       -       -       -       -                                                                                                    | 28 K340000049                                         | 004/8<br>20272.21             | - 54/8 -                                        |                                                         |                                                |                                                                         |
| 30       R540000051       0379545       -0349.02       -0349.02       -0349.02       -0349.02       -0349.02       -0349.02       -0349.02       -0349.02       -0349.02       -0349.02       -0349.02       -0349.02       -0349.02       -0349.02       -0349.02       -0349.02       -0349.02       -0349.02       -0349.02       -0349.02       -0349.02       -0349.02       -0349.02       -0349.02       -0349.02       -0349.02       -0349.02       -0349.02       -0349.02       -0349.02       -0349.02       -0349.02       -0349.02       -0349.02       -0349.02       -0349.02       -0349.02       -0349.02       -0349.02       -0349.02       -0349.02       -0349.02       -0349.02       -0349.02       -0349.02       -0349.02       -0349.02       -0349.02       -0349.02       -0349.02       -0349.02       -0349.02       -0349.02       -0349.02       -0349.02       -0349.02       -0349.02       -0349.02       -0349.02       -0349.02       -0349.02       -0349.02       -0349.02       -0349.02       -0349.02       -0349.02       -0349.02       -0349.02       -0349.02       -0349.02       -0349.02       -0349.02       -0349.02       -0349.02       -0349.02       -0349.02       -0349.02       -0349.02       -0349.02       -0349.02       -0349.02       -03                                                                                                    | 29 R540000050                                         | 20377.31 -2                   | 6240.62                                         |                                                         |                                                |                                                                         |
| 31       R540000057       2532       -2532       -       -       -       -       -       -       -       -       -       -       -       -       -       -       -       -       -       -       -       -       -       -       -       -       -       -       -       -       -       -       -       -       -       -       -       -       -       -       -       -       -       -       -       -       -       -       -       -       -       -       -       -       -       -       -       -       -       -       -       -       -       -       -       -       -       -       -       -       -       -       -       -       -       -       -       -       -       -       -       -       -       -       -       -       -       -       -       -       -       -       -       -       -       -       -       -       -       -       -       -       -       -       -       -       -       -       -       -       -       -       -         -                                                                                                    | 30 K340000051<br>31 P540000056                        | 76545                         | 76545                                           |                                                         |                                                |                                                                         |
| 32       R540000057       2332       -2332       -       -       -       -       -       -       -       -       -       -       -       -       -       -       -       -       -       -       -       -       -       -       -       -       -       -       -       -       -       -       -       -       -       -       -       -       -       -       -       -       -       -       -       -       -       -       -       -       -       -       -       -       -       -       -       -       -       -       -       -       -       -       -       -       -       -       -       -       -       -       -       -       -       -       -       -       -       -       -       -       -       -       -       -       -       -       -       -       -       -       -       -       -       -       -       -       -       -       -       -       -       -       -       -       -       -       -       -       -       -       -         -                                                                                                    | 22 P540000057                                         | 2522                          | -70343 -                                        |                                                         |                                                |                                                                         |
| 34       R540000059       23892.47       -23892.47       -       Image: Constraint of the state of the state of | 32 R54000057                                          | 2002<br>54005                 | -2332 -                                         |                                                         |                                                | 11111 ปายชื่อแถว ≱ิดา                                                   |
| 35       R540000060       5334.03       -5334.03       -         36       R54000065       62833       -62833       -         37       R54000066       42574       -42574       -         38       R54000066       42574       -42574       -         38       R54000066       4129.29       -       -         39       R540000068       4129.29       -       -         40       R54000074       58597       -58597       -       -                                                                                                    | 34 R54000059                                          | 22802 47                      | -37993 -                                        |                                                         |                                                | การอ้างอิง 🔻 ผลรวม ของ จ 🔻                                              |
| 36       R540000065       62833       -62833       -         37       R540000065       42574       -42574       -         38       R540000067       18730.94       -18730.94       -         39       R540000068       4129.29       -       -         40       R540000074       58597       -58597       -       -                                                                                                    | 35 R54000060                                          | 5334.03                       | -5334.03 -                                      |                                                         |                                                |                                                                         |
| 37     R54000066     42574     -42574     -       38     R54000068     4129.29     -4129.29       40     R54000074     58597     -58597                                                                                                    | 36 R54000065                                          | 62833                         | -62833 -                                        |                                                         |                                                |                                                                         |
| 38     R540000067     18730.94     -18730.94       39     R540000068     4129.29     -4129.29       40     R540000074     58597     -58597                                                                                                    | 37 R54000066                                          | 42574                         | -42574 -                                        |                                                         |                                                |                                                                         |
| 39         R540000068         4129.29         -129.29         -           40         R540000074         58597         -58597         -         -         -         -         -         -         -         -         -         -         -         -         -         -         -         -         -         -         -         -         -         -         -         -         -         -         -         -         -         -         -         -         -         -         -         -         -         -         -         -         -         -         -         -         -         -         -         -         -         -         -         -         -         -         -         -         -         -         -         -         -         -         -         -         -         -         -         -         -         -         -         -         -         -         -         -         -         -         -         -         -         -         -         -         -         -         -         -         -         -         -         -         -         -         -                                                                                                    | 38 R54000067                                          | 18730.94 -1                   | 18730.94 -                                      |                                                         |                                                |                                                                         |
| 40 R540000074 58597                                                                                                    | 39 R54000068                                          | 4129.29                       | -4129 29 -                                      |                                                         |                                                |                                                                         |
|                                                                                                    | 40 R54000074                                          | 58597                         | -58597 -                                        |                                                         |                                                |                                                                         |
| ประกอบการ (การ 12500 มาการปรับปรุงเด้ ปรับปรุง                                                                                                    | 11 DE4000007F                                         | 12500                         | 12500                                           |                                                         |                                                | 📄 เลื่อนเวลาการปรับปรุงเค้ ปรับปรุง                                     |

๕. ให้ตรวจสอบว่าระบบจัดเรียงข้อมูลตั้งแต่การบันทึกรับเงินและนำส่งเงิน

| Ca                           | 🕞 🕞 🕆 🔍 🖕 🛱 😭 🗋 🗧         |              |                                    |                  |                               |                                                      |                 |                                                                     |                        |                          |                                         |                      |       |        |      |
|------------------------------|---------------------------|--------------|------------------------------------|------------------|-------------------------------|------------------------------------------------------|-----------------|---------------------------------------------------------------------|------------------------|--------------------------|-----------------------------------------|----------------------|-------|--------|------|
|                              | หน้าแรก                   | แทรก         | เค้าโครงหน้าก                      | ระดาษ            | ត្តូលទ                        | ข้อมูล ตร                                            | อจทาน           | มุมมอง                                                              | PDF                    | 22                       | งกแบบ                                   |                      |       |        |      |
| ชื่อตาร<br>Table:<br>•มิ• ปร | ราง:<br>78<br>รับขนาดตารา | 🞲 สรุปด้วย P | ivotTable<br>รที่ซ้ำกันออก<br>ช่วง | ajopot<br>Ajopot | ม<br>พื้นฟู<br>ร              | 🚰 คุณสมบัติ<br>👞 เปิดในเบราว์เ<br>&ู้> ยกเลิกการเชื่ | เซอร์<br>ไอมโยง | <ul> <li>แถวส่วนที่</li> <li>แถวผลรว</li> <li>แถวที่เป็น</li> </ul> | ้ว [<br>ม [<br>แถบสี [ | คอลั<br>  คอลั<br>  คอลั | มน์แรก<br>มน์สุดท้าย<br>มน์ที่เป็นแถบสี |                      |       |        |      |
| P                            | ๆณสมบัติ                  | เครือ        | งมือ                               |                  | ข้อมูล                        | ตารางภายนอก                                          |                 | ต้                                                                  | วเลือกลัก              | ษณะตา                    | ราง                                     |                      |       | ລ້     | កែមត |
|                              | A1                        | <b>-</b> ( ) | $f_{\mathbf{x}}$                   | ปี               |                               |                                                      |                 |                                                                     |                        |                          |                                         |                      |       |        |      |
|                              | А                         | В            | С                                  |                  | D                             | E                                                    |                 | F                                                                   | (                      | G                        |                                         | Н                    | Ι     | J      |      |
| 1                            | ปี 🔽                      | เลขเอกสา 🔽   | ปร                                 | 💌 การส           | <u>อ้างอ</u> ิ <mark>▼</mark> | Postg Dat                                            | 🔹 หน่           | วยเบิกจ่าเ                                                          | PK                     | •                        | จำนวนเงิน                               | <u>เในสฦลในป่เ</u> 🚽 | abs 🔽 | Tr.Prt |      |
| 2 2                          | 011                       | 1200090215   | R4                                 | R548             | 3832250                       | 16.06.2011                                           | 150             | 0500058                                                             | 40                     |                          |                                         | 145.5                | 145.5 | X1508  | L    |
| 3 2                          | 011                       | 1100231778   | RD                                 | R548             | 3833123                       | 315.06.2011                                          | 150             | 0500058                                                             | 50                     |                          |                                         | -145.5               | 145.5 | X1508  | L    |
| 4                            |                           |              |                                    |                  |                               |                                                      |                 |                                                                     |                        |                          |                                         |                      |       |        |      |
| 5                            |                           |              |                                    |                  |                               |                                                      |                 |                                                                     |                        |                          |                                         |                      |       |        |      |
| 6                            |                           |              |                                    |                  |                               |                                                      |                 |                                                                     |                        |                          |                                         |                      |       |        |      |
| /                            |                           |              |                                    |                  |                               |                                                      |                 |                                                                     |                        |                          |                                         |                      |       |        |      |
| 8                            |                           |              |                                    |                  |                               |                                                      |                 |                                                                     |                        |                          |                                         |                      |       |        | -    |
| 9                            |                           |              |                                    |                  |                               |                                                      |                 |                                                                     |                        |                          |                                         |                      |       |        |      |
| 10                           |                           |              |                                    |                  |                               |                                                      |                 |                                                                     |                        |                          |                                         |                      |       |        | -    |
| 12                           |                           |              |                                    |                  |                               |                                                      |                 |                                                                     | _                      |                          |                                         |                      |       |        | -    |
| 12                           |                           |              |                                    |                  |                               |                                                      |                 |                                                                     |                        |                          |                                         |                      |       |        | +    |
| 14                           |                           |              |                                    |                  |                               |                                                      |                 |                                                                     |                        |                          |                                         |                      |       |        | -    |
| 15                           |                           |              |                                    |                  |                               |                                                      |                 |                                                                     |                        |                          |                                         |                      |       |        | +    |

๖. หากพบว่าข้อมูลที่ปรากฏในช่อง"ผลรวมทั้งหมด"ไม่ได้แสดงตัวเลขเป็น 0 ให้ดับเบิ้ลคลิกที่บรรทัดรายการนั้น ๆ แล้วนำรายการที่มียอดคงค้างไปตรวจสอบการบันทึกรายการ บัญชีต่อไป

|                          | 🕞 🕒 - 🔍 - 🔟 🖉 🗋 🖾 - GL2101020106-เจ้าหนี้สรกส่วนราชการรับแทนกัน.xls [ เครื่องมือตาราง                          |            |          |         |         |                |                                            |              |                                                                       |                     |                         |                                         |                    |         |          |  |
|--------------------------|----------------------------------------------------------------------------------------------------|------------|----------|---------|---------|----------------|--------------------------------------------|--------------|-----------------------------------------------------------------------|---------------------|-------------------------|-----------------------------------------|--------------------|---------|----------|--|
| <u> </u>                 | หน้าแรก                                                                                                    | า แทรก     | เค้าโครง | หน้ากระ | เดาษ    | ដូពទ           | ข้อมูล ตรวร                                | จทาน         | มุมมอง                                                                | Acrobat             |                         | ออกแบบ                                  |                    |         |          |  |
| ชื่อตา<br>Table<br>ง‡ิงป | าราง: 🔛 สรุปด้วย PivotTabl<br>e77 🔐 เอารายการที่ซ้ำกัน<br>ปรับขนาดตาราง 🛄 แปลงเป็นช่วง<br>คุณสมบัติ เครื่องมือ |            |          |         | at saan | เป็นฟู         | คุณสมบัติ ปิดในเบราว์เข รู้ ยกเลิกการเชื่อ | รอร์<br>มโยง | <ul> <li>แถวส่วนหัว</li> <li>แถวผลรวม</li> <li>แถวที่เป็นแ</li> </ul> | ค<br>ค<br>เถมส์ 🔲 ค | າວລັນ<br>າວລັນ<br>າວລັນ | มน์แรก<br>มน์สุดท้าย<br>มน์ที่เป็นแถบสี |                    |         |          |  |
|                          | คุณสมบัติ                                                                                                    | เครื่อ     | งมือ     |         |         | ข้อมูล         | ตารางภายนอก                                |              | ຕັວ                                                                   | ເລືອກລັກษณ          | ะตาร                    | ราง                                     | ลักษณะตาราง        |         |          |  |
|                          | A1                                                                                                    | • (*       |          | $f_{x}$ | ปี      |                |                                            |              |                                                                       |                     |                         |                                         |                    |         |          |  |
|                          | А                                                                                                    | В          |          | С       | [       | )              | E                                          |              | F                                                                     | G                   |                         |                                         | Н                  | Ι       | J        |  |
| 1                        | ปี 🔽                                                                                                    | เลขเอกสา   | ปร       | Y       | ุการอ้  | <u>างอ</u> ิ ▼ | Postg Dat                                  | หน่          | ่วยเบิกจ่าเ <mark>∽</mark> PK                                         |                     |                         | จำนวนเงิน                               | <u>ในสกุลในป</u> เ | 🔹 abs 💽 | Tr.Prt 💌 |  |
| 2 2                      | 011                                                                                                    | 1700000413 | R3       |         | R5458   | 320002         | 204.10.2010                                | 150          | 0500058                                                               | 40                  |                         |                                         | 111936             | 1119362 | 2 X0307  |  |
| 3                        |                                                                                                    |            |          |         |         |                |                                            |              |                                                                       |                     |                         |                                         |                    |         |          |  |
| 4                        |                                                                                                    |            |          |         |         |                |                                            |              |                                                                       |                     |                         |                                         |                    |         |          |  |
| 5                        |                                                                                                    |            |          |         |         |                |                                            |              |                                                                       |                     |                         |                                         |                    |         |          |  |
| 6                        |                                                                                                    |            |          |         |         |                |                                            |              |                                                                       |                     |                         |                                         |                    |         |          |  |
| 7                        |                                                                                                    |            |          |         |         |                |                                            |              |                                                                       |                     |                         |                                         |                    |         |          |  |

#### ๑๒. ตัวอย่างการตรวจสอบบัญชีใบสำคัญค้างจ่าย

#### ๑. ให้ลบช่องว่างในบัญชีแยกประเภท

| Ga                                                                                                    | 🚽 🍤 - (°' | - 🗳 🖨 😭 🗋          | ) =        |        |         | GL        | 2102040102-?     | บสำ   | คัญค้างจ่าย.xls | [โหมดคว           | ภามเข้ากันได้]     | - Microso            | oft Excel |     |
|----------------------------------------------------------------------------------------------------|-----------|--------------------|------------|--------|---------|-----------|------------------|-------|-----------------|-------------------|--------------------|----------------------|-----------|-----|
|                                                                                                    | หน้าแรก   | แทรก เค้าโครงห     | หน้ากระดาษ | ត្សូលទ | ข้อมูล  | ตรวจทา    | าน มุมมอง        | P     | DF              |                   |                    |                      |           |     |
|                                                                                                    | X Tahoma  | a • 11 •           | A A        | = = =  |         | 📑 ຊິ ທັດງ | ข้อความ          |       | ท้วไป           | -                 |                    |                      |           | F   |
| 310                                                                                                    | B         | <b>u</b> - Mai - A | - A -      |        |         |           | านและจัดกึ่งกลาง | - 1   | \$ - % ,        | *.0 .00           | การจัดรูปแบบ       | ຈັດຮູປແນນ            | ลักษณะ    | uv  |
| <ul> <li>&gt;</li> <li>&gt;</li></ul> <li>&gt; <li>&gt; <li>&gt; <li>&gt; <li>&gt; <li>&gt; <li>&gt; <li>&gt; <li>&gt; <li>&gt; <li>&gt; <li>&gt; <li>&gt; <li>&gt; <li>&gt; <li>&gt; <li>&gt; <li>&gt; <li>&gt; <li>&gt; <li>&gt; <li>&gt; <li>&gt; <li>&gt; <li>&gt; <li>&gt; <li>&gt; <li>&gt; <li>&gt; <li>&gt; <li> <li> <li> <li> <li> <li> <li> <li> <li> <li> <li> <li> <li> <li> <li> <li> <li> <li> <li> <li> <li> <li> <li> <li> <li> <li> <li> <li> <li> <li> <li> <li> <li> <li> <li> <li> <ul> <li></li></ul> <li> <li> <li></li></li> |           | แบบอักษร           |            |        | การจัง  | ดแนว      |                  | Ga II | ຕັ້ງເລາ         | [100   210 ]<br>G | ตามเงือนไข ∽<br>ส่ | เป็นตาราง ฯ<br>โกษณะ | เซลล์∽    | -   |
|                                                                                                    | J33       | - (                | fx         |        |         |           |                  |       |                 |                   |                    |                      |           |     |
|                                                                                                    | Α         | В                  |            |        | D       |           | E                |       | F               | G                 |                    | н                    |           |     |
| 4 ปี                                                                                                    |           | เลขเอกสาร          | ปร         | การส่  | บ้างอิง |           | Postg Date       | หน่   | ่วยเบิกจ่าย     | PK                | จำนวนเงินใ         | นสกลใน               | ปท.       | Tr. |
| 5 201                                                                                                    | 1         | 100048027          | 39         | AP2    | 0101001 | L         | 01.10.2010       | 150   | 00500058        | 27                |                    | 155                  | ,905.73   | \$  |
| 6 201                                                                                                    | 1         | 100048027          | J9         | AP2    | 0101001 | L         | 01.10.2010       | 150   | 00500058        | 27                |                    | 128                  | ,720.00   | )   |
| 7 201                                                                                                    | 1         | 100048027          | J9         | AP2    | 0101001 | L         | 01.10.2010       | 150   | 00500058        | 27                |                    | 37                   | ,022.50   | )   |
| 8 201                                                                                                    | 1         | 100048027          | 39         | AP2    | 0101001 | L         | 01.10.2010       | 150   | 00500058        | 27                |                    | 9                    | ,000.00   | 1   |
| 9 201                                                                                                    | 1         | 100048027          | J9         | AP2    | 0101001 | L         | 01.10.2010       | 150   | 00500058        | 27                |                    | 37                   | ,864.00   | 1   |
| 10 201                                                                                                    | 1         | 100048027          | J9         | AP2    | 0101001 | L         | 01.10.2010       | 150   | 00500058        | 27                |                    | 10                   | ,731.00   | 1   |
| 11 201                                                                                                    | 1         | 100048027          | J9         | AP2    | 0101001 | L         | 01.10.2010       | 150   | 00500058        | 27                |                    | 3                    | ,228.00   | 1   |
| 12 201                                                                                                    | 1         | 360000016          | 5 KL       | P545   | 5800059 | )         | 27.12.2010       | 150   | 00500058        | 31                |                    | -6                   | ,148.00   |     |
| 13 201                                                                                                    | 1         | 360000017          | ' KL       | P545   | 5800057 | ,         | 27.12.2010       | 150   | 00500058        | 31                |                    | -8                   | ,040.00   | 3   |
| 14 201                                                                                                    | 1         | 360000018          | 3 KL       | P545   | 5800063 | 3         | 27.12.2010       | 150   | 00500058        | 31                |                    | -24                  | ,700.00   |     |
| 15 201                                                                                                    | 1         | 360000076          | 5 KL       | P545   | 5800194 | ł         | 27.04.2011       | 150   | 00500058        | 31                |                    | -4                   | ,652.50   |     |
| 16 201                                                                                                    | .1        | 3600000207         | ' KL       | P545   | 5800024 | ł         | 12.11.2010       | 150   | 00500058        | 31                |                    | -45                  | ,200.00   | •   |
| 17 201                                                                                                    | 1         | 3600000364         | F K0       | P545   | 5800078 | \$        | 21.01.2011       | 150   | 00500058        | 31                |                    |                      | -445      | 5   |
| 18 201                                                                                                    | 1         | 3600000427         | ' KN       | P545   | 5810022 | 2         | 10.11.2010       | 150   | 00500058        | 31                |                    | -150                 | ,000.00   |     |
| 314 201                                                                                                    | 1         | 4700030704         | F PM       | 201    | 1360001 | 3808      | 30.11.2010       | 150   | 00500058        | 25                |                    | 81                   | .784.00   |     |
| 315 201                                                                                                    | 1         | 4700030705         | 5 PM       | 201    | 1360000 | 4334      | 30.11.2010       | 150   | 00500058        | 25                |                    | 19                   | 698.10    | )   |
| 316 201                                                                                                    | 1         | 4700030706         | 5 PM       | 201:   | 1360001 | 5815      | 30.11.2010       | 150   | 00500058        | 25                |                    | 14                   | ,020.00   | )   |
| 317 201                                                                                                    | 1         | 4700030707         | PM         | 201:   | 1360002 | 2809      | 30.11.2010       | 150   | 00500058        | 25                |                    |                      | 702       | ,   |
| 318 201                                                                                                    | 1         | 4700030708         | B PM       | 201:   | 1360001 | 6407      | 30.11.2010       | 150   | 00500058        | 25                |                    | 31                   | ,200.00   | )   |
| 319 201                                                                                                    | 1         | 4700030709         | PM         | 201:   | 1360000 | 5814      | 30.11.2010       | 150   | 00500058        | 25                |                    | 108                  | ,850.00   | )   |
| 320 201                                                                                                    | 1         | 4700030711         | . PM       | 201:   | 1360001 | 6603      | 30.11.2010       | 150   | 00500058        | 25                |                    | 34                   | ,461.00   | )   |
| 321 201                                                                                                    | 1         | 4700030712         | 2 PM       | 201:   | 1360001 | 3511      | 30.11.2010       | 150   | 00500058        | 25                |                    | 16,182               | ,109.00   | )   |
| 322 201                                                                                                    | 1         | 4700030713         | PM PM      | 201:   | 1360001 | 7303      | 30.11.2010       | 150   | 00500058        | 25                |                    | 150                  | ,000.00   | )   |
| 323 201                                                                                                    | 1         | 4700030714         | F PM       | 201:   | 1360000 | 5522      | 30.11.2010       | 150   | 00500058        | 25                |                    | 100                  | ,000.00   | 1   |
| 324 201                                                                                                    | .1        | 4700030715         | 5 PM       | 201:   | 1360000 | 0427      | 30.11.2010       | 150   | 00500058        | 25                |                    | 150                  | ,000.00   | 3   |
| 325 201                                                                                                    | 1         | 4700030716         | 5 PM       | 201:   | 1360000 | 5263      | 30.11.2010       | 150   | 00500058        | 25                |                    | 200                  | ,000.00   | 1   |
| 326 201                                                                                                    | 1         | 4700030717         | ' PM       | 201:   | 1360000 | 3533      | 30.11.2010       | 150   | 00500058        | 25                |                    | 14,557               | ,800.00   | 1   |
| 327 201                                                                                                    | 1         | 4700030718         | B PM       | 201:   | 1360000 | 5687      | 30.11.2010       | 150   | 00500058        | 25                |                    | 284                  | ,433.00   | 1   |
| 328 201                                                                                                    | 1         | 4700030719         | PM PM      | 201:   | 1360002 | 2001      | 30.11.2010       | 150   | 00500058        | 25                |                    | 150                  | ,000.00   | 3   |
| 329 201                                                                                                    | 1         | 4700030720         | PM (       | 201:   | 1360000 | 4762      | 30.11.2010       | 150   | 00500058        | 25                |                    | 100                  | ,000.00   | 1   |
| 330 201                                                                                                    | 1         | 4700030725         | 5 PM       | 201:   | 1360000 | 5037      | 30.11.2010       | 150   | 00500058        | 25                |                    | 15                   | ,655.00   | 1   |
| 331 201                                                                                                    | 1         | 4700035942         | 2 PM       | 201:   | 1360001 | 1214      | 30.12.2010       | 150   | 00500058        | 25                |                    | 22                   | ,646.00   | 1   |
| 332 201                                                                                                    | 1         | 4700035943         | PM .       | 201:   | 1360001 | 5321      | 30.12.2010       | 150   | 00500058        | 25                |                    | 87                   | ,950.00   | 1   |
| 333 201                                                                                                    | 1         | 4700036200         | PM         | 201:   | 1360000 | 8050      | 01.03.2011       | 150   | 00500058        | 25                |                    | 14                   | ,509.50   | 1   |
| 334 201                                                                                                    | 1         | 4700036428         | B PM       | 201:   | 1360000 | 0958      | 30.12.2010       | 150   | 00500058        | 25                |                    | 6                    | ,473.50   | 1   |
| 335 201                                                                                                    | 1         | 4700036429         | PM         | 201:   | 1360000 | 2541      | 30.12.2010       | 150   | 00500058        | 25                |                    | 18                   | ,661.00   | 1   |
| 336 201                                                                                                    | 1         | 4700036430         | PM         | 201:   | 1360002 | 2235      | 30.12.2010       | 150   | 00500058        | 25                |                    | 7                    | ,010.00   | 1   |
| 337 201                                                                                                    | 1         | 4700036431         | . PM       | 201:   | 1360000 | 1132      | 30.12.2010       | 150   | 00500058        | 25                |                    |                      | 351       | -   |
| 338 201                                                                                                    | 1         | 4700036432         | 2 PM       | 201:   | 1360002 | 25617     | 30.12.2010       | 150   | 00500058        | 25                |                    | 20                   | ,300.00   | 1   |

#### ๒. ให้สร้างคอลัมน์ ABS

| 📭 🕞 🗸 🖓 🍓 🕼 🗋 🔻 GL2102040102-ใบสำคัญค้างจ่าย.xls [โหมดความเข้ากันได้] - Microsoft Excel |       |        |                   |               |           |         |                       |        |                   |         |              |                      |             |        |         |        |
|-----------------------------------------------------------------------------------------|-------|--------|-------------------|---------------|-----------|---------|-----------------------|--------|-------------------|---------|--------------|----------------------|-------------|--------|---------|--------|
|                                                                                         | หน้าเ | แรก    | แทรก เค้าโครงหา   | น้ากระดาษ     | สูตร ข้อว | มูล (   | ตรวจทาน มุมม          | 50     | PDF               |         |              |                      |             |        |         |        |
|                                                                                         | . *   | Tahoma | • • 11 •          | A A           | = = = >   |         |                       |        | ข้อความ           | -       |              |                      |             |        | *       |        |
| 210                                                                                     |       | BZ     | U -   🖂 - 💩       | - A -         |           |         | —<br>🔤 ผสานและจัดกึงก | ลาง -  | \$ - %            | .00 .00 | การจัดรูปแบบ | •<br>จัดรูปแบบ       | ลักษณะ      | แทรก   | ລນ      | รูปแบบ |
| • คลิปบ                                                                                 | 🧈 🦻   |        |                   | 5             |           | การจัดแ |                       | F2     | ตัวเลข            |         | ตามเงือนไข ∽ | เป็นตารางฯ<br>ลักษณะ | เซลล์ ∽     | -      | - ซลล์  | ÷      |
|                                                                                         | A1    |        | <b>-</b> ( )      | <i>โ</i> ∝ ปี |           |         |                       |        | <u></u>           |         | <u></u>      |                      |             |        |         |        |
|                                                                                         |       | Δ      | B                 |               |           | D       | F                     |        | F                 | G       |              | н                    |             |        | T       |        |
| 1                                                                                       | ปี    | ~      | เลขเอกสาร         | ปร            | การอ้างไ  | อิง     | Posto Da              | te w   | ้<br>น่วยเบิกจ่าย | PK      | จำนวนเงินใ   | <br>ในสกลใน          | ปท.         | abs    | -       | Tr.P   |
| 2 2                                                                                     | 011   |        | 100048027         | J9            | AP2010    | 1001    | 01.10.20              | 10 1   | 500500058         | 27      |              | 155                  | ,905.73     | 155    | 5,905.  | 73     |
| 3 2                                                                                     | 011   |        | 100048027         | J9            | AP2010    | 1001    | 01.10.20              | 10 1   | 500500058         | 27      |              | 128                  | ,720.00     | 128    | 3,720.  | 00     |
| 4 2                                                                                     | 011   |        | 100048027         | J9            | AP2010    | 1001    | 01.10.20              | 10 1   | 500500058         | 27      |              | 37                   | ,022.50     | 37     | ,022.   | 50     |
| 5 2                                                                                     | 011   |        | 100048027         | J9            | AP2010    | 1001    | 01.10.20              | 10 1   | 500500058         | 27      |              | 9                    | ,000.00     | 9      | ,000.   | 00     |
| 6 2                                                                                     | 011   |        | 100048027         | 39            | AP2010    | 1001    | 01.10.20              | 10 1   | 500500058         | 27      |              | 37                   | ,864.00     | 37     | 7,864.0 | 00     |
| 7 2                                                                                     | 011   |        | 100048027         | J9            | AP2010    | 1001    | 01.10.20              | 10 19  | 500500058         | 27      |              | 10                   | ,731.00     | 10     | ),731.0 | 00     |
| 8 2                                                                                     | 011   |        | 100048027         | J9            | AP2010    | 1001    | 01.10.20              | 10 1   | 500500058         | 27      |              | 3                    | ,228.00     | 3      | 3,228.0 | 00     |
| 9 2                                                                                     | 011   |        | 360000016         | KL            | P54580    | 0059    | 27.12.20              | 10 [19 | 500500058         | 31      |              | -6                   | ,148.00     | 6      | i,148.  | 00     |
| 10 2                                                                                    | 011   |        | 3600000017        | KL            | P54580    | 0057    | 27.12.20              | 10 [19 | 500500058         | 31      |              | -8                   | ,040.00     | 8      | 3,040.0 | 00     |
| 11 2                                                                                    | 011   |        | 360000018         | KL            | P54580    | 0063    | 27.12.20              | 10 [1! | 500500058         | 31      |              | -24                  | ,700.00     | 24     | ł,700.  | 00     |
| 12 2                                                                                    | 011   |        | 3600000076        | KL            | P54580    | 0194    | 27.04.20              | 11 [1! | 500500058         | 31      |              | -4                   | ,652.50     | 4      | ł,652.  | 50     |
| 13 2                                                                                    | 011   |        | 3600000207        | KL            | P54580    | 0024    | 12.11.20              | 10 [1: | 500500058         | 31      |              | -45                  | ,200.00     | 45     | 5,200.0 | 00     |
| 14 2                                                                                    | 011   |        | 3600000364        | K0            | P54580    | 0078    | 21.01.20              | 11 [1! | 500500058         | 31      |              |                      | -445        |        | 445.0   | 00     |
| 15 2                                                                                    | 011   |        | 3600000427        | KN            | P54581    | 0022    | 10.11.20              | 10 [1  | 500500058         | 31      |              | -150                 | ,000.00     | 150    | ),000.( | 00     |
| 16 2                                                                                    | 011   |        | 3600000754        | KN            | P54580    | 0073    | 07.01.20              | 11 1   | 500500058         | 31      |              | -128                 | ,000.00     | 128    | 3,000.  | 00     |
| 17 2                                                                                    | 011   |        | 360000846         | KL            | P54580    | 0060    | 27.12.20              | 10 1   | 500500058         | 31      |              |                      | -679        |        | 679.    | 00     |
| 18 2                                                                                    | 011   |        | 360000847         | KL            | P54582    | 0058    | 27.12.20              | 10 1   | 500500058         | 31      |              | -82                  | ,324.50     | 82     | 2,324.  | 50     |
| 19 2                                                                                    | 011   |        | 3600000848        | KL            | P54580    | 0061    | 27.12.20              | 10 1   | 500500058         | 31      |              | -22                  | ,019.8/     | 22     | 2,019.  | 3/     |
| 20 2                                                                                    | 011   |        | 3600000958        | KL            | P54582    | 0044    | 02.12.20              | 10 1:  | 500500058         | 31      |              | -6                   | ,4/3.50     | e      | ,4/3.   | 50     |
| 21 2                                                                                    | 011   |        | 3600001132        | KL            | P54580    | 0051    | 20.12.20              | 10 1:  | 500500058         | 31      |              |                      | -351        |        | 351.    | 00     |
| 22 2                                                                                    | 011   |        | 3600001140        | KIN           | P54580    | 0065    | 27.12.20              |        | 500500058         | 51      |              | 20                   | -300        | 20     | 300.    | 00     |
| 23 2                                                                                    | 011   |        | 3600001144        | KL            | P54560    | 0008    | 29.12.20              | 10 11  | 500500058         | 51      |              | -28                  | 461.00      | 20     | ,000.   | 00     |
| 25 2                                                                                    | 011   |        | 2600001230        |               | P54500    | 0075    | 20.12.20              | 10 11  | 500500058         | 21      |              | -54                  | 622.62      | 257    | 7 622   | 52     |
| 25 2                                                                                    | 011   |        | 2600001323        | KN            | P54580    | 0035    | 07 12 20              | 10 11  | 500500058         | 21      |              | -237                 | ,032.02     | 100    | ,032.   | 02     |
| 27 2                                                                                    | 011   |        | 3600001720        | KN            | P54580    | 0066    | 28 12 20              | 10 11  | 500500058         | 31      |              | -100                 | 000.00      | 100    | 000     | 00     |
| 28 2                                                                                    | 011   |        | 3600001720        | KI            | P54580    | 0074    | 07.01.20              | 11 11  | 500500058         | 31      |              | -16                  | 300.00      | 16     | 5 300   | 00     |
| 29 2                                                                                    | 011   |        | 3600001773        | KL            | P54580    | 0160    | 23 03 20              | 11 1   | 500500058         | 31      |              | -12                  | 359.66      | 12     | 359     | 56     |
| 30 2                                                                                    | 011   |        | 3600002083        | KI            | P54580    | 0124    | 25.02.20              | 11 1   | 500500058         | 31      |              | -6                   | .750.00     | 6      | 5.750.  | 00     |
| 31 2                                                                                    | 011   |        | 3600002084        | KN            | P54580    | 0130    | 25.02.20              | 11 11  | 500500058         | 31      |              | -12.329              | .086.00     | 12.329 | 0.086.  | 00     |
| 32 2                                                                                    | 011   |        | 3600002086        | KO            | P54580    | 0147    | 23.03.20              | 11 19  | 500500058         | 31      |              | -8                   | .900.00     | 8      | 3,900.  | 00     |
| 33 2                                                                                    | 011   |        | 3600002102        | KN            | P54580    | 0001    | 05.10.20              | 10 1   | 500500058         | 31      |              | -236                 | ,800.00     | 236    | 5,800.  | 00     |
| 34 2                                                                                    | 011   |        | 3600002110        | KN            | P54580    | 0003    | 07.10.20              | 10 1   | 500500058         | 31      |              | -100                 | ,000.00     | 100    | ,000.   | 00     |
| 35 2                                                                                    | 011   |        | 3600002119        | KN            | P54580    | 0004    | 08.10.20              | 10 1   | 500500058         | 31      |              | -100                 | ,000.00     | 100    | ,000.   | 00     |
| 36 2                                                                                    | 011   |        | 3600002307        | KN            | P54580    | 0002    | 07.10.20              | 10 1   | 500500058         | 31      |              | -13                  | ,450.00     | 13     | ,450.0  | 00     |
| 37 2                                                                                    | 011   |        | 3600002331        | KL            | P54580    | 0106    | 09.02.20              | 11 1   | 500500058         | 31      |              | -15                  | ,164.00     | 15     | 5,164.0 | 00     |
| 38 2                                                                                    | 011   |        | 3600002541        | KL            | P54581    | 0048    | 14.12.20              | 10 1   | 500500058         | 31      |              | -18                  | ,661.00     | 18     | 8,661.0 | 00     |
| 39 2                                                                                    | 011   |        | 3600002561        | KN            | P54580    | 0067    | 28.12.20              | 10 [19 | 500500058         | 31      |              | -100                 | ,000.00     | 100    | ,000.   | 00     |
| 40 2                                                                                    | 011   |        | 3600002652        | KL            | P54580    | 0252    | 21.06.20              | 11 [1: | 500500058         | 31      |              | -8                   | ,000.00     | 8      | 3,000.0 | 00     |
|                                                                                         | ~ • • |        | The concerned the |               |           | ~ · · ~ | A + AA AA             |        |                   | - ·     | 1            | -                    | A 4 6 6 6 6 |        |         | ~ ~ ~  |

### ๓. ลากเมาส์ให้ครอบคลุมทุกคอลัมน์และทุกบรรทัดรายการในบัญชีแยกประเภท แล้วกดปุ่ม"แทรก"หรือ Insert เลือก" Pivot tabel"

| 0   |                                        | (H - 🖸 🖨               |           | =         |                 |                      |       | GL210  | 2040102 | -ใบสำ        | คัญค้างจ่า      | ย.xls [โห  | มดความเข้า | กันได้] - Mic | rosoft E            | xcel            |          |           |
|-----|----------------------------------------|------------------------|-----------|-----------|-----------------|----------------------|-------|--------|---------|--------------|-----------------|------------|------------|---------------|---------------------|-----------------|----------|-----------|
| C   | ชี้ หน้าแรก                            | แทรก                   | เค้าโครงห | น้ากระดาษ | ត្តូលទ          | ข้อมูล               | ពទ    | ารมาน  | มุมมอง  | P            | DF              |            |            |               |                     |                 |          |           |
|     |                                        |                        |           |           |                 | Nr.                  |       | -      |         | 2.2.2        |                 |            |            |               | A                   |                 | 2.00     | Q         |
| Piv | otTable ตาราง                          | รปภาพ ภ                | าพ รปร่า  | SmartArt  | ดอลัมน์         | <b>ไ≋ษ</b> โ<br>เส้น | วงกลม | u via  | พื้นที่ | กระจาย       | แผนภมิ          | การเชื่อมโ | ยง กล่อง   | หัวกระดาษแล   |                     | บรรทัด          | ວັດຄ     | สัญลักษณ์ |
|     | +                                      | ព័                     | ดปะ ั≁    |           | +               | +                    | +     | -      | +       | +            | อื่น *          | หลายมิติ   | ข้อความ    | ม ท้ายกระดาษ  | ศิลปิ -             | ลายเช็น         | +        |           |
|     | ตาราง                                  |                        | ภาพประกอง |           |                 |                      |       | เผนภูม |         |              | 19              | ุการเช่อมไ | ยง         |               | ขอด                 | วาม             |          |           |
|     | ทรก PivotTable                         |                        |           | 7∞ 1      |                 |                      |       |        |         |              |                 |            | -          |               |                     |                 |          |           |
| 4   | สรุปข้อมูลโดยใช้ Piv                   | votTable               | 3         | С         |                 |                      | )     |        | E       |              | F               |            | G          | H             |                     |                 | I        | -         |
| F   | PivotTable ช่วยให้ก                    | การจัดเรียงและ         | 1415      | <u>ปร</u> | <u>การ</u>      | <u>501030</u>        | 0.1   | Pos    | to 201  | <u>е и</u> и | <u>เวยเบกจา</u> | 18 PK      | จำนว       | วนเงน ในสกุล  | ิง (นปท.<br>1 ⊑⊑_00 | at at           | 155.00   | 1         |
|     | สรุปขอมูลทชบชอน<br>เข้าถึงรายละเอียดทำ | แรวมองการ<br>าได้อย่าง | 8027      | 10        | AP <sub>4</sub> | 201010               | 01    | 01.    | 10.201  |              | 0050005         | 8 27       |            |               | 120,90              | 5.73            | 100.7    | 20.00     |
|     | ง่ายดาย                                |                        | 8027      | 10        |                 | 201010               | 01    | 01.    | 10.201  | 0 15         | 0050005         | 0 27       |            |               | 27 02               | 2.50            | 27.0     | 20.00     |
| - 0 | ) กด F1 เพื่อดวิธี                     | ใช้เพิ่มเดิม           | 8027      | 10        |                 | 201010               | 01    | 01.    | 10.201  | 0 15         | 0050005         | 8 27       |            |               | 97,02               | 2.50            | 0,02     | 22.30     |
|     | 2011                                   | (100)                  | 148027    | 19        |                 | 201010               | 01    | 01     | 10.201  | 0 15         | 0050005         | 8 27       |            |               | 37.86               | 4 00            | 37.8     | 54.00     |
| 7   | 2011                                   | 1000                   | 048027    | 19        |                 | 201010               | 01    | 01     | 10.201  | 0 15         | 0050005         | 8 27       |            |               | 10 73               | 1.00            | 10.7     | 31.00     |
| 8   | 2011                                   | 1000                   | 048027    | 19        | AP              | 201010               | 001   | 01     | 10 201  | 0 15         | 0050005         | 8 27       |            |               | 3 22                | B 00            | 3 2      | 28.00     |
| 9   | 2011                                   | 3600                   | 0000016   | KI        | P54             | 158000               | 59    | 27.    | 12.201  | 0 15         | 0050005         | 8 31       |            |               | -6.14               | 8.00            | 6.14     | 48.00     |
| 10  | 2011                                   | 3600                   | 0000017   | KL        | P54             | 158000               | 57    | 27.    | 12.201  | 0 15         | 0050005         | 8 31       |            |               | -8.04               | 0.00            | 8.04     | 40.00     |
| 11  | 2011                                   | 3600                   | 0000018   | KL        | P54             | 158000               | 63    | 27.    | 12.201  | 0 15         | 0050005         | 8 31       |            |               | -24.70              | 0.00            | 24.70    | 00.00     |
| 12  | 2011                                   | 3600                   | 0000076   | KL        | P54             | 158001               | 94    | 27.    | 04.201  | 1 15         | 0050005         | 8 31       |            |               | -4.65               | 2.50            | 4.6      | 52.50     |
| 13  | 2011                                   | 3600                   | 0000207   | KL        | P54             | 158000               | 24    | 12.    | 11.201  | 0 15         | 0050005         | 8 31       |            |               | -45,20              | 0.00            | 45,20    | 00.00     |
| 14  | 2011                                   | 3600                   | 0000364   | K0        | P54             | 158000               | 78    | 21.    | 01.201  | 1 15         | 0050005         | 8 31       |            |               | · · ·               | 445             | 44       | 45.00     |
| 15  | 2011                                   | 3600                   | 0000427   | KN        | P54             | 458100               | 22    | 10.    | 11.201  | 0 15         | 0050005         | 8 31       |            | -             | 150,00              | 0.00            | 150,00   | 00.00     |
| 16  | 2011                                   | 3600                   | 0000754   | KN        | P54             | 158000               | 73    | 07.    | 01.201  | 1 15         | 0050005         | 8 31       |            | -             | 128,00              | 0.00            | 128,00   | 00.00     |
| 17  | 2011                                   | 3600                   | 0000846   | KL        | P54             | 158000               | 60    | 27.    | 12.201  | 0 15         | 0050005         | 8 31       |            |               |                     | -679            | 6        | 79.00     |
| 18  | 2011                                   | 3600                   | 0000847   | KL        | P54             | 158200               | 58    | 27.    | 12.201  | 0 15         | 0050005         | 8 31       |            |               | -82,32              | 4.50            | 82,32    | 24.50     |
| 19  | 2011                                   | 3600                   | 0000848   | KL        | P54             | 158000               | 61    | 27.    | 12.201  | 0 15         | 0050005         | 8 31       |            |               | -22,019             | 9.87            | 22,0     | 19.87     |
| 20  | 2011                                   | 3600                   | 0000958   | KL        | P54             | 158200               | 144   | 02.    | 12.201  | 0 [15        | 0050005         | 8 31       |            |               | -6,47               | 3.50            | 6,43     | 73.50     |
| 21  | 2011                                   | 3600                   | 0001132   | KL        | P54             | 158000               | 51    | 20.    | 12.201  | 0 [15        | 0050005         | 8 31       |            |               |                     | -351            | 3        | 51.00     |
| 22  | 2011                                   | 3600                   | 0001140   | KN        | P54             | 158000               | 65    | 27.    | 12.201  | 0 [15        | 0050005         | 8 31       |            |               | -                   | -300            | 30       | 00.00     |
| 23  | 2011                                   | 3600                   | 0001144   | KL        | P54             | 158000               | 68    | 29.    | 12.201  | 0 [15        | 0050005         | 8 31       |            |               | -28,00              | 0.00            | 28,0     | 00.00     |
| 24  | 2011                                   | 3600                   | 0001256   | KN        | P54             | 158000               | 149   | 20.    | 12.201  | 0 [15        | 0050005         | 8 31       |            |               | -34,46              | 1.00            | 34,40    | 51.00     |
| 25  | 2011                                   | 3600                   | 0001523   | KL        | P54             | 158100               | 35    | 24.    | 11.201  | 0 15         | 0050005         | 8 31       |            | -             | 257,63              | 2.62            | 257,63   | 32.62     |
| 26  | 2011                                   | 3600                   | 0001709   | KN        | P54             | 158000               | 146   | 07.    | 12.201  | 0 15         | 0050005         | 8 31       |            | -             | 100,00              | 0.00            | 100,00   | 00.00     |
| 27  | 2011                                   | 3600                   | 0001/20   | KN        | P54             | 158000               | 66    | 28.    | 12.201  | 0 15         | 0050005         | 8 31       |            | -             | 100,000             | 0.00            | 100,00   | 00.00     |
| 28  | 2011                                   | 3600                   | 0001741   | KL        | P54             | 158000               | 174   | 07.    | 01.201  | 1 15         | 0050005         | 8 31       |            |               | -16,30              | 0.00            | 16,30    | 00.00     |
| 29  | 2011                                   | 3600                   | 0001773   | KL        | P54             | 158001               | .60   | 23.    | 03.201  | 1 15         | 0050005         | 8 31       |            |               | -12,35              | 9.66            | 12,3     | 59.66     |
| 30  | 2011                                   | 3600                   | 002083    | KL        | P34             | 158001               | 24    | 25.    | 02.201  | 1 15         | 0050005         | 8 31       |            | 10            | -0,75               | 0.00<br>5.00 11 | 0,73     | 26.00     |
| 31  | 2011                                   | 3600                   | 002084    | KN        | P34             | 158001               | 47    | 25.    | 02.201  | 1 15         | 0050005         | 0 31       |            | -12,          | 329,08              | 0.00 1.         | 2,329,00 | 86.00     |
| 32  | 2011                                   | 3000                   | 002086    | KN        | P34             | 158000               | . 1/  | 23.    | 10 201  | 1 15         | 0050005         | 0 31       |            |               | -6,90               | 0.00            | 226.90   | 00.00     |
| 24  | 2011                                   | 2600                   | 002102    | KN        | PD54            | 158000               | 02    | 05.    | 10.201  |              | 0050005         | 9 21       |            |               | 100.00              | 0.00            | 100.00   | 00.00     |
| 35  | 2011                                   | 3600                   | 002110    | KN        | P 34            | 158000               | 103   | 07.    | 10.201  | 0 15         | 0050005         | 8 21       |            |               | 100,000             | 0.00            | 100.00   | 0.00      |
| 36  | 2011                                   | 3600                   | 002307    | KN        | P 54            | 158000               | 02    | 07     | 10.201  | 0 15         | 0050005         | 8 21       |            | -             | -13 45              | 0.00            | 13.4     | 50.00     |
| 37  | 2011                                   | 3600                   | 002331    | KI        | P54             | 158001               | 06    | 09     | 02 201  | 1 15         | 0050005         | 8 31       |            |               | -15 16              | 4 00            | 15 10    | 54.00     |
| 38  | 2011                                   | 3600                   | 002541    | KI        | P54             | 158100               | 48    | 14     | 12.201  | 0 15         | 0050005         | 8 31       |            |               | -18.66              | 1.00            | 18.6     | 51.00     |
| 39  | 2011                                   | 3600                   | 0002561   | KN        | P54             | 158000               | 67    | 28     | 12.201  | 0 15         | 0050005         | 8 31       |            | _             | 100.00              | 0.00            | 100.0    | 00.00     |
| 40  | 2011                                   | 3600                   | 0002652   | KL        | P54             | 158002               | 52    | 21.    | 06.201  | 1 15         | 0050005         | 8 31       |            |               | -8.00               | 0.00            | 8,0      | 00.00     |
|     | board                                  | - Dear                 | 0000740   | 10        |                 | (FOOOd               | 40    |        | 02.204  | - K          | 0050005         | - 51       |            |               | 101                 | C 00            |          | 10.00     |

๔. ให้ลาก"PK" ไว้ในคอลัมน์ "ป้ายชื่อคอลัมน์หรือ Column Label" "จำนวนเงินในสกุลในปท" ไว้ในคอลัมน์ "Σ ค่า หรือ Values" และ "abs" ไว้ในคอลัมน์ "ป้ายชื่อแถว หรือ Row Labels "

| C. 2 "           | • (° - 🗳 🛱 🖨 🗋 ) =                            |                        |            | เครื่องมือ P                | ivotTable      | GL2102040102-ใบสำคัญค้างจ่าย.xls [โหมดความเข้ากันได้] - Microsoft Excel 🛛 🗕 🗖 🎗 |                     |                                 |                               |                   |  |  |
|------------------|-----------------------------------------------|------------------------|------------|-----------------------------|----------------|---------------------------------------------------------------------------------|---------------------|---------------------------------|-------------------------------|-------------------|--|--|
| พน้าแร           | ก แทรก เค้าโครงหน้ากระดาษ สูตร                | ร ข้อมูล ตรวจทาน       | มุมมอง     | PDF ตัวเลือก                | ອອກແນນ         |                                                                                 |                     |                                 |                               | 🕑 – 📼 🗙           |  |  |
| ชื่อ PivotTable: | เขตข้อมูลที่ใช้งานอยู่: 🐠 🗏 ขยายทั้งเขตข้อมูล | 🔿 จัดกลุ่มส่วนที่เลือก |            |                             |                |                                                                                 |                     |                                 |                               |                   |  |  |
| PivotTable21     | Sum of สำนวนเงินในสกุ                         | 🗇 ยกเลิกการจัดกลุ่ม    |            |                             |                |                                                                                 |                     |                                 |                               |                   |  |  |
| 😭 ตัวเลือก 🔻     | 🐏 การตั้งค่าเขตข้อมูล 📑 ยุบทั้งเขตข้อมูล      | 🖅 จัดกลุ่มเขตข้อมูล    | A เรยงลาดบ | พนพู เปลยน<br>รัแหล่งข้อมูล | ລາ <b>ง</b> ເລ | יםח פופ<br>ד PivotTable                                                         | PivotChart ages Les | รองมอ รายการ<br>LAP ∽ เขตข้อมูล | บุม สวนหวของ<br>+/- เขตข้อมูล |                   |  |  |
| PivotTable       | เขตข้อมูลที่ใช้งานอยู่                        | จัดกลุ่ม               | เรียงสำดับ | ข้อมูล                      | กา             | รกระทำ                                                                          | เครื่องมือ          | แล                              | (ดง/ช่อน                      |                   |  |  |
| G20              |                                               |                        |            |                             |                |                                                                                 |                     |                                 |                               | ×                 |  |  |
|                  | A                                             | B C                    | C          | D E                         |                | F                                                                               | G H                 | I                               | 📕 รายการเขตข้อมูลของ Piv      | votTable 🔷 🔻 🗙    |  |  |
| 4 Row Lat        | els 💽 22                                      | 25                     | 27         | 31                          | 35             | G                                                                               | irand Total         |                                 |                               |                   |  |  |
| 5 56.00          |                                               |                        | 56         |                             | -56            |                                                                                 | 0                   |                                 | ເລືອກເขตข่อมูลเพื่อเพิ่มลง    | ในรายงาน:         |  |  |
| 6 196.00         |                                               |                        | 196        |                             | -196           |                                                                                 | 0                   |                                 | <b>1</b>                      |                   |  |  |
| / 284.00         |                                               |                        | 284        |                             | -284           |                                                                                 | 0                   |                                 | เลขเอกสาร                     |                   |  |  |
| 8 300.00         |                                               |                        | 900        |                             | -600           | -300                                                                            | 0                   |                                 | = <u></u> 15                  |                   |  |  |
| 9 305.00         |                                               |                        | 305        |                             | -305           |                                                                                 | 0                   |                                 | Posto Date                    |                   |  |  |
| 10 312.00        |                                               |                        | 312        |                             | -312           |                                                                                 | 0                   |                                 | Posig Date                    |                   |  |  |
| 11 351.00        |                                               |                        | 351        |                             | -351           |                                                                                 | 0                   |                                 |                               |                   |  |  |
| 12 431.00        |                                               |                        | 431        |                             | -431           |                                                                                 | 0                   |                                 | ✓ ร่านวนเงินในสกุลในป         | in.               |  |  |
| 13 445.00        |                                               |                        | 2070       |                             | -2070          |                                                                                 | 0                   |                                 | abs                           |                   |  |  |
| 15 500.00        |                                               |                        | 49Z        |                             | -492           |                                                                                 | 500                 |                                 | Tr.Prt                        |                   |  |  |
| 16 670.00        |                                               |                        | 670        |                             | 670            |                                                                                 | 500                 |                                 |                               |                   |  |  |
| 17 702 00        |                                               |                        | 702        |                             | -079           |                                                                                 | 0                   |                                 |                               |                   |  |  |
| 18 800.00        |                                               |                        | 800        |                             | -702           |                                                                                 | 0                   |                                 |                               |                   |  |  |
| 19 1 000 00      |                                               |                        | 1000       |                             | -1000          |                                                                                 | 0                   |                                 |                               |                   |  |  |
| 20 1 110 00      |                                               |                        | 1110       |                             | -1110          | Г                                                                               | 0                   |                                 |                               |                   |  |  |
| 21 1 150 00      |                                               |                        | 1150       |                             | -1150          |                                                                                 | 0                   |                                 |                               |                   |  |  |
| 22 1 368 00      |                                               |                        | 1368       |                             | -1368          |                                                                                 | õ                   |                                 |                               |                   |  |  |
| 23 1 500 00      |                                               |                        | 3000       |                             | -1500          | -1500                                                                           | ŏ                   |                                 |                               |                   |  |  |
| 24 1.641.00      |                                               |                        | 11487      |                             | -9846          | -1641                                                                           | 0                   |                                 |                               |                   |  |  |
| 25 1.800.00      |                                               |                        | 1800       |                             | -1800          |                                                                                 | 0                   |                                 |                               |                   |  |  |
| 26 2,000.00      |                                               |                        | 6000       |                             | -6000          |                                                                                 | Sum of shure        | บเงินในสุดอในปห                 | ลากเขตข้อมูลไปมาระหว่าง       | งพื้นที่ด้านล่าง: |  |  |
| 27 2,060.00      |                                               |                        | 2060       |                             | -2060          |                                                                                 | ค่า: 0              |                                 | 🍸 ตัวกรองรายงาน               | 🛄 ป้ายชื่อคอลัมน์ |  |  |
| 28 2,100.00      |                                               |                        | 2100       |                             | -2100          |                                                                                 | u.ap: 2,000.00      | -                               |                               | PK 🔻              |  |  |
| 29 2,141.60      |                                               | 2                      | 141.6      | -2                          | 141.6          |                                                                                 | คอลัมน์: Grand      | Total                           |                               |                   |  |  |
| 30 2,247.00      |                                               |                        | 2247       |                             | -2247          |                                                                                 | 0                   |                                 |                               |                   |  |  |
| 31 2,371.00      |                                               |                        | 2371       |                             | -2371          |                                                                                 | 0                   |                                 |                               |                   |  |  |
| 32 2,407.50      |                                               | 2                      | 407.5      | -2                          | 407.5          |                                                                                 | 0                   |                                 |                               |                   |  |  |
| 33 2,500.00      |                                               |                        | 2500       |                             | -2500          |                                                                                 | 0                   |                                 |                               |                   |  |  |
| 34 2,502.00      |                                               |                        | 2502       |                             | -2502          |                                                                                 | 0                   |                                 |                               |                   |  |  |
| 35 2,744.00      |                                               |                        | 2744       |                             | -2744          |                                                                                 | 0                   |                                 | 🛄 ป้ายชื่อแถว                 | Σ ค่า             |  |  |
| 36 2,900.00      |                                               |                        | 2900       |                             | -2900          |                                                                                 | 0                   |                                 | abs 🔻                         | Sum of สานวน 💌    |  |  |
| 37 3,000.00      |                                               |                        | 9000       |                             | -9000          |                                                                                 | 0                   |                                 |                               |                   |  |  |
| 38 3,097.00      |                                               |                        | 3097       |                             | -3097          |                                                                                 | 0                   |                                 |                               |                   |  |  |
| 39 3,228.00      |                                               |                        |            | 3228                        |                |                                                                                 | 3228                |                                 |                               |                   |  |  |
| 40 3,369.00      |                                               |                        | 3369       |                             | -3369          |                                                                                 | 0                   |                                 |                               |                   |  |  |
| 41 3,471.00      |                                               |                        | 3471       |                             | -3471          |                                                                                 | 0                   |                                 |                               |                   |  |  |
| 42 3,600.00      |                                               |                        | 3600       |                             | -3600          |                                                                                 | 0                   |                                 |                               |                   |  |  |
| 43 3,655.00      |                                               |                        | 3655       |                             | -3655          |                                                                                 | 0                   |                                 | 📕 📃 เลื่อนเวลาการปรับปรุง     | เค้ ปรับปรุง      |  |  |

๕.ให้ตรวจสอบว่าระบบจัดเรียงข้อมูลตั้งแต่การบันทึกรายการขอเบิกเงินและการบันทึกรายการขอจ่าย

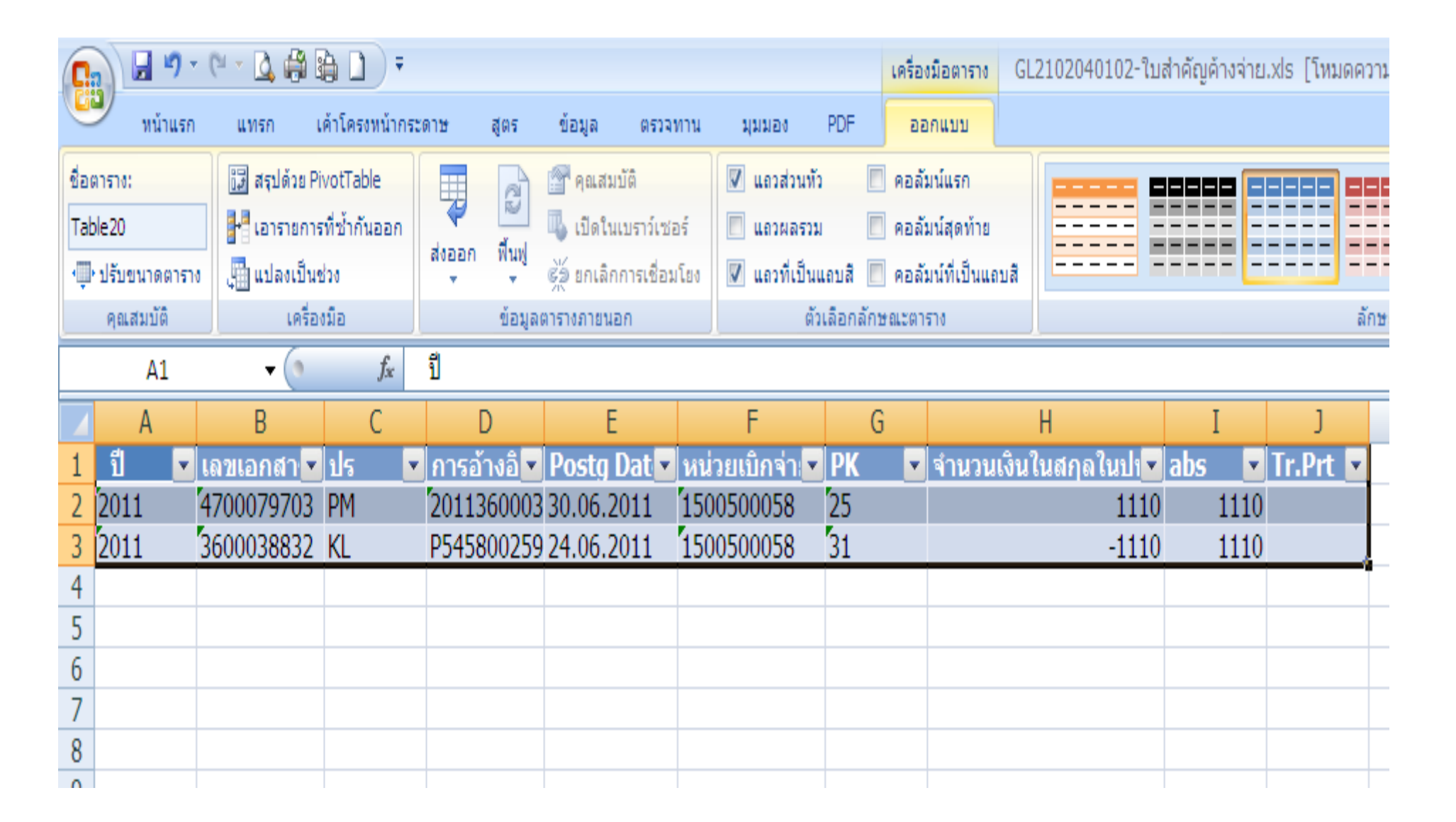
๖. หากพบว่าข้อมูลที่ปรากฏในช่อง"ผลรวมทั้งหมด"ไม่ได้แสดงตัวเลขเป็น 0 ให้ดับเบิ้ลคลิกที่บรรทัดรายการนั้น ๆ แล้วนำรายการที่มียอดคงค้างไปตรวจสอบการบันทึกรายการ บัญชีต่อไป หากพบว่าเป็นรายการปรับปรุงบัญชีด้วยคำสั่ง J9 ไม่ต้องปรับปรุงบัญชี

| 0            | ) 🖬 🤊 -         | 🖓 🕹 🖓         | à 🗋 ) 🔻                  |             |               |                                 |            |                     |           | เครื่องว่      | มือตาราง 🤇        | L2102040102-ใบ    | สำคัญค้างจ่าย | .xls [โหมดค | เวามเ |
|--------------|-----------------|---------------|--------------------------|-------------|---------------|---------------------------------|------------|---------------------|-----------|----------------|-------------------|-------------------|---------------|-------------|-------|
|              | หน้าแรก         | แทรก เ        | ด้าโครงหน้ากระ           | เดาษ        | ត្តូពទ        | ข้อมูล ตรวจ                     | ทาน มุมมอ  | 20 I                | PDF       | aaf            | กแบบ              |                   |               |             |       |
| ชื่อต<br>Tab | ตาราง:<br>ble29 | 🞲 สรุปด้วย Pi | votTable<br>ที่ซ้ำกันออก | Ţ           | R             | 🚰 คุณสมบัติ<br>🎩 เปิดในเบราว์เช | อร์ 🔲 แถว  | เส่วนทั่ว<br>เผลรวม |           | คอล้ม<br>คอล้ม | น์แรก<br>น์สดท้าย |                   |               |             |       |
| ÷            | ปรับขนาดตารา    | ง 🛄 แปลงเป็นข | 120                      | aivaan<br>▼ | พื้นฟู        | 🥳 ยกเลิกการเชื่อง               | มโยง 🔽 แถว | ที่เป็นแส           | ລນສີ 🔳    | คอลัม          | น์ที่เป็นแถบสี    |                   |               |             | ==    |
|              | คุณสมบัติ       | เครือง        | เมือ                     |             | ข้อมูลเ       | ตารางภายนอก                     |            | ตัวเ                | ລືอกລັกษะ | ณะตาร          | 18                |                   |               |             | โกษณ  |
|              | A1              | - (*          | $f_{x}$                  | ปี          |               |                                 |            |                     |           |                |                   |                   |               |             |       |
|              | А               | В             | С                        | C           | )             | E                               | F          |                     | G         |                |                   | Н                 | I             | J           |       |
| 1            | ปี 🔽            | เลขเอกสา      | ปร 💌                     | การอ้า      | <u>างอิ</u> 🗖 | Postg Dat                       | หน่วยเบิกจ | จ่า:▼               | PK        |                | จำนวนเงิเ         | <u>เในสฤลในป่</u> | abs 🔽         | Tr.Prt 💌    |       |
| 2            | 2011            | 100048027     | 39                       | AP201       | 01001         | 01.10.2010                      | 150050005  | 58                  | 27        |                |                   | 10731             | 10731         |             |       |
| 3            |                 |               |                          |             |               |                                 |            |                     |           |                |                   |                   |               |             |       |
| 4            |                 |               |                          |             |               |                                 |            |                     |           |                |                   |                   |               |             |       |
| 5            |                 |               |                          |             |               |                                 |            |                     |           |                |                   |                   |               |             |       |
| 6            |                 |               |                          |             |               |                                 |            |                     |           |                |                   |                   |               |             |       |
| 7            |                 |               |                          |             |               |                                 |            |                     |           |                |                   |                   |               |             |       |
| 0            |                 |               |                          |             |               |                                 |            |                     |           |                |                   |                   |               |             |       |

## ๑๓. ตัวอย่างการตรวจสอบบัญชีภาษีหัก ณ ที่จ่ายรอนำส่ง

## ๑. ให้ลบช่องว่างในบัญชีแยกประเภท

| <b>C.</b> |        | 🔊 = (° = 🏢 )     | u 💕 🗋 🗳       | =        |               |            | สมุดงาน2                | Microsoft Exc                           | el                                          |                                      |                                             |       | _ =                                   | ×         |
|-----------|--------|------------------|---------------|----------|---------------|------------|-------------------------|-----------------------------------------|---------------------------------------------|--------------------------------------|---------------------------------------------|-------|---------------------------------------|-----------|
|           | หน้า   | าแรก แทรก        | เค้าโครงหน้าก | าระดาช   | ។ ត្បូលទ      | ข้อมูล ตร  | อจทาน มุม               | ມລง Acroba                              | t                                           |                                      |                                             |       |                                       | ×         |
| 210       | *<br>• | Tahoma<br>BII U  | • 11 • A      | A<br>A   |               | >-<br>=    | ะ<br>ช่อความ<br>- รูราช | , • • • • • • • • • • • • • • • • • • • | ≦ <u>≶</u><br>การจัดรูปแบบ<br>ตามเงื่อนไข ∽ | จัดรูปแบบ ลักษณ<br>เป็นตาราง ช เซลล์ | ื่⊶⊐ แทรก +<br>≩** ลบ +<br>*<br>*<br>*<br>* | Σ<br> | ร้องสำดับ ค้นหาและ<br>นละกรอง เลือก ร |           |
| คลิปบ     | ວຣ໌ດ 🖻 | แบบ              | เอ้กษร<br>-   | <u> </u> | การ           | จัดแนว     | G Å                     | ົງເລຍ 🕞                                 |                                             | <b>กษณะ</b>                          | เซลล์                                       |       | การแก้ไข                              |           |
|           | E2     | o <del>-</del> ( | • fx          | 410      | 00280179999   | 92011      |                         |                                         |                                             |                                      |                                             |       |                                       | ≈         |
|           | Α      | В                | С             | D        |               | E          | F                       | G                                       | Н                                           | I                                    | J                                           | K     | L                                     |           |
| 1         |        | ภาษีหัก ณ ที่จ   | ำย            |          |               |            |                         |                                         |                                             |                                      |                                             |       |                                       |           |
| 2         | ปี     | บัญชี G/L        | เลขเอกสาร     | ปร       | คีย์การอ้างอิ | io 3       | การกำหนด                | ว/ทเอกสาร                               | Postg Date                                  | ศ.ต้นทุน                             | หน่วยเบิกจ่าย                               | PK    | จำนวนเงินในสกุลในป                    | ท         |
| 3         | 2011   | 2102040103       | 100000838     | JV       | 410002663     | 899992011  | 20101001                | 01.10.2010                              | 01.10.2010                                  | 1500500058                           | 1500500058                                  | 40    | 168.2                                 | 2         |
| 4         | 2011   | 2102040103       | 100000839     | JV       | 410002663     | 9999992011 | 20101001                | 01.10.2010                              | 01.10.2010                                  | 1500500058                           | 1500500058                                  | 40    | 392.5                                 | 2         |
| 5         | 2011   | 2102040103       | 100000840     | JV       | 430000249     | 899992011  | 20101001                | 01.10.2010                              | 01.10.2010                                  | 1500500058                           | 1500500058                                  | 40    | 373.                                  | .6        |
| 6         | 2011   | 2102040103       | 100000885     | JV       | 410002689     | 699992011  | 20101001                | 01.10.2010                              | 01.10.2010                                  | 1500500876                           | 1500500058                                  | 40    | 2                                     | !1        |
| 7         | 2011   | 2102040103       | 100000886     | JV       | 410002689     | 799992011  | 20101001                | 01.10.2010                              | 01.10.2010                                  | 1500500876                           | 1500500058                                  | 40    |                                       | 9         |
| 8         | 2011   | 2102040103       | 100000903     | JV       | 410002728     | 3999992011 | 20101001                | 01.10.2010                              | 01.10.2010                                  | 1500500877                           | 1500500058                                  | 40    |                                       | 9         |
| 9         | 2011   | 2102040103       | 100000904     | JV       | 410002729     | 099992011  | 20101001                | 01.10.2010                              | 01.10.2010                                  | 1500500877                           | 1500500058                                  | 40    | 2                                     | !1        |
| 10        | 2011   | 2102040103       | 100000905     | JV       | 410002729     | 799992011  | 20101001                | 01.10.2010                              | 01.10.2010                                  | 1500500881                           | 1500500058                                  | 40    |                                       | 9         |
| 11        | 2011   | 2102040103       | 100000906     | JV       | 410002729     | 899992011  | 20101001                | 01.10.2010                              | 01.10.2010                                  | 1500500881                           | 1500500058                                  | 40    | 2                                     | <b>!1</b> |
| 12        | 2011   | 2102040103       | 100000960     | JV       | 410002800     | 9999992011 | 20101001                | 01.10.2010                              | 01.10.2010                                  | 1500500876                           | 1500500058                                  | 40    | 40.3                                  | 2         |
| 13        | 2011   | 2102040103       | 100000961     | JV       | 410002801     | .099992011 | 20101001                | 01.10.2010                              | 01.10.2010                                  | 1500500875                           | 1500500058                                  | 40    | 17.2                                  | .8        |
| 14        | 2011   | 2102040103       | 100000962     | JV       | 410002801     | 199992011  | 20101001                | 01.10.2010                              | 01.10.2010                                  | 1500500878                           | 1500500058                                  | 40    | 17.2                                  | 28        |
| 15        | 2011   | 2102040103       | 100000963     | JV       | 410002801     | 299992011  | 20101001                | 01.10.2010                              | 01.10.2010                                  | 15005008/6                           | 1500500058                                  | 40    | 34.5                                  | 6         |
| 16        | 2011   | 2102040103       | 100000964     | JV       | 410002801     | 399992011  | 20101001                | 01.10.2010                              | 01.10.2010                                  | 15005008/9                           | 1500500058                                  | 40    | 40.3                                  | 2         |
| 1/        | 2011   | 2102040103       | 100000965     | JV       | 410002801     | 499992011  | 20101001                | 01.10.2010                              | 01.10.2010                                  | 1500500883                           | 1500500058                                  | 40    | 1/.2                                  | 28        |
| 18        | 2011   | 2102040103       | 100000966     | JV       | 410002801     | 599992011  | 20101001                | 01.10.2010                              | 01.10.2010                                  | 1500500881                           | 1500500058                                  | 40    | 40.3                                  | 2         |
| 19        | 2011   | 2102040103       | 100000967     | VL       | 410002801     | 699992011  | 20101001                | 01.10.2010                              | 01.10.2010                                  | 1500500058                           | 1500500058                                  | 40    | 403.                                  | 2         |
| 20        | 2011   | 2102040103       | 100000968     | (V)      | 410002801     | 799992011  | 20101001                | 01.10.2010                              | 01.10.2010                                  | 1500500880                           | 1500500058                                  | 40    | 40.3                                  | 2         |
| 21        | 2011   | 2102040103       | 100000969     | JV       | 410002801     | 899992011  | 20101001                | 01.10.2010                              | 01.10.2010                                  | 1500500876                           | 1500500058                                  | 40    | 80.6                                  | 14        |
| 22        | 2011   | 2102040103       | 100000970     | JV       | 410002801     | 999992011  | 20101001                | 01.10.2010                              | 01.10.2010                                  | 1500500881                           | 1500500058                                  | 40    | 1/.2                                  | 8         |
| 23        | 2011   | 2102040103       | 100000971     | JV       | 410002802     | 099992011  | 20101001                | 01.10.2010                              | 01.10.2010                                  | 1500500880                           | 1500500058                                  | 40    | 17.2                                  | 8         |
| 24        | 2011   | 2102040103       | 100000972     | JV       | 410002802     | 199992011  | 20101001                | 01.10.2010                              | 01.10.2010                                  | 1500500058                           | 1500500058                                  | 40    | 1/2.                                  | 8         |
| 25        | 2011   | 2102040103       | 100000973     | JV       | 410002802     | 299992011  | 20101001                | 01.10.2010                              | 01.10.2010                                  | 15005008/9                           | 1500500058                                  | 40    | 17.2                                  | .0        |
| 20        | 2011   | 2102040103       | 100000974     | JV       | 410002802     | 399992011  | 20101001                | 01.10.2010                              | 01.10.2010                                  | 1500500876                           | 1500500058                                  | 40    | 1/.2                                  | 8         |
| 27        | 2011   | 2102040103       | 100000972     | JV.      | 410002802     | 499992011  | 20101001                | 01.10.2010                              | 01.10.2010                                  | 1500500875                           | 1500500058                                  | 40    | 40.3                                  | <u> </u>  |

#### ๒. ให้สร้างคอลัมน์ ABS

| Ca         | ) 🖬 🤊 - 🥲   | - 🛄 😈 💕   |         | <b>)</b> =          |            |                    | สมุ      | ดงาน2 - Micro      | soft Exc | el                 |                                           |                                |                            |                      |            | _                                 |         | ×    |
|------------|-------------|-----------|---------|---------------------|------------|--------------------|----------|--------------------|----------|--------------------|-------------------------------------------|--------------------------------|----------------------------|----------------------|------------|-----------------------------------|---------|------|
|            | หน้าแรก     | แทรก เค้า | โครงหน้ | ากระดาษ             | ត្សូលទ     | ข้อมูล             | ตรวจทาน  | มุมมอง             | Acrobat  | :                  |                                           |                                |                            |                      |            | @ -                               | . 🗖     | ×    |
| 374<br>274 | Tahom       | a • 11    | - [<br> | Α΄ Α΄<br><u>Α</u> - |            | >><br>€ <b>≣</b> ₹ |          | ข้อความ<br>寶 - % • | .00. 0   | การจัด<br>ตามเงื่อ | ≦≣<br>รูปแบบ จัดรูปแบบ<br>อนไข⊻เป็นตารางบ | มักษณะ<br>รักษณะ<br>รัเชลล์ รั | ີ*ີ ແນ<br>}** ລະ<br>ເມື່ອງ | ทรก∵<br>⊔∵<br>ใแบบ า | Σ - /<br>  | งสำดับ ค้นหาแล<br>เกรอง - เลือกว่ | ລະ<br>* |      |
| คลิปบ      | ວຣ໌ດ 🖻      | แบบอักษร  |         | a l                 | การจั      | ัดแนว              |          | ຕົວເລນ             | La .     |                    | ลักษณะ                                    |                                | เช                         | โลล์                 | 1          | าารแก้ไข                          |         |      |
|            | E20         | - (°      | fs.     | 4100                | 0280179999 | 2011               |          |                    |          |                    |                                           | ,                              |                            |                      |            |                                   |         | ×    |
|            | В           | C         | D       |                     | E          |                    | F        | G                  | ł        | 4                  | I                                         | J                              |                            | K                    | L          | M                                 |         | 1    |
| 1          | ภาษีหักณ ที | จ่าย      |         | <b>A 1 1</b>        |            |                    |          |                    |          |                    |                                           |                                |                            |                      |            |                                   |         | _    |
| 2          | บัญชี G/L   | เลขเอกสาร | ปร      | ดีย์การส            | อ้างอิง 3  |                    | การกำหนด | าว/ทเอกสาร         | Postg    | Date               | ศ.ต้นทุน                                  | หน่วยเป                        | ักจ่าย                     | PK a                 | จำนวนเงินไ | uabs                              |         | _    |
| 3          | 2102040103  | 100000838 | JV      | 410002              | 266389999  | 2011               | 20101001 | 01.10.2010         | 0 01.10  | .2010              | 1500500058                                | 150050                         | 0058                       | 40                   | 168.22     | 168.22                            |         | - 1  |
| 4          | 2102040103  | 100000839 | JV      | 410002              | 266399999  | 2011               | 20101001 | 01.10.2010         | 0 01.10  | .2010              | 1500500058                                | 150050                         | 0058                       | 40                   | 392.52     | 392.52                            |         | -8   |
| 5          | 2102040103  | 100000840 | JV      | 430000              | 124989999  | 2011               | 20101001 | 01.10.2010         | 0 01.10  | .2010              | 1500500058                                | 150050                         | 0058                       | 40                   | 3/3.6      | 3/3.6                             |         | - 1  |
| 6          | 2102040103  | 100000885 | JV      | 410002              | 2689699999 | 2011               | 20101001 | 01.10.2010         | 01.10    | .2010              | 1500500876                                | 150050                         | 0058                       | 40                   | 21         | . 21                              |         | - 1  |
| /          | 2102040103  | 100000886 | JV      | 410002              | 268979999  | 2011               | 20101001 | 01.10.2010         | 01.10    | .2010              | 1500500876                                | 150050                         | 0058                       | 40                   | 9          | 9                                 |         | -11  |
| 8          | 2102040103  | 100000903 | JV      | 410002              | 2728999999 | 2011               | 20101001 | 01.10.2010         | 01.10    | 2010               | 15005008/7                                | 150050                         | 0058                       | 40                   | 21         | 9 9                               |         | -    |
| 10         | 2102040103  | 100000904 | 11/     | 410002              | 2729099999 | 2011               | 20101001 | 01.10.2010         | 01.10    | 2010               | 1500500877                                | 150050                         | 0058                       | 40                   |            | . 21                              |         | -    |
| 11         | 2102040103  | 100000905 | 11/     | 410002              | 2729799999 | 2011               | 20101001 | 01.10.2010         | 01.10    | 2010               | 1500500881                                | 150050                         | 0058                       | 40                   | 21         | 21                                |         | -    |
| 12         | 2102010103  | 100000960 | 11/     | 410002              | 80099999   | 2011               | 20101001 | 01 10 2010         | 01.10    | 2010               | 1500500876                                | 150050                         | 0058                       | 40                   | 40.37      | 40.32                             |         |      |
| 13         | 2102040103  | 100000961 | 1V      | 410002              | 80109999   | 2011               | 20101001 | 01 10 2010         | 01.10    | 2010               | 1500500875                                | 150050                         | 0058                       | 40                   | 17.28      | 17.28                             |         |      |
| 14         | 2102040103  | 100000962 | 1V      | 410002              | 80119999   | 2011               | 20101001 | 01.10.2010         | 0.01.10  | 2010               | 1500500878                                | 150050                         | 0058                       | 40                   | 17.28      | 17.28                             |         | - 11 |
| 15         | 2102040103  | 100000963 | 1V      | 410002              | 80129999   | 2011               | 20101001 | 01.10.2010         | 0.01.10  | .2010              | 1500500876                                | 150050                         | 0058                       | 40                   | 34.56      | 34.56                             |         |      |
| 16         | 2102040103  | 100000964 | JV      | 410002              | 80139999   | 2011               | 20101001 | 01.10.2010         | 01.10    | .2010              | 1500500879                                | 150050                         | 0058                       | 40                   | 40.32      | 40.32                             |         |      |
| 17         | 2102040103  | 100000965 | JV      | 410002              | 280149999  | 2011               | 20101001 | 01.10.2010         | 01.10    | .2010              | 1500500883                                | 150050                         | 0058                       | 40                   | 17.28      | 17.28                             |         |      |
| 18         | 2102040103  | 100000966 | JV      | 410002              | 280159999  | 2011               | 20101001 | 01.10.2010         | 01.10    | .2010              | 1500500881                                | 150050                         | 0058                       | 40                   | 40.32      | 40.32                             |         |      |
| 19         | 2102040103  | 100000967 | JV      | 410002              | 280169999  | 2011               | 20101001 | 01.10.2010         | 01.10    | .2010              | 1500500058                                | 150050                         | 0058                       | 40                   | 403.2      | 403.2                             |         |      |
| 20         | 2102040103  | 100000968 | ٩       | 410002              | 280179999  | 2011               | 20101001 | 01.10.2010         | 01.10    | .2010              | 1500500880                                | 150050                         | 0058                       | 40                   | 40.32      | 40.32                             |         |      |
| 21         | 2102040103  | 100000969 | JV      | 410002              | 280189999  | 2011               | 20101001 | 01.10.2010         | 01.10    | .2010              | 1500500876                                | 150050                         | 0058                       | 40                   | 80.64      | 80.64                             |         |      |
| 22         | 2102040103  | 100000970 | JV      | 410002              | 280199999  | 2011               | 20101001 | 01.10.2010         | 01.10    | .2010              | 1500500881                                | 150050                         | 0058                       | 40                   | 17.28      | 17.28                             |         |      |
| 23         | 2102040103  | 100000971 | JV      | 410002              | 280209999  | 2011               | 20101001 | 01.10.2010         | 01.10    | .2010              | 1500500880                                | 150050                         | 0058                       | 40                   | 17.28      | 17.28                             |         |      |
| 24         | 2102040103  | 100000972 | JV      | 410002              | 280219999  | 2011               | 20101001 | 01.10.2010         | 01.10    | .2010              | 1500500058                                | 150050                         | 0058                       | 40                   | 172.8      | 172.8                             |         |      |
| 25         | 2102040103  | 100000973 | JV      | 410002              | 280229999  | 2011               | 20101001 | 01.10.2010         | 01.10    | .2010              | 1500500879                                | 150050                         | 0058                       | 40                   | 17.28      | 17.28                             |         |      |
| 26         | 2102040103  | 100000974 | JV      | 410002              | 280239999  | 2011               | 20101001 | 01.10.2010         | 01.10    | .2010              | 1500500876                                | 150050                         | 0058                       | 40                   | 17.28      | 17.28                             |         |      |
| 27         | 2102040103  | 100000975 | JV      | 410002              | 280249999  | 2011               | 20101001 | 01.10.2010         | 01.10    | .2010              | 1500500875                                | 150050                         | 0058                       | 40                   | 40.32      | 40.32                             |         | -    |

๓. ลากเมาส์ให้ครอบคลุมทุกคอลัมน์และทุกบรรทัดรายการในบัญชีแยกประเภท แล้วกดปุ่ม"แทรก"หรือ Insert เลือก" Pivot tabel"

| C   |                       | <b>19</b> - (         | ° → 🛄                 | U 📂   |                   | <b>)</b> = |                     |             | <u>র</u> ম্।       | ดงาน2 - N                 | licroso | ft Excel                 |      |                                |       |                       |                     |            |                                 |              | = x |   |
|-----|-----------------------|-----------------------|-----------------------|-------|-------------------|------------|---------------------|-------------|--------------------|---------------------------|---------|--------------------------|------|--------------------------------|-------|-----------------------|---------------------|------------|---------------------------------|--------------|-----|---|
| C   | <b>–</b> "            | เน้าแรก               | แทรก                  | เค้า  | าโครงหน้          | ากระดาษ    | ត្តូពទ              | ข้อมูล      | ตรวจทาน            | มุมมอ                     | a )     | Acrobat                  |      |                                |       |                       |                     |            | (                               | 0 -          | ⇒ x |   |
| Piv | otTable               | ตาราง                 | รูปภาพ                | ■ 2   | ि<br>इप्रे इंग्रे | SmartArt   | <b>ม</b><br>คอลัมน์ | มัน<br>เส้น | 🍉 📕<br>วงกุลม แท่ง | <ul> <li>พันที</li> </ul> | กระจาย  | (1)<br>แผนภูมิ<br>อี่น ร | ก    | (2)<br>ารเชื่อมโยง<br>พอวยมิติ | А<br> | ) มี<br>ทั่วกระดาษและ | A<br>อักษร<br>สิวป์ | ร บรรทัด   | ั <mark>นย์</mark><br>วัตถุ สัญ | Ω<br>เลักษณ์ |     |   |
|     | ตารา                  | 0                     |                       | ภาพา  | ประกอบ            |            |                     |             | แผนภูมิ            |                           |         | 5                        | ก    | ารเชื่อมโยง                    | 20411 | a manacona            | ข้อ                 | ความ       |                                 |              |     |   |
| L u | ุทรก Pivo             | otTable               |                       |       | f                 | 410002     | 8017999             | 92011       |                    |                           |         |                          |      |                                |       |                       |                     |            |                                 |              | *   | ; |
|     | ดอือที่บี่เห          | มือสระได้อะ           | ນລໂດຍໃຫ້              |       | D                 |            | F                   |             | F                  | G                         |         | Н                        |      | I                              |       | 1                     | K                   | 1          | М                               |              | r"  | F |
|     | PivotTabl             | e หรือเพื่อ           | แทรก                  |       |                   |            | -                   |             |                    |                           |         |                          |      | -                              |       |                       | IX.                 | -          |                                 |              |     |   |
| -   | PivotCha              | rt                    |                       | กร    | ปร                | ดีย์การอ้า | งอิง 3              |             | การกำหนด           | ว/ทเอก                    | สาร     | Posta D                  | )ate | ศ.ต้นทน                        | 1     | หน่วยเบิกจ่าย         | PK                  | จำนวนเงินใ | นabs                            |              | E   | - |
|     | PivotTabl             | les จะทำใ             | ห้การจัดเรีย          | 338   | 3 JV              | 4100026    | 638999              | 92011       | 20101001           | 01.10.2                   | 2010    | 01.10.2                  | 010  | 150050                         | 0058  | 1500500058            | 40                  | 168.22     | 2 168                           | 3.22         |     |   |
| -   | และสรุปข<br>เจาะลึกลง | เอมูลทชบ<br>งในรายละเ | ชอนและ<br>.อัยดเป็นไ1 | 39    | ) JV              | 4100026    | 639999              | 92011       | 20101001           | 01.10.2                   | 2010    | 01.10.2                  | 010  | 150050                         | 0058  | 1500500058            | 40                  | 392.52     | 2 392                           | 2.52         |     |   |
|     | อย่างง่ายด            | าย                    |                       | 340   | ) JV              | 4300002    | 498999              | 92011       | 20101001           | 01.10.2                   | 2010    | 01.10.2                  | 010  | ) 150050                       | 0058  | 1500500058            | 40                  | 373.6      | 5 37                            | 73.6         |     |   |
| 6   | 210                   | 204010                | 3 1000                | 00885 | 5 JV              | 4100026    | 896999              | 92011       | 20101001           | 01.10.2                   | 2010    | 01.10.2                  | 010  | 150050 1                       | 0876  | 1500500058            | 40                  | 21         | L                               | 21           |     |   |
| 7   | 210                   | 204010                | 3 1000                | 00886 | 5 JV              | 4100026    | 897999              | 92011       | 20101001           | 01.10.2                   | 2010    | 01.10.2                  | 010  | ) [150050                      | 0876  | 1500500058            | 40                  | 9          | )                               | 9            |     |   |
| 8   | 210                   | 204010                | 3 1000                | 00903 | 3 JV              | 4100027    | 289999              | 92011       | 20101001           | 01.10.2                   | 2010    | 01.10.2                  | 010  | ) [150050                      | 0877  | 1500500058            | 40                  | 9          | )                               | 9            |     |   |
| 9   | 210                   | 204010                | 3 1000                | 00904 | I JV              | 4100027    | 290999              | 92011       | 20101001           | 01.10.2                   | 2010    | 01.10.2                  | 2010 | 150050                         | 0877  | 1500500058            | 40                  | 21         | 1                               | 21           |     |   |
| 10  | 0 210                 | 204010                | 3 1000                | 00905 | 5 JV              | 4100027    | 297999              | 92011       | 20101001           | 01.10.2                   | 2010    | 01.10.2                  | 2010 | 150050                         | 0881  | 1500500058            | 40                  | 9          | 9                               | 9            |     |   |
| 1   | 1 210                 | 204010                | 3 1000                | 00906 | 5 JV              | 4100027    | 298999              | 92011       | 20101001           | 01.10.2                   | 2010    | 01.10.2                  | 2010 | 150050                         | 0881  | 1500500058            | 40                  | 21         | L                               | 21           |     |   |
| 17  | 2 210                 | 204010                | 3 1000                | 00960 | VC (              | 4100028    | 009999              | 92011       | 20101001           | 01.10.2                   | 2010    | 01.10.2                  | 010  | 150050                         | 0876  | 1500500058            | 40                  | 40.32      | 2 40                            | ).32         |     |   |
| 13  | 3 210                 | 204010                | 3 1000                | 00961 | . JV              | 4100028    | 010999              | 92011       | 20101001           | 01.10.2                   | 2010    | 01.10.2                  | 010  | 150050                         | 0875  | 1500500058            | 40                  | 17.28      | 3 17                            | 7.28         |     |   |
| 14  | 4 210                 | 204010                | 3 1000                | 00962 | 2 JV              | 4100028    | 011999              | 92011       | 20101001           | 01.10.2                   | 2010    | 01.10.2                  | 010  | 150050                         | 0878  | 1500500058            | 40                  | 17.28      | 3 17                            | 7.28         |     |   |
| 1   | 5 210                 | 204010                | 3 1000                | 00963 | S JV              | 4100028    | 012999              | 92011       | 20101001           | 01.10.2                   | 2010    | 01.10.2                  | 010  | 150050                         | 0876  | 1500500058            | 40                  | 34.56      | 5 34                            | 1.56         |     |   |
| 10  | 5 210                 | 204010                | 3 1000                | 00964 | VC 4              | 4100028    | 013999              | 92011       | 20101001           | 01.10.2                   | 2010    | 01.10.2                  | 010  | 150050                         | 0879  | 1500500058            | 40                  | 40.32      | 2 40                            | 0.32         |     |   |
| 1.  | / 210                 | 204010                | 3 1000                | 00965 | VL d              | 4100028    | 014999              | 92011       | 20101001           | 01.10.2                   | 2010    | 01.10.2                  | 2010 | 150050                         | 0883  | 1500500058            | 40                  | 17.28      | 3 1/                            | .28          |     |   |
| 18  | 8 210                 | 204010                | 3 1000                | 00966 | VL (              | 4100028    | 015999              | 92011       | 20101001           | 01.10.2                   | 2010    | 01.10.2                  | 2010 | 150050                         | 0881  | 1500500058            | 40                  | 40.32      | 2 40                            | 0.32         |     |   |
| 19  | 9 210                 | 204010                | 3 1000                | 00967 | VL                | 4100028    | 016999              | 92011       | 20101001           | 01.10.2                   | 2010    | 01.10.2                  | 010  | 150050                         | 0058  | 1500500058            | 40                  | 403.2      | 2 40                            | )3.2         |     |   |
| 20  | 0 210                 | 204010                | 3 1000                | 00968 | S OF V            | 4100028    | 01/999              | 92011       | 20101001           | 01.10.2                   | 2010    | 01.10.2                  | 010  | 150050                         | 0880  | 1500500058            | 40                  | 40.32      | 2 40                            | 0.32         |     |   |
| 2   | 1 210                 | 204010                | 3 1000                | 00969 |                   | 4100028    | 018999              | 92011       | 20101001           | 01.10.2                   | 2010    | 01.10.2                  |      | 150050                         | 08/6  | 1500500058            | 40                  | 80.64      | + 80                            | 7.04         |     |   |
| 2   | 2 210                 | 204010                | 3 1000                | 00970 |                   | 4100028    | 019999              | 92011       | 20101001           | 01.10.2                   | 2010    | 01.10.2                  | 010  | 150050                         | 0881  | 1500500058            | 40                  | 17.20      |                                 | 7.28         |     |   |
| 2.  | 1 210                 | 204010                | 2 1000                | 00971 |                   | 4100028    | 020999              | 92011       | 20101001           | 01.10.2                   | 2010    | 01.10.2                  | 010  | 120020                         | 0050  | 1200200028            | 40                  | 1726       |                                 | 72.0         |     |   |
| 2   | 5 210                 | 204010                | 2 1000                | 00972 |                   | 4100028    | 021999              | 92011       | 20101001           | 01.10.2                   | 2010    | 01.10.2                  | 010  | 150050                         | 0038  | 1500500058            | 40                  | 17.0       | 2 17                            | 7.20         |     |   |
| 2   | 5 210                 | 204010                | 3 1000                | 00973 | , JV              | 4100020    | 022333              | 02011       | 20101001           | 01 10 2                   | 2010    | 01.10.2                  | 010  | 150050                         | 0876  | 1500500058            | 40                  | 17.20      | 2 17                            | 7.28         |     |   |
| 2   | 7 210                 | 204010                | 3 1000                | 00975 | s jv              | 4100028    | 024999              | 92011       | 20101001           | 01.10.2                   | 2010    | 01.10.2                  | 010  | 150050                         | 0875  | 1500500058            | 40                  | 40.32      | 2 40                            | ).32         |     |   |

๔. ให้ลาก"PK" ไว้ในคอลัมน์ "ป้ายชื่อคอลัมน์หรือ Column Label" "จำนวนเงินในสกุลในปท" ไว้ในคอลัมน์ "Σ ค่า หรือ Values" และ "abs" ไว้ในคอลัมน์ "ป้ายชื่อแถว หรือ Row Labels "

| Ca      | ) 🖬 🤊 -      | 🖓 - 🛄 ق 📴 - 🗠              | <b>•</b>      | สมุดงา          | u2 - Micro | soft Excel            |                   | เครื่องมือ Pivot | Table  |                                         |                           |                     |          | ×        |
|---------|--------------|----------------------------|---------------|-----------------|------------|-----------------------|-------------------|------------------|--------|-----------------------------------------|---------------------------|---------------------|----------|----------|
|         | หน้าแรก      | แทรก เค้าโครงหน้า:         | กระดาษ สู     | (ตร ข้อมูล      | ตรวจทาน    | มุมมอง                | Acrobat           | ตัวเลือก         | ออกแบบ |                                         |                           | 6                   | ) _ =    | ×        |
| ชื่อ Pi | votTable:    | ขตข้อมูลที่ใช้งานอยู่: 🛖 🗐 | 🇼 จัดกลุ่มส่ว | นที่เลือก 🗛     | AZ         | a 🖩                   |                   |                  | J. 🛛 🔒 |                                         |                           | 📮 รายการเขต         | ບ້ອນຸລ   |          |
| Pivoť   | Table2       | ผลรวม ของ สำนวนเงินใ       | 🗇 ยกเลิกการ   | รจัดกลุ่ม       | ZA         | đul ulđ               |                   |                  |        |                                         | - J.                      | ±่ ปุ่ม +/-         |          |          |
| 😭 é     | จัวเลือก 👻 🤇 | 🛂 การตั้งค่าเขตข้อมูล 🧮    | 🖅 จัดกลุ่มเข  | ตข้อมูล ่ื่Ã↓ ' | รยงลาดบ    | พนพู เบล<br>∽ แหล่งข้ | ยน ลาง<br>อมูล⊤ ⊤ | _ເລ⊇∩ ຢ<br>      | tTable | art តូตร                                | OLAP *                    | 🖽 ส่วนทั่วของเ      | ขตข้อมูล |          |
| Piv     | otTable      | เขตข้อมูลที่ใช้งานอยู่     | จัดกลุ่ม      | ม เรีย          | งสำดับ     | ข้อมูล                |                   | การกระทำ         |        | เครื่องมีส                              | a                         | แสดง/ช่อ            | อน       |          |
|         | D14          | ▼ (* fx                    | 0             |                 |            |                       |                   |                  |        |                                         |                           |                     |          | ≽        |
|         |              | А                          |               | В               | (          | C I                   | D                 | E                | F      | 📕 รายก                                  | ารเขตข้อมูลข              | as PivotTable       |          | • ×      |
| 2       |              |                            |               |                 |            |                       |                   |                  |        |                                         |                           |                     | 6.05     |          |
| 3       | ผลรวม ข      | อง จำนวนเงินในสกุล)        | ในปท. ป้า     | ายชื่อคอลัมน่   |            |                       |                   |                  |        | ເລືອງ                                   | กเขตข้อมูลเพื่อ           | บเพิ่มลงในรายงาน    | . 🙂      | <u> </u> |
| 4       | ป้ายชื่อแต   | ลว                         | - 40          | )               | 50         | ผล                    | รวมทั้งหมด        |                  |        |                                         | U<br>U                    |                     |          | ~        |
| 5       | 9            |                            |               |                 | 27         | -27                   | 0                 |                  |        | L L 1                                   | រីឡូឱ G/L                 |                     |          |          |
| 6       | 12.21        |                            |               | 12              | .21        | -12.21                | 0                 |                  |        |                                         | .ลขเอกสาร<br>!-           |                     |          |          |
| 7       | 15.84        |                            |               | 63              | .36        | -63.36                | 0                 |                  |        |                                         | 19<br>14 0 3 5 1 5 1 7    |                     |          |          |
| 8       | 17.28        |                            |               | 328             | .32 -3     | 328.32                | 0                 |                  |        |                                         | ารการยางยุง 5<br>การกำหนด |                     |          |          |
| 9       | 19.01        |                            |               | 608             | .32 -6     | 508.32                | 0                 |                  |        |                                         | /ทเอกสาร                  |                     |          |          |
| 10      | 21           |                            |               |                 | 63         | -63                   | 0                 |                  |        |                                         | Postg Date                |                     |          |          |
| 11      | 24.42        |                            |               | 24              | .42        | -24.42                | 0                 |                  |        |                                         | ส.ต้นทุน                  |                     |          |          |
| 12      | 24.79        |                            |               | 24              | .79        | -24.79                | 0                 |                  |        | - LL 🗖 י                                | หน่วยเบิกจ่าย             |                     |          |          |
| 13      | 31.68        |                            |               | 63              | .36        | -63.36                | 0                 |                  |        |                                         | PK                        |                     |          |          |
| 14      | 32.16        |                            |               | 128             | .64 -1     | 128.64                | 0                 |                  |        | . · · · · · · · · · · · · · · · · · · · | จำนวนเงินในส              | กุลในปท.            |          |          |
| 15      | 34.56        |                            |               | 34              | .56        | -34.56                | 0                 |                  |        |                                         | abs                       |                     |          | ~        |
| 16      | 38.02        |                            |               | 608             | .32 -0     | 508.32                | 0                 |                  |        |                                         |                           | <b>v</b> .          |          |          |
| 1/      | 38.59        |                            |               | 1234            | .88 -1.    | 234.88                | 0                 |                  |        | ລາກ                                     | เขตข้อมูลไปม              | าระหว่างพื้นที่ด้าน | เล่าง:   |          |
| 18      | 40.32        |                            |               | /25             | ./6 -/     | /25./0                | 0                 |                  |        | Y                                       | ตวกรองรายงา               | น 📖 บาย             | ชอคอลมน  | <u> </u> |
| 20      | 40.59        |                            |               | 4/              | .52        | -47.52                | 0                 |                  |        |                                         |                           | PK                  |          | <u> </u> |
| 20      | 57.02        |                            |               | 49              | 16         | -49.00                | 0                 |                  |        |                                         |                           |                     |          |          |
| 21      | 64 32        |                            |               | 120             | 64 -       | 128 64                | 0                 |                  |        |                                         |                           |                     |          |          |
| 22      | 77 18        |                            |               | 120             | 88 -11     | 234.88                | 0                 |                  |        |                                         | ป้ายชื่อและ               | Σeb                 |          |          |
| 23      | 79.2         |                            |               | 1237            | 84         | -158.4                | 0                 |                  |        |                                         |                           |                     |          |          |
| 25      | 80.64        |                            |               | 161             | .28 -1     | 161.28                | 0                 |                  |        | ab                                      | 5                         | - ผลรวม             | NEA J    | <u> </u> |
| 26      | 95.04        |                            |               | 1520            | .64 -15    | 520.64                | ő                 |                  |        |                                         |                           |                     |          |          |
| 27      | 96.48        |                            |               | 96              | .48        | -96.48                | ŏ                 |                  |        |                                         |                           |                     |          |          |
| 28      | 115.78       |                            |               | 926             | .24 -9     | 926.24                | Ő                 |                  |        | -                                       | เลื่อนเวลาการเ            | ไร้บปรงเค้          | ปรับปรง  |          |

๕. ให้ตรวจสอบว่าระบบจัดเรียงข้อมูลตั้งแต่การบันทึกรายการรับรู้บัญชีภาษีและการลดยอดบัญชีภาษี

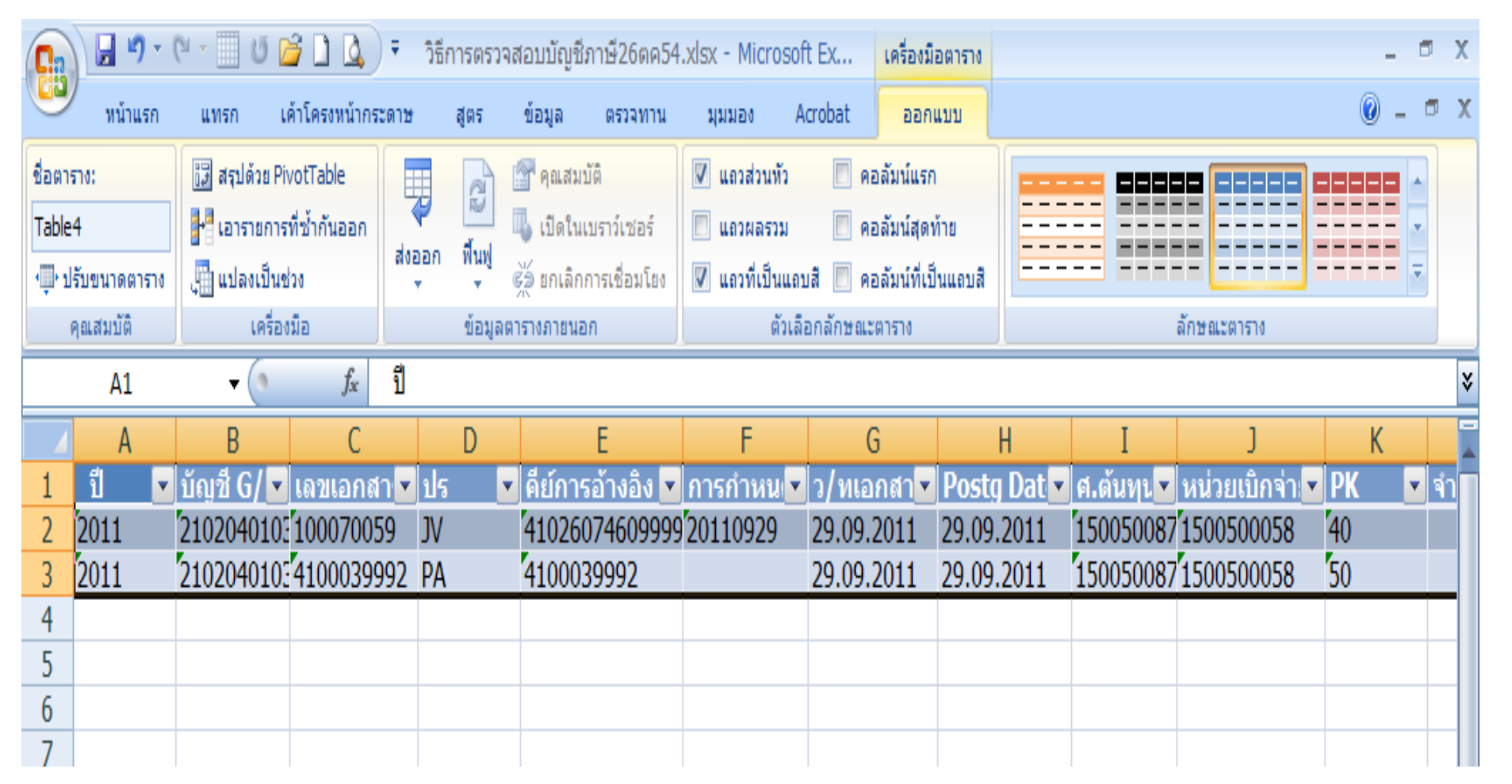

๖. หากพบว่าข้อมูลที่ปรากฏในช่อง"ผลรวมทั้งหมด"ไม่ได้แสดงตัวเลขเป็น 0 ให้ดับเบิ้ลคลิกที่บรรทัดรายการนั้น ๆ แล้วนำรายการที่มียอดคงค้างไปตรวจสอบการบันทึกรายการ
 บัญชีต่อไป

## ๑. ให้ลบช่องว่างในบัญชีแยกประเภท

| Bit         View         Mark         Mark                                                                                                    | 🔀 i 🛿 | a •) •  | (             |            |              |          |              |        |            | วิธีตรวจสอบเ        | วัญชีเบิกเกินส่งคืน1 | .7ตค54.xls -    | Microsoft Excel      |             |        |          |               |                  |           | - 0      | ×   |
|----------------------------------------------------------------------------------------------------|-------|---------|---------------|------------|--------------|----------|--------------|--------|------------|---------------------|----------------------|-----------------|----------------------|-------------|--------|----------|---------------|------------------|-----------|----------|-----|
| Image: Image:                                                                 | แฟะ   | u 1     | หน้าแรก       | แทรก       | เค้าโครงห    | น้ากระด  | าษ สูตร      | ข้อมูล | ตรวจทาน    | มุมมอง              |                      |                 |                      |             |        |          |               |                  | G         | s 🕜 🗖    | e × |
| All and the state of the state of the s                                                                        |       | l 🕺     | Tahoma        |            | - 11 -       | Δ .      | . =          |        | - <b>a</b> | ข้อความ             | ตัวเลข               | -               |                      |             |        | <b>*</b> |               | Σ ผลรวมอัตโนมัติ | · A       |          |     |
| unit         unit         unit <th< td=""><td>224</td><td>- 🗈</td><td><b>B</b> 7</td><td>TT _</td><td></td><td>_ A</td><td></td><td></td><td></td><td></td><td>- <u>-</u></td><td><b>€</b>.0 .00</td><td>≦≶</td><td>🎽 🗖</td><td>111150</td><td></td><td>saluana</td><td>🜉 เติม 👻</td><td></td><td>ອັນສາແລະ</td><td></td></th<>                                                                                                    | 224   | - 🗈     | <b>B</b> 7    | TT _       |              | _ A      |              |        |            |                     | - <u>-</u>           | <b>€</b> .0 .00 | ≦≶                   | 🎽 🗖         | 111150 |          | saluana       | 🜉 เติม 👻         |           | ອັນສາແລະ |     |
| Name         D         Invalue         D         Rame         D         Rame         Constraint         Rame         Rame <th< td=""><td></td><td></td><td>Бт</td><td><u>u</u> ,</td><td></td><td>· -</td><td>* = = =</td><td></td><td></td><td>1111102-10110101010</td><td>·</td><td>.000</td><td>ตามเงื่อนไข 🗠 เป็นตา</td><td>าราง⊻เชลล์⊻</td><td>-</td><td></td><td>*</td><td>⊘_ ລ້າง ∽</td><td>และกรอง *</td><td>เลือก *</td><td></td></th<>                                                                                                    |       |         | Бт            | <u>u</u> , |              | · -      | * = = =      |        |            | 1111102-10110101010 | ·                    | .000            | ตามเงื่อนไข 🗠 เป็นตา | าราง⊻เชลล์⊻ | -      |          | *             | ⊘_ ລ້າง ∽        | และกรอง * | เลือก *  |     |
| NAA       D       A       D       D <thd< th=""> <thd< th=""> <thd< th=""></thd<></thd<></thd<>                                                                                                    | คลัปเ | อร์ด เร | -             | <u>u</u> 1 | บอักษร       |          | Est.         | f      | การจัดแนว  |                     | ິລ ຕົວເລຍ            | Fai             | ลักษณ                |             |        | เซลล์    |               | การ              | รแก้ไข    |          |     |
| 1         1         1         1         1         1         1         1         1         1         1         1         1         1         1         1         1         1         1         1         1         1         1         1         1         1         1         1         1         1         1         1         1         1         1         1         1         1         1         1         1         1         1         1         1         1         1         1         1         1         1         1         1         1         1         1         1         1         1         1         1         1         1         1         1         1         1         1         1         1         1         1         1         1         1         1         1         1         1         1         1         1         1         1         1         1         1         1         1         1         1         1         1         1         1         1         1         1         1         1         1         1         1         1         1         1         1                                                                                                            |       | R1      | 4             |            | Jx           |          |              |        | -          |                     |                      |                 |                      |             |        |          |               |                  |           |          | ▼   |
| 2       11       216010104       100001381       11       1200001370       10.2011       20003370       10.2011       20003370       10.2011       20003370       10.2011       20003370       10.2011       20003370       10.20011       20003370       10.20011       20003370       10.20011       20003370       10.20011       20003370       10.20011       20003370       10.20011       20003370       10.20011       20003370       10.20011       20003370       10.20011       20003370       10.20011       20003370       10.20011       20003370       10.20011       20003370       10.20011       20003370       10.20011       20003370       10.20011       20003370       10.20011       20003370       10.20011       20003370       10.20011       20003370       10.20011       2000370       10.20011       2000370       10.20011       2000370       10.20011       2000370       10.20011       2000370       10.20011       2000370       10.20011       2000370       10.20011       2000370       10.20011       2000370       10.20011       2000370       10.20011       2000370       10.20011       2000370       10.20011       2000370       10.20011       2000370       10.20011       2000370       10.20011       2000371       2001211       20002371 <td>4</td> <td>្ព</td> <td>(<br/>มัญชี G/</td> <td></td> <td>D</td> <td>E als s</td> <td>F</td> <td></td> <td></td> <td>J<br/>Bosta Data</td> <td>K<br/>Chan doc</td> <td>L</td> <td>N</td> <td>บ</td> <td></td> <td>ส่วนวามเ</td> <td>Q<br/>ริมในสะ</td> <td>0.07249490</td> <td>К</td> <td></td> <td></td>                                                                                                    | 4     | ្ព      | (<br>มัญชี G/ |            | D            | E als s  | F            |        |            | J<br>Bosta Data     | K<br>Chan doc        | L               | N                    | บ           |        | ส่วนวามเ | Q<br>ริมในสะ  | 0.07249490       | К         |          |     |
| c       coil       116001014       100003398       113000013490       10.042011       200003720       11.0500008       1500500085       50       -96.03         d       2011       11600104       100003390       11.300001344002       11.05.2011       50050005       50       500500055       50       -96.03         d       2011       211601014       100003390       11.300001344002       11.05.2011       50050005       500500055       50       -97.22         10       2011       211601014       100005748       11.30000124000       6.02.2011       240051057       11.300500085       1500500055       50       -77.22         11       2011       211601014       100007478       11.300001241000       30.2.2011       240.22011       240.22011       240.22011       240.22011       240.22011       240.22011       240.22011       240.22011       240.22011       240.22011       240.22011       240.22011       240.22011       240.22011       240.22011       240.22011       240.22011       240.22011       240.22011       240.22011       240.22011       240.22011       240.22011       240.22011       240.22011       240.22011       240.22011       240.22011       240.22011       240.22011       240.22011       240.22011                                                                                                    | 5     | 2011    | 2116010       | 104        | 100001381    | RF 1     | 1360001121   | 4003   | 07 01 201  | 1 07 01 2011        | 2400035232           | 31 01 20        | 11 1500500058        | 150050005   | 8 40   | 416366   | 014 6 14 64 1 | 148 5            |           |          |     |
| 7       2011       2116010104       100002223       Bt       113600011244002       07.01.2011       07.0000370       Bt       113600011244002       07.01.2011       200003270       Bt       113600011244002       11.05.2011       05.04.2011       100003270       Bt       113600011441002       11.05.2011       05.04.2011       10000370       Bt       113600011441002       11.05.2011       05.04.2011       10000310470       11.05.2011       05.04.2011       10000310470       11.05.2011       05.04.2011       10000310470       10.04.2011       10.000111       10000010470       11.05.000010570       01.04.2011       10000110400       10.04.2011       10.02.2011       10.04.2011       100000105005       10.04.2011       100000105005       10.04.2011       100000050055       0.04.2011       100000050055       0.04.2011       100000050055       0.04.2011       100000050055       0.04.2011       100000050055       0.04.2011       100000050055       0.04.2011       10000050055       0.04.2011       10000050055       0.04.2011       10000052005       0.04.2011       10000052005       0.04.2011       10000052005       0.04.2011       10000052005       0.04.2011       10000052005       0.04.2011       10000052005       0.04.2011       10000052005       0.04.2011       100000520050       0.04.2011       10                                                                                                    | 6     | 2011    | 211601        | 0104       | 100003199    | BD 1     | 1360001364   | 4013   | 25.04.201  | 1 04.04.2011        | 2400063709           | 01.06.20        | 11 1500500881        | 150050005   | 8 50   |          |               | -96.03           |           |          |     |
| 8       2011 [11601014 [10003990 B; 1] 1600013644002       11.05.2011 [05.04.2011 [200063706 0] 1.06.2011 [200063706 0] 1.06.2011 [200063706 0] 1.05.2010 [20063706 0] 1.05.2011 [200063706 0] 1.05.2010 [20063706 0] 1.05.2010 [20063106 0] 1.05.2010 [20063106 0] 1.05.2010 [20063106 0] 1.05.2011 [20063068 [20063006 0] 1.05.2010 [20063106 0] 1.05.2010 [20063106 0] 1.05.2011 [20063106 0] 1.05.2010 [20063106 0] 1.05.2010 [20063106 0] 1.05.2011 [20063106 0] 1.05.2010 [20063106 0] 1.05.2011 [20063106 0] 1.05.2011 [20063068 [20063006 0] 1.05.2010 [20063106 0] 1.05.2010 [20063106 0] 1.05.2011 [20063068 [20063006 0] 1.05.2010 [20063106 0] 1.05.2010 [20063106 0] 1.05.2010 [20063106 0] 1.05.2010 [20063106 0] 1.05.2010 [20063106 0] 1.05.2010 [20063106 0] 1.05.2010 [20063106 0] 1.05.2010 [20063106 0] 1.05.2010 [20063106 0] 1.05.2010 [20063106 0] 1.05.2010 [20063106 0] 1.05.2010 [20063106 0] 1.05.                                                                                          | 7     | 2011    | 211601        | 0104       | 100003253    | BE 1     | 1360001121   | 4002   | 07.01.201  | 1 07.01.2011        | 2400035231           | 31.01.20        | 11 1500500058        | 150050005   | 8 40   |          |               | 301.5            |           |          |     |
| 9 2011 2116010104 10000374 BB 136000124100 540.2011 2400051057 01.04.2011 50050088 1 [SIOS00058 50 . 792 . 101 2116010104 10000574 BB 136000124100 540.2011 12.01.2400051057 01.04.2011 SIOS00088 150050058 50 . 792 . 101 2011 110010040400 540.2011 12.01.2400051057 01.04.2011 SIOS00058 150050058 50 . 662.394 . 101 2116010104 10000576 BB 136000124100 540.2011 12.01.2400051059 01.04.2011 SIOS00058 150050058 50 . 662.394 . 101 2116010104 10001541 BB 1360001124000 540.2011 12.01.2400051059 01.04.2011 SIOS00058 150050058 50 . 306                                                                                                    | 8     | 2011    | 211601        | 0104       | 100003990    | BE 1     | 1360001364   | 4002   | 11.05.201  | 1 05.04.2011        | 2400063706           | 01.06.20        | 11 1500500058        | 150050005   | 8 40   |          |               | 541.36           |           |          |     |
| 10 2011 2116010104 100005748 BD 11360002541100 04.02.011 24.00.10157 01.04.2011 1500500058 50 -792<br>11 2011 2116010104 100005746 BD 11360001714000 30.02.011 07.02.011 240001399 01.04.2011 500500058 50 -662.99<br>12 2012 116010104 100005746 BD 11360002712002 24.02.2011 27.00.2011 240001399 01.04.2011 50050058 50 -662.99<br>12 2012 116010104 10001546 BD 11360002712002 24.02.2011 27.00.2011 240005139 01.04.2011 50050058 50 -366<br>14 5011 2116010104 10001547 BD 11360002712002 24.02.2011 27.00.2011 240005139 01.04.2011 50050058 50 -366<br>15 2011 2116010104 100015475 BE 11360002712000 24.02.2011 27.00.2011 240005140 01.02.201 50050058 50 -366<br>15 2011 2116010104 100015475 BE 11360002712000 24.02.2011 27.00.2011 240005124 01.2011 50050058 50 -366<br>15 2011 2116010104 100015475 BE 11360002815000 12.50.3.2011 27.0005140 01.4.2011 50050058 50 -148.5<br>2012 116010104 100019812 BD 11360002815000 12.50.3.2011 240005122 31.01.2011 50050058 50 -148.5<br>2012 116010104 100021165 BD 11360002815000 12.60.2011 31.05.2011 240005122 31.01.2011 50050058 50 -2.247.00<br>2012 116010104 100021165 BD 11360003850000 10.06.2011 31.05.2011 12.00050158 01.04.2011 50050058 50 -2.247.00<br>2012 116010104 100021165 BD 11360003850000 10.06.2011 31.05.2011 50050058 50 -2.247.00<br>2012 116010104 100021165 BD 1136000385000 10.06.2011 31.05.2011 50050088 150050058 50 -2.247.00<br>2012 116010104 100021165 BD 1136000385000 10.06.2011 31.05.2011 50050088 150050058 50 -3.265.5<br>2011 2116010104 100021165 BD 1136000084700 08.9.2011 15050088 150050058 50 -3.265.5<br>2012 116010104 100021165 BD 1130003064010 15.09.2011 40004929 01.04.2011 50050088 50 -3.265.5<br>2012 116010104 100021165 BD 1130003064010 15.09.2011 40004929 01.04.2011 50050088 50 -3.265.5<br>2012 116010104 100021165 BD 113000004100 10.09.2011 140.2011 240004929 01.04.2011 50050088 50 -3.265.5<br>2012 116010104 100021472 BD 113000004100 10.09.2011 140.001505 01.04.2011 50050088 50 -3.265.5<br>2012 116010104 100021472 BD 113000004100 10.09.2011 400051050 01.04.2011 50050088 50 -3.265.5<br>2012 116010104 100021472 BD 1136 | 9     | 2011    | 211601        | 0104       | 100003991    | BE 1     | 1360001364   | 4012   | 11.05.201  | 1 05.04.2011        | 2400063708           | 01.06.20        | 11 1500500881        | 150050005   | 8 40   |          |               | 194.97           |           |          |     |
| 11 2011 211601014 100005746 BF 1136000124300 04.22011 17.0.2011 24005296 0.04.2011 150050088 150050058 40 792<br>12 2012 11601014 1 60009870 BD 1136000124100 50.9.2011 24005103 01.04.2011 150050088 150050058 50 404<br>2012 11601014 1 6001544 BD 11360001214002 04.02.2011 2400049295 01.04.2011 150050058 150050058 40 1.668.00<br>12 2012 11601014 1 6001545 BF 11360001214002 04.02.2011 240005231 31.0.12011 150050058 150050058 40 3.640 0<br>15 2012 11601014 1 6001545 BF 11360001214002 30.12.2010 66.0.2011 240005231 31.0.12011 50050058 150050058 40 3.640 0<br>15 2012 11601014 1 6001545 BF 11360001214002 30.12.2010 66.0.2011 240005231 31.0.12011 50050088 150500058 40 3.640 0<br>16 2011 211601014 10001845 BF 11360001214003 30.12.2010 66.0.2011 240005231 31.0.12011 50050088 150500058 40 3.640 0<br>17 2011 211601014 10001842 BD 11360001214003 30.12.2010 66.0.2011 240005234 31.0.12011 50050088 150500058 50 -1468.5<br>20 2011 211601014 10002168 BF 113600012441002 40.02.2011 240005168 0.04.2011 50050088 150500058 50 -1468.5<br>20 2011 211601014 10002168 BD 11360002441002 40.02.2011 240005168 0.04.2011 50050088 50 50050058 50 -144.77<br>20 2012 11601014 10002167 BD 113600032540001 10.65.2011 150520088 150500058 50 -144.77<br>20 2012 11601014 10002167 BD 11360003254000 11.05.2011 150050088 1500500058 50 -3.26.55<br>20 20 21 211601014 10002147 BD 11360003245000 11.05.2011 150050088 150050058 50 -3.26.55<br>20 20 21 211601014 10002147 BD 1136000324500 11.05.2011 150050088 150050058 50 -3.26.55<br>20 20 21 211601014 10002147 BD 1136000024700 30.12.2010 0.60.2011 50050088 150050058 50 -3.26.65<br>20 20 21 211601014 10002147 BD 1136000024700 30.11 0.04.2011 240004295 01.04.2011 50050088 150500058 50 -3.26.65<br>20 20 21 211601014 100023465 BF 11310003064010 06.90.2011 0.40.2011 2400024920 01.04.2011 50050088 150500058 50 -3.26.66<br>20 20 12 11601014 10003180 BD 1136000124000 70.01.2011 40004320 B 01.04.2011 50050088 150500058 50 -3.66.64<br>20 20 12 11601014 10003180 BD 1136000124000 70.01.2011 4000051570 01.04.2011 50050088 50 -5.06.64<br>20 20 12 11601014 10003380 B   | 10    | 2011    | 211601        | 0104       | 100005743    | BD 1     | 1360002841   | 1003   | 04.02.201  | 1 28.01.2011        | 2400051057           | 01.04.20        | 11 1500500058        | 150050005   | 50     |          |               | -792             |           |          |     |
| 12       2011       2110010104       100008970 BD       11300029004000       5.09.2011       200050090       1500200008       500       -662.99         12       2011       2110010104       10001914 BE       1130002171002       20.12.2011       200050085       1500500085       500500085       500       -662.99         14       2011       116010104       100015113       BI       1130002871002       20.12.2011       20.12.2011       20.12.2011       20.12.2011       20.12.2011       20.12.2011       20.12.2011       20.10.2011       20.01.2011       20.01.2011       20.01.2011       20.01.2011       20.01.2011       20.00500085       500500085       50       -396         15       2011       2116010104       100017873       BI       11300002841002       40.02.2011       20.01.2011       20.00500085       500500058       50       -148.5         2011       2116010104       100021167       BI       11300026650021       10.6.2011       20.01.2011       500500058       500500058       50       -148.5       -148.5         2011       2116010104       100021167       BI       1130002064011       50.9       2011       11500500088       500500058       50       -2.247.00       -2.14.2011       1500500088<                                                                                                    | 11    | 2011    | 211601        | 0104       | 100005746    | BE 1     | 1360001124   | 3003   | 04.02.201  | 1 17.01.2011        | 2400049296           | 01.04.20        | 11 1500500058        | 150050005   | 8 40   |          |               | 792              |           |          |     |
| 12       2011       211001000       1000000000000000000000000000000000000                                                                                                    | 12    | 2011    | 2116010       | 0104       | 100008970    | BD 1     | 1310003006   | 4010   | 05.09.201  | 1 05.09.2011        | 2400054020           | 04.04.20        | 1500500880           | 150050005   | 8 50   |          |               | -662.99          |           |          |     |
| 15       0011       211601014       100015144       D0       13600001124000       30.12.2011       200013221       31.12.2011       1500500055       50       30.15         16       0011       211601014       100015131       B0       1360000712003       240.2011       200.2011       200.2011       200.2011       200.2011       200.2011       200.2011       200.2011       200.2011       200.2011       200.2011       200.2011       200.2011       200.2011       200.2011       200.2011       200.2011       200.2011       200.2011       200.2011       200.200.2011       200.200.2011       200.200.2011       200.200.2011       200.200.2011       200.200.2011       200.200.2011       200.200.2011       200.200.2011       200.200.2011       200.200.2011       200.201.2011       200.200.2011       200.201.2011       200.200.2011       200.201.2011       200.201.2011       200.201.2011       200.201.2011       200.201.2011       200.2011       200.2011       200.2011       200.2011       200.2011       200.200.200.200.200.200.200.200.200.200                                                                                                    | 14    | 2011    | 2116010       | 104        | 100009146    | BD 1     | 1260001124   | 2002   | 24.02.201  | 1 20.02.2011        | 2400051039           | 01.04.20        | 11 1500500058        | 150050005   | 8 40   |          |               | 1 608 00         |           |          |     |
| 16 2011 2116010104 100015113 BD 113600027712003 24.02.2011 20.02.2011 240025104 01.04.2011 1500500058 150050058 50 -366<br>17 2011 2116011014 10001695 EB 113600002950004 25.03.2011 2400049283 01.04.2011 1500500058 1500500058 50 -148.5<br>20 2011 2116011014 100021362 BD 113600021411003 04.02.2011 240051056 01.04.2011 1500500058 1500500058 50 -1.608.00<br>21 2011 2116011014 100021165 BD 11360002524003 10.06.2011 31.05.2011 2400051056 01.04.2011 500500058 1500500058 50 -2.247.00<br>22 2011 2116011014 100021167 BD 11360002524003 10.06.2011 31.05.2011 2400051056 01.04.2011 500500058 1500500058 50 -2.247.00<br>22 2011 2116011014 100021427 BD 11360002524003 10.06.2011 31.05.2011 150050058 1500500058 50 -2.247.00<br>22 2011 2116011014 100021427 BD 113100020064011 05.09.2011 05.09.2011 1500500158 1500500058 50 -2.247.00<br>25 2011 2116011014 100021427 BD 113100020064011 05.09.2011 1500500158 1500500058 50 -2.265.5<br>20 2011 2116011014 100021427 BD 113100020064011 05.09.2011 140.02.2011 240005380 9 1.06.2011 1500500058 50 -2.241.77<br>20 20 20 20 20 20 20 20 20 20 20 20 20 2                                                                                                    | 15    | 2011    | 2116010       | 104        | 100015044    |          | 1360001124   | 4002   | 30 12 201  | 0 06 01 2011        | 2400049293           | 31 01 20        | 11 1500500058        | 150050005   | 8 50   |          |               | -301.5           |           |          |     |
| 17       2011       2116010104       100012855       BE       11360000847005       07.01.2011       1240025941       31.01.2011       1500500882       500500058       50       3.640.00         18       2011       2116010104       100017873       BE       1136000800004       25.03.2011       2400035232       31.01.2011       1500500882       500500058       50       -1.46.5         2011       2116010104       100021867       BD       113600036050002       10.66.2011       31.05.2011       12000556       10.04.2011       500500058       50       -2.247.00         2011       2116010104       100021476       BD       1130003064111       05.09.2011       1500500880       1500500058       50       -2.247.00         2011       2116010104       100021472       BD       113000306411       05.99.2011       1500500880       1500500058       50       -3.26.55         2011       2116010104       100023450       BE       11300000847005       30.12.2010       04.01.2011       2400025911       1500500882       50       -3.640.00       -3.640.00         2011       211601014       10003380       BD       13080001243002       07.01.2011       14.01.2011       2400259510.04.2011       150050088       50                                                                                                    | 16    | 2011    | 2116010       | 104        | 100015113    | BD 1     | 1360002771   | 2003   | 24 02 201  | 1 20 02 2011        | 2400051040           | 01 04 20        | 11 1500500058        | 150050005   | 8 50   |          |               | -396             |           |          |     |
| 18       Coll 2116010104 10001973 BE 113600008050004       25.03.2011 25.03.2011 25.03.2011 25.0005085       500500058 50       500         19       Coll 2116010104 100001981 BD 113600028411002       04.02.2011 28.01.2011 2400051056 01.04.2011 1500500058 1500500058 50       -1.46.05.00         20       Coll 2116010104 100021167 BD 113600036514003       10.66.2011 31.05.2011 240005168 02.08.2011 1500500058 1500500058 50       -2.247.00         21       Coll 2116010104 100021167 BD 113600036514003       10.66.2011 31.05.2011 100058 1500500058 50       -3.26.55         23       Coll 2116010104 10002120 BE 113100030064011 05.09.2011 05.99.2011       1500500880 1500500058 50       -3.26.55         24       Coll 2116010104 100021422 BD 113100030064010 05.99.2011 05.99.2011       1500500880 1500500058 150       -3.26.55         25       Coll 2116010104 100021420 BE 11310003006400 08.09.2011 05.99.2011       1500500880 1500500058 50       -3.26.55         26       Coll 2116010104 100027202 BD 1130000084705 30.01.2011 240004295 01.04.2011 50050088 1500500058 50       -3.66.55         27       Coll 2116010104 100027202 BD 11360000804705 30.01.2011 2400042950 10.04.2011 50050088 1500500058 50       -3.66.62.99         20       Coll 2116010104 10003405 BE 1336000284700 30.01.2011 140.12011 2400042950 10.04.2011 50050088 150050058 50       -4.608.00         29       Coll 2116010104 100034205 BE 1336000284700 30.04.2011 1400045057 01.04.2011 150050088 1500500058 50       -7                                                                                                    | 17    | 2011    | 211601        | 0104       | 100016965    | BE 1     | 1360000084   | 7005   | 07.01.201  | 1 07.01.2011        | 2400025941           | 31.01.20        | 11 1500500882        | 150050005   | 8 40   |          |               | 3.640.00         |           |          |     |
| 19       2011 2116010104 10002182 BD 113600028411002 04.02.2011 2400352323 31.01.2011 1500500088 1500500058 50       -1.648.50         21       2011 2116010104 10002166 BD 113600036950002 10.06.2011 31.05.2011 200085165 01.04.2011 1500500088 1500500058 50       -2.247.00         22       2011 2116010104 10002176 BD 113600036954003 10.06.2011 31.05.2011 1500500088 1500500058 50       -2.247.00         23       2011 2116010104 100021762 BE 11310003064011 05.09.2011 05.09.2011 150050088 1500500058 50       -2.247.00         24       2011 2116010104 100021762 BE 11310003064010 05.09.2011 07.04.2011 2400063809 01.06.2011 150050088 1500500058 50       -2.241.20         26       2011 2116010104 100022462 BE 11310003064010 08.09.2011 07.04.2011 2400042941 31.01.2011 150050088 1500500058 50       -3.640.00         27       211 2116010104 100022405 BE 11310003064010 08.09.2011 07.04.2011 2400049295 01.04.2011 150050088 1500500058 50       -3.640.00         28       2011 2116010104 100032405 BE 11310003064010 08.09.2011 07.04.2011 2400049295 01.04.2011 150050088 1500500058 50       -7.92         2011 2116010104 100032308 BD 11360001243002 07.01.2011 41.01.2011 2400049295 01.04.2011 150050088 1500500058 50       -7.92         2011 2116010104 10003333 BD 113600028411002 07.02.2011 07.02.2011 2400051057 01.04.2011 1500500088 1500500058 40       7.92         2011 2116010104 100034512 BE 113600028411002 07.02.2011 07.02.2011 240005139 01.04.2011 1500500088 1500500058 40       1.688.00         32       2011 2116010104 100034512 BE 11360002                                                                                                    | 18    | 2011    | 211601        | 0104       | 100017873    | BE 1     | 1360000805   | 50004  | 25.03.201  | 1 25.03.2011        | 2400049283           | 01.04.20        | 11 1500500880        | 150050005   | 8 40   |          |               | 500              |           |          |     |
| 20 2011 211601014 100021389 BD 113600028411002 04.02.2011 28.01.2011 240051056 01.04.2011 150050058 500 -1.608.00<br>21 2011 211601014 100021167 BD 1136003655002 10.06.2011 31.05.2011 250050058 1500500058 500 -2.247.00<br>22 2011 211601014 1000212172 BD 11310030064011 05.09.2011 08.09.2011 500500058 1500500058 50 -3.265.5<br>24 2011 211601014 100021472 BD 11310030064011 05.09.2011 05.09.2011 50.09.2011 500500058 1500500058 50 -3.265.5<br>25 2011 211601014 100021472 BD 11310030064010 05.09.2011 05.09.2011 50.09.2011 500500058 1500500058 50 -3.265.5<br>26 2011 211601014 100022455 BE 113100030064010 05.09.2011 05.09.2011 50.09.2011 50.09.2011 50.09.2011 50.09.2011 50.09.2011 50050088 1500500058 50 -3.266.5<br>26 2011 211601014 100023465 BE 113100030064010 05.09.2011 2400054941 31.01.2011 50050088 1500500058 50 -3.640.00<br>27 2011 211601014 100031804 BD 113600011243002 07.01.2011 14.01.2011 2400049295 01.04.2011 50050088 1500500058 50 -3.640.00<br>28 2011 211601014 10031804 BD 11360001243002 07.01.2011 14.01.2011 2400049295 01.04.2011 50050088 1500500058 50 -3.640.00<br>29 2011 211601014 1003380 BD 11360001243002 07.01.2011 240005157 01.04.2011 50050058 150050058 50 -500<br>20 2011 211601014 1003380 BD 11360001243002 07.02.2011 240005157 01.04.2011 50050058 150050058 50 -590<br>20 2011 211601014 100034512 BE 113600028411002 07.02.2011 2400051595 01.04.2011 50050058 150050058 50 -590<br>20 2011 211601014 100034512 BE 113600028411002 07.02.2011 2400051393 01.04.2011 50050058 150050058 50 -590<br>20 2011 211601014 100034512 BE 11360002841002 07.02.2011 2400051393 01.04.2011 50050058 150050058 50 -590<br>20 2011 211601014 100034512 BE 11360002841002 50.02.011 2400051393 01.04.2011 50050058 150050058 50 -590<br>20 2011 211601014 100034512 BE 113600023771202 01 04.03.2011 2400051393 01.04.2011 50050058 150050058 50 -266.64<br>20 2011 211601014 100044573 BD 11360013644003 25.04.2011 240063709 01.06.2011 150050058 150050058 50 -266.64<br>20 2011 211601014 100044573 BD 113600013644003 25.04.2011 2400063709 01.06.2011 150050058 150050058 50 -266.64<br>20 2011     | 19    | 2011    | 211601        | 0104       | 100019812    | BD 1     | 1360001121   | 4003   | 30.12.201  | 0 06.01.2011        | 2400035232           | 31.01.20        | 11 1500500058        | 150050005   | 8 50   |          |               | -148.5           |           |          |     |
| 21 2011 211601014 100021167 BD 11360036524003 10.66.2011 31.05.2011<br>22 2011 211601014 100021167 BD 11360036524003 10.65.2011 31.05.2011<br>1500500088 1500500058 50 -144.77<br>23 2011 211601014 100021428 BD 113100030664011 05.09.2011 15.09.2011<br>1500500880 1500500058 40 326.55<br>25 2011 211601014 100021452 BD 113600030664010 05.09.2011 240006399 01.06.2011 500500058 1500500058 40 2.412.00<br>26 2011 211601014 100022162 BD 11360000847005 30.12.2010 7.04.2011 240006399 01.06.2011 500500058 1500500058 40 2.412.00<br>26 2011 211601014 100023452 BD 11360000847005 30.12.2010 6.01.2011 2400049295 01.04.2011 500500882 1500500058 50 -3.640.00<br>28 2011 211601014 100031805 BD 11360000847005 30.21.2011 240049295 01.04.2011 50050088 1500500058 50 -3.640.00<br>29 2011 211601014 100031805 BD 11360001243002 07.01.2011 14.01.2011 2400049295 01.04.2011 50050088 1500500058 50 -3.640.00<br>20 2011 211601014 1000331805 BD 11360001243003 07.01.2011 14.01.2011 2400049295 01.04.2011 50050088 1500500058 50 -500<br>20 2011 211601014 100034208 BE 113600028411003 07.02.2011 2400049283 01.04.2011 1500500088 1500500058 40 -500<br>20 2011 211601014 100034512 BE 113600028411003 07.02.2011 2400051057 01.04.2011 1500500088 1500500058 40 -500<br>20 2011 211601014 100034512 BE 113600028411003 07.02.2011 240051055 01.04.2011 1500500088 1500500058 40 -500<br>20 2011 211601014 100034512 BE 113600028411003 07.02.2011 2400051056 01.04.2011 1500500088 40 -1608.00<br>30 2011 211601014 100034512 BE 113600028411003 07.02.2011 2400051050 01.04.2011 1500500058 40 -500<br>30 2011 211601014 100034512 BE 11360002841003 25.04.2011 2400051050 01.04.2011 1500500058 40 -500<br>30 2011 211601014 10004557 BD 11360013644003 25.04.2011 2400051050 01.04.2011 1500500058 40 -504<br>30 2011 211601014 10004557 BD 11360013644003 25.04.2011 04.04.2011 2400051070 01.06.2011 150050058 50 -541.36<br>30 2011 211601014 100044573 BD 11360013644003 25.04.2011 04.04.2011 2400063707 01.06.2011 1500500058 50 -541.36<br>30 2011 211601014 100044573 BD 11360013644003 25.04.2011 04.04.2011 2400063707 01.06.2011 150050058 | 20    | 2011    | 211601        | 0104       | 100020389    | BD 1     | 1360002841   | 1002   | 04.02.201  | 1 28.01.2011        | 2400051056           | 01.04.20        | 11 1500500058        | 150050005   | 8 50   |          | -             | -1,608.00        |           |          |     |
| 22       2011       2116010104       100021167       RD       1136000036524003       10.06.2011       1500500058       1500500058       50       -144.77         23       2011       2116010104       100021472       RD       113100030064011       05.9.9.2011       1500500088       1500500058       50       -326.55         24       2011       2116010104       100021472       RD       11310003064010       08.99.2011       1500500058       1500500058       50       -326.55         26       2011       2116010104       100023465       RE       11310003064010       08.99.2011       1500500058       1500500058       50       -364.00         26       2011       2116010104       1000231805       RD       113600011243003       07.01.2011       14.01.2011       2400049295       01.04.2011       1500500058       50       -3.640.00         29       2011       2116010104       1000331805       RD       113600011243003       07.0.2011       1400049295       01.04.2011       1500500058       50       -3.640.00         29       2011       2116010104       1000332618       RD       1136000271107.02.2011       2400049280       01.04.2011       1500500058       1500500058       50       -500                                                                                                    | 21    | 2011    | 211601        | 0104       | 100021166    | BD 1     | 1360003605   | 50002  | 10.06.201  | 1 31.05.2011        | 2400085618           | 02.08.20        | 11 1500500058        | 150050005   | 8 50   |          | -             | -2,247.00        |           |          |     |
| 23       2011       2116010104       100021320       BE       113100030064011       05.09.2011       1500500880       1500500058       40       326.55         24       2011       2116010104       100021692       BE       11300030064011       05.09.2011       500920010       1500500880       1500500058       40       2.412.00         25       2011       2116010104       10002702       BD       11360000847005       30.12.2010       66.01.2011       2400042940       1.01.2011       1500500880       1500500058       50       -3.640.00         28       2011       2116010104       100033804       BD       11360001243003       07.01.2011       14.01.2011       2400049296       0.04.2011       1500500058       50       -3.640.00         29       2011       2116010104       100033393       BD       11360001243003       07.01.2011       14.01.2011       2400049296       0.04.2011       1500500058       50       -7.92       -7.92       -7.92       -7.92       -7.92       -7.92       -7.92       -7.92       -7.92       -7.92       -7.92       -7.92       -7.92       -7.92       -7.92       -7.92       -7.92       -7.92       -7.92       -7.92       -7.92       -7.92       -7.92                                                                                                    | 22    | 2011    | 211601        | 0104       | 100021167    | BD 1     | 1360003652   | 4003   | 10.06.201  | 1 31.05.2011        |                      |                 | 1500500058           | 150050005   | 8 50   |          |               | -144.77          |           |          |     |
| 24       2011       2116010104       100021472       BD       1310033064011       05.09.2011                                                                                                    | 23    | 2011    | 2116010       | 0104       | 100021320    | BE 1     | 1310003006   | 4011   | 05.09.201  | 1 08.09.2011        |                      |                 | 1500500880           | 150050005   | 8 40   |          |               | 326.55           |           |          |     |
| 23       2011       2116010104       100021892       Bit       113500028200000       11.05.2011       05.0011       11000300088       13000300088       0       2,112.000         27       2011       2116010104       100027202       BD       113600001243002       07.01.2011       14.00125941       31.01.2011       1500500888       1500500088       50       -3,640.00         28       2011       2116010104       100031805       BD       113600001243002       07.01.2011       14.001211       2400049295       01.04.2011       1500500888       1500500058       50       -3,640.00         29       2011       2116010104       100033105       BD       113600001243002       07.01.2011       14.01.2011       2400049295       01.04.2011       1500500058       50       -792         30       2011       2116010104       1000334208       BE       113600028411002       07.02.2011       2400051057       01.04.2011       1500500058       1500500058       40       792         32       2011       2116010104       100034512       BE       113600028411002       07.02.2011       2400051039       01.04.2011       1500500058       1500500058       40       1608         32       2011       2116010104 </td <td>24</td> <td>2011</td> <td>2116010</td> <td>104</td> <td>100021472</td> <td>BD 1</td> <td>1310003006</td> <td>6002</td> <td>05.09.201</td> <td>1 05.09.2011</td> <td>2400062800</td> <td>01.06.20</td> <td>1500500880</td> <td>150050005</td> <td>8 50</td> <td></td> <td></td> <td>-326.55</td> <td></td> <td></td> <td></td>                                                                                                    | 24    | 2011    | 2116010       | 104        | 100021472    | BD 1     | 1310003006   | 6002   | 05.09.201  | 1 05.09.2011        | 2400062800           | 01.06.20        | 1500500880           | 150050005   | 8 50   |          |               | -326.55          |           |          |     |
| 2011 2116010104 100027202 BD 11360000847005 30.12.2010 06.01.2011 2400025941 31.01.2011 1500500088 1500500058 50 -3,640.00<br>28 2011 2116010104 100031804 BD 113600011243002 07.01.2011 14.01.2011 2400049295 01.04.2011 1500500058 1500500058 50 -1,608.00<br>29 2011 2116010104 100033393 BD 113600011243003 07.01.2011 14.01.2011 2400049296 01.04.2011 1500500058 1500500058 50 -500<br>2011 2116010104 100034208 BE 113600028411003 07.02.2011 07.02.2011 2400049283 01.04.2011 1500500058 1500500058 40 -500<br>31 2011 2116010104 100034208 BE 113600028411002 07.02.2011 07.02.2011 2400051056 01.04.2011 1500500058 1500500058 40 -500<br>32 2011 2116010104 100034208 BE 113600028411002 07.02.2011 07.02.2011 2400051056 01.04.2011 1500500058 1500500058 40 -500<br>32 2011 2116010104 10003664 BE 113600028712002 11.03.2011 2400051050 01.04.2011 1500500058 1500500058 40 -1,608.00<br>32 2011 2116010104 10003664 BE 1136000227712002 11.03.2011 2400051050 01.04.2011 1500500058 1500500058 40 -1,808.04<br>34 2011 2116010104 10003664 BE 1136000227712003 11.03.2011 04.03.2011 240005104 01.04.2011 1500500058 1500500058 40 -366<br>35 2011 2116010104 100036922 BE 113600013644002 25.04.2011 04.04.2011 2400063707 01.06.2011 1500500058 1500500058 50 -266.64<br>36 2011 2116010104 10004537 BD 113600013644002 25.04.2011 04.04.2011 2400063707 01.06.2011 1500500058 1500500058 50 -266.64<br>38 2011 2116010104 100044248 BD 113600032806002 25.04.2011 04.04.2011 2400063707 01.06.2011 1500500058 1500500058 50 -264.1.36<br>39 2011 2116010104 100044248 BD 113600032806002 25.04.2011 04.00.2011 2400063709 01.06.2011 1500500058 1500500058 50 -264.1.36<br>30 2011 2116010104 100044248 BD 113600032806002 25.04.2011 04.00.2011 2400063709 01.06.2011 1500500058 1500500058 50 -2641.36<br>30 2011 2116010104 100044248 BE 113600032806002 25.04.2011 04.0063709 01.06.2011 1500500058 1500500058 50 -2,412.00<br>30 2011 2116010104 100044273 BD 113600036424003 10.08.2011 2400063709 01.06.2011 1500500058 1500500058 50 -2,412.00<br>31 2011 2116010104 100044576 BD 113600036424003 10.06.2011 2400063709 01.06.2011 1         | 25    | 2011    | 2116010       | 104        | 100021692    | DE       | 1210002006   | 4010   | 11.05.201  | 1 07.04.2011        | 2400003809           | 01.06.20        | 1500500058           | 150050005   | 8 40   |          |               | 662.00           |           |          |     |
| 28       2011       211601004       1000021805       BD       113600011243002       07.01.2011       14.01.2011       2400049295       01.04.2011       1500500058       50       -1,608.00         29       2011       2116010104       100031805       BD       113600011243002       07.01.2011       14.01.2011       2400049295       01.04.2011       1500500058       50       -792         30       2011       2116010104       100034208       BE       113600028411003       07.02.2011       07.02.2011       2400049295       01.04.2011       1500500058       50       -500         31       2011       2116010104       100034208       BE       113600028411002       07.02.2011       07.02.2011       2400051057       01.04.2011       1500500058       1500500058       40       792         32       2011       2116010104       100034512       BE       113600027712002       11.03.2011       2400051057       01.04.2011       1500500058       1500500058       40       804         34       2011       2116010104       1000362712003       11.03.2011       2400053105       01.06.2011       1500500058       1500500058       40       804         34       2011       2116010104       10004537                                                                                                    | 20    | 2011    | 2116010       | 104        | 100023403    |          | 1360000084   | 17005  | 30 12 201  | 0 06 01 2011        | 2400025041           | 31 01 20        | 11 1500500882        | 150050005   | 8 50   |          |               | 3 640 00         |           |          |     |
| 29       2011       2116010104       100031805       BD       113600011243003       07.01.2011       14.01.2011       2400049296       01.04.2011       1500500058       50       -792         30       2011       2116010104       100033393       BD       113600008050004       11.03.2011       2400049283       01.04.2011       1500500058       50       -500         31       2011       2116010104       100034528       BE       113600028411002       07.02.2011       7.02.2011       240051056       01.04.2011       1500500058       1500500058       40       792         32       2011       2116010104       100034523       BE       113600027712002       11.03.2011       240051039       01.04.2011       1500500058       1500500058       40       1,688.00         33       2011       2116011014       100045273       BE       113600013644003       25.04.2011       04.033706       01.06.2011       1500500058       50       -266.64         36       2011       2116010104       100041551       BD       113600013644003       25.04.2011       04.0063706       01.06.2011       1500500058       50       -2412.00         38       2011       2116010104       100041674       BD       113                                                                                                    | 28    | 2011    | 2116010       | 104        | 100031804    | BD 1     | 1360001124   | 13002  | 07 01 201  | 1 14 01 2011        | 2400049295           | 01 04 20        | 11 1500500058        | 150050005   | 8 50   |          | -             | -1 608 00        |           |          |     |
| 30 2011 2116010104 100033393 BD 113600008050004 11.03.2011 01.03.2011 2400049283 01.04.2011 1500500880 1500500058 50 -500<br>31 2011 2116010104 100034208 BE 113600028411003 07.02.2011 07.02.2011 2400051057 01.04.2011 1500500058 1500500058 40 792<br>32 2011 2116010104 100036273 BE 11360002712002 11.03.2011 04.03.2011 2400051059 01.04.2011 1500500058 1500500058 40 1,608.00<br>34 2011 2116010104 100036273 BE 113600027712002 11.03.2011 04.03.2011 2400051039 01.04.2011 1500500058 1500500058 40 1,88.00<br>35 2011 2116011014 10003627 BE 113600027712002 11.03.2011 04.03.2011 240005310 01.04.2011 1500500058 1500500058 40 1,88.00<br>36 2011 2116011014 100049527 BE 113600013644003 25.04.2011 04.03.2011 2400063707 01.06.2011 1500500058 1500500058 40 396<br>36 2011 2116011014 100041574 BD 113600013644003 25.04.2011 04.04.2011 2400063707 01.06.2011 1500500058 1500500058 50 -266.64<br>37 2011 2116011014 100041574 BD 113600013644002 25.04.2011 04.04.2011 2400063707 01.06.2011 1500500058 1500500058 50 -241.36<br>38 2011 2116011014 100044574 BD 113600013644002 25.04.2011 04.04.2011 2400063707 01.06.2011 1500500058 1500500058 50 -241.200<br>39 2011 2116011014 100044574 BD 113600034863003 03.08.2011 00.82.011 2400063709 01.06.2011 1500500058 1500500058 50 -241.200<br>39 2011 2116011014 100044578 BD 113600034863003 03.08.2011 00.82.011 2400063709 01.06.2011 1500500058 1500500058 50 -24.412.00<br>39 2011 2116011014 100044578 BD 113600034864003 25.04.2011 2400063709 01.06.2011 1500500058 1500500058 50 -396<br>40 2011 2116011014 100044578 BD 113600034864003 25.04.2011 2400063709 01.06.2011 1500500058 1500500058 50 -396<br>41 2011 2116011014 100044576 BD 113600034864003 25.04.2011 2400063708 01.06.2011 1500500058 1500500058 50 -1,488.00<br>42 2011 2116011014 100044576 BD 113600034864003 25.04.2011 2400063708 01.06.2011 150050088 150050058 50 -1,488.00<br>42 2011 2116011014 100044576 BD 11360003484003 25.04.2011 2400063708 01.06.2011 150050088 150050058 50 -1,488.00<br>44 P PMOT JUNITUMU4SHU SINTERCARDU SINTERCARDU SINTERCARDU SINTERCARDU SINTERCARDU SINTERCARDU SINTE         | 29    | 2011    | 211601        | 0104       | 100031805    | BD 1     | 1360001124   | 3003   | 07.01.201  | 1 14.01.2011        | 2400049296           | 01.04.20        | 11 1500500058        | 150050005   | 8 50   |          |               | -792             |           |          |     |
| 31       2011       2116010104       100034208       BE       113600028411003       07.02.2011       2400051057       01.04.2011       1500500058       1500500058       40       792         32       2011       2116010104       100034512       BE       113600028411002       07.02.2011       07.02.2011       2400051056       01.04.2011       1500500058       1500500058       40       1,608.00         32       2011       2116010104       100036273       BE       113600027712002       11.03.2011       04.03.2011       2400051039       01.04.2011       1500500058       1500500058       40       804         34       2011       2116010104       100036673       BE       113600027712003       11.03.2011       04.03.2011       2400051040       01.04.2011       1500500058       1500500058       40       1,188.00         35       2011       2116010104       1000416537       BD       113600013644002       25.04.2011       04.03.2011       2400063706       01.06.2011       1500500058       1500500058       50       -266.64         36       2011       2116010104       100041674       BD       113600013644002       25.04.2011       04.04.2011       2400063809       01.06.2011       1500500058       15005000                                                                                                    | 30    | 2011    | 211601        | 0104       | 100033393    | BD 1     | 1360000805   | 50004  | 11.03.201  | 1 01.03.2011        | 2400049283           | 01.04.20        | 11 1500500880        | 150050005   | 8 50   |          |               | -500             |           |          |     |
| 32 2011 2116010104 100036512 BE 113600028411002 07.02.2011 07.02.2011 2400051056 01.04.2011 1500500058 1500500058 40 1,608.00<br>33 2011 2116010104 100036673 BE 113600027712002 11.03.2011 04.03.2011 2400051039 01.04.2011 1500500058 1500500058 40 804<br>34 2011 2116010104 10003664 BE 113600027712003 11.05.2011 04.03.2011 2400051040 01.04.2011 1500500058 1500500058 40 396<br>35 2011 2116010104 100041557 BD 113600013644002 25.04.2011 04.04.2011 2400063707 01.06.2011 1500500058 1500500058 50 -266.64<br>37 2011 2116010104 100041551 BD 113600013644002 25.04.2011 04.04.2011 2400063707 01.06.2011 150050058 150050058 50 -2641.36<br>38 2011 2116010104 100041551 BD 113600013644002 25.04.2011 04.04.2011 2400063709 01.06.2011 1500500058 150050058 50 -241.36<br>39 2011 2116010104 100041863003 03.08.2011 20.07.2011<br>40 2011 2116010104 100042481 BD 113600032806002 25.04.2011 04.04.2011 2400063709 01.06.2011 1500500058 150050058 50 -2,412.00<br>39 2011 2116010104 10004288 BE 113600036424003 10.08.2011 10.08.2011 2400063709 01.06.2011 1500500058 150050058 50 -2,412.00<br>40 2011 2116010104 10004288 BE 113600036424003 10.08.2011 10.08.2011 2400063709 01.06.2011 1500500058 150050058 50 -396<br>41 2011 2116010104 100044573 BD 113600032806003 25.04.2011 06.04.2011 2400063709 01.06.2011 150050058 150050058 40 528<br>2011 2116010104 100044573 BD 113600032806003 25.04.2011 06.04.2011 2400063709 01.06.2011 150050058 150050058 40 96.03<br>42 2011 2116010104 100044578 BD 113600032806003 25.04.2011 06.04.2011 2400063709 01.06.2011 150050058 150050058 50 -1,188.00<br>43 2011 2116010104 100044578 BD 113600013644012 25.04.2011 240063708 01.06.2011 150050058 50 -1,188.00<br>44 * # pvot undituminudsinu 5 minus 2 minus 2 minu             | 31    | 2011    | 211601        | 0104       | 100034208    | BE 1     | 1360002841   | 1003   | 07.02.201  | 1 07.02.2011        | 2400051057           | 01.04.20        | 11 1500500058        | 150050005   | 8 40   |          |               | 792              |           |          |     |
| 33 2011 2116010104 100036273 BE 113600027712002 11.03.2011 04.03.2011 2400051039 01.04.2011 1500500058 1500500058 40 804<br>34 2011 2116010104 10003664 BE 113600032806003 11.05.2011 07.04.2011 2400063810 01.06.2011 1500500058 1500500058 40 1,188.00<br>35 2011 2116010104 100040537 BD 113600013644003 25.04.2011 04.03.2011 2400063707 01.06.2011 1500500058 1500500058 50 -266.64<br>37 2011 2116010104 100041551 BD 113600013644002 25.04.2011 04.04.2011 2400063706 01.06.2011 1500500058 1500500058 50 -266.64<br>38 2011 2116010104 100044154 BD 113600013644002 25.04.2011 04.04.2011 2400063706 01.06.2011 150050058 1500500058 50 -241.36<br>39 2011 2116010104 100044248 BD 113600013644003 03.08.2011 20.07.2011 150050058 1500500058 50 -2,412.00<br>39 2011 2116010104 100042484 BE 113600032806002 25.04.2011 06.04.2011 2400063709 01.06.2011 150050058 1500500058 50 -2,412.00<br>41 2011 2116010104 100044573 BD 113600013644013 11.05.2011 05.04.2011 2400063709 01.06.2011 150050058 1500500058 50 -396<br>41 2011 2116010104 100044573 BD 113600013644013 11.05.2011 05.04.2011 2400063709 01.06.2011 150050058 1500500058 50 -1,418.00<br>43 2011 2116010104 100044576 BD 113600013644012 25.04.2011 06.04.2011 2400063708 01.06.2011 150050058 1500500058 50 -1,188.00<br>43 2011 2116010104 100044576 BD 113600013644012 25.04.2011 06.04.2011 2400063708 01.06.2011 150050058 1500500058 50 -1,188.00<br>43 2011 2116010104 100044576 BD 113600013644012 25.04.2011 04.04.2011 2400063708 01.06.2011 150050058 1500500058 50 -1,188.00<br>44 • ▶ ₽ ₩ ₩ ₩ ₩ ₩ ₩ ₩ ₩ ₩ ₩ ₩ ₩ ₩ ₩ ₩ ₩ ₩ ₩                                                                                                    | 32    | 2011    | 211601        | 0104       | 100034512    | BE 1     | 1360002841   | 1002   | 07.02.201  | 1 07.02.2011        | 2400051056           | 01.04.20        | 11 [1500500058       | 150050005   | 8 40   |          |               | 1,608.00         |           |          |     |
| 34       2011       2116010104       100036664       BE       113600032806003       11.05.2011       07.04.2011       2400063810       01.06.2011       1500500058       140       1,188.00         35       2011       2116010104       100038922       BE       113600013644003       25.04.2011       04.03.2011       2400063707       01.06.2011       1500500058       1500500058       100       396       36       2011       2116010104       100040537       BD       113600013644002       25.04.2011       04.04.2011       2400063707       01.06.2011       1500500058       50       -266.64         37       2011       2116010104       100041674       BD       113600013644002       25.04.2011       04.04.2011       2400063706       01.06.2011       1500500058       50       -541.36         38       2011       2116010104       100041674       BD       113600032806002       25.04.2011       2400063809       01.06.2011       1500500058       50       -2,412.00         39       2011       2116010104       100042481       BD       113600036424003       03.08.2011       20.07.2011       1500500058       50       -396       396       396       396       396       396       396       396       396 <td>33</td> <td>2011</td> <td>211601</td> <td>0104</td> <td>100036273</td> <td>BE 1</td> <td>1360002771</td> <td>2002</td> <td>11.03.201</td> <td>1 04.03.2011</td> <td>2400051039</td> <td>01.04.20</td> <td>11 1500500058</td> <td>150050005</td> <td>8 40</td> <td></td> <td></td> <td>804</td> <td></td> <td></td> <td></td>                                                                                                    | 33    | 2011    | 211601        | 0104       | 100036273    | BE 1     | 1360002771   | 2002   | 11.03.201  | 1 04.03.2011        | 2400051039           | 01.04.20        | 11 1500500058        | 150050005   | 8 40   |          |               | 804              |           |          |     |
| 35       2011 2116010104 100038922 BE 11360002/712003 11.03.2011 04.03.2011 2400051040 01.04.2011 1500500058 1500500058 40       396         36       2011 2116010104 100040537 BD 113600013644002 25.04.2011 04.04.2011 2400063707 01.06.2011 1500500058 1500500058 50       -266.64         37       2011 2116010104 100041551 BD 113600013644002 25.04.2011 04.04.2011 2400063706 01.06.2011 1500500058 1500500058 50       -266.64         38       2011 2116010104 100041674 BD 113600032806002 25.04.2011 06.04.2011 2400063809 01.06.2011 150050058 1500500058 50       -2,412.00         39       2011 2116010104 100042481 BD 113600036424003 03.08.2011 20.07.2011       1500500058 1500500058 50       -2,412.00         40       2011 2116010104 100042484 BE 113600036424003 10.08.2011 10.08.2011 2400063709 01.06.2011 1500500058 1500500058 40       528         41       2011 2116010104 100042484 BE 113600036424003 10.08.2011 2400063709 01.06.2011 1500500058 1500500058 40       528         41       2011 2116010104 100044573 BD 1136000364003 25.04.2011 2400063709 01.06.2011 1500500058 1500500058 40       96.03         42       2011 2116010104 100044576 BD 11360003644003 25.04.2011 2400063708 01.06.2011 1500500058 150050058 50       -1,188.00         41       2011 2116010104 100044576 BD 11360003644013 10.02.011 2400063708 01.06.2011 1500500058 150050058 50       -1,188.00         42       2011 2116011014 100044576 BD 11360003644012 25.04.2011 240063708 01.06.2011 1500500058 50       -1,188.00         43       2011                                                                                                    | 34    | 2011    | 211601        | 0104       | 100036664    | BE 1     | 1360003280   | 6003   | 11.05.201  | 1 07.04.2011        | 2400063810           | 01.06.20        | 11 1500500058        | 150050005   | 8 40   |          |               | 1,188.00         |           |          |     |
| 36       2011 2116010104 100040537 BD 113600013644003 25.04.2011 04.04.2011 2400063707 01.06.2011 1500500058 50       -266.64         37       2011 2116010104 100041551 BD 113600013644003 25.04.2011 04.04.2011 2400063706 01.06.2011 1500500058 1500500058 50       -2412.00         38       2011 2116010104 100041674 BD 113600032806002 25.04.2011 06.04.2011 2400063809 01.06.2011 1500500058 1500500058 50       -2,412.00         39       2011 2116010104 100042481 BD 113600036424003 03.08.2011 20.07.2011       1500500058 1500500058 50       -2,412.00         40       2011 2116010104 100042484 BE 113600036424003 10.08.2011 20.07.2011       1500500058 1500500058 40       528         41       2011 2116010104 100044573 BD 113600032806002 25.04.2011 05.04.2011 2400063709 01.06.2011 1500500058 40       528         42       2011 2116010104 100044576 BD 113600032806003 25.04.2011 05.04.2011 2400063708 01.06.2011 1500500058 50       -1,188.00         43       2011 2116010104 100044576 BD 113600032806003 25.04.2011 06.04.2011 2400063708 01.06.2011 1500500058 50       -1,188.00         44       Prior       150070058 1500500058 50       -1,188.00         44       Prior       150070058 1500500058 50       -1,188.00         45       Prior       1507       100% 0       -14.07                                                                                                    | 35    | 2011    | 2116010       | 0104       | 100038922    | BE 1     | 1360002771   | 2003   | 11.03.201  | 1 04.03.2011        | 2400051040           | 01.04.20        | 11 1500500058        | 150050005   | 8 40   |          |               | 396              |           |          |     |
| 37       2011       2116011014       100041551       BD       113600013644002       25.04.2011       04.04.2011       2400063706       01.06.2011       1500500058       50       -541.36         38       2011       2116011014       100041674       BD       113600013644002       25.04.2011       06.04.2011       2400063809       01.06.2011       1500500058       50       -2,412.00         39       2011       2116011014       100042481       BD       113600013644013       0.07.2011       1500500058       1500500058       50       -396         40       2011       2116010104       100042484       BE       113600036424003       10.08.2011       2400063709       01.06.2011       1500500058       50       -396         41       2011       2116010104       10004282       BE       113600013644013       11.05.2011       2400063709       01.06.2011       1500500058       40       96.03         42       2011       2116010104       100044573       BD       113600013644012       25.04.2011       04.04.2011       2400063708       01.06.2011       1500500058       50       -1,188.00         43       2011       2116010104       100044576       BD       1136000013644012       25.04.2011                                                                                                    | 36    | 2011    | 2116010       | 0104       | 100040537    | BD 1     | 1360001364   | 4003   | 25.04.201  | 1 04.04.2011        | 2400063707           | 01.06.20        | 11 1500500058        | 150050005   | 8 50   |          |               | -266.64          |           |          | I   |
| 36       2011       2110010104       100041074       BD       11300001220.002       20.00211       210000363       100000363       1000000363       1000000000       20.0000000       20.0000000       20.0000000       20.0000000       20.0000000       20.0000000       20.0000000       20.0000000       20.00000000       20.0000000       20.0000000       20.0000000       20.0000000       20.00000000       20.00000000       20.00000000       20.00000000       20.00000000       20.00000000       20.00000000000000000000000000000000000                                                                                                    | 3/    | 2011    | 2116010       | 104        | 100041551    | BD 1     | 1260002280   | 6002   | 25.04.201  | 1 04.04.2011        | 2400063706           | 01.06.20        | 11 1500500058        | 150050005   | 8 50   |          |               | -541.30          |           |          |     |
| 39       2011       2110010104       100042484       BE       113600036424003       10.08.2011       12008.2011       1500500058       1500500058       100         40       2011       2116010104       100042484       BE       113600036424003       10.08.2011       12008.2011       1500500058       1500500058       100         41       2011       2116010104       100044573       BD       113600032806003       25.04.2011       240063310       01.06.2011       1500500058       1500500058       50       -1,188.00         43       2011       2116010104       100044576       BD       113600013644012       25.04.2011       240063708       01.06.2011       1500500058       50       -1,188.00         43       2011       211601104       100044576       BD       113600013644012       25.04.2011       04.04.2011       2400063708       01.06.2011       1500500058       50       -1,188.00         43       Phyot       Mgratulnubudyshu       Mmrsersadau       Sheet3       9       9       14       1100%       9       100%       9       100%       9       100%       9       1507                                                                                                    | 30    | 2011    | 2116010       | 104        | 100042481    | BD 1     | 1360004186   | 3002   | 03 08 201  | 1 20 07 2011        | 2400003609           | 01.00.20        | 1500500058           | 150050005   | 8 50   |          |               | -2,412.00        |           |          |     |
| 41       2011       2116010104       100043282       BE       113600013644013       11.05.2011       05.04.2011       2400063709       01.06.2011       1500500881       1500500058       40       96.03         42       2011       2116010104       100044573       BD       113600032806003       25.04.2011       06.04.2011       2400063709       01.06.2011       1500500058       50       -1,188.00         43       2011       2116010104       100044576       BD       113600013644012       25.04.2011       04.04.2011       2400063708       01.06.2011       1500500058       50       -1,188.00         43       2011       2116010104       100044576       BD       113600013644012       25.04.2011       04.04.2011       2400063708       01.06.2011       1500500058       50       -194.97         4       >N       plvot       มัญมีเป็กเกินส่งคืน       วิธีการตรวจสอน       Sheet3       >       -       -       -       -       -       -       -       -       -       -       -       -       -       -       -       -       -       -       -       -       -       -       -       -       -       -       -       -       -       -       - <td>40</td> <td>2011</td> <td>2116010</td> <td>0104</td> <td>100042484</td> <td>BE 1</td> <td>1360003642</td> <td>4003</td> <td>10.08.201</td> <td>1 10.08.2011</td> <td>2400096118</td> <td>07.09.20</td> <td>11 1500500058</td> <td>150050005</td> <td>8 40</td> <td></td> <td></td> <td>528</td> <td></td> <td></td> <td></td>                                                                                                    | 40    | 2011    | 2116010       | 0104       | 100042484    | BE 1     | 1360003642   | 4003   | 10.08.201  | 1 10.08.2011        | 2400096118           | 07.09.20        | 11 1500500058        | 150050005   | 8 40   |          |               | 528              |           |          |     |
| 42       2011       2116010104       100044573       BD       113600032806003       25.04.2011       06.04.2011       2400063810       01.06.2011       1500500058       50       -1,188.00         43       2011       2116010104       100044576       BD       113600013644012       25.04.2011       04.04.2011       2400063708       01.06.2011       1500500058       50       -194.97         4       + N       plvot       มัญมีเป็กเกินส่งคืน       วิธีการตรวจสอน       Sheet3       14                                                                                                    | 41    | 2011    | 211601        | 0104       | 100043282    | BE 1     | 1360001364   | 4013   | 11.05.201  | 1 05.04.2011        | 2400063709           | 01.06.20        | 11 1500500881        | 150050005   | 8 40   |          |               | 96.03            |           |          |     |
| 43 2011 2116010104 100044576 BD 113600013644012 25.04.2011 04.04.2011 2400063708 01.06.2011 1500500881 1500500058 50 -194.97                                                                                                    | 42    | 2011    | 211601        | 0104       | 100044573    | BD 1     | 1360003280   | 6003   | 25.04.201  | 1 06.04.2011        | 2400063810           | 01.06.20        | 11 1500500058        | 150050005   | 8 50   |          | -             | -1,188.00        |           |          |     |
| Image: Second Second Seco                                                                          | 43    | 2011    | 211601        | 0104       | 100044576    | BD 1     | 1360001364   | 4012   | 25.04.201  | 1 04.04.2011        | 2400063708           | 01.06.20        | 11 1500500881        | 150050005   | 8 50   |          |               | -194.97          |           |          | -   |
| мёры III 100% — — — — — — — — — — — — — — — — — —                                                                                                    | 14 4  | F H     | pivot 🕺 🔟     | ญชีเบิก    | เกินส่งคืน 🦯 | วิธีการต | รวจสอบ 🖉 She | eet3 🦯 | 2          |                     |                      |                 |                      | -           |        |          | 1111          |                  |           |          | ▶ 1 |
|                                                                                                    | พร้อม |         |               |            |              |          |              |        |            |                     |                      |                 |                      |             |        |          |               | Ⅲ□□ 10           | 0% 🗩      |          |     |
|                                                                                                    |       |         |               |            |              | -        |              |        |            |                     |                      |                 |                      |             |        |          |               | TH 🔺             |           | ) 15:    | .07 |

#### ๒. ให้สร้างคอลัมน์ ABS

| <b>X</b> | 🚽 🤊 -   | (2 -   -            |            |              |            |                       |                         |                  | วิธีตรวจสอบป     | )ัญชีเบิกเกินส่งคืน1 | .7ตค54.xls -          | Microsoft Excel        |                 |          |            |                 |                   | ×           |
|----------|---------|---------------------|------------|--------------|------------|-----------------------|-------------------------|------------------|------------------|----------------------|-----------------------|------------------------|-----------------|----------|------------|-----------------|-------------------|-------------|
| แห่      | งม เ    | หน้าแรก             | แทรก       | เค้าโครงห    | น้ากระด    | าษ สูต                | าร ข้อมูล               | จ ตรวจทาน        | มุมมอง           |                      |                       |                        |                 |          |            |                 | ≏ <b>?</b> ⊏      | e X         |
| ~~~      | 1 👗     | Tahoma              |            | - 11 -       | <b>A</b> * | · = ;                 | = 🗕 🕷                   | >- 📑 ตัดว        | ้อความ           | ทั่วไป               | -                     |                        |                 | <b>—</b> | <b>X</b>   | Σ ผลรวมอัตโนม่  | iā - 🛧 🏔          |             |
| 216      | , es-   | D Z                 | TT -       |              | - A        | . = .                 |                         | = 5 = 5          |                  | · · · ·              | .00. €.               | ≦≶                     | 🌌 🚅 💋           | แทรก     | ລາ ຣາໄແນ   | ຢ 💽 ເດີນ 🛪      | 🔏 🖬 🖬 🖬           | -           |
|          | <b></b> | D 1                 | Ū,         |              |            | · =- ·                |                         |                  | 1100024011011010 |                      | .000                  | ตามเงื่อนไข 🗸 เป็นต    | าราง รีเซลล์ รั | -        | · · · ·    | ້ ⊘_ ລ້າง ≖     | และกรอง รุเลือก ร |             |
| คลัป     | บอร์ด 5 | i                   | <b>u</b> 1 | บอักษร       |            | 5                     |                         | การจัดแนว        | Г                | ິສ ຕົວເລຍ            | E.                    | <u>ត</u> ័កម្ <u>ខ</u> | 12              |          | เซลล์      |                 | การแก้ไข          |             |
|          | R1      | 9                   |            | J×           | =AE        | 3S(Q19)               | _                       | -                | -                |                      |                       |                        | -               | -        |            |                 |                   | ×           |
|          | B       | C<br>Total C/I      |            | D            | E          | v                     | F                       | I                | J<br>Deste Dete  | K                    | L                     | N                      | 0               | P        | (          |                 | R                 | S A         |
| 4        | D011    | ับญช G/L<br>วาารถาด | 104        | เลขเอกสาร    | <u>บร</u>  | าารอางอง<br>เชื่อ6000 | 11214002                | 3/11/10/10/10/11 | Postg Date       | Cirng doc.           | การหกลาง<br>21.01.201 | ด.ตนทุน                | หน่วยเบกจาย     | E PK     | จานวนเงนเเ | เสกุล เนบท. abs | 1494              | 11.1        |
| 6        | 2011    | 2116010             | 104        | 100001381    |            | 136000                | 12644012                | 25 04 2011       | 04 04 2011       | 2400033232           | 01.06.201             | 1 1500500050           | 150050005       | 2 50     |            | -96.03          | 96.03             |             |
| 7        | 2011    | 2116010             | 104        | 100003253    | RF 4       | 136000                | 11214002                | 07 01 2011       | 07.01.2011       | 240003703            | 31 01 201             | 1 150050005            | 150050005       | s 40     |            | 301.5           | 301 5             |             |
| 8        | 2011    | 2116010             | 104        | 100003990    | BF         | 136000                | 13644002                | 11.05.2011       | 05.04.2011       | 2400063706           | 01.06.20              | 1 1500500058           | 1500500058      | 3 40     |            | 541.36          | 541.36            |             |
| 9        | 2011    | 2116010             | 104        | 100003991    | BE         | 136000                | 13644012                | 11.05.2011       | 05.04.2011       | 2400063708           | 01.06.201             | 1 1500500881           | 1500500058      | 8 40     |            | 194.97          | 194.97            |             |
| 10       | 2011    | 2116010             | 104        | 100005743    | BD 1       | 136000                | 28411003                | 04.02.2011       | 28.01.2011       | 2400051057           | 01.04.201             | 1 1500500058           | 1500500058      | 8 50     |            | -792            | 792               |             |
| 11       | 2011    | 2116010             | 104        | 100005746    | BE 🚺       | 136000                | 11243003                | 04.02.2011       | 17.01.2011       | 2400049296           | 01.04.201             | 1 1500500058           | 3 1500500058    | 3 40     |            | 792             | 792               |             |
| 12       | 2011    | 2116010             | 104        | 100008970    | BD 1       | 131000                | 30064010                | 05.09.2011       | 05.09.2011       |                      |                       | 1500500880             | 1500500058      | 8 50     |            | -662.99         | 662.99            | 1           |
| 13       | 2011    | 2116010             | 104 ်      | 100009146    | BD 1       | 1360002               | 27712002                | 24.02.2011       | 20.02.2011       | 2400051039           | 01.04.201             | 1 1500500058           | 3 1500500058    | 3 50     |            | -804            | 804               |             |
| 14       | 2011    | 2116010             | 104 ိ      | 100010414    | BE 1       | L136000:              | <mark>11243002</mark>   | 04.02.2011       | 17.01.2011       | 2400049295           | 01.04.201             | 1500500058             | 3 1500500058    | 3 40     |            | 1,608.00        | 1608              | 1           |
| 15       | 2011    | 2116010             | 104        | 100015044    | BD 1       | L136000:              | <mark>11214</mark> 002  | 30.12.2010       | 06.01.2011       | 2400035231           | 31.01.201             | 1500500058             | 3 1500500058    | 8 50     |            | -301.5          | 301.5             | 1           |
| 16       | 2011    | 2116010             | 104        | 100015113    | BD         | 136000                | 27712003                | 24.02.2011       | 20.02.2011       | 2400051040           | 01.04.201             | 1500500058             | 3 1500500058    | B 50     |            | -396            | 396               | 1           |
| 17       | 2011    | 2116010             | 104        | 100016965    | BE 1       | L136000               | 00847005                | 07.01.2011       | 07.01.2011       | 2400025941           | 31.01.201             | 1 1500500882           | 1500500058      | 3 40     |            | 3,640.00        | 3640              |             |
| 18       | 2011    | 2116010             | 104        | 100017873    | BE         | L136000               | 08050004                | 25.03.2011       | 25.03.2011       | 2400049283           | 01.04.201             | 1 1500500880           | 1500500058      | 3 40     |            | 500             | 500               |             |
| 19       | 2011    | 2116010             | 104        | 100019812    | BD 1       | 136000                | 11214003                | 30.12.2010       | 06.01.2011       | 2400035232           | 31.01.20              | 1500500058             | 3 1500500058    | 8 50     |            | -148.5          | 148.5             |             |
| 20       | 2011    | 2116010             | 104        | 100020389    | BD 1       | 136000                | 28411002                | 04.02.2011       | 28.01.2011       | 2400051056           | 01.04.20              | 1500500058             | 3 1500500058    | 8 50     |            | -1,608.00       | 1608              |             |
| 21       | 2011    | 2116010             | 104        | 100021166    | BD 1       | 136000                | 36050002                | 10.06.2011       | 31.05.2011       | 2400085618           | 02.08.201             | 1 1500500058           | 3 1500500058    | 8 50     |            | -2,247.00       | 2247              |             |
| 22       | 2011    | 2116010             | 104        | 10002116/    | BD 1       | 136000                | 36524003                | 10.06.2011       | 31.05.2011       |                      |                       | 1500500058             | 1500500058      | 8 50     |            | -144.//         | 144.//            |             |
| 23       | 2011    | 2116010             | 104        | 100021320    | BE 1       |                       | 30064011                | 05.09.2011       | 08.09.2011       |                      |                       | 1500500880             | 1500500058      | 3 40     |            | 326.55          | 320.55            |             |
| 24       | 2011    | 2110010             | 104        | 100021472    | BD .       | 131000                | 30004011                | 11.05.2011       | 07.04.2011       | 2400062800           | 01.06.201             | 1500500880             | 1500500058      | 5 50     |            | -320.33         | 320.00            |             |
| 25       | 2011    | 2110010             | 104        | 100021692    | DE         | 121000                | 20064010                | 11.05.2011       | 07.04.2011       | 2400003809           | 01.06.20              | 1500500056             | 1500500050      | 2 40     |            | 2,412.00        | 2412              |             |
| 20       | 2011    | 2110010             | 104        | 100023403    |            | 126000                | 0004010                 | 20 12 2010       | 05.09.2011       | 2400025041           | 21 01 201             | 150050088              | 1500500050      | 2 50     |            | 2 640 00        | 2640              |             |
| 2/       | 2011    | 2116010             | 104        | 100027202    | BD 4       | 136000                | 11243002                | 07 01 2011       | 14 01 2011       | 2400020041           | 01 04 201             | 1 1500500002           | 1500500050      | 8 50     |            | -1 608 00       | 1608              |             |
| 20       | 2011    | 2116010             | 104        | 100031805    | BD         | 136000                | 11243003                | 07 01 2011       | 14 01 2011       | 2400049296           | 01.04.201             | 1 1500500058           | 1500500058      | 8 50     |            | -792            | 792               |             |
| 30       | 2011    | 2116010             | 104        | 100033393    | BD         | 136000                | 08050004                | 11.03.2011       | 01.03.2011       | 2400049283           | 01.04.20              | 1 1500500880           | 1500500058      | 3 50     |            | -500            | 500               |             |
| 31       | 2011    | 2116010             | 104        | 100034208    | BE         | 136000                | 28411003                | 07.02.2011       | 07.02.2011       | 2400051057           | 01.04.20              | 1 1500500058           | 1500500058      | 3 40     |            | 792             | 792               |             |
| 32       | 2011    | 2116010             | 104        | 100034512    | BE         | 136000                | 28411002                | 07.02.2011       | 07.02.2011       | 2400051056           | 01.04.201             | 1 1500500058           | 1500500058      | 3 40     |            | 1,608.00        | 1608              |             |
| 33       | 2011    | 2116010             | 104        | 100036273    | BE 🚺       | 136000                | 27712002                | 11.03.2011       | 04.03.2011       | 2400051039           | 01.04.201             | 1 1500500058           | 3 1500500058    | 8 40     |            | 804             | 804               |             |
| 34       | 2011    | 2116010             | 104        | 100036664    | BE 1       | 136000                | 32806003                | 11.05.2011       | 07.04.2011       | 2400063810           | 01.06.201             | 1 1500500058           | 3 1500500058    | 3 40     |            | 1,188.00        | 1188              |             |
| 35       | 2011    | 2116010             | 104 ်      | 100038922    | BE 1       | 1360002               | 27712003                | 11.03.2011       | 04.03.2011       | 2400051040           | 01.04.201             | 1 1500500058           | 3 1500500058    | 3 40     |            | 396             | 396               | (           |
| 36       | 2011    | 2116010             | 104        | 100040537    | BD 1       | L136000:              | <mark>13644003</mark>   | 25.04.2011       | 04.04.2011       | 2400063707           | 01.06.201             | 1500500058             | 3 1500500058    | 8 50     |            | -266.64         | 266.64            |             |
| 37       | 2011    | 2116010             | 104        | 100041551    | BD         | 136000                | 13 <mark>644</mark> 002 | 25.04.2011       | 04.04.2011       | 2400063706           | 01.06.201             | 1 1500500058           | 3 [1500500058   | 8 50     |            | -541.36         | 541.36            | 1           |
| 38       | 2011    | 2116010             | 104        | 100041674    | BD         | 1360003               | 32 <mark>8060</mark> 02 | 25.04.2011       | 06.04.2011       | 2400063809           | 01.06.201             | 1 1500500058           | 1500500058      | 8 50     |            | -2,412.00       | 2412              |             |
| 39       | 2011    | 2116010             | 104        | 100042481    | BD         | 1360004               | 41863003                | 03.08.2011       | 20.07.2011       |                      |                       | 1500500058             | 1500500058      | 8 50     |            | -396            | 396               | · · · · · · |
| 40       | 2011    | 2116010             | 104        | 100042484    | BE         | 136000                | 36424003                | 10.08.2011       | 10.08.2011       | 2400096118           | 07.09.201             | 1 1500500058           | 3 1500500058    | 3 40     |            | 528             | 528               |             |
| 41       | 2011    | 2116010             | 104        | 100043282    | BE         | 136000:               | 13644013                | 11.05.2011       | 05.04.2011       | 2400063709           | 01.06.201             | 1 1500500881           | 1500500058      | 3 40     |            | 96.03           | 96.03             |             |
| 42       | 2011    | 2116010             | 104        | 100044573    | BD 1       | 136000                | 32806003                | 25.04.2011       | 06.04.2011       | 2400063810           | 01.06.201             | 1 1500500058           | 1500500058      | 8 50     |            | -1,188.00       | 1188              |             |
| 43       | 2011    | 2116010             | 104        | 100044576    | RD 1       | 136000                | 13644012                | 25.04.2011       | 04.04.2011       | 2400063/08           | 01.06.201             | 1 1500500881           | 1500500058      | 5 50     |            | -194.97         | 194.9/            | -           |
| 14 4     | ► FI    | pivot 🗌 ນັຖ         | มชีเบิก    | แก็นส่งคืน 🦯 | วิธีการต   | รวจสอบ 🏒              | Sheet3 🦯                |                  |                  |                      |                       |                        |                 |          |            |                 |                   |             |
| พร่อ:    | ม       |                     |            |              |            |                       |                         |                  |                  |                      |                       |                        |                 |          |            |                 | 100% -            | $(\pm)$     |

๓. ลากเมาส์ให้ครอบคลุมทุกคอลัมน์และทุกบรรทัดรายการในบัญชีแยกประเภท แล้วกดปุ่ม"แทรก"หรือ Insert เลือก" Pivot tabel"

| X   🛃 🗳 ▼ (≃ ▼   ≠                                                                      | วิธีตรวจสอบ             | บัญชีเบิกเกินส่งคืน17ตค54.xks - M | icrosoft Excel                                    |                                                        |                          |
|-----------------------------------------------------------------------------------------|-------------------------|-----------------------------------|---------------------------------------------------|--------------------------------------------------------|--------------------------|
| แฟม หน้าแรก แทรก เค้าโครงหน้ากระดาษ สูตร ข้อมูล                                         | ด ตรวจทาน มุมมอง        |                                   |                                                   |                                                        | a 🕜 🗖 🐱                  |
|                                                                                         | 🎊 🔵 🚍 📥                 | 🗠 🖒 🚧 📠                           | <u>ha</u> (2)                                     |                                                        | $\square$ $\pi$ $\Omega$ |
| PivotTable ตาราง รูปภาพ ภาพ รูปร่าง SmartArt ภาพ คอลัมน์                                | เส้น วงกลม แท่ง พื้นที่ | กระจาย แผนภูมิ เส้น คอลัมน์       | ชนะ ตัวแบ่ง การเชื่อม                             | มโยง กล่อง หัวกระดาษและ อักษร บรรทัด                   | วัตถุ สมการ สัญลักษณ์    |
| ตัดปะ      หน้าจอ                                                                       | ▼ ▼ ▼ ▼ ▼               | ∗ อืน∗<br>⊡ เส้นแบบประก           | /แพ้ ส่วนข้อมูล หลายม่<br>เายไฟ ตัวกรอง การเชื่อม | ได้ ข้อความ ท้ายกระดาษ ศิลปิ∗ ลายเช่น▼<br>งโยง ข้อความ | *<br>สัญลักษณ์           |
| www.co.PhystTable                                                                       |                         |                                   |                                                   |                                                        | v (                      |
| zelejevotTable D E E                                                                    | I 1                     | K I                               | N O                                               | P O                                                    | R C                      |
| แล้มขอมูล เตอเขาพotrable D E โ                                                          | 2/manana Posta Date     | e Cirna doc. การหักล้าง           | ศ.ตันทน หน่วยเบิกร                                | ing PK จำนวนเงินในสกุลในปท. abs                        | Tr.F                     |
| - PivotTable ช่วยให้การจัดเรียง<br>และสราไข้อมูลที่ชับช้อน 100001381 BE 113600011214003 | 07.01.2011 07.01.2011   | 1 2400035232 31.01.2011           | 1500500058 15005000                               | 58 40 148.5                                            | 148.5                    |
| รวมถึงการเข้าถึงรายละเอียด 100003199 BD 113600013644013                                 | 25.04.2011 04.04.2011   | 1 2400063709 01.06.2011           | 1500500881 15005000                               | 58 50 -96.03                                           | 96.03                    |
| 100003253 BE 113600011214002                                                            | 07.01.2011 07.01.2011   | 1 2400035231 31.01.2011           | 1500500058 15005000                               | 58 40 301.5                                            | 301.5                    |
| 3 กด F1 เพื่อดุวิธีใช้เพิ่มเติม 100003990 BE 113600013644002                            | 11.05.2011 05.04.2011   | 1 2400063706 01.06.2011           | 1500500058 15005000                               | 58 40 541.36                                           | 541.36                   |
| 9 2011 2116010104 100003991 BE 113600013644012                                          | 11.05.2011 05.04.2011   | 1 2400063708 01.06.2011           | 1500500881 15005000                               | 58 40 194.97                                           | 194.97                   |
| 10 2011 2116010104 100005743 BD 113600028411003                                         | 04.02.2011 28.01.2011   | 1 2400051057 01.04.2011           | 1500500058 15005000                               | 58 50 -792                                             | 792                      |
| 11 2011 2116010104 100005746 BE 113600011243003                                         | 04.02.2011 17.01.2011   | 1 2400049296 01.04.2011           | 1500500058 15005000                               | 58 40 792                                              | 792                      |
| 12 2011 2116010104 100008970 BD 113100030064010                                         | 05.09.2011 05.09.2011   | 1                                 | 1500500880 15005000                               | 58 50 -662.99                                          | 662.99                   |
| 13 2011 2116010104 100009146 BD 113600027712002                                         | 24.02.2011 20.02.2011   | 1 2400051039 01.04.2011           | [1500500058 [15005000                             | 58 50 -804                                             | 804                      |
| 14 2011 2116010104 100010414 BE 113600011243002                                         | 04.02.2011 17.01.2011   | 1 2400049295 01.04.2011           | [1500500058 [15005000                             | 58 40 1,608.00                                         | 1608                     |
| 15 2011 2116010104 100015044 BD 113600011214002                                         | 30.12.2010 06.01.201    | 1 2400035231 31.01.2011           | [1500500058 [15005000                             | 58 50 -301.5                                           | 301.5                    |
| 16 2011 2116010104 100015113 BD 113600027712003                                         | 24.02.2011 20.02.2011   | 1 2400051040 01.04.2011           | [1500500058 [15005000                             | 58 50 -396                                             | 396                      |
| 17 2011 2116010104 100016965 BE 113600000847005                                         | 07.01.2011 07.01.2011   | 1 2400025941 31.01.2011           | [1500500882 [15005000                             | 58 40 3,640.00                                         | 3640                     |
| 18 2011 2116010104 100017873 BE 113600008050004                                         | 25.03.2011 25.03.2011   | 1 2400049283 01.04.2011           | 1500500880 15005000                               | 58 40 500                                              | 500                      |
| 19 2011 2116010104 100019812 BD 113600011214003                                         | 30.12.2010 06.01.201    | 1 2400035232 31.01.2011           | 1500500058 15005000                               | 58 50 -148.5                                           | 148.5                    |
| 20 2011 2116010104 100020389 BD 113600028411002                                         | 04.02.2011 28.01.2011   | 1 2400051056 01.04.2011           | 1500500058 15005000                               | 58 50 -1,608.00                                        | 1608                     |
| 21 2011 2116010104 100021166 BD 113600036050002                                         | 10.06.2011 31.05.2011   | 1 2400085618 02.08.2011           | 1500500058 15005000                               | 58 50 -2,247.00                                        | 224/                     |
| 22 2011 2116010104 100021167 BD 113600036524003                                         | 10.06.2011 31.05.2011   | 1                                 | 1500500058 15005000                               |                                                        | 144.//                   |
| 23 2011 2116010104 100021320 BE 113100030064011                                         | 05.09.2011 08.09.2011   | 1                                 | 1500500880 15005000                               | 58 40 326.55                                           | 326.55                   |
| 24 2011 2116010104 1000214/2 BD 113100030064011                                         | 05.09.2011 05.09.2011   |                                   | 1500500880 15005000                               | 58 50 -326.55                                          | 326.55                   |
| 25 2011 2116010104 100021692 BE 113600032806002                                         | 11.05.2011 07.04.2011   | 1 2400063809 01.06.2011           | 1500500058 15005000                               | 58 40 2,412.00                                         | 2412                     |
| 26 2011 2116010104 100023465 BE 113100030064010                                         | 08.09.2011 05.09.201    |                                   | 1500500880 15005000                               | 58 40 662.99                                           | 662.99                   |
| 27 2011 2116010104 100027202 BD 113600000847005                                         | 30.12.2010 06.01.201    | 1 2400025941 31.01.2011           | 1500500882 15005000                               | 58 50 -3,640.00                                        | 3640                     |
| 28 2011 2116010104 100031804 BD 113600011243002                                         | 07.01.2011 14.01.201    | 1 2400049295 01.04.2011           | 1500500058 15005000                               | 58 50 -1,008.00                                        | 702                      |
| 29 2011 2116010104 100031805 BD 113600011243003                                         | 11 02 2011 01 02 2011   | 1 2400049296 01.04.2011           | 1500500058 15005000                               | 58 50 -792                                             | 792                      |
| 21 2011 2110010104 100033393 BD 1130000000000000                                        |                         | 1 2400049283 01.04.2011           | 1500500058 15005000                               | 58 40 702                                              | 702                      |
| 22 2011 2116010104 100034208 BE 113000028411003                                         | 07.02.2011 07.02.2011   | 1 2400051056 01 04 2011           | 1500500058 15005000                               | 58 40 1 609 00                                         | 1608                     |
| 33 2011 2116010104 100035312 BE 113600028411002                                         | 11 03 2011 04 02 2011   | 1 2400051030 01.04.2011           | 1500500058 15005000                               | 58 40 804                                              | 804                      |
| 34 2011 2116010104 100036273 BE 113600027712002                                         | 11 05 2011 07 04 2011   | 1 2400063810 01 06 2011           | 1500500058 15005000                               | 58 40 1 188 00                                         | 1188                     |
| 35 2011 2116010104 100038922 BE 11360003200003                                          | 11 03 2011 04 03 2011   | 1 2400051040 01 04 2011           | 1500500058 15005000                               | 58 40 396                                              | 396                      |
| 36 2011 2116010104 100040537 BD 113600013644003                                         | 25.04.2011 04.04 2011   | 1 2400063707 01.06 2011           | 1500500058 15005000                               | 58 50 -266 64                                          | 266.64                   |
| 37 2011 2116010104 100041551 BD 113600013644002                                         | 25.04.2011 04.04.2011   | 1 2400063706 01.06.2011           | 1500500058 15005000                               | 58 50 -541.36                                          | 541.36                   |
| 38 2011 2116010104 100041674 BD 113600032806002                                         | 25.04.2011 06.04.2011   | 1 2400063809 01.06.2011           | 1500500058 15005000                               | 58 50 -2.412.00                                        | 2412                     |
| 39 2011 2116010104 100042481 BD 113600041863003                                         | 03.08.2011 20.07.201    | 1                                 | 1500500058 15005000                               | 58 50 -396                                             | 396                      |
| 40 2011 2116010104 100042484 BE 113600036424003                                         | 10.08.2011 10.08.2011   | 1 2400096118 07.09.2011           | 1500500058 15005000                               | 58 40 528                                              | 528                      |
| 41 2011 2116010104 100043282 BE 113600013644013                                         | 11.05.2011 05.04.2011   | 1 2400063709 01.06.2011           | 1500500881 15005000                               | 58 40 96.03                                            | 96.03                    |
| 42 2011 2116010104 100044573 BD 113600032806003                                         | 25.04.2011 06.04.2011   | 1 2400063810 01.06.2011           | 1500500058 15005000                               | 58 50 -1,188.00                                        | 1188                     |
| 43 2011 2116010104 100044576 BD 113600013644012                                         | 25.04.2011 04.04.2011   | 1 2400063708 01.06.2011           | 1500500881 15005000                               | 58 50 -194.97                                          | 194.97 🚽                 |
| I ↓ ▶ ▶ pivot บัญชีเบิกเกินส่งคืน วิธีการตรวจสอบ / Sheet3 /                             | 2                       | -                                 |                                                   |                                                        |                          |
| เลือกปลายทางแล้วกด ENTER หรือเลือก 'วาง'                                                |                         |                                   |                                                   |                                                        |                          |

๔. ให้ลาก"PK" ไว้ในคอลัมน์ "ป้ายชื่อคอลัมน์หรือ Column Label" 🛛 "จำนวนเงินในสกุลในปท" ไว้ในคอลัมน์ "∑ ค่า หรือ Values" และ "abs" ไว้ในคอลัมน์ "ป้ายชื่อแถว

หรือ Row Labels "

| 🗶 🛃 🍠 🔹       | (ฯ -   - วิธีตรวจสอบบัญชีเบิก       | เกินส่งคืน17ตค54.xls - Mic            | rosoft Excel  | เครื่องมือ       | PivotTable    |                        |                 | _   | _         |       |                         |                                  |
|---------------|-------------------------------------|---------------------------------------|---------------|------------------|---------------|------------------------|-----------------|-----|-----------|-------|-------------------------|----------------------------------|
| แฟม หา        | น้ำแรก แทรก เค้าโครงหน้ากระดาษ      | ร สูตร ข้อมูล                         | ตรวจทาน มุมมล | อง ตัวเลือก      | ออกแบบ        |                        |                 |     |           |       |                         | a ? 🗆 🗗 🗙                        |
| 💼 X           | Tahoma <u>11 A</u>                  | = _ >                                 | 🗐 ตัดข้อความ  | ทั่วไป           | -             |                        |                 |     | - 式       |       | Σ ผลรวมอัตโนมัติ 👻 🛕    | <b>*</b>                         |
| 210           | B 7 II - C - A -                    |                                       |               |                  | 0/_ • €.0 .00 | <u>≦ร</u><br>การจัดรปแ | บบ จัดรปแบบ ลัก | 🏉 🖽 | ⊟<br>ກ ລນ | รปแบบ | 💽 เติม 🛪 🌌              | ป <b>ม</b> ีมี<br>สำดับ ค้นหาและ |
| ÷ 🛷           |                                     |                                       | MALINA AND    |                  | /0 / .00 →.0  | ตามเงื่อนไร            | ข≚เป็นตาราง ⊻เช | ลล์ | *         | *     | ⊘_ล้างฯ และก            | ารองฯ <mark>เ</mark> ลือกฯ       |
| คลิปบอร์ด 🗔   | แบบอักษร 🗔                          | การจัด                                | แนว           | Fa               | ตัวเลข 5      |                        | ลักษณะ          |     | เซลล์     |       | การแก้ไข                |                                  |
| D8            |                                     |                                       |               |                  |               |                        |                 |     |           |       |                         | *                                |
|               | A                                   | B                                     | C             | D                | E             | F                      | G               | H   | I         | J     | 📕 รายการเขตข้อมูลของ Pi | votTable 🔹 🗙                     |
| 1             |                                     |                                       |               |                  |               |                        |                 |     |           | [     |                         |                                  |
| 2             |                                     | ป้อยชื่อคออันท์ -                     |               |                  |               |                        |                 |     |           |       | ເລວກເນດນວນູລເພວເພນະ     | ลงเนรายงาน: 😐                    |
| <br>          | ง ของ จำนวนเง่น เนตกุด เนบท.        | บายขอตอดมน <u>▼</u><br>40             | 50            | ผลรวมทั้งหม      | 9             |                        |                 |     |           |       | บ บ                     |                                  |
| 5 96.03       |                                     | 96.03                                 | -96.03        | Not a sol in the | 0             |                        |                 |     |           |       | มญช 6/2                 |                                  |
| 6 144.77      | 7                                   | 144.77                                | -144.77       |                  | 0             |                        |                 |     |           |       | 🔲 ปร                    |                                  |
| 7 148.5       |                                     | 148.5                                 | -148.5        |                  | 0             |                        |                 |     |           |       | 🔲 การอ้างอิง            |                                  |
| 8 194.97      | ,                                   | 194.97                                | -194.97       |                  | 0             |                        |                 |     |           |       | 🔲 คีย์การอ้างอิง 3      |                                  |
| 9 266.64      | ł                                   | 266.64                                | -266.64       |                  | 0             |                        |                 |     |           |       | 🔲 การกำหนด              |                                  |
| 10 293.94     | ł                                   | 293.94                                | -293.94       |                  | 0             |                        |                 |     |           |       | 🔲 ว/ทเอกสาร             |                                  |
| 11 301.5      |                                     | 301.5                                 | -301.5        |                  | 0             |                        |                 |     |           |       | Postg Date              |                                  |
| 12 326.55     | 5                                   | 326.55                                | -326.55       |                  | 0             |                        |                 |     |           |       | Cirng doc.              |                                  |
| 13 396        |                                     | 396                                   | -1188         | -7               | 92            |                        |                 |     |           |       | 1 เริ่มต้อดว่า          |                                  |
| 14 500        |                                     | 500                                   | -500          |                  | 0             |                        |                 |     |           |       | ศ.ตันทน                 |                                  |
| 15 528        |                                     | 528                                   | -528          |                  | 0             |                        |                 |     |           |       | 🔲 หน่วยเบิกจ่าย         |                                  |
| 16 541.36     |                                     | 541.36                                | -541.36       |                  | 0             |                        |                 |     |           |       | V PK                    |                                  |
| 17 662.99     | )                                   | 662.99                                | -662.99       |                  | 0             |                        |                 |     |           |       | 📝 จำนวนเงินในสกุลใน     | เปท.                             |
| 18 /92        |                                     | 1584                                  | -1584         |                  | 0             |                        |                 |     |           |       | <b>⊘</b> abs            |                                  |
| 19 804        |                                     | 1608                                  | -1608         |                  | 0             |                        |                 |     |           |       |                         |                                  |
| 20 1072       |                                     | 11072                                 | -1072         |                  | 0             |                        |                 |     |           |       |                         |                                  |
| 21 1100       |                                     | 2216                                  | -1100         |                  | 0             |                        |                 |     |           |       |                         |                                  |
| 22 1008       |                                     | 2210                                  | -3210         |                  | 0             |                        |                 |     |           |       | ลากเขตข้อมูลไปมาระหว่   | บ่างพื้นที่ด้านล่าง:             |
| 24 2412       |                                     | 2217                                  | -2412         |                  | 0             |                        |                 |     |           |       | 🍸 ตัวกรองรายงาน         | 🎹 ป้ายชื่อคอลัมน์                |
| 25 3640       |                                     | 3640                                  | -3640         |                  | ŏ             |                        |                 |     |           |       |                         | PK 🔻                             |
| 26 ผลรวม      | มทั้งหมด                            | 21368.25                              | -22160.25     | -79              | 92            |                        |                 |     |           |       |                         |                                  |
| 27            |                                     |                                       |               |                  |               |                        |                 |     |           |       |                         |                                  |
| 28            |                                     |                                       |               |                  |               |                        |                 |     |           |       |                         |                                  |
| 29            |                                     |                                       |               |                  |               |                        |                 |     |           |       |                         |                                  |
| 30            |                                     |                                       |               |                  |               |                        |                 |     |           |       |                         |                                  |
| 31            |                                     |                                       |               |                  |               |                        |                 |     |           |       |                         |                                  |
| 32            |                                     |                                       |               |                  |               |                        |                 |     |           |       | ป้ายช่อแถว              | Σini                             |
| 33            |                                     |                                       |               |                  |               |                        |                 |     |           |       | abs 🔻                   | ผลรวมของจ 🔻                      |
| 34            |                                     |                                       |               |                  |               |                        |                 |     |           |       |                         |                                  |
| 35            |                                     |                                       |               |                  |               |                        |                 |     |           |       |                         |                                  |
| 37            |                                     |                                       |               |                  |               |                        |                 |     |           |       |                         |                                  |
| 38            |                                     |                                       |               |                  |               |                        |                 |     |           |       |                         |                                  |
| 39            |                                     |                                       |               |                  |               |                        |                 |     |           |       |                         |                                  |
| 40            |                                     |                                       |               |                  |               |                        |                 |     |           |       | · · · · ·               | L                                |
|               | ivot บัญชีเบิกเกินส่งคืน วิธีการตรว | เจสอบ / Sheet3 / 😭                    | /             |                  |               |                        |                 |     |           | ▶ [[] | เลอนเวลาการปรับปร       | รุงเค ปรับปรุง                   |
| เลือกปลายทางแ | .ล้วกด ENTER หรือเลือก 'วาง'        | · · · · · · · · · · · · · · · · · · · |               |                  |               |                        |                 |     |           |       | 100%                    | )                                |

# ๕. ให้ตรวจสอบว่าระบบจัดเรียงข้อมูลตั้งแต่การบันทึกรับเงินเบิกเกินส่งคืนและลดยอดบัญชีเบิกเกินส่งคืน

| 🗶 i 🛃 🤊 - (2      | *   ∓ วิธีตร       | กวจสอบบัญร์      | ชีเบิกเกินส่งคืน | 17ตค54.xls - Microsof    | t Excel        | เครื่องมือตารา | 3              |            |               |             |                                   |           | - 0 ×       |
|-------------------|--------------------|------------------|------------------|--------------------------|----------------|----------------|----------------|------------|---------------|-------------|-----------------------------------|-----------|-------------|
| แฟม หน้าแร        | ถก แทรก เค่        | ก้าโครงหน้ากร    | ระดาษ สูต        | ร ข้อมูล ตรวจห           | าน มุมมอง      | ອອກແນນ         |                |            |               |             |                                   |           | ∧ (?) — ₽ × |
| ชื่อตาราง:        | 🗊 สรุปด้วย PivotTa | able             |                  | 🚰 คุณสมบัติ              | 📝 แถวส่วนหัว   | 📃 คอลัมน์เ     | แรก ——         |            |               |             |                                   |           | •           |
| Table2            | 🕂 เอารายการที่ซ้ำเ | กันออก           | ร้องวาก เป็นแป   | 🖏 เปิดในเบราว์เซอร์      | 🔲 แถวผลรวม     | 🗌 คอลัมน์เ     | สุดท้าย        |            | == ====       | =====       |                                   | =====     | *           |
| ∗Щ• ปรับขนาดตาราง | 🚛 แปลงเป็นช่วง     |                  |                  | 🥳 ั่อ ยกเลิกการเชื่อมโยง | 🗹 แถวที่เป็นแส | บสี 🔲 คอลัมน์เ | ที่เป็นแถบสี 📃 |            |               |             |                                   |           | <b>-</b>    |
| คุณสมบัติ         | เครื่องมือ         |                  | ข้อมูล           | ตารางภายนอก              | ตัวเส          | อกลักษณะตาราง  |                |            |               | ลักษณะตาราง |                                   |           |             |
| J1                | <b>-</b> (0        | f <sub>x</sub> C | Irng doc.        |                          |                |                |                |            |               |             |                                   |           | ~           |
| A                 | В                  | С                | [                | D E                      |                | H              | I              | M          | N             | 0           | Р                                 |           | Q           |
| 1 ปี -            | ี่ บัญชี G/L ∽ เ   | เลขเอกส          | เาร ▼ ปร         | 💌 การอ้างอิง             | ງ/ນ            | แอกสาร 💌 🛛     | Postg Date 🔻   | ศ.ตันทุน 💌 | หน่วยเบิกจ่าย | PK -        | จำนวนเงินในสกุล                   | ในปท. 🔻 ล | DS 🔽        |
| 2 2011            | 2116010104         | 10005009         | 98 BE            | 1136000365               | 24002 01.0     | 08.2011 (      | 01.08.2011     | 1500500058 | 1500500058    | 40          |                                   | 144.77    | 144.77      |
| 3 2011            | 2116010104         | 10002116         | 67 BD            | 1130000305               | 24003 10.0     | 06.2011 3      | 31.05.2011     | 1200200026 | 1500500058    | 50          |                                   | -144.//   | 144.77,     |
| 5                 |                    |                  |                  |                          |                |                |                |            |               |             |                                   |           |             |
| 6                 |                    |                  |                  |                          |                |                |                |            |               |             |                                   |           |             |
| 7                 |                    |                  |                  |                          |                |                |                |            |               |             |                                   |           |             |
| 8                 |                    |                  |                  |                          |                |                |                |            |               |             |                                   |           |             |
| 9                 |                    |                  |                  |                          |                |                |                |            |               |             |                                   |           |             |
| 10                |                    |                  |                  |                          |                |                |                |            |               |             |                                   |           |             |
| 12                |                    |                  |                  |                          |                |                |                |            |               |             |                                   |           |             |
| 13                |                    |                  |                  |                          |                |                |                |            |               |             |                                   |           |             |
| 14                |                    |                  |                  |                          |                |                |                |            |               |             |                                   |           |             |
| 15                |                    |                  |                  |                          |                |                |                |            |               |             |                                   |           |             |
| 16                |                    |                  |                  |                          |                |                |                |            |               |             |                                   |           |             |
| 17                |                    |                  |                  |                          |                |                |                |            |               |             |                                   |           |             |
| 18                |                    |                  |                  |                          |                |                |                |            |               |             |                                   |           |             |
| 20                |                    |                  |                  |                          |                |                |                |            |               |             |                                   |           | =           |
| 21                |                    |                  |                  |                          |                |                |                |            |               |             |                                   |           |             |
| 22                |                    |                  |                  |                          |                |                |                |            |               |             |                                   |           |             |
| 23                |                    |                  |                  |                          |                |                |                |            |               |             |                                   |           |             |
| 24                |                    |                  |                  |                          |                |                |                |            |               |             |                                   |           |             |
| 25                |                    |                  |                  |                          |                |                |                |            |               |             |                                   |           |             |
| 27                |                    |                  |                  |                          |                |                |                |            |               |             |                                   |           |             |
| 28                |                    |                  |                  |                          |                |                |                |            |               |             |                                   |           |             |
| 29                |                    |                  |                  |                          |                |                |                |            |               |             |                                   |           |             |
| 30                |                    |                  |                  |                          |                |                |                |            |               |             |                                   |           |             |
| 31                |                    |                  |                  |                          |                |                |                |            |               |             |                                   |           |             |
| 32                |                    |                  |                  |                          |                |                |                |            |               |             |                                   |           |             |
| 34                |                    |                  |                  |                          |                |                |                |            |               |             |                                   |           |             |
| 35                |                    |                  |                  |                          |                |                |                |            |               |             |                                   |           |             |
| 36                |                    |                  |                  |                          |                |                |                |            |               |             |                                   |           |             |
| 37                |                    |                  |                  |                          |                |                |                |            |               |             |                                   |           |             |
| 38                |                    |                  |                  |                          |                |                |                |            |               |             |                                   |           |             |
| 39                |                    |                  |                  |                          |                |                |                |            |               |             |                                   |           |             |
| 40                |                    |                  |                  |                          |                |                |                |            |               |             |                                   |           | <b></b>     |
| Shee              | t/ / pivot / ប័ណ្យ | ชเบิกเกินส่ง     | เดน / วิธิการต   | กรวจสอบ / Sheet3 /       | <b>~</b> ]/    |                |                |            |               |             | ມີ<br>ມັນສ່ວນວນ: 3 ເສີເສີເຫຼີ ເມື | 100%      |             |

๖. หากพบว่าข้อมูลที่ปรากฏในช่อง"ผลรวมทั้งหมด"ไม่ได้แสดงตัวเลขเป็น 0 ให้ดับเบิ้ลคลิกที่บรรทัดรายการนั้น ๆ แล้วนำรายการที่มียอดคงค้างไปตรวจสอบการบันทึกรายการบัญชีต่อไป

| X               | <b>- 17 -</b> ( | ≥ -   <del>-</del> | วิธีตรวจสอบป  | )<br>บัญชีเบิกเกินส่งศึ | น้าวัตค54.xks - Microsoft      | Excel La          | เรื่องมือตาราง      |            |              |            |               |          |                            | - 0 ×   |
|-----------------|-----------------|--------------------|---------------|-------------------------|--------------------------------|-------------------|---------------------|------------|--------------|------------|---------------|----------|----------------------------|---------|
| แฟร             | ม หน่           | ้าแรก แทรก         | เค้าโครงหน้   | ำกระดาษ สุ              | (ตร ข้อมูล ตรวจทาง             | 1 <b>ม</b> ุมมอง  | ອອກແນນ              |            |              |            |               |          |                            | a 🕜 — 🗗 |
| ชื่อตา          | ราง:            | 🞲 สรุปด้วย P       | PivotTable    |                         | 🚰 คุณสมบัติ                    | 🗹 แถวส่วนทัว      | 🗌 คอลัมน์แรก        |            |              |            |               |          |                            |         |
| Table           | 3               | + เอารายกา         | รที่ซ้ำกันออก | e 🖉                     | 🕠 เปิดในเบราว์เซอร์            | 🔲 แถวผลรวม        | 📃 คอลัมน์สุดท้าย    |            |              |            |               |          |                            |         |
| • <b>[]</b> • 1 | รับขนาดตาร      | าง 💭 แปลงเป็น      | ช่วง          | สงออก พนท               | เ<br>ได้รู้ ยกเลิกการเชื่อมโยง | 🔽 แถวที่เป็นแถบสั | 🔲 คอลัมน์ที่เป็นแถบ | ã <u></u>  |              |            |               |          |                            | -       |
|                 | คุณสมบัติ       | เครือ              | งมือ          | ข้อม                    | มูลตารางภายนอก                 | ตัวเลือกส่        | ลักษณะตาราง         |            |              | ลักษณ      | ะตาราง        |          |                            |         |
|                 | L1              | - (*               | $f_x$         | วันคิดค่า               |                                |                   |                     |            |              |            |               |          |                            |         |
|                 | Α               | В                  | С             | D                       | E                              | Н                 | I                   | J          | К            | M          | N             | 0        | Р                          | Q       |
| 1               | ปี -            | บัญชี G/L -        | เลขเอกสา      | าร 🕶 ปร 💌               | การอ้างอิง 🔻                   | ว/ทเอกสาร ▼       | Postg Date -        | Clrng doc. | การหักล้าง 🔻 | ศ.ตันทุน 🔽 | หน่วยเบิกจ่าย | ✓ PK ✓ S | ำนวนเง <mark>ื ∽</mark> al | os 💌    |
| 2               | 2011            | 2116010104         | 10003892      | 2 BE                    | 113600027712003                | 11.03.2011        | 04.03.2011          | 2400051040 | 01.04.2011   | 1500500058 | 1500500058    | 40       | 396                        | 396     |
| 3               | 2011            | 2116010104         | 10005322      | Z BD                    | 113600041863003                | 03.08.2011        | 20.07.2011          |            |              | 1500500050 | 1500500058    | 50       | -390                       | 396     |
| 5               | 2011            | 2116010104         | 10001511      | 3 BD                    | 113600027712003                | 24.02.2011        | 20.02.2011          | 2400051040 | 01.04.2011   | 1500500058 | 1500500058    | 50       | -396                       | 396     |
| 6               | 2011            | 2110010101         | 10001511      | 5 66                    | 11500002//12005                | 21.02.2011        | 20.02.2011          | 2100031010 | 01.01.2011   | 1500500050 | 1900900090    | 50       | 350                        | 330     |
| 7               |                 |                    |               |                         |                                |                   |                     |            |              |            |               |          |                            |         |
| 8               |                 |                    |               |                         |                                |                   |                     |            |              |            |               |          |                            |         |
| 9               |                 |                    |               |                         |                                |                   |                     |            |              |            |               |          |                            |         |
| 10              |                 |                    |               |                         |                                |                   |                     |            |              |            |               |          |                            |         |
| 12              |                 |                    |               |                         |                                |                   |                     |            |              |            |               |          |                            |         |
| 13              |                 |                    |               |                         |                                |                   |                     |            |              |            |               |          |                            |         |
| 14              |                 |                    |               |                         |                                |                   |                     |            |              |            |               |          |                            |         |
| 15              |                 |                    |               |                         |                                |                   |                     |            |              |            |               |          |                            |         |
| 16              |                 |                    |               |                         |                                |                   |                     |            |              |            |               |          |                            |         |
| 17              |                 |                    |               |                         |                                |                   |                     |            |              |            |               |          |                            |         |
| 18              |                 |                    |               |                         |                                |                   |                     |            |              |            |               |          |                            |         |
| 20              |                 |                    |               |                         |                                |                   |                     |            |              |            |               |          |                            |         |
| 21              |                 |                    |               |                         |                                |                   |                     |            |              |            |               |          |                            |         |
| 22              |                 |                    |               |                         |                                |                   |                     |            |              |            |               |          |                            |         |
| 23              |                 |                    |               |                         |                                |                   |                     |            |              |            |               |          |                            |         |
| 24              |                 |                    |               |                         |                                |                   |                     |            |              |            |               |          |                            |         |
| 25              |                 |                    |               |                         |                                |                   |                     |            |              |            |               |          |                            |         |
| 20              |                 |                    |               |                         |                                |                   |                     |            |              |            |               | _        |                            |         |
| 28              |                 |                    |               |                         |                                |                   |                     |            |              |            |               |          |                            |         |
| 29              |                 |                    |               |                         |                                |                   |                     |            |              |            |               |          |                            |         |
| 30              |                 |                    |               |                         |                                |                   |                     |            |              |            |               |          |                            |         |
| 31              |                 |                    |               |                         |                                |                   |                     |            |              |            |               |          |                            |         |
| 32              |                 |                    |               |                         |                                |                   |                     |            |              |            |               |          |                            |         |
| 33              |                 |                    |               |                         |                                |                   |                     |            |              |            |               |          |                            |         |
| 35              |                 |                    |               |                         |                                |                   |                     |            |              |            |               |          |                            |         |
| 36              |                 |                    |               |                         |                                |                   |                     |            |              |            |               |          |                            |         |
| 37              |                 |                    |               |                         |                                |                   |                     |            |              |            |               |          |                            |         |
| 38              |                 |                    |               |                         |                                |                   |                     |            |              |            |               |          |                            |         |
| 39              |                 |                    |               |                         |                                |                   |                     |            |              |            |               |          |                            |         |
| 40              |                 |                    |               |                         |                                |                   |                     |            |              |            |               |          |                            |         |
| 4 4             | ▶ ▶ Sh          | eet7 J Sheet8      | / pivot / 1   | บัญชีเบิกเกินส่ง        | คิน 🧹 วิธีการตรวจสอบ 🏒         | Sheet3 🤇 🔁 🦯      |                     |            |              |            |               |          | 1008/                      |         |
| 11221           |                 |                    |               |                         |                                |                   |                     |            |              |            |               |          | 100 70 (-)                 |         |